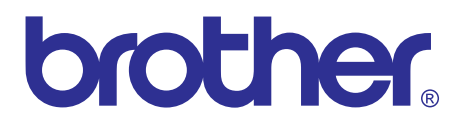

# Brother Laser MFC SERVICE MANUAL

## MODEL: DCP-7055/7057/7057E/7060D/7065DN DCP-7070DW/HL-2280DW

MFC-7360/7360N/7362N/7460DN MFC-7470D/7860DN/7860DW

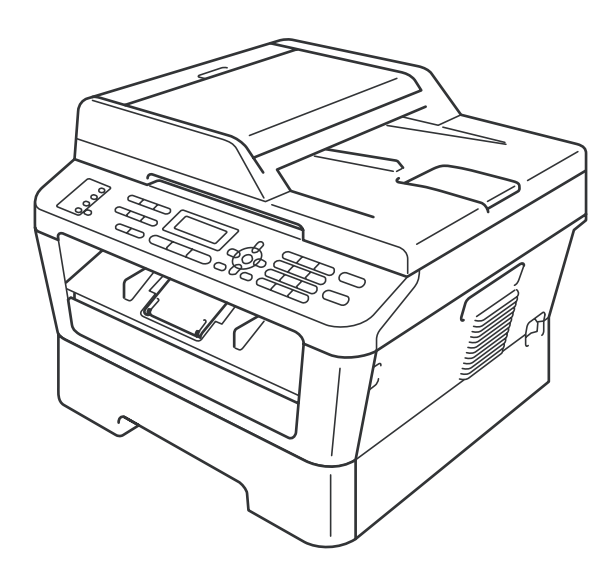

Read this manual thoroughly before maintenance work. Keep this manual in a convenient place for quick and easy reference at all times.

December 2010 SM-FAX122 8C5E01

## TRADEMARKS

The Brother logo is a registered trademark of Brother Industries, Ltd.

Apple and Macintosh are trademarks of Apple Inc., registered in the United States and other countries. PCL is either a trademark or a registered trademark of Hewlett-Packard Company in the United States and other countries.

Windows Vista is either a registered trademark or a trademark of Microsoft Corporation in the United States and/or other countries.

Microsoft, Windows, Windows Server and Internet Explorer are registered trademarks of Microsoft Corporation in the United States and/or other countries.

Linux is a registered trademark of Linus Torvalds in the United States and other countries.

PostScript and PostScript3 are either registered trademarks or trademarks of Adobe Systems Incorporated in the United States and/or other countries.

ENERGY STAR is a U.S. registered mark.

Citrix and MetaFrame are registered trademarks of Citrix Systems, Inc. in the United States.

Intel, Intel Xeon and Pentium are trademarks or registered trademarks of Intel Corporation.

AMD, AMD Athlon, AMD Opteron and combinations thereof, are trademarks of Advanced Micro Devices, Inc.

PictBridge is a trademark.

Each company whose software title is mentioned in this manual has a Software License Agreement specific to its proprietary programs.

All other trademarks are the property of their respective owners.

The function comparative table for models as described in this Service Manual are shown blow.

| Model                  | DCP-7055 | DCP-7057<br>DCP-7057E | DCP-7060D | DCP-7065DN   | DCP-7070DW          | HL-2280DW           |
|------------------------|----------|-----------------------|-----------|--------------|---------------------|---------------------|
| LAN                    | _        | _                     | _         | Wired        | Wired /<br>Wireless | Wired /<br>Wireless |
| Duplex printing        | —        | —                     | ✓         | ✓            | ✓                   | ✓                   |
| ADF                    | —        | _                     | —         | √            | _                   | _                   |
| Handset                | —        | —                     | —         | —            | —                   | —                   |
| Ten-key pad            | —        | —                     | —         | —            | —                   | —                   |
| Paper Edge<br>Actuator |          |                       |           | $\checkmark$ | $\checkmark$        | $\checkmark$        |

| Model                  | MFC-7360                 | MFC-7360N<br>MFC-7362N | MFC-7460DN   | MFC-7470D                  | MFC-7860DN               | MFC-7860DW          |
|------------------------|--------------------------|------------------------|--------------|----------------------------|--------------------------|---------------------|
| LAN                    | _                        | Wired                  | Wired        | _                          | Wired                    | Wired /<br>Wireless |
| Duplex printing        | _                        | —                      | $\checkmark$ | $\checkmark$               | ✓                        | ✓                   |
| ADF                    | $\checkmark$             | ✓                      | $\checkmark$ | $\checkmark$               | ✓                        | √                   |
| Handset                | ✓<br>(Only for<br>China) | _                      | _            | ✓<br>(For Asia &<br>China) | ✓<br>(Only for<br>China) | _                   |
| Ten-key pad            | $\checkmark$             | ✓                      | $\checkmark$ | $\checkmark$               | ✓                        | √                   |
| Paper Edge<br>Actuator | _                        | _                      | $\checkmark$ | $\checkmark$               | $\checkmark$             | $\checkmark$        |

© Copyright Brother 2010

All rights reserved.

No part of this publication may be reproduced in any form or by any means without permission in writing from the publisher.

All other product and company names mentioned in this manual are trademarks or registered trademarks of their respective holders.

## CONTENTS

| REGULATION | vii |
|------------|-----|
|            |     |

## SAFETY INFORMATION ......xiv

## CHAPTER 1 SPECIFICATIONS

| 1. SP | ECIFICATIONS LIST                             | 1-1 |
|-------|-----------------------------------------------|-----|
| 1.1   | General                                       | 1-1 |
| 1.2   | Network Connectivity                          | 1-6 |
| 1.3   | Service Information                           | 1-7 |
| 1.4   | Consumables                                   | 1-8 |
| 1.5   | Paper                                         | 1-9 |
|       | 1.5.1 Paper handling                          | 1-9 |
|       | 1.5.2 Media specifications                    | 1-9 |
| 1.6   | Unprintable Area 1                            | -10 |
| 1.7   | Telephone 1                                   | -10 |
| 1.8   | FAX (Only for the models with FAX function) 1 | -10 |
| 1.9   | Сору 1                                        | -11 |
| 1.10  | Scanner 1                                     | -11 |
| 1.11  | Unscannable Area 1                            | -12 |
| 1.12  | USB Direct Interface 1                        | -12 |

## CHAPTER 2 ERROR INDICATION AND TROUBLESHOOTING

| 1. IN | TRODUCTION                            | 2-1  |
|-------|---------------------------------------|------|
| 1.1   | Precautions                           | 2-1  |
| 1.2   | Initial Check                         | 2-2  |
| 2. 0  | /ERVIEW                               | 2-4  |
| 2.1   | Cross-section Drawing                 | 2-4  |
| 2.2   | Paper Feeding                         | 2-6  |
| 2.3   | Operation of each part                | 2-8  |
| 2.4   | Block Diagram                         | 2-9  |
| 2.5   | Components                            | 2-10 |
| 2.6   | Life of Toner Cartridge and Drum Unit | 2-11 |
| 3. EF | RROR CODES                            | 2-15 |
| 3.1   | Error Codes                           | 2-15 |
| 3.2   | Error Messages                        | 2-20 |
| 3.3   | Communications Error Code             | 2-22 |
| 3.4   | Error Cause and Remedy                | 2-25 |
| 3.5   | Paper Feeding Problems                | 2-71 |

|       | 3.5.1   | Pickup function of Paper tray does not work                                                    | . 2-71 |
|-------|---------|------------------------------------------------------------------------------------------------|--------|
|       | 3.5.2   | No feeding                                                                                     | . 2-71 |
|       | 3.5.3   | No paper fed manual feed slot (Error code 9A)                                                  | . 2-72 |
|       | 3.5.4   | Double feeding                                                                                 | . 2-72 |
|       | 3.5.5   | Paper jam                                                                                      | . 2-73 |
|       | 3.5.6   | Dirt on paper                                                                                  | . 2-75 |
|       | 3.5.7   | Paper feeding at an angle                                                                      | . 2-75 |
|       | 3.5.8   | Wrinkles or creases                                                                            | . 2-76 |
|       | 3.5.9   | Curl in the paper                                                                              | . 2-77 |
|       | 3.5.10  | Prints only single side of the paper when duplex-printing                                      | . 2-78 |
|       | 3.5.11  | Cannot make print through duplex-printing                                                      | . 2-78 |
|       | 3.5.12  | Paper size error                                                                               | . 2-78 |
|       | 3.5.13  | Paper size error through duplex-printing                                                       | . 2-78 |
| 3.6   | Image   | Defect Troubleshooting                                                                         | . 2-79 |
|       | 3.6.1   | Image defect examples                                                                          | . 2-79 |
|       | 3.6.2   | Troubleshooting image defect                                                                   | . 2-80 |
| 3.7   | Softwa  | re Setting Problems                                                                            | . 2-91 |
|       | 3.7.1   | Cannot print data                                                                              | . 2-91 |
| 3.8   | Networ  | k Problems                                                                                     | . 2-92 |
|       | 3.8.1   | Cannot make a print through network connection<br>(Wireless LAN model only) (Frror code DF_FF) | 2-92   |
| 39    | Docum   | vent Feeding Problems                                                                          | 2-93   |
| 0.0   | 3 0 1   |                                                                                                | 2-93   |
|       | 392     | Double feeding                                                                                 | 2-93   |
|       | 393     | Paner iam                                                                                      | 2-94   |
|       | 394     | Wrinkles                                                                                       | 2-95   |
| 3 10  | Scanni  | ng Image Defect Troubleshooting                                                                | 2-96   |
| 0.10  | 2 10 1  |                                                                                                | 2 06   |
|       | 3.10.1  | Troublesheeting image defect                                                                   | 2-90   |
| 2 1 1 | J. IU.Z | Toubleshould may delect                                                                        | 2-90   |
| 3.11  |         |                                                                                                | . 2-99 |
|       | 3.11.1  | Nothing is displayed on the LCD                                                                | . 2-99 |
|       | 3.11.2  | The control panel does not work                                                                | . 2-99 |
|       | 3.11.3  |                                                                                                | . 2-99 |
| 3.12  | Irouble | eshooting of FAX/Telephone Functions                                                           | 2-100  |
|       | 3.12.1  | FAX can't send it                                                                              | 2-100  |
|       | 3.12.2  | FAX cannot be transmitted and received.                                                        | 2-100  |
|       | 3.12.3  | No bell ring                                                                                   | 2-100  |
|       | 3.12.4  | A communication error occurs                                                                   | 2-101  |
|       | 3.12.5  | Reception mode cannot be changed                                                               | 2-101  |
|       | 3.12.6  | Caller ID are not displayed                                                                    | 2-101  |
|       | 3.12.7  | Cannot talk on the handset                                                                     | 2-101  |
| 3.13  | PCB P   | roblems                                                                                        | 2-102  |
|       | 3.13.1  | Main PCB failure                                                                               | 2-102  |
|       | 3.13.2  | Out of Memory                                                                                  | 2-102  |
|       | 3.13.3  | High voltage power supply PCB ASSY failure                                                     | 2-102  |

|      | 3.13.4 Low voltage power supply PCB ASSY failure                           | 2-103 |
|------|----------------------------------------------------------------------------|-------|
|      | 3.13.5 NCU ASSY failure                                                    | 2-103 |
| 3.14 | Other Problems                                                             | 2-104 |
|      | 3.14.1 The machine is not turned ON, or the LCD indication does not appear | 2-104 |
|      | 3.14.2 The fan motor 60 ASSY does not rotate.                              | 2-104 |
|      | 3.14.3 The room temperature is high or low                                 | 2-104 |
|      | 3.14.4 Problem associated with Secure Function Lock                        | 2-104 |

## CHAPTER 3 DISASSEMBLY/REASSEMBLY

| 1. | SA  | FETY PRECAUTIONS                                                            | . 3-1 |
|----|-----|-----------------------------------------------------------------------------|-------|
| 2. | PA  | CKING                                                                       | . 3-2 |
| 3. | sc  |                                                                             | . 3-3 |
| 4. | sc  | REW TORQUE LIST                                                             | . 3-4 |
| 5. | LU  | BRICATION                                                                   | . 3-6 |
| 6. | ov  | ERVIEW OF GEARS                                                             | . 3-7 |
| 7. | НА  | RNESS ROUTING                                                               | 3-10  |
| 8. | DIS | SASSEMBLY FLOW CHART                                                        | 3-26  |
| 9. | DIS | SASSEMBLY PROCEDURE                                                         | 3-27  |
| 9  | .1  | Paper Tray                                                                  | 3-29  |
| 9  | 2   | Cord Hook                                                                   | 3-32  |
| 9  | 3   | Back Cover                                                                  | 3-33  |
| q  | 4   | Outer Chute ASSY                                                            | 3-34  |
| 0  | 5   |                                                                             | 3 35  |
| 9  | .5  | Inner Chute ASSY, Figet Direct Deller D ASSY and Figet Direct Deller L ASSY | 3-35  |
| 9  | .0  |                                                                             | 3-30  |
| 9  | .7  | Front Cover ASSY, Support Flap 1                                            | 3-38  |
| 9  | .8  | Side cover L / Handset holder ASSY                                          | 3-40  |
| 9  | .9  | Side Cover R                                                                | 3-43  |
| 9  | .10 | ADF Unit (For models with ADF)                                              | 3-44  |
|    |     | 9.10.1 ADF Unit                                                             | 3-44  |
|    |     | 9.10.2 Hinge ASSY L / Hinge Arm R / Hinge R / Hinge R support               | 3-46  |
|    |     | 9.10.3 Document Stopper                                                     | 3-47  |
|    |     | 9.10.4 Document Sub Tray                                                    | 3-48  |
|    |     | 9.10.5 ADF Cover ASSY                                                       | 3-49  |
|    |     | 9.10.6 Gear Cover                                                           | 3-50  |
|    |     | 9.10.7 Separation Roller ASSY                                               | 3-51  |
|    |     | 9.10.8 Separation Rubber Holder ASSY                                        | 3-52  |
|    |     | 9.10.9 Upper Document Chute ASSY SX                                         | 3-53  |
|    |     | 9.10.10Document Feed Roller ASSY                                            | 3-54  |
|    |     | 9.10.11Lower Document Chute ASSY                                            | 3-55  |
|    |     | 9.10.12Ejection Roller ASSY                                                 | 3-56  |
|    |     | 9.10.13ADF motor                                                            | 3-57  |

|      | 9.10.14 Document Scanning Position Detection Sensor /<br>Document Detection/ADF Cover Open Sensor | 3-59  |
|------|---------------------------------------------------------------------------------------------------|-------|
| 9.11 | Document Cover ASSY (For models without ADF)                                                      | 3-61  |
| 9.12 | Pull Arm L / Pull Arm R / Pull Arm Spring                                                         | 3-63  |
| 9.13 | Document Scanner Unit                                                                             | 3-66  |
| 9.14 | Panel Unit                                                                                        | 3-67  |
|      | 9.14.1 Panel Unit                                                                                 | 3-67  |
|      | 9.14.2 Panel PCB ASSY                                                                             | 3-68  |
|      | 9.14.3 Rubber Key L/R                                                                             | 3-69  |
|      | 9.14.4 LCD                                                                                        | 3-70  |
| 9.15 | Pull Arm Guide                                                                                    | 3-71  |
| 9.16 | NCU ASSY                                                                                          | 3-72  |
| 9.17 | Speaker Unit                                                                                      | 3-76  |
| 9.18 | Joint cover                                                                                       | 3-78  |
| 9.19 | Fuser Unit                                                                                        | 3-80  |
| 9.20 | Low voltage power supply PCB ASSY                                                                 | 3-83  |
| 9.21 | Fan Motor 60 ASSY                                                                                 | 3-86  |
| 9.22 | High Voltage Power Supply PCB ASSY                                                                | 3-87  |
| 9.23 | New Toner Sensor PCB ASSY                                                                         | 3-88  |
| 9.24 | Filter                                                                                            | 3-89  |
| 9.25 | Laser Unit                                                                                        | 3-90  |
| 9.26 | Wireless LAN PCB ASSY (Wireless network model only)                                               | 3-92  |
| 9.27 | Pick-up Roller Holder ASSY                                                                        | 3-93  |
| 9.28 | Rubber Foot                                                                                       | 3-94  |
| 9.29 | Main PCB ASSY                                                                                     | 3-95  |
| 9.30 | T1 Clutch ASSY, REG Clutch ASSY                                                                   | 3-96  |
| 9.31 | Main Frame L ASSY                                                                                 | 3-98  |
| 9.32 | Develop Drive Sub ASSY, Develop Gear Joint/52                                                     | 3-100 |
| 9.33 | Motor Drive Sub ASSY, Main Motor                                                                  | 3-102 |
| 9.34 | Internal Temperature Sensor                                                                       | 3-104 |
| 9.35 | Paper Eject Sensor PCB ASSY                                                                       | 3-105 |
| 9.36 | Fuser Gear 28/34                                                                                  | 3-107 |
|      |                                                                                                   | _     |

## CHAPTER 4 ADJUSTMENTS AND UPDATING OF SETTINGS, REQUIRED AFTER PARTS REPLACEMENT

| 1. IF | YOU RI                                               | EPLACE THE MAIN PCB ASSY                                     | 4-1 |
|-------|------------------------------------------------------|--------------------------------------------------------------|-----|
| 1.1   | Rewriting the firmware (Sub firmware, Main firmware) |                                                              |     |
|       | 1.1.1                                                | Checking firmware version                                    | 4-2 |
|       | 1.1.2                                                | Rewriting the firmware using computer                        | 4-2 |
| 1.2   | Initializ                                            | ation of EEPROM of Main PCB ASSY (Maintenance Mode: Code 01) | 4-3 |
| 1.3   | Setting                                              | by Country (Maintenance Mode: Code 74)                       | 4-3 |
| 1.4   | Setting                                              | the Serial Number                                            | 4-3 |

| 1.5                                                                       | Inputting the Adjusted Value of the Laser Unit                                                                                                    | 4-4                                             |
|---------------------------------------------------------------------------|----------------------------------------------------------------------------------------------------|-------------------------------------------------|
| 1.6                                                                       | Acquisition of White Level Data (Maintenance Mode: Code 55)                                                                                                    | 4-5                                             |
| 1.7                                                                       | Operation Check of Sensors (Maintenance Mode: Code 32)                                                                                                    | 4-5                                             |
| 2. IF                                                                     | YOU REPLACE THE LASER UNIT                                                                                                    | 4-6                                             |
| 2.1                                                                       | Inputting the Adjusted Value of the Laser Unit                                                                                                    | 4-6                                             |
| 3. IF<br>AN                                                               | THE IRREGULAR SUPPLY DETECTION ERROR IS DETECTED                                                                                                    | 4-7                                             |
| 3.1                                                                       | Reset of Irregular Power Supply Detection Counter                                                                                                    | 4-7                                             |
|                                                                           | 3.1.1 Reset of irregular power supply detection counter using the PJL file                                                                                                    | 4-7                                             |
|                                                                           | 3.1.2 Reset of irregular power supply detection counter using the maintenance tool                                                                                                    | 4-7                                             |
| 4. IF                                                                     | YOU REPLACE THE DOCUMENT SCANNER UNIT                                                                                                    | 4-9                                             |
| 4.1                                                                       | Acquisition of White Level Data (Maintenance Mode: Code 55)                                                                                                    | 4-9                                             |
| 4.2                                                                       | Scanning and Printing Check                                                                                                    | 4-9                                             |
| 4.3                                                                       | Placement of Scanner Unit in Position for Transportation (Maintenance Mode: Code 06)                                                                                                    | 1_0                                             |
|                                                                           |                                                                                                    | <b>-</b> -3                                     |
| 5. IF                                                                     | YOU REPLACE THE PANEL UNIT                                                                                                    | <b>4-9</b>                                      |
| <b>5. IF</b><br>5.1                                                       | YOU REPLACE THE PANEL UNIT                                                                                                    | <b>4-9</b><br>4-9                               |
| <b>5. IF</b><br>5.1<br>5.2                                                | YOU REPLACE THE PANEL UNIT                                                                                                    | <b>4-9</b><br><b>4-9</b><br>4-9                 |
| <ol> <li>5. IF</li> <li>5.1</li> <li>5.2</li> <li>6. IF</li> </ol>        | YOU REPLACE THE PANEL UNIT         Operation Check of LCD (Maintenance Mode: Code 12)         Operation Check of Control Panel Button (Maintenance Mode: Code 13)         YOU REPLACE THE LCD UNIT                                                            | <b>4-9</b><br>4-9<br>4-9<br>4-9                 |
| <ol> <li>IF</li> <li>5.1</li> <li>5.2</li> <li>IF</li> <li>6.1</li> </ol> | YOU REPLACE THE PANEL UNIT         Operation Check of LCD (Maintenance Mode: Code 12)         Operation Check of Control Panel Button (Maintenance Mode: Code 13)         YOU REPLACE THE LCD UNIT         Operation Check of LCD (Maintenance Mode: Code 12) | <b>4-9</b><br>4-9<br>4-9<br><b>4-10</b><br>4-10 |

## CHAPTER 5 SERVICE FUNCTIONS

| 1. | MA | INTEN/    | ANCE MODE                                                                    | 5-1   |
|----|----|-----------|------------------------------------------------------------------------------|-------|
| 1  | .1 | How to    | Enter the Maintenance Mode                                                   | 5-1   |
| 1  | .2 | How to    | Enter the End User-accessible Maintenance Mode                               | 5-1   |
| 1  | .3 | List of I | Maintenance-mode Functions                                                   | 5-2   |
| 1  | .4 | Detaile   | d Description of Maintenance-mode Functions                                  | . 5-3 |
|    |    | 1.4.1     | EEPROM parameter initialization (Function code 01, 91)                       | 5-3   |
|    |    | 1.4.2     | Printout of scanning compensation data (Function code 05)                    | 5-4   |
|    |    | 1.4.3     | Placement of scanner unit in position for transportation (Function code 06)  | . 5-6 |
|    |    | 1.4.4     | ADF performance test (Function code 08)                                      | . 5-6 |
|    |    | 1.4.5     | Monochrome image quality test pattern (Function code 09)                     | . 5-7 |
|    |    | 1.4.6     | Worker switch (WSW) setting and printout (Function code 10, 11)              | 5-8   |
|    |    | 1.4.7     | Operational check of LCD (Function code 12)                                  | 5-12  |
|    |    | 1.4.8     | Operational check of control panel button (Function code 13)                 | 5-13  |
|    |    | 1.4.9     | Adjustment of Handset Volume (Function code 16)<br>(Only for handset models) | 5-14  |
|    |    | 1.4.10    | Software version check (Function code 25)                                    | 5-15  |
|    |    | 1.4.11    | Operational check of sensors (Function code 32)                              | 5-16  |
|    |    | 1.4.12    | LAN connection status display (Function code 33)                             | 5-18  |
|    |    | 1.4.13    | PC print function (Function code 43)                                         | 5-19  |
|    |    | 1.4.14    | Not-disclosed-to-users functions (Function code 45)                          | 5-22  |
|    |    | 1.4.15    | EEPROM customizing (User-accessible) (Function code 52)                      | 5-23  |
|    |    | 1.4.16    | Received data transfer function (Function code 53) (FAX model only)          | 5-24  |

|    |     | 1.4.17  | Fine adjustment of scan start/end positions (Function code 54)       | 5-26 |
|----|-----|---------|----------------------------------------------------------------------|------|
|    |     | 1.4.18  | Acquisition of white level data (Function code 55)                   | 5-27 |
|    |     | 1.4.19  | Continuous print test (Function code 67)                             | 5-28 |
|    |     | 1.4.20  | Setting by country (Function code 74)                                | 5-29 |
|    |     | 1.4.21  | Printout of maintenance information (Function code 77)               | 5-32 |
|    |     | 1.4.22  | Operational check of fans (Function code 78)                         | 5-33 |
|    |     | 1.4.23  | Display of the machine history (log) (Function code 80)              | 5-34 |
|    |     | 1.4.24  | Error code indication (Function code 82)                             | 5-38 |
|    |     | 1.4.25  | Sending communication error list (Function code 87) (FAX model only) | 5-38 |
|    |     | 1.4.26  | Counter reset after replacing the fuser unit and paper feeding kit   |      |
|    |     |         | (Function code 88)                                                   | 5-39 |
|    |     | 1.4.27  | Exit from the maintenance mode (Function code 99)                    | 5-39 |
| 2. | ОТ  | HER SE  | ERVICE FUNCTIONS                                                     | 5-40 |
|    | 2.1 | Develo  | per Roller Counter Reset Function                                    | 5-40 |
|    | 2.2 | Parts L | ife Reset Function                                                   | 5-40 |
|    | 2.3 | Deletio | n of User Setting Information, etc.                                  | 5-41 |
|    | 2.4 | Contin  | ue mode / Stop mode settings of Toner cartridge                      | 5-42 |
|    | 2.5 | Drum (  | Cleaning                                                             | 5-43 |
|    | 2.6 | Deep S  | Sleep Function                                                       | 5-44 |
|    |     |         |                                                                      |      |

## CHAPTER 6 CIRCUIT DIAGRAMS, WIRING DIAGRAM

| 1. | CIRCUIT DIAGRAMS | 6-1  |
|----|------------------|------|
| 2. | WIRING DIAGRAM   | 5-10 |

### CHAPTER 7 PERIODICAL MAINTENANCE

| 1. | PERIODICAL | <b>REPLACEMENT PARTS</b> | · · · · · · · · · · · · · · · · · · · | 7-1 |  |
|----|------------|--------------------------|---------------------------------------|-----|--|
|----|------------|--------------------------|---------------------------------------|-----|--|

#### APPENDIX 1 SERIAL NUMBERING SYSTEM

| ALLENDIX Z DELETION OF OULK OLITING INFORMATION, LIG | APPENDIX 2 | <b>DELETION OF</b> | <b>USER SETTING</b> | <b>INFORMATION</b> , | ETC. |
|------------------------------------------------------|------------|--------------------|---------------------|----------------------|------|
|------------------------------------------------------|------------|--------------------|---------------------|----------------------|------|

## APPENDIX 3 INSTALLING THE MAINTENANCE DRIVER

#### APPENDIX 4 HOW TO MAKE PROTECTIVE MATERIAL OF DRUM UNIT

## REGULATION

#### Approval Information (MFC only)

THIS EQUIPMENT IS DESIGNED TO WORK WITH A TWO WIRE ANALOGUE PSTN LINE FITTED WITH THE APPROPRIATE CONNECTOR.

Brother advises that this product may not function correctly in a country other than where it was originally purchased, and does not offer any warranty in the event that this product is used on public telecommunication lines in another country.

#### Declaration of Conformity (Europe only) (DCP-7055/DCP-7057/DCP-7057E/DCP-7060D/DCP-7065DN/MFC-7360/ MFC-7362N/MFC-7360N/MFC-7460DN/MFC-7470D/MFC-7860DN only)

We, Brother Industries, Ltd.

15-1, Naeshiro-cho, Mizuho-ku, Nagoya 467-8561 Japan

declare that this product is in compliance with the essential requirements of Directives 2004/108/EC, 2006/95/EC and 2005/32/EC.

The Declaration of Conformity (DoC) is on our Website.

Please go to http://solutions.brother.com/.

- choose region (eg. Europe)
- · choose country
- · choose your model
- · choose "Manuals"
- choose Declaration of Conformity (Select Language when required.)
- Declaration of Conformity (Europe only) (DCP-7070DW/MFC-7860DW only)

We, Brother Industries, Ltd.

15-1, Naeshiro-cho, Mizuho-ku, Nagoya 467-8561 Japan

declare that this product is in compliance with the essential requirements of Directives 1999/5/EC and 2005/32/EC.

The Declaration of Conformity (DoC) is on our Website.

Please go to http://solutions.brother.com/.

- choose region (eg. Europe)
- · choose country
- · choose your model
- · choose "Manuals"
- · choose Declaration of Conformity (Select Language when required.)

#### ■ IEC60825-1:2007 Specification (For 220-240V models only)

This product is a Class 1 laser product as defined in IEC60825-1:2007 specifications. The label shown below is attached in countries where required.

This product has a Class 3B Laser Diode which emits invisible laser radiation in the scanner unit. The scanner unit should not be opened under any circumstances.

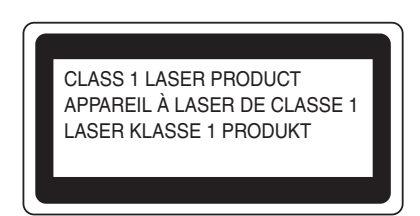

#### Internal laser radiation

Wave length: 770 - 800 nm Output: 20 mW max. Laser Class: Class 3B

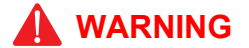

Use of controls, adjustments or performance of procedures other than those specified in this manual may result in hazardous radiation exposure.

#### Disconnect Device

This product must be installed near an electrical socket that is easily accessible. In case of emergencies, you must disconnect the power cord from the electrical socket to shut off power completely.

#### ■ Wiring Information (U.K. only)

If you need to replace the plug fuse, fit a fuse that is approved by ASTA to BS1362 with the same rating as the original fuse.

Always replace the fuse cover. Never use a plug that does not have a cover. If in any doubt, call a qualified electrician.

#### Warning -This product must be earthed.

The wires in the mains lead are coloured in line with the following code:

- · Green and Yellow: Earth
- · Blue: Neutral
- Brown: Live

#### LAN Connection (Network models only)

## 

DO NOT connect this product to a LAN connection that is subject to over-voltages.

#### Radio Interference

This product complies with EN55022 (CISPR Publication 22)/Class B.

■ EU Directive 2002/96/EC and EN50419

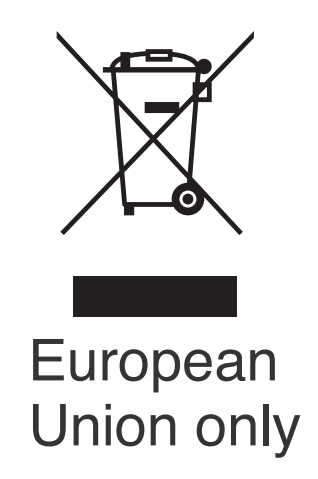

This equipment is marked with the above recycling symbol. It means that at the end of the life of the equipment you must dispose of it separately at an appropriate collection point and not place it in the normal domestic unsorted waste stream. This will benefit the environment for all. (European Union only)

#### For USA and Canada

#### ■ Standard telephone and FCC notices (MFC only)

#### These notices are in effect on models sold and used in the United States only.

#### When programming emergency numbers or making test calls to emergency numbers:

- Remain on the line and briefly explain to the dispatcher the reason for the call before hanging up.
- · Perform these activities in the off-peak hours, such as early morning or late evening.

This equipment complies with Part 68 of the FCC rules and the requirements adopted by the ACTA. On the backside of this equipment is a label that contains, among other information, a product identifier in the format US: AAAEQ##TXXXX. If requested, this number must be provided to the telephone company.

You may safely connect this equipment to the telephone line by means of a standard modular jack, USOC RJ11C.

A plug and jack used to connect this equipment to the premises wiring and telephone network must comply with the applicable FCC Part 68 rules and requirements adopted by the ACTA. A compliant telephone cord and modular plug is provided with this product. It is designed to be connected to a compatible modular jack that is also compliant. (See installation instructions for details.)

The REN is used to determine the number of devices that may be connected to a telephone line. Excessive RENs on a telephone line may result in the devices not ringing in response to an incoming call. In most but not all areas, the sum of RENs should not exceed five (5.0). To be certain of the number of devices that may be connected to a line, as determined by the total RENs, contact the local telephone company. For products approved after July 23, 2001, the REN for this product is part of the product identifier that has the format

US:AAAEQ##TXXXX. The digits represented by ## are the REN without a decimal point (e.g., 06 is a REN of 0.6). For earlier products, the REN is separately shown on the label.

If this equipment causes harm to the telephone network, the telephone company will notify you in advance that temporary discontinuance of service may be required. But if advance notice is not practical, the telephone company will notify the customer as soon as possible. Also, you will be advised of your right to file a complaint with the FCC if you believe it is necessary.

The telephone company may make changes in its facilities, equipment, operations or procedures that could affect the operation of the equipment. If this happens the telephone company will provide advance notice in order for you to make necessary modifications to maintain uninterrupted service.

If trouble is experienced with this equipment, for repair or warranty information, please contact Brother Customer Service. (See Brother numbers in the Basic User's Guide.) If the equipment is causing harm to the telephone network, the telephone company may request that you disconnect the equipment until the problem is resolved.

Connection to party line service is subject to state tariffs. Contact the state public utility commission, public service commission or corporation commission for information.

If your home has specially wired alarm equipment connected to the telephone line, ensure the installation of this equipment does not disable your alarm equipment. If you have questions about what will disable alarm equipment, call your telephone company or a qualified installer.

If you are not able to solve a problem with your product, call Brother Customer Service. (See Brother numbers in the Basic User's Guide.)

## 

For protection against the risk of electrical shock, always disconnect all cables from the wall outlet before servicing, modifying or installing the equipment.

 Federal Communications Commission (FCC) Declaration of Conformity (For USA)

| Responsible Party: | Brother International Corporation |
|--------------------|-----------------------------------|
|                    | 100 Somerset Corporate Boulevard  |
|                    | P.O. Box 6911                     |
|                    | Bridgewater, NJ 08807-0911        |
|                    | USA                               |
|                    | Telephone: (908) 704-1700         |

declares, that the products

| Product name: | DCP-7060D/DCP-7065DN/HL-2280DW/ |
|---------------|---------------------------------|
|               | MFC-7360N/MFC-7460N/MFC-7860DW  |

complies with Part 15 of the FCC Rules. Operation is subject to the following two conditions: (1) This device may not cause harmful interference, and (2) this device must accept any interference received, including interference that may cause undesired operation.

This equipment has been tested and found to comply with the limits for a Class B digital device, pursuant to Part 15 of the FCC Rules. These limits are designed to provide reasonable protection against harmful interference in a residential installation. This equipment generates, uses, and can radiate radio frequency energy and, if not installed and used in accordance with the instructions, may cause harmful interference to radio communications. However, there is no guarantee that interference will not occur in a particular installation. If this equipment does cause harmful interference to radio or television reception, which can be determined by turning the equipment off and on, the user is encouraged to try to correct the interference by one or more of the following measures:

- · Reorient or relocate the receiving antenna.
- Increase the separation between the equipment and receiver.
- Connect the equipment into an outlet on a circuit different from that to which the receiver is connected.
- Consult the dealer or an experienced radio/TV technician for help.

#### (Wireless network models only)

This transmitter must be co-located or operated in conjunction with any other antenna or transmitter.

#### Important

A shielded interface cable should be used to ensure compliance with the limits for a Class B digital device. Changes or modifications not expressly approved by Brother Industries, Ltd. could void the user's authority to operate the equipment.

#### Industry Canada Compliance Statement (For Canada)

This Class B digital apparatus complies with Canadian ICES-003.

Cet appareil numérique de la classe B est conforme à la norme NMB-003 du Canada.

Operation is subject to the following two conditions: (1) this device may not cause interference, and (2) this device must accept any interference, including interference that may cause undesired operation of this device.

L'utilisation de ce dispositif est autorisée seulement aux conditions suivantes:

(1) il ne doit pas produire de brouillage et (2) l'utilisateur du dispositif doit être prêt à accepter tout brouillage radioélectrique reçu, même si ce brouillage est susceptible de compromettre le fonctionnement du dispositif.

#### Equipment Attachment Limitations (Canada only) (MFC only)

#### NOTICE

This product meets the applicable Industry Canada technical specifications.

Le présent materiel est conforme aux specifications techniques applicables d'Industrie Canada.

#### NOTICE

The Ringer Equivalence Number is an indication of the maximum number of devices allowed to be connected to a telephone interface. The termination on an interface may consist of any combination of devices subject only to the requirement that the sum of the RENs of all the devices does not exceed five.

L'indice d'équivalence de la sonnerie (IES) sert à indiquer le nombre maximal de terminaux qui peuvent être raccordés à une interface téléphonique. La terminaison d'une interface peut consister en une combinaison quelconque de dispositifs, à la seule condition que la somme d'indices d'équivalence de la sonnerie de tous les dispositifs n'excède pas 5.

#### ■ Laser Safety (110 to 120 volt model only)

This machine is certified as a Class 1 laser product under the USA. Department of Health and Human Services (DHHS) Radiation Performance Standard according to the Radiation Control for Health and Safety Act of 1968. This means that the machine does not produce hazardous laser radiation.

Since radiation emitted inside the machine is completely confined within protective housings and external covers, the laser beam cannot escape from the machine during any phase of user operation.

#### ■ FDA Regulations (110 to 120 volt model only)

The USA Food and Drug Administration (FDA) has implemented regulations for laser products manufactured on and after August 2, 1976. Compliance is mandatory for products marketed in the United States. The following label on the back of the machine indicates compliance with the FDA regulations and must be attached to laser products marketed in the United States.

MANUFACTURED:

BROTHER INDUSTRIES (VIETNAM) LTD.

Phuc Dien Industrial Zone Cam Phuc Commune, Cam giang Dist Hai Duong Province, Vietnam.

This product complies with FDA performance standards for laser products except for deviations pursuant to Laser Notice No. 50, dated June 24, 2007.

MANUFACTURED:

Brother Technology (Shenzhen) Ltd.

NO6 Gold Garden Ind., Nanling Buji, Longgang, Shenzhen, China

This product complies with FDA performance standards for laser products except for deviations pursuant to Laser Notice No.50, dated Jun 24, 2007.

#### Internal laser radiation

| Maximum radiation power: | 20 mW        |
|--------------------------|--------------|
| Wave length:             | 770 - 800 nm |
| Laser class:             | Class 3B     |

## SAFETY INFORMATION

#### ■ Caution for Laser Product (WARNHINWEIS fur Laser drucker)

| CAUTION: | When the machine during servicing is operated with the cover open, the regulations of VBG 93 and the performance instructions for VBG 93 are valid. |
|----------|----------------------------------------------------------------------------------------------------|
|          | In case of any trouble with the laser unit replace the laser unit itself. To                                                                        |

- CAUTION: In case of any trouble with the laser unit, replace the laser unit itself. To prevent direct exposure to the laser beam, do not try to open the enclosure of the laser unit.
- ACHTUNG: Im Falle von Störungen der Lasereinheit muß diese ersetzt werden. Das Gehäuse der Lasereinheit darf nicht geöffnet werden, da sonst Laserstrahlen austreten können.

<Location of the laser beam window>

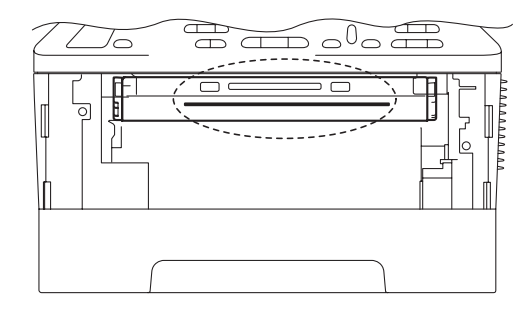

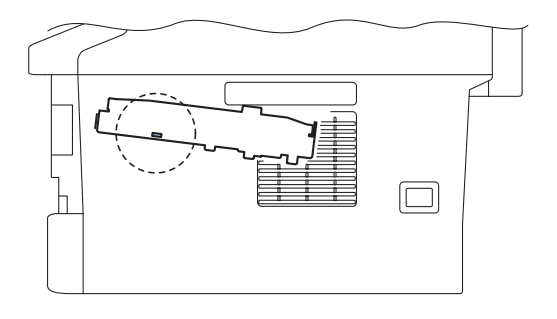

#### Additional Information

When servicing the optical system of the machine, be careful not to place a screwdriver or other reflective object in the path of the laser beam. Be sure to take off any personal accessories such as watches and rings before working on the machine. A reflected beam, though invisible, can permanently damage the eyes.

Since the beam is invisible, the following caution label is attached on the laser unit.

| DANGER  | WARNING INVISIBLE LASER RADIATION WHEN COVER OPEN AND INTER-LOCK DEFEATED.<br>AVOID DIRECT EXPOSURE TO BEAM.CLASS 38 LASER PRODUCT.                                 |
|---------|----------------------------------------------------------------------------------------------------|
| GEFAHR  | UNSICHTBARE LASERSTRAHLUNG, WENN ABDECKUNG GEÖFFNET UND VERRIEGELUNG GELÖST.<br>DIREKTEN KONTAKT MIT DEM LASERSTRAHL VERMEIDEN KLASSE 3B LASERPRODUKT.              |
| DANGER  | RAYONNEMENT LASER INVISIBLE LORSQUE L'APPAREIL EST OUVERT OU ENDOMMAGE.<br>EVITER TOUTES EXPOSITIONS DIRECTES AU FASCEAU, PRODUCT LASER DE CLASS 3B.                |
| FARA    | OSYNLIG LASERSTRÄLNING NÄR LUCKAN ÄR ÖPPEN OCH LÅSEN TILL DENNA ENHET ÄR FORSERADE.<br>UNDVIK DIREKT EXPONERIG FRÅN LASERSTRÅLEN, KLASS 3B LASER PRODUKT.           |
| FARE    | USYNLIG LASERSTRÅLE NÅR MASKINEN ER ÅPEN OG DELKSELBRYTERE AKTIVERT,<br>UNNGÅ DIREKTE EKSPONERING AV LASERSTRÅLEN KLASSE 3B LASER PRODUKT.                          |
| GEVAAR  | ONZICHTBARE LASER STRALING BJJ OPENING EN OMZEILDE BEVEILKING.<br>VOORKOM DIRECTE BLOOTSTELLING AAN STRAAL.KLASSE 3B LASER PRODUCT.                                 |
| FARE    | USYNLIG LASERSTRÅLER, HVIS DU ÅBNER OG SAMTIDIGT BLOKERER LASEREN.<br>UNDGÅ LASERSTRÅLERNE KLASSE 3B LASERPRODUKT.                                                  |
| PELIGRO | EMISIÓN DE RADIACIÓN LÁSER INVISIBLE CUANDO LA CUBIERTA SE ENCUENTRA ABIERTA Y DESBLOQUEADA.<br>EVITE LA EXPOSICIÓN DIRECTA AL HAZ. PRODUCTO LÁSER DE CATEGORÍA 3B. |
| VAARA   | LAITETTA AVATTAESSA JA SUOJALUKITUSTA PURKAESSA, LAITTEESTA LÄHTEE NÄKYMÄTÖNTÄ LASERSÄTEILYÄ.<br>VÄLTÄ SUORAA ALTISTUMISTA SÄTEELLE, LUOKAN 3 LASERLAITE.           |
| 危険      | 3B类激光产品。避免激光直接照射。开盖或盖锁失效,可能有激光外溢!                                                                                                    |
| 危険      | セーフティインターロックを解除すると不可視レーザー光が出ます。<br>ビームを直接見たり触れたりしないでください。                                                                                                    |
|         |                                                                                                    |

## Definitions of Warnings, Cautions, Notes and Memos

| Mark                                                             | Contents                                                                                                    |  |  |
|------------------------------------------------------------------|----------------------------------------------------------------------------------------------------|--|--|
|                                                                  | Warnings tell you what to do to prevent possible personal injury.                                                |  |  |
| Electrical Hazard icons alert you to a possible electrical shock |                                                                                                    |  |  |
|                                                                  | Hot Surface icons warn you not to touch machine parts that are hot.                                              |  |  |
| 0                                                                | Cautions specify procedures you must follow or avoid to prevent possible damage to the machine or other objects. |  |  |
| Note                                                             | Notes tell you useful tips when servicing the machine.                                                           |  |  |
| Memo                                                             | Memo tells you bits of knowledge to help understand the machine.                                                 |  |  |

The following conventions are used in this manual:

#### Safety Precautions

Listed below are the various kinds of "WARNING" messages included in this manual.

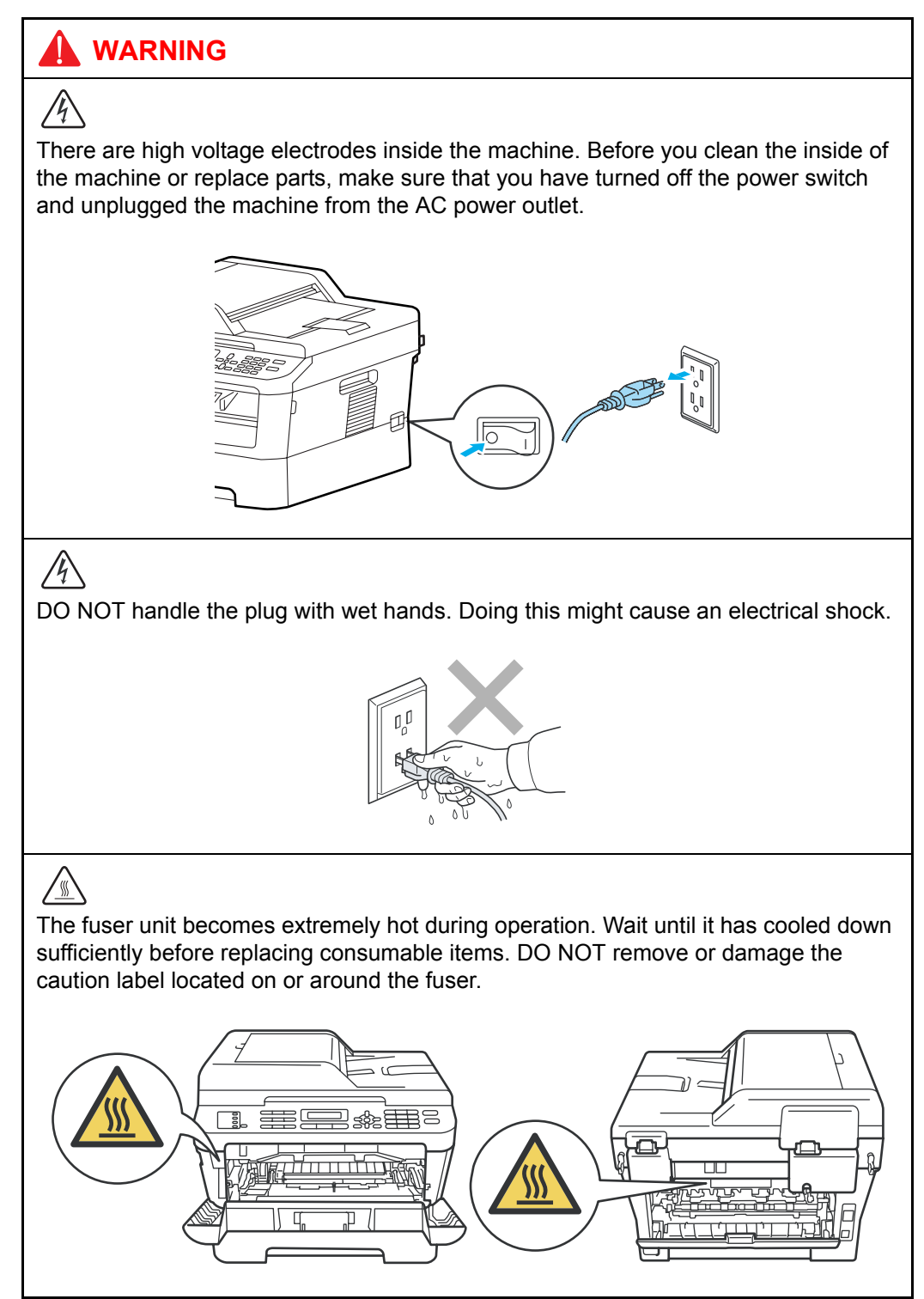

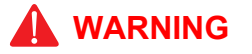

DO NOT use flammable substances such as alcohol, benzine, thinner or any type of spray to clean the inside or outside of the machine. Doing this may cause a fire or electrical shock.

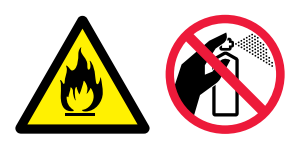

If the machine becomes hot, blows smoke, or generates obscure odor, immediately turn off the power switch and unplug the machine from the AC power outlet.

If metal objects, water or other liquids get inside the machine, immediately turn off the power switch and unplug the machine from the AC power outlet.

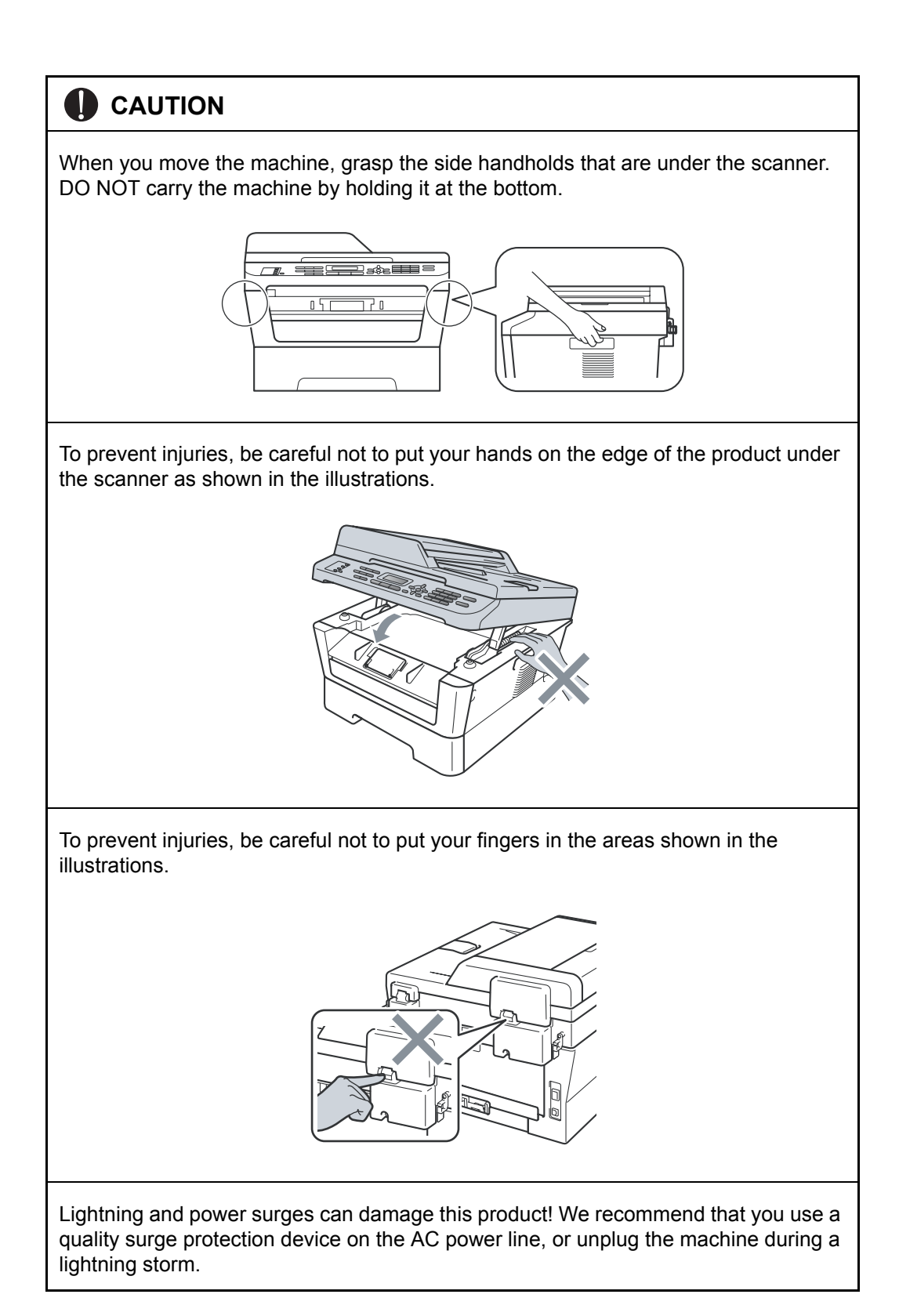

# CHAPTER 1 SPECIFICATIONS

## **CHAPTER 1 SPECIFICATIONS**

This chapter lists the specifications of each model.

#### CONTENTS

| 1. | 1. SPECIFICATIONS LIST |                                              |     |
|----|------------------------|----------------------------------------------|-----|
|    | 1.1                    | General                                      | 1-1 |
|    | 1.2                    | Network Connectivity                         | 1-6 |
|    | 1.3                    | Service Information                          | 1-7 |
|    | 1.4                    | Consumables                                  | 1-8 |
|    | 1.5                    | Paper                                        | 1-9 |
|    |                        | 1.5.1 Paper handling                         | 1-9 |
|    |                        | 1.5.2 Media specifications                   | 1-9 |
|    | 1.6                    | Unprintable Area1                            | -10 |
|    | 1.7                    | Telephone                                    | -10 |
|    | 1.8                    | FAX (Only for the models with FAX function)1 | -10 |
|    | 1.9                    | Сору 1                                       | -11 |
|    | 1.10                   | Scanner 1                                    | -11 |
|    | 1.11                   | Unscannable Area                             | -12 |
|    | 1.12                   | USB Direct Interface1                        | -12 |
|    |                        |                                              |     |

## **1. SPECIFICATIONS LIST**

#### 1.1 General

| Мс               | odel                       | DCP-7055<br>DCP-7057<br>DCP-7057E             | DCP-7060D                                                                                                    | DCP-7065DN                                              | DCP-7070DW<br>HL-2280DW                                                                                                   |  |
|------------------|----------------------------|-----------------------------------------------|----------------------------------------------------------------------------------------------------|---------------------------------------------------------|----------------------------------------------------------------------------------------------------|--|
| Print method     |                            | Electrophotog                                 | raphic / Laser                                                                                                    |                                                         |                                                                                                    |  |
| Resolution       |                            | 600 dpi x 600 (                               | dpi, 2400 dpi (2                                                                                                   | 400 X 600) qua                                          | llity                                                                                                    |  |
| Print speed      |                            | Up to 20/21<br>ppm (A4/<br>Letter size)       | Up to 24/24<br>ppm (A4/<br>Letter size)                                                                            | Up to 26/27 ppm (A4/Letter size)                        |                                                                                                    |  |
| Warm-up time     |                            | From Sleep M<br>From Power C<br>* At 23°C (73 | From Sleep Mode: Less than 7 seconds<br>From Power OFF $\rightarrow$ ON: Less than 25 seconds<br>* At 23°C (73.4F) |                                                         |                                                                                                    |  |
| First print time | From Ready mode            | Less than<br>10.0 seconds                     | ess than Less than 8.5 seconds 0.0 seconds                                                                         |                                                         |                                                                                                    |  |
|                  | From Sleep mode            | Less than<br>19.0 seconds                     | Less than 16.                                                                                                    | ess than 16.5 seconds                                   |                                                                                                    |  |
| CPU              |                            | ARM9 200MHz                                   |                                                                                                    |                                                         |                                                                                                    |  |
| Memory           |                            | 16 MB 32 MB                                   |                                                                                                    |                                                         |                                                                                                    |  |
| Interface        |                            | Hi-Speed USE                                  | 3 2.0                                                                                                    | Hi-Speed<br>USB 2.0,<br>Ethernet 10/<br>100 BASE-<br>TX | Hi-Speed<br>USB 2.0,<br>Ethernet 10/<br>100 BASE-<br>TX,<br>IEEE802.11b/<br>g<br>(Infrastructure<br>Mode / Adhoc<br>Mode) |  |
| Power            | Peak                       | 1080 W                                        |                                                                                                    |                                                         |                                                                                                    |  |
| Consumption      | Copying                    | Average: Approx. 445 W                        |                                                                                                    |                                                         |                                                                                                    |  |
| only USB         | Ready                      | Average: Approx. 55 W                         |                                                                                                    |                                                         |                                                                                                    |  |
| connected        | Sleep, Wireless<br>LAN: ON | N/A                                           |                                                                                                    |                                                         | Average:<br>Approx. 2.8 W                                                                                                 |  |
|                  | Deep Sleep                 | Average: App                                  | rox. 0.9 W                                                                                                    |                                                         | Average:<br>Approx. 1.0 W                                                                                                 |  |

| Model                     |                                    | DCP-7055<br>DCP-7057<br>DCP-7057E                                                                                                    | DCP-7060D                                                                                                    | DCP-7065DN                                                                                                    | DCP-7070DW<br>HL-2280DW                                                      |  |
|---------------------------|------------------------------------|----------------------------------------------------------------------------------------------------|----------------------------------------------------------------------------------------------------|----------------------------------------------------------------------------------------------------|------------------------------------------------------------------------------|--|
| Noise Level               | Sound pressure                     | Printing: 53 dl<br>Ready: 30 dB                                                                                                    | B (A)<br>(A)                                                                                                    |                                                                                                    |                                                                              |  |
|                           | Sound power                        | Printing:<br>6.60 B (A)<br>Ready:<br>4.30 B (A)                                                                                                   | For U.S.A.<br>Printing:<br>6.74 B (A)<br>Ready:<br>4.30 B (A)<br>Except for<br>U.S.A.<br>Printing:<br>6.40 B (A)<br>Ready:<br>4.27 B (A) | For U.S.A.<br>Printing:<br>6.81 B (A)<br>Ready:<br>4.30 B (A)<br>Except for<br>U.S.A.<br>Printing:<br>6.40 B (A)<br>Ready:<br>4.22 B (A) | Printing:<br>6.40 B (A)<br>Ready:<br>4.22 B (A)                              |  |
| Environment               | Temperature                        | Operating: 10 to 32.5 °C<br>Storage: 0 to 40 °C                                                                                                   |                                                                                                    |                                                                                                    |                                                                              |  |
|                           | Humidity                           | Operating: 20<br>Storage: 10 to                                                                                                    | to 80 %<br>90 %                                                                                                    |                                                                                                    |                                                                              |  |
| Dimensions<br>(W x D x H) | Carton Size                        | For models with ADF :<br>527 x 510 x 493 mm (20.8 x 20.1 x 19.4 inch)<br>For models without ADF :<br>527 x 510 x 440 mm (20.8 x 20.1 x 17.4 inch) |                                                                                                    |                                                                                                    |                                                                              |  |
|                           | Machine Size                       | For models w<br>405 x 398.5 x                                                                                                    | ith ADF :<br>316 mm (15.9                                                                                                    | 5 x 15.7 x 12.4                                                                                                    | 5 inch)                                                                      |  |
|                           |                                    | For models without ADF :<br>405 x 398.5 x 268 mm (15.95 x 15.7 x 10.6 inch)                                                                       |                                                                                                    |                                                                                                    |                                                                              |  |
| Weights                   | With Carton                        | 12.9 kg / 28.4 lb                                                                                                    | 13.2 kg / 29.1 lb                                                                                                    | 14.6 kg / 32.2 lb                                                                                                    | For U.S.A.<br>12.6 kg / 27.8 lb<br>Except for<br>U.S.A.<br>13.4 kg / 29.5 lb |  |
|                           | Without Carton,<br>With toner/drum | 9.8 kg / 21.6 lb                                                                                                    | 10.1 kg / 22.3 lb                                                                                                    | 11.4 kg / 25.1 lb                                                                                                    | 10.3kg / 22.7 lb                                                             |  |
|                           | Without Carton and toner/drum      | 8.6 kg / 19.0 lb                                                                                                    | 8.9 kg / 19.6 lb                                                                                                    | 10.2 kg / 22.5 lb                                                                                                    | 9.1 kg / 20.1 lb                                                             |  |
| LCD Size                  |                                    | Except for China: 16 Characters x 2 lines<br>China: 10 Characters x 2 lines                                                                       |                                                                                                    |                                                                                                    |                                                                              |  |

| Mc               | odel                       | MFC-7360                                                                                                | MFC-7360N<br>MFC-7362N                                                                                                    | MFC-7460DN<br>MFC-7470D<br>MFC-7860DN | MFC-7860DW                                                                                                    |  |
|------------------|----------------------------|----------------------------------------------------------------------------------------------------|----------------------------------------------------------------------------------------------------|---------------------------------------|----------------------------------------------------------------------------------------------------|--|
| Print method     |                            | Electrophotog                                                                                           | raphic / Laser                                                                                                    |                                       |                                                                                                    |  |
| Resolution       |                            | 600 dpi x 600 dpi, 2400 dpi (2400 X 600) quality                                                        |                                                                                                    |                                       |                                                                                                    |  |
| Print speed      |                            | Up to 24/24 ppm (A4/Letter Up to 26/27 ppm (A4/Letter size)                                             |                                                                                                    |                                       | pm (A4/Letter                                                                                                    |  |
|                  |                            | * When loadir<br>tray.                                                                                  | ng A4 or Letter                                                                                                    | -size paper fro                       | m the paper                                                                                                    |  |
| Warm-up time     |                            | From Sleep M * With standa                                                                              | lode: Less that<br>rd 64MB RAM                                                                                                    | n 7seconds<br>, 23°C (73.4F)          |                                                                                                    |  |
|                  |                            | From Power C<br>ON: Less than                                                                           | DFF $\rightarrow$<br>1 27 seconds                                                                                                    | From Power C<br>ON: Less thar         | DFF $\rightarrow$<br>1 28 seconds                                                                                         |  |
|                  |                            | * With standa                                                                                           | rd 64MB RAM                                                                                                    | , 23°C (73.4F)                        |                                                                                                    |  |
| First print time | From Ready mode            | Less than 8.5                                                                                           | seconds                                                                                                    |                                       |                                                                                                    |  |
|                  | From Sleep mode            | Less than 16.                                                                                           | 5 seconds                                                                                                    |                                       |                                                                                                    |  |
| CPU              |                            | ARM9 200MH                                                                                              | lz                                                                                                    |                                       |                                                                                                    |  |
| Memory           |                            | 16 MB                                                                                                   | 32 MB                                                                                                    |                                       |                                                                                                    |  |
| Interface        |                            | Hi-Speed<br>USB 2.0                                                                                     | Hi-Speed USB 2.0,<br>Ethernet 10/100 BASE-TX<br>* MFC-7470D:<br>Hi-Speed USB 2.0<br>TX,<br>IEEE802.11<br>g<br>(Infrastructu<br>Mode / Adho<br>Mode) |                                       | Hi-Speed<br>USB 2.0,<br>Ethernet 10/<br>100 BASE-<br>TX,<br>IEEE802.11b/<br>g<br>(Infrastructure<br>Mode / Adhoc<br>Mode) |  |
| Power            | Peak                       | 1080 W                                                                                                  |                                                                                                    |                                       |                                                                                                    |  |
| Consumption      | Copying                    | Average: App                                                                                            | rox. 445 W                                                                                                    |                                       |                                                                                                    |  |
| only USB         | Ready                      | Average: App                                                                                            | rox. 55 W                                                                                                    |                                       |                                                                                                    |  |
| connected        | Sleep, Wireless<br>LAN: ON | N/A                                                                                                    |                                                                                                    |                                       | Average:<br>Approx. 3.9 W                                                                                                 |  |
|                  | Deep Sleep                 | Average: Approx. 1.5 W<br>Approx. 1.5 W<br>* MFC-<br>7860DN:<br>Approx. 1.7 W                           |                                                                                                    | Average:<br>Approx. 1.7 W             |                                                                                                    |  |
| Noise Level      | Sound pressure             | Printing: 53 dB (A)<br>Ready: 30 dB (A)                                                                 |                                                                                                    |                                       |                                                                                                    |  |
|                  | Sound power                | Printing: 6.74 B (A)         Printing: 6.81 B (A)           Ready: 4.30 B (A)         Ready: 4.30 B (A) |                                                                                                    | B (A)<br>B (A)                        |                                                                                                    |  |
| Environment      | Temperature                | Operating: 10<br>Storage: 0 to 4                                                                        | to 32.5 °C<br>40 °C                                                                                                    |                                       |                                                                                                    |  |
| Humidity         |                            | Operating: 20 to 80 %<br>Storage: 10 to 90 %                                                            |                                                                                                    |                                       |                                                                                                    |  |

| Model                     |                                    | MFC-7360                                                                                                    | MFC-7360N<br>MFC-7362N | MFC-7460DN<br>MFC-7470D<br>MFC-7860DN                                    | MFC-7860DW                            |  |
|---------------------------|------------------------------------|----------------------------------------------------------------------------------------------------|------------------------|--------------------------------------------------------------------------|---------------------------------------|--|
| Dimensions<br>(W x D x H) | Carton Size                        | For models without Handset:<br>527 x 510 x 493 mm (20.8 x 20.1 x 19.4 inch)<br>For models with Handset:<br>573 x 510 x 493 mm (22.6 x 20.1 x 19.4 inch)        |                        |                                                                          |                                       |  |
|                           | Machine Size                       | For models without Handset:<br>405 x 398.5 x 316 mm (15.95 x 15.7 x 12.45 inch)<br>For models with Handset:<br>477 x 398.5 x 316 mm (18.8 x 15.7 x 12.45 inch) |                        |                                                                          | 5 inch)<br>nch)                       |  |
| Weights                   | With Carton                        | 14.5 kg / 32.0 lb                                                                                                    | 14.6 kg / 32.2 lb      | For models wit<br>14.8 kg / 32.6<br>For models wit<br>15.4 kg / 34.0     | hout Handset:<br>b<br>h Handset:<br>b |  |
|                           | Without Carton,<br>With toner/drum | 11.3 kg / 24.9 lb                                                                                                    | 11.4 kg / 25.1 lb      | For models wit<br>11.6 kg / 25.6 l<br>For models wit<br>11.9 kg / 26.2 l | hout Handset:<br>b<br>h Handset:<br>b |  |
|                           | Without Carton<br>and toner/drum   | 10.1 kg / 22.3 lb                                                                                                    | 10.2 kg / 22.5 lb      | For models wit<br>10.4 kg / 22.9<br>For models wit<br>10.6 kg / 23.4     | hout Handset:<br>b<br>h Handset:<br>b |  |
| LCD Size                  |                                    | Except for China: 16 Characters x 2 lines<br>China: 10 Characters x 2 lines                                                                                    |                        |                                                                          |                                       |  |

## <Computer requirements>

| Computer                                                  | Platform &                                                                                                    | Processor                                                                                                    | Minimum | Recom         | Hard Dis<br>to in | sk Space<br>Istall      | Supported                                       | Supported                                                           |
|-----------------------------------------------------------|----------------------------------------------------------------------------------------------------|----------------------------------------------------------------------------------------------------|---------|---------------|-------------------|-------------------------|-------------------------------------------------|---------------------------------------------------------------------|
| Operating<br>Vers                                         | g System<br>sion                                                                                                    | Minimum<br>Speed                                                                                                    | RAM     | mended<br>RAM | For<br>Drivers    | For<br>Applica<br>tions | Software<br>Functions                           | Interface                                                           |
| Windows <sup>®</sup><br>Operating<br>System <sup>*1</sup> | Windows <sup>®</sup><br>2000<br>Profession<br>al <sup>*5</sup><br>Windows <sup>®</sup><br>XP Home<br><sup>*2 *6</sup><br>Windows <sup>®</sup><br>XP<br>Profession<br>al <sup>*2 *6</sup> | Intel <sup>®</sup> Pentium <sup>®</sup><br>II or equivalent                                                                | 64 MB   | 256 MB        | 150 MB            | 500 MB                  | Printing,<br>PC-Fax <sup>*4</sup> ,<br>Scanning | USB,<br>10/100<br>Base Tx<br>(Ethernet)<br>, Wireless<br>802.11 b/g |
|                                                           | Windows <sup>®</sup><br>XP<br>Profession<br>al x64<br>Edition <sup>*2</sup><br>*6                                                                                                    | 64-bit (Intel <sup>®</sup> 64<br>or AMD 64)<br>supported CPU                                                               | 256 MB  | 512 MB        |                   |                         |                                                 |                                                                     |
|                                                           | Windows<br>Vista <sup>® *6</sup>                                                                                                    | Intel <sup>®</sup> Pentium <sup>®</sup><br>4 or equivalent<br>64-bit (Intel <sup>®</sup> 64<br>or AMD 64)<br>supported CPU | 512 MB  | 1 GB          | 500 MB            | 1.2 GB                  |                                                 |                                                                     |

| Computer                                                  | Computer Platform & P                                                                   |                                                                                                    | Minimum Recom                        | Hard Disk Space<br>to install        |                | Supported<br>PC         | Supported<br>PC                                         |                                                                     |
|-----------------------------------------------------------|-----------------------------------------------------------------------------------------|----------------------------------------------------------------------------------------------------|--------------------------------------|--------------------------------------|----------------|-------------------------|---------------------------------------------------------|---------------------------------------------------------------------|
| Operating<br>Vers                                         | g System<br>sion                                                                        | Minimum<br>Speed                                                                                                    | RAM                                  | mended<br>RAM                        | For<br>Drivers | For<br>Applica<br>tions | Software<br>Functions                                   | Interface                                                           |
| Windows <sup>®</sup><br>Operating<br>System <sup>*1</sup> | Windows <sup>®</sup><br>7 <sup>*6</sup>                                                 | Intel <sup>®</sup> Pentium <sup>®</sup><br>4 or equivalent<br>64-bit (Intel <sup>®</sup> 64<br>or AMD 64)<br>supported CPU | 1 GB<br>(32-bit)<br>2 GB<br>(64-bit) | 1 GB<br>(32-bit)<br>2 GB<br>(64-bit) | 650 MB         | 1.2 GB                  | Printing,<br>PC-Fax <sup>*4</sup> ,<br>Scanning         | USB,<br>10/100<br>Base Tx<br>(Ethernet)<br>, Wireless<br>802.11 b/g |
|                                                           | Windows<br>Server <sup>®</sup><br>2003<br>(print only<br>via<br>network)                | Intel <sup>®</sup> Pentium <sup>®</sup><br>III or equivalent                                                               | 256 MB                               | 512 MB                               | 50 MB          | N/A                     | Printing                                                | 10/100<br>Base Tx<br>(Ethernet<br>),<br>Wireless<br>802.11 b/       |
|                                                           | Windows<br>Server <sup>®</sup><br>2003 x64<br>Edition<br>(print only<br>via<br>network) | 64-bit (Intel <sup>®</sup> 64<br>or AMD 64)<br>supported CPU                                                               |                                      |                                      |                |                         |                                                         | g                                                                   |
|                                                           | Windows<br>Server <sup>®</sup><br>2008<br>(print only<br>via<br>network)                | Intel <sup>®</sup> Pentium <sup>®</sup><br>4 or equivalent<br>64-bit (Intel <sup>®</sup> 64<br>or AMD 64)<br>supported CPU | 512 MB                               | 2 GB                                 |                |                         |                                                         |                                                                     |
|                                                           | Windows<br>Server <sup>®</sup><br>2008 R2<br>(print only<br>via<br>network)             | 64-bit (Intel <sup>®</sup><br>64 or AMD 64)<br>supported<br>CPU                                                            |                                      |                                      |                |                         |                                                         |                                                                     |
| Macintosh<br>Operating<br>System                          | Mac OS X<br>10.4.11<br>10.5.x                                                           | Power PC <sup>®</sup><br>G4/G5<br>Intel <sup>®</sup> Core™<br>Processor                                                    | 512 MB                               | 1 GB                                 | 80 MB          | 400 MB                  | Printing,<br>PC-Fax<br>Send <sup>*4</sup> ,<br>Scanning | USB,<br>10/100<br>Base Tx<br>(Ethernet                              |
|                                                           | Mac OS X<br>10.6.x                                                                      | Intel <sup>®</sup> Core™<br>Processor                                                                                      | 1 GB                                 | 2 GB                                 |                |                         |                                                         | ),<br>Wireless<br>802.11 b/<br>g                                    |

- \*1 Internet Explorer<sup>®</sup> 6.0 or greater.
- \*2 For WIA, 1200 x 1200 resolution. Brother Scanner Utility enables to enhance up to 19200 x 19200 dpi.
- \*3 Third-party USB ports are not supported.
- \*4 PC-Fax supports black and white only.
- \*5 PaperPort<sup>™</sup> 11SE supports Microsoft<sup>®</sup> SP4 or higher for Windows<sup>®</sup> 2000.
- \*6 PaperPort™ 12SE supports Microsoft<sup>®</sup> SP3 or higher for Windows<sup>®</sup> XP and SP2 or higher for Windows Vista<sup>®</sup> and Windows<sup>®</sup> 7.

## 1.2 Network Connectivity

|                     | Model                | DCP-7055/7057<br>DCP-7057E/7060D<br>MFC-7360/7470D | DCP-7065DN<br>MFC-7360N<br>MFC-7362N<br>MFC-7460DN<br>MFC-7860DN | DCP-7070DW<br>HL-2280DW<br>MFC-7860DW                                                                 |
|---------------------|----------------------|----------------------------------------------------|------------------------------------------------------------------|----------------------------------------------------------------------------------------------------|
| Wired<br>network    | Network node<br>type | N/A                                                | NC-8200h                                                         |                                                                                                    |
|                     | Network type         | N/A                                                | Ethernet 10/100 BASE                                             | -TX                                                                                                   |
|                     | Network<br>security  | N/A                                                | APOP, POP before SN                                              | /TP, SMTP-AUTH                                                                                        |
| Wireless<br>network | Network node<br>type | N/A                                                |                                                                  | NC-7800w                                                                                              |
|                     | Network type         | N/A                                                |                                                                  | IEEE802.11b/g<br>(Infrastructure Mode/<br>Adhoc mode)                                                 |
|                     | Communication mode   | N/A                                                |                                                                  | Infrastructure, Ad-hoc                                                                                |
|                     | Network<br>security  | N/A                                                |                                                                  | WEP 64/128 bit,<br>WPA-PSK (TKIP/<br>AES), WPA2-PSK<br>(AES), APOP, POP<br>before SMTP, SMTP-<br>AUTH |

## 1.3 Service Information

| Part                   |            | Approximate Life (pages)                                                  |  |
|------------------------|------------|---------------------------------------------------------------------------|--|
| Machine life           |            | Approximately 50,000 pages (A4/Letter) or 5 years                         |  |
| Part life (ADF)        |            | 50,000 pages or 5 years                                                   |  |
| Part life (Scanner)    |            | 50,000 pages or 5 years                                                   |  |
| Maximum monthly volume |            | DCP7055/7057/7057E: Up to 8,000 pages<br>Other models: Up to 10,000 pages |  |
| Periodical             | Fuser unit | 50,000 pages                                                              |  |
| Parts                  | Laser unit |                                                                           |  |
|                        | PF kit     |                                                                           |  |

## 1.4 Consumables

| Consur                                                                                                    | mables                     | Approximate Life                                                                                                    |  |
|----------------------------------------------------------------------------------------------------|----------------------------|----------------------------------------------------------------------------------------------------|--|
| Toner<br>cartridge                                                                                                    | Starter<br>Toner           | Except for China/ Asia: Approximately 700 pages/cartridge<br>For China/ Asia: N/A                                                                                                    |  |
|                                                                                                    | Standard<br>Toner          | <pre><dcp-7055 7057="" 7057e=""> Except for China : Approximately 1,000 pages/cartridge For China : Approximately 700 pages/cartridge <other models=""> Approximately 1,200 pages/cartridge</other></dcp-7055></pre>                                                                                                    |  |
|                                                                                                    | High<br>Capacity           | <dcp-7055 7057="" 7057e=""><br/>N/A<br/><other models=""><br/>Approximately 2,600 pages/cartridge</other></dcp-7055>                                                                                                    |  |
| * When pri<br>Shelf life: 2                                                                                                    | nting A4/Le<br>years witho | tter-size one sided pages in accordance with ISO/IEC 19752.<br>out opening (6 months after opening)                                                                                                    |  |
| Drum unit<br>Life expectancy: Approximat<br>The life expectancy varies a<br>Display of the machine's log<br>* When printing A4/Letter-si<br>ISO/IEC 19798.<br>Shelf life: 2 years without op                                                                                                    |                            | Life expectancy: Approximately 12,000 pages/drum unit<br>The life expectancy varies according to the use condition. (Refer to<br>Display of the machine's log (Function code 80 in Chapter 5.))<br>* When printing A4/Letter-size one sided pages in accordance with<br>ISO/IEC 19798.<br>Shelf life: 2 years without opening (6 months after opening) |  |
| The shelf life of toner cartridge and drum unit is guaranteed under the normal condition as below;<br>(Temperature) Normal condition: 0 to 40 °C<br>* Storage condition at the temperature of 40 to 50 °C: Up to 5 days<br>* Storage condition at the temperature of -20 to 0 °C: Up to 5 days<br>(Humidity) Normal condition: 35 to 85 %<br>* Storage condition at the humidity of 85 to 95 %: Up to 5 days<br>* Storage condition at the humidity of 10 to 35%: Up to 5 days |                            |                                                                                                    |  |

## 1.5 Paper

## 1.5.1 Paper handling

| N                                  | lodel                           | All models                    |
|------------------------------------|---------------------------------|-------------------------------|
| Paper Input                        | Manual feed slot                | 1 sheet                       |
|                                    | Paper tray                      | 250 sheets                    |
|                                    | ADF<br>(Only for ADF<br>models) | 35 sheets                     |
| Paper Output                       | Face-down                       | 100 sheets                    |
|                                    | Face-up                         | 1 sheet (straight paper path) |
| Duplex<br>(Only for Duplex models) |                                 | Yes                           |

Specifications are subject to change without notice.

## 1.5.2 Media specifications

| N            | lodel                                          | All models                                                                                        |
|--------------|------------------------------------------------|---------------------------------------------------------------------------------------------------|
| Media type   | Paper tray                                     | Plain paper, Thin paper, Recycled Paper                                                           |
|              | Manual feed slot                               | Plain paper, Thin paper, Thick paper, Recycled paper, Bond paper, Labels, Envelope (Thin & Thick) |
|              | Duplex<br>(Only for duplex<br>printing models) | Plain paper, Thin paper, Recycled paper, Glossy paper                                             |
|              | ADF<br>(Only for ADF<br>models)                | Plain paper, Recycled paper                                                                       |
| Media weight | Paper tray                                     | 60 to 105 g/m <sup>2</sup> (16 to 28lb)                                                           |
|              | Manual feed slot                               | 60 to 163 g/m <sup>2</sup> (16 to 43lb)                                                           |
|              | Duplex<br>(Only for duplex<br>printing models) | 60 to 105 g/m <sup>2</sup> (16 to 28lb)                                                           |
|              | ADF<br>(Only for ADF<br>models)                | 64 to 90 g/m <sup>2</sup> (17 to 24lb)                                                            |
| Media size   | Paper tray                                     | A4, Letter, B5 (ISO), A5, A5 (Long Edge), B6 (ISO), A6,<br>Executive, Legal, Folio                |
|              | Manual feed slot                               | Width: 76.2 to 216 mm (3.0 to 8.5 inch)<br>Length: 116 to 406.4 mm (4.6 to 16 inch)               |
|              | Duplex<br>(Only for duplex<br>printing models) | For U.S.A.: Letter, Legal, Folio<br>Except for U.S.A.: A4                                         |
|              | ADF<br>(Only for ADF<br>models)                | Width: 147.3 to 215.9 mm (5.8 to 8.5 inch)<br>Length: 147.3 to 355.6 mm (5.8 to 14 inch)          |

## 1.6 Unprintable Area

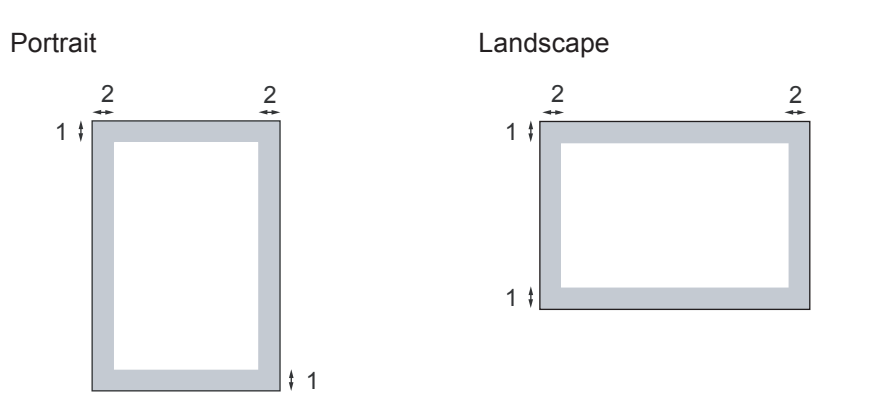

|   | Windows <sup>®</sup> printer driver and Macintosh printer driver BRScript printer driver for Windows <sup>®</sup> and Macintosh |
|---|----------------------------------------------------------------------------------------------------|
| 1 | 4.23 mm (0.16 inch)                                                                                                    |
| 2 | 4.23 mm (0.16 inch)                                                                                                    |

#### Note :

• The area that cannot be printed on may vary depending on the paper size and the printer driver you are using. The unprintable area shown above is for Letter size paper.

#### 1.7 Telephone

| Model   | All models                                                             |
|---------|------------------------------------------------------------------------|
| Handset | Yes (Only for China & Asia in MFC-7470D/7860DN, for China in MFC-7360) |

Specifications are subject to change without notice.

### **1.8 FAX (Only for the models with FAX function)**

| Model                                  |           | MFC-7360                                                     | MFC-7360N<br>MFC-7362N | MFC-7460DN | MFC-7470DN<br>MFC-7860DN  | MFC-7860DW |
|----------------------------------------|-----------|--------------------------------------------------------------|------------------------|------------|---------------------------|------------|
| Modem Speed                            |           | 14,400 bps                                                   |                        |            | 33,600 bps                |            |
| Transmission speed                     |           | Approximately 7.0 seconds                                    |                        |            | Approximately 2.5 seconds |            |
| ITU-T group                            |           | G3                                                           |                        |            | Super G3                  |            |
| Color FAX                              | Sending   | N/A                                                          |                        |            |                           |            |
|                                        | Receiving |                                                              |                        |            |                           |            |
| Internet FAX<br>(ITU T.37 simple mode) |           | N/A Yes (Download only)<br>* MFC-7470D for China & Asia: N/A |                        |            | sia: N/A                  |            |

## 1.9 Copy

| Model                        |                                            | DCP-7055/7057/7057E                                                                                                    | DCP-7060D/7065DN/7070DW<br>HL-2280DW<br>MFC-7360/7360N/7362N/7460DN/<br>7470D/7860DN<br>MFC-7860DW |  |
|------------------------------|--------------------------------------------|----------------------------------------------------------------------------------------------------|----------------------------------------------------------------------------------------------------|--|
| Copy Speed                   | Monochrome                                 | 20/21 cpm: DCP-7055/7057/7057E                                                                                         |                                                                                                    |  |
| (ADF)                        | (A4/Leller)                                | 26/27 cpm: DCP-7060D/MFC-7360/7360N/7362N<br>26/27 cpm: DCP-7065DN/7070DW/HL-2280DW/<br>MFC-7460DN/7470D/7860DN/7860DW |                                                                                                    |  |
| First copy<br>out time       | From Ready<br>mode and<br>standard<br>Tray | Less than 12 seconds                                                                                                   | Less than 11 seconds                                                                               |  |
|                              | From Sleep<br>mode and<br>standard<br>Tray | Less than 29 seconds                                                                                                   | Less than 28 seconds                                                                               |  |
| Resolution (Optical)         |                                            | Up to 600 x 600 dpi                                                                                                    |                                                                                                    |  |
| Auto duplex scanning<br>copy |                                            | N/A                                                                                                    |                                                                                                    |  |

Specifications are subject to change without notice.

## 1.10 Scanner

| Model                     |            | All models                                                          |  |  |
|---------------------------|------------|---------------------------------------------------------------------|--|--|
| Resolution                | FB         | Maximum scanning 600 (main scanning) x 2,400 dpi (sub scanning)     |  |  |
| (Optical)                 | ADF        | Maximum scanning 600 (main scanning) x 600 dpi (sub scanning)       |  |  |
| Resolution (Interpolated) |            | Maximum scanning 19,200 (main scanning) x 19,200 dpi (sub scanning) |  |  |
| Scanning                  | Monochrome | A4: 2.63 seconds / Letter: 2.47 seconds                             |  |  |
| speed                     | Color      | A4: 7.89 seconds / Letter: 7.42 seconds                             |  |  |

#### 1.11 Unscannable Area

The scannable area depends on the settings in the application you are using. The figures below show unscannable areas.

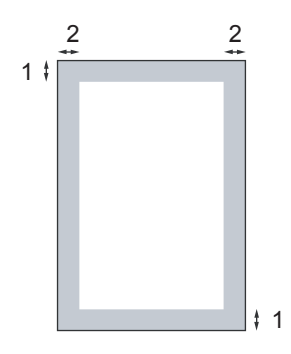

| Usage | Document Size        | Top (1)<br>Bottom (1) | Left (2)<br>Right (2) |  |
|-------|----------------------|-----------------------|-----------------------|--|
| Fax   | Letter 3 mm (0.12 ir |                       | 3.95 mm (0.15 inch)   |  |
|       | A4                   | 3 mm (0.12 inch)      | 3 mm (0.12 inch)      |  |
| Сору  | Letter               | 3 mm (0.12 inch)      | 3.96 mm (0.15 inch)   |  |
|       | A4                   | 3 mm (0.12 inch)      | 3 mm (0.12 inch)      |  |

#### Note :

• (For copies) This unscannable area shown above is for a single copy or a 1 in 1 copy using A4/Letter size paper. The area that cannot be scanned on may vary depending on the paper size.

#### 1.12 USB Direct Interface

| Model        | All models |
|--------------|------------|
| PictBridge   | N/A        |
| Direct print | N/A        |

# CHAPTER 2 ERROR INDICATION AND TROUBLESHOOTING

## **CHAPTER 2 ERROR INDICATION AND TROUBLESHOOTING**

This chapter details error messages and codes which the incorporated self-diagnostic function of the machine will display if any error or malfunction occurs. If any error message appears, refer to this chapter to find which parts should be checked or replaced.

The latter half of this chapter provides sample problems which could occur in the main sections of the machine and related troubleshooting procedures.

#### CONTENTS

| 1. | INT | RODUC     | TION                                                      | 2-1  |
|----|-----|-----------|-----------------------------------------------------------|------|
|    | 1.1 | Preca     | utions                                                    | 2-1  |
|    | 1.2 | Initial ( | Check                                                     | 2-2  |
| 2. | OVE | VERVIEW   |                                                           |      |
|    | 2.1 | Cross-    | section Drawing                                           | 2-4  |
|    | 2.2 | Paper     | Feeding                                                   | 2-6  |
|    | 2.3 | Opera     | tion of each part                                         | 2-8  |
|    | 2.4 | Block     | Diagram                                                   | 2-9  |
|    | 2.5 | Comp      | onents                                                    | 2-10 |
|    | 2.6 | Life of   | Toner Cartridge and Drum Unit                             | 2-11 |
| 3. | ERF |           | DDES                                                      | 2-15 |
|    | 3.1 | Error (   | Codes                                                     | 2-15 |
|    | 3.2 | Error N   | Messages                                                  | 2-20 |
|    | 3.3 | Comm      | unications Error Code                                     | 2-22 |
|    | 3.4 | Error (   | Cause and Remedy                                          | 2-25 |
|    | 3.5 | Paper     | Feeding Problems                                          | 2-71 |
|    |     | 3.5.1     | Pickup function of Paper tray does not work               | 2-71 |
|    |     | 3.5.2     | No feeding                                                | 2-71 |
|    |     | 3.5.3     | No paper fed manual feed slot (Error code 9A)             | 2-72 |
|    |     | 3.5.4     | Double feeding                                            | 2-72 |
|    |     | 3.5.5     | Paper jam                                                 | 2-73 |
|    |     | 3.5.6     | Dirt on paper                                             | 2-75 |
|    |     | 3.5.7     | Paper feeding at an angle                                 | 2-75 |
|    |     | 3.5.8     | Wrinkles or creases                                       | 2-76 |
|    |     | 3.5.9     | Curl in the paper                                         | 2-77 |
|    |     | 3.5.10    | Prints only single side of the paper when duplex-printing | 2-78 |
|    |     | 3.5.11    | Cannot make print through duplex-printing                 | 2-78 |
|    |     | 3.5.12    | Paper size error                                          | 2-78 |
|    |     | 3.5.13    | Paper size error through duplex-printing                  | 2-78 |
|    | 3.6 | Image     | Defect Troubleshooting                                    | 2-79 |
|    |     | 3.6.1     | Image defect examples                                     | 2-79 |
|    |     | 3.6.2     | Troubleshooting image defect                              | 2-80 |
| 3.7 Software Setting Problems                      | 2-91                            |
|----------------------------------------------------|---------------------------------|
| 3.7.1 Cannot print data                            | 2-91                            |
| 3.8 Network Problems                               |                                 |
| 3.8.1 Cannot make a print through network connect  | ction                           |
| (Wireless LAN model only) (Error code DE, E        | EE)2-92                         |
| 3.9 Document Feeding Problems                      |                                 |
| 3.9.1 No feeding                                   |                                 |
| 3.9.2 Double feeding                               | 2-93                            |
| 3.9.3 Paper jam                                    | 2-94                            |
| 3.9.4 Wrinkles                                     | 2-95                            |
| 3.10 Scanning Image Defect Troubleshooting         | 2-96                            |
| 3.10.1 Image defect examples                       | 2-96                            |
| 3.10.2 Troubleshooting image defect                | 2-96                            |
| 3.11 Troubleshooting of the Control Panel          | 2-99                            |
| 3.11.1 Nothing is displayed on the LCD             | 2-99                            |
| 3.11.2 The control panel does not work             | 2-99                            |
| 3.11.3 Lamp malfunction                            | 2-99                            |
| 3.12 Troubleshooting of FAX/Telephone Functions    | 2-100                           |
| 3.12.1 FAX can't send it                           | 2-100                           |
| 3.12.2 FAX cannot be transmitted and received      | 2-100                           |
| 3.12.3 No bell ring                                | 2-100                           |
| 3.12.4 A communication error occurs                | 2-101                           |
| 3.12.5 Reception mode cannot be changed            | 2-101                           |
| 3.12.6 Caller ID are not displayed                 | 2-101                           |
| 3.12.7 Cannot talk on the handset                  | 2-101                           |
| 3.13 PCB Problems                                  | 2-102                           |
| 3.13.1 Main PCB failure                            | 2-102                           |
| 3.13.2 Out of Memory                               | 2-102                           |
| 3.13.3 High voltage power supply PCB ASSY failure  | e2-102                          |
| 3.13.4 Low voltage power supply PCB ASSY failure   |                                 |
| 3.13.5 NCU ASSY failure                            | 2-103                           |
| 3.14 Other Problems                                | 2-104                           |
| 3.14.1 The machine is not turned ON, or the LCD in | dication does not appear. 2-104 |
| 3.14.2 The fan motor 60 ASSY does not rotate       |                                 |
| 3.14.3 The room temperature is high or low         | 2-104                           |
|                                                    |                                 |

# 1. INTRODUCTION

Troubleshooting is the countermeasure procedures that the service personnel should follow if an error or malfunction occurs with the machine. It is impossible to anticipate all of the possible troubles which may occur in future and determine the troubleshooting procedures, so this chapter covers some sample troubles. However, those samples will help the service personnel pinpoint and repair other defective elements.

# 1.1 Precautions

Be sure to observe and follow all the precautions to prevent any secondary problems from happening during troubleshooting.

- (1) Always turn off the power and unplug the power cable before removing any covers or PCBs, adjusting the machine and so on. If you need to take voltage measurements with the power switched on, take the greatest of care not to receive an electric shock.
- (2) When connecting or disconnecting cable connectors, make sure that you hold the connector body and not the cables.
- (3) Static electricity charged in your body may damage electronic parts. Before handling the PCBs, touch a metal portion of the machine to discharge static electricity charged in your body. When transporting PCBs, be sure to wrap them in conductive sheets.

When replacing the PCBs, put on a grounding wrist band and perform the job on a static mat. Also take care not to touch the conductor sections on the flat cables.

(4) Follow the warning by all means.

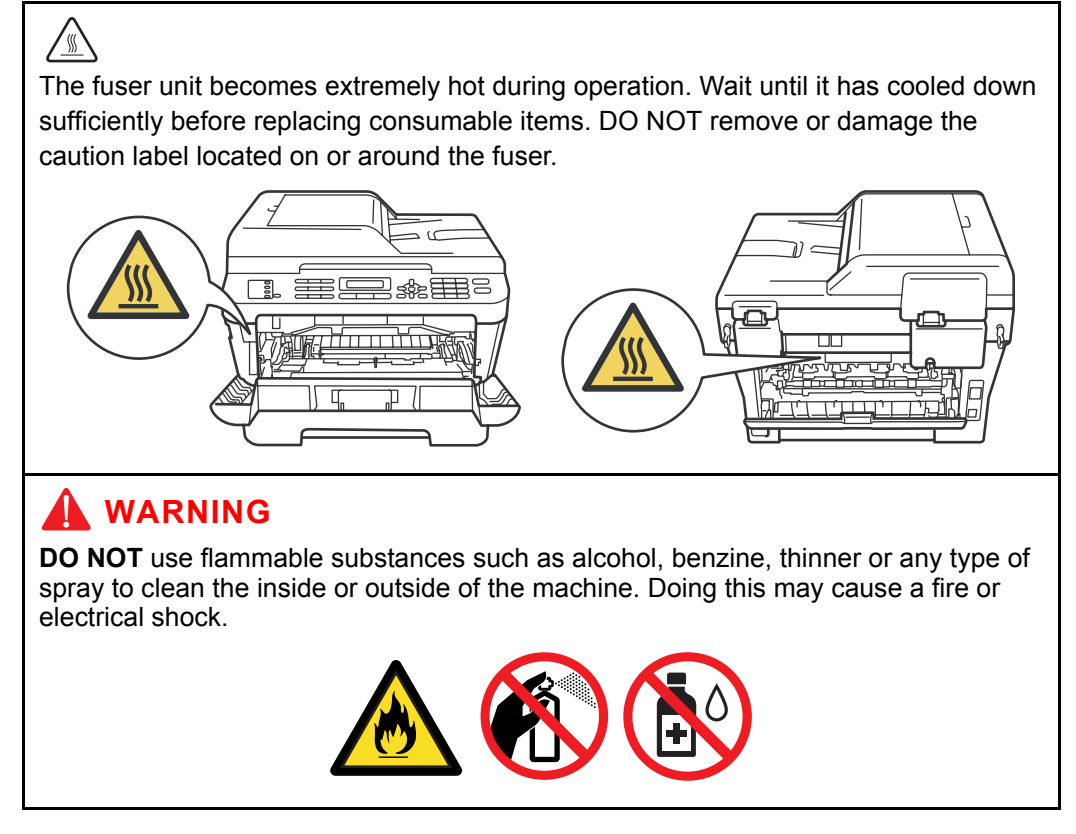

(5) Verify again that the repaired portion works properly.

# 1.2 Initial Check

Check the following items before attempting to repair the machine.

#### Operating environment

- (1) Put your machine on a flat, stable surface such as a desk that is free of vibration and shocks.
- (2) Use the machine in a well-ventilated room; use the machine within the following ranges of temperature and humidity: temperature between 10 °C and 32.5 °C (50 °F to 90.5 °F), and the relative humidity is maintained between 20 % and 80 %.
- (3) Ensure the machine is not exposed to direct sunlight, excessive heat, moisture, or dust.
- (4) When you move the machine, grasp the side handholds that are under the scanner. DO NOT carry the machine by holding it at the bottom.

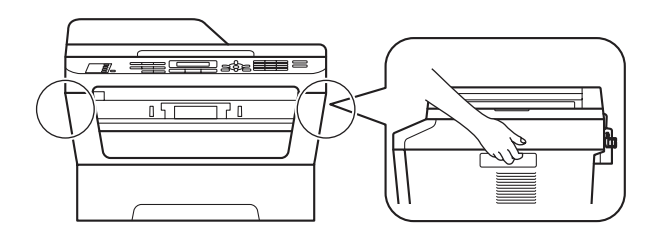

Fig. 2-1

### Power Supply

- (1) The AC input power supply described on the rating plate of the machine should be within  $\pm 10$  % of the rated voltage.
- (2) The AC input power supply is within the regulated value.
- (3) The cables and harnesses are connected correctly.
- (4) The fuses are not blown.

#### Paper

- (1) A recommended type of paper is being used. (Refer to User's guide.)
- (2) The paper is not damp.
- (3) The paper is not short-grained paper or acid paper.

#### Consumable Parts

(1) The drum unit (including the toner cartridge) is installed correctly.

### Others

(1) Condensation

When the machine is moved from a cold place into a warm room, condensation may occur inside the machine, causing various problems as listed below.

- Condensation on the surface of optical devices such as the laser scanner windows, lens, reflecting mirror, and protection glass, etc, may cause light print image.
- If the exposure drum is cold, the electrical resistance of the photosensitive layer is increased, making it impossible to obtain the correct contrast when printing.
- · Condensation on the charge unit may cause corona charge leakage.
- Condensation on the plate and separation pad may cause paper feed problems.

If condensation has occurred, leave the machine for at least two hours to allow it to reach room temperature.

If the drum unit is unpacked soon after it is moved from a cold place to a warm room, condensation may occur inside the unit which may cause incorrect images. Instruct the user to allow the unit to come to room temperature before unpacking it. This will take one or two hours.

(2) Low temperature

The motor may not drive normally under the low temperature environment. This is due to there being too much load to drive each unit. In this case, increase the room temperature.

## Cleaning

Use a soft dry lint-free cloth.

# 🛕 WARNING

**DO NOT** use flammable substances, any type of spray or any organic solvent/liquids contains alcohol or ammonia to clean the inside or outside of the machine. Doing this may cause a fire or electrical shock.

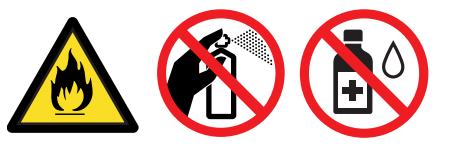

# 2. OVERVIEW

## 2.1 Cross-section Drawing

# Printer part

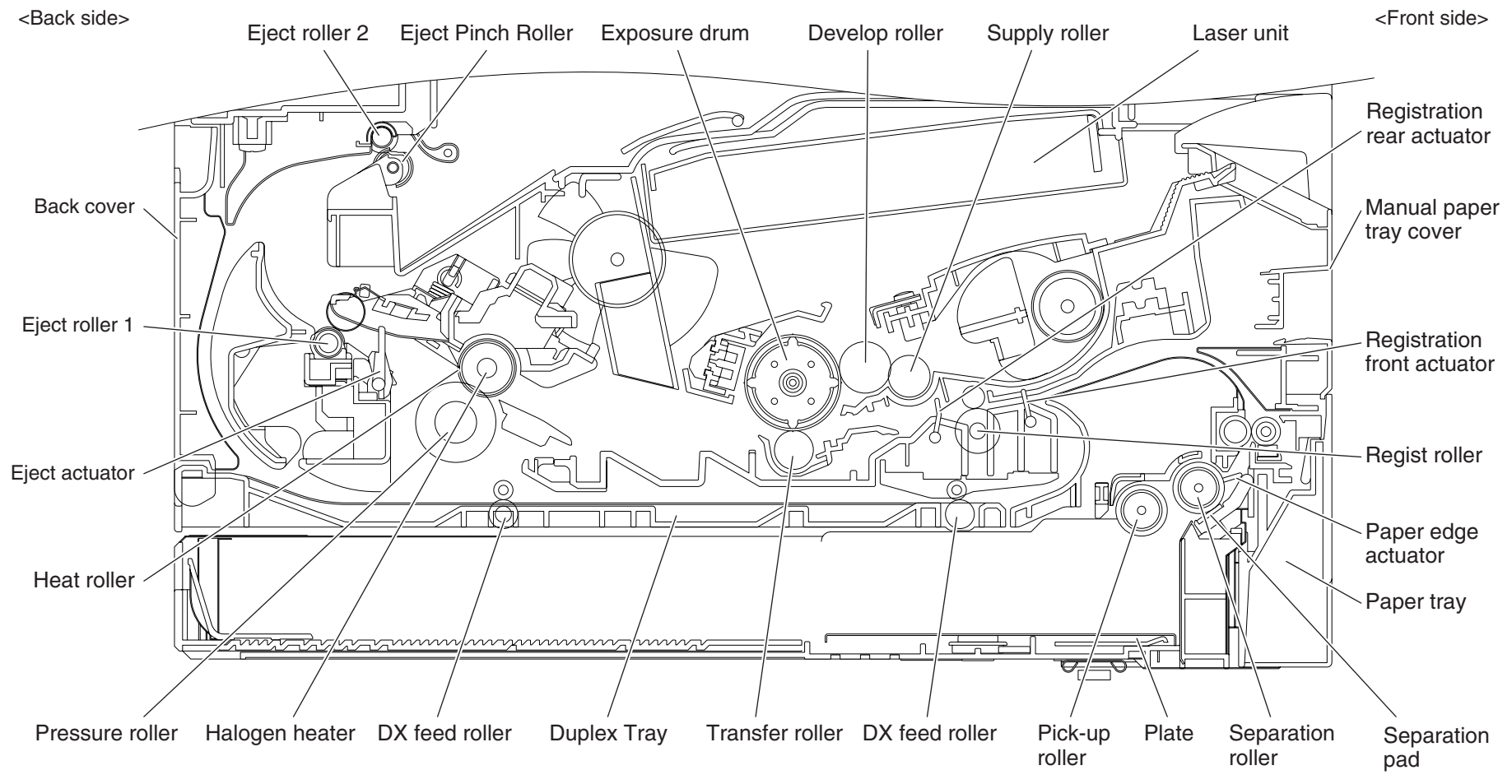

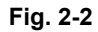

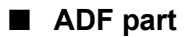

<Left Side>

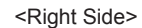

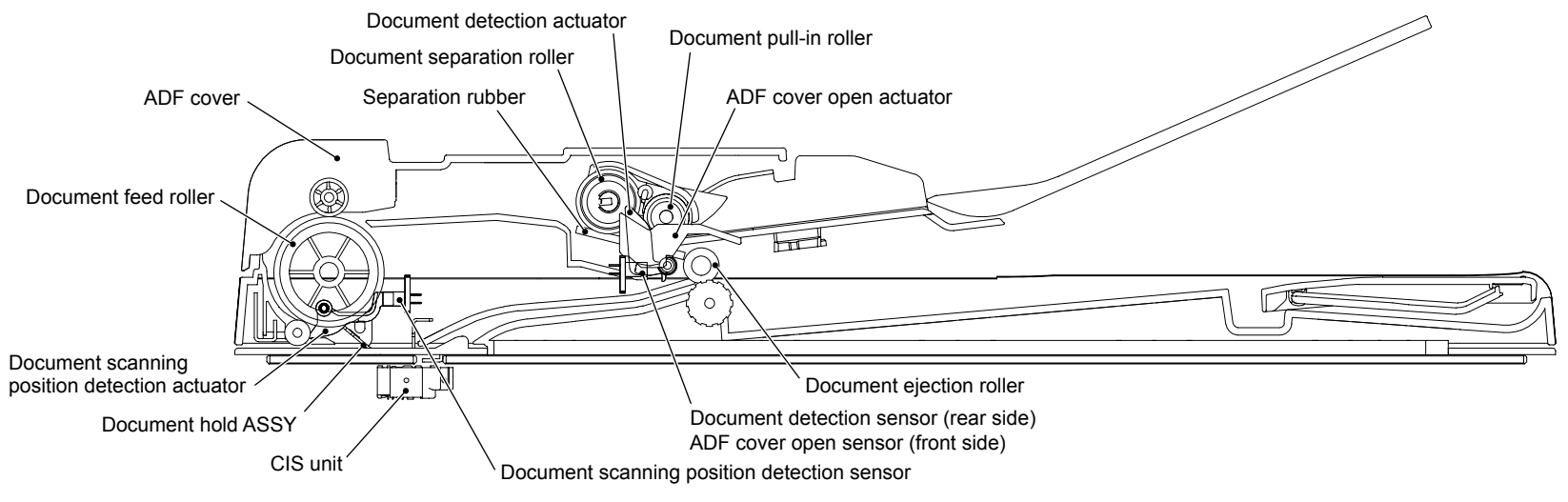

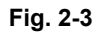

# 2.2 Paper Feeding

Printer part

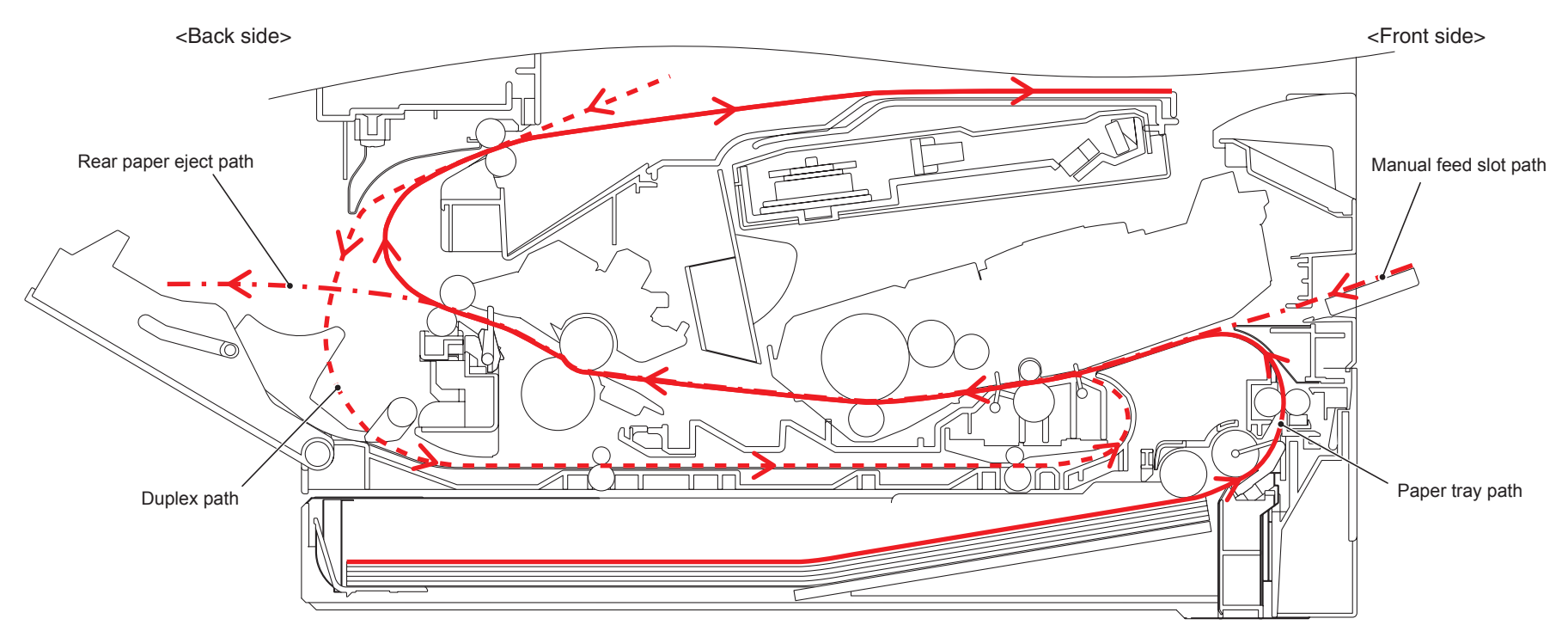

Fig. 2-4

# ■ ADF part

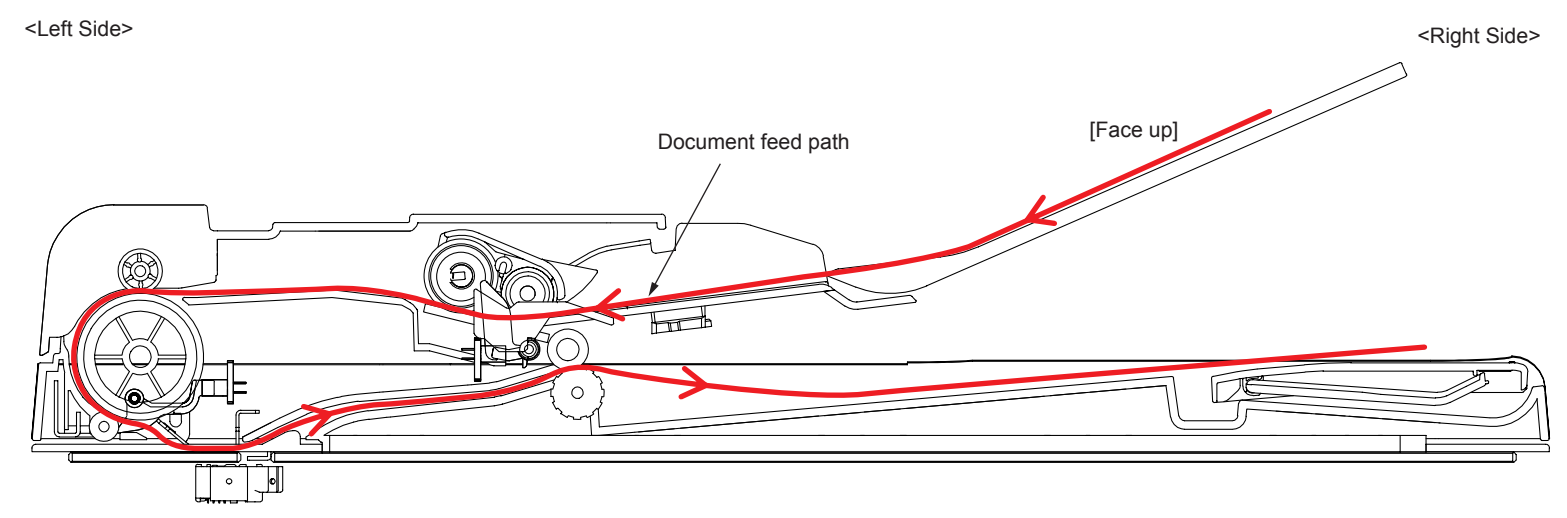

Fig. 2-5

# 2.3 Operation of each part

# Printer part

| Part name                                                       | Operation                                                                                                    |
|-----------------------------------------------------------------|----------------------------------------------------------------------------------------------------|
| Pick-up roller                                                  | Feed the paper from the paper tray.                                                                                                    |
| Separation roller and Separation pad                            | Separate into single sheet from the paper tray.                                                                                                    |
| Paper edge actuator<br>(With paper edge actuator<br>model only) | Detect the rear edge of paper, and identify the paper size.                                                                                                    |
| Registration front actuator                                     | Detect the front edge of paper, and control the drive of<br>registration roller.<br>When feeding from the manual feed slot, detect the passage<br>of paper.<br>Detect the paper jam of front part.                                            |
| Registration roller                                             | When the front edge of the paper hit the stopped registration roller and the inclination of the paper is corrected.                                                                                                    |
| Registration rear actuator                                      | Detect the passage of paper and adjust the starting position<br>for writing on a sheet of paper.<br>When the duplex printing, detect the rear edge of paper and<br>adjust the timing of eject roller 2 switching.                             |
| Transfer roller                                                 | By applying a minus charge to the transfer roller, the toner<br>adhered to the exposure drum is transferred to paper, and<br>feed the paper to the fuser unit.                                                                                |
| Heat roller and Pressure roller                                 | The toner transferred on paper being fused by heat and pressure, and feed the paper to the eject roller 1.                                                                                                    |
| Paper eject actuator                                            | Detect whether or not paper is ejected from the fuser unit.                                                                                                    |
| Eject roller 1                                                  | Feed the paper ejected from the fuser unit to the eject roller 2.                                                                                                    |
| Eject roller 2                                                  | Eject the paper to the face-down output tray.<br>When the duplex printing, after the paper is fed from the eject<br>roller 2 with the front of sheet printed, the eject roller 2 rotates<br>conversely and feed the paper to the duplex tray. |
| DX feed roller<br>(Duplex printing model only)                  | Feed the paper passed in the duplex tray to the registration roller.                                                                                                    |

# ■ ADF part

| Part name                                        | Operation                                                                                                    |
|--------------------------------------------------|----------------------------------------------------------------------------------------------------|
| Document detection actuator                      | Detect the passage of the document set in the document tray.                                                                |
| Document pull-in roller                          | Feed the documents set in the document tray.                                                                                |
| Document separation roller,<br>Separation rubber | Separate the documents fed by the document pull-in roller one by one.                                                       |
| Document feed roller                             | Feed the document to the CIS unit.                                                                                          |
| Document scanning position detection actuator    | Detect the front edge of the document, and adjust the surface reading position.<br>Detect the document jams inside the ADF. |
| Document ejection roller                         | Eject the document on the document cover after the surface has been read.                                                   |

# 2.4 Block Diagram

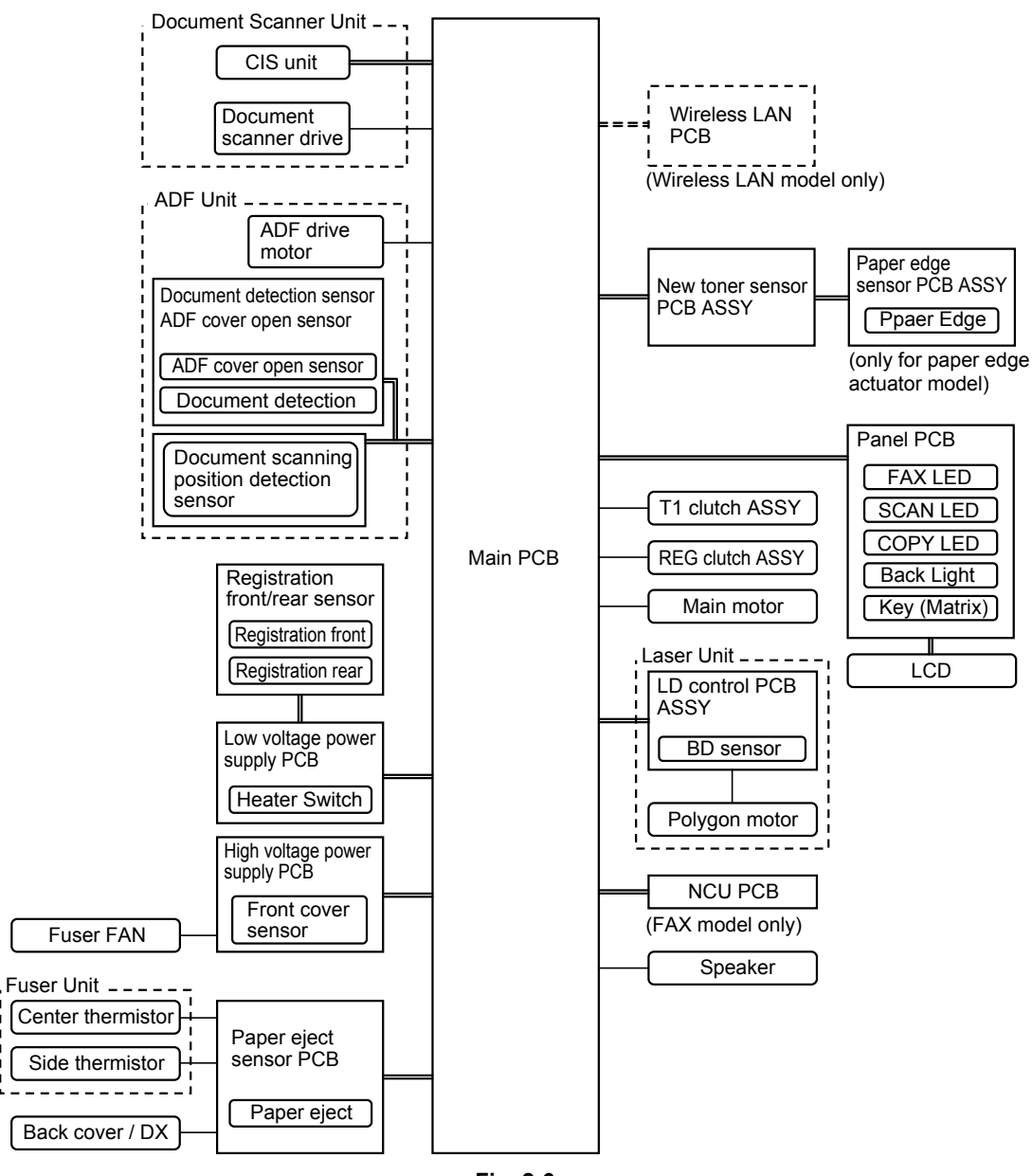

Fig. 2-6

# 2.5 Components

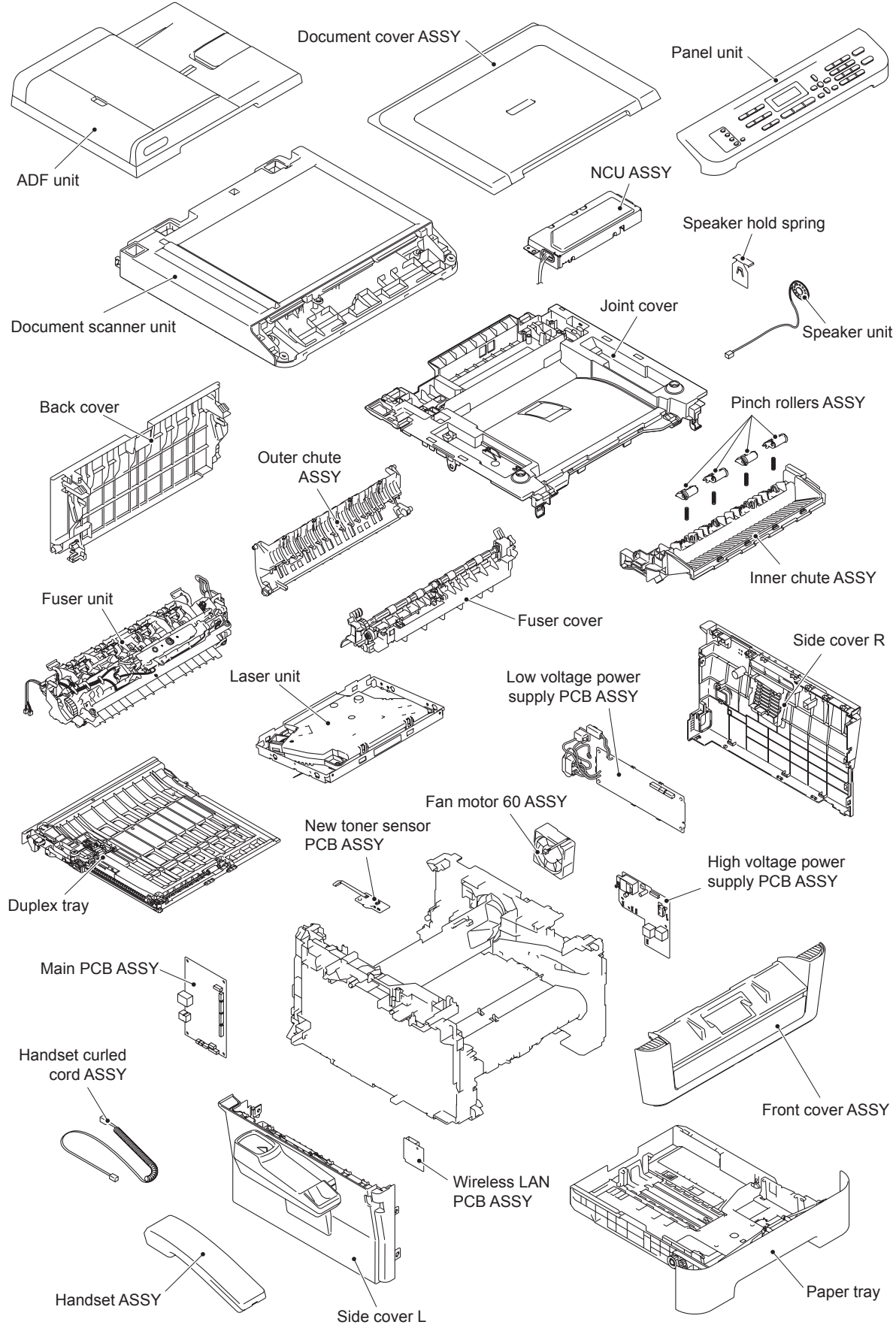

Fig. 2-7

# 2.6 Life of Toner Cartridge and Drum Unit

### <Life of Toner Cartridge>

This product detects the remaining toner only by the dot count and the number of rotations of the develop roller. The function to detect by the light sensor is not installed. As this machine is not equipped with a toner sensor as conventional models are, it manages the level of remaining toner by dot count during printing and the number of rotations of the develop roller. Therefore printing may stop with the error message "Replace Toner" even though some toner remains. Even if "Replace Toner" is displayed on the machine, printing can be continued if the user chooses to change the mode to Continue Mode. In Continue Mode, however, the printing result when the toner runs out is not assured, meaning that the user shall be responsible for it. In addition to this, even when the mode is set to Continue Mode, printing stops when the number of rotations of the develop roller reaches the upper limit, and remains stopped until the toner cartridge is replaced to prevent any problems, such as toner leakage.

The life of the toner cartridge varies according to the average number of print pages per job. (See the table below.) The number of printable pages is larger when making continuous prints in one job because deterioration of the develop roller is low.

Relationship between average print page per 1 job and life of toner cartridges

#### 26/27ppm model

| Average print page (page/job)  | 1    | 2    | 3    | <br>Continuance |
|--------------------------------|------|------|------|-----------------|
| Cartridge life (Starter)       | 630  | 950  | 1200 | 2100            |
| Cartridge life (Standard)      | 1080 | 1600 | 2000 | 3600            |
| Cartridge life (High-capacity) | 2340 | 3500 | 4300 | 7800            |

Page

#### 24ppm model

| Average print page (page/job)  | 1    | 2    | 3    | <br>Continuance |
|--------------------------------|------|------|------|-----------------|
| Cartridge life (Starter)       | 630  | 930  | 1100 | 2000            |
| Cartridge life (Standard)      | 1080 | 1600 | 2000 | 3400            |
| Cartridge life (High-capacity) | 2340 | 3500 | 4200 | 7400            |

Page

#### 20/21ppm model

| Average print page (page/job)            | 1    | 2    | 3    |   | Continuance |
|------------------------------------------|------|------|------|---|-------------|
| Cartridge life (Starter)                 | 630  | 930  | 1100 |   | 2000        |
| Cartridge life (Standard)                | 900  | 1300 | 1600 |   | 2900        |
| Cartridge life (Standard) (HL-2220)      | 1080 | 1600 | 2000 |   | 3500        |
| Cartridge life (High-capacity) (HL-2220) | 2340 | 3500 | 4200 |   | 7600        |
|                                          |      | •    | •    | • | Page        |

The develop roller also rotates for the warm-up operation when the power is turned ON and when the cover is opened or closed. Therefore, when these operations are frequently performed, the life of toner cartridges is shortened. (The table below shows the worst case in which the warm-up operation is performed when the power is turned ON.)

Life of the toner cartridges in the case that the power is turned OFF/ON for every print job 26/27ppm model

| Average print page (page/job)  | 1    | 2    | 3    | <br>Continuance |
|--------------------------------|------|------|------|-----------------|
| Cartridge life (Starter)       | 380  | 640  | 850  | 2100            |
| Cartridge life (Standard)      | 650  | 1100 | 1500 | 3600            |
| Cartridge life (High-capacity) | 1400 | 2400 | 3100 | 7800            |

Page

24ppm model

| Average print page (page/job)  | 1    | 2    | 3    |   | Continuance |
|--------------------------------|------|------|------|---|-------------|
| Cartridge life (Starter)       | 380  | 630  | 820  |   | 2000        |
| Cartridge life (Standard)      | 640  | 1100 | 1400 |   | 3400        |
| Cartridge life (High-capacity) | 1400 | 2400 | 3000 |   | 7400        |
|                                | ·    | •    | •    | • | Page        |

#### 20/21ppm model

| Average print page (page/job)            | 1    | 2    | 3    | <br>Continuance |
|------------------------------------------|------|------|------|-----------------|
| Cartridge life (Starter)                 | 310  | 540  | 710  | 2000            |
| Cartridge life (Standard)                | 440  | 770  | 1000 | 2900            |
| Cartridge life (Standard) (HL-2220)      | 530  | 920  | 1200 | 3500            |
| Cartridge life (High-capacity) (HL-2220) | 1150 | 2000 | 2600 | 7600            |
|                                          |      |      |      | Dama            |

Page

The life in Continue Mode is shown below. However, print may became light within the use upper limit value on the way.

Relationship between average print page per 1 job in Continue Mode and life of toner cartridges

26/27ppm model

| Average print page (page/job)  | 1    | 2    | 3    | <br>Continuance |
|--------------------------------|------|------|------|-----------------|
| Cartridge life (Starter)       | 4500 | 6800 | 8300 | 15000           |
| Cartridge life (Standard)      | 4500 | 6800 | 8300 | 15000           |
| Cartridge life (High-capacity) | 4500 | 6800 | 8300 | 15000           |
|                                |      |      |      | Page            |

24ppm model

| Average print page (page/job)  | 1    | 2    | 3    | <br>Continuance |
|--------------------------------|------|------|------|-----------------|
| Cartridge life (Starter)       | 4500 | 6700 | 8100 | 14000           |
| Cartridge life (Standard)      | 4500 | 6700 | 8100 | 14000           |
| Cartridge life (High-capacity) | 4500 | 6700 | 8100 | 14000           |
|                                |      |      |      | Dama            |

Page

#### 20/21ppm model

| Average print page (page/job)  | 1    | 2    | 3    | <br>Continuance |
|--------------------------------|------|------|------|-----------------|
| Cartridge life (Starter)       | 4500 | 6700 | 8100 | 15000           |
| Cartridge life (Standard)      | 4500 | 6700 | 8100 | 15000           |
| Cartridge life (High-capacity) | 4500 | 6700 | 8100 | 15000           |
|                                |      |      |      |                 |

Page

Life of the toner cartridges in the case that the power is turned OFF/ON for every print job in Continue Mode

26/27ppm model

| Average print page (page/job)  | 1    | 2    | 3    | <br>Continuance |
|--------------------------------|------|------|------|-----------------|
| Cartridge life (Starter)       | 2700 | 4600 | 6000 | 15000           |
| Cartridge life (Standard)      | 2700 | 4600 | 6000 | 15000           |
| Cartridge life (High-capacity) | 2700 | 4600 | 6000 | 15000           |
|                                |      |      |      | _               |

Page

24ppm model

| Average print page (page/job)  | 1    | 2    | 3    | <br>Continuance |
|--------------------------------|------|------|------|-----------------|
| Cartridge life (Starter)       | 2690 | 4500 | 5900 | 14000           |
| Cartridge life (Standard)      | 2690 | 4500 | 5900 | 14000           |
| Cartridge life (High-capacity) | 2690 | 4500 | 5900 | 14000           |

Page

#### 20/21ppm model

| Average print page (page/job)  | 1    | 2    | 3    | <br>Continuance |
|--------------------------------|------|------|------|-----------------|
| Cartridge life (Starter)       | 2920 | 4900 | 6300 | 15000           |
| Cartridge life (Standard)      | 2920 | 4900 | 6300 | 15000           |
| Cartridge life (High-capacity) | 2920 | 4900 | 6300 | 15000           |
|                                |      |      |      | Page            |

The numeral values provided in this page are as of June 2010. These values are subject to change without prior notice.

#### <Life of Drum Unit>

The life of the drum unit is judged the value of either large one of "Drum Counter" of "Number of rotations of exposure drum".

The drum counter is based on the number of pages actually printed for every drum unit. Whenever it replace for a new drum unit, it is necessary to reset this number of sheets. (See the below)

However, if the situation of performing OFF/ON of power switch frequently and there is little printing number of sheets per 1, not "Drum Counter" by the printing number of sheets, the number of rotations of exposure drum exceeds it so that only the number of rotations of the exposure drum increases, and the life of drum unit may be reached. (See the below)

Relationship between average print page per 1 job and life of drum unit

26/27ppm model

| Average print page (page/job) | 1     | 2     | 3     | <br>Continuance |
|-------------------------------|-------|-------|-------|-----------------|
| Drum unit                     | 12000 | 18000 | 22000 | 40000           |
|                               |       |       |       | Deere           |

Page

24ppm model

| Average print page (page/job) | 1     | 2     | 3     | <br>Continuance |
|-------------------------------|-------|-------|-------|-----------------|
| Drum unit                     | 12000 | 18000 | 22000 | 39000           |
|                               |       |       |       | Page            |

The exposure drum also rotates for the warm-up operation when the power is turned ON and when the cover is opened or closed. Therefore, when these operations are frequently performed, the life of drum unit is shortened. (The table below shows the worst case in which the warm-up operation is performed when the power is turned ON.)

Life of the drum unit in the case that the power is turned OFF/ON for every print job

26/27ppm model

| Average print page (page/job) | 1    | 2     | 3     | <br>Continuance |
|-------------------------------|------|-------|-------|-----------------|
| Drum unit                     | 7000 | 12000 | 16000 | 40000           |
|                               |      |       |       | Dogo            |

Page

24ppm model

| Average print page (page/job) | 1    | 2     | 3     | <br>Continuance |
|-------------------------------|------|-------|-------|-----------------|
| Drum unit                     | 7000 | 12000 | 15000 | 39000           |
|                               |      |       |       | Page            |

The numeral values provided in this page are as of June 2010. These values are subject to change without prior notice.

#### <How to reset the drum counter>

Reset the drum counter in accordance with "2.2 Parts Life Reset Function" in Chapter 5.

# 3. ERROR CODES

This machine includes a self-diagnosis function. If the machine does not work normally it judges that an error has occurred, and indicates the corresponding error message on the LCD, which in turn helps the service men to quickly find out the problem.

# 3.1 Error Codes

The errors with a mesh background in the table below do not occur in the normal operation. They might occur due to noise around the installation site, change of the power supply voltage, and failures in the software.

| Error codes | Problem                                                                           | Refer<br>to: | Error codes | Problem                                                                                   | Refer<br>to: |
|-------------|-----------------------------------------------------------------------------------|--------------|-------------|-------------------------------------------------------------------------------------------|--------------|
| 0B          | An unidentified error occurred.                                                   | 2-25         | 30          | An unidentified error occurred.                                                           | 2-30         |
| 0E          | An unidentified error occurred.                                                   | 2-25         | 31          | An unidentified error occurred.                                                           | 2-30         |
| 0F          | The back cover is open upon<br>duplex-printing.<br>(The back cover sensor is OFF) | 2-25         | 32          | An unidentified error occurred.                                                           | 2-30         |
| 10          | An unidentified error occurred.                                                   | 2-26         | 33          | An unidentified error occurred.                                                           | 2-30         |
| 11          | An unidentified error occurred.                                                   | 2-26         | 34          | An unidentified error occurred.                                                           | 2-30         |
| 12          | An unidentified error occurred.                                                   | 2-26         | 35          | An unidentified error occurred.                                                           | 2-31         |
| 16          | An unidentified error occurred.                                                   | 2-26         | 36          | Error in the high voltage power<br>suply PCB while the machine is<br>in the standby mode. | 2-31         |
| 17          | An unidentified error occurred.                                                   | 2-26         | 37          | An unidentified error occurred.                                                           | 2-31         |
| 18          | An unidentified error occurred.                                                   | 2-26         | 38          | An unidentified error occurred.                                                           | 2-31         |
| 19          | Ther drum unit reached the end of life                                            | 2-26         | 39          | An unidentified error occurred.                                                           | 2-31         |
| 1A          | An unidentified error occurred.                                                   | 2-27         | 3A          | An unidentified error occurred.                                                           | 2-32         |
| 1B          | An unidentified error occurred.                                                   | 2-27         | 3B          | Main PCB DRAM access error.                                                               | 2-32         |
| 1C          | An unidentified error occurred.                                                   | 2-27         | 3C          | An unidentified error occurred.                                                           | 2-33         |
| 1D          | An unidentified error occurred.                                                   | 2-27         | 3D          | An unidentified error occurred.                                                           | 2-33         |
| 1E          | The drum unit will reach the end of life soon.                                    | 2-27         | 3E          | An unidentified error occurred.                                                           | 2-33         |
| 1F          | An unidentified error occurred.                                                   | 2-28         | 3F          | An unidentified error occurred.                                                           | 2-33         |
| 20          | An unidentified error occurred.                                                   | 2-28         | 40          | An unidentified error occurred.                                                           | 2-33         |
| 21          | An unidentified error occurred.                                                   | 2-28         | 41          | An unidentified error occurred.                                                           | 2-33         |
| 22          | An unidentified error occurred.                                                   | 2-28         | 42          | An unidentified error occurred.                                                           | 2-33         |
| 23          | An unidentified error occurred.                                                   | 2-28         | 43          | An unidentified error occurred.                                                           | 2-33         |
| 24          | Internal temperature sensor error.                                                | 2-28         | 44          | The toner cartridge is not installed.                                                     | 2-34         |
| 25          | An unidentified error occurred.                                                   | 2-29         | 45          | An unidentified error occurred.                                                           | 2-34         |
| 26          | An unidentified error occurred.                                                   | 2-29         | 46          | An unidentified error occurred.                                                           | 2-34         |
| 27          | An unidentified error occurred.                                                   | 2-29         | 47          | An unidentified error occurred.                                                           | 2-34         |
| 28          | An unidentified error occurred.                                                   | 2-29         | 48          | An unidentified error occurred.                                                           | 2-34         |
| 29          | An unidentified error occurred.                                                   | 2-29         | 49          | An unidentified error occurred.                                                           | 2-34         |
| 2A          | An unidentified error occurred.                                                   | 2-29         | 4A          | An unidentified error occurred.                                                           | 2-35         |
| 2B          | An unidentified error occurred.                                                   | 2-29         | 4B          | An unidentified error occurred.                                                           | 2-35         |
| 2C          | An unidentified error occurred.                                                   | 2-29         | 4C          | An unidentified error occurred.                                                           | 2-35         |
| 2D          | An unidentified error occurred.                                                   | 2-30         | 4D          | An unidentified error occurred.                                                           | 2-35         |
| 2E          | An unidentified error occurred.                                                   | 2-30         | 4E          | An unidentified error occurred.                                                           | 2-35         |
| 2F          | An unidentified error occurred.                                                   | 2-30         | 4F          | An unidentified error occurred.                                                           | 2-35         |

| Error<br>codes | Problem                                                                                                    | Refer<br>to: | Error<br>codes | Problem                                                                                                    | Refer<br>to: |
|----------------|----------------------------------------------------------------------------------------------------|--------------|----------------|----------------------------------------------------------------------------------------------------|--------------|
| 50             | Drum unit is at the end of life.<br>(Continue printing)                                                           | 2-35         | 68             | An unidentified error occurred.                                                                                               | 2-41         |
| 51             | An unidentified error occurred.                                                                                   | 2-36         | 69             | An unidentified error occurred.                                                                                               | 2-41         |
| 52             | An unidentified error occurred.                                                                                   | 2-36         | 6A             | Fuser unit error. (The center<br>thermistor does not detect 60°C<br>within in the specified time.)                            | 2-41         |
| 53             | An unidentified error occurred.                                                                                   | 2-36         | 6B             | Fuser unit error. (The center<br>thermistor does not detect 100°C<br>within in the specified time.)                           | 2-41         |
| 54             | An unidentified error occurred.                                                                                   | 2-36         | 6C             | Fuser unit error. (The center<br>thermistor detects 270°C or<br>higher temperature for 1 second.)                             | 2-42         |
| 55             | An unidentified error occurred.                                                                                   | 2-36         | 6D             | Fuser unit error. (The center<br>thermistor detects 60°C or lower<br>temperature for 1 second during<br>standby or printing.) | 2-42         |
| 56             | The fuser cover is open.                                                                                          | 2-36         | 6E             | An unidentified error occurred.                                                                                               | 2-42         |
| 57             | Paper is jammed in the duplex paper feed path.                                                                    | 2-37         | 6F             | Fuser unit error. (The center and side thermistors detect extremely high temperature.) (Detection of hardware)                | 2-43         |
| 58             | Fuser unit error. (Some kind of fixing error occurs) (Warning)                                                    | 2-37         | 70             | An unidentified error occurred.                                                                                               | 2-43         |
| 59             | Fuser unit error. (After the error code58 occurred, a failure in the fuser unit is detected again upon start-up.) | 2-38         | 71             | Laser unit error.                                                                                                    | 2-44         |
| 5A             | An unidentified error occurred.                                                                                   | 2-39         | 72             | Beam detecting sensor error of the laser unit.                                                                                | 2-44         |
| 5B             | An unidentified error occurred.                                                                                   | 2-39         | 73             | An unidentified error occurred.                                                                                               | 2-44         |
| 5C             | An unidentified error occurred.                                                                                   | 2-39         | 74             | An unidentified error occurred.                                                                                               | 2-44         |
| 5D             | An unidentified error occurred.                                                                                   | 2-39         | 75             | Cooling down the inside of the machine to protect it.                                                                         | 2-45         |
| 5E             | An unidentified error occurred.                                                                                   | 2-39         | 76             | Fuser unit error. (The center thermistor detects the sharp temperature rise.)                                                 | 2-45         |
| 5F             | An unidentified error occurred.                                                                                   | 2-39         | 78             | Fuser unit error. (The center thermistor detects the sharp temperature fall.)                                                 | 2-45         |
| 60             | An unidentified error occurred.                                                                                   | 2-39         | 7A             | A lock signal of the main motor cannot be detected.                                                                           | 2-45         |
| 61             | An unidentified error occurred.                                                                                   | 2-39         | 7B             | An unidentified error occurred.                                                                                               | 2-46         |
| 62             | An unidentified error occurred.                                                                                   | 2-39         | 7C             | An unidentified error occurred.                                                                                               | 2-46         |
| 63             | The toner cartridge is at the end of life.                                                                        | 2-40         | 7D             | Dirt on drum unit.                                                                                                    | 2-46         |
| 64             | An unidentified error occurred.                                                                                   | 2-40         | 7E             | An unidentified error occurred.                                                                                               | 2-47         |
| 65             | An unidentified error occurred.                                                                                   | 2-40         | 7F             | FAX paper size is incorrect.<br>(Menu setting)                                                                                | 2-47         |
| 66             | An unidentified error occurred.                                                                                   | 2-40         | 80             | FAX paper size is incorrect.<br>(The actually loaded paper is<br>small)                                                       | 2-47         |
| 67             | The toner cartridge will reach the end of life.                                                                   | 2-41         | 81             | An unidentified error occurred.                                                                                               | 2-47         |

| Error codes | Problem                                                                                                    | Refer<br>to: | Error codes | Problem                                                                                                    | Refer<br>to: |
|-------------|----------------------------------------------------------------------------------------------------|--------------|-------------|----------------------------------------------------------------------------------------------------|--------------|
| 82          | An unidentified error occurred.                                                                                        | 2-47         | 9B          | Life of toner cartridge                                                                                                    | 2-54         |
| 83          | Drum unit error (An drum error<br>occurred after the drum unit<br>reached the end of life.)                            | 2-48         | 9C          | Life of toner cartridge<br>(Continue mode)                                                                                                    | 2-54         |
| 84          | Paper jam at the rear section of the machine.                                                                          | 2-48         | 9D          | An unidentified error occurred.                                                                                                    | 2-55         |
| 85          | An unidentified error occurred.                                                                                        | 2-49         | 9E          | An unidentified error occurred.                                                                                                    | 2-55         |
| 86          | An unidentified error occurred.                                                                                        | 2-49         | 9F          | An unidentified error occurred.                                                                                                    | 2-55         |
| 87          | An unidentified error occurred.                                                                                        | 2-49         | A0          | An unidentified error occurred.                                                                                                    | 2-55         |
| 88          | Paper jam inside the machine.                                                                                          | 2-49         | A1          | The front cover is open.                                                                                                    | 2-55         |
| 89          | Paper of the size not supported<br>for duplex printing is set in the<br>tray.                                          | 2-50         | A2          | During scanning, 90cm or longer of a document is detected.                                                                                                    | 2-56         |
| 8A          | Paper jam in the paper tray1.                                                                                          | 2-50         | A3          | Document scanning position<br>detection sensor does not detect<br>the leading edge of a document<br>although the document is fed<br>farther than designated<br>distance. | 2-56         |
| 8B          | An unidentified error occurred.                                                                                        | 2-51         | A4          | ADF cover is open.                                                                                                    | 2-57         |
| 8C          | An unidentified error occurred.                                                                                        | 2-51         | A5          | Scanning failure upon FAX<br>transmission. (Scanning unit<br>failure for the first time)                                                                                 | 2-57         |
| 8D          | Paper jam occurred around the<br>back cover at the time when the<br>power was turned ON, or the<br>back cover is open. | 2-51         | A6          | Scanning failure upon FAX<br>transmission. (Scanning unit<br>failure for the second time or<br>later)                                                                    | 2-57         |
| 8E          | An unidentified error occurred.                                                                                        | 2-52         | A7          | Scanning color parameter fille failure.                                                                                                    | 2-57         |
| 8F          | An unidentified error occurred.                                                                                        | 2-52         | A8          | Scanning color parameter error for recording the image.                                                                                                    | 2-58         |
| 90          | An unidentified error occurred.                                                                                        | 2-52         | A9          | An unidentified error occurred.                                                                                                    | 2-58         |
| 91          | An unidentified error occurred.                                                                                        | 2-52         | AA          | An unidentified error occurred.                                                                                                    | 2-58         |
| 92          | An unidentified error occurred.                                                                                        | 2-52         | AB          | An unidentified error occurred.                                                                                                    | 2-58         |
| 93          | An unidentified error occurred.                                                                                        | 2-52         | AC          | An unidentified error occurred.                                                                                                    | 2-58         |
| 94          | An unidentified error occurred.                                                                                        | 2-52         | AD          | Timeout error during waiting for completion of scanning DMA transfer.                                                                                                    | 2-58         |
| 95          | An unidentified error occurred.                                                                                        | 2-52         | AE          | An unidentified error occurred.                                                                                                    | 2-59         |
| 96          | An unidentified error occurred.                                                                                        | 2-52         | AF          | The white tape cannot be detected.                                                                                                    | 2-59         |
| 97          | An unidentified error occurred.                                                                                        | 2-53         | В0          | Scanning flat cable connection failure.                                                                                                    | 2-59         |
| 98          | An unidentified error occurred.                                                                                        | 2-53         | B1          | Dark level offset data level error for scanning.                                                                                                    | 2-60         |
| 99          | An unidentified error occurred.                                                                                        | 2-53         | B2          | Gain control data level error for scanning.                                                                                                    | 2-60         |
| 9A          | Not detect paper at feeding from manual feed slot.                                                                     | 2-53         | В3          | The scanning area setting left<br>edge detection error. (white<br>tape)                                                                                                  | 2-60         |

| Error codes | Problem                                                            | Refer<br>to: | Error codes | Problem                                                                                                    | Refer<br>to: |
|-------------|--------------------------------------------------------------------|--------------|-------------|----------------------------------------------------------------------------------------------------|--------------|
| B4          | The scanning area setting right edge detection error. (white tape) | 2-60         | D2          | An unidentified error occurred.                                                                                                    | 2-64         |
| B5          | An unidentified error occurred.                                    | 2-60         | D3          | An unidentified error occurred.                                                                                                    | 2-64         |
| B6          | An unidentified error occurred.                                    | 2-60         | D4          | An unidentified error occurred.                                                                                                    | 2-64         |
| B7          | A/D converter standard voltage failure; at High side.              | 2-60         | D5          | An unidentified error occurred.                                                                                                    | 2-64         |
| B8          | A/D converter standard voltage failure; at Low side.               | 2-61         | D6          | An unidentified error occurred.                                                                                                    | 2-64         |
| B9          | Scanning light adjustment error.                                   | 2-61         | D7          | An unidentified error occurred.                                                                                                    | 2-64         |
| BA          | An unidentified error occurred.                                    | 2-61         | D8          | An unidentified error occurred.                                                                                                    | 2-64         |
| BB          | White level data error.                                            | 2-61         | D9          | An unidentified error occurred.                                                                                                    | 2-64         |
| BC          | An unidentified error occurred.                                    | 2-62         | DA          | An unidentified error occurred.                                                                                                    | 2-64         |
| BD          | Black level data error.                                            | 2-62         | DB          | An unidentified error occurred.                                                                                                    | 2-64         |
| BE          | An unidentified error occurred.                                    | 2-62         | DC          | An unidentified error occurred.                                                                                                    | 2-64         |
| BF          | An unidentified error occurred.                                    | 2-62         | DD          | Fuser unit error except error<br>codes 6A, 6B, 6C, 6D, 6F, 76,<br>78, DE and E2.                                                                     | 2-65         |
| C0          | Failure to detect a new toner cartridge.                           | 2-62         | DE          | When the center thermistor is<br>higher than the idle temperature,<br>it is detected that the side<br>thermistor temperature is lower<br>than 60°C.  | 2-65         |
| C1          | An unidentified error occurred.                                    | 2-63         | DF          | An unidentified error occurred.                                                                                                    | 2-66         |
| C2          | An unidentified error occurred.                                    | 2-63         | E0          | Program error. (An error occurred in the ROM checksum.)                                                                                              | 2-66         |
| C3          | An unidentified error occurred.                                    | 2-63         | E1          | Program error.                                                                                                    | 2-66         |
| C4          | An unidentified error occurred.                                    | 2-63         | E2          | When the center thermistor is<br>lower than the idle temperature,<br>it is detected that the side<br>thermistor temperature is higher<br>than 280°C. | 2-67         |
| C5          | An unidentified error occurred.                                    | 2-63         | E3          | An unidentified error occurred.                                                                                                    | 2-67         |
| C6          | An unidentified error occurred.                                    | 2-63         | E4          | An unidentified error occurred.                                                                                                    | 2-67         |
| C7          | Insufficient memory.                                               | 2-63         | E6          | Write error in EEPROM of the main PCB.                                                                                                    | 2-67         |
| C8          | RAM area for secure data full.                                     | 2-63         | E7          | An unidentified error occurred.                                                                                                    | 2-68         |
| C9          | An unidentified error occurred.                                    | 2-64         | E8          | An unidentified error occurred.                                                                                                    | 2-68         |
| CA          | An unidentified error occurred.                                    | 2-64         | E9          | An unidentified error occurred.                                                                                                    | 2-68         |
| CB          | An unidentified error occurred.                                    | 2-64         | EA          | An unidentified error occurred.                                                                                                    | 2-68         |
| CC          | An unidentified error occurred.                                    | 2-64         | EB          | An unidentified error occurred.                                                                                                    | 2-68         |
| CD          | An unidentified error occurred.                                    | 2-64         | EC          | Main fan error.                                                                                                    | 2-68         |
| CE          | An unidentified error occurred.                                    | 2-64         | ED          | Communication with the wireless<br>LAN PCB cannot be established<br>upon startup of the power supply.                                                | 2-68         |
| CF          | An unidentified error occurred.                                    | 2-64         | EE          | Unavailability of communication<br>after connecting to the wireless<br>LAN PCB is detected.                                                          | 2-69         |
| D1          | Modem initialization failed.                                       | 2-64         | EF          | The supplied power is unstable.                                                                                                    | 2-69         |

| Error<br>codes | Problem                                    | Refer<br>to: | Error<br>codes | Problem                                   | Refer<br>to: |
|----------------|--------------------------------------------|--------------|----------------|-------------------------------------------|--------------|
| F0             | USB flash memory does not<br>work properly | 2-70         | F9             | The country code is not entered properly. | 2-70         |
| F1             | An unidentified error occurred.            | 2-70         | FA             | An unidentified error occurred.           | 2-70         |
| F2             | An unidentified error occurred.            | 2-70         | FB             | An unidentified error occurred.           | 2-70         |
| F3             | An unidentified error occurred.            | 2-70         | FC             | An unidentified error occurred.           | 2-70         |
| F4             | An unidentified error occurred.            | 2-70         | FD             | An unidentified error occurred.           | 2-70         |
| F5             | An unidentified error occurred.            | 2-70         | FE             | An unidentified error occurred.           | 2-70         |
| F6             | An unidentified error occurred.            | 2-70         | FF             | An unidentified error occurred.           | 2-70         |
| F8             | An unidentified error occurred.            | 2-70         |                |                                           |              |

# 3.2 Error Messages

The error messages displayed on the LCD of the machine and their description are shown in the table below.

| Error Message   | Description                                                                                                    |                                                                | Refer to:                                                                                    |
|-----------------|----------------------------------------------------------------------------------------------------|----------------------------------------------------------------|----------------------------------------------------------------------------------------------|
| Access Denied   | The function you want to use is restricted by Secure Function Lock.                                                                            |                                                                | 2-104                                                                                        |
| Cartridge Error | Failure to detect a new toner cartridge.                                                                                                    | C0                                                             | 2-62                                                                                         |
| Connection Fail | FAX connection error                                                                                                    |                                                                | 2-100                                                                                        |
| Cooling Down    | Cooling down the inside of the machine to protect it.                                                                                          | 75                                                             | 2-45                                                                                         |
| Cover is Open   | The front cover is open.                                                                                                    | A1                                                             | 2-55                                                                                         |
|                 | The fuser cover is open.                                                                                                    | 56                                                             | 2-36                                                                                         |
|                 | The ADF cover is open.                                                                                                    | A4                                                             | 2-57                                                                                         |
| Disconnected    | FAX communication error                                                                                                    |                                                                | 2-101                                                                                        |
| DR Mode in Use  | The machine is set to Distinctive Ring mode.                                                                                                   |                                                                | 2-101                                                                                        |
| Document Jam    | The document was not in setted, or fed properly.                                                                                               | A2, A3                                                         | 2-56                                                                                         |
| Drum End Soon   | The drum unit will reach the end of life soon.                                                                                                 | 1E                                                             | 2-27                                                                                         |
| Drum Error      | Dirt on drum unit.                                                                                                    | 7D                                                             | 2-46                                                                                         |
| Drum Stop       | Drum unit error. (An drum error occurred after the drum unit reached the end of life.)                                                         | 83                                                             | 2-48                                                                                         |
| Duplex Disabled | The back cover is open upon duplex printing.<br>(The back cover sensor is OFF.)<br>The duplex tray is removed or is not properly<br>installed. | 0F                                                             | 2-25                                                                                         |
| Fuser Error     | Failure in the center thermistor of the fuser<br>unit.                                                                                         | 58<br>59<br>6A<br>6D<br>6C<br>6F<br>76<br>78<br>DD<br>DE<br>E2 | 2-37<br>2-38<br>2-41<br>2-42<br>2-42<br>2-43<br>2-45<br>2-45<br>2-65<br>2-65<br>2-65<br>2-67 |
| Init Unable XX  | The machine has a mechanical problem.                                                                                                    |                                                                | *1                                                                                           |
| Jam Duplex      | Paper is jammed in the duplex paper feed path.                                                                                                 | 57                                                             | 2-37                                                                                         |
| Jam Inside      | Paper jam inside the machine.                                                                                                    | 88                                                             | 2-49                                                                                         |
| Jam Rear        | Paper jam at the rear section of the machine.                                                                                                  | 84                                                             | 2-48                                                                                         |
| Jam Tray        | Paper jam in the paper tray.                                                                                                    | 8A                                                             | 2-50                                                                                         |
| Limit Exceeded  | It reached to the printing limit on the number of sheets set by Secure Function Lock 2.0.                                                      |                                                                | 2-104                                                                                        |
| Low temperature | Room temperature is low.                                                                                                    |                                                                | 2-104                                                                                        |

\*1 For XX, refer to "3.1 Error Codes" in this chapter.

| Error Message    | Description                                                                                   |          | Refer to:    |
|------------------|-----------------------------------------------------------------------------------------------|----------|--------------|
| Manual Feed      | Manual Feed was selected as the paper source when there was no paper in the manual feed slot. |          | 2-53         |
| No Response/Busy | The number you dialed does not answer or is busy.                                             |          | 2-100        |
| No Paper         | No paper in paper tray 1.                                                                     | 94       | 2-52         |
|                  | No paper in MP tray.                                                                          | 93       | 2-52         |
|                  | No paper in paper tray 2.                                                                     | 95       | 2-52         |
|                  | No paper in all trays.                                                                        | 96       | 2-52         |
| No Toner         | The toner cartridge is not installed.                                                         | 44       | 2-34         |
| Not Available    | The tried function is not permitted to all IDs by Secure Function Lock 2.0.                   |          | 2-104        |
| Out of Memory    | RAM area for secure data full.                                                                | C8       | 2-63         |
| Print Unable XX  | The machine has mechanical problem.                                                           |          | *1           |
| Replace Drum     | Drum unit is at the end of life.                                                              | 19<br>50 | 2-26<br>2-35 |
| Replace Toner    | Each toner cartridge reached the end of life.                                                 | 63<br>9C | 2-40<br>2-54 |
| Scan Unable XX   | Some kind of scanning error.                                                                  |          | *1           |
| Size Error DX    | The tray in which unsupported paper size is loaded is selected for duplex printing.           | 99       | 2-53         |
|                  | Unsupported paper size is used for duplex printing.                                           | 89       | 2-50         |
| Size mismatch    | Fax paper size is incorrect. (Menu setting)                                                   | 7F       | 2-47         |
|                  | Fax paper size is incorrect. (The actually loaded paper is small.)                            | 80       | 2-47         |
| Toner Ended      | The machine is out of toner.                                                                  |          | 2-54         |
| Toner Low        | The toner cartridge will reach the end of life soon.                                          | 67       | 2-41         |

\*1 For XX, refer to "3.1 Error Codes" in this chapter.

| Code 1 | Code 2 | Cause                                                                                         | Refer to: |
|--------|--------|-----------------------------------------------------------------------------------------------|-----------|
| 10     | 08     | Wrong number called.                                                                          | 2-101     |
| 11     | 01     | No dial tone detected before start of dialing.                                                | 2-101     |
| 11     | 02     | Busy tone detected before dialing.                                                            | 2-101     |
| 11     | 03     | 2nd dial tone not detected.                                                                   | 2-101     |
| 11     | 05     | No loop current detected. *1                                                                  | 2-101     |
| 11     | 06     | Busy tone detected after dialing or called.                                                   | 2-101     |
| 11     | 07     | No response from the remote station in sending.                                               | 2-101     |
| 11     | 10     | Unobtainable tone detected after dialing.                                                     | 2-101     |
| 17     | 07     | No response from the calling station in receiving.                                            | 2-101     |
| 20     | 01     | Unable to detect a flag field.                                                                | 2-101     |
| 20     | 02     | Carrier was OFF for 200 ms or longer.                                                         | 2-101     |
| 20     | 03     | Abort detected ("1" in succession for 7 bits or more).                                        | 2-101     |
| 20     | 04     | Overrun detected.                                                                             | 2-101     |
| 20     | 05     | A frame for 3 seconds or more received.                                                       | 2-101     |
| 20     | 06     | CRC error in answerback.                                                                      | 2-101     |
| 20     | 07     | Echo command received.                                                                        | 2-101     |
| 20     | 08     | Invalid command received.                                                                     | 2-101     |
| 20     | 09     | Command ignored once for document setting or for dumping-<br>out at turn-around transmission. | 2-101     |
| 20     | 0A     | T5 time-out error                                                                             | 2-101     |
| 20     | 0B     | CRP received.                                                                                 | 2-101     |
| 20     | 0C     | EOR and NULL received.                                                                        | 2-101     |
| 32     | 01     | Remote terminal only with V.29 capability in 2,400 or 4,800 bps transmission.                 | 2-101     |
| 32     | 02     | Remote terminal not ready for polling.                                                        | 2-101     |
| 32     | 10     | Remote terminal not equipped with password function or its password switch OFF.               | 2-101     |
| 32     | 11     | Remote terminal not equipped with or not ready for confidential mailbox function.             | 2-101     |
| 32     | 12     | Remote terminal not equipped with or not ready for relay broadcasting function.               | 2-101     |
| 32     | 13     | No confidential mail in the remote terminal.                                                  | 2-101     |

# 3.3 Communications Error Code

\*1 Available in German models only.

| Code 1 | Code 2 | Cause                                                                                                    | Refer to: |
|--------|--------|----------------------------------------------------------------------------------------------------|-----------|
| 32     | 14     | The available memory space of the remote terminal is less than that required for reception of the confidential or relay broad-casting instruction. | 2-101     |
| 32     | 18     | Remote terminal not equipped with color function.                                                                                                  | 2-101     |
| 40     | 02     | Illegal coding system requested.                                                                                                    | 2-101     |
| 40     | 03     | Illegal recording width requested.                                                                                                    | 2-101     |
| 40     | 05     | ECM requested although not allowed.                                                                                                    | 2-101     |
| 40     | 06     | Polled while not ready.                                                                                                    | 2-101     |
| 40     | 07     | No document to send when polled.                                                                                                    | 2-101     |
| 40     | 10     | Nation code or manufacturer code not correct.                                                                                                    | 2-101     |
| 40     | 13     | Polled by any other manufacturers' terminal while waiting for secure polling.                                                                      | 2-101     |
| 40     | 17     | Invalid resolution selected.                                                                                                    | 2-101     |
| 40     | 20     | Invalid full color mode selected.                                                                                                    | 2-101     |
| 50     | 01     | Vertical resolution capability changed after compensation of background color.                                                                     | 2-101     |
| 63     | 01     | Password plus "lower 4 digits of telephone number" not coincident.                                                                                 | 2-101     |
| 63     | 02     | Password not correct.                                                                                                    | 2-101     |
| 63     | 03     | Polling ID not correct.                                                                                                    | 2-101     |
| 74     |        | DCN received.                                                                                                    | 2-101     |
| 80     | 01     | Fallback impossible.                                                                                                    | 2-101     |
| 90     | 01     | Unable to detect video signals and commands within 6 seconds after CFR is transmitted.                                                             | 2-101     |
| 90     | 02     | Received PPS containing invalid page count or block count.                                                                                         | 2-101     |
| A0     | 03     | Error correction sequence not terminated even at the final transmission speed for fallback.                                                        | 2-101     |
| A0     | 11     | Receive buffer empty. (5-second time-out)                                                                                                    | 2-101     |
| A0     | 12     | Receive buffer full during operation except receiving into memory.                                                                                 | 2-101     |
| A0     | 13     | Decoding error continued on 500 lines or more.                                                                                                    | 2-101     |
| A0     | 14     | Decoding error continued for 10 seconds or more.                                                                                                   | 2-101     |
| A0     | 15     | Time-out: 13 seconds or more for one-line transmission.                                                                                            | 2-101     |
| A0     | 16     | RTC not found or carrier OFF detected for 6 seconds.                                                                                               | 2-101     |
| A0     | 17     | RTC found but no command detected for 60 seconds or more.                                                                                          | 2-101     |
| A0     | 19     | No video data to be sent.                                                                                                    | 2-101     |

| Code 1 | Code 2 | Cause                                                                                                    |       |
|--------|--------|----------------------------------------------------------------------------------------------------|-------|
| A8     | 01     | RTN, PIN, or ERR received at the calling terminal. <sup>*1</sup>                                                                        |       |
| A9     | 01     | RTN, PIN, or ERR received at the called terminal. *1                                                                                    | 2-101 |
| AA     | 18     | Receive buffer full during receiving into memory.                                                                                       | 2-101 |
| B0     | 02     | Unable to receive the next-page data.                                                                                                   | 2-101 |
| В0     | 03     | Unable to receive polling even during turn-around transmission due to call reservation.                                                 | 2-101 |
| B0     | 04     | PC interface error.                                                                                                    | 2-101 |
| BF     | 01     | Communication canceled by pressing the <b>Stop/Exit</b> button before establishment of FAX communication. *2                            | 2-101 |
| BF     | 02     | Communication canceled by pressing the <b>Stop/Exit</b> button after establishment of FAX communication. * <sup>2</sup>                 | 2-101 |
| BF     | 03     | Transmission canceled due to a scanning error caused by no document or document feed problem in ADF scanning in real time transmission. | 2-101 |
| C0     | 01     | No common modulation mode or failed to poll.                                                                                            | 2-101 |
| C0     | 02     | Unable to detect JM.                                                                                                    | 2-101 |
| C0     | 03     | Unable to detect CM.                                                                                                    | 2-101 |
| C0     | 04     | Unable to detect CJ.                                                                                                    | 2-101 |
| C0     | 10     | Cannot finish V. 34 negotiation or training.                                                                                            | 2-101 |
| C0     | 11     | Modem error detected during V. 34 negotiation or training.                                                                              | 2-101 |
| C0     | 20     | Modem error detected during sending of commands.                                                                                        | 2-101 |
| C0     | 21     | Modem error detected during receiving of commands.                                                                                      | 2-101 |
| C0     | 22     | Control channel connection time-out.                                                                                                    | 2-101 |
| C0     | 30     | Modem error detected during sending of video signals.                                                                                   | 2-101 |
| C0     | 31     | Modem error detected during receiving of video signals.                                                                                 | 2-101 |
| FF     | XX     | Equipment error<br>(For X X, refer to "3.1 Error Codes" in this chapter.)                                                               | 2-101 |

\*1 Available in German models only.

\*2 Establishment of FAX communication:

FAX communication is established when the calling station receives a DIS (reception capability) signal from the called station and the called station receives a NSS or DCS (communications test) signal from the calling station.

# 3.4 Error Cause and Remedy

Check the **User Check** items first. If an error cannot be resolved, follow the procedures in numerical order in the Step field.

#### Error code 0B, 0E

These errors do not usually occur in the normal use. The conceivable causes are noise around the installation site, fluctuation of the power supply voltage, and failures in the software.

\_\_\_\_\_

Error, which cannot be specified, occurs.

#### <User Check>

\_\_\_

• Turn OFF the power switch, and turn it ON again after a while.

| Step | Cause            | Remedy                     |
|------|------------------|----------------------------|
| 1    | Main PCB failure | Replace the main PCB ASSY. |

#### Error code 0F

```
Duplex Disabled
Close the Back Cover of the machine and put the Duplex Tray back in.
```

The back cover is open upon duplex printing.

#### <User Check>

- Check if the back cover is closed completely.
- Install the duplex tray properly.

| Step | Cause                                                                                                    | Remedy                                                                            |
|------|----------------------------------------------------------------------------------------------------|-----------------------------------------------------------------------------------|
| 1    | Harness connection failure of<br>paper eject sensor PCB ASSY                                                            | Check the harness connection of the paper eject sensor PCB ASSY and reconnect it. |
| 2    | The member part to press the<br>back cover sensor which is located<br>at the inner side of the back cover<br>is broken. | Replace the back cover.                                                           |
| 3    | The member part to press the back cover sensor which is located at the duplex tray is broken.                           | Replace the duplex tray.                                                          |
| 4    | Back cover sensor failure                                                                                               | Replace the paper eject sensor PCB ASSY.                                          |
| 5    | Main PCB failure                                                                                                    | Replace the main PCB ASSY.                                                        |

#### Error code 10 to 12, 16 to 18

These errors do not usually occur in the normal use. The conceivable causes are noise around the installation site, fluctuation of the power supply voltage, and failures in the software.

\_\_\_\_

Error, which cannot be specified, occurs.

#### <User Check>

• Turn OFF the power switch, and turn it ON again after a while.

| Step | Cause            | Remedy                     |
|------|------------------|----------------------------|
| 1    | Main PCB failure | Replace the main PCB ASSY. |

#### Error code 19

```
Replace Drum
Open the Front Cover, replace the Drum Unit. Refer to the User's
Guide for instructions.
```

The drum unit reached the end of life. (The printing is stopped.)

#### <User Check>

• Replace a new drum unit. Reset the drum counter.

| Step | Cause            | Remedy                     |
|------|------------------|----------------------------|
| 1    | Main PCB failure | Replace the main PCB ASSY. |

### Error code 1A

These errors do not usually occur in the normal use. The conceivable causes are noise around the installation site, fluctuation of the power supply voltage, and failures in the software.

\_\_\_\_

Error, which cannot be specified, occurs.

#### Error code 1B

```
Drum Stop
We cannot guarantee the print quality. Replace the Drum Unit. Refer
to the User's Guide for instructions.
```

Error, which cannot be specified, occurs.

#### Error code 1C

```
Drum Stop
We cannot guarantee the print quality. Replace the Drum Unit. Refer
to the User's Guide for instructions.
```

Error, which cannot be specified, occurs.

#### Error code 1D

Drum Stop

```
We cannot guarantee the print quality. Replace the Drum Unit. Refer to the User's Guide for instructions.
```

Error, which cannot be specified, occurs.

#### <User Check>

• Turn OFF the power switch, and turn it ON again after a while.

| Step | Cause            | Remedy                     |
|------|------------------|----------------------------|
| 1    | Main PCB failure | Replace the main PCB ASSY. |

#### Error code 1E

Drum End Soon

The drum unit will reach the end of life soon.

#### <User Check>

• Prepare a new drum unit.

| Step | Cause            | Remedy                     |
|------|------------------|----------------------------|
| 1    | Main PCB failure | Replace the main PCB ASSY. |

#### Error code 1F

These errors do not usually occur in the normal use. The conceivable causes are noise around the installation site, fluctuation of the power supply voltage, and failures in the software.

```
Too Many Trays
Maximum number of optional trays is one. Remove additional trays.
```

Error, which cannot be specified, occurs.

#### Error code 20

```
Print Unable 20
Turn the power off and then back on again.
```

Error, which cannot be specified, occurs.

### Error code 21

```
Print Unable 21
Turn the power off and then back on again.
```

Error, which cannot be specified, occurs.

#### Error code 22

```
Print Unable 22
```

```
Turn the power off and then back on again.
```

Error, which cannot be specified, occurs.

#### Error code 23

```
Print Unable 23
Turn the power off and then back on again.
```

Error, which cannot be specified, occurs.

#### <User Check>

• Turn OFF the power switch, and turn it ON again after a while.

| Step | Cause            | Remedy                     |
|------|------------------|----------------------------|
| 1    | Main PCB failure | Replace the main PCB ASSY. |

#### Error code 24

```
Print Unable 24
Turn the power off and then back on again.
```

#### Internal temperature sensor error.

| Step | Cause                                                        | Remedy                                                                        |
|------|--------------------------------------------------------------|-------------------------------------------------------------------------------|
| 1    | Harness connection failure of<br>internal temperature sensor | Check the harness connection of internal temperature sensor and reconnect it. |
| 2    | Internal temperature sensor failure                          | Replace the internal temperature sensor.                                      |
| 3    | Main PCB failure                                             | Replace the main PCB ASSY.                                                    |

#### Error code 25

These errors do not usually occur in the normal use. The conceivable causes are noise around the installation site, fluctuation of the power supply voltage, and failures in the software.

```
Print Unable 25
Turn the power off and then back on again.
```

Error, which cannot be specified, occurs.

#### Error code 26

```
Print Unable 26
Turn the power off and then back on again.
```

Error, which cannot be specified, occurs.

#### Error code 27

```
Print Unable 27
Turn the power off and then back on again.
```

Error, which cannot be specified, occurs.

#### Error code 28

```
Print Unable 28
```

```
Turn the power off and then back on again.
```

Error, which cannot be specified, occurs.

#### Error code 29

```
Print Unable 29
Turn the power off and then back on again.
```

Error, which cannot be specified, occurs.

#### Error code 2A

```
Print Unable 2A
Turn the power off and then back on again.
```

Error, which cannot be specified, occurs.

#### Error code 2B

```
Print Unable 2B
Turn the power off and then back on again.
```

Error, which cannot be specified, occurs.

#### Error code 2C

```
Print Unable 2C
Turn the power off and then back on again.
```

### Error code 2D

```
Print Unable 2D
Turn the power off and then back on again.
```

Error, which cannot be specified, occurs.

#### Error code 2E

Print Unable 2E

Turn the power off and then back on again.

Error, which cannot be specified, occurs.

#### Error code 2F

```
Print Unable 2F
Turn the power off and then back on again.
```

Error, which cannot be specified, occurs.

#### Error code 30

---

Error, which cannot be specified, occurs.

#### Error code 31

```
Print Unable 31
Turn the power off and then back on again.
```

Error, which cannot be specified, occurs.

## Error code 32

```
Print Unable 32
Turn the power off and then back on again.
```

Error, which cannot be specified, occurs.

#### Error code 33

```
Print Unable 33
Turn the power off and then back on again.
```

Error, which cannot be specified, occurs.

#### Error code 34

```
Print Unable 34
Turn the power off and then back on again.
```

#### Error code 35

```
Print Unable 35
Turn the power off and then back on again.
```

Error, which cannot be specified, occurs.

#### <User Check>

• Turn OFF the power switch, and turn it ON again after a while.

| Step | Cause            | Remedy                     |
|------|------------------|----------------------------|
| 1    | Main PCB failure | Replace the main PCB ASSY. |

#### Error code 36

Print Unable 36

```
Turn the power off and then back on again.
```

Error in the high voltage power supply PCB while the machine is in the standby mode.

| Step | Cause                                                       | Remedy                                                                              |
|------|-------------------------------------------------------------|-------------------------------------------------------------------------------------|
| 1    | High voltage power supply PCB failure                       | Replace the high voltage power supply PCB ASSY.                                     |
| 2    | Harness connection failure of high voltage power supply PCB | Check the harness connection of the high voltage power supply PCB and reconnect it. |
| 3    | Main PCB failure                                            | Replace the main PCB ASSY.                                                          |

#### Error code 37

These errors do not usually occur in the normal use. The conceivable causes are noise around the installation site, fluctuation of the power supply voltage, and failures in the software.

Print Unable 37

```
Turn the power off and then back on again.
```

Error, which cannot be specified, occurs.

#### Error code 38

```
Print Unable 38
Turn the power off and then back on again.
```

Error, which cannot be specified, occurs.

### Error code 39

```
Print Unable 39
Turn the power off and then back on again.
```

### Error code 3A

```
Print Unable 3A
Turn the power off and then back on again.
```

Error, which cannot be specified, occurs.

### <User Check>

• Turn OFF the power switch, and turn it ON again after a while.

| Step | Cause            | Remedy                     |
|------|------------------|----------------------------|
| 1    | Main PCB failure | Replace the main PCB ASSY. |

# Error code 3B

Print Unable 3B

Turn the power off and then back on again.

#### Main PCB DRAM access error.

| Step | Cause            | Remedy                     |
|------|------------------|----------------------------|
| 1    | Main PCB failure | Replace the main PCB ASSY. |

#### Error code 3C

These errors do not usually occur in the normal use. The conceivable causes are noise around the installation site, fluctuation of the power supply voltage, and failures in the software.

```
Print Unable 3C
Turn the power off and then back on again.
```

Error, which cannot be specified, occurs.

#### Error code 3D

```
Print Unable 3D
Turn the power off and then back on again.
```

Error, which cannot be specified, occurs.

#### Error code 3E

```
Print Unable 3E
```

```
Turn the power off and then back on again.
```

Error, which cannot be specified, occurs.

#### Error code 3F

\_\_\_

Error, which cannot be specified, occurs.

#### Error code 40

```
Print Unable 40
Turn the power off and then back on again.
```

Error, which cannot be specified, occurs.

#### Error code 41

---

Error, which cannot be specified, occurs.

#### Error code 42

```
Print Unable 42
Turn the power off and then back on again.
```

Error, which cannot be specified, occurs.

#### Error code 43

```
Print Unable 43
```

```
Turn the power off and then back on again.
```

Error, which cannot be specified, occurs.

#### <User Check>

• Turn OFF the power switch, and turn it ON again after a while.

| Step | Cause            | Remedy                     |
|------|------------------|----------------------------|
| 1    | Main PCB failure | Replace the main PCB ASSY. |

# Error code 44

No Toner

Open the Front Cover, then install the Toner Cartridge.

#### The toner cartridge is not installed.

#### <User Check>

• Install the toner cartridge.

| Step | Cause                                                        | Remedy                                                                                             |
|------|--------------------------------------------------------------|----------------------------------------------------------------------------------------------------|
| 1    | Dirt on the electrode of the drum<br>unit and on the machine | Clean the dirt on the contact points of the<br>both electrodes.<br>(Refer to Fig. 2-11, Fig. 2-12) |
| 2    | Harness connection failure of high voltage power supply PCB  | Check the harness connection of the high voltage power supply PCB and reconnect it.                |
| 3    | High voltage power supply PCB failure                        | Replace the high voltage power supply PCB ASSY.                                                    |
| 4    | Main PCB failure                                             | Replace the main PCB ASSY.                                                                         |

#### Error code 45

These errors do not usually occur in the normal use. The conceivable causes are noise around the installation site, fluctuation of the power supply voltage, and failures in the software.

No Toner

```
Open the Front Cover, then install the Toner Cartridge.
```

Error, which cannot be specified, occurs.

#### Error code 46

```
No Toner
Open the Front Cover, then install the Toner Cartridge.
```

Error, which cannot be specified, occurs.

#### Error code 47

```
No Toner
Open the Front Cover, then install the Toner Cartridge.
```

Error, which cannot be specified, occurs.

#### Error code 48

Replace Drum

Error, which cannot be specified, occurs.

#### Error code 49

Replace Drum

### Error code 4A

Replace Drum

Error, which cannot be specified, occurs.

#### Error code 4B

Replace Drum

Error, which cannot be specified, occurs.

#### Error code 4C

Drum End Soon

Error, which cannot be specified, occurs.

#### Error code 4D

Drum End Soon

Error, which cannot be specified, occurs.

#### Error code 4E

Drum End Soon

Error, which cannot be specified, occurs.

#### Error code 4F

Drum End Soon

Error, which cannot be specified, occurs.

#### <User Check>

• Turn OFF the power switch, and turn it ON again after a while.

| Step | Cause            | Remedy                     |
|------|------------------|----------------------------|
| 1    | Main PCB failure | Replace the main PCB ASSY. |

#### Error code 50

Replace Drum

Drum unit is at the end of life. (The printing is continued.)

#### <User Check>

• Prepare a new drum unit.

| Step | Cause            | Remedy                     |
|------|------------------|----------------------------|
| 1    | Main PCB failure | Replace the main PCB ASSY. |
These errors do not usually occur in the normal use. The conceivable causes are noise around the installation site, fluctuation of the power supply voltage, and failures in the software.

Replace PF KitMP

Error, which cannot be specified, occurs.

#### Error code 52

Replace PF Kit

Error, which cannot be specified, occurs.

## Error code 53

Replace PF Kit2

Error, which cannot be specified, occurs.

## Error code 54

Replace Fuser

Error, which cannot be specified, occurs.

#### Error code 55

Replace Laser

Error, which cannot be specified, occurs.

## <User Check>

• Turn OFF the power switch, and turn it ON again after a while.

| Step | Cause            | Remedy                     |
|------|------------------|----------------------------|
| 1    | Main PCB failure | Replace the main PCB ASSY. |

# Error code 56

```
Cover is Open.
Close the Fuser Cover which can be found behind the Back Cover of the machine.
```

The fuser cover is open.

#### <User Check>

• Close the fuser cover properly.

| Step | Cause                                          | Remedy                                                                                                    |
|------|------------------------------------------------|----------------------------------------------------------------------------------------------------|
| 1    | Paper eject actuator catching on some position | Correct the position of the paper eject actuator.                                                                                                    |
| 2    | Paper eject sensor PCB failure                 | Check the sensor performance following<br>the procedure described in "Function code<br>32". If any problem occurs, replace the<br>paper eject sensor PCB ASSY. |
| 3    | Main PCB failure                               | Replace the main PCB ASSY.                                                                                                    |

```
Jam Duplex
Pull out the Duplex Tray at the back of the machine and remove the
jammed paper.
```

Paper is jammed in the duplex paper feed system.

### <User Check>

- Install the duplex tray properly.
- Check if the paper is jammed in the duplex tray.

| Step | Cause                             | Remedy                                            |
|------|-----------------------------------|---------------------------------------------------|
| 1    | Foreign object around duplex tray | Remove the foreign object around the duplex tray. |
| 2    | Duplex tray failure               | Replace the duplex tray.                          |
| 3    | DX gears damaged                  | Replace the main frame L ASSY.                    |

## Error code 58

```
Fuser Error
Turn the power off, then on again. Leave the machine for 15 min.
```

## Fuser unit failure (Initial warning)

## <User Check>

| Step | Cause                                                   | Remedy                                                     |
|------|---------------------------------------------------------|------------------------------------------------------------|
| 1    | Any fuser error occurs when started in the ready state. | Follow the "Remedy" of the error code that has reoccurred. |

```
Self-Diagnostic
```

Will Automatically Restart within 15 minutes.

## The center thermistor of fuser unit detects error.

| Step | Cause                                                                                                  | Remedy                                                                                                    |
|------|----------------------------------------------------------------------------------------------------|----------------------------------------------------------------------------------------------------|
| 1    | Harness connection failure<br>between fuser unit connector and<br>paper eject sensor PCB ASSY          | Check the harness connection between the fuser unit connector and paper eject sensor PCB ASSY, and reconnect it.       |
| 2    | Harness connection failure<br>between fuser unit connector and<br>low voltage power supply PCB<br>ASSY | Check the harness connection between the fuser unit connector and low voltage power supply PCB ASSY, and reconnect it. |
| 3    | Harness connection failure<br>between paper eject sensor PCB<br>and main PCB                           | Check the harness connection between the paper eject sensor PCB and main PCB, and reconnect it.                        |
| 4    | Paper eject sensor PCB failure                                                                         | Replace the paper eject sensor PCB ASSY.                                                                               |
| 5    | Low voltage power supply PCB failure                                                                   | Replace the low voltage power supply PCB ASSY.                                                                         |
| 6    | Main PCB failure                                                                                       | Replace the main PCB ASSY.                                                                                             |
| 7    | Fuser unit failure                                                                                     | Replace the fuser unit.                                                                                                |

# CAUTION :

• Turn off the power switch once, and after checking that the fuser unit sufficiently cools down, turn on the power switch again and leave the machine for ten minutes. Then, this problem may be cleared.

# Error code 5A

These errors do not usually occur in the normal use. The conceivable causes are noise around the installation site, fluctuation of the power supply voltage, and failures in the software.

---

Error, which cannot be specified, occurs.

#### Error code 5B

Short Paper

Open the Back Cover and then press Start.

Error, which cannot be specified, occurs.

## Error code 5C

Small Paper

```
Open the Back Cover or press Start.
```

Error, which cannot be specified, occurs.

#### Error code 5D, 5E

---

Error, which cannot be specified, occurs.

### Error code 5F

WT Box End Soon

Error, which cannot be specified, occurs.

# Error code 60

Replace Toner

Open the Front Cover, replace Toner Cartridge.

Error, which cannot be specified, occurs.

## Error code 61

Replace Toner

Open the Front Cover, replace Toner Cartridge.

Error, which cannot be specified, occurs.

# Error code 62

Replace Toner

```
Open the Front Cover, replace Toner Cartridge.
```

Error, which cannot be specified, occurs.

#### <User Check>

| Step | Cause            | Remedy                     |
|------|------------------|----------------------------|
| 1    | Main PCB failure | Replace the main PCB ASSY. |

```
Replace Toner
Open the Front Cover, replace Toner Cartridge.
```

### The toner cartridge reached the end of life. (Continue mode off)

#### <User Check>

- Replace a new toner cartridge.
- Press the [MENU] button. Next, press the [1] button and [8] button to clear the stop mode\*, and shift to the continue mode.

| Step | Cause                                              | Remedy                                                                     |
|------|----------------------------------------------------|----------------------------------------------------------------------------|
| 1    | New toner actuator catching on<br>some position    | Correct the position of the new toner actuator.                            |
| 2    | Harness connection failure of new toner sensor PCB | Check the harness connection of the new toner sensor PCB and reconnect it. |
| 3    | New toner sensor PCB failure                       | Replace the new toner sensor PCB.                                          |
| 4    | Main PCB failure                                   | Replace the main PCB ASSY.                                                 |

## CAUTION :

• "REPLACE TONER" message in the state of leaved a few toner to improve a print quality. Compared with this, the continue mode is that the machine continues printing until the toner life end.

## Error code 64

These errors do not usually occur in the normal use. The conceivable causes are noise around the installation site, fluctuation of the power supply voltage, and failures in the software.

```
Toner Low
Prepare New Toner Cartridge.
```

Error, which cannot be specified, occurs.

### Error code 65

Toner Low Prepare New Toner Cartridge.

Error, which cannot be specified, occurs.

## Error code 66

```
Toner Low
Prepare New Toner Cartridge.
```

Error, which cannot be specified, occurs.

#### <User Check>

| Step | Cause            | Remedy                     |
|------|------------------|----------------------------|
| 1    | Main PCB failure | Replace the main PCB ASSY. |

```
Toner Low
Prepare New Toner Cartridge.
```

The toner cartridge will reach the end of life soon.

#### <User Check>

• Prepare a new toner cartridge.

| Step | Cause                                              | Remedy                                                                     |
|------|----------------------------------------------------|----------------------------------------------------------------------------|
| 1    | New toner actuator catching on<br>some position    | Correct the position of the new toner actuator.                            |
| 2    | Harness connection failure of new toner sensor PCB | Check the harness connection of the new toner sensor PCB and reconnect it. |
| 3    | New toner sensor PCB failure                       | Replace the new toner sensor PCB.                                          |
| 4    | Main PCB failure                                   | Replace the main PCB ASSY.                                                 |

# Error code 68

These errors do not usually occur in the normal use. The conceivable causes are noise around the installation site, fluctuation of the power supply voltage, and failures in the software.

```
Print Unable 68
```

```
Turn the power off and then back on again.
```

Error, which cannot be specified, occurs.

## Error code 69

Print Unable 69 Turn the power off and then back on again.

Error, which cannot be specified, occurs.

### <User Check>

• Turn OFF the power switch, and turn it ON again after a while.

| Step | Cause            | Remedy                     |
|------|------------------|----------------------------|
| 1    | Main PCB failure | Replace the main PCB ASSY. |

## Error code 6A

```
Print Unable 6A
Turn the power off and then back on again.
```

Fuser unit error. (The center thermistor does not detect 60 °C within the specified time.)

## Error code 6B

```
Print Unable 6B
Turn the power off and then back on again.
```

Fuser unit error. (The center thermistor does not detect 60 °C within the specified time.)

# Error code 6C

```
Print Unable 6C
Turn the power off and then back on again.
```

Fuser unit error. (The center thermistor does not detect 60 °C within the specified time.)

# Error code 6D

Print Unable 6D Turn the power off and then back on again.

Fuser unit error. (The center thermistor does not detect 60 °C within the specified time.)

| Step | Cause                                   | Remedy                                                             |
|------|-----------------------------------------|--------------------------------------------------------------------|
| 1    | Fuser unit connector connection failure | Check the connector connection of the fuser unit and reconnect it. |
| 2    | Fuser unit failure                      | Replace the fuser unit.                                            |
| 3    | Low voltage power supply PCB failure    | Replace the low voltage power supply PCB ASSY.                     |
| 4    | Paper eject sensor PCB failure          | Replace the paper eject sensor PCB ASSY.                           |
| 5    | Main PCB failure                        | Replace the main PCB ASSY.                                         |

### Error code 6E

This error does not usually occur in the normal use. The conceivable causes are noise around the installation site, fluctuation of the power supply voltage, and failures in the software.

Print Unable 6E Turn the power off and then back on again.

Error, which cannot be specified, occurs.

#### <User Check>

| Step | Cause            | Remedy                     |
|------|------------------|----------------------------|
| 1    | Main PCB failure | Replace the main PCB ASSY. |

# Error code 6F

Print Unable 6F

Turn the power off and then back on again.

### Fuser unit error.

(The center and side thermistors detect extremely high temperature.) (Detection of hardware.)

| Step | Cause                                   | Remedy                                                             |
|------|-----------------------------------------|--------------------------------------------------------------------|
| 1    | Fuser unit connector connection failure | Check the connector connection of the fuser unit and reconnect it. |
| 2    | Fuser unit failure                      | Replace the fuser unit.                                            |
| 3    | Low voltage power supply PCB failure    | Replace the low voltage power supply PCB ASSY.                     |
| 4    | Paper eject sensor PCB failure          | Replace the paper eject sensor PCB ASSY.                           |
| 5    | Main PCB failure                        | Replace the main PCB ASSY.                                         |

# Error code 70

This error does not usually occur in the normal use. The conceivable causes are noise around the installation site, fluctuation of the power supply voltage, and failures in the software.

```
Print Unable 70
```

```
Turn the power off and then back on again.
```

Error, which cannot be specified, occurs.

### <User Check>

| Step | Cause            | Remedy                     |
|------|------------------|----------------------------|
| 1    | Main PCB failure | Replace the main PCB ASSY. |

```
Print Unable 71
```

Turn the power off and then back on again.

Polygon motor error in the laser unit.

## Error code 72

Print Unable 72

Turn the power off and then back on again.

Beam detecting sensor error of the laser unit.

| Step | Cause                                    | Remedy                                                             |
|------|------------------------------------------|--------------------------------------------------------------------|
| 1    | Correction value error of laser unit     | Input the correction value of the laser unit correctly.            |
| 2    | Harness connection failure of laser unit | Check the harness connection of the laser unit and reconnect them. |
| 3    | Main PCB failure                         | Replace the main PCB ASSY.                                         |
| 4    | Laser unit failure                       | Replace the laser unit.                                            |

## Error code 73

These errors do not usually occur in the normal use. The conceivable causes are noise around the installation site, fluctuation of the power supply voltage, and failures in the software.

```
Print Unable 73
Turn the power off and then back on again.
```

Error, which cannot be specified, occurs.

# Error code 74

Replace Toner Open the Front Cover, replace Toner Cartridge.

Error, which cannot be specified, occurs.

## <User Check>

| Step | Cause            | Remedy                     |
|------|------------------|----------------------------|
| 1    | Main PCB failure | Replace the main PCB ASSY. |

Cooling Down

Wait for a while

Cooling down the inside of the machine to protect it.

## <User Check>

• Leave the machine for a while as the power remains ON.

| Step | Cause                               | Remedy                                   |
|------|-------------------------------------|------------------------------------------|
| 1    | Internal temperature sensor failure | Replace the internal temperature sensor. |
| 2    | Main PCB failure                    | Replace the main PCB ASSY.               |

# Error code 76

```
Print Unable 76
Turn the power off and then back on again.
```

Fuser unit error. (The center thermistor detects the sharp temperature rise.)

# Error code 78

Print Unable 78 Turn the power off and then back on again.

Fuser unit error. (The center thermistor detects the sharp temperature fall.)

| Step | Cause                                | Remedy                                         |
|------|--------------------------------------|------------------------------------------------|
| 1    | Fuser unit failure                   | Replace the fuser unit.                        |
| 2    | Low voltage power supply PCB failure | Replace the low voltage power supply PCB ASSY. |
| 3    | Paper eject sensor PCB failure       | Replace the paper eject sensor PCB ASSY.       |
| 4    | Main PCB failure                     | Replace the main PCB ASSY.                     |

# Error code 7A

Print Unable 7A Turn the power off and then back on again.

A lock signal of the main motor cannot be detected.

| Step | Cause                                       | Remedy                                                                |
|------|---------------------------------------------|-----------------------------------------------------------------------|
| 1    | Flat cable connection failure of main motor | Check the flat cable connection of the main motor and reconnect them. |
| 2    | Main motor failure                          | Replace the main motor.                                               |
| 3    | Low voltage power supply PCB failure        | Replace the low voltage power supply PCB ASSY.                        |
| 4    | Main PCB failure                            | Replace the main PCB ASSY.                                            |

## Error code 7B

These errors do not usually occur in the normal use. The conceivable causes are noise around the installation site, fluctuation of the power supply voltage, and failures in the software.

```
Print Unable 7B
Turn the power off and then back on again.
```

Error, which cannot be specified, occurs.

# Error code 7C

\_\_\_\_

Error, which cannot be specified, occurs.

#### <User Check>

• Turn OFF the power switch, and turn it ON again after a while.

| Step | Cause            | Remedy                     |
|------|------------------|----------------------------|
| 1    | Main PCB failure | Replace the main PCB ASSY. |

## Error code 7D

```
Drum Error
```

```
Open the Front Cover and slide the blue tab across the Drum Unit several times.
```

Dirt on drum unit.

#### <User Check>

- Clean the corona wire of drum unit.
- Turn OFF the power switch, and turn it ON again after a while.

| Step | Cause                                                        | Remedy                                                                                             |
|------|--------------------------------------------------------------|----------------------------------------------------------------------------------------------------|
| 1    | Dirt on the electrode of the drum<br>unit and on the machine | Clean the dirt on the contact points of the<br>both electrodes.<br>(Refer to Fig. 2-11, Fig. 2-12) |
| 2    | High voltage power supply PCB failure                        | Replace the high voltage power supply PCB ASSY.                                                    |
| 3    | Main PCB failure                                             | Replace the main PCB ASSY.                                                                         |

# Error code 7E

This error does not usually occur in the normal use. The conceivable causes are noise around the installation site, fluctuation of the power supply voltage, and failures in the software.

---

Error, which cannot be specified, occurs.

#### <User Check>

• Turn OFF the power switch, and turn it ON again after a while.

| Step | Cause            | Remedy                     |
|------|------------------|----------------------------|
| 1    | Main PCB failure | Replace the main PCB ASSY. |

## Error code 7F

```
Size mismatch
Fax received. Set correct paper size in menu.
```

Fax paper size is incorrect. (Menu setting)

### <User Check>

• Reset the paper size setting in menu.

| Step | Cause            | Remedy                     |
|------|------------------|----------------------------|
| 1    | Main PCB failure | Replace the main PCB ASSY. |

## Error code 80

```
Size mismatch
```

```
Reload correct paper, then press Start.
```

Fax paper size is incorrect. (The actually loaded paper is small.)

#### <User Check>

• Use the A4 or Letter size paper.

| Step | Cause            | Remedy                     |
|------|------------------|----------------------------|
| 1    | Main PCB failure | Replace the main PCB ASSY. |

## Error code 81, 82

These errors do not usually occur in the normal use. The conceivable causes are noise around the installation site, fluctuation of the power supply voltage, and failures in the software.

\_\_\_\_

Error, which cannot be specified, occurs.

#### <User Check>

| Step | Cause            | Remedy                     |
|------|------------------|----------------------------|
| 1    | Main PCB failure | Replace the main PCB ASSY. |

```
Drum Stop
Replace the Drum Unit. Refer to the instructions in the carton of the
new drum.
```

Drum unit error. (An drum error occurred after the drum unit reached the end of life.)

#### <User Check>

• Replace the drum unit with a new one and reset the drum counter. (Refer to "2.2 Parts Life Reset Function" in Chapter 5.)

| Step | Cause            | Remedy                     |
|------|------------------|----------------------------|
| 1    | Main PCB failure | Replace the main PCB ASSY. |

#### Error code 84

```
Jam Rear
Open the Back Cover and remove the jammed paper, then press Start.
```

Paper jam at the rear section of the machine.

#### <User Check>

• Check if the paper is jammed. If jammed, remove it.

| Step | Cause                                                                 | Remedy                                                                           |
|------|-----------------------------------------------------------------------|----------------------------------------------------------------------------------|
| 1    | Foreign object in the feed system at the rear section of the machine. | Remove the foreign object in the feed system at the rear section of the machine. |
| 2    | Paper eject actuator assembling failure                               | Re-assemble the paper eject actuator.                                            |
| 3    | Paper eject sensor PCB failure                                        | Replace the paper eject sensor PCB ASSY.                                         |
| 4    | Main PCB failure                                                      | Replace the main PCB ASSY.                                                       |

These errors do not usually occur in the normal use. The conceivable causes are noise around the installation site, fluctuation of the power supply voltage, and failures in the software.

```
No Tray
A Tray is not detected, install #T.
```

Error, which cannot be specified, occurs.

# Error code 86

```
No Tray
A Tray is not detected, install #T.
```

Error, which cannot be specified, occurs.

# Error code 87

#### \_\_\_

Error, which cannot be specified, occurs.

#### <User Check>

• Turn OFF the power switch, and turn it ON again after a while.

| Step | Cause            | Remedy                     |
|------|------------------|----------------------------|
| 1    | Main PCB failure | Replace the main PCB ASSY. |

## Error code 88

```
Jam Inside
Open the Front Cover, pull out the Drum Unit completely and remove
the jammed paper.
```

#### Paper jam inside the machine.

## <User Check>

• Check if the paper is jammed. If jammed, remove it.

| Step | Cause                                                        | Remedy                                                                            |
|------|--------------------------------------------------------------|-----------------------------------------------------------------------------------|
| 1    | Harness connection failure of<br>paper eject sensor PCB ASSY | Check the harness connection of the paper eject sensor PCB ASSY and reconnect it. |
| 2    | Paper eject actuator catching on<br>some position            | Correct the position of the paper eject actuator.                                 |
| 3    | Paper eject sensor PCB failure                               | Replace the paper eject sensor PCB ASSY.                                          |
| 4    | Fuser unit gear damaged                                      | Replace the Fuser unit.                                                           |
| 5    | Main PCB failure                                             | Replace the main PCB ASSY.                                                        |

```
Size Error DX
Specify the correct paper and press Start.
```

Check that the paper smaller than the specified size is not loaded.

### <User Check>

• Use the A4 or Letter size paper.

| Step | Cause            | Remedy                     |
|------|------------------|----------------------------|
| 1    | Main PCB failure | Replace the main PCB ASSY. |

## Error code 8A

Jam Tray

```
Remove the jammed paper from Tray, then press Start.
```

Paper jam at the paper tray and the front cover.

## <User Check>

- Check if the paper is jammed at the paper tray and the front cover.
- Adjust the paper guide corresponding to the paper size.
- Check if the thickness of the paper is 60 to  $105 \text{ g/m}^2$ .
- Check if too much paper is loaded in the tray.

| Step | Cause                                                                       | Remedy                                                                                                    |
|------|-----------------------------------------------------------------------------|----------------------------------------------------------------------------------------------------|
| 1    | Paper edge actuator catching on some position                               | Correct the position of the paper edge actuator.                                                                                                    |
| 2    | Registration front actuator<br>catching on some position                    | Correct the position of the registration front actuator.                                                                                                    |
| 3    | Harness connection failure of<br>registration front/rear sensor PCB<br>ASSY | Check the harness connection of the registration front/rear sensor PCB ASSY and reconnect it.                                                                                   |
| 4    | Paper feeding kit worn out                                                  | Replace the paper feeding kit.                                                                                                    |
| 5    | High voltage power supply PCB failure                                       | Replace the high voltage power supply PCB ASSY.                                                                                                    |
| 6    | Registration front/rear sensor PCB failure                                  | Check the registration front/rear sensor<br>performance following the procedure<br>described in "Function code 32". If any<br>problem occurs, replace the regist frame<br>ASSY. |

## Error code 8B

These errors do not usually occur in the normal use. The conceivable causes are noise around the installation site, fluctuation of the power supply voltage, and failures in the software.

```
Jam Tray 2
Remove the jammed paper from Tray 2.
```

Error, which cannot be specified, occurs.

# Error code 8C

Jam MP Tray Remove the jammed paper from Multi Purpose Tray and press Start.

Error, which cannot be specified, occurs.

#### <User Check>

• Turn OFF the power switch, and turn it ON again after a while.

| Step | Cause            | Remedy                     |
|------|------------------|----------------------------|
| 1    | Main PCB failure | Replace the main PCB ASSY. |

## Error code 8D

```
Cover is Open
```

```
Make sure there is no paper jammed inside the machine and close the Back Cover, then press Start.
```

Paper jam occurred around the back cover at the time when the power was turned ON, or the fuser cover is open.

#### <User Check>

- Close the fuser cover.
- Remove the jammed paper around the back cover.

| Step | Cause                                             | Remedy                                            |
|------|---------------------------------------------------|---------------------------------------------------|
| 1    | Paper eject actuator catching on<br>some position | Correct the position of the paper eject actuator. |
| 2    | Paper eject sensor PCB failure                    | Replace the paper eject sensor PCB ASSY.          |
| 3    | Main PCB failure                                  | Replace the main PCB ASSY.                        |

## Error code 8E, 8F

These errors do not usually occur in the normal use. The conceivable causes are noise around the installation site, fluctuation of the power supply voltage, and failures in the software.

\_\_\_\_

Error, which cannot be specified, occurs.

# Error code 90

```
Size mismatch
Reload correct paper, then press Start.
```

Error, which cannot be specified, occurs.

## Error code 91

```
Size mismatch
```

```
Reload correct paper, then press Start.
```

Error, which cannot be specified, occurs.

# Error code 92

```
Size mismatch
Reload correct paper, then press Start.
```

Error, which cannot be specified, occurs.

## Error code 93

```
No Paper
Reload paper in MP Tray.
```

Error, which cannot be specified, occurs.

## Error code 94

```
No Paper
Reload paper, then press Start.
```

Error, which cannot be specified, occurs.

#### Error code 95

```
No Paper
Reload paper in Tray 2.
```

Error, which cannot be specified, occurs.

## Error code 96

```
No Paper
Reload paper, then press Start.
```

Error, which cannot be specified, occurs.

Size mismatch

```
Reload correct paper, then press Start.
```

Error, which cannot be specified, occurs.

### Error code 98

Size mismatch

```
Reload correct paper, then press Start.
```

Error, which cannot be specified, occurs.

## Error code 99

Size mismatch DX

```
\ensuremath{\mathsf{Press}} Job Cancel. Specify the correct paper and load the same size paper as the Printer driver setting.
```

#### Error, which cannot be specified, occurs.

#### <User Check>

• Turn OFF the power switch, and turn it ON again after a while.

| Step | Cause            | Remedy                     |
|------|------------------|----------------------------|
| 1    | Main PCB failure | Replace the main PCB ASSY. |

# Error code 9A

Manual Feed Load Paper.

The paper cannot detected when the paper is fed from the manual feed slot.

### <User Check>

· Load the paper into the manual feed slot.

| Step | Cause                                                                  | Remedy                                                                                                    |
|------|------------------------------------------------------------------------|----------------------------------------------------------------------------------------------------|
| 1    | Harness connection failure of registration front/rear sensor PCB ASSY. | Check the harness connection of the registration front/rear sensor PCB ASSY and reconnect it.                                                                              |
| 2    | High voltage power supply PCB failure                                  | Replace the high voltage power supply PCB ASSY.                                                                                                    |
| 3    | Main PCB failure                                                       | Replace the main PCB ASSY.                                                                                                    |
| 4    | Registration front sensor failure                                      | Check the registration front sensor<br>performance following the procedure<br>described in "Function code 32". If any<br>problem occurs, replace the regist frame<br>ASSY. |

# Error code 9B

Toner Ended Open the Front Cover, replace Toner Cartridge.

The toner cartridge reached the end of life.

### <User Check>

• Replace the toner cartridge.

| Step | Cause            | Remedy                     |
|------|------------------|----------------------------|
| 1    | Main PCB failure | Replace the main PCB ASSY. |

## Error code 9C

```
(For the models without FAX function)
Replace Toner
Open the Front Cover, replace Toner Cartridge.
(For the models with FAX function)
Replace Toner
Received faxes are also stored in memory until the toner cartridge
is replaced or the memory is full.
```

### The toner cartridge reached the end of life. (Continue mode on)

### <User Check>

• Replace a new toner cartridge.

| Step | Cause                                              | Remedy                                                                     |
|------|----------------------------------------------------|----------------------------------------------------------------------------|
| 1    | New toner actuator catching on some position       | Correct the position of the new toner actuator.                            |
| 2    | Harness connection failure of new toner sensor PCB | Check the harness connection of the new toner sensor PCB and reconnect it. |
| 3    | New toner sensor PCB failure                       | Replace the new toner sensor PCB.                                          |
| 4    | Main PCB failure                                   | Replace the main PCB ASSY.                                                 |

# Error code 9D to 9F, A0

These errors do not usually occur in the normal use. The conceivable causes are noise around the installation site, fluctuation of the power supply voltage, and failures in the software.

---

Error, which cannot be specified, occurs.

#### <User Check>

• Turn OFF the power switch, and turn it ON again after a while.

| Step | Cause            | Remedy                     |
|------|------------------|----------------------------|
| 1    | Main PCB failure | Replace the main PCB ASSY. |

# Error code A1

Cover is Open Close the Front Cover.

The front cover is open.

#### <User Check>

· Check if the front cover is closed correctly.

| Step | Cause                                                                                                    | Remedy                                                                                                    |
|------|----------------------------------------------------------------------------------------------------|----------------------------------------------------------------------------------------------------|
| 1    | Harness connection failure of high<br>voltage power supply PCB ASSY<br>(Front cover sensor is mounted in<br>high voltage power supply PCB<br>ASSY.) | Check the harness connection of the high voltage power supply PCB ASSY, and reconnect it.                                                                                            |
| 2    | Part pressing the front cover<br>sensor is broken, which is<br>provided at inside of front cover                                                    | Replace the front cover ASSY.                                                                                                    |
| 3    | Front cover sensor failure                                                                                                    | Check the front cover sensor performance<br>following the procedure described in<br>"Function code 32". If any problem occurs,<br>replace the high voltage power supply PCB<br>ASSY. |
| 4    | Main PCB failure                                                                                                    | Replace the main PCB ASSY.                                                                                                    |

Document Jam Clear the scanner jam, then press the Stop Key.

During scanning, 90 cm or longer of a document is detected.

## <User Check>

• Check if the document or the foreign object is jammed in the ADF. If it is jammed, remove it.

| Step | Cause                                                                         | Remedy                                                                     |
|------|-------------------------------------------------------------------------------|----------------------------------------------------------------------------|
| 1    | Document scanning position<br>detection actuator catching on<br>some position | Correct the position of the document scanning position detection actuator. |
| 2    | Document scanning position sensor PCB failure                                 | Replace the document scanning position sensor PCB ASSY.                    |
| 3    | Main PCB failure                                                              | Replace the main PCB ASSY.                                                 |

# Error code A3

```
Document Jam
```

Clear the scanner jam, then press the Stop Key.

The document scanning position detection actuator does not detect the leading edge of a document although the document is fed farther than a designated distance.

### <User Check>

• Check if the document is jammed in the ADF. If it is jammed, remove it.

| Step | Cause                                                                         | Remedy                                                                     |
|------|-------------------------------------------------------------------------------|----------------------------------------------------------------------------|
| 1    | Document scanning position<br>detection actuator catching on<br>some position | Correct the position of the document scanning position detection actuator. |
| 2    | Document scanning position detection sensor PCB failure                       | Replace the document scanning position detection sensor PCB ASSY.          |
| 3    | Main PCB failure                                                              | Replace the main PCB ASSY.                                                 |

```
Cover is Open
Close the ADF Cover.
```

# The ADF cover is open.

#### <User Check>

· Close the ADF cover.

| Step | Cause                                                                                   | Remedy                                                                                                    |
|------|-----------------------------------------------------------------------------------------|----------------------------------------------------------------------------------------------------|
| 1    | Coming off of document detection actuator/ADF cover open actuator                       | Re-assemble the document detection actuator/ADF cover open actuator.                                      |
| 2    | Harness connection failure of<br>document detection sensor/ADF<br>cover open sensor PCB | Check the harness connection of the document detection sensor/ADF cover open sensor PCB and reconnect it. |
| 3    | Deformation and/or breakage of ADF cover                                                | Replace the ADF cover ASSY.                                                                               |
| 4    | ADF cover open sensor failure                                                           | Replace the document detection sensor/<br>ADF cover open sensor PCB ASSY.                                 |
| 5    | Main PCB failure                                                                        | Replace the main PCB ASSY.                                                                                |

## Error code A5

```
Scan Unable A5
```

```
Remove the original document. Turn the power off, then on again.
```

Scanning failure upon FAX transmission. (Scanning unit failure for the first time.)

## <User Check>

• Turn OFF the power switch, and turn it ON again after a while.

# Error code A6

```
Scan Unable A6
```

See Troubleshooting and routine maintenance chapter in User's Guide.

Scanning failure upon FAX transmission. (Scanning unit failure for the second time or later.)

| Step | Cause                         | Remedy                                                            |
|------|-------------------------------|-------------------------------------------------------------------|
| 1    | White level data failure      | Execute the "Acquisition of white level data (Function code 55)". |
| 2    | Document scanner unit failure | Replace the document scanner unit.                                |
| 3    | Main PCB failure              | Replace the main PCB ASSY.                                        |

# Error code A7

```
Print Unable A7
Turn the power off and then back on again.
```

Scanning color parameter file failure.

```
Scan Unable A8
```

See Troubleshooting and routine maintenance chapter in User's Guide.

#### Scanning color parameter error for recording the image.

| Step | Cause                         | Remedy                                                            |
|------|-------------------------------|-------------------------------------------------------------------|
| 1    | White level data failure      | Execute the "Acquisition of white level data (Function code 55)". |
| 2    | Document scanner unit failure | Replace the document scanner unit.                                |
| 3    | Main PCB failure              | Replace the main PCB ASSY.                                        |

### Error code A9

These errors do not usually occur in the normal use. The conceivable causes are noise around the installation site, fluctuation of the power supply voltage, and failures in the software.

Scan Unable A9

Error, which cannot be specified, occurs.

## Error code AA, AB

\_\_\_\_

Error, which cannot be specified, occurs.

## Error code AC

Scan Unable AC Remove the original document. Turn the power off, then on again.

Error, which cannot be specified, occurs.

#### <User Check>

• Turn OFF the power switch, and turn it ON again after a while.

| Step | Cause            | Remedy                     |
|------|------------------|----------------------------|
| 1    | Main PCB failure | Replace the main PCB ASSY. |

### Error code AD

```
Scan Unable AD
Remove the original document. Turn the power off, then on again.
```

#### Timeout error during waiting for completion of scanning DMA transfer.

| Step | Cause                         | Remedy                             |
|------|-------------------------------|------------------------------------|
| 1    | Document scanner unit failure | Replace the document scanner unit. |
| 2    | Main PCB failure              | Replace the main PCB ASSY.         |

## Error code AE

This error does not usually occur in the normal use. The conceivable causes are noise around the installation site, fluctuation of the power supply voltage, and failures in the software.

Scan Unable AE See Troubleshooting and routine maintenance chapter in User's Guide.

Error, which cannot be specified, occurs.

### <User Check>

• Turn OFF the power switch, and turn it ON again after a while.

| Step | Cause            | Remedy                     |
|------|------------------|----------------------------|
| 1    | Main PCB failure | Replace the main PCB ASSY. |

## Error code AF

Scan Unable AF See Troubleshooting and routine maintenance chapter in User's Guide.

The white tape cannot be detected.

| Step | Cause                                               | Remedy                                                                      |
|------|-----------------------------------------------------|-----------------------------------------------------------------------------|
| 1    | White level data failure                            | Execute the "Acquisition of white level data (Function code 55)".           |
| 2    | Harness connection failure of document scanner unit | Check the harness connection of the document scanner unit and reconnect it. |
| 3    | Harness connection failure of FB motor harness      | Check the harness connection of the FB motor harness and reconnect it.      |
| 4    | Document scanner unit failure                       | Replace the document scanner unit.                                          |
| 5    | Main PCB failure                                    | Replace the main PCB ASSY.                                                  |

## Error code B0

Scanner Error BO

Scanning flat cable connection failure.

\* This error is indicated on the LCD in the maintenance mode.

| Step | Cause                                                            | Remedy                                                         |
|------|------------------------------------------------------------------|----------------------------------------------------------------|
| 1    | Incomplete insertion of the harness of the document scanner unit | Reconnect the harness for the document scanner unit correctly. |
| 2    | Document scanner unit failure                                    | Replace the document scanner unit.                             |
| 3    | Main PCB failure                                                 | Replace the main PCB ASSY.                                     |

Scanner Error B1

Dark level offset data level error for scanning.

\* This error is indicated on the LCD in the maintenance mode.

## Error code B2

Scanner Error B2

Dark level offset data level error for scanning.

\* This error is indicated on the LCD in the maintenance mode.

# Error code B3

Scanner Error B3

The scanning area setting left edge detection error. (white tape)

\* This error is indicated on the LCD in the maintenance mode.

# Error code B4

Scanner Error B4

The scanning area setting right edge detection error. (white tape) \* This error is indicated on the LCD in the maintenance mode.

| Step | Cause                         | Remedy                             |
|------|-------------------------------|------------------------------------|
| 1    | Document scanner unit failure | Replace the document scanner unit. |
| 2    | Main PCB failure              | Replace the main PCB ASSY.         |

## Error code B5, B6

These errors do not usually occur in the normal use. The conceivable causes are noise around the installation site, fluctuation of the power supply voltage, and failures in the software.

\_\_\_

Error, which cannot be specified, occurs.

### <User Check>

• Turn OFF the power switch, and turn it ON again after a while.

| Step | Cause            | Remedy                     |
|------|------------------|----------------------------|
| 1    | Main PCB failure | Replace the main PCB ASSY. |

#### Error code B7

Scanner Error B7

A/D converter standard voltage failure; at High side.

\* This error is indicated on the LCD in the maintenance mode.

#### Scanner Error

A/D converter standard voltage failure; at Low side.

\* This error is indicated on the LCD in the maintenance mode.

| Step | Cause                         | Remedy                             |
|------|-------------------------------|------------------------------------|
| 1    | Document scanner unit failure | Replace the document scanner unit. |
| 2    | Main PCB failure              | Replace the main PCB ASSY.         |

# Error code B9

Scanner Error

Scanning light adjustment error.

\* This error is indicated on the LCD in the maintenance mode.

| Step | Cause                         | Remedy                             |
|------|-------------------------------|------------------------------------|
| 1    | Document scanner unit failure | Replace the document scanner unit. |
| 2    | Main PCB failure              | Replace the main PCB ASSY.         |

## Error code BA

This error does not usually occur in the normal use. The conceivable causes are noise around the installation site, fluctuation of the power supply voltage, and failures in the software.

\_\_\_

Error, which cannot be specified, occurs.

#### <User Check>

• Turn OFF the power switch, and turn it ON again after a while.

| Step | Cause            | Remedy                     |
|------|------------------|----------------------------|
| 1    | Main PCB failure | Replace the main PCB ASSY. |

## Error code BB

Scanner Error

White level data error.

\* This error is indicated on the LCD in the maintenance mode.

| Step | Cause                         | Remedy                                                            |
|------|-------------------------------|-------------------------------------------------------------------|
| 1    | White level data failure      | Execute the "Acquisition of white level data (Function code 55)". |
| 2    | Document scanner unit failure | Replace the document scanner unit.                                |
| 3    | Main PCB failure              | Replace the main PCB ASSY.                                        |

## Error code BC

This error does not usually occur in the normal use. The conceivable causes are noise around the installation site, fluctuation of the power supply voltage, and failures in the software.

\_\_\_\_

Error, which cannot be specified, occurs.

#### <User Check>

• Turn OFF the power switch, and turn it ON again after a while.

| Step | Cause            | Remedy                     |
|------|------------------|----------------------------|
| 1    | Main PCB failure | Replace the main PCB ASSY. |

# Error code BD

Scanner Error

Black level data error.

\* This error is indicated on the LCD in the maintenance mode.

| Step | Cause                         | Remedy                             |
|------|-------------------------------|------------------------------------|
| 1    | Document scanner unit failure | Replace the document scanner unit. |
| 2    | Main PCB failure              | Replace the main PCB ASSY.         |

### Error code BE, BF

These errors do not usually occur in the normal use. The conceivable causes are noise around the installation site, fluctuation of the power supply voltage, and failures in the software.

\_\_\_

Error, which cannot be specified, occurs.

#### <User Check>

• Turn OFF the power switch, and turn it ON again after a while.

| Step | Cause            | Remedy                     |
|------|------------------|----------------------------|
| 1    | Main PCB failure | Replace the main PCB ASSY. |

## Error code C0

```
Cartridge Error
Put the Toner Cartridge back in.
```

### Failure to detect a new toner cartridge.

#### <User Check>

• Install the toner cartridge into the machine properly.

| Step | Cause                                                                       | Remedy                                                                                                    |
|------|-----------------------------------------------------------------------------|----------------------------------------------------------------------------------------------------|
| 1    | Power off or front cover opened<br>while detecting a new toner<br>cartridge | Reset the developing bias voltage and<br>developer roller counter. (Refer to "2.1<br>Developer Roller Counter Reset Function"<br>in Chapter 5.) |

## Error code C1 to C6

These errors do not usually occur in the normal use. The conceivable causes are noise around the installation site, fluctuation of the power supply voltage, and failures in the software.

---

Error, which cannot be specified, occurs.

#### <User Check>

• Turn OFF the power switch, and turn it ON again after a while.

| Step | Cause            | Remedy                     |
|------|------------------|----------------------------|
| 1    | Main PCB failure | Replace the main PCB ASSY. |

## Error code C7

Out of Memory Press Job Cancel.

Insufficient memory.

# <User Check>

· Delete the stored data.

| Step | Cause            | Remedy                     |
|------|------------------|----------------------------|
| 1    | Main PCB failure | Replace the main PCB ASSY. |

## Error code C8

```
Out of Memory
Secure Print Data is full. Press Job Cancel and delete the
previously stored data.
```

### RAM area for secure data full.

### <User Check>

· Delete the stored data.

| Step | Cause            | Remedy                     |
|------|------------------|----------------------------|
| 1    | Main PCB failure | Replace the main PCB ASSY. |

## Error code C9, CA to CF

These errors do not usually occur in the normal use. The conceivable causes are noise around the installation site, fluctuation of the power supply voltage, and failures in the software.

---

Error, which cannot be specified, occurs.

#### <User Check>

• Turn OFF the power switch, and turn it ON again after a while.

| Step | Cause            | Remedy                     |
|------|------------------|----------------------------|
| 1    | Main PCB failure | Replace the main PCB ASSY. |

# Error code D1

Print Unable D1

```
See Troubleshooting and routine maintenance chapter in User's Guide.
```

Modem initialization failed.

#### <User Check>

• Turn OFF and ON the power and check if the machine recovers.

| Step | Cause            | Remedy                     |
|------|------------------|----------------------------|
| 1    | Main PCB failure | Replace the main PCB ASSY. |

## Error code D2 to D9, DA to DC

These errors do not usually occur in the normal use. The conceivable causes are noise around the installation site, fluctuation of the power supply voltage, and failures in the software.

\_\_\_\_

Error, which cannot be specified, occurs.

#### <User Check>

| Step | Cause            | Remedy                     |
|------|------------------|----------------------------|
| 1    | Main PCB failure | Replace the main PCB ASSY. |

# Error code DD

```
Print Unable XX
```

See Troubleshooting and routine maintenance chapter in User's Guide.

Fuser unit failure except error code 6A, 6B, 6C, 6D, 6E, 6F, 76, 78, DE and E2.

### <User Check>

• Turn OFF the power switch, and turn it ON again after a while.

| Step | Cause                                                                                                  | Remedy                                                                                                    |
|------|----------------------------------------------------------------------------------------------------|----------------------------------------------------------------------------------------------------|
| 1    | Harness connection failure<br>between fuser unit connector and<br>paper eject sensor PCB ASSY          | Check the harness connection between the fuser unit connector and paper eject sensor PCB ASSY, and reconnect it.       |
| 2    | Harness connection failure<br>between fuser unit connector and<br>low voltage power supply PCB<br>ASSY | Check the harness connection between the fuser unit connector and low voltage power supply PCB ASSY, and reconnect it. |
| 3    | Harness connection failure<br>between paper eject sensor PCB<br>and main PCB                           | Check the harness connection between the paper eject sensor PCB and main PCB, and reconnect it.                        |
| 4    | Paper eject sensor PCB failure                                                                         | Replace the paper eject sensor PCB ASSY.                                                                               |
| 5    | Low voltage power supply PCB failure                                                                   | Replace the low voltage power supply PCB ASSY.                                                                         |
| 6    | Main PCB failure                                                                                       | Replace the main PCB ASSY.                                                                                             |
| 7    | Fuser unit failure                                                                                     | Replace the fuser unit.                                                                                                |

# Error code DE

Print Unable XX

```
Turn the power off and then back on again.
```

When the center thermistor is higher than the idle temperature, it is detected that the side thermistor temperature is lower than 60  $^{\circ}$ C.

#### <User Check>

• Turn OFF and ON the power and check if the machine recovers.

| Step | Cause                                                                               | Remedy                                                                                                 |
|------|-------------------------------------------------------------------------------------|----------------------------------------------------------------------------------------------------|
| 1    | Harness connection failure<br>between paper eject sensor PCB<br>ASSY and fuser unit | Check the harness connection between the paper eject sensor PCB ASSY and fuser unit, and reconnect it. |
| 2    | Side thermistor or center thermistor failure                                        | Replace the fuser unit.                                                                                |
| 3    | Paper eject sensor PCB failure                                                      | Replace the paper eject sensor PCB ASSY.                                                               |
| 4    | Main PCB failure                                                                    | Replace the main PCB ASSY.                                                                             |

# Error code DF

This error does not usually occur in the normal use. The conceivable causes are noise around the installation site, fluctuation of the power supply voltage, and failures in the software.

\_\_\_\_

Error, which cannot be specified, occurs.

#### <User Check>

• Turn OFF the power switch, and turn it ON again after a while.

| Step | Cause            | Remedy                     |
|------|------------------|----------------------------|
| 1    | Main PCB failure | Replace the main PCB ASSY. |

# Error code E0

Print Unable E0

```
Turn the power off and then back on again.
```

Program error. (An error occurred in the ROM checksum.)

| Step | Cause                   | Remedy                      |
|------|-------------------------|-----------------------------|
| 1    | Firmware update failure | Upload the latest firmware. |
| 2    | Main PCB failure        | Replace the main PCB ASSY.  |

# Error code E1

```
Print Unable E1
```

```
Turn the power off and then back on again.
```

Program error.

| Step | Cause            | Remedy                     |
|------|------------------|----------------------------|
| 1    | Main PCB failure | Replace the main PCB ASSY. |

Print Unable XX

Turn the power off and then back on again.

When the center thermistor is lower than the idle temperature, it is detected that the side thermistor temperature is higher than 280 °C.

| Step | Cause                                                                               | Remedy                                                                                                 |
|------|-------------------------------------------------------------------------------------|----------------------------------------------------------------------------------------------------|
| 1    | Heat roller dirty                                                                   | Clean the heat roller.                                                                                 |
| 2    | Harness connection failure<br>between paper eject sensor PCB<br>ASSY and fuser unit | Check the harness connection between the paper eject sensor PCB ASSY and fuser unit, and reconnect it. |
| 3    | Side thermistor or center thermistor failure                                        | Replace the fuser unit.                                                                                |
| 4    | Paper eject sensor PCB failure                                                      | Replace the paper eject sensor PCB ASSY.                                                               |
| 5    | Main PCB failure                                                                    | Replace the main PCB ASSY.                                                                             |

## Error code E3, E4

These errors do not usually occur in the normal use. The conceivable causes are noise around the installation site, fluctuation of the power supply voltage, and failures in the software.

\_\_\_

Error, which cannot be specified, occurs.

#### <User Check>

• Turn OFF the power switch, and turn it ON again after a while.

| Step | Cause            | Remedy                     |
|------|------------------|----------------------------|
| 1    | Main PCB failure | Replace the main PCB ASSY. |

# Error code E6

Print Unable E6

```
Turn the power off and then back on again.
```

Write error in EEPROM of the main PCB.

| Step | Cause            | Remedy                     |
|------|------------------|----------------------------|
| 1    | Main PCB failure | Replace the main PCB ASSY. |

# Error code E7 to E9, EA, EB

These errors do not usually occur in the normal use. The conceivable causes are noise around the installation site, fluctuation of the power supply voltage, and failures in the software.

---

Error, which cannot be specified, occurs.

### <User Check>

• Turn OFF the power switch, and turn it ON again after a while.

| Step | Cause            | Remedy                     |
|------|------------------|----------------------------|
| 1    | Main PCB failure | Replace the main PCB ASSY. |

# Error code EC

Print Unable EC

Turn the power off and then back on again.

Main fan error.

| Step | Cause                                  | Remedy                                                         |
|------|----------------------------------------|----------------------------------------------------------------|
| 1    | Harness connection failure of main fan | Check the harness connection of the main fan and reconnect it. |
| 2    | Main fan failure                       | Replace the main fan.                                          |
| 3    | High voltage power supply PCB failure  | Replace the high voltage power supply PCB ASSY.                |
| 4    | Main PCB failure                       | Replace the main PCB ASSY.                                     |

#### Error code ED

```
Print Unable ED
```

Turn the power off and then back on again.

Communication with the wireless LAN PCB cannot be established upon startup of the power supply. (Wireless LAN model only)

| Step | Cause                                             | Remedy                                                                 |
|------|---------------------------------------------------|------------------------------------------------------------------------|
| 1    | Harness connection failure of<br>wireless LAN PCB | Check the harness connection of the wireless LAN PCB and reconnect it. |
| 2    | Wireless LAN PCB failure                          | Replace the wireless LAN PCB.                                          |
| 3    | High voltage power supply PCB failure             | Replace the high voltage power supply PCB ASSY.                        |
| 4    | Main PCB failure                                  | Replace the main PCB ASSY.                                             |

# Error code EE

```
Print Unable EE
```

Turn the power off and then back on again.

Unavailability of communication after connecting to the wireless LAN PCB is detected. (Wireless LAN model only)

| Step | Cause                                             | Remedy                                                                 |
|------|---------------------------------------------------|------------------------------------------------------------------------|
| 1    | Harness connection failure of<br>wireless LAN PCB | Check the harness connection of the wireless LAN PCB and reconnect it. |
| 2    | Wireless LAN PCB failure                          | Replace the wireless LAN PCB ASSY.                                     |
| 3    | High voltage power supply PCB<br>failure          | Replace the high voltage power supply PCB ASSY.                        |
| 4    | Main PCB failure                                  | Replace the main PCB ASSY.                                             |

## Error code EF

Print Unable EF Turn the power off and then back on again.

The supplied power is unstable.

| Step | Cause                                  | Remedy                                                                                                    |
|------|----------------------------------------|----------------------------------------------------------------------------------------------------|
| 1    | The irregular power supply is detected | Replace the low voltage power supply PCB<br>ASSY. Reset the irregular power supply<br>detection counter following the procedure<br>described in "5. IF YOU REPLACE THE<br>PANEL UNIT" in Chapter 4. |
| 2    | Main PCB failure                       | Replace the main PCB ASSY.                                                                                                    |

#### Note:

• The irregular power supply detection error (Machine Error EF) occurs when there is a large fluctuation in the power supply voltage supplied to the machine. In this case, if the same power supply is used, the same error might occur again even if the low voltage power supply PCB ASSY is replaced.

```
Print Unable
Turn the power off and then back on again.
```

Flash ROM error.

## <User Check>

• Turn OFF the power switch, and turn it ON again after a while.

| Step | Cause                   | Remedy                       |
|------|-------------------------|------------------------------|
| 1    | Malfunction of firmware | Rewrite the latest firmware. |
| 2    | Main PCB failure        | Replace the main PCB ASSY.   |

## Error code F1 to F6, F8

These errors do not usually occur in the normal use. The conceivable causes are noise around the installation site, fluctuation of the power supply voltage, and failures in the software.

#### \_\_\_\_

Error, which cannot be specified, occurs.

#### <User Check>

• Turn OFF the power switch, and turn it ON again after a while.

| Step | Cause            | Remedy                     |
|------|------------------|----------------------------|
| 1    | Main PCB failure | Replace the main PCB ASSY. |

# Error code F9

Machine Error F9

The country code is not entered properly.

| Step | Cause                                                                                                 | Remedy                                                                                                   |
|------|----------------------------------------------------------------------------------------------------|----------------------------------------------------------------------------------------------------|
| 1    | Power turned OFF while the function code 74 is being executed and "PARAMETER INTI" is being displayed | Re-enter the country code.<br>(Refer to "1.4.20 Setting by country<br>(Function code 74)" in Chapter 5.) |

## Error code FA to FF

These errors do not usually occur in the normal use. The conceivable causes are noise around the installation site, fluctuation of the power supply voltage, and failures in the software.

\_\_\_\_

Error, which cannot be specified, occurs.

#### <User Check>

| Step | Cause            | Remedy                     |
|------|------------------|----------------------------|
| 1    | Main PCB failure | Replace the main PCB ASSY. |

# 3.5 Paper Feeding Problems

Problems related to paper feeding are end user recoverable if following the <u>User Check</u> items. If the same problem occurs again, follow each procedure in the order of the number described in the Step column in the tables below.

| Step | Cause                                                | Remedy                                                   |
|------|------------------------------------------------------|----------------------------------------------------------|
| 1    | Link arm catching on some position                   | Re-assemble the link arm.                                |
| 2    | Pick-up roller holder ASSY catching on some position | Re-assemble the pick-up roller holder ASSY.              |
| 3    | Harness connection failure of main motor             | Reconnect the harness of the main motor.                 |
| 4    | Plate-up gear (gear Z19M10 or lift gear 46) failure  | Replace the plate-up gear (gear Z19M10 or lift gear 46). |
| 5    | Main motor failure                                   | Replace the main motor.                                  |
| 6    | Low voltage power supply PCB<br>ASSY failure         | Replace the low voltage power supply PCB ASSY.           |
| 7    | Main PCB failure                                     | Replace the main PCB ASSY.                               |

# 3.5.1 Pickup function of Paper tray does not work.

# 3.5.2 No feeding

Not detect paper at feeding input

# User Check

- Check if the paper tray is loaded correctly.
- Check if the paper is loaded into the paper tray correctly.
- Check that the paper smaller than the specified size is not loaded.
- Adjust the paper guide corresponding to the position of paper guide.
- Check if too much paper is loaded in the tray.
- Clean the surface of the separation pad or pick-up/separate roller.

| Step | Cause                                                                                      | Remedy                                                                                                    |
|------|--------------------------------------------------------------------------------------------|----------------------------------------------------------------------------------------------------|
| 1    | Link arm and pick-up roller holder<br>ASSY not assembled correctly                         | Re-assemble the link arm and pick-up roller holder ASSY.                                                                                                    |
| 2    | Harness connection failure of T1 clutch ASSY                                               | Check the harness connections of the T1 clutch ASSY, and reconnect it.                                                                                          |
| 3    | Harness connection failure of<br>paper edge sensor harness ASSY<br>(HL-2250DN/2270DW only) | Check the harness connections of the paper edge sensor harness ASSY, and reconnect it.                                                                          |
| 4    | Harness connection failure of<br>regist front sensor PCB                                   | Check the harness connections of the regist front sensor PCB, and reconnect it.                                                                                 |
| 5    | Paper feeding roller failure                                                               | Replace the paper feeding kit.                                                                                                    |
| 6    | Plate-up gear (gear Z19M10 or lift gear 46) failure                                        | Replace the plate-up gear (gear Z19M10 or lift gear 46).                                                                                                    |
| 7    | T1 clutch ASSY failure                                                                     | Replace the T1 clutch ASSY.                                                                                                    |
| 8    | Main PCB failure                                                                           | Replace the main PCB ASSY.                                                                                                    |
| 9    | Paper edge sensor failure<br>(HL-2250DN/2270DW only)                                       | Check the sensor performance following<br>the procedure in "Operational check of<br>sensors" (Chapter 5). If any problem<br>occurs, replace the PF frame ASSY.  |
| 10   | Regist front sensor PCB failure                                                            | Check the sensor performance following the procedure in "Operational check of sensors" (Chapter 5). If any problem occurs, replace the regist front sensor PCB. |
# 3.5.3 No paper fed manual feed slot (Error code 9A)

Not detect paper at feeding from manual feed slot

#### **User Check**

• Load the paper into the manual feed slot.

| Step | Cause                                                                 | Remedy                                                                                                    |
|------|-----------------------------------------------------------------------|----------------------------------------------------------------------------------------------------|
| 1    | Harness connection failure of registration front/rear sensor PCB ASSY | Check the harness connection of the registration front/rear sensor PCB ASSY, and reconnect it.                                                                        |
| 2    | Low voltage power supply PCB<br>ASSY failure                          | Replace the low voltage power supply PCB ASSY.                                                                                                    |
| 3    | Main PCB failure                                                      | Replace the main PCB ASSY.                                                                                                    |
| 4    | Registration front/rear sensor failure                                | Check the sensor performance following<br>the procedure in "Operational check of<br>sensors" (Chapter 5).<br>If any problem occurs, replace the regist<br>frame ASSY. |

# 3.5.4 Double feeding

- Check if the paper is loaded into the paper tray correctly.
- Check if the thickness of the paper is 60 to 105 g/m<sup>2</sup>.
- Clean the separation pad.
- Check that too much paper is not loaded in each tray.

| Step | Cause                        | Remedy                         |
|------|------------------------------|--------------------------------|
| 1    | Paper feeding roller failure | Replace the paper feeding kit. |

## 3.5.5 Paper jam

#### • Paper tray and front cover section (Error code 8A)

Paper jam at paper tray and front cover section

- Check if the paper is jammed in the paper tray and front cover section. If jammed, remove it.
- Adjust the paper guide corresponding to the paper size.
- Check if the thickness of the paper is 60 to  $105 \text{ g/m}^2$ .
- Check if too much paper is loaded in the tray.

| Step | Cause                                                                                                    | Remedy                                                                                                    |
|------|----------------------------------------------------------------------------------------------------|----------------------------------------------------------------------------------------------------|
| 1    | Paper edge actuator (HL-2250DN/<br>2270DW only) or registration front<br>actuator catching on some position | Correct catching of the paper edge actuator or registration front actuator.                                                                                                    |
| 2    | Harness connection failure of registration front/rear sensor PCB ASSY                                       | Check the harness connection of the registration front/rear sensor PCB ASSY, and reconnect it.                                                                                                    |
| 3    | Paper feeding roller worn out                                                                               | Replace the paper feeding kit.                                                                                                    |
| 4    | Low voltage power supply PCB<br>ASSY failure                                                                | Replace the low voltage power supply PCB ASSY.                                                                                                    |
| 5    | Main PCB failure                                                                                            | Replace the main PCB ASSY.                                                                                                    |
| 6    | Registration front/rear sensor PCB<br>ASSY failure                                                          | Check the registration front sensor and<br>registration rear sensor performance<br>following the procedure in "Operational<br>check of sensors" (Chapter 5).<br>If any problem occurs, replace the regist<br>frame ASSY. |

#### • Jam inside/Jam rear (Error code 84, etc)

Paper jam inside and rear of the machine

#### User Check

- Check if the paper is jammed inside and rear side of the machine. If jammed, remove it.
- Check if the back cover is closed certainly.
- Remove the protective material of the bottom side of the drum unit.

| Step | Cause                                                                                                    | Remedy                                                                                                    |
|------|----------------------------------------------------------------------------------------------------|----------------------------------------------------------------------------------------------------|
| 1    | Registration front actuator<br>catching on some position                                                      | Correct catching of the registration front actuator.                                                                                                    |
| 2    | Registration rear actuator or paper eject actuator catching on some position                                  | Correct catching of the registration rear actuator or paper eject actuator.                                                                                                    |
| 3    | Harness connection failure of<br>registration front/rear sensor PCB<br>ASSY or paper eject sensor PCB<br>ASSY | Check the harness connection of the registration front/rear sensor PCB ASSY or paper eject sensor PCB ASSY, and reconnect it.                                                   |
| 4    | REG clutch ASSY failure                                                                                       | Replace the REG clutch ASSY.                                                                                                    |
| 5    | Paper eject sensor PCB ASSY failure                                                                           | Check the sensor performance following<br>the procedure in "Operational check of<br>sensors" (Chapter 5).<br>If any problem occurs, replace the paper<br>eject sensor PCB ASSY. |
| 6    | Low voltage power supply PCB<br>ASSY failure                                                                  | Replace the low voltage power supply PCB ASSY.                                                                                                    |
| 7    | Main PCB failure                                                                                              | Replace the main PCB ASSY.                                                                                                    |
| 8    | Fuser unit failure                                                                                            | Replace the fuser unit.                                                                                                    |
| 9    | Registration front/rear sensor PCB<br>ASSY failure                                                            | Check the sensor performance following<br>the procedure in "Operational check of<br>sensors" (Chapter 5).<br>If any problem occurs, replace the regist<br>frame ASSY.           |

Waves in the paper / folds in the paper at the eject roller

#### User Check

• Check that the problem is solved if new paper is used.

| Step | Cause                              | Remedy                                             |
|------|------------------------------------|----------------------------------------------------|
| 1    | Foreign object around eject roller | Remove the foreign object around the eject roller. |
| 2    | Eject roller failure               | Replace the top cover ASSY.                        |

#### • Duplex unit (Error code 57, etc)

Paper jam in the duplex tray

#### User Check

- Insert the duplex tray correctly.
- Check if the paper is jammed in the duplex tray.

| Step | Cause                             | Remedy                                            |
|------|-----------------------------------|---------------------------------------------------|
| 1    | Foreign object around duplex tray | Remove the foreign object around the duplex tray. |
| 2    | Duplex tray failure               | Replace the duplex tray.                          |
| 3    | DX gears damaged                  | Replace the main frame L ASSY.                    |

## 3.5.6 Dirt on paper

## User Check

• Replace the toner cartridge with a new one.

| Step | Cause                    | Remedy                                                              |
|------|--------------------------|---------------------------------------------------------------------|
| 1    | Fuser unit dirty         | Clean the entrance of the fuser unit, or clean the pressure roller. |
| 2    | Paper eject roller dirty | Clean the paper eject roller.                                       |

## 3.5.7 Paper feeding at an angle

- · Check if the paper is loaded into the paper tray correctly.
- Adjust the paper guide corresponding to the paper size.
- Check if too much paper is loaded in the tray.
- Check if the thickness of the paper is 60 to 105 g/m<sup>2</sup>.
- Remove the protective sheet of the bottom side of the drum unit.

| Step | Cause                   | Remedy                       |
|------|-------------------------|------------------------------|
| 1    | REG clutch ASSY failure | Replace the REG clutch ASSY. |
| 2    | Main PCB failure        | Replace the main PCB ASSY.   |

## 3.5.8 Wrinkles or creases

- Check if the paper is no damp.
- Check if the paper is loaded into the paper tray correctly.
- Check if the thickness of the paper is 60 to 105 g/m<sup>2</sup>.
- Turn over the stack of paper in the paper tray, or try rotating the paper 180° in the paper tray.
- Turn the green envelope levers to the direction of the black arrow. (Refer to Fig. 2-8.)

| Step | Cause                            | Remedy                                                |
|------|----------------------------------|-------------------------------------------------------|
| 1    | Foreign object inside fuser unit | Remove the foreign object inside of the eject roller. |
| 2    | Fuser unit failure               | Replace the fuser unit.                               |

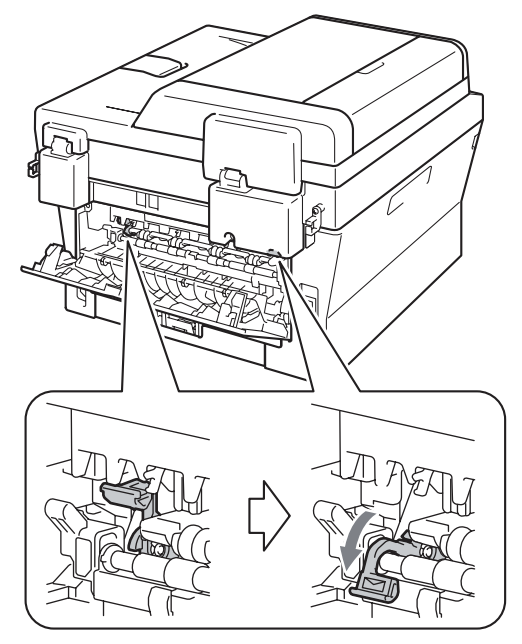

Fig. 2-8

# 3.5.9 Curl in the paper

- Choose Reduce Paper Curl mode in the driver.
- Turn the anti-curl levers to the direction of the black arrow. (Refer to Fig. 2-9.)
- Lift up the support flap2, and then print.

| Step | Cause              | Remedy                  |
|------|--------------------|-------------------------|
| 1    | Fuser unit failure | Replace the fuser unit. |

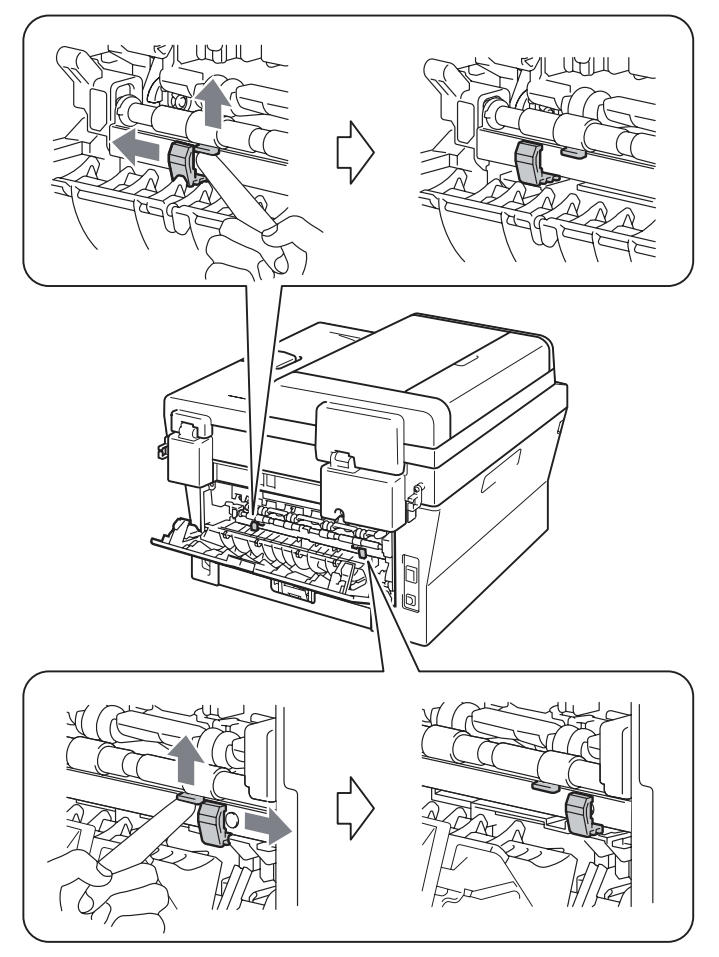

Fig. 2-9

## 3.5.10 Prints only single side of the paper when duplex-printing

#### User Check

- Set the driver setting to the duplex-printing.
- Use the paper of the A4/LETTER.

## 3.5.11 Cannot make print through duplex-printing

#### **User Check**

- Check if the back cover is closed certainly.
- Set the driver setting to the duplex-printing.
- Insert the duplex tray correctly.

| Step | Cause                                                        | Remedy                                                                             |
|------|--------------------------------------------------------------|------------------------------------------------------------------------------------|
| 1    | Harness connection failure of<br>paper eject sensor PCB ASSY | Check the harness connection of the paper eject sensor PCB ASSY, and reconnect it. |
| 2    | Duplex tray failure                                          | Replace the duplex tray.                                                           |
| 3    | Back cover sensor failure                                    | Replace the paper eject sensor PCB ASSY.                                           |
| 4    | Main PCB failure                                             | Replace the main PCB ASSY.                                                         |
| 5    | DX gears damaged                                             | Replace the main frame L ASSY.                                                     |

### 3.5.12 Paper size error

#### User Check

· Load the specified paper size into the tray.

| Step | Cause                                                    | Remedy                                               |
|------|----------------------------------------------------------|------------------------------------------------------|
| 1    | Registration front actuator<br>catching on some position | Correct catching of the registration front actuator. |
| 2    | Main PCB failure                                         | Replace the main PCB ASSY.                           |

# 3.5.13 Paper size error through duplex-printing

#### User Check

• Load the specified paper size into the tray.

| Step | Cause                                                    | Remedy                                               |  |
|------|----------------------------------------------------------|------------------------------------------------------|--|
| 1    | Registration front actuator<br>catching on some position | Correct catching of the registration front actuator. |  |
| 2    | Main PCB failure                                         | Replace the main PCB ASSY.                           |  |

#### Image Defect Troubleshooting 3.6

# 3.6.1 Image defect examples

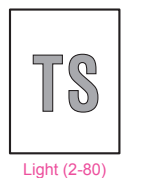

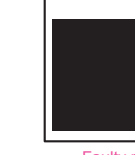

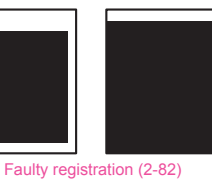

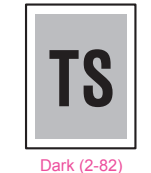

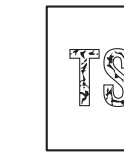

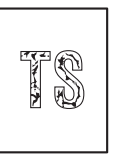

5

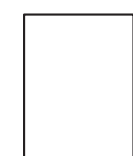

Poor fixing (2-83)

Completely blank (2-83)

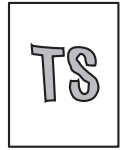

Image distortion (2-84)

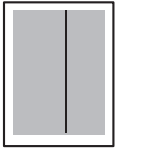

Black vertical streaks in a light background (2-85)

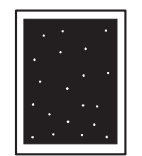

White spots (2-88)

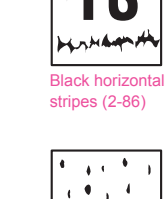

.

1 ÷,

•.• .

All black (2-84)

b comparison

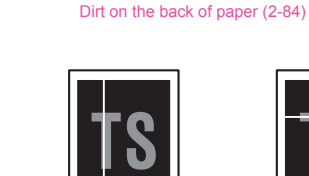

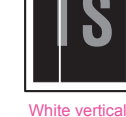

streaks (2-87)

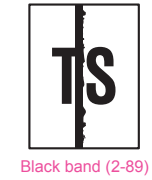

streaks (2-87)

TS

Downward fogging of solid color (2-89)

White horizontal

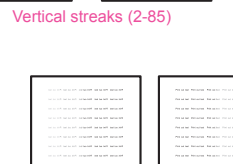

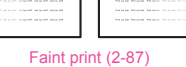

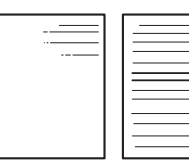

Horizontal lines (2-89)

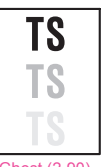

Ghost (2-90)

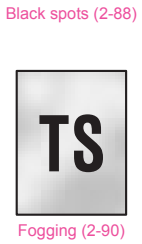

Fig. 2-10

## 3.6.2 Troubleshooting image defect

Image defect related problems are user recoverable if following the User Check items. If the same problem occurs, follow each procedure in the order of the number described in the Step column in the tables below.

## ■ Light

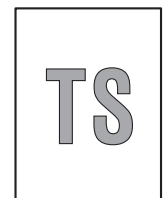

- Check the machine's environment. High temperature and high humidity or low temperature and low humidity conditions can cause this problem.
- If the whole page is light, toner save mode may be on. Off the toner save mode.
- Adjust the density by the Density Adjustment.
- Replace the drum unit with a new one.
- Replace the toner cartridge with a new one. If remove the used toner cartridge and replace a relatively new used toner cartridge, this case is caused.

| Step | Cause                                                   | Remedy                                                                                   |  |
|------|---------------------------------------------------------|------------------------------------------------------------------------------------------|--|
| 1    | Dirt on electrodes of the drum unit<br>and machine body | Clean the electrodes of the drum unit and machine body. (Refer to Fig. 2-11, Fig. 2-12.) |  |
| 2    | Develop bias failure                                    | Reset the counter of develop roller.                                                     |  |
| 3    | High voltage power supply PCB<br>ASSY failure           | Replace the high voltage power supply PCB ASSY.                                          |  |
| 4    | Laser unit failure                                      | Replace the laser unit.                                                                  |  |
| 5    | Main PCB failure                                        | Replace the main PCB ASSY.                                                               |  |

Electrodes location of the toner cartridge and drum unit

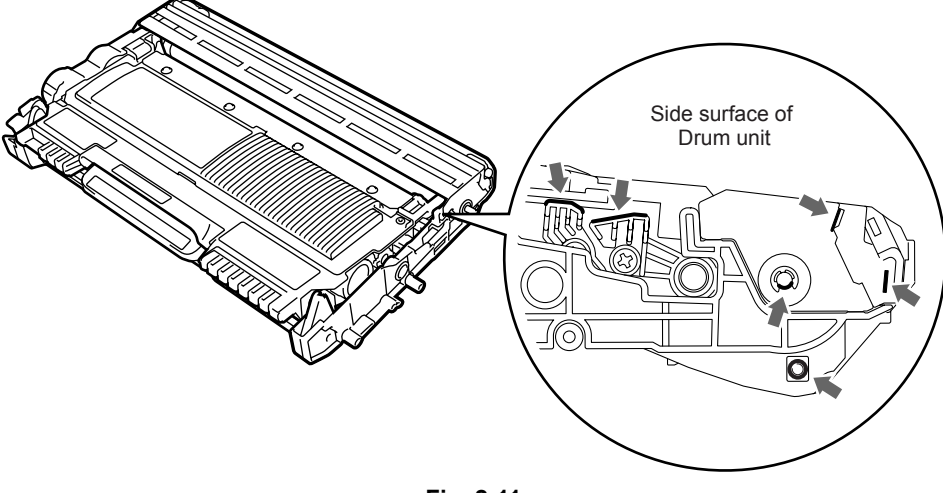

Fig. 2-11

Electrodes location of the machine

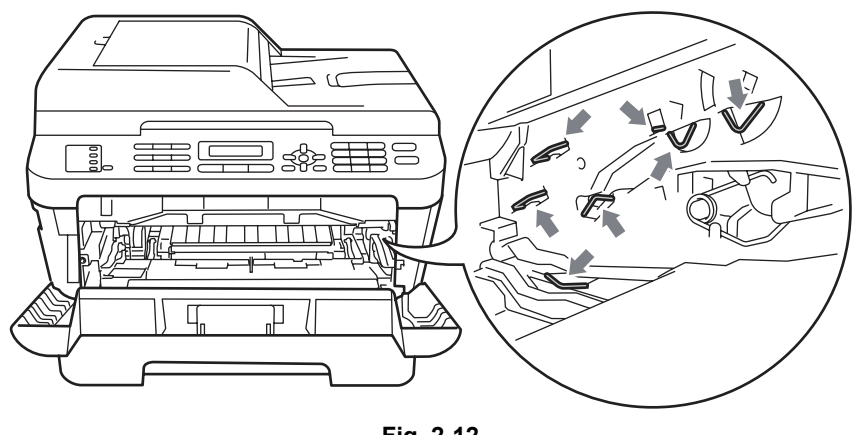

Fig. 2-12

## <How to clean the electrodes>

Turn off the power switch. Unplug the machine from the AC power outlet, and leave the machine for a few minutes. Then, wipe the electrodes above carefully with a dry lint-free cloth. Be careful not to change the shapes of the electrodes.

## ■ Faulty registration

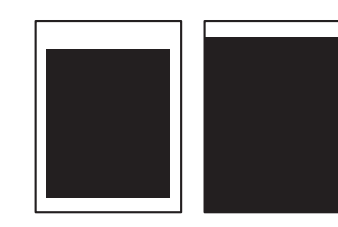

#### **User Check**

• Check that the appropriate media type is selected in the driver.

| Step | Cause                                                | Remedy                                                                                                    |  |
|------|------------------------------------------------------|----------------------------------------------------------------------------------------------------|--|
| 1    | Adjusted value of the laser unit mistake             | Refer to "2.1 Inputting the Adjusted Value of<br>the Laser Unit" in Chapter 4, and enter the<br>adjusted value of the laser unit again. |  |
| 2    | Registration rear actuator catching on some position | Correct catching of the registration rear actuator.                                                                                     |  |

#### Dark

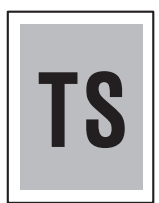

- Check the machine's environment. High temperature and high humidity or low temperature and low humidity conditions can cause this problem.
- Adjust the density by the Density Adjustment.
- Clean the corona wire of drum unit.
- Replace the drum unit with a new one.
- Replace the toner cartridge with a new one. If remove the used toner cartridge and replace a relatively new used toner cartridge, this case is caused.

| Step | Cause                                                           | Remedy                                                                                   |  |
|------|-----------------------------------------------------------------|------------------------------------------------------------------------------------------|--|
| 1    | Dirt on the electrodes of the drum<br>unit and the machine body | Clean the electrodes of the drum unit and machine body. (Refer to Fig. 2-11, Fig. 2-12.) |  |
| 2    | High voltage power supply PCB<br>ASSY failure                   | Replace the high voltage power supply PCB ASSY.                                          |  |
| 3    | Laser unit failure                                              | Replace the laser unit.                                                                  |  |
| 4    | Main PCB failure                                                | Replace the main PCB ASSY.                                                               |  |

#### Poor fixing

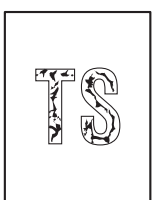

#### User Check

- Check the machine's environment. High temperature and high humidity or low temperature and low humidity conditions can cause this problem.
- Clean the corona wire of drum unit.
- Replace the drum unit with a new one.
- Replace the toner cartridge with a new one.
- Return the green envelope levers to the home position. (Refer to Fig. 2-8.)
- Remove the elastic band from the drum unit.

| Step | Cause                                        | Remedy                                         |  |
|------|----------------------------------------------|------------------------------------------------|--|
| 1    | Fuser unit failure                           | Replace the fuser unit.                        |  |
| 2    | Laser unit failure                           | Replace the laser unit.                        |  |
| 3    | Low voltage power supply PCB<br>ASSY failure | Replace the low voltage power supply PCB ASSY. |  |
| 4    | Main PCB failure                             | Replace the main PCB ASSY.                     |  |

#### Completely blank

- Check the machine's environment. High temperature and high humidity or low temperature and low humidity conditions can cause this problem.
- Clean the corona wire of drum unit.
- Replace the drum unit with a new one.
- Replace the toner cartridge with a new one.
- Remove the elastic band from the drum unit.

| Step | Cause                                                           | Remedy                                                                                   |  |  |
|------|-----------------------------------------------------------------|------------------------------------------------------------------------------------------|--|--|
| 1    | Dirt on the electrodes of the drum<br>unit and the machine body | Clean the electrodes of the drum unit and machine body. (Refer to Fig. 2-11, Fig. 2-12.) |  |  |
| 2    | Scanner harness of the laser unit connection failure            | Reconnect the scanner harness of the laser unit.                                         |  |  |
| 3    | Laser unit not assembled correctly                              | Assemble the laser unit correctly and secure the screw.                                  |  |  |
| 4    | Laser unit failure                                              | Replace the laser unit.                                                                  |  |  |
| 5    | High voltage power supply PCB<br>ASSY failure                   | Replace the high voltage power supply PCB ASSY.                                          |  |  |
| 6    | Main PCB failure                                                | Re-assemble the main PCB ASSY.                                                           |  |  |

## Image distortion

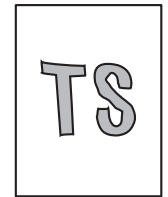

| Step | Cause                              | Remedy                                                  |  |
|------|------------------------------------|---------------------------------------------------------|--|
| 1    | Laser unit not assembled correctly | Assemble the laser unit correctly and secure the screw. |  |
| 2    | Laser unit failure                 | Replace the laser unit.                                 |  |
| 3    | Main PCB failure                   | Replace the main PCB ASSY.                              |  |

## All black

#### **User Check**

- Clean the corona wire of drum unit.
- Replace the drum unit with a new one.

| Step | Cause                                                | Remedy                                                                                                    |  |  |
|------|------------------------------------------------------|----------------------------------------------------------------------------------------------------|--|--|
| 1    | Dirt on drum unit and machine body electrodes        | Clean the electrodes of the drum unit and machine body. (Refer to Fig. 2-11, Fig. 2-12.)                       |  |  |
| 2    | Scanner harness of the laser unit connection failure | Reconnect the scanner harness of the laser unit.                                                               |  |  |
| 3    | FG plate connection failure                          | Reconnect the FG plate between the laser<br>unit and develop drive sub ASSY securely,<br>and secure the screw. |  |  |
| 4    | High voltage power supply PCB<br>ASSY failure        | Replace the high voltage power supply PCB ASSY.                                                                |  |  |
| 5    | Laser unit failure                                   | Replace the laser unit.                                                                                        |  |  |
| 6    | Main PCB failure                                     | Replace the main PCB ASSY.                                                                                     |  |  |

## ■ The back of paper gets dirty

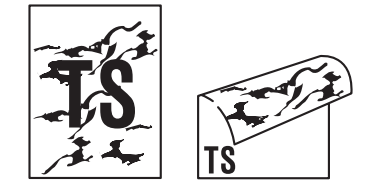

# User Check

• This problem may disappear after printing approximately 10 pages of completely blank sheets.

| Step | Cause                         | Remedy                  |  |  |
|------|-------------------------------|-------------------------|--|--|
| 1    | Dirt on the fuser unit        | Replace the fuser unit. |  |  |
| 2    | Dirt in the paper feed system | Wipe dirt off.          |  |  |

#### Vertical streaks

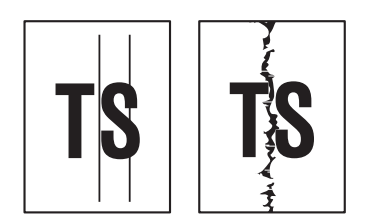

#### User Check

- This problem may occur with noise which is caused by dirt on the corona wire in the drum unit. In this case, clean the corona wire.
- If the same problem occurs after printing a few pages, the adhesive of the label or the like, paper powder or dirt may be attached on the surface of the exposure drum. Wipe off the dirt on the exposure drum. (Refer to User's guide, and perform the Drum Cleaning.)
- Replace the drum unit with a new one.
- Replace the toner cartridge with a new one.

| Step | Cause                         | Remedy                                             |  |
|------|-------------------------------|----------------------------------------------------|--|
| 1    | Dirt in the paper feed system | Wipe dirt off.                                     |  |
| 2    | Dirt on the heat roller       | Clean the heat roller in the following procedures. |  |
| 3    | Scratch on the heat roller    | Replace the fuser unit.                            |  |

### CAUTION :

• If the machine prints the same pattern, especially including vertical streaks, continuously, black vertical streaks may appear on the paper since the electrostatic performance of the exposure drum is decreased temporally.

#### How to clean the heat roller

(1) Make the black pattern as shown in the below figure by the Word, PowerPoint and other applications.

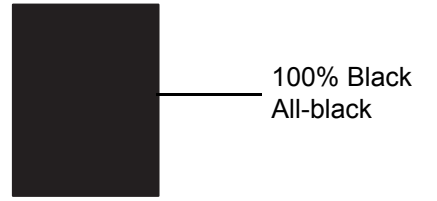

- (2) Put the paper that printed in the procedure (1) into the tray. The side to be printed on must be face down.
- (3) Print it in the state that the printing pattern is all white as shown in the below figure.

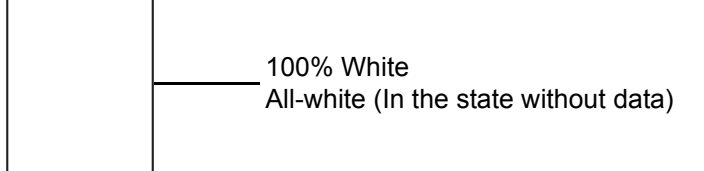

- (4) Print the arbitrary image, and check whether there is any dirt on the paper.
- (5) If there is still the dirt, repeat the procedure (2) to (4).
- (6) If repeat the procedure (2) to (4) several times when the dirt is not removed, replace the fuser unit.

#### Black vertical streaks in a light background

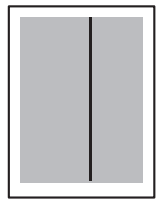

- · Clean the inside of the machine and the corona wire in the drum unit.
- Replace the drum unit with a new one.
- Replace the toner cartridge with a new one.

#### Black horizontal stripes

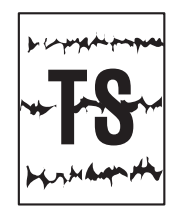

#### User Check

- Clean the inside of the machine and the corona wire in the drum unit.
- When the horizontal stripes at 94.2 mm are intervals, replace the drum unit with a new one.
- The paper tray ground terminal provided in the machine body may be dirty. Clean the contact with a dry cloth.
- Toner attached on the develop roller (horizontal stripes at 32.5 mm) This problem will disappear by printing approximate 10 pages. If the same problem occurs, replace the toner cartridge.

| Step | Cause                                                               | Remedy                                                                                               |  |
|------|---------------------------------------------------------------------|----------------------------------------------------------------------------------------------------|--|
| 1    | Dirt on the electrodes of the drum<br>unit and the machine body     | Clean the electrodes of the drum unit and machine body. (Refer to Fig. 2-11, Fig. 2-12.)             |  |
| 2    | Bend of tray ground spring                                          | <ul><li>(1) Correct bending of the tray ground spring.</li><li>(2) Replace the paper tray.</li></ul> |  |
| 3    | Scratch and Dirt on the heat roller (horizontal stripes at 53.4 mm) | Replace the fuser unit.                                                                              |  |
| 4    | High voltage power supply PCB<br>ASSY failure                       | Replace the high voltage power supply PCB ASSY.                                                      |  |
| 5    | Main PCB failure                                                    | Replace the main PCB ASSY.                                                                           |  |

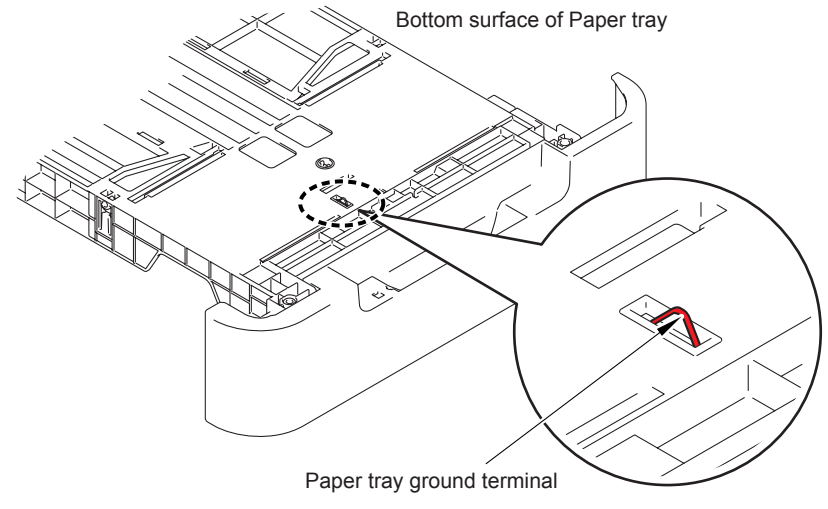

Fig. 2-13

#### **CAUTION**:

• Image defects which appear periodically may be caused by failure of a roller. Specify the cause referring to the diameter of the rollers or pitch which appears in the image as shown in the table below

| No. | Parts name                             | Diameter | The pitch which appears in the image |
|-----|----------------------------------------|----------|--------------------------------------|
| 1   | Develop roller                         | Ø16 mm   | 32.5 mm                              |
| 2   | Exposure drum                          | Ø30 mm   | 94.2 mm                              |
| 3   | Heat roller in the fuser unit          | Ø17 mm   | 53.4 mm                              |
| 4   | Pressure roller ASSY in the fuser unit | Ø25 mm   | 78.5 mm                              |

#### White vertical streaks

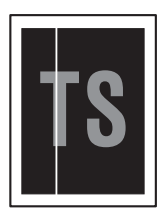

#### **User Check**

- Check if there is no dust in the gap between the toner cartridge and drum unit.
- Replace the toner cartridge with a new one.
- Check the machine's environment. High temperature and high humidity or low temperature and low humidity conditions can cause this problem.
- Damp (wet) paper might be used. Try to change to freshly unpacked paper.
- Replace the drum unit with a new one.
- Leave the machine for a while as the power remains ON.

| Step | Cause              | Remedy                  |
|------|--------------------|-------------------------|
| 1    | Laser unit failure | Replace the laser unit. |

#### ■ White horizontal streaks

#### User Check

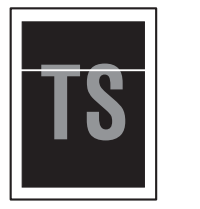

- This problem may disappear If print several sheets of page. Print several sheets of page if the machine has not been used for a long time.
- Replace the drum unit with a new one.
- Replace the toner cartridge with a new one.

| Step | Cause                                                           | Remedy                                                                                   |
|------|-----------------------------------------------------------------|------------------------------------------------------------------------------------------|
| 1    | Dirt on the electrodes of the drum<br>unit and the machine body | Clean the electrodes of the drum unit and machine body. (Refer to Fig. 2-11, Fig. 2-12.) |

#### Faint print

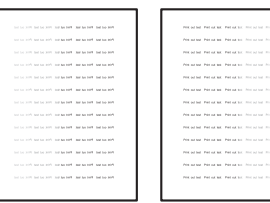

- Check that the machine is installed on a level surface.
- Replace the toner cartridge with a new one.

| Step | Cause              | Remedy                     |
|------|--------------------|----------------------------|
| 1    | Main PCB failure   | Replace the main PCB ASSY. |
| 2    | Laser unit failure | Replace the laser unit.    |
| 3    | Fuser unit failure | Replace the fuser unit.    |

#### White spots

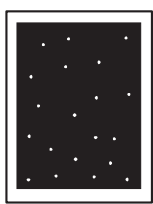

#### **User Check**

- When the white spots at 32.5 mm are intervals, replace the toner cartridge with a new one.
- If the same problem occurs after printing a few pages, the adhesive of the label or the like, paper powder or dirt may be attached on the surface of the exposure drum. Wipe off the dirt on the exposure drum. (Refer to User's guide, and perform the Drum Cleaning.)
- When the white spots at 94.2 mm are intervals, replace the drum unit with a new one.

| Step | Cause                                                           | Remedy                                                                                   |
|------|-----------------------------------------------------------------|------------------------------------------------------------------------------------------|
| 1    | Dirt on the electrodes of the drum<br>unit and the machine body | Clean the electrodes of the drum unit and machine body. (Refer to Fig. 2-11, Fig. 2-12.) |
| 2    | High voltage power supply PCB<br>ASSY failure                   | Replace the high voltage power supply PCB ASSY.                                          |
| 3    | Main PCB failure                                                | Replace the main PCB ASSY.                                                               |

#### Black spots

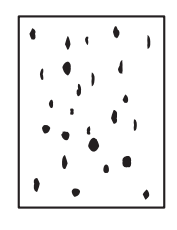

- When the black spots at 32.5 mm are intervals, replace the toner cartridge with a new one.
- If the same problem occurs after printing a few pages, the adhesive of the label or the like, paper powder or dirt may be attached on the surface of the exposure drum. Wipe off the dirt on the exposure drum. (Refer to User's guide, and perform the Drum Cleaning.)
- When the black spots at 94.2 mm are intervals, replace the drum unit with a new one.

| Step | Cause                                                           | Remedy                                                                                   |
|------|-----------------------------------------------------------------|------------------------------------------------------------------------------------------|
| 1    | Dirt on the electrodes of the drum<br>unit and the machine body | Clean the electrodes of the drum unit and machine body. (Refer to Fig. 2-11, Fig. 2-12.) |
| 2    | Dirt on the heat roller                                         | Refer to "2-85 How to clean the heat roller", and clean the heat roller.                 |
| 3    | Scratch on the heat roller<br>(Black spots at 53.4 mm)          | Replace the fuser unit.                                                                  |
| 4    | High voltage power supply PCB<br>ASSY failure                   | Replace the high voltage power supply PCB ASSY.                                          |
| 5    | Main PCB failure                                                | Replace the main PCB ASSY.                                                               |

#### Black band

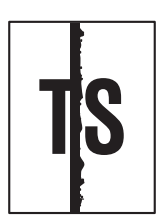

#### **User Check**

- Clean the inside of the machine and the corona wire in the drum unit. If the same problem occurs after cleaning, replace the drum unit with a new one.
- The paper tray ground terminal provided in the machine body may be dirty. Clean the contact with a dry cloth.

| Step | Cause                      | Remedy                                                                                               |
|------|----------------------------|----------------------------------------------------------------------------------------------------|
| 1    | Bend of tray ground spring | <ul><li>(1) Correct bending of the tray ground spring.</li><li>(2) Replace the paper tray.</li></ul> |

## Downward fogging of solid black

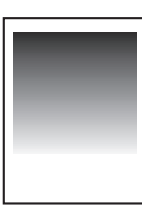

## User Check

• Replace the toner cartridge with a new one.

| Step | Cause                                         | Remedy                                          |
|------|-----------------------------------------------|-------------------------------------------------|
| 1    | High voltage power supply PCB<br>ASSY failure | Replace the high voltage power supply PCB ASSY. |
| 2    | Main PCB failure                              | Replace the main PCB ASSY.                      |

#### Horizontal lines

- The paper tray ground terminal provided in the machine body may be dirty. Clean the contact with a dry cloth.
- Replace the drum unit with a new one.
- Replace the toner cartridge with a new one.

| Step | Cause                                                               | Remedy                                                                                               |
|------|---------------------------------------------------------------------|----------------------------------------------------------------------------------------------------|
| 1    | Dirt on the electrodes of the drum<br>unit and the machine body     | Clean the electrodes of the drum unit and machine body. (Refer to Fig. 2-11, Fig. 2-12.)             |
| 2    | Bend of tray ground spring                                          | <ul><li>(1) Correct bending of the tray ground spring.</li><li>(2) Replace the paper tray.</li></ul> |
| 3    | Laser unit failure                                                  | Replace the laser unit.                                                                              |
| 4    | Scratch and Dirt on the heat roller (horizontal stripes at 53.4 mm) | Replace the fuser unit.                                                                              |

## Ghost

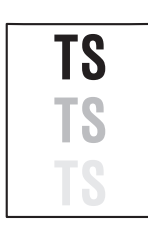

#### **User Check**

- Check the machine's environment. High temperature and high humidity or low temperature and low humidity conditions can cause this problem.
- Choose Reduce Ghosting mode in the driver.
- Replace the toner cartridge with a new one.

| Step | Cause                                         | Remedy                                          |
|------|-----------------------------------------------|-------------------------------------------------|
| 1    | High voltage power supply PCB<br>ASSY failure | Replace the high voltage power supply PCB ASSY. |
| 2    | Main PCB failure                              | Replace the main PCB ASSY.                      |

## Fogging

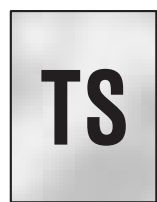

#### User Check

- This problem may disappear after printing approximately 10 pages of completely blank sheets.
- Replace the drum unit with a new one.
- Replace the toner cartridge with a new one.
- Do not use acid paper.

| Step | Cause                                         | Remedy                                          |
|------|-----------------------------------------------|-------------------------------------------------|
| 1    | High voltage power supply PCB<br>ASSY failure | Replace the high voltage power supply PCB ASSY. |
| 2    | Main PCB failure                              | Replace the main PCB ASSY.                      |

#### CAUTION :

• This problem often occurs when the drum unit or toner cartridge is nearly at the end of life.

## 3.7 Software Setting Problems

The end user can solve problems pertaining to software, for instance, print cannot be made from a computer although test print and Printer Settings print can be made from the machine, by following the User Check items. If the same problem occurs, follow each procedure in the order of the number described in the Step column in the tables below.

## 3.7.1 Cannot print data

#### User Check

- Check that the USB cable or LAN cable is not damaged.
- Check that the correct machine is selected if you have an interface switching device.
- · Check the descriptions on the software setting in the user's guide.
- Reset the machine back to its default printer settings. (Refer to the following operations.)

| Step | Cause              | Remedy                                                                          |
|------|--------------------|---------------------------------------------------------------------------------|
| 1    | Machine connection | For Macintosh, check the product ID*.<br>When it is wrong, update the firmware. |
| 2    | Main PCB failure   | Replace the main PCB ASSY.                                                      |

\* Check the product ID of Macintosh as follows:

- (1) Select the "About This Mac" from the "Apple" menu.
- (2) Press the "More Info..." button within the "About This Mac" dialogue.
- (3) Select the "USB" at the bottom of "Hardware" in left side "Content".
- (4) Select the "MFC-XXXX" in the "USB Device Tree".
- (5) Check the "Product ID" in the "MFC-XXXX".

Product ID (Hexadecimal)

| • DCP-7055   | : 0248h | • MFC-7360   | : 024Dh |
|--------------|---------|--------------|---------|
| • DCP-7057   | : 0273h | • MFC-7360N  | : 0270h |
| • DCP-7060D  | : 0249h | • MFC-7362N  | : 0288h |
| • DCP-7065DN | : 024Ah | • MFC-7470D  | : 0271h |
| • DCP-7070DW | : 0277h | • MFC-7460DN | : 024Eh |
| • HL-2280DW  | : 0272h | • MFC-7860DN | : 024Ch |
|              |         | • MFC-7860DW | : 024Fh |

#### ■ How to reset the network setting back to its default printer settings.

- (1) Press the **Menu** button while the machine is in the ready state.
- (2) Press the ▲ or ▼ button, then the "Initial Setup" or "General Setup" will appears on the LCD and press the OK button.
  - (Which will appear, "Initial Setup" or "General Setup", depends on the model.)
- (3) Press the ▲ or ▼ button, then the "Reset Menu" will appear on the LCD and press the OK button.
- (4) Press the ▲ or ▼ button, then the "All Settings" will appear on the LCD and press the OK button.
- (5) The "1.Reset 2.Exit" appear on the LCD.
- (6) Press the **1** button, and reset the network setting back to its default printer settings, and the machine goes back to the ready state.

## 3.8 Network Problems

# 3.8.1 Cannot make a print through network connection (Wireless LAN model only) (Error code DE, EE)

#### User Check

- · Check the descriptions in the network user's guide.
- Reset the machine back to its default printer settings. (Refer to the following operations.)
- Check the connection of the network.

| Step | Cause                                                                 | Remedy                                         |
|------|-----------------------------------------------------------------------|------------------------------------------------|
| 1    | Harness connection failure of<br>wireless LAN PCB<br>(HL-2270DW only) | Reconnect the harness of the wireless LAN PCB. |
| 2    | Wireless LAN PCB failure<br>(HL-2270DW only)                          | Replace the wireless LAN PCB ASSY.             |
| 3    | Main PCB failure                                                      | Replace the main PCB ASSY.                     |

#### How to reset the network setting back to its default printer settings.

- (1) Press the Menu button while the machine is in the ready state.
- (2) Press the ▲ or ▼ button, then the "Initial Setup" or "General Setup" will appears on the LCD and press the OK button.

(Which will appear, "Initial Setup" or "General Setup", depends on the model.)

- (3) Press the ▲ or ▼ button, then the "Reset Menu" will appear on the LCD and press the **OK** button.
- (4) Press the ▲ or ▼ button, then the "All Settings" will appear on the LCD and press the OK button.
- (5) The "1.Reset 2.Exit" appear on the LCD.
- (6) Press the **1** button, and reset the network setting back to its default printer settings, and the machine goes back to the ready state.

# 3.9 Document Feeding Problems

## 3.9.1 No feeding

#### User Check

- Set the document so that it contacts the rear of the tray, and check that LCD display varies.
- Check if the number of the documents complies with the specifications in the specification list. (35 sheets or less)
- Check if the ADF cover is closed.

| Step | Cause                                                               | Remedy                                                                                                    |
|------|---------------------------------------------------------------------|----------------------------------------------------------------------------------------------------|
| 1    | Document detection actuator<br>catching on some position            | Correct the position of the document detection actuator.                                                                                                    |
| 2    | ADF cover open actuator catching<br>on some position                | Correct the position of the ADF cover open actuator.                                                                                                    |
| 3    | Harness connection failure of ADF motor                             | Check the harness connection of the ADF motor and reconnect it.                                                                                                    |
| 4    | Document detection actuator or<br>ADF cover open sensor malfunction | Check the sensor performance following<br>the procedure described in "Function<br>code 32".<br>If any problem occurs, replace the<br>document front/ADF cover open sensor<br>PCB ASSY. |
| 5    | Separation roller failure                                           | Replace the separation roller ASSY.                                                                                                    |
| 6    | ADF motor failure                                                   | Replace the ADF motor.                                                                                                    |
| 7    | Main PCB failure                                                    | Replace the main PCB ASSY.                                                                                                    |

## 3.9.2 Double feeding

- Check whether the document does not use the paper which is thinner than the specification.
- Fan out the documents so that they will not stick together, and then reload them in the ADF.

| Step | Cause                      | Remedy                                     |
|------|----------------------------|--------------------------------------------|
| 1    | Separation rubber worn out | Replace the separation rubber holder ASSY. |

# 3.9.3 Paper jam

### ■ Paper jam in the ADF cover (Error code A3, etc)

#### User Check

- Check whether the document does not use the paper which is thinner than the specification.
- Check whether length does not use paper equal to or less than 147.3 mm.

| Step | Cause                                                                           | Remedy                                                                                            |
|------|---------------------------------------------------------------------------------|---------------------------------------------------------------------------------------------------|
| 1    | Foreign object inside the area<br>around ADF cover                              | Remove foreign objects inside the area around the ADF cover, if any.                              |
| 2    | Harness connection failure of<br>document scanning position<br>detection sensor | Check the harness connection of the document scanning position detection sensor and reconnect it. |
| 3    | Document scanning position detection sensor malfunction                         | Replace the document scanning position detection sensor PCB ASSY.                                 |
| 4    | Breakage of the drive gear                                                      | Replace the ADF unit.                                                                             |

#### ■ Paper jam in the ADF (Error code A3, etc)

| Step | Cause                                                                         | Remedy                                                                                                    |
|------|-------------------------------------------------------------------------------|----------------------------------------------------------------------------------------------------|
| 1    | Foreign object inside ADF                                                     | Remove foreign objects inside the ADF, if any.                                                                                                    |
| 2    | Document scanning position<br>detection actuator catching on some<br>position | Correct catching of the document scanning position detection actuator.                                                                                                    |
| 3    | Document scanning position detection sensor malfunction                       | Check the sensor performance following<br>the procedure described in "Function<br>code 32".<br>If any problem occurs, replace the<br>document scanning position detection<br>sensor PCB ASSY. |
| 4    | Document feed roller failure                                                  | Replace the document feed roller.                                                                                                    |
| 5    | Breakage of the drive gear                                                    | Replace the ADF unit.                                                                                                    |

#### ■ Paper jam in the ADF (Error code A3, etc)

| Step | Cause                                              | Remedy                                                 |
|------|----------------------------------------------------|--------------------------------------------------------|
| 1    | Foreign object around paper eject                  | Remove foreign objects around the paper eject, if any. |
| 2    | Breakage of the drive gear<br>Eject roller failure | Replace the ADF unit.                                  |

## 3.9.4 Wrinkles

■ Paper jam in the ADF cover (Error code A3, etc)

- Check if the document is loaded into the ADF correctly.
- Check whether the document guide matches the document size.
- Check whether the document does not curl.

| Step | Cause                        | Remedy                                 |
|------|------------------------------|----------------------------------------|
| 1    | Separation roller worn out   | Replace the separation roller ASSY.    |
| 2    | Document feed roller failure | Replace the document feed roller ASSY. |

# 3.10 Scanning Image Defect Troubleshooting

# 3.10.1 Image defect examples

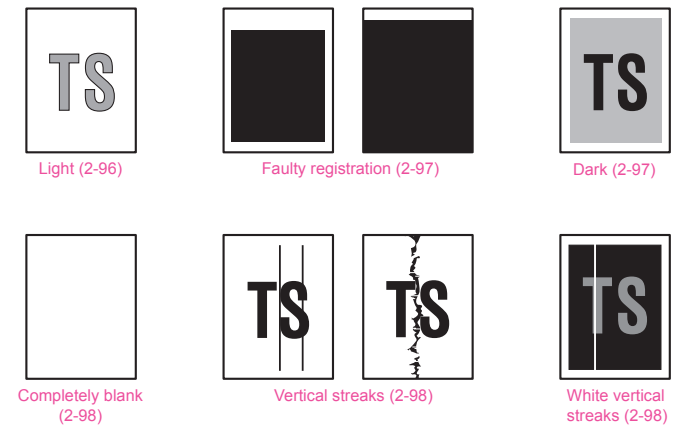

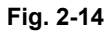

# 3.10.2 Troubleshooting image defect

# ■ Light on the page (Error code BB, etc)

| TS |
|----|
|----|

- Check whether the setting of the contrast does not become light.
- Clean the document table glass or ADF glass.
- Clean the CIS glass of the ADF.

| Step | Cause                         | Remedy                                                            |
|------|-------------------------------|-------------------------------------------------------------------|
| 1    | White level data malfunction  | Perform the acquisition of white level data. ("Function code 55") |
| 2    | Document scanner unit failure | Replace the document scanner unit.                                |
| 3    | Main PCB failure              | Replace the main PCB ASSY.                                        |

## ■ Faulty registration (Error code B3, B4, etc)

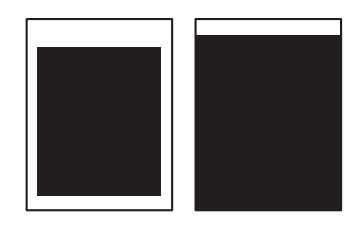

#### - ADF

| Step | Cause                                                               | Remedy                                                                 |
|------|---------------------------------------------------------------------|------------------------------------------------------------------------|
| 1    | Fine adjustment of scan start position misalignment                 | Perform the fine adjustment of scan start position. (Function code 54) |
| 2    | Document scanning position<br>actuator catching on some<br>position | Correct catching of the document scanning position actuator.           |

#### - Document table

| Step | Cause                                               | Remedy                                                                   |
|------|-----------------------------------------------------|--------------------------------------------------------------------------|
| 1    | Fine adjustment of scan start position misalignment | Perform the fine adjustment of scan start position. ("Function code 55") |
| 2    | Document scanner unit failure                       | Replace the document scanner unit.                                       |

## ■ Dark (Error code BB, etc)

#### User Check

Check whether the setting of the contrast does not become dark.

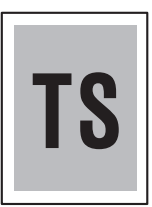

| Step | Cause                        | Remedy                                                               |
|------|------------------------------|----------------------------------------------------------------------|
| 1    | White level data malfunction | Perform the acquisition of white level data.<br>("Function code 55") |
| 2    | CIS unit failure             | Replace the document scanner unit.                                   |
| 3    | Main PCB failure             | Replace the main PCB ASSY.                                           |

## Completely blank

| User Check                                                            |
|-----------------------------------------------------------------------|
| Check if the first side and second side of the document are reversed. |
|                                                                       |

| Step | Cause            | Remedy                             |
|------|------------------|------------------------------------|
| 1    | CIS unit failure | Replace the document scanner unit. |
| 2    | Main PCB failure | Replace the main PCB ASSY.         |

#### Vertical streaks

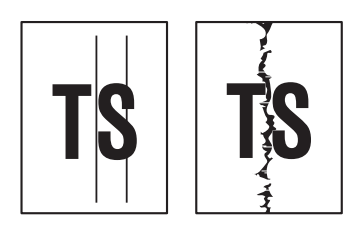

#### User Check

• Check if the ADF glass or document glass is not stained.

- ADF

| Step | Cause            | Remedy                             |
|------|------------------|------------------------------------|
| 1    | CIS unit failure | Replace the document scanner unit. |

#### White vertical streaks

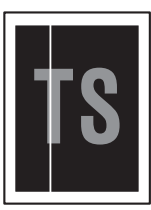

#### User Check

• Check if the ADF glass or document glass is not stained.

| Step | Cause                        | Remedy                                                            |
|------|------------------------------|-------------------------------------------------------------------|
| 1    | White level data malfunction | Perform the acquisition of white level data. ("Function code 55") |
| 2    | CIS unit failure             | Replace the document scanner unit.                                |

# 3.11 Troubleshooting of the Control Panel

# 3.11.1 Nothing is displayed on the LCD

## <u>User Check</u>

• Verify if the power switch is turned off.

| Step | Cause                                           | Remedy                                                                        |
|------|-------------------------------------------------|-------------------------------------------------------------------------------|
| 1    | AC cord failure                                 | Replace the AC cord.                                                          |
| 2    | Harness connection failure of panel PCB ASSY    | Reconnect the panel PCB ASSY harness.                                         |
| 3    | Harness connection failure of LCD and panel PCB | Check the harness connection between the LCD and panel PCB, and reconnect it. |
| 4    | LCD failure                                     | Replace the LCD.                                                              |
| 5    | Power switch holder failure                     | Replace the power switch holder.                                              |
| 6    | Low voltage power supply PCB failure            | Replace the low voltage power supply PCB ASSY.                                |
| 7    | Panel PCB failure                               | Replace the panel PCB ASSY.                                                   |
| 8    | Main PCB failure                                | Replace the main PCB ASSY.                                                    |

## 3.11.2 The control panel does not work

#### User Check

- Check whether the function lock is not set.
- Turn the power off and on.

| Step | Cause                                             | Remedy                                                                        |
|------|---------------------------------------------------|-------------------------------------------------------------------------------|
| 1    | Panel unit assembling failure                     | Re-assemble the panel unit.                                                   |
| 2    | Connection failure between main PCB and panel PCB | Connect the connector between the main PCB ASSY and panel PCB ASSY correctly. |
| 3    | Rubber key failure                                | Replace the rubber key.                                                       |
| 4    | Panel PCB failure                                 | Replace the panel PCB ASSY.                                                   |
| 5    | Main PCB failure                                  | Replace the main PCB ASSY.                                                    |

## 3.11.3 Lamp malfunction

|   | Step | Cause                                     | Remedy                                                                        |
|---|------|-------------------------------------------|-------------------------------------------------------------------------------|
|   | 1    | Connection between main PCB and panel PCB | Connect the connector between the main PCB ASSY and panel PCB ASSY correctly. |
| Γ | 2    | Panel PCB failure                         | Replace the panel PCB ASSY.                                                   |
|   | 3    | Main PCB failure                          | Replace the main PCB ASSY.                                                    |

# 3.12 Troubleshooting of FAX/Telephone Functions

## 3.12.1 FAX can't send it

#### <u>User Check</u>

- Verify that the telephone cord is securely inserted into the right socket.
- Check the dial mode setting again.

| Step | Cause                                     | Remedy                                                                            |
|------|-------------------------------------------|-----------------------------------------------------------------------------------|
| 1    | Connection between main PCB and NCU PCB   | Connect the connector between the main<br>PCB ASSY and NCU PCB ASSY<br>correctly. |
| 2    | Connection between main PCB and panel PCB | Connect the connector between the main PCB ASSY and panel PCB ASSY correctly.     |
| 3    | Rubber key connection failure             | Replace the rubber key.                                                           |
| 4    | NCU PCB failure                           | Replace the NCU PCB ASSY.                                                         |
| 5    | Panel PCB failure                         | Replace the panel PCB ASSY.                                                       |
| 6    | Main PCB failure                          | Replace the main PCB ASSY.                                                        |

### **3.12.2 FAX cannot be transmitted and received.**

#### User Check

• Verify that the telephone cord is securely inserted into the right socket.

| Step | Cause                                   | Remedy                                                                      |
|------|-----------------------------------------|-----------------------------------------------------------------------------|
| 1    | Connection between main PCB and NCU PCB | Connect the connector between the main PCB ASSY and NCU PCB ASSY correctly. |
| 2    | NCU PCB failure                         | Replace the NCU PCB ASSY.                                                   |
| 3    | Main PCB failure                        | Replace the main PCB ASSY.                                                  |

## 3.12.3 No bell ring

- Set a value other than "0" to the number of bell rings.
- Set a value other than "OFF" to the bell volume.

| Step | Cause                                   | Remedy                                                                      |
|------|-----------------------------------------|-----------------------------------------------------------------------------|
| 1    | Harness connection failure of speaker   | Check the harness connection of the speaker and reconnect it.               |
| 2    | Connection between main PCB and NCU PCB | Connect the connector between the main PCB ASSY and NCU PCB ASSY correctly. |
| 3    | Speaker failure                         | Replace the speaker unit.                                                   |
| 4    | NCU PCB failure                         | Replace the NCU PCB ASSY.                                                   |
| 5    | Main PCB failure                        | Replace the main PCB ASSY.                                                  |

## 3.12.4 A communication error occurs

| Step | Cause            | Remedy                     |
|------|------------------|----------------------------|
| 1    | NCU PCB failure  | Replace the NCU PCB ASSY.  |
| 2    | Main PCB failure | Replace the main PCB ASSY. |

## 3.12.5 Reception mode cannot be changed

## User Check

• Turn OFF the Distinctive ring mode.

## 3.12.6 Caller ID are not displayed

| Step | Cause            | Remedy                     |
|------|------------------|----------------------------|
| 1    | Main PCB failure | Replace the main PCB ASSY. |

## 3.12.7 Cannot talk on the handset

- Verify that the handset curled cord is securely inserted into the socket.
- Adjust the handset volume.

| Step | p Cause Remedy               |                                   |
|------|------------------------------|-----------------------------------|
| 1    | Handset curled cord failure  | Replace the handset curled cord.  |
| 2    | Handset ASSY failure         | Replace the handset ASSY.         |
| 3    | Hook switch PCB ASSY failure | Replace the hook switch PCB ASSY. |
| 4    | Main PCB failure             | Replace the main PCB ASSY.        |

## 3.13 PCB Problems

## 3.13.1 Main PCB failure

## <u>User Check</u>

• Turn the power off and on.

| Step | Cause            | Remedy                     |
|------|------------------|----------------------------|
| 1    | Main PCB failure | Replace the main PCB ASSY. |

## 3.13.2 Out of Memory

Memory full

#### **User Check**

- Then print the stored data.
- Reduce the data capacity or reduce the print resolution.

| Step | Cause            | Remedy                     |
|------|------------------|----------------------------|
| 1    | Main PCB failure | Replace the main PCB ASSY. |

## 3.13.3 High voltage power supply PCB ASSY failure

| Step | Cause                                                            | Remedy                                                                                                    |  |
|------|------------------------------------------------------------------|----------------------------------------------------------------------------------------------------|--|
| 1    | Harness connection failure of high voltage power supply PCB ASSY | Check the harness connection between<br>the high voltage power supply PCB ASSY<br>and main PCB, and reconnect it. |  |
| 2    | High voltage power supply PCB<br>ASSY failure                    | Replace the high voltage power supply PCB ASSY.                                                                   |  |
| 3    | Low voltage power supply PCB<br>ASSY failure                     | Replace the low voltage power supply PCB ASSY.                                                                    |  |
| 4    | Main PCB failure                                                 | Replace the main PCB ASSY.                                                                                        |  |

## 3.13.4 Low voltage power supply PCB ASSY failure

## User Check

• Turn the power off and on.

| Step | Cause                                                           | Remedy                                                                                                    |  |
|------|-----------------------------------------------------------------|----------------------------------------------------------------------------------------------------|--|
| 1    | Harness connection failure of low voltage power supply PCB ASSY | Check the harness connection of the low voltage power supply PCB ASSY, and reconnect it.                                                                                                    |  |
| 2    | Low voltage power supply PCB failure                            | Replace the low voltage power supply<br>PCB ASSY. However, in the failure case<br>of that the irregular power supply is<br>detected, reset the irregular power supply<br>detection counter following the procedure<br>described in "3.1 Reset of Irregular Power<br>Supply Detection Counter" in Chapter 4. |  |
| 3    | Main PCB failure                                                | Replace the main PCB ASSY.                                                                                                    |  |

#### CAUTION :

• The irregular power supply detection error EF occurs when there is a large fluctuation in the power supply voltage supplied to the machine.

In this case, if the same power supply is used, the same error might occur again even if the low voltage power supply PCB ASSY is replaced.

## 3.13.5 NCU ASSY failure

#### User Check

• Verify that the telephone cord is securely inserted into the right socket..

| Step | Cause                                     | Remedy                                                          |
|------|-------------------------------------------|-----------------------------------------------------------------|
| 1    | Harness connection failure of NCU<br>ASSY | Check the harness connection of the NCU ASSY, and reconnect it. |
| 2    | NCU ASSY failure                          | Replace the NCU ASSY.                                           |

## 3.14 Other Problems

## 3.14.1 The machine is not turned ON, or the LCD indication does not appear

| Step | Step Cause Remedy                            |                                                 |  |
|------|----------------------------------------------|-------------------------------------------------|--|
| 1    | AC cord failure                              | Replace the AC cord.                            |  |
| 2    | Harness connection failure of panel PCB ASSY | Reconnect the panel PCB ASSY harness.           |  |
| 3    | Harness connection failure of LCD            | Reconnect the LCD harness.                      |  |
| 4    | LCD failure                                  | Replace the LCD.                                |  |
| 5    | Power switch holder failure                  | Replace the power switch holder.                |  |
| 6    | Low voltage power supply PCB failure         | Replace the low voltage power supply PCB ASSY.  |  |
| 7    | Panel PCB failure                            | Replace the panel PCB ASSY.                     |  |
| 8    | High voltage power supply PCB failure        | Replace the high voltage power supply PCB ASSY. |  |
| 9    | Main PCB failure                             | Replace the main PCB ASSY.                      |  |

## 3.14.2 The fan motor 60 ASSY does not rotate.

| Step | Cause                                                          | Remedy                                                           |  |
|------|----------------------------------------------------------------|------------------------------------------------------------------|--|
| 1    | Harness connection failure of the fan motor 60 ASSY            | Reconnect the harness of the fan motor 60 ASSY correctly.        |  |
| 2    | Fan motor 60 ASSY failure                                      | Replace the fan motor 60 ASSY.                                   |  |
| 3    | Harness connection failure of high<br>voltage power supply PCB | Reconnect the harness of the high voltage power supply PCB ASSY. |  |
| 4    | High voltage power supply PCB<br>ASSY failure                  | Replace the high voltage power supply PCB ASSY.                  |  |
| 5    | Main PCB failure                                               | Replace the main PCB ASSY.                                       |  |

## 3.14.3 The room temperature is high or low

#### User Check

- Adjust the room temperature to 10 °C to 30 °C.
- Check if the exhaust opening is blocked.

| Step | Cause                               | Remedy                                   |
|------|-------------------------------------|------------------------------------------|
| 1    | Internal temperature sensor failure | Replace the Internal temperature sensor. |
| 2    | Main PCB failure                    | Replace the main PCB ASSY.               |

## 3.14.4 Problem associated with Secure Function Lock

#### **User Check**

• The administrator of this machine is requested to release the security lock.

| Step | Cause                                                          | Remedy                                                           |
|------|----------------------------------------------------------------|------------------------------------------------------------------|
| 1    | Forgot the password (PIN code) and unable to release the lock. | Execute the Function code 91 to reset the security lock setting. |
| 2    | Main PCB failure                                               | Replace the main PCB ASSY.                                       |

# CHAPTER 3 DISASSEMBLY/REASSEMBLY

# **CHAPTER 3 DISASSEMBLY/REASSEMBLY**

This chapter describes procedures for disassembling and assembling the machine with relates notes.

The provided disassembly order flow enables you to take in the quickest way to get an involved part at a glance.

At the start of disassembling, you can check the disassembly order flow which guides you through a shortcut to get to the part.

This chapter also covers screw tightening torques and lubrication points where the specified lubrication should be applied when the machine is assembled.

## CONTENTS

| 1. | SAF  | ETY F | RECAUTIONS                                                          | 3-1  |
|----|------|-------|---------------------------------------------------------------------|------|
| 2. | PACI | KING  |                                                                     | 3-2  |
| 3. | SCR  | EW C  | ATALOGUE                                                            | 3-3  |
| 4. | SCR  | EW T  | ORQUE LIST                                                          | 3-4  |
| 5. | LUBI |       | ۲ION                                                                | 3-6  |
| 6. | OVE  | RVIE  | N OF GEARS                                                          | 3-7  |
| 7. | HAR  | NESS  | ROUTING                                                             | 3-10 |
| 8. | DISA | SSE   | MBLY FLOW CHART                                                     | 3-26 |
| 9. | DISA | SSE   | IBLY PROCEDURE                                                      | 3-27 |
|    | 9.1  | Pape  | er Tray                                                             | 3-29 |
|    | 9.2  | Corc  | l Hook                                                              | 3-32 |
|    | 9.3  | Back  | Cover                                                               | 3-33 |
|    | 9.4  | Oute  | r Chute ASSY                                                        | 3-34 |
|    | 9.5  | Fuse  | er Cover                                                            | 3-35 |
|    | 9.6  | Inner | Chute ASSY, Eject Pinch Roller R ASSY and Eject Pinch Roller L ASSY |      |
|    | 9.7  | Fron  | t Cover ASSY, Support Flap 1                                        | 3-38 |
|    | 9.8  | Side  | cover L / Handset holder ASSY                                       | 3-40 |
|    | 9.9  | Side  | Cover R                                                             | 3-43 |
|    | 9.10 | ADF   | Unit (For models with ADF)                                          | 3-44 |
|    | 9.   | 10.1  | ADF Unit                                                            | 3-44 |
|    | 9.   | 10.2  | Hinge ASSY L / Hinge Arm R / Hinge R / Hinge R support              | 3-46 |
|    | 9.   | 10.3  | Document Stopper                                                    | 3-47 |
|    | 9.   | 10.4  | Document Sub Tray                                                   | 3-48 |
|    | 9.   | 10.5  | ADF Cover ASSY                                                      | 3-49 |
|    | 9.   | 10.6  | Gear Cover                                                          | 3-50 |
|    | 9.   | 10.7  | Separation Roller ASSY                                              | 3-51 |
|    | 9.   | 10.8  | Separation Rubber Holder ASSY                                       | 3-52 |
|    | 9.   | 10.9  | Upper Document Chute ASSY SX                                        | 3-53 |
|    | 9.   | 10.10 | Document Feed Roller ASSY                                           |      |

| 9.                                                    | 10.11 Lower Document Chute ASSY                     | . 3-55 |
|-------------------------------------------------------|-----------------------------------------------------|--------|
| 9.                                                    | 10.12 Ejection Roller ASSY                          | . 3-56 |
| 9.                                                    | 10.13 ADF motor                                     | . 3-57 |
| 9.10.14 Document Scanning Position Detection Sensor / |                                                     |        |
|                                                       | Document Detection/ ADF Cover Open Sensor           | . 3-59 |
| 9.11                                                  | Document Cover ASSY (For models without ADF)        | . 3-61 |
| 9.12                                                  | Pull Arm L / Pull Arm R / Pull Arm Spring           | . 3-63 |
| 9.13                                                  | Document Scanner Unit                               | . 3-66 |
| 9.14                                                  | Panel Unit                                          | . 3-67 |
| 9.                                                    | 14.1 Panel Unit                                     | . 3-67 |
| 9.                                                    | 14.2 Panel PCB ASSY                                 | . 3-68 |
| 9.                                                    | 14.3 Rubber Key L/R                                 | . 3-69 |
| 9.                                                    | 14.4 LCD                                            | . 3-70 |
| 9.15                                                  | Pull Arm Guide                                      | .3-71  |
| 9.16                                                  | NCU ASSY                                            | . 3-72 |
| 9.17                                                  | Speaker Unit                                        | .3-76  |
| 9.18                                                  | Joint cover                                         | . 3-78 |
| 9.19                                                  | Fuser Unit                                          | . 3-80 |
| 9.20                                                  | Low voltage power supply PCB ASSY                   | . 3-83 |
| 9.21                                                  | Fan Motor 60 ASSY                                   | . 3-86 |
| 9.22                                                  | High Voltage Power Supply PCB ASSY                  | . 3-87 |
| 9.23                                                  | New Toner Sensor PCB ASSY                           | . 3-88 |
| 9.24                                                  | Filter                                              | . 3-89 |
| 9.25                                                  | Laser Unit                                          | . 3-90 |
| 9.26                                                  | Wireless LAN PCB ASSY (Wireless network model only) | . 3-92 |
| 9.27                                                  | Pick-up Roller Holder ASSY                          | . 3-93 |
| 9.28                                                  | Rubber Foot                                         | . 3-94 |
| 9.29                                                  | Main PCB ASSY                                       | . 3-95 |
| 9.30                                                  | T1 Clutch ASSY, REG Clutch ASSY                     | . 3-96 |
| 9.31                                                  | Main Frame L ASSY                                   | . 3-98 |
| 9.32                                                  | Develop Drive Sub ASSY, Develop Gear Joint/52       | 3-100  |
| 9.33                                                  | Motor Drive Sub ASSY, Main Motor                    | 3-102  |
| 9.34                                                  | Internal Temperature Sensor                         | 3-104  |
| 9.35                                                  | Paper Eject Sensor PCB ASSY                         | 3-105  |
| 9.36                                                  | Fuser Gear 28/34                                    | 3-107  |
# **1. SAFETY PRECAUTIONS**

To avoid creating secondary problems by mishandling, follow the warnings and precautions below during maintenance work.

## 

Some parts inside the machine are extremely hot immediately after the machine is used. When opening the front cover or back cover to access any parts inside the machine, never touch the shaded parts shown in the following figures.

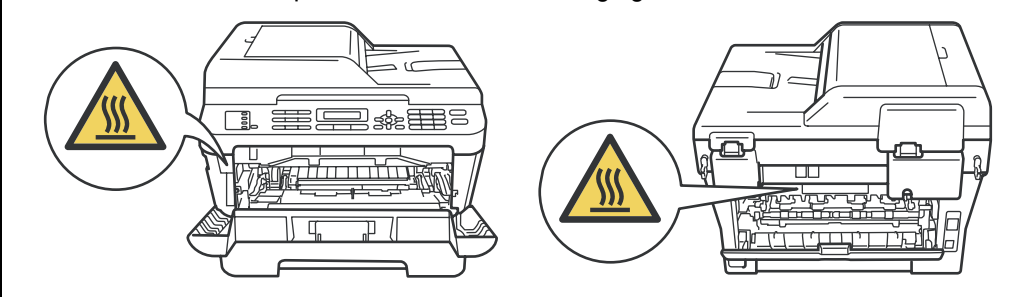

- · Be careful not to lose screws, washers, or other parts removed.
- Be sure to apply grease to the gears and applicable positions specified in this chapter.
- When using soldering irons or other heat-generating tools, take care not to accidentally damage parts such as wires, PCBs and covers.
- Static electricity charged in your body may damage electronic parts. When transporting PCBs, be sure to wrap them in conductive sheets.
- When replacing the PCB and all the other related parts, put on a grounding wrist band and perform the job on a static mat. Also take care not to touch the conductor sections on the flat cables or on the wire harness.
- After disconnecting flat cables, check that each cable is not damaged at its end or shortcircuited.
- When connecting flat cables, do not insert them at an angle. After insertion, check that the cable are not at an angle.
- When connecting or disconnecting cable connectors, hold the connector body, not the cables. If the connector has a lock, release the connector lock first to release it.
- After a repair, check not only the repaired portion but also all connectors. Also check that other related portions are functioning properly before operational checks.
- Violently closing the top cover without mounting the toner cartridge and the drum unit can damage this product.

# 2. PACKING

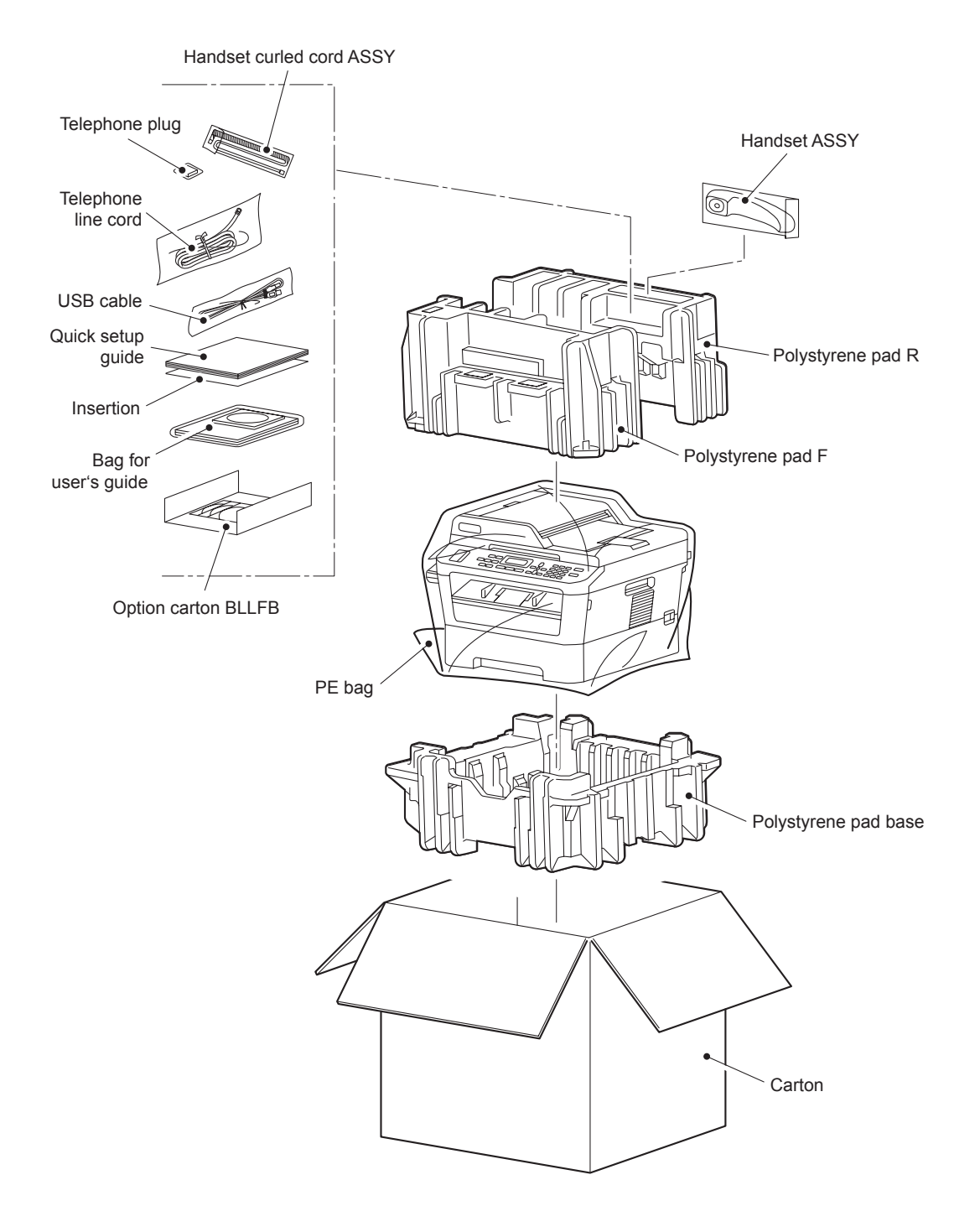

# 3. SCREW CATALOGUE

## Taptite bind B

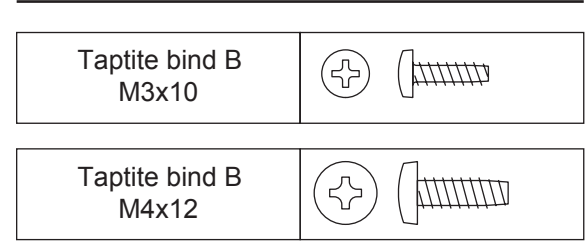

## Taptite cup B

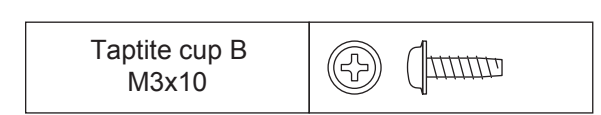

## Taptite cup S

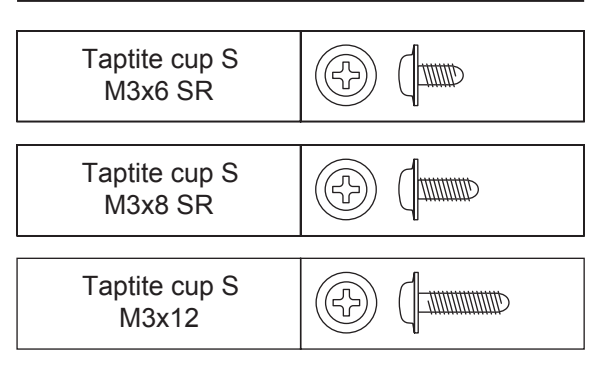

## Taptite flat B

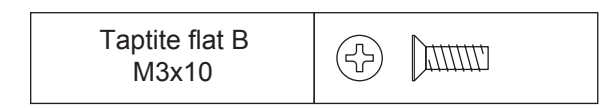

### Screw bind

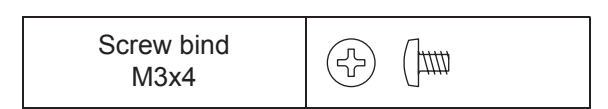

## Taptite pan

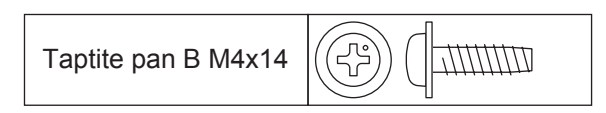

## Screw pan (S/P washer)

| Screw pan (S/P washer)<br>M3x6    | F |  |
|-----------------------------------|---|--|
| Screw pan (S/P washer)<br>M3x12DB | F |  |
| Screw pan (S/P washer)<br>M3.5x6  | F |  |
| Screw pan (S/P washer)<br>M3.5x8  | F |  |

# 4. SCREW TORQUE LIST

### Note:

• For verifying the shape of each screw, refer to "3. SCREW CATALOGUE" in this chapter.

| Location of screw                        | Screw type                          | Q'ty | Tightening torque<br>N · m (kgf · cm) |
|------------------------------------------|-------------------------------------|------|---------------------------------------|
| Tray cover Taptite bind B M4x12          |                                     | 2    | 0.8±0.1 (8±1)                         |
| Cord hook                                | ok Taptite cup B M3x8               |      | 0.4±0.05 (4±0.5)                      |
| Inner chute ASSY                         | Taptite bind B M4x12                | 2    | 0.8±0.1 (8±1)                         |
| Side cover L                             | Taptite bind B M4x12                | 3    | 0.8±0.1 (8±1)                         |
| Upper/Lower handset cover                | Taptite pan B M3x8                  | 1    | 0.5±0.1 (5±1)                         |
| Side cover R                             | Taptite bind B M4x12                | 1    | 0.8±0.1 (8±1)                         |
| ADF FG Harness / FB FG harness           | Taptite cup S M3x6 SR               | 1    | 0.8±0.1 (8±1)                         |
|                                          | Taptite bind B M4x12                | 1    | 0.8±0.1 (8±1)                         |
|                                          | Taptite cup S M3x12                 | 3    | 0.8±0.1 (8±1)                         |
| Hinge arm R                              | Taptite cup B M3x10                 | 4    | 0.5±0.1 (5±1)                         |
| Upper Document Chute ASSY                | Taptite cup B M3x10                 | 6    | 0.5±0.1 (5±1)                         |
| Lower Document Chute ASSY                | Taptite cup B M3x10                 | 3    | 0.5±0.1 (5±1)                         |
| ADF sensor harness unit                  | Taptite cup S M3x6 SR               | 1    | 0.8±0.1 (8±1)                         |
| Drive frame ASSY                         | Taptite cup B M3x10                 | 3    | 0.5±0.1 (5±1)                         |
| ADF motor Screw pan (S/P washer)<br>M3x6 |                                     | 1    | 0.55±0.1 (5.5±1)                      |
| Panel unit                               | Taptite cup B M3x10                 | 4    | 0.5±0.1 (5±1)                         |
| Scanner top cover ASSY                   | Taptite bind B M4x12                | 6    | 0.8±0.1 (8±1)                         |
| Speaker cover                            | Taptite bind B M4x12                | 1    | 0.8±0.1 (8±1)                         |
|                                          | Screw pan (S/P washer)              | 1    | 0.5±0.05 (5±0.5)                      |
| NCO FO hamess ASS I                      | M3.5x8                              | 1    | 0.8±0.05 (8±0.5)                      |
| NCU unit                                 | Taptite bind B M4x12                | 2    | 0.8±0.1 (8±1)                         |
| NCU ASSY                                 | Taptite cup S M3x6 SR               | 2    | 0.5±0.1 (5±1)                         |
| Joint Cover                              | Taptite bind B M4x12                | 5    | 0.8±0.1 (8±1)                         |
| Fuser unit                               | Taptite pan B M4x14                 | 2    | 0.8±0.1 (8±1)                         |
|                                          | Taptite bind B M4x12                | 3    | 0.8±0.1 (8±1)                         |
| LV shield plate cover                    | Screw pan (S/P washer)<br>M3.5x6    | 1    | 0.5±0.05 (5±0.5)                      |
|                                          | Screw pan (S/P washer)<br>M3x12DB   | 1    | 0.5±0.1 (5±1)                         |
| Low voltage power supply PCR             | Screw pan (S/P washer)<br>M3.5x6    | 1    | 0.5±0.05 (5±0.5)                      |
| ASSY                                     | Taptite flat B M3x10                | 1    | 0.45±0.05 (4.5±0.5)                   |
|                                          | Taptite bind B M4x12                | 1    | 0.8±0.1 (8±1)                         |
| High voltage power supply PCB<br>ASSY    | wer supply PCB Taptite bind B M4x12 |      | 0.8±0.05 (8±0.5)                      |

| Location of screw         | Screw type            | Q'ty | Tightening torque<br>N · m (kgf · cm) |
|---------------------------|-----------------------|------|---------------------------------------|
| New toner sensor PCB ASSY | Taptite bind B M3x10  | 1    | 0.5±0.05 (5±0.5)                      |
| Laser unit                | Taptite cup S M3x8 SR | 4    | 0.8±0.05 (8±0.5)                      |
| Main PCB ASSY             | Taptite cup S M3x6 SR | 3    | 0.6±0.1 (6±1)                         |
| Front chute ASSY          | Taptite bind B M4x12  | 2    | 0.8±0.1 (8±1)                         |
| Under bar                 | Taptite bind B M4x12  | 1    | 0.8±0.1 (8±1)                         |
| Chute ground plate        | Taptite bind B M3x10  | 1    | 0.55±0.05 (5.5±0.5)                   |
| PF frame ASSY             | Taptite bind B M4x12  | 1    | 0.8±0.1 (8±1)                         |
| FG plate laser L          | Taptite cup S M3x6 SR | 1    | 0.8±0.1 (8±1)                         |
| Main frame LASSY          | Taptite bind B M4x12  | 2    | 0.8±0.1 (8±1)                         |
|                           | Taptite cup S M3x6 SR | 2    | 0.8±0.1 (8±1)                         |
| Dovelop drive sub ASSX    | Taptite cup S M3x6 SR | 1    | 0.8±0.1 (8±1)                         |
|                           | Taptite bind B M4x12  | 3    | 0.8±0.1 (8±1)                         |
| Motor drive sub ASSY      | Taptite bind B M4x12  | 6    | 0.8±0.1 (8±1)                         |
| Main motor                | Screw bind M3x4       | 3    | 0.65±0.05 (6.5±0.5)                   |
| Main BCR shield           | Taptite cup S M3x6 SR | 1    | 0.6±0.1 (6±1)                         |
|                           | Taptite bind B M4x12  | 2    | 0.8±0.1 (8±1)                         |

# 5. LUBRICATION

| The kind of the lubricating oil<br>(Maker name) | Lubrication point | Quantity of lubrication |
|-------------------------------------------------|-------------------|-------------------------|
| BDX313 (A)<br>(Kanto Kasei)                     | Hinge ASSY L      | 2mm dia. ball           |

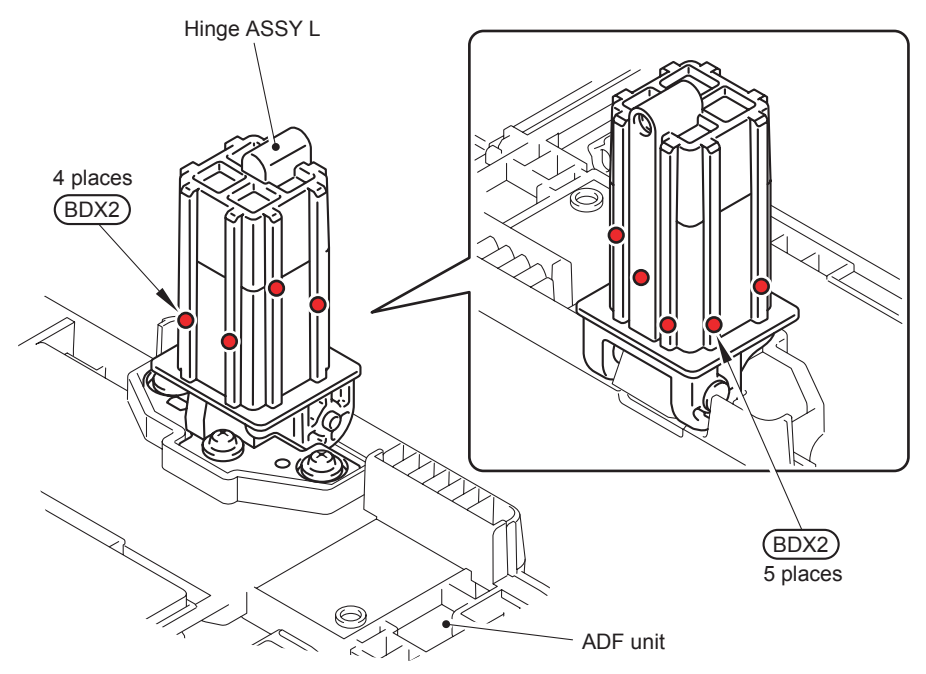

BDX2: BDX313 (A) (2 mm dia. ball)

Fig. 3-1

# 6. OVERVIEW OF GEARS

### Paper feeder part

<Development view>

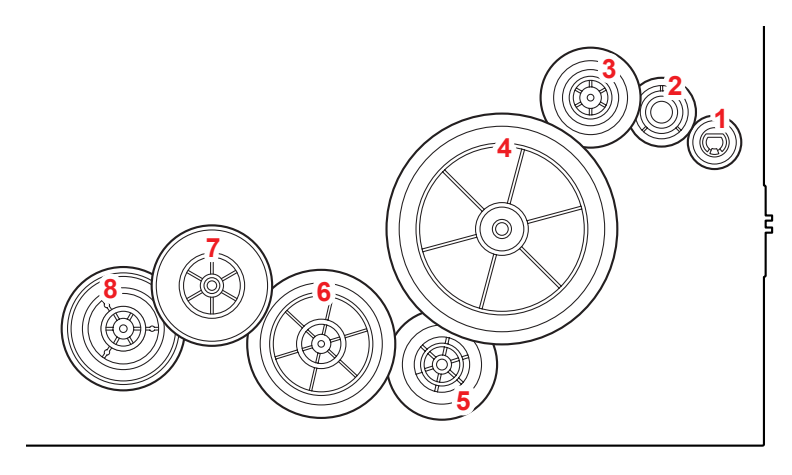

Fig. 3-2

<Layout view>

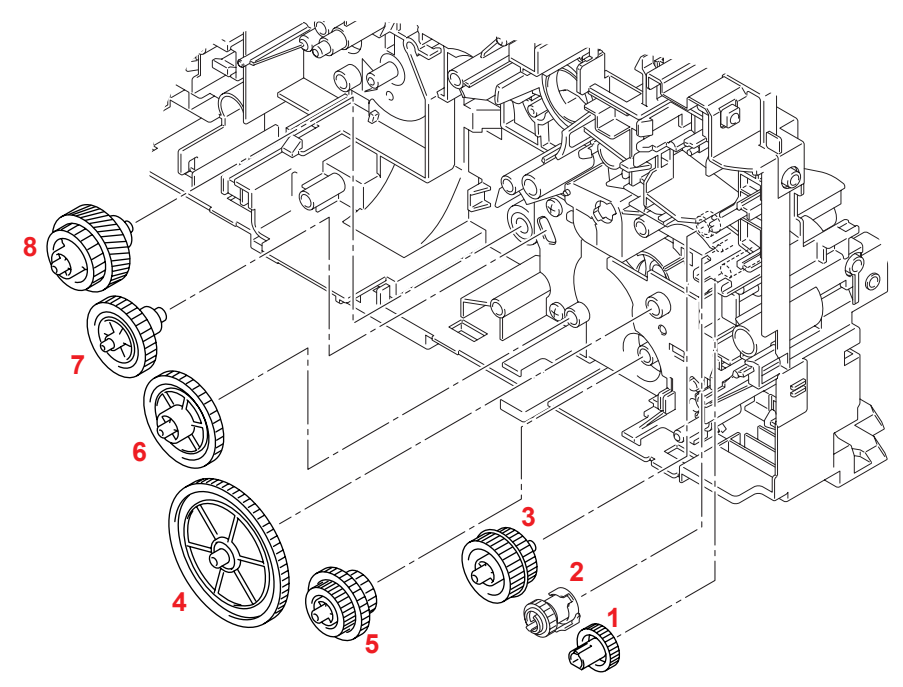

Fig. 3-3

### <Name of gears>

| 1 | LY2584 | Feeder gear 17       | 4 | LY2046 | Feeder gear idle 65     |
|---|--------|----------------------|---|--------|-------------------------|
|   | LY2047 | Feeder gear          | 5 | LY2045 | Feeder gear 21/30/17    |
| 2 | LY2581 | Feeder gear holder   | 6 | LY2044 | Feeder gear 41          |
| 2 | LY2582 | Feeder gear spring   | 7 | LY2043 | Feeder gear 31 pendulum |
|   | LY2583 | Feeder holder spring | 8 | LY2042 | Feeder gear 26/52R      |
| 3 | LY2048 | Feeder gear 24/27    |   |        |                         |

\* These parts are subject to change without prior notice

## Development part

<Development view>

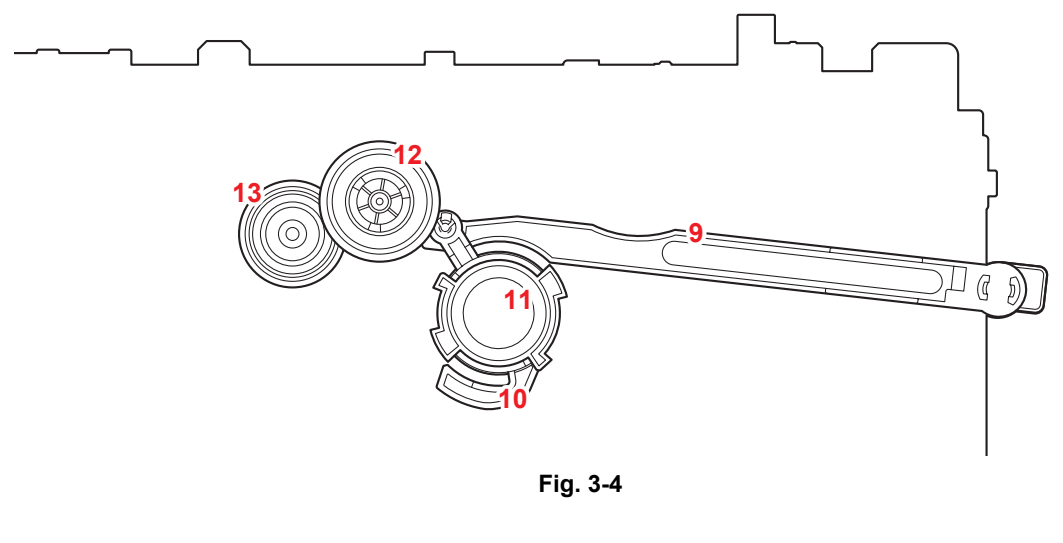

<Layout view>

Fig. 3-5

<Name of gears>

| 9  | LY2064 | Develop joint link      | 12 | LY2063 | DEV gear 33     |
|----|--------|-------------------------|----|--------|-----------------|
| 10 | LY2458 | Develop joint lift cam  | 13 | LY2062 | DEV gear 21/45R |
| 11 | LU2041 | Develop joint lift disk |    |        |                 |

\* These parts are subject to change without prior notice

## Paper eject & Duplex part

<Development view>

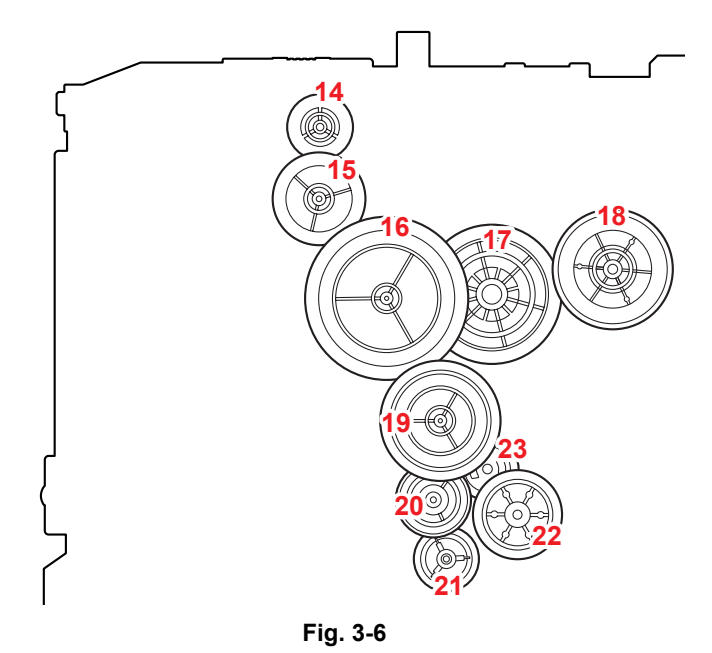

<Layout view>

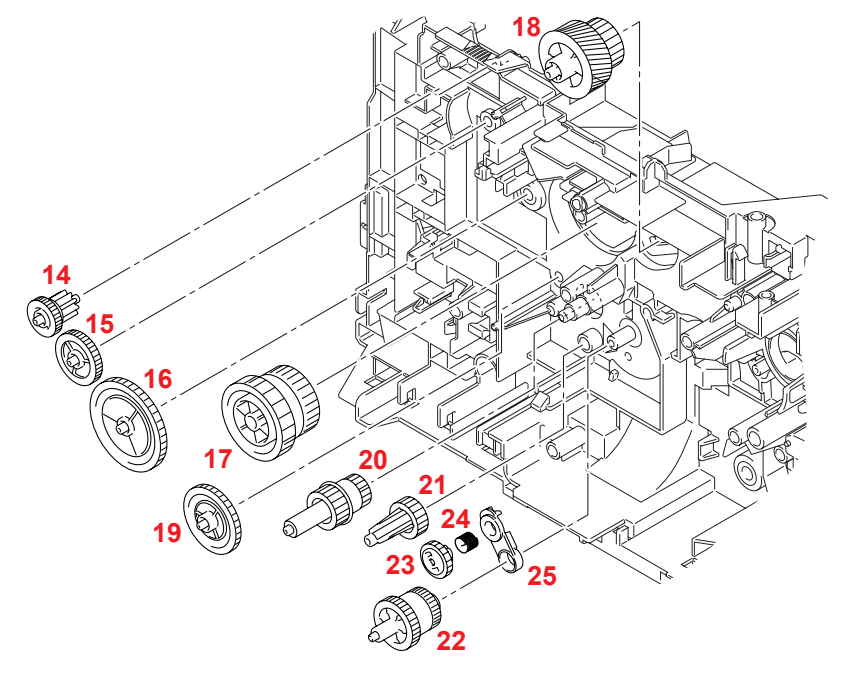

Fig. 3-7

| <name gears="" of=""></name> |        |                            |    |        |                         |
|------------------------------|--------|----------------------------|----|--------|-------------------------|
| 14                           | LY2011 | Ejector gear 10/15         | 20 | LY2015 | DX gear 16/20           |
| 15                           | LY2012 | Ejector gear 22            | 21 | LY2016 | DX gear 19              |
| 16                           | LY2013 | Ejector gear 40            | 22 | LY2454 | DX gear 21M1/21M0.8     |
| 17                           | LY2010 | Fuser gear 28/34           | 23 | LY2038 | DX gear 18 pendulum     |
| 18                           | LY2066 | Fuser gear 20/54R pendulum | 24 | LY2037 | DX pendulum gear spring |
| 19                           | LY2014 | Ejector gear 29            | 25 | LY2036 | DX pendulum holder      |

\* These parts are subject to change without prior notice

# 7. HARNESS ROUTING

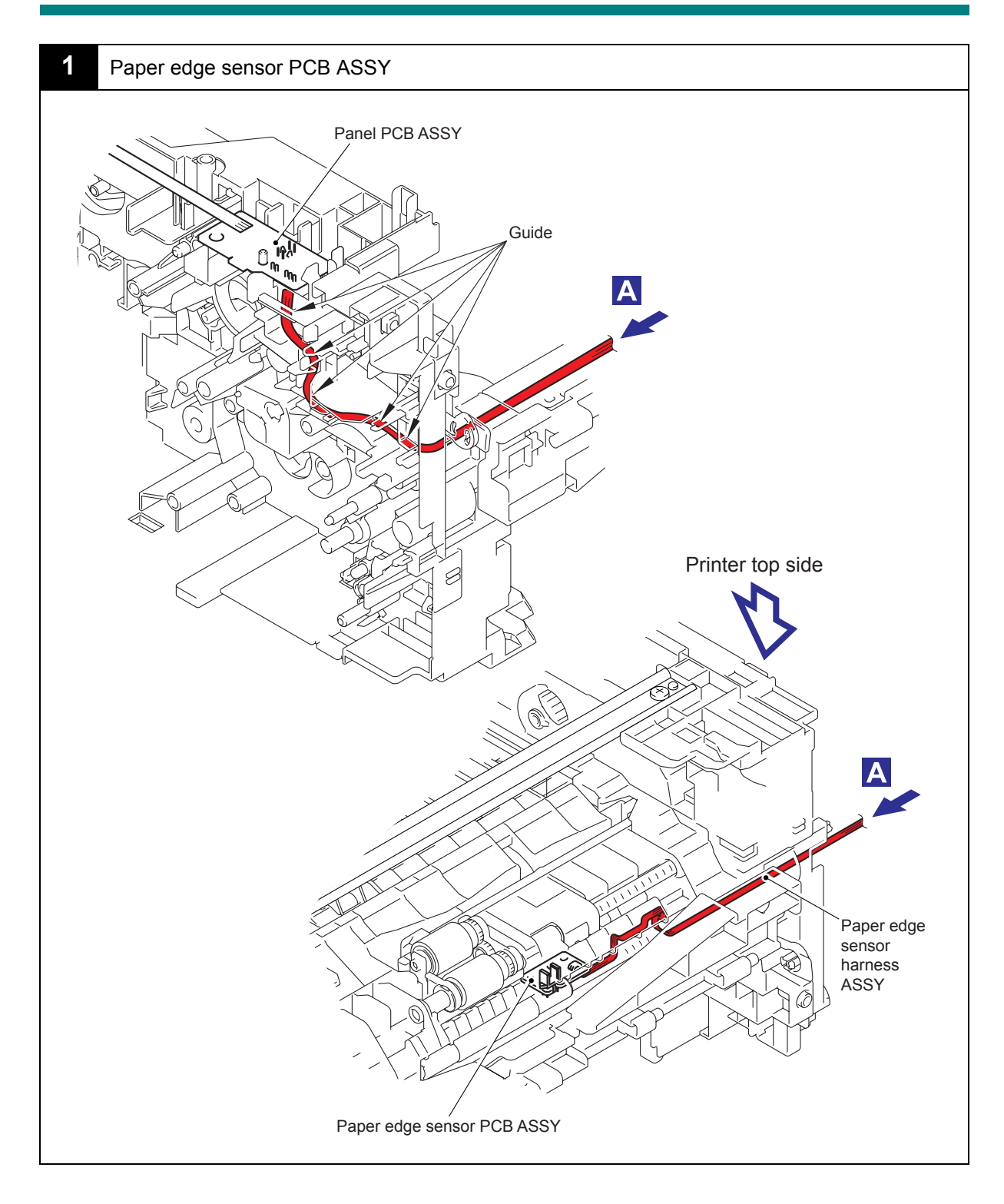

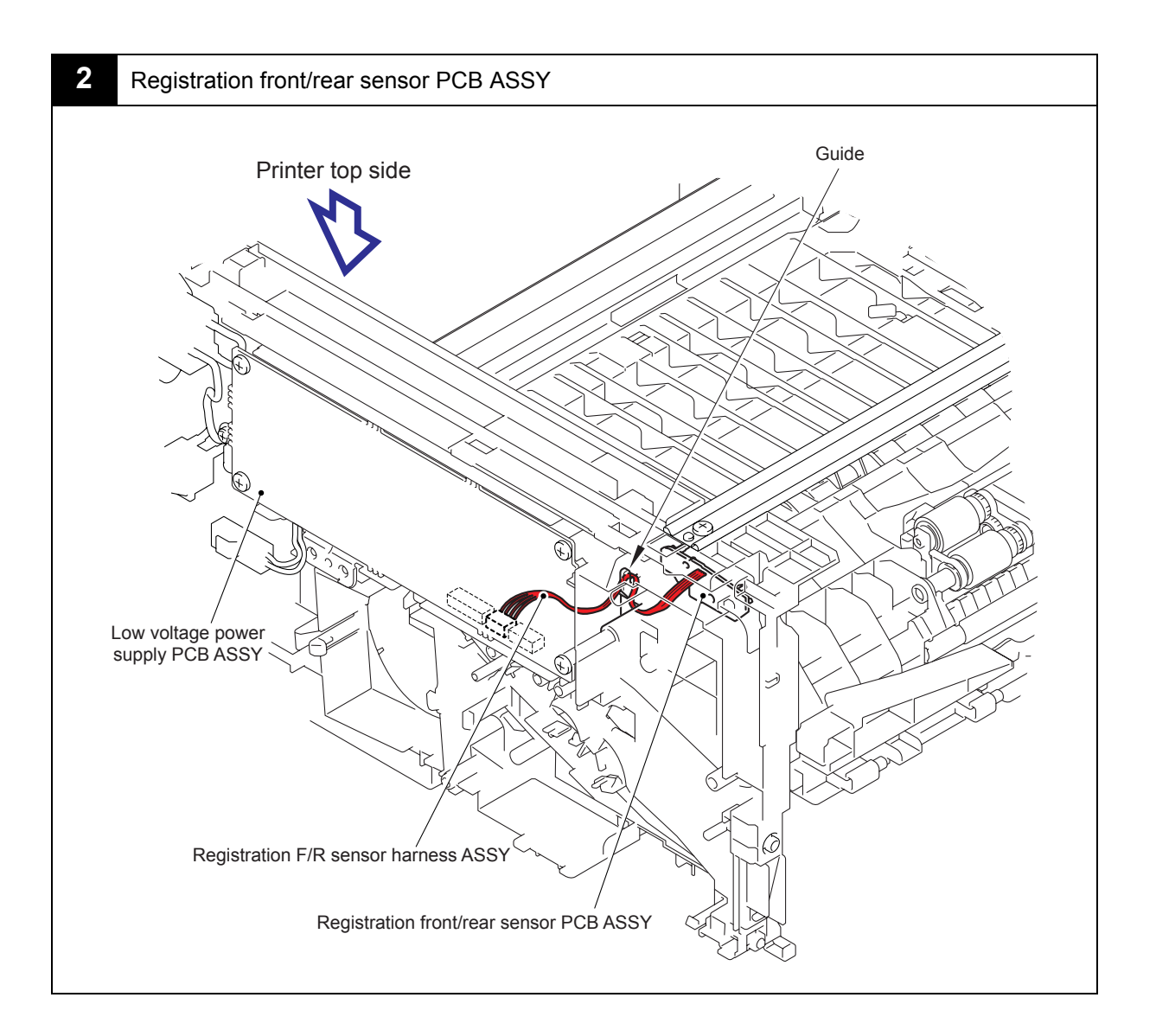

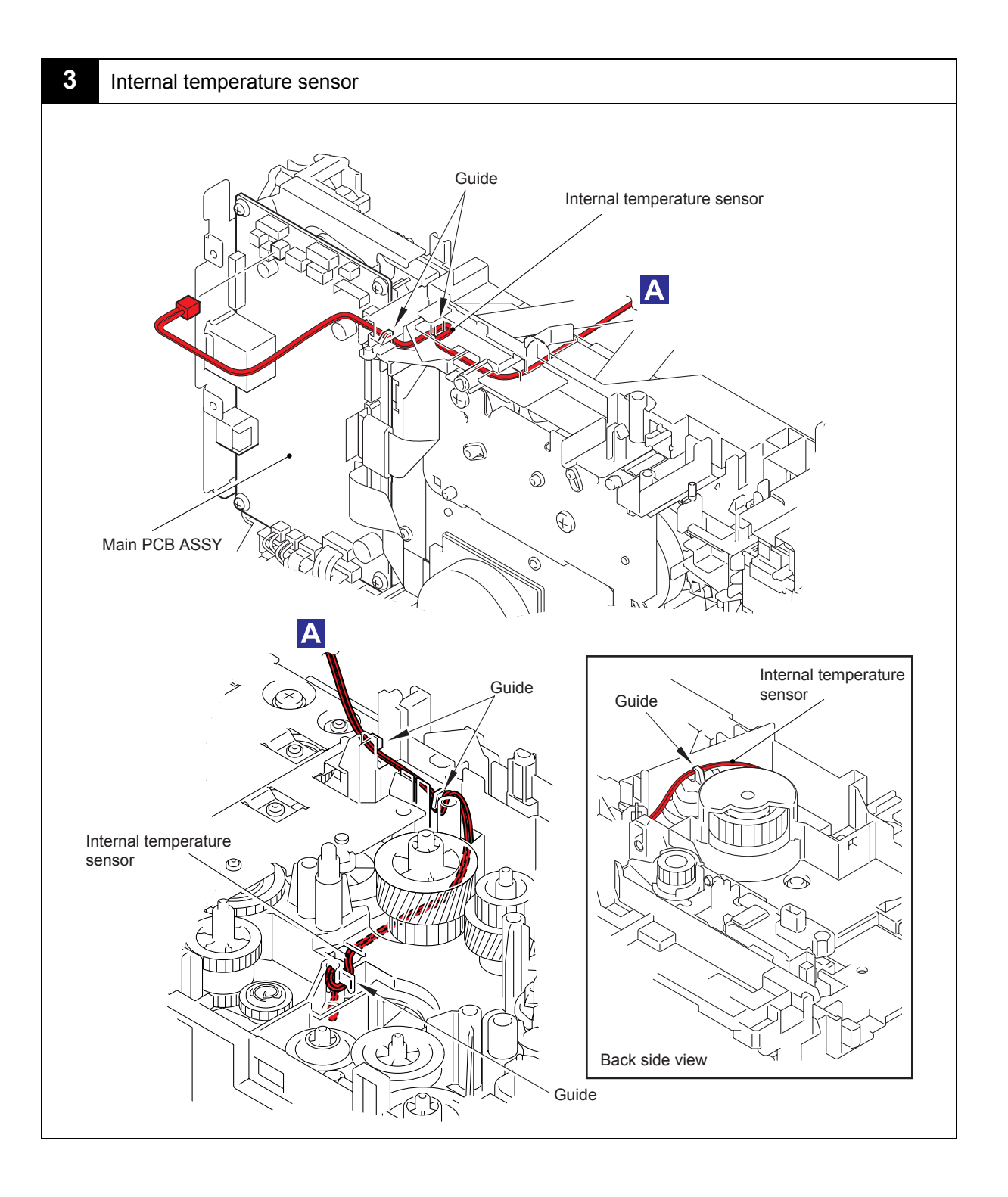

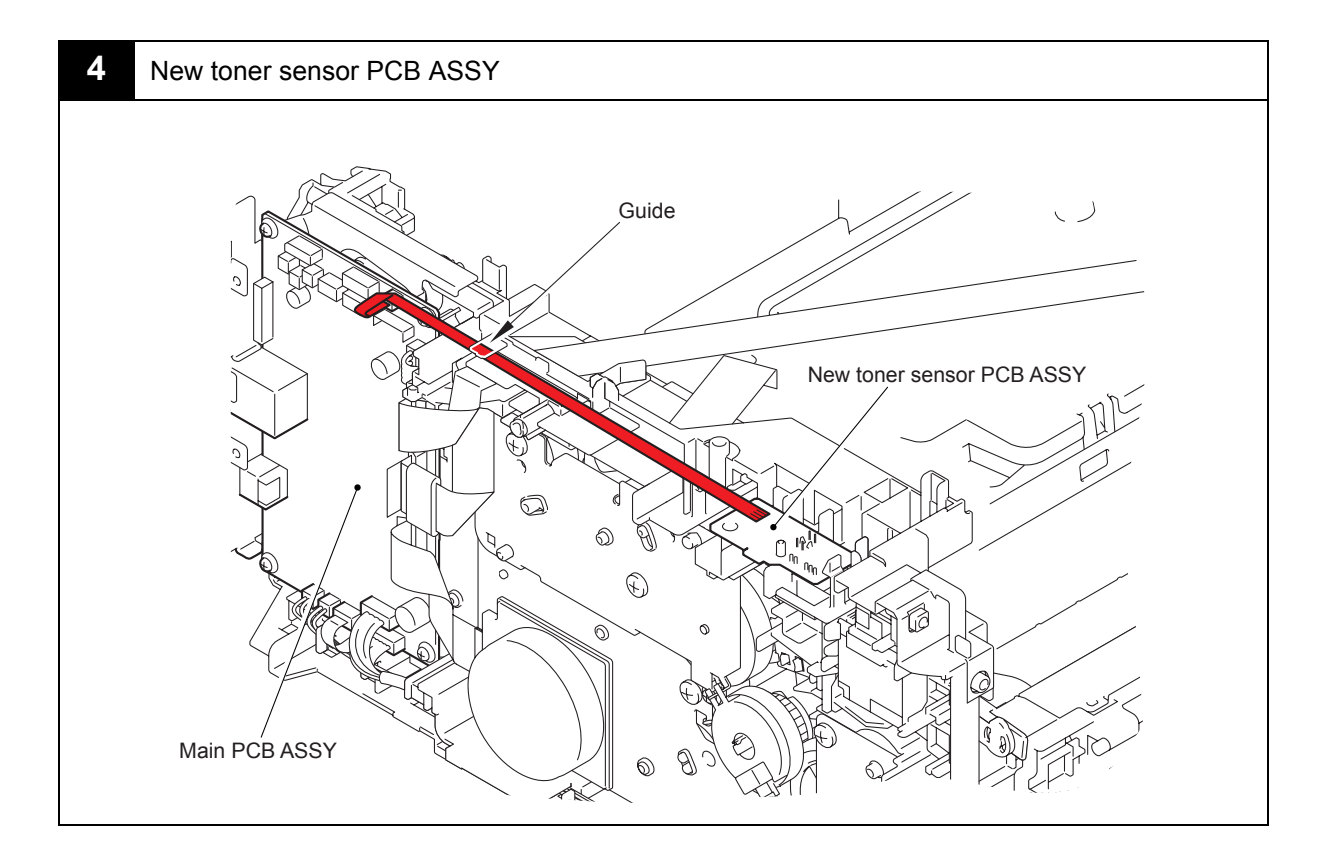

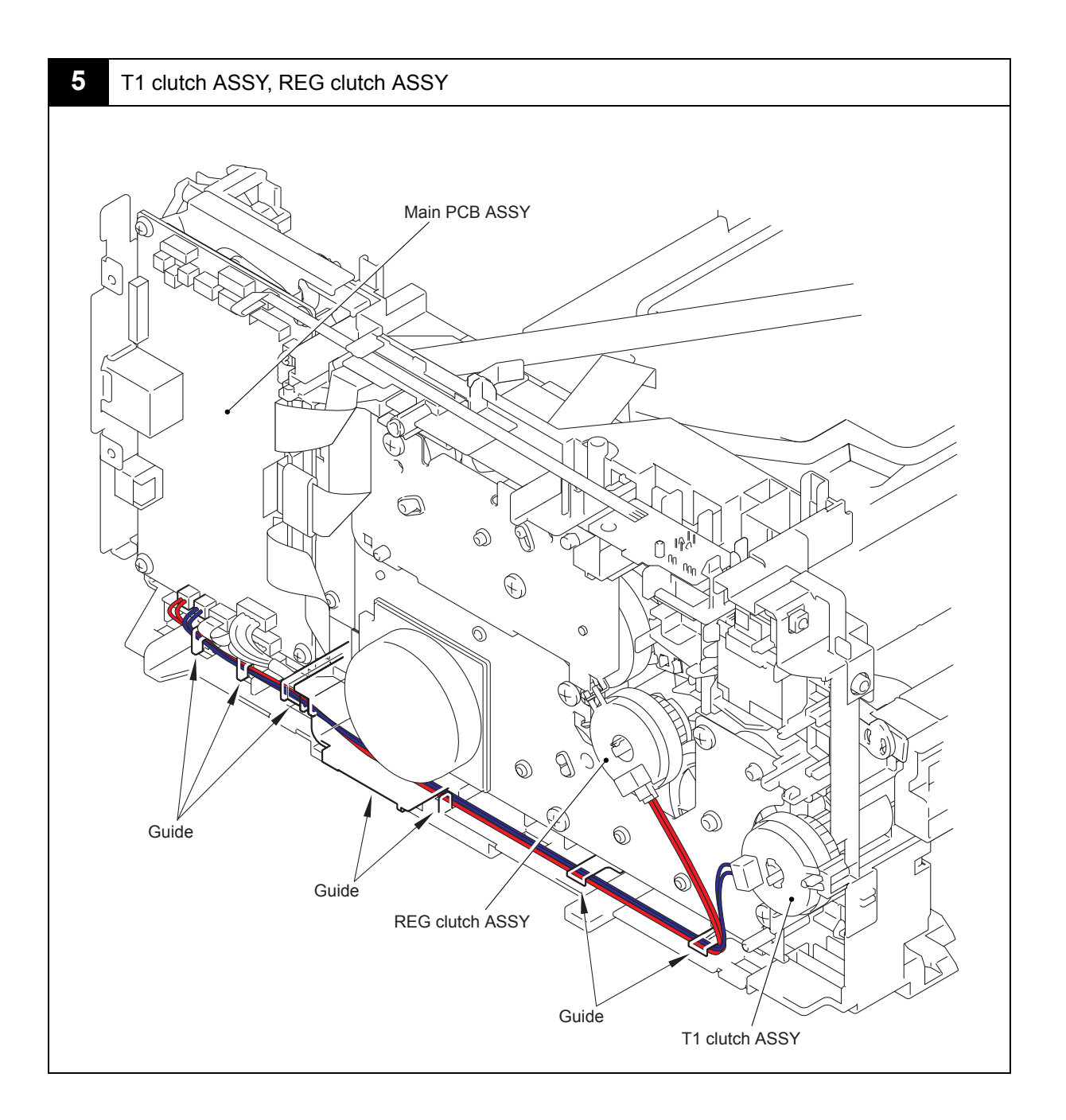

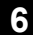

Paper eject sensor PCB ASSY

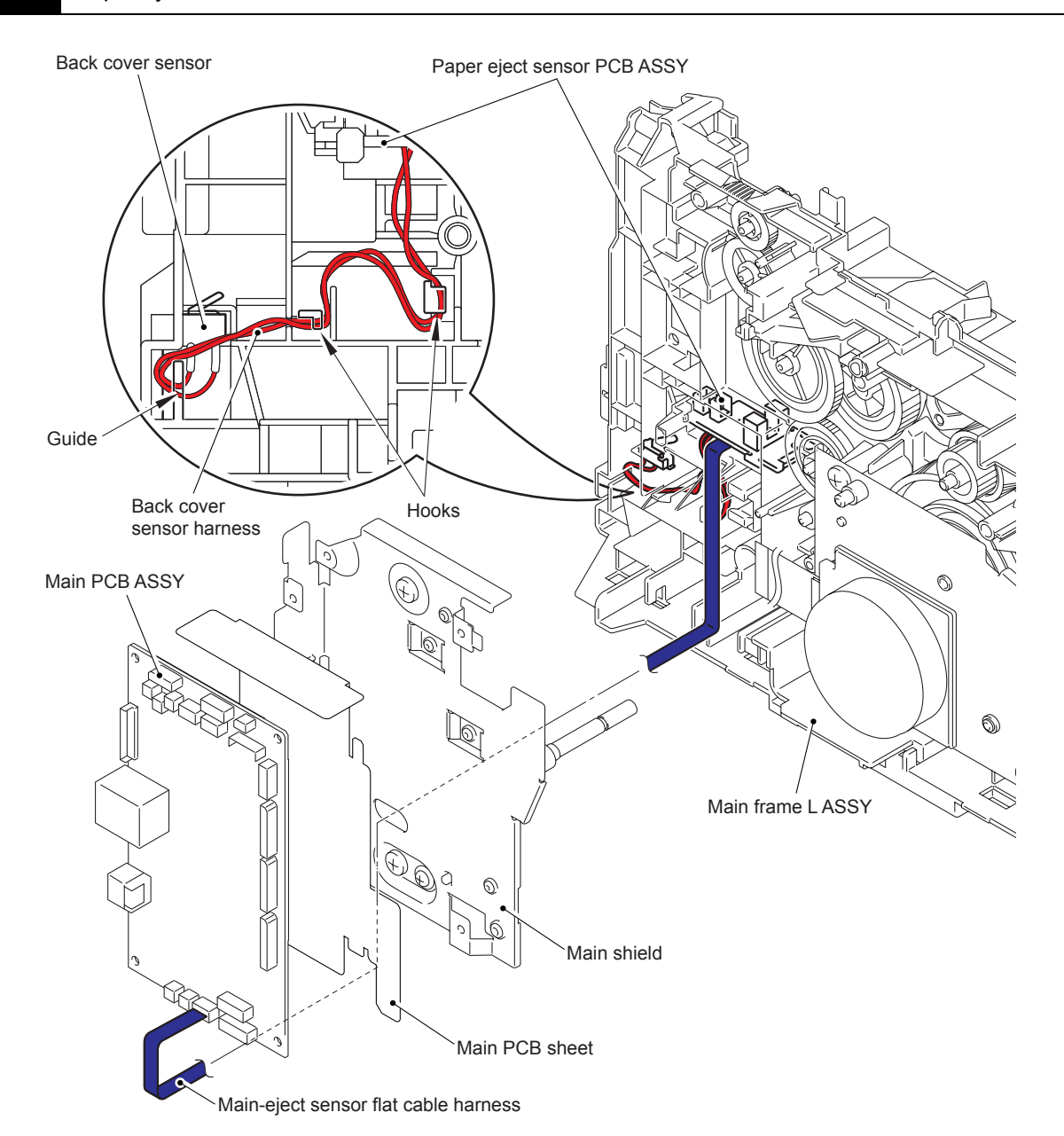

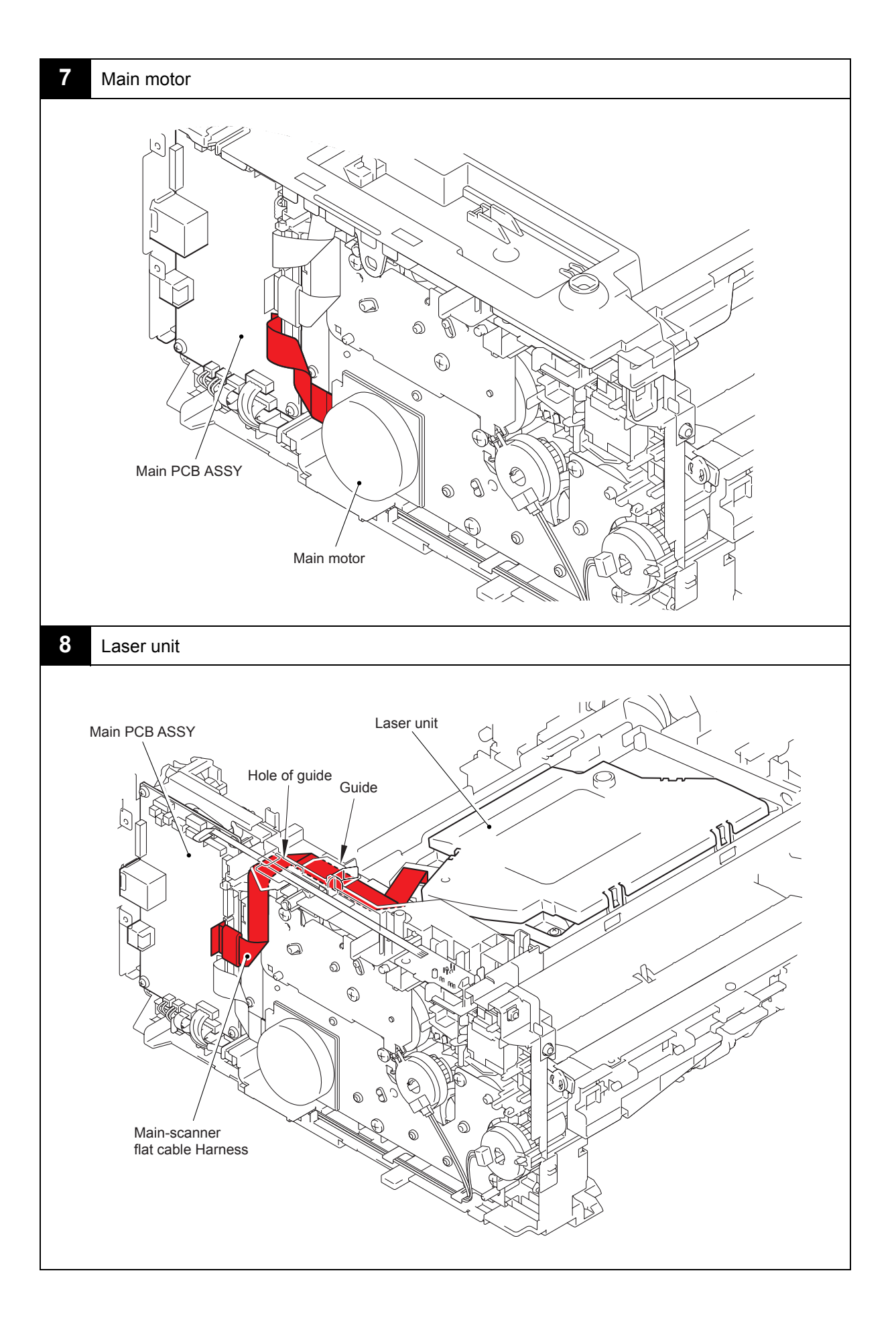

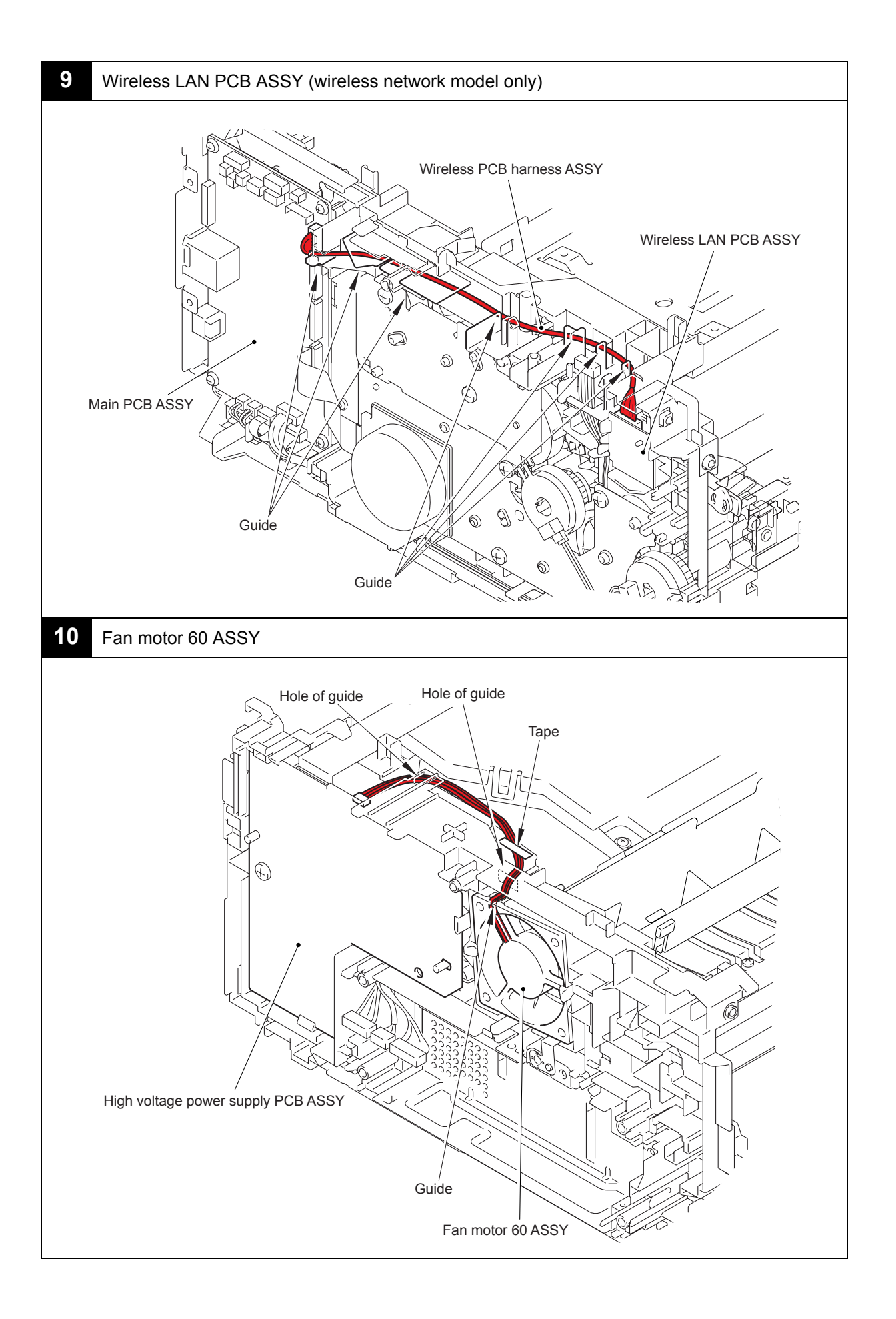

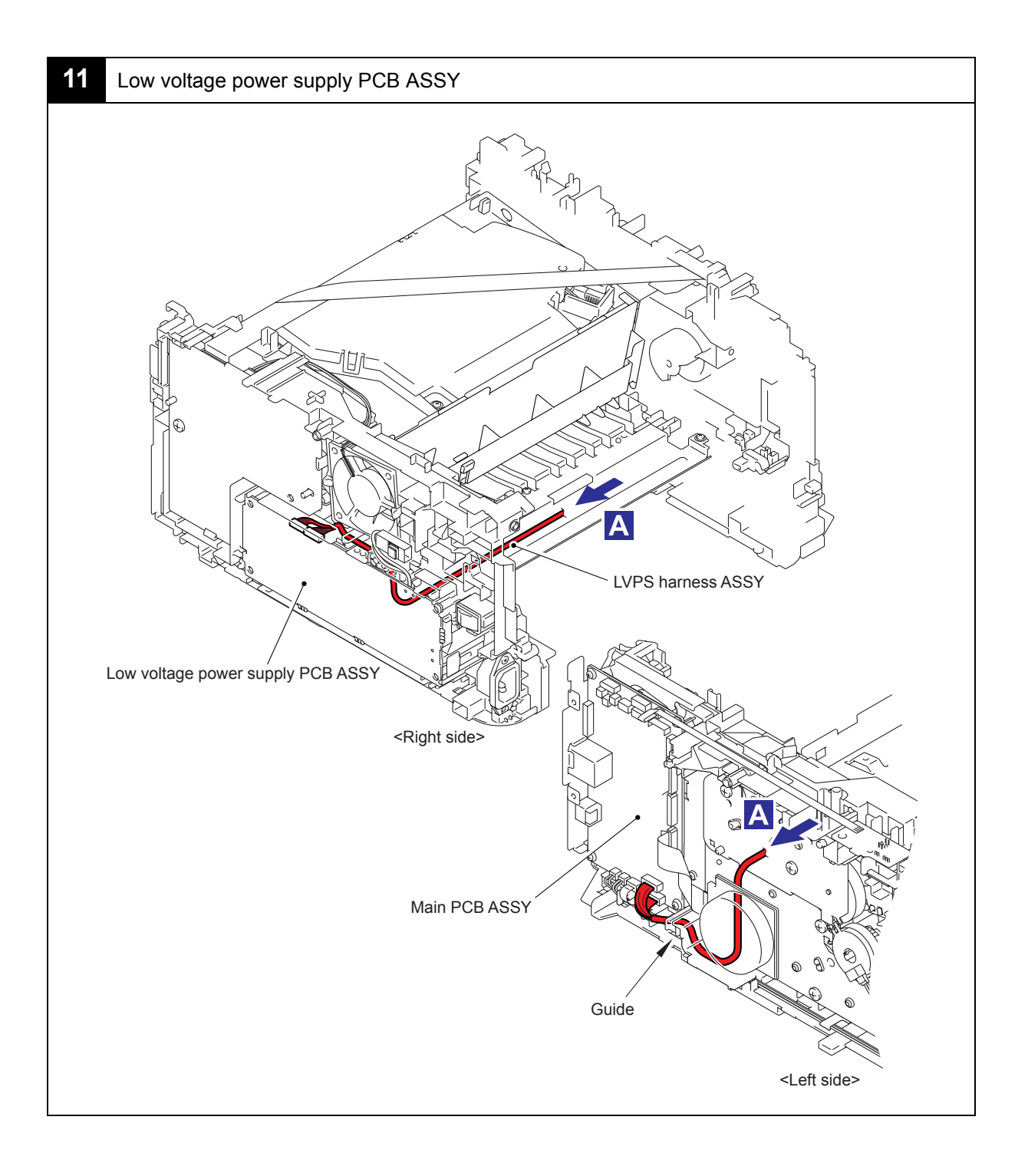

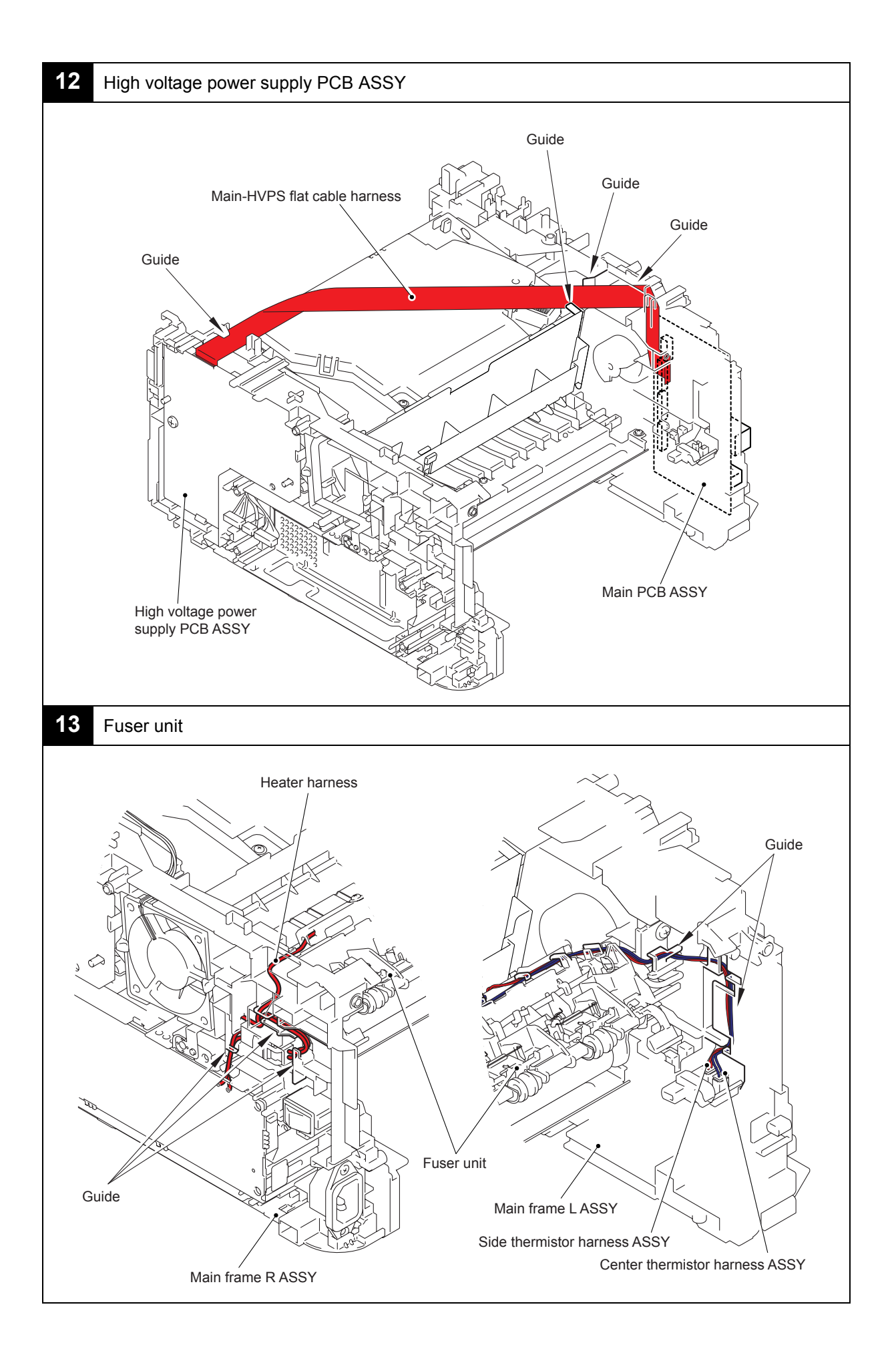

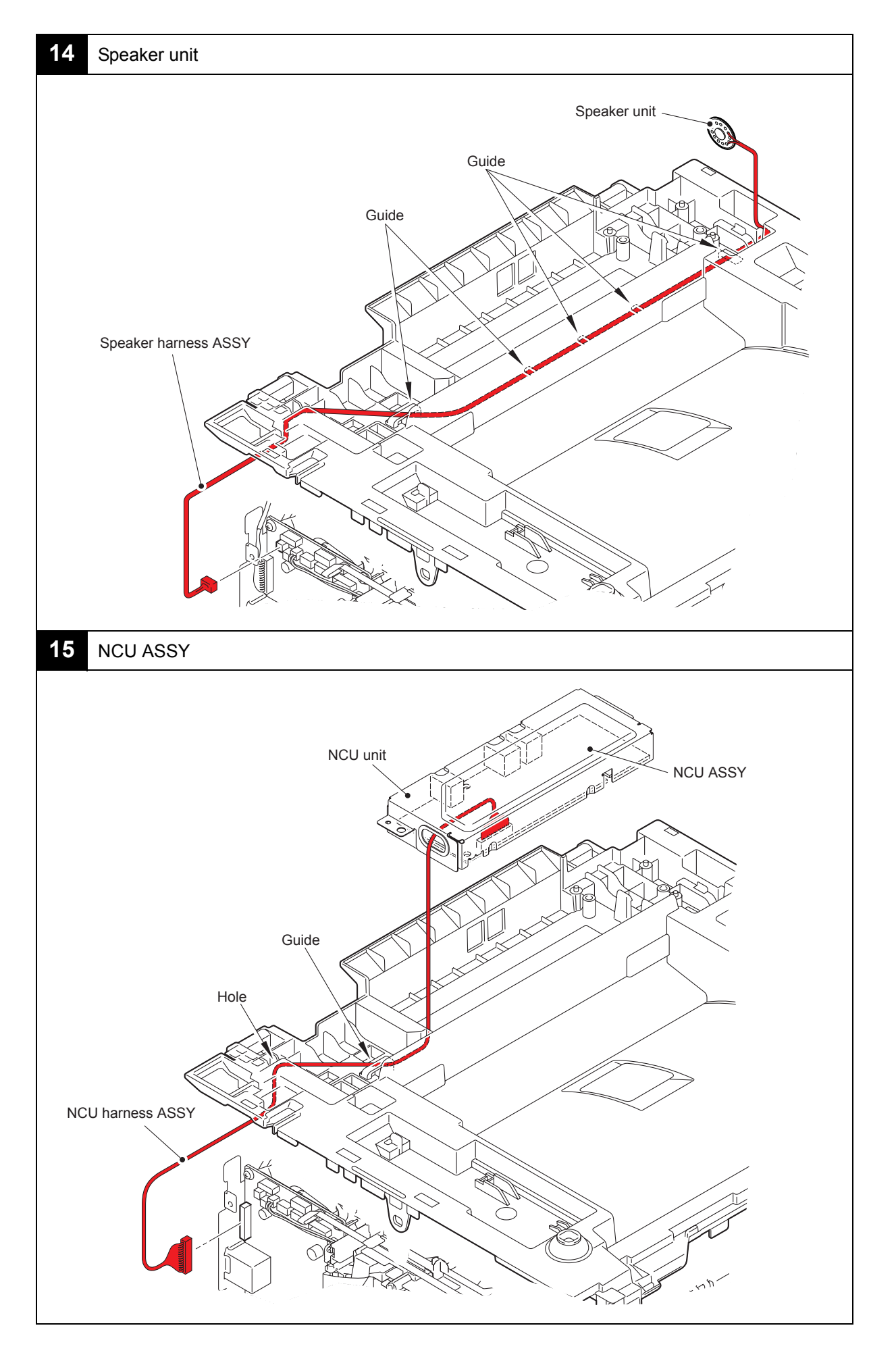

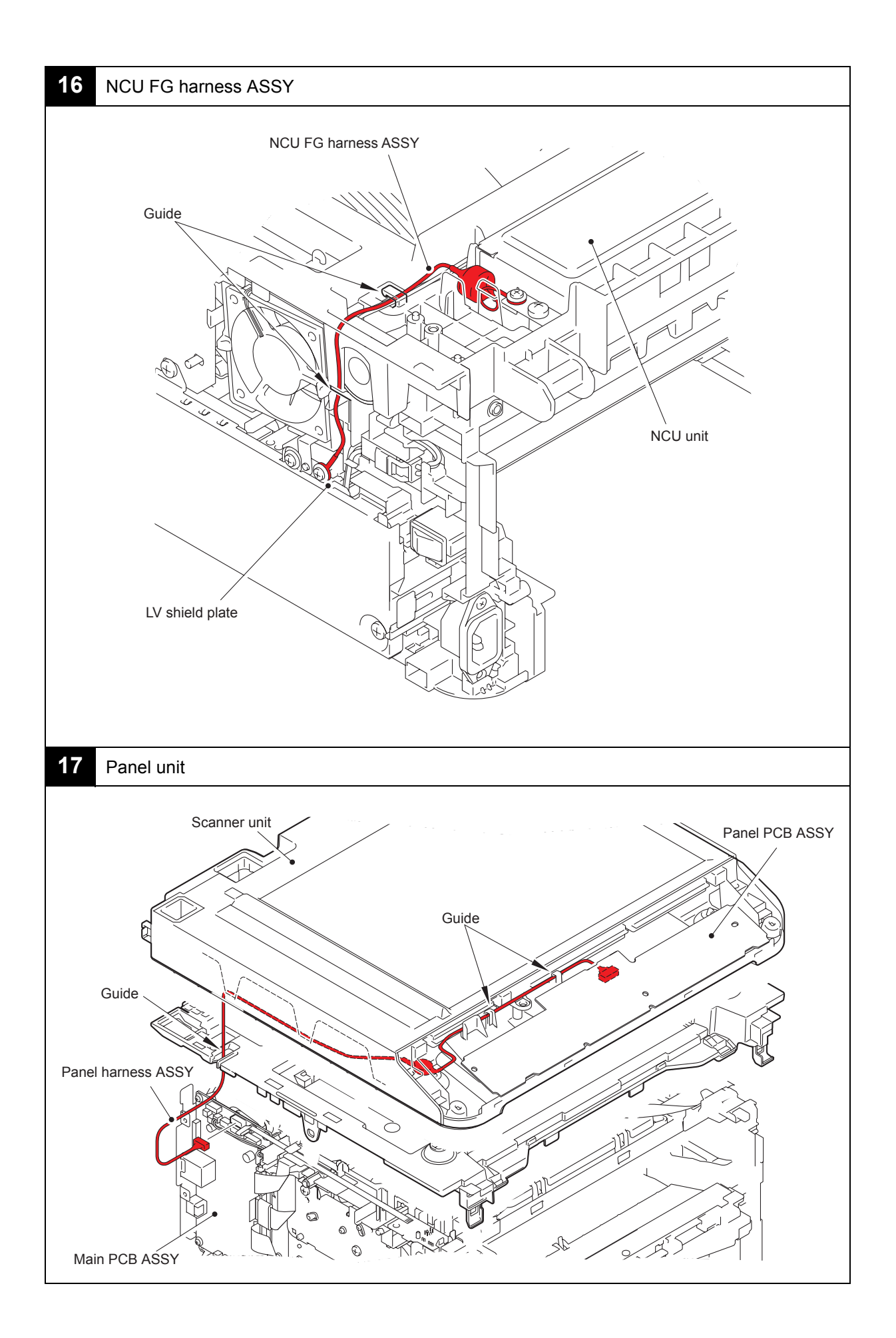

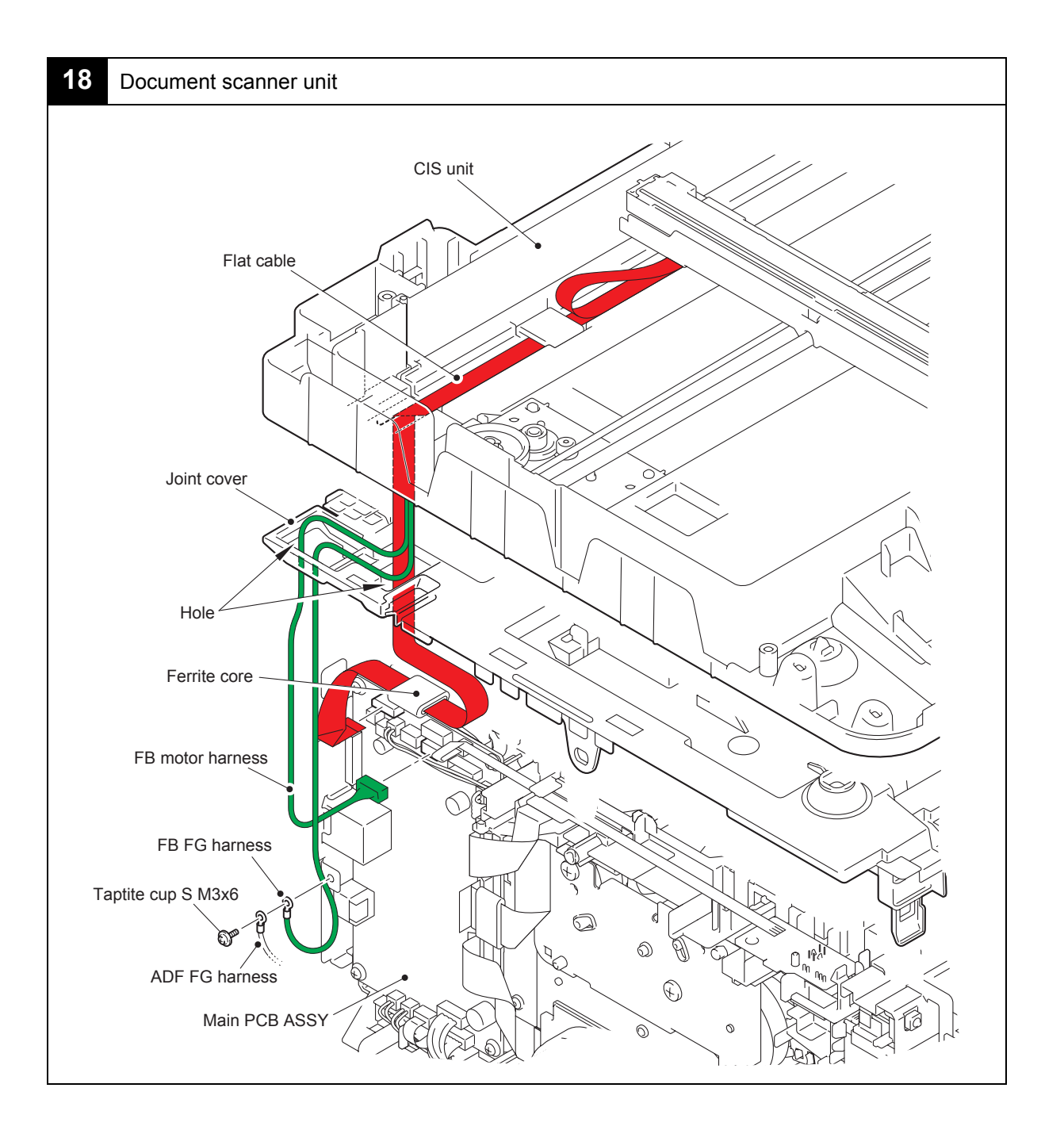

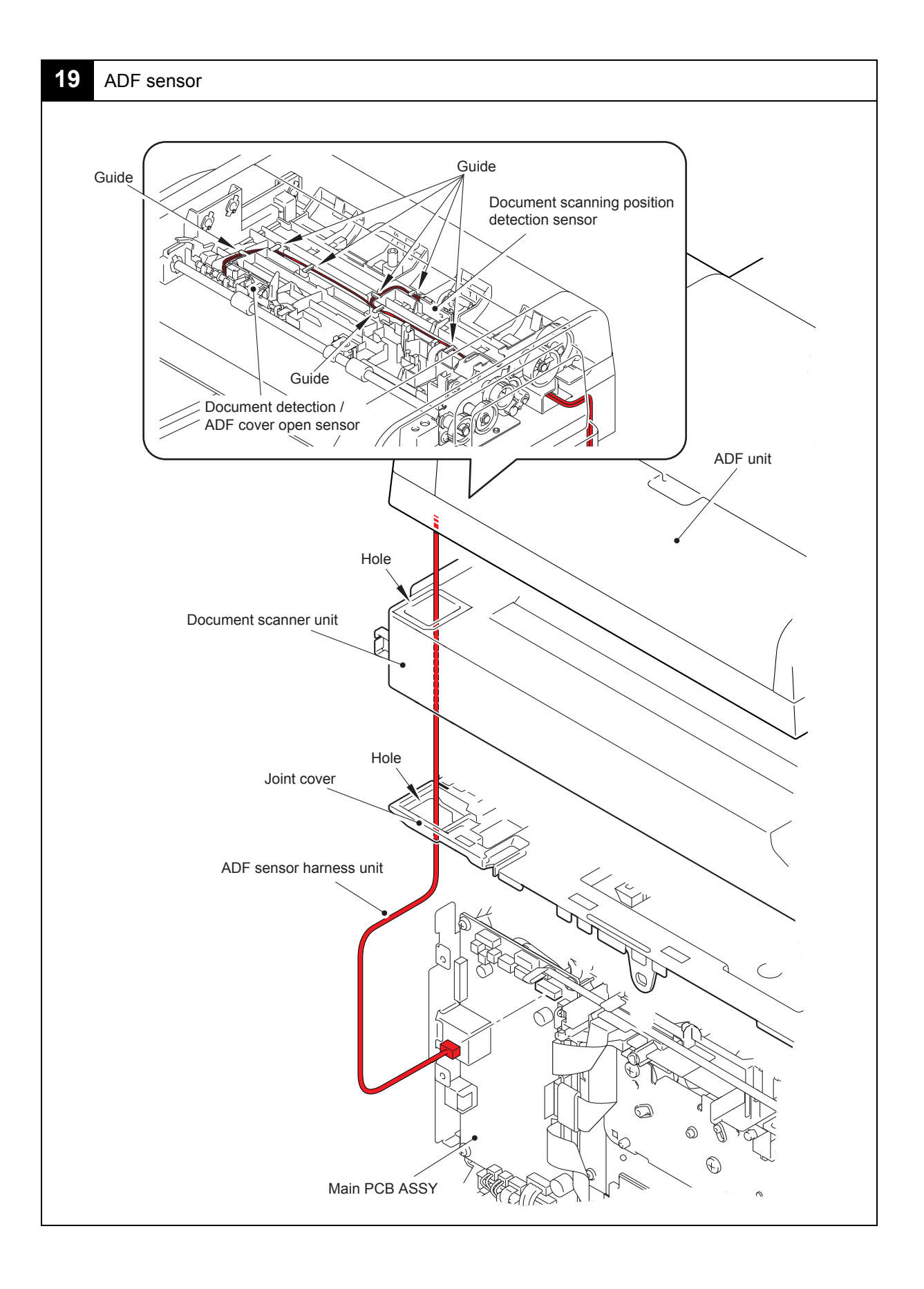

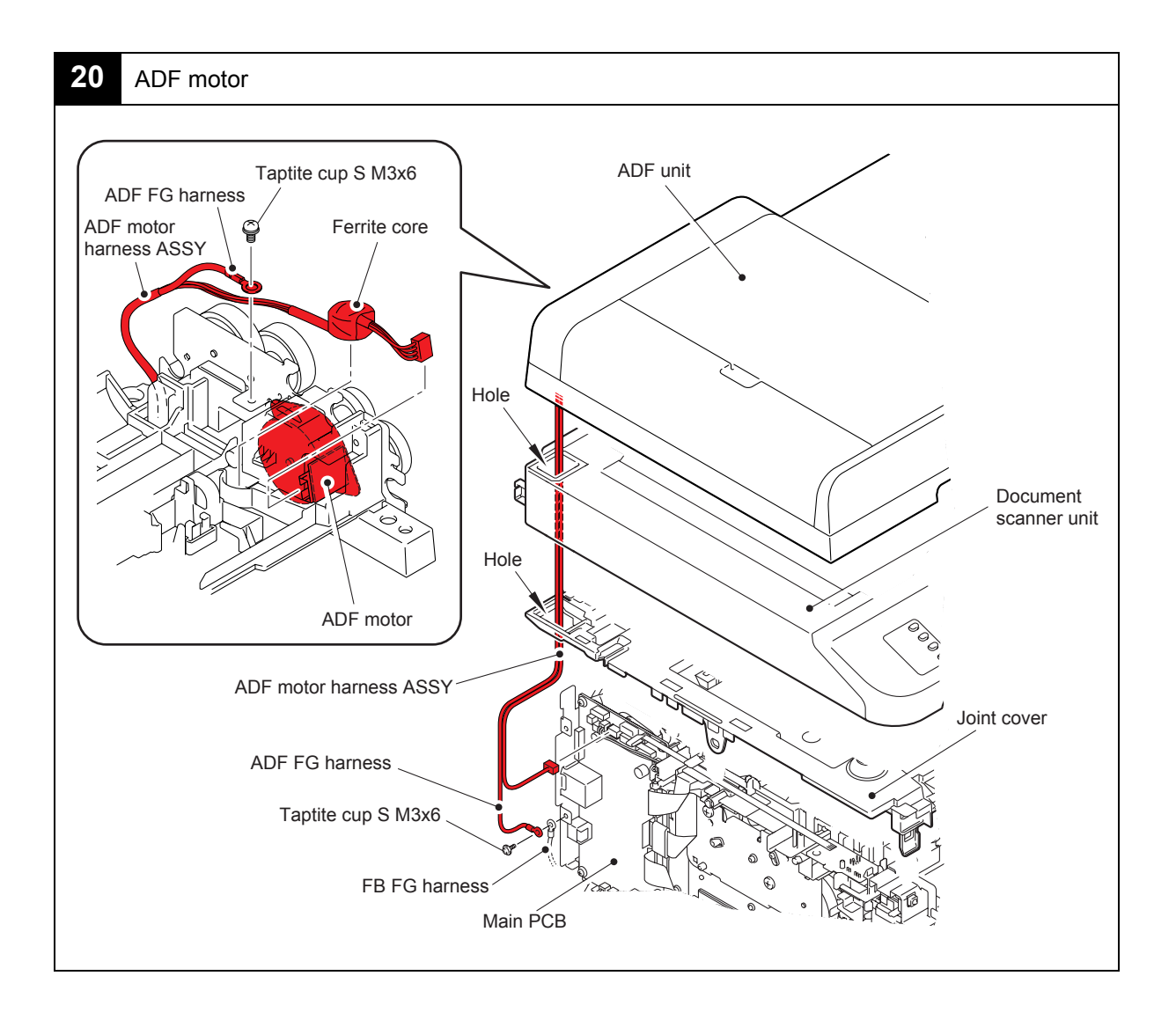

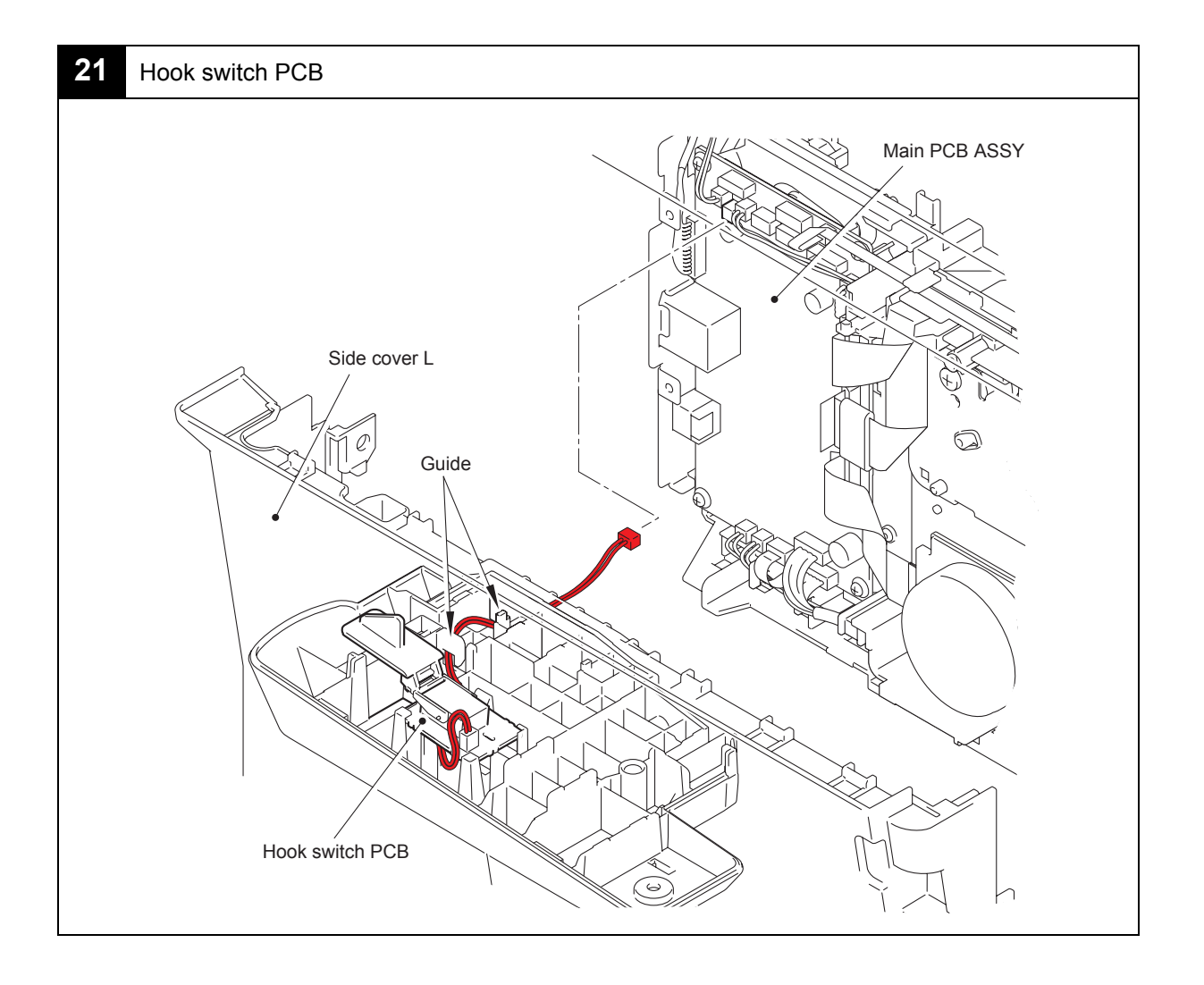

## 8. DISASSEMBLY FLOW CHART

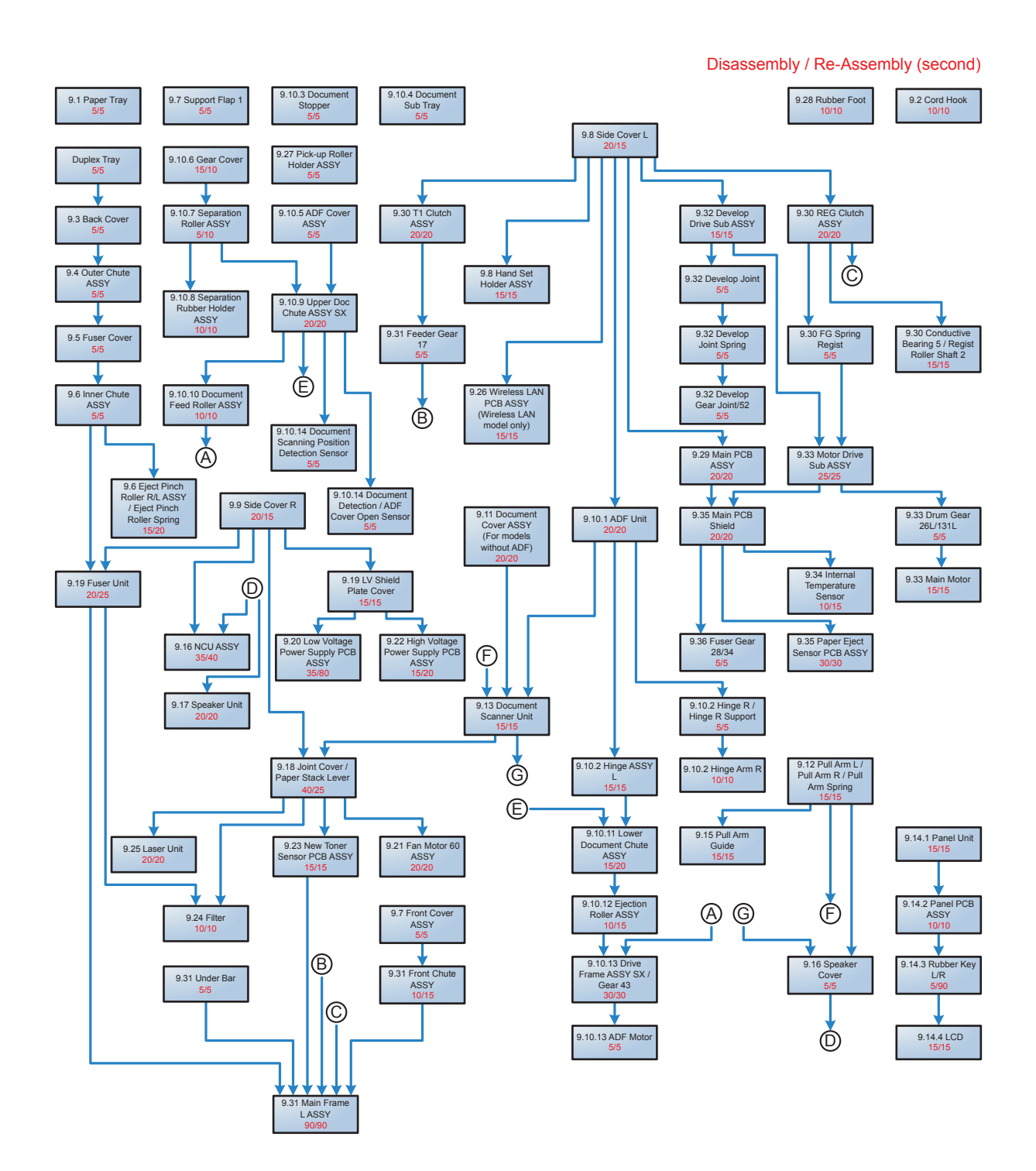

### Preparation

#### <Transferring Received FAX Data>

When the machine at the user site requires to be repaired, unplugging the power cord from the electrical outlet for sending the machine for repair will lose received FAX data if left in the machine.

To prevent such data loss, the service personnel should instruct end users (e.g., by telephone) to transfer data to another facsimile machine or PC using the procedure below.

#### Note:

• The number of files that can be transferred at a time is 99. To transfer 100 files or more, carry out the following procedure more than one time.

### TIP:

• If there are both color and monochrome data in a file to be transferred, the monochrome data will be transferred first. If the receiver machine does not support the color function, the sender machine cannot transfer color data, resulting in an error.

#### Transferring faxes to another fax machine

#### <Operating Procedure>

- (1) Press the Stop/Exit button to interrupt the error (if displayed) temporarily.
- (2) Press the Menu button.
- (3) Press the  $\blacktriangle$  or  $\blacktriangledown$  button to choose "Service."
- (4) Press the **OK** button.
- (5) Press the  $\blacktriangle$  or  $\blacktriangledown$  button to choose "Data Transfer."
- (6) Press the **OK** button.
- (7) Press the ▲ or ▼ button to choose "Fax Transfer."
- (8) Press the **OK** button.
- (9) If "No Data" appears on the LCD, there are no faxes left in the machine's memory. Then press the **Stop/Exit** button.
  If a fax number entry screen appears, there are faxes in the machine's memory. Then enter the fax number to which faxes will be forwarded.
- (10) Press the Start button.

#### <Disconnecting Cables and Removing Accessories>

Prior to proceeding with the disassembly procedure,

- (1) Unplug
  - the AC cord,
  - the USB cable, if connected,
  - the LAN cable, if connected,
  - the Handset curled cord ASSY, if connected.
- (2) Remove
  - the Paper tray,
  - the Toner cartridge and Drum unit,
  - the Duplex unit,
  - · LAN port cap,
  - Handset

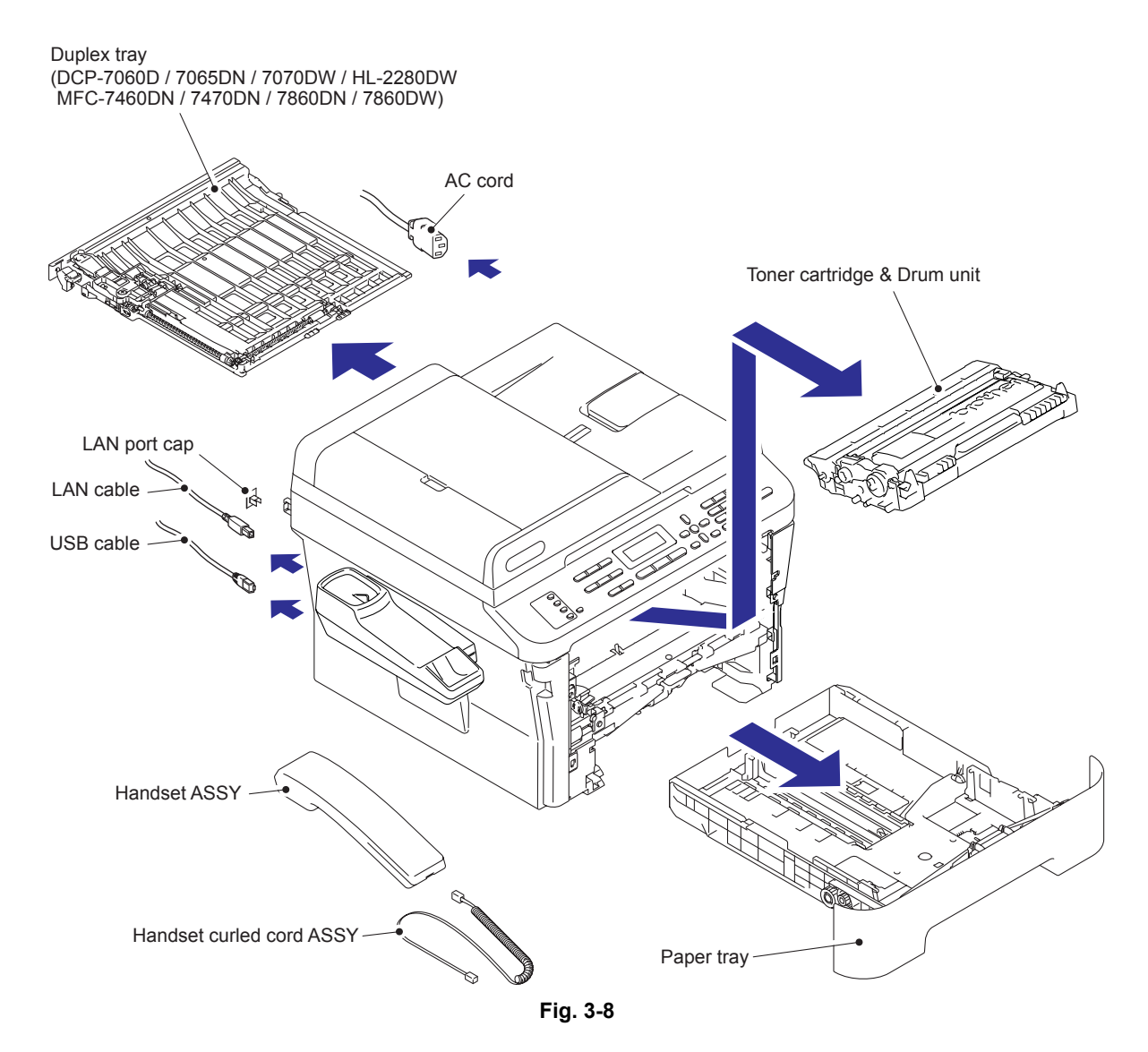

## 9.1 Paper Tray

(1) Remove the two taptite bind B M4x12 screws, and release the two bosses (upper side), and remove the tray cover from the paper tray.

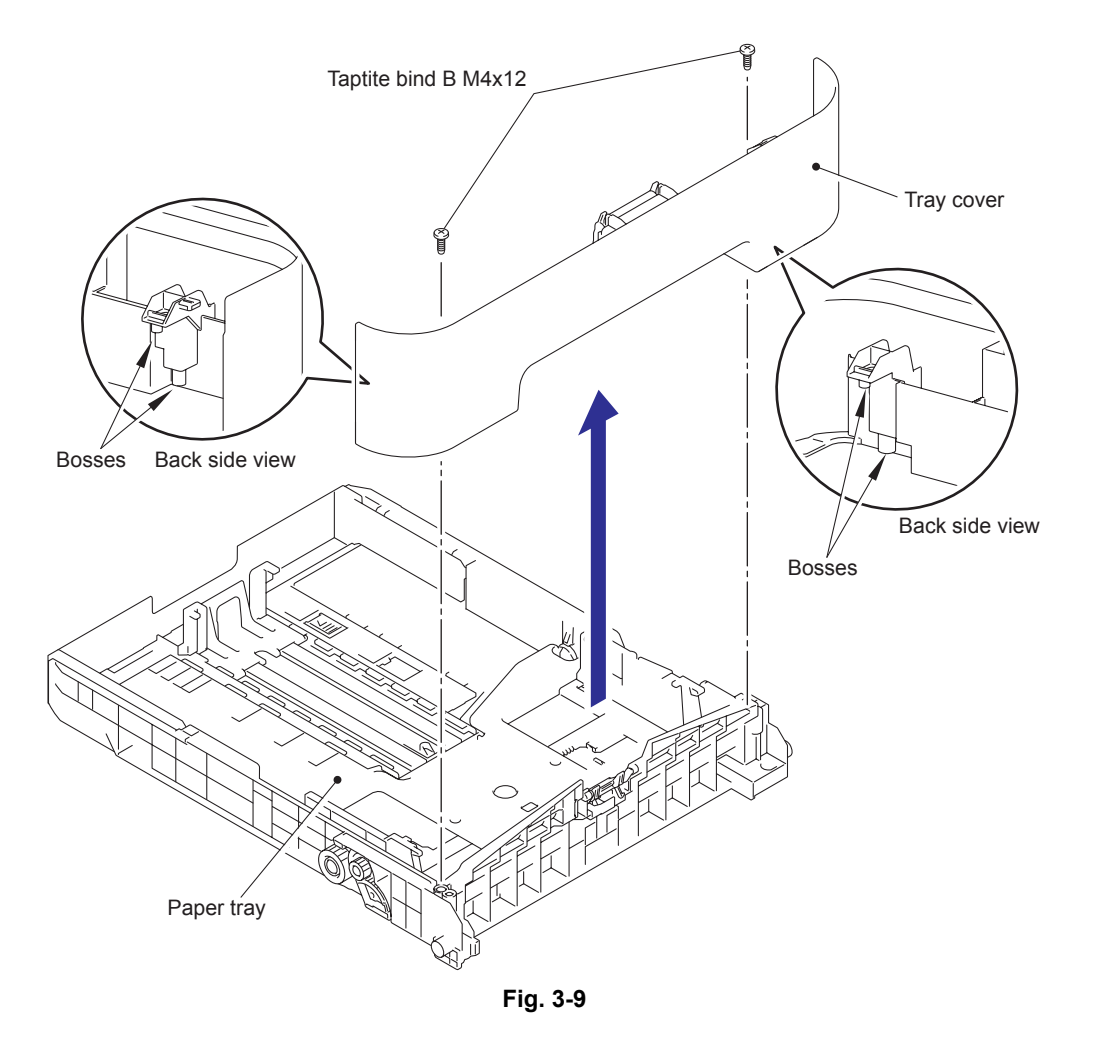

- (2) Release the hooks of the separation pad ASSY from the paper tray.
- (3) Press both side arms of the separation pad ASSY to remove the pins, and remove the separation pad ASSY from the paper tray.
- (4) Remove the separation pad spring from the separation pad ASSY.

#### Note:

• Be careful not to lose the separation pad spring.

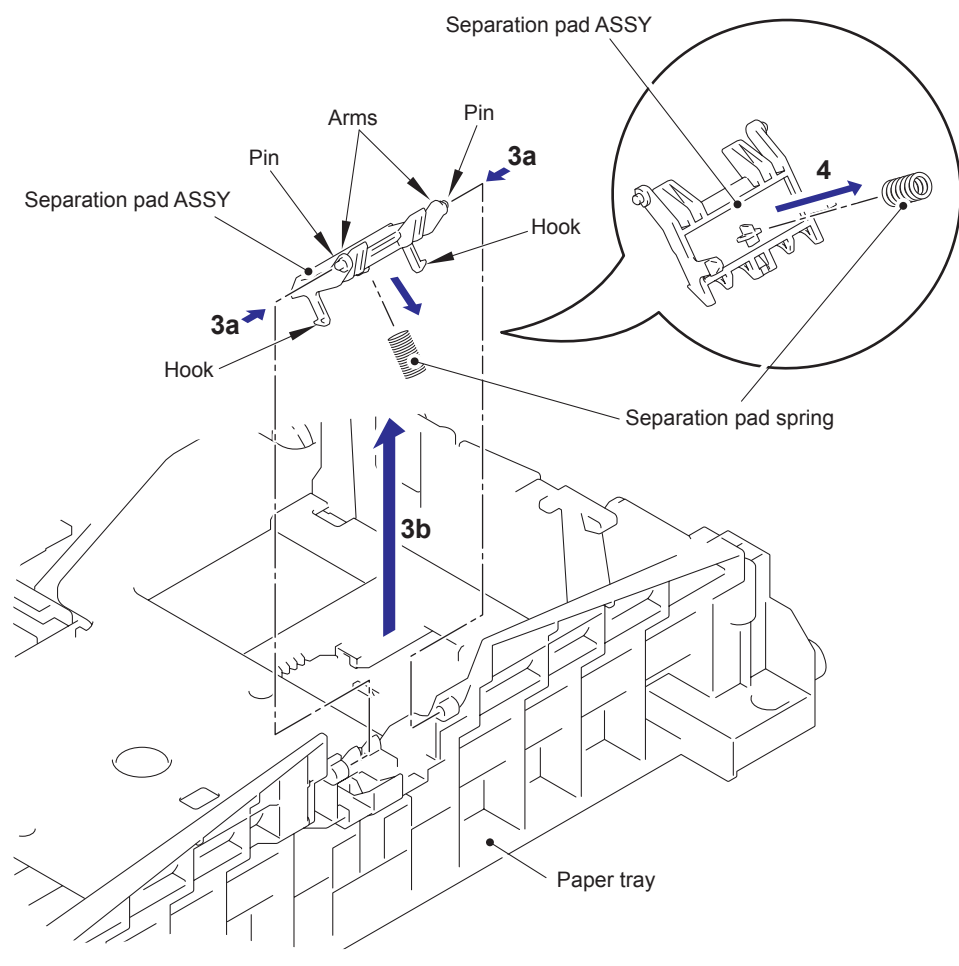

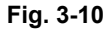

(5) Push the hook of the lift gear 46 while pushing up the plate up plate, and remove the lift gear 46.

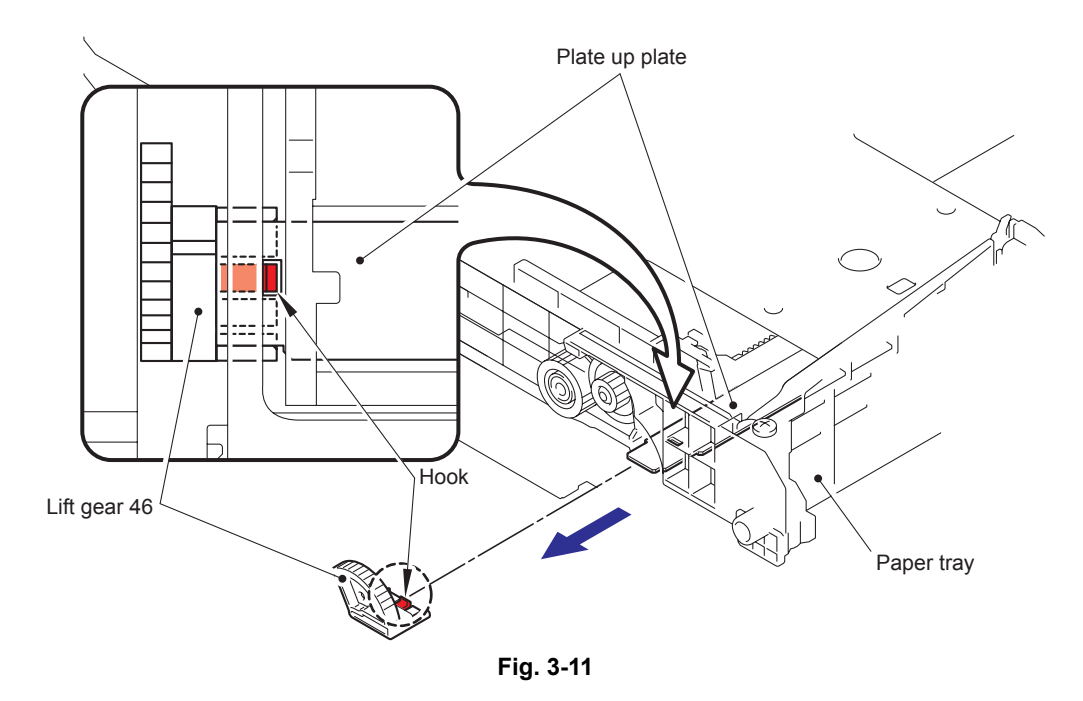

(6) Remove the gear Z23M10Z14M75 and the gear Z19M10.

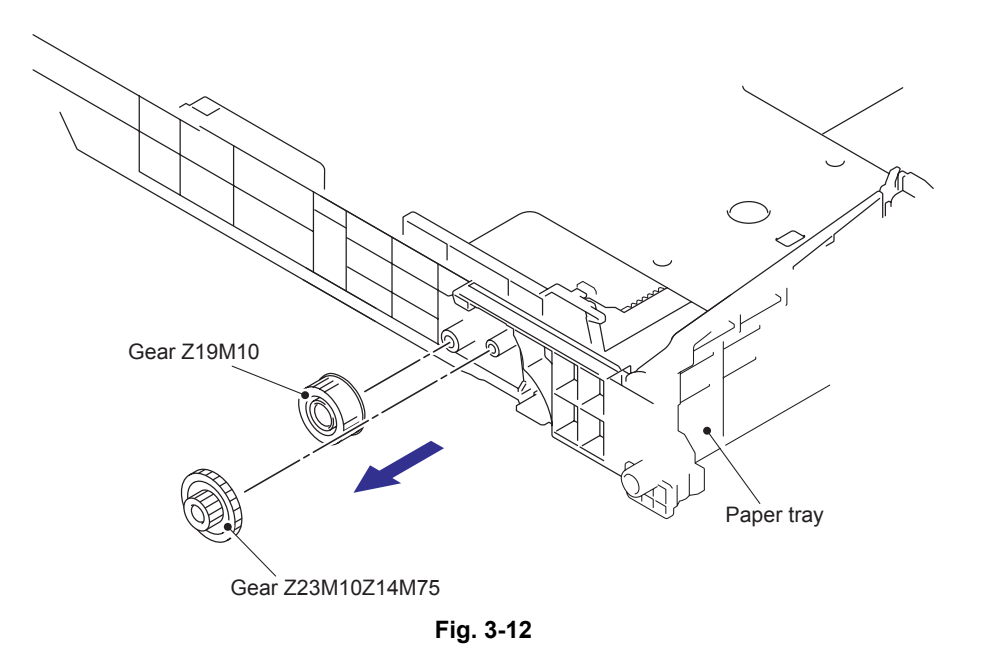

## 9.2 Cord Hook

(1) Remove the two taptite cup B M3x8 screws, and remove the two cord hooks.

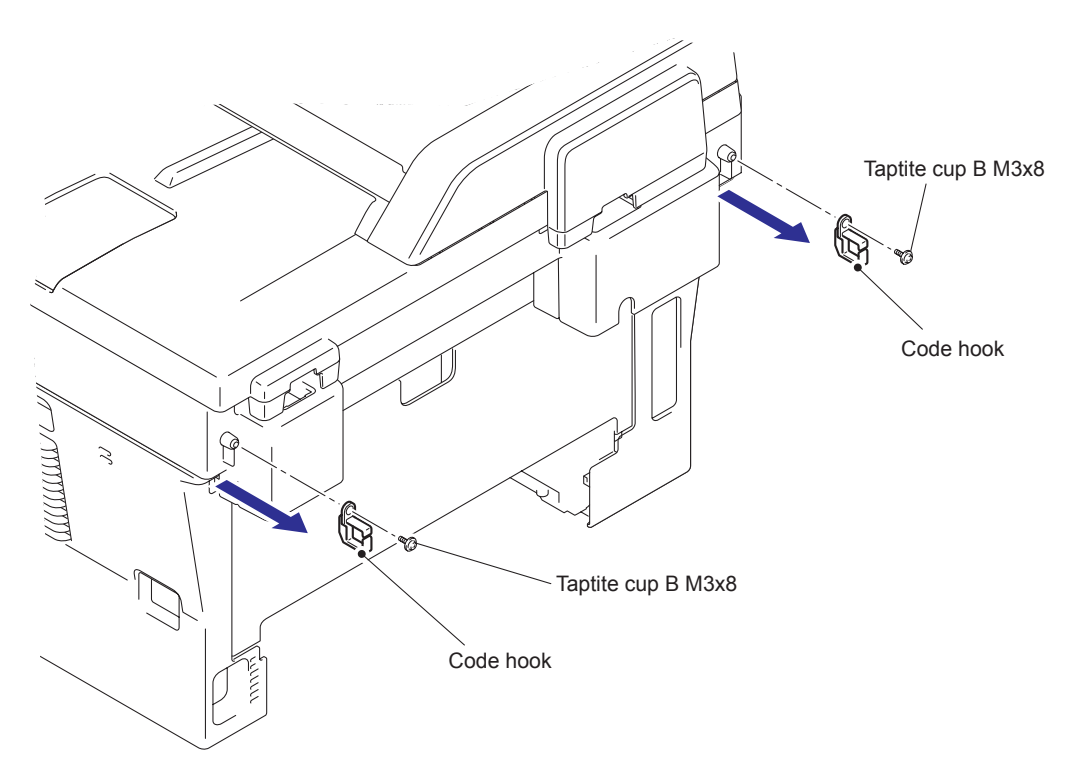

Fig. 3-13

### 9.3 Back Cover

- (1) Open the back cover.
- (2) Push the both side ribs of the back cover to the direction of the arrow 2, and release the boss of the outer chute ASSY.
- (3) Release the boss of the main body while pulling the back cover to the direction of the arrow 3a, and remove the back cover.

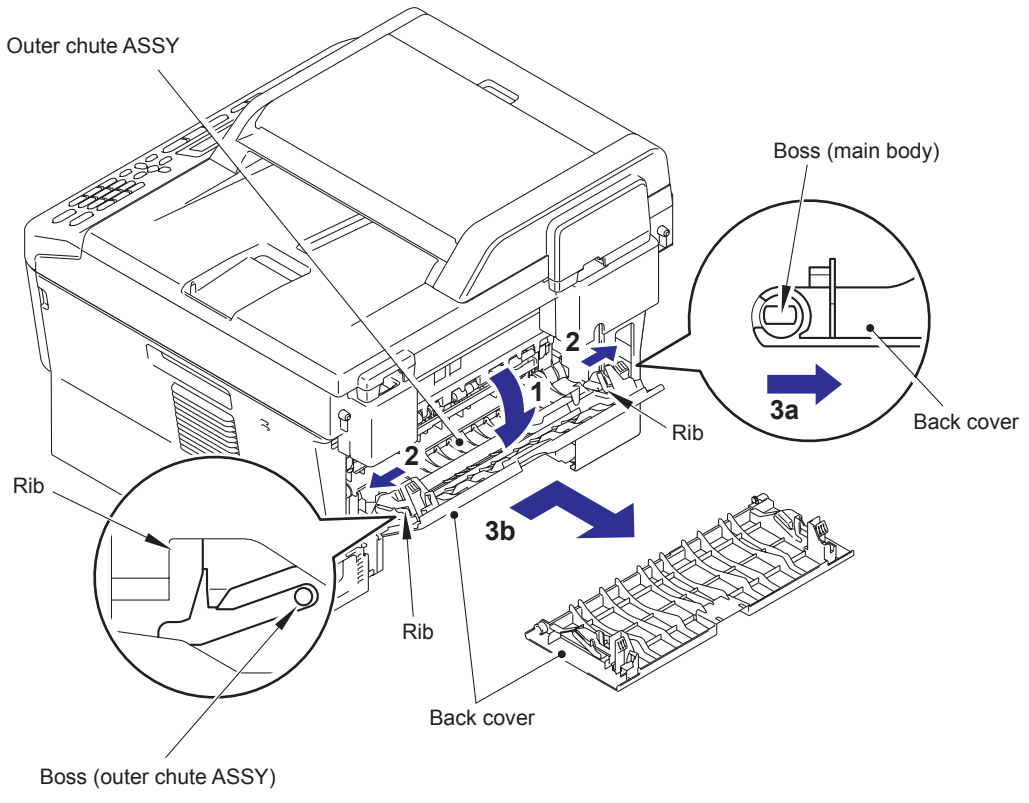

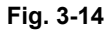

### Assembling Note:

• When assembling the back cover, close the back cover with aligning the boss of the outer chute ASSY with the groove of both side ribs of the back cover.

## 9.4 Outer Chute ASSY

(1) Pull the outer chute ASSY to the direction of the 1a, and release the boss of the outer chute ASSY from the main frame L ASSY, and remove the outer chute ASSY.

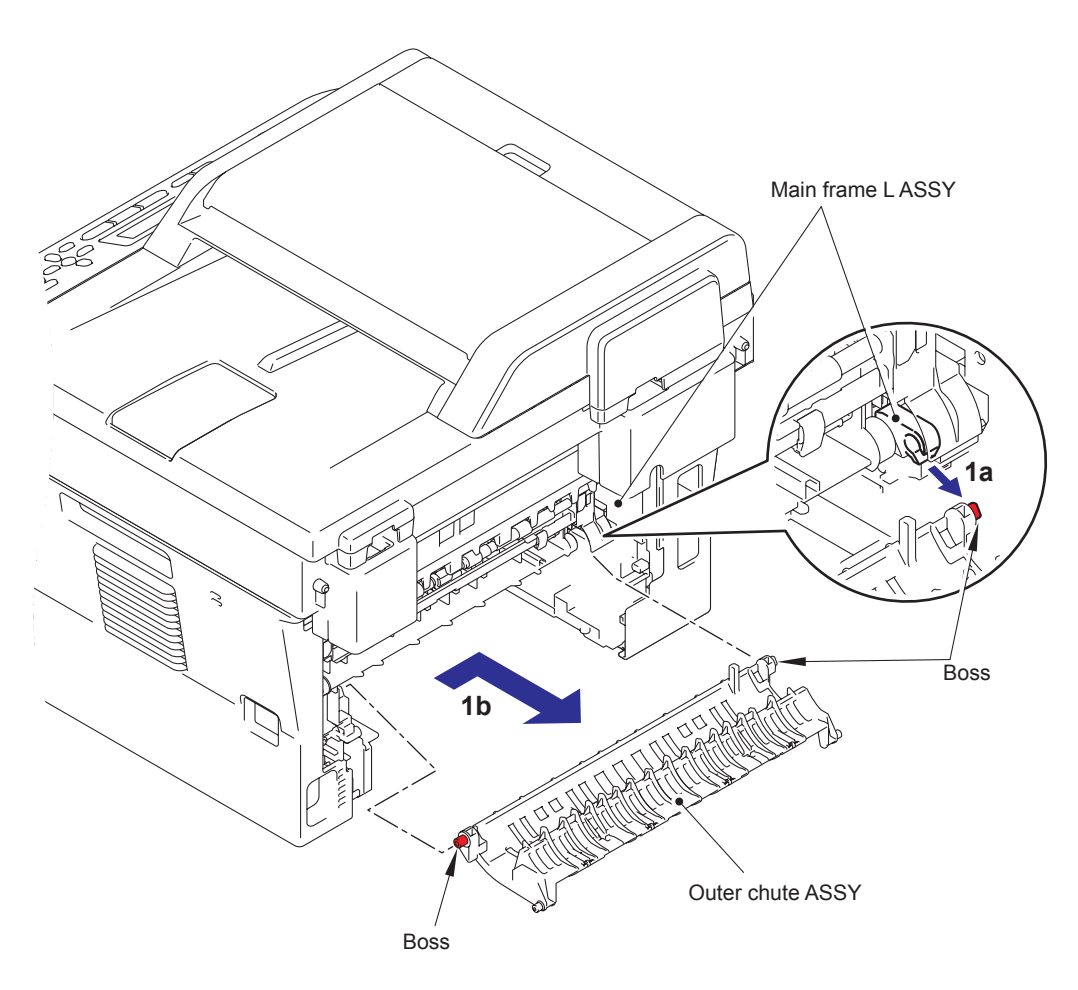

Fig. 3-15

### 9.5 Fuser Cover

- (1) Hold the knobs on the fuser cover, and pull down this to your side.
- (2) Release the boss of the main body while pulling the fuser cover to the direction of the arrow 2, and remove fuser cover.

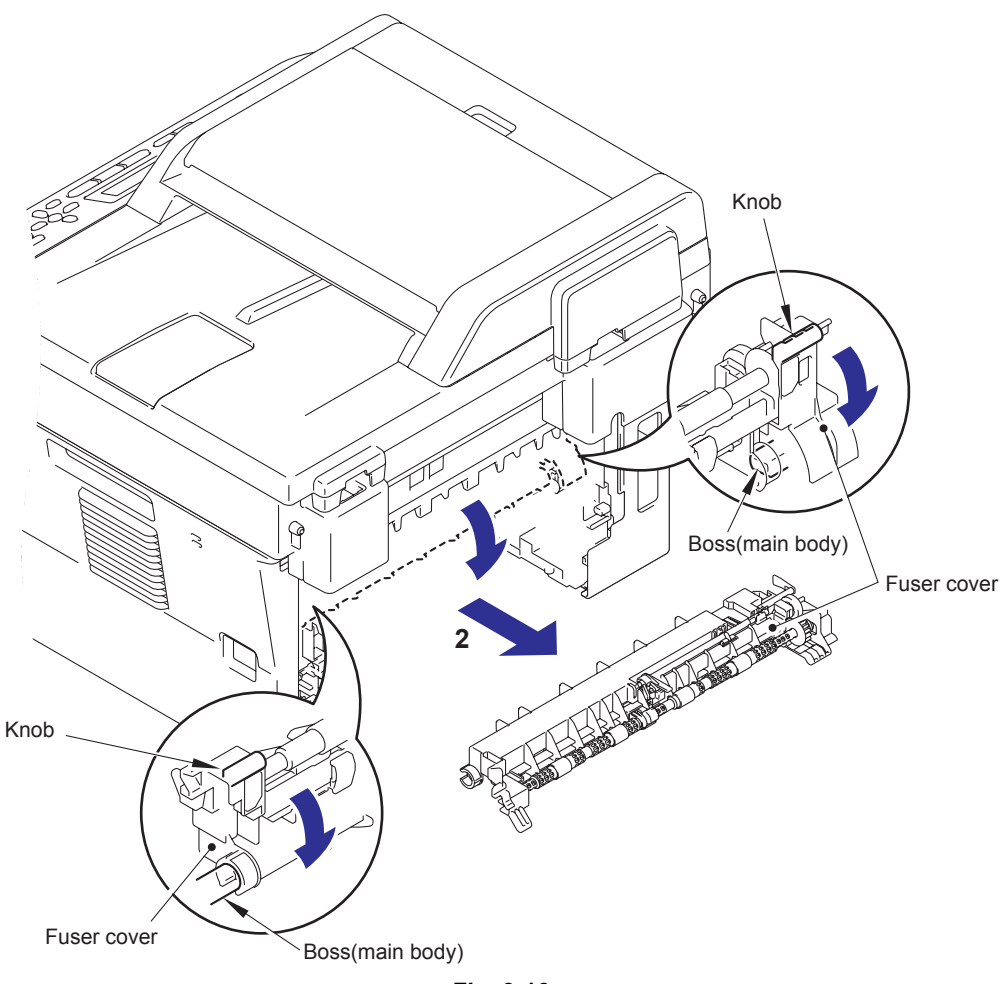

Fig. 3-16

#### Assembling Note:

• When assembling the fuser cover, Check that only one of roller does not lift up. (Check the position of the anti-curl levers. Refer to Fig. 2-9 in Chapter 2.)

## 9.6 Inner Chute ASSY, Eject Pinch Roller R ASSY and Eject Pinch Roller L ASSY

- (1) Pull down both side green envelope levers of the fuser unit.
- (2) Remove the two taptite bind B M4x12 screws to remove the inner chute ASSY.

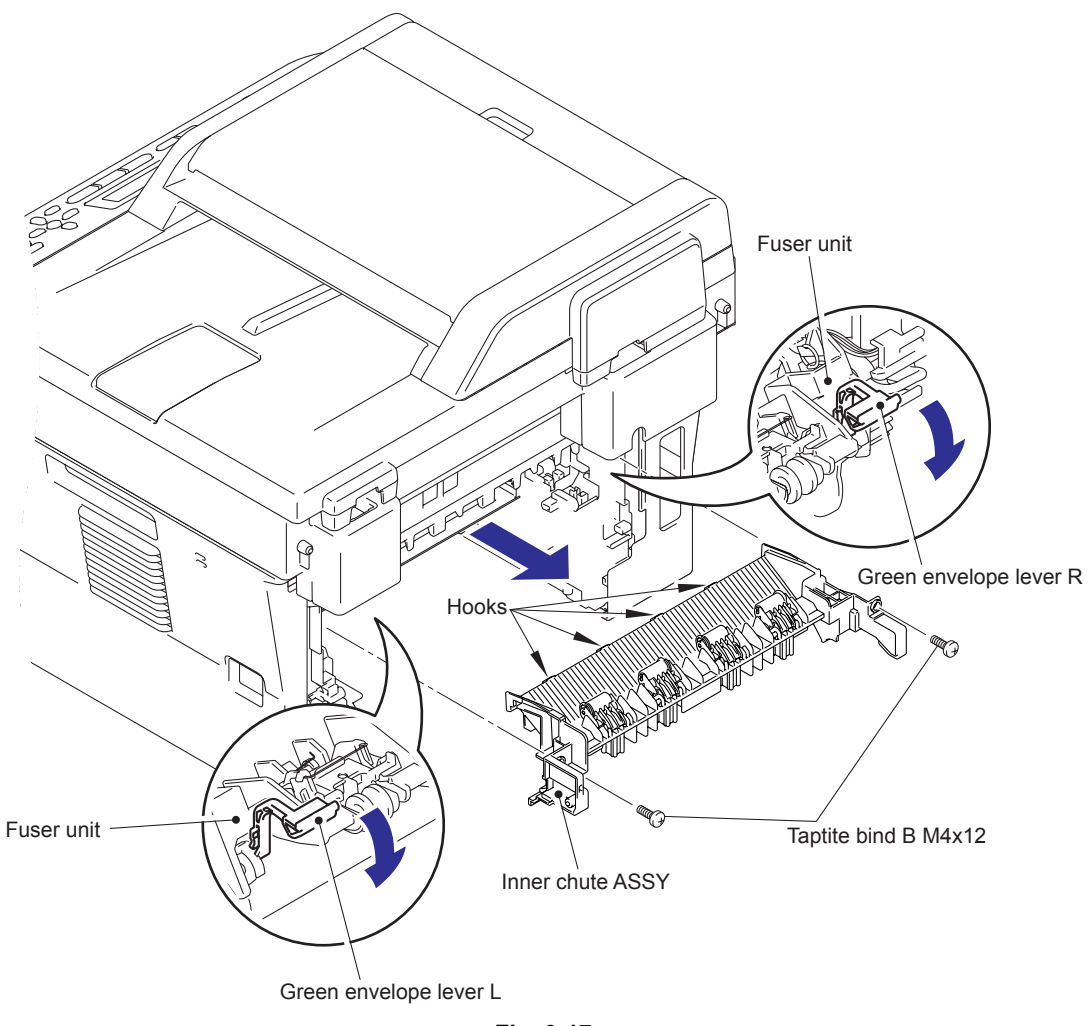

Fig. 3-17

#### Assembling Note:

- When assembling the inner chute ASSY, align the hooks of the inner chute ASSY with the positioning holes of the top cover ASSY.
- Pull up both side green levers of the fuser unit after assembling the inner chute ASSY.
- (3) Remove the two eject pinch roller L ASSY and the two eject pinch roller R ASSY from the inner chute ASSY.
- (4) Remove the four exit pinch roller springs from the eject pinch roller L ASSY and the eject pinch roller R ASSY.

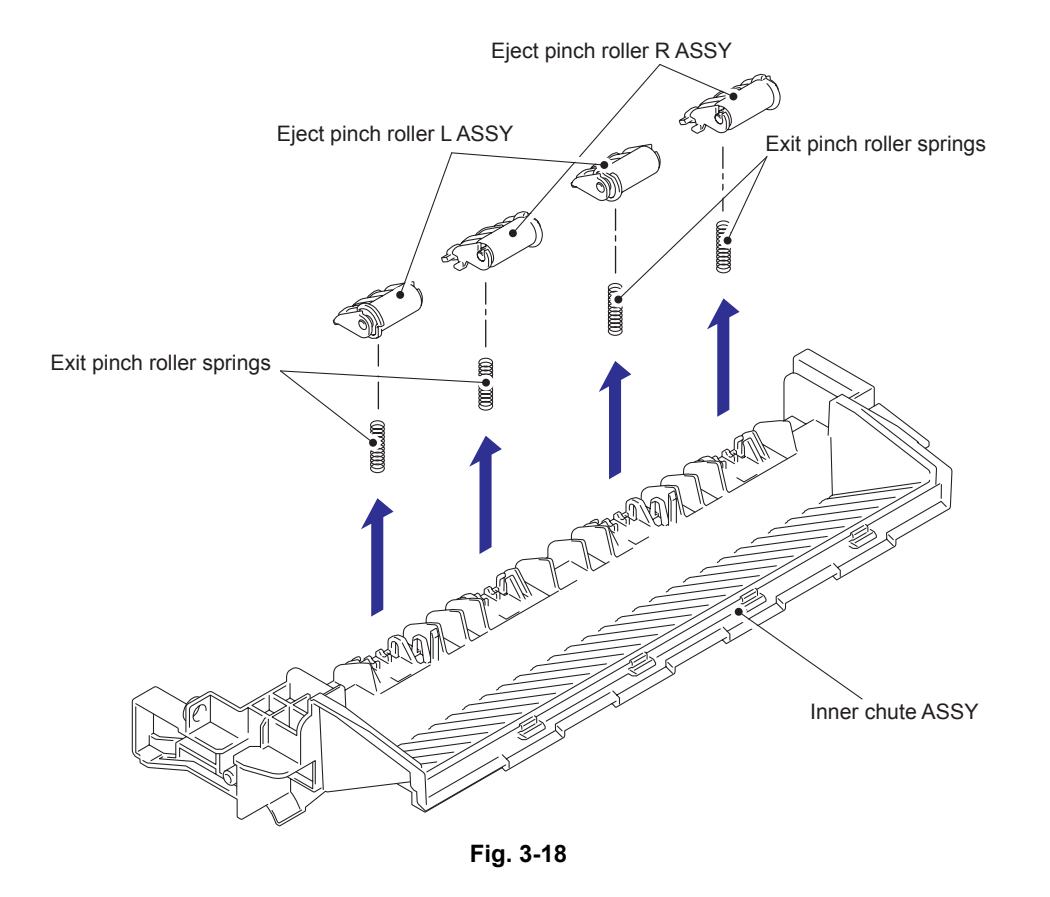

# 9.7 Front Cover ASSY, Support Flap 1

- (1) Open the front cover ASSY.
- (2) Release the hooks of the develop joint link to remove the develop joint link from the front cover ASSY.
- (3) Pull up the rib of the front chute ASSY to the direction of the arrow 3a, and slide the front cover ASSY to the direction of the arrow 3b and 3c, and remove it.

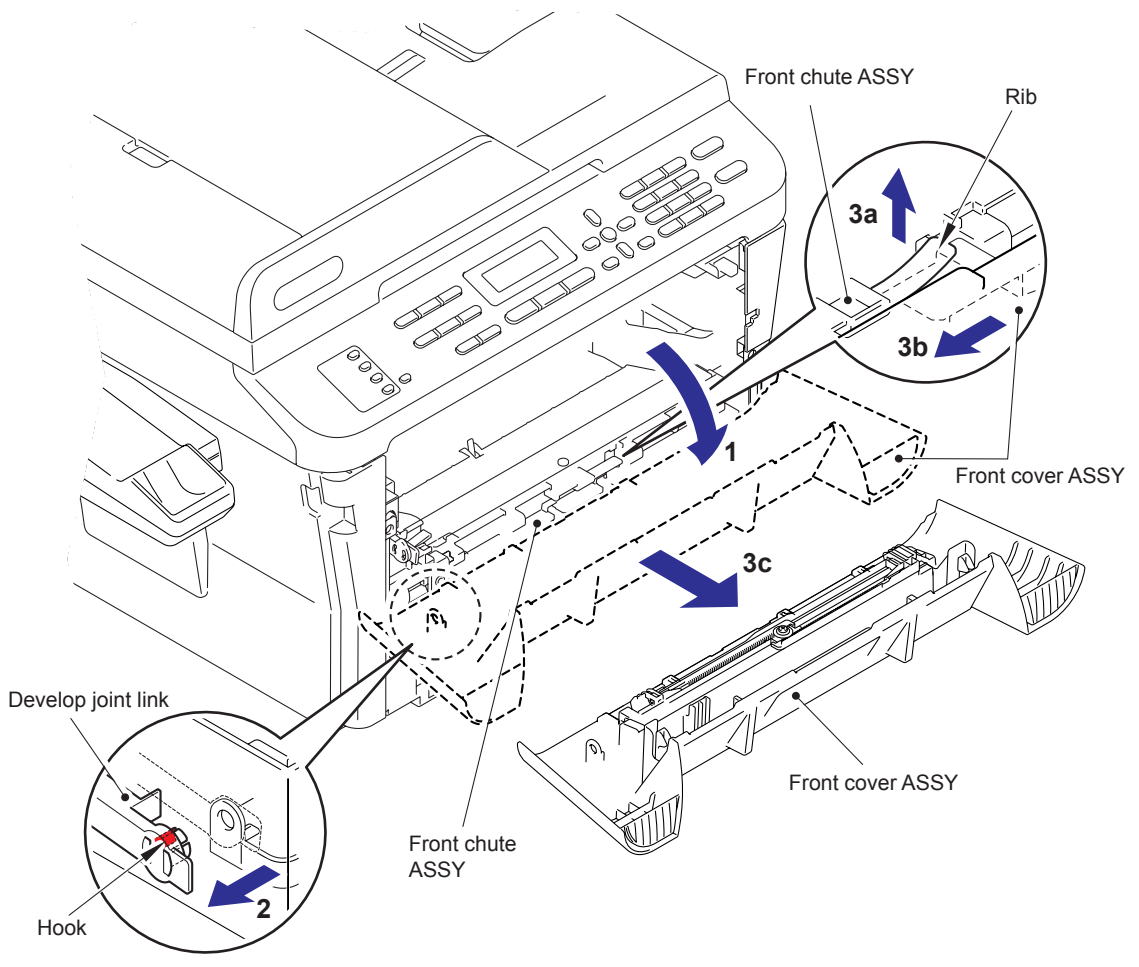

Fig. 3-19

(4) Remove the support flap 1 from the front cover ASSY.

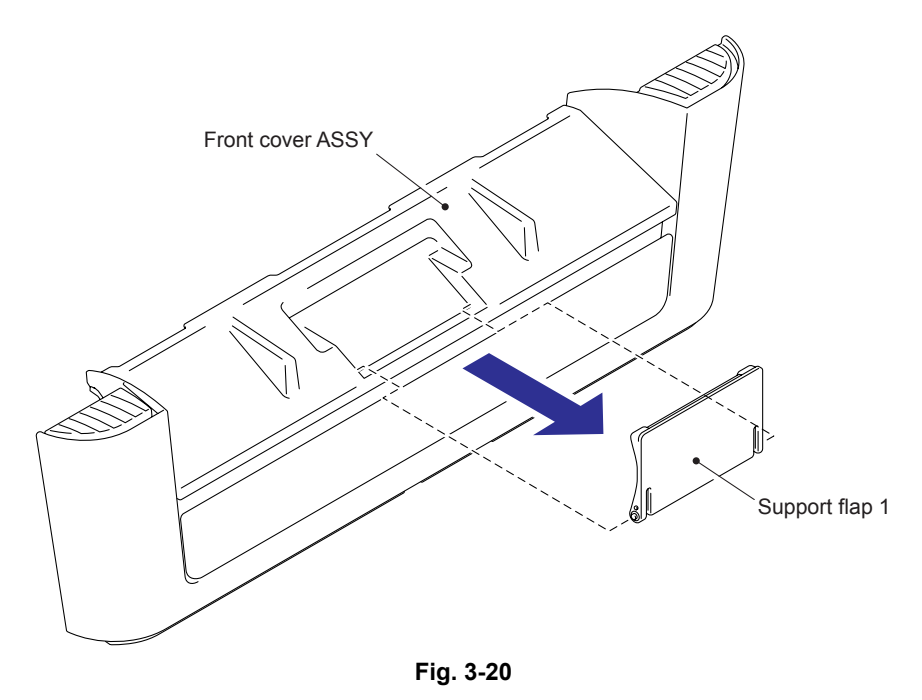

# 9.8 Side cover L / Handset holder ASSY

- (1) Remove the taptite bind B M4x12 screw.
- (2) Release the hooks in the order of 1a, 1b and 1c, and remove the side cover L.
- (3) Disconnect the connector of the hook switch from the main PCB ASSY.

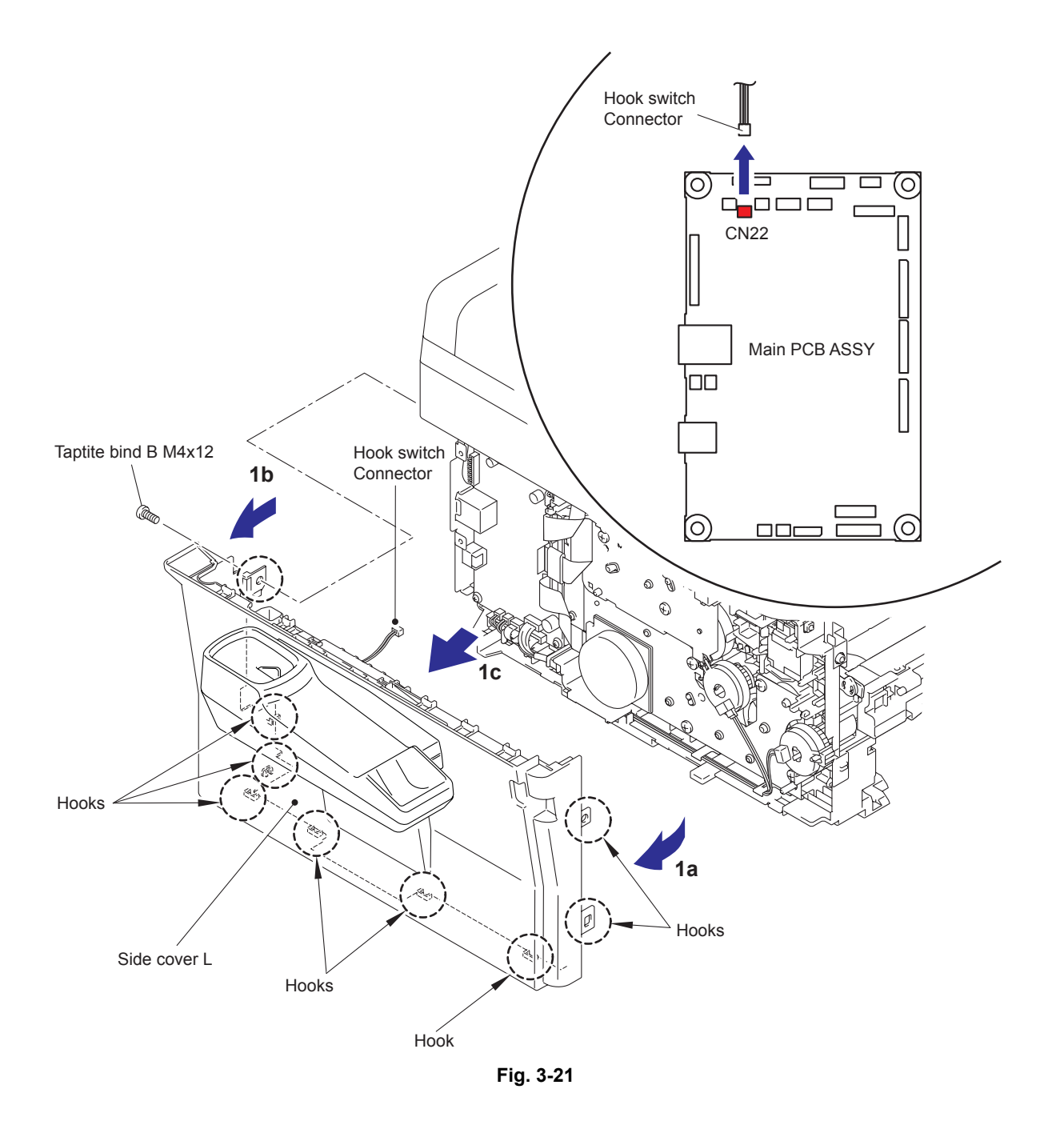

(4) Remove the two taptite bind M4x12 screws, and remove the handset holder ASSY from the side cover L.

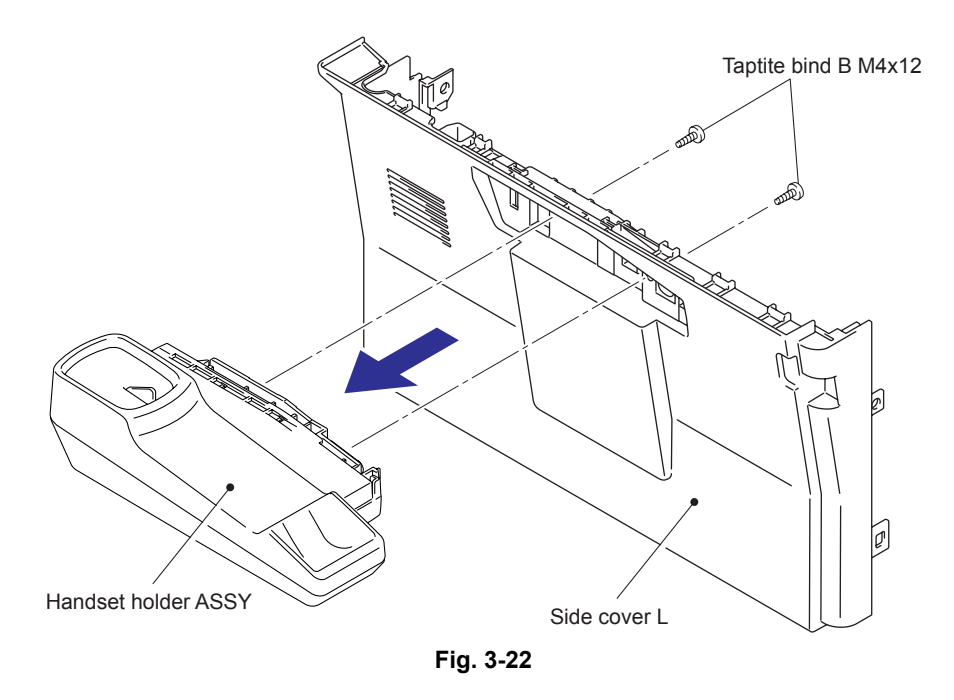

- (5) Remove the taptite pan B M3x8 screw.
- (6) Release the hooks to remove the upper handset cover from the lower handset cover.

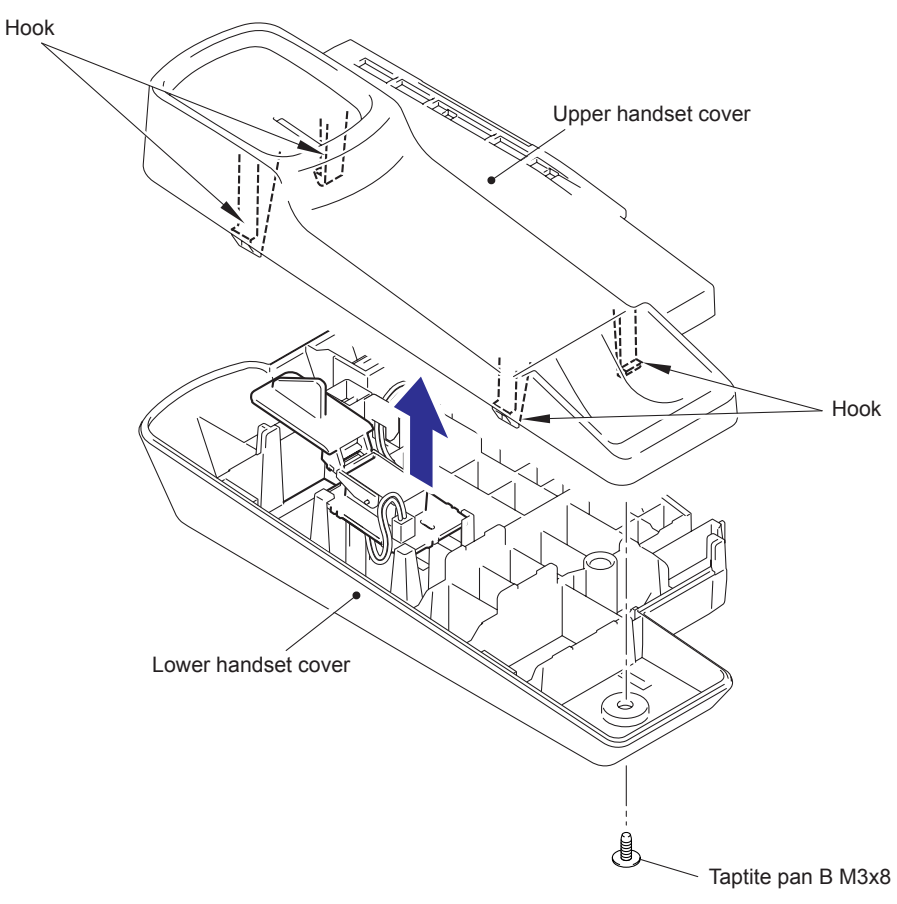

Fig. 3-23

- (7) Release the hook to remove the hook switch PCB from the lower handset cover.
- (8) Remove the actuator hook PL from the hook switch PCB.

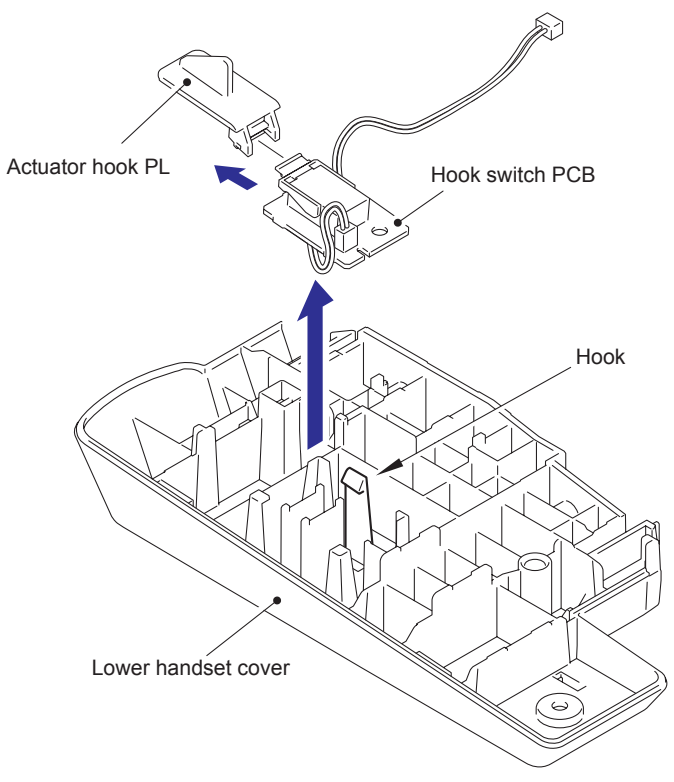

Fig. 3-24

# 9.9 Side Cover R

- (1) Remove the taptite bind B M4x12 screw.
- (2) Release the hooks in the order of 1a, 1b and 1c, and remove the side cover R.

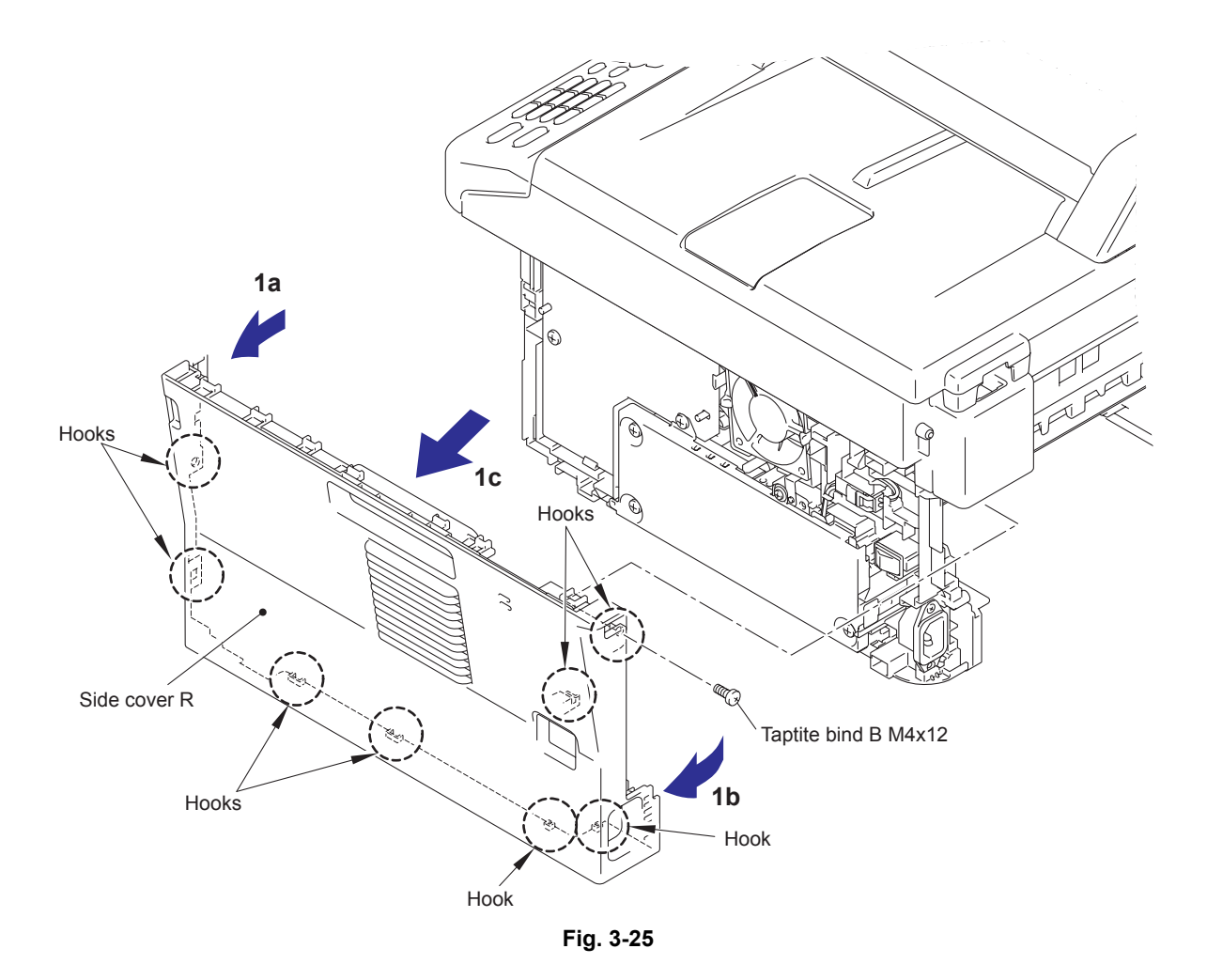

# 9.10 ADF Unit (For models with ADF)

## 9.10.1 ADF Unit

- (1) Remove the taptite cup S M3x6 SR screw, and remove the ADF FG harness and the FB FG harness.
- (2) Disconnect the two connectors from the main PCB ASSY.

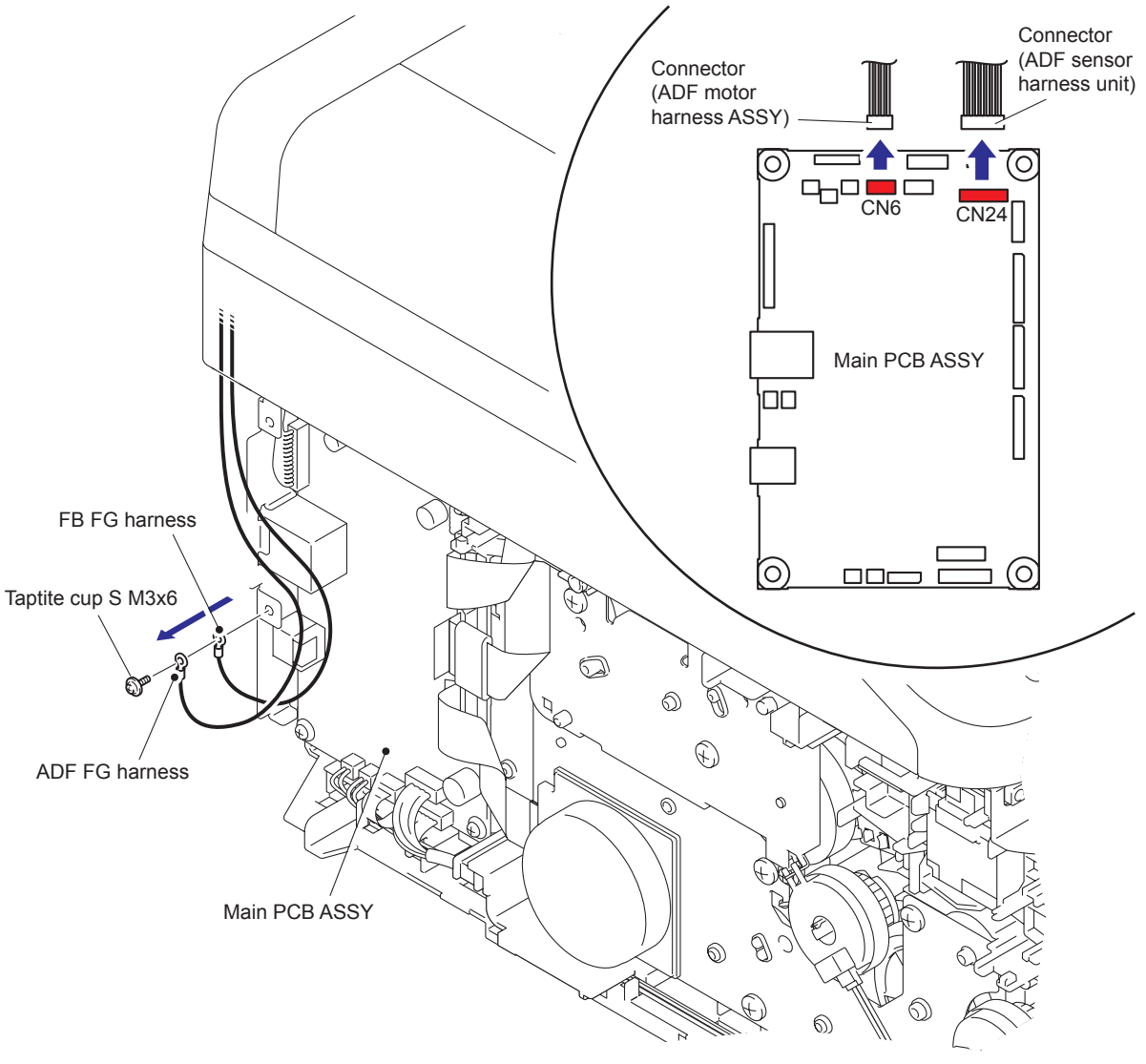

Fig. 3-26

- (3) Remove the taptite bind B M4x12 screw from the hinge ASSY L.
- (4) Pull up the ADF unit to release the hook of the hinge R, and remove the ADF unit.
- (5) Remove the harnesses from the guide hole.

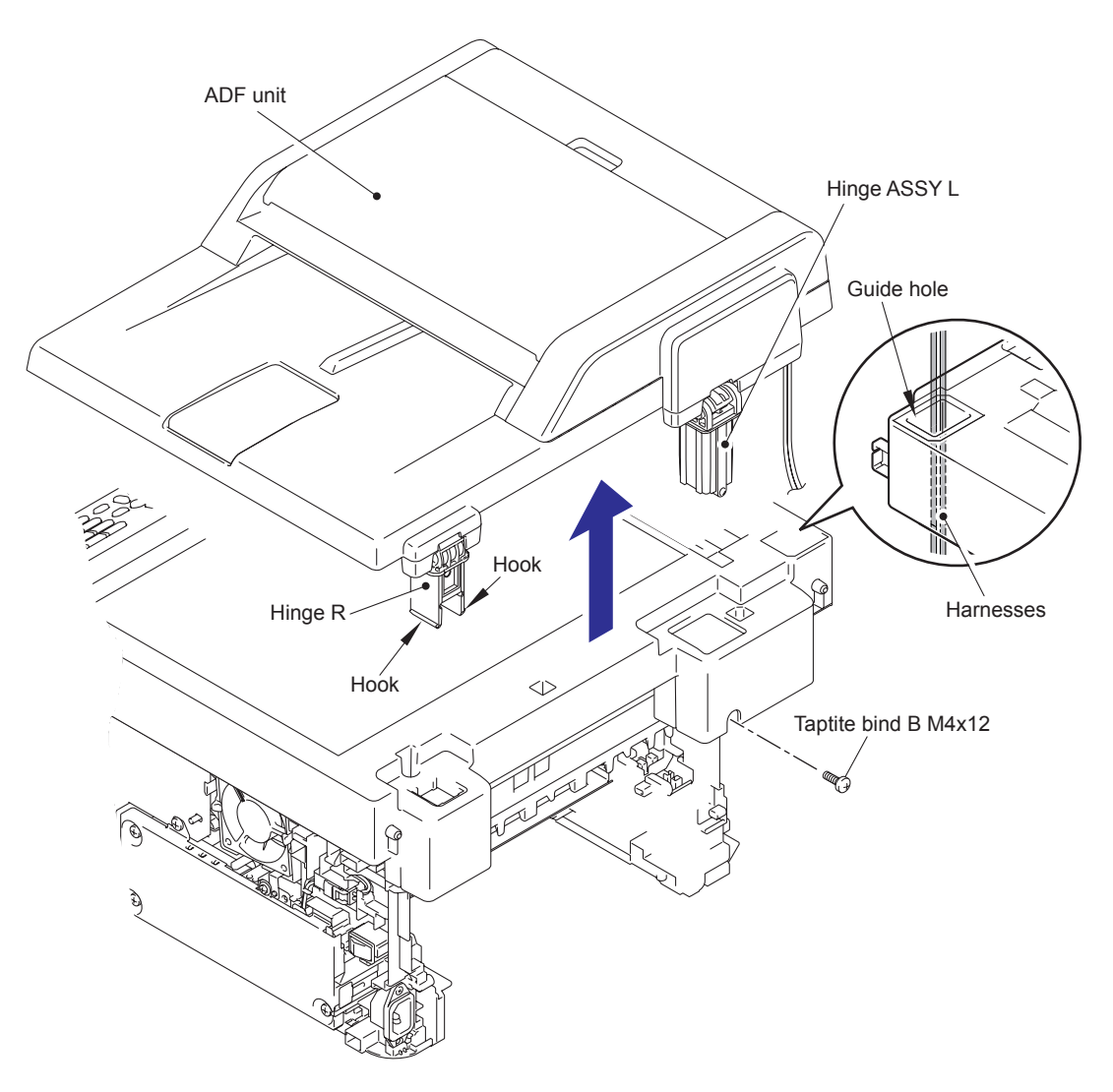

Fig. 3-27

#### 9.10.2 Hinge ASSY L / Hinge Arm R / Hinge R / Hinge R support

(1) Remove the three taptite cup S M3x12 screws, and remove the hinge ASSY L.

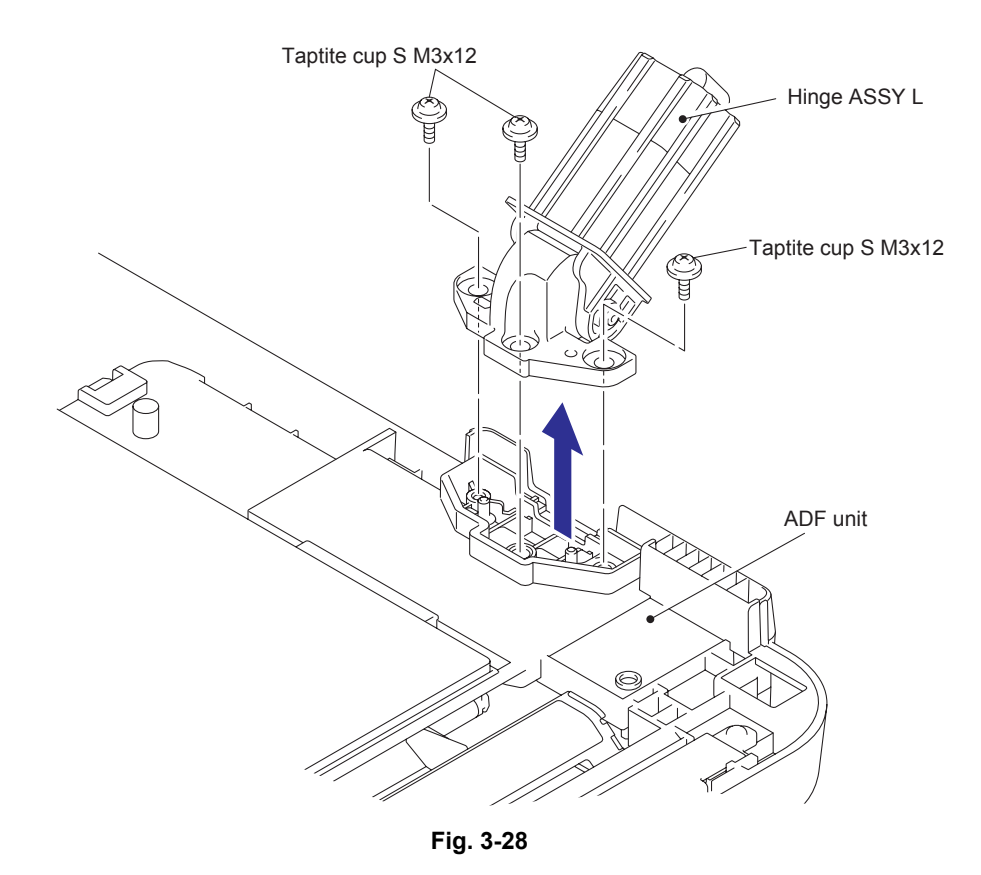

(2) Remove the taptite cup B M3x10 screw, and remove the hinge R and the hinge R support from the hinge arm R.

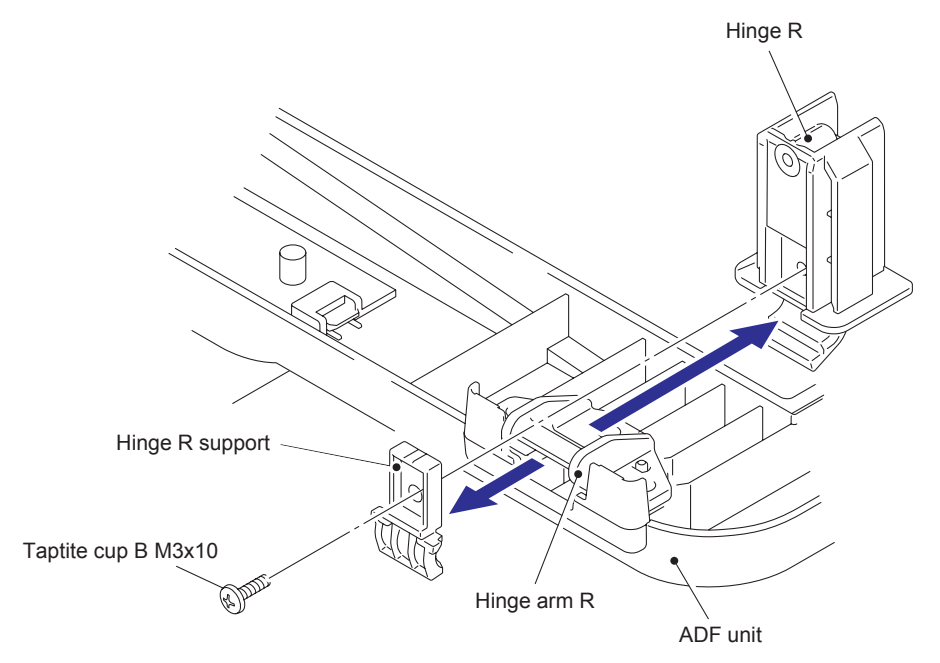

Fig. 3-29

(3) Remove the three taptite cup B M3x10 screws, and remove the hinge arm R.

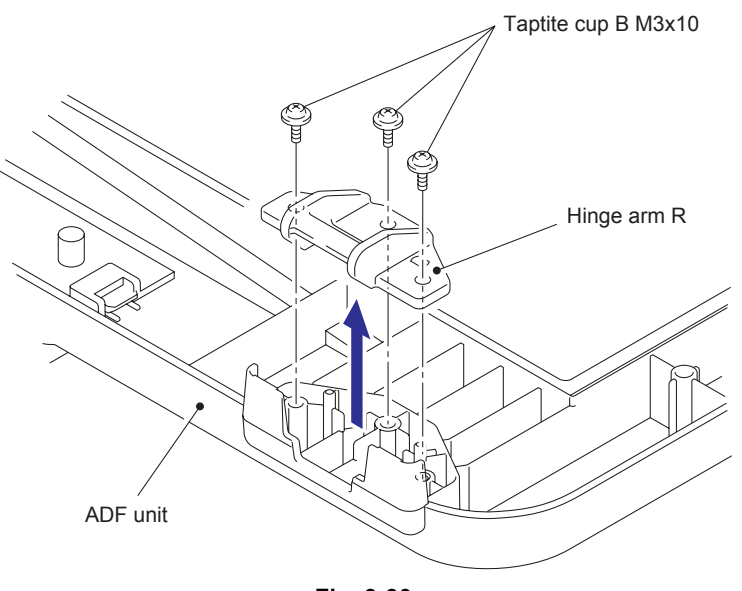

Fig. 3-30

#### 9.10.3 Document Stopper

(1) Release the pins to remove the document stopper.

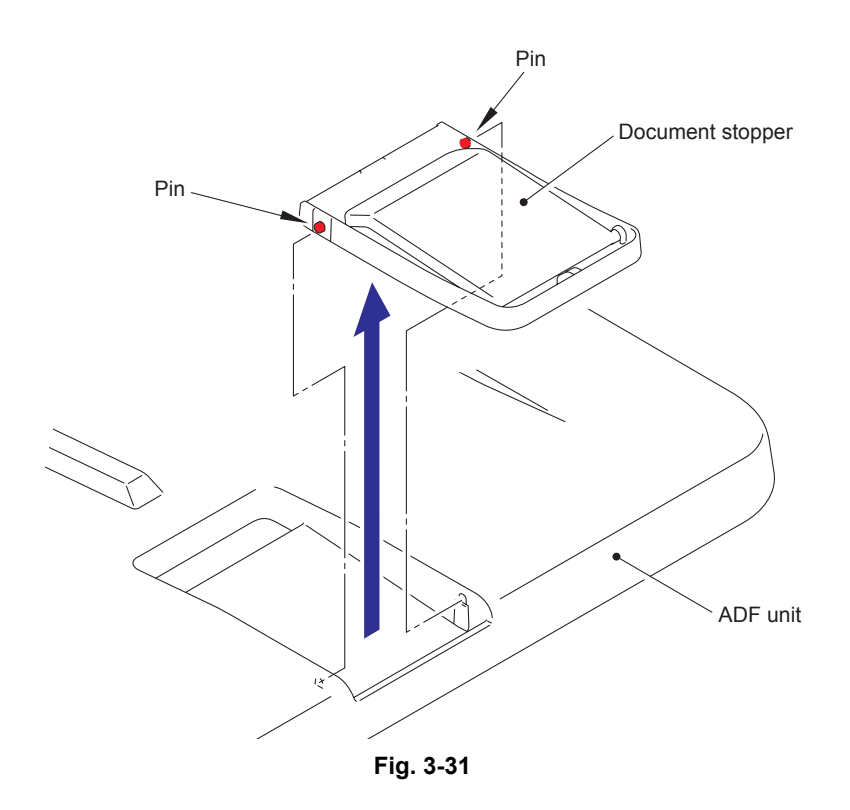

# 9.10.4 Document Sub Tray

(1) Release the pins to remove the document sub tray.

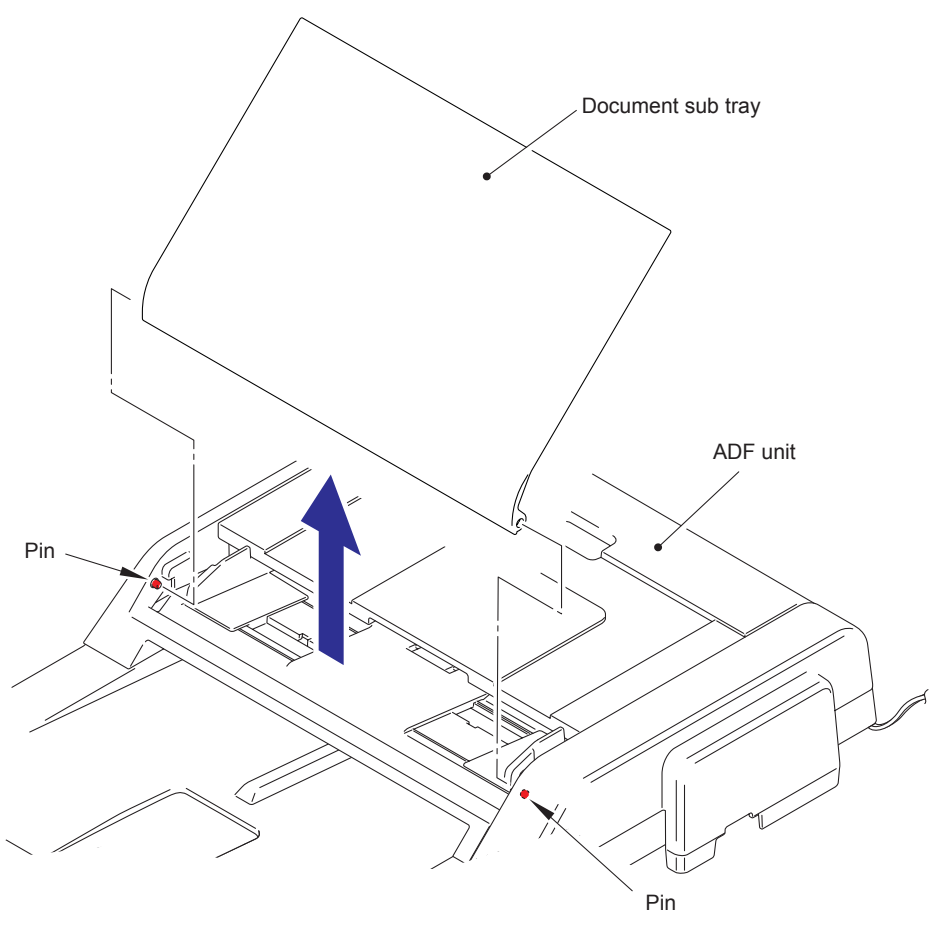

Fig. 3-32

## 9.10.5 ADF Cover ASSY

- (1) Open the ADF cover ASSY.
- (2) Release the pins to remove the ADF cover ASSY.

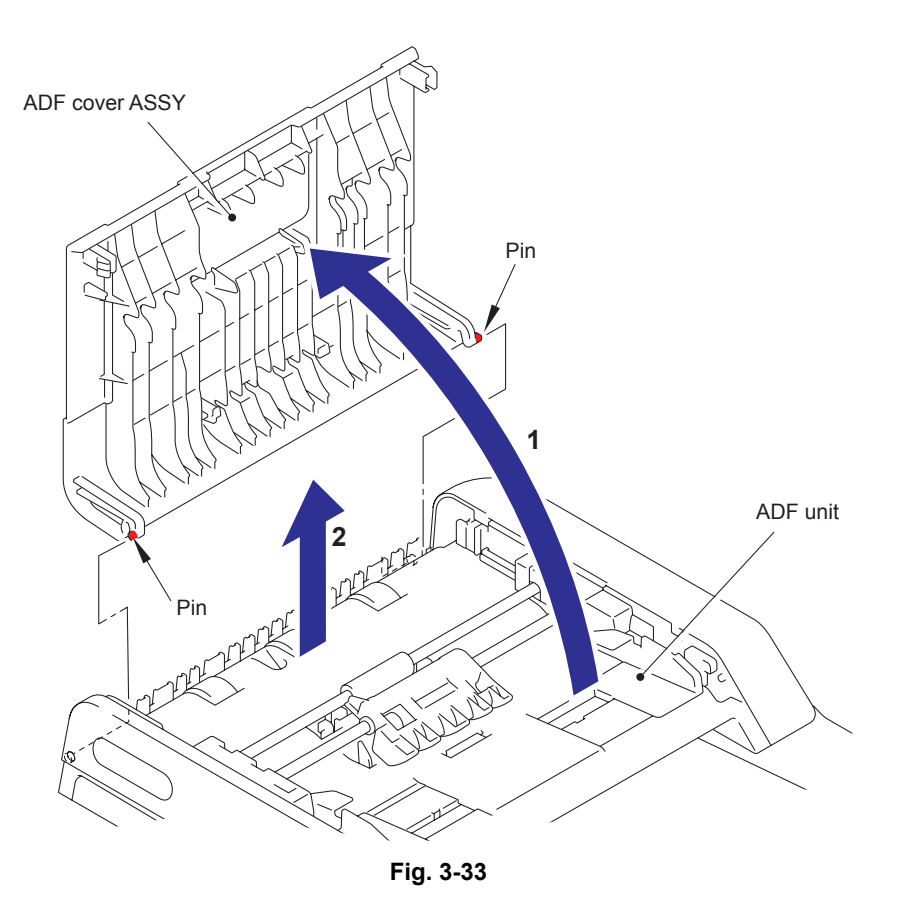

# 9.10.6 Gear Cover

(1) Release the hook to remove the gear cover.

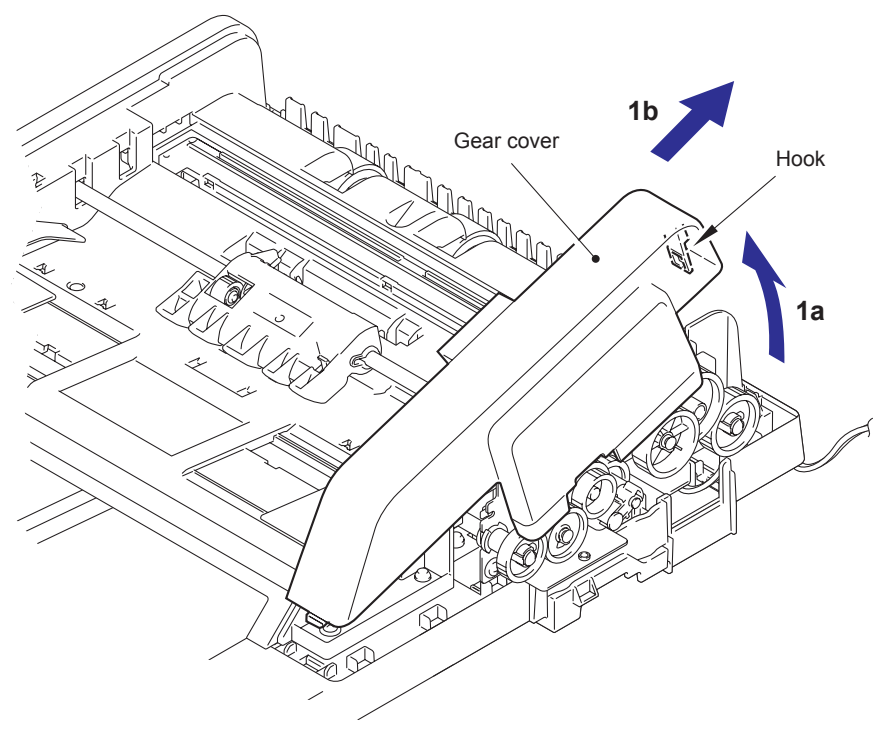

Fig. 3-34

# 9.10.7 Separation Roller ASSY

(1) Unlock the lock of the conductive bushing to remove the separation roller ASSY.

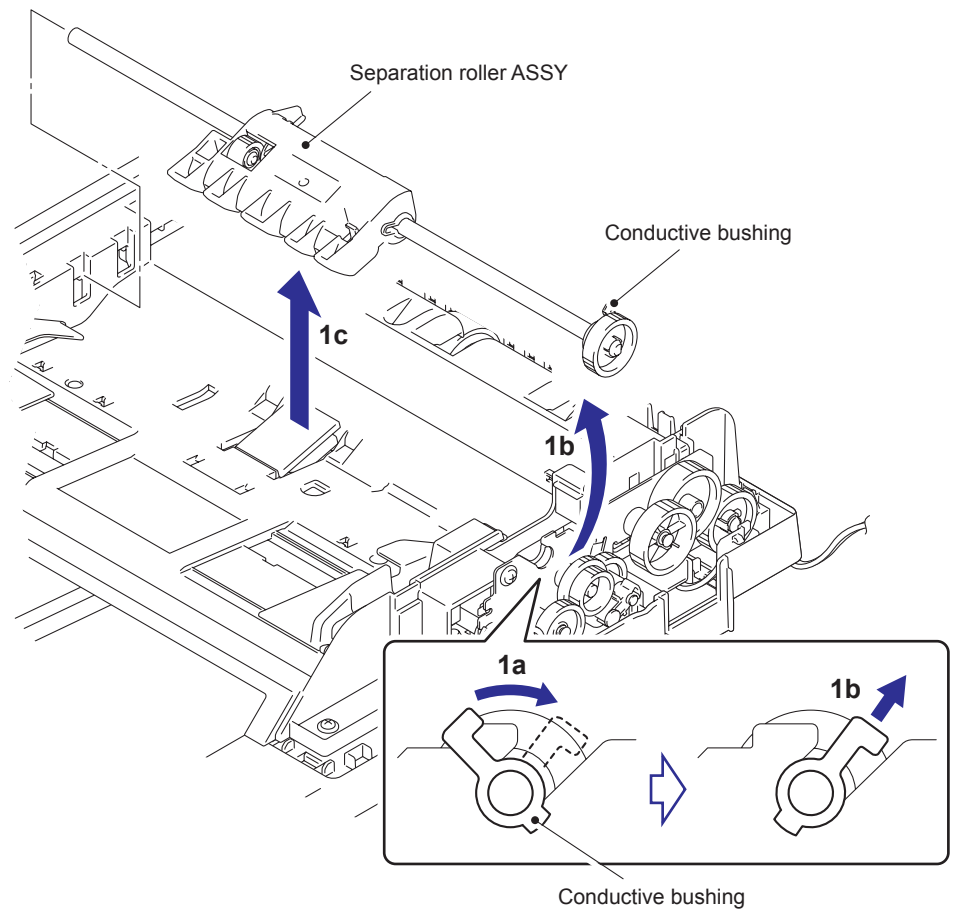

Fig. 3-35

### 9.10.8 Separation Rubber Holder ASSY

- (1) Release the pins to remove the separation rubber holder ASSY.
- (2) Remove the ADF spring.

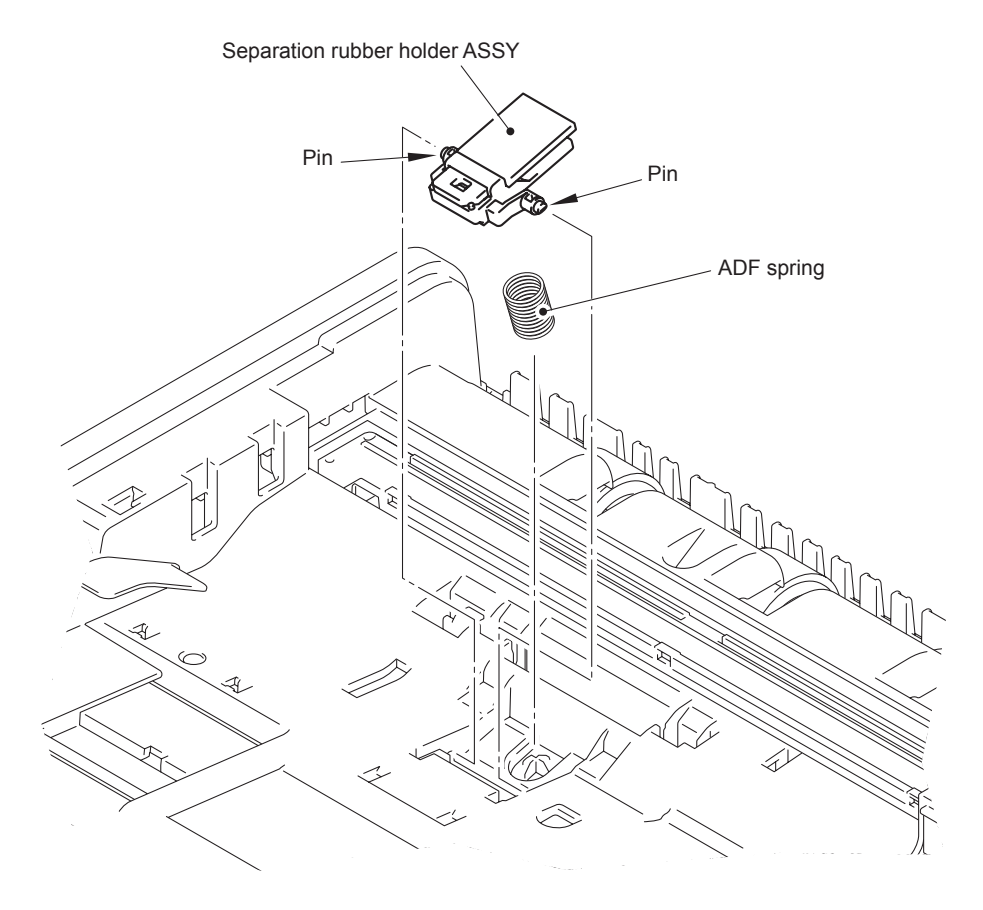

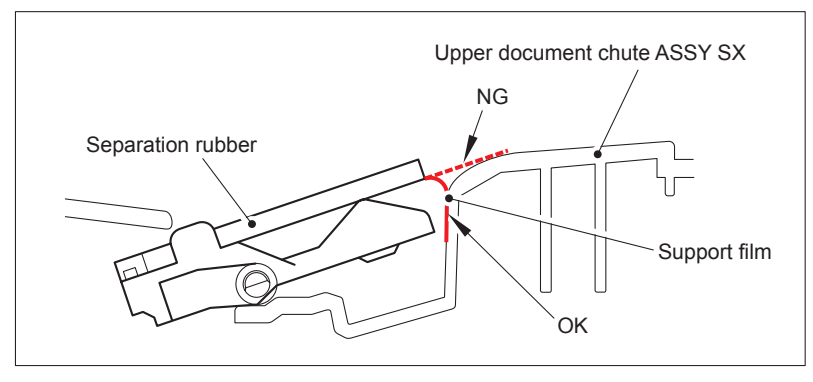

Fig. 3-36

#### Assembling Note:

- Noise may be caused if the front edge of the support film is not within the upper document chute ASSY SX.
  Check that there is the front edge of the support film at the position as shown in the
  - figure above.

## 9.10.9 Upper Document Chute ASSY SX

(1) Remove the six taptite cup B M3x10 screws, and remove the upper document chute ASSY SX.

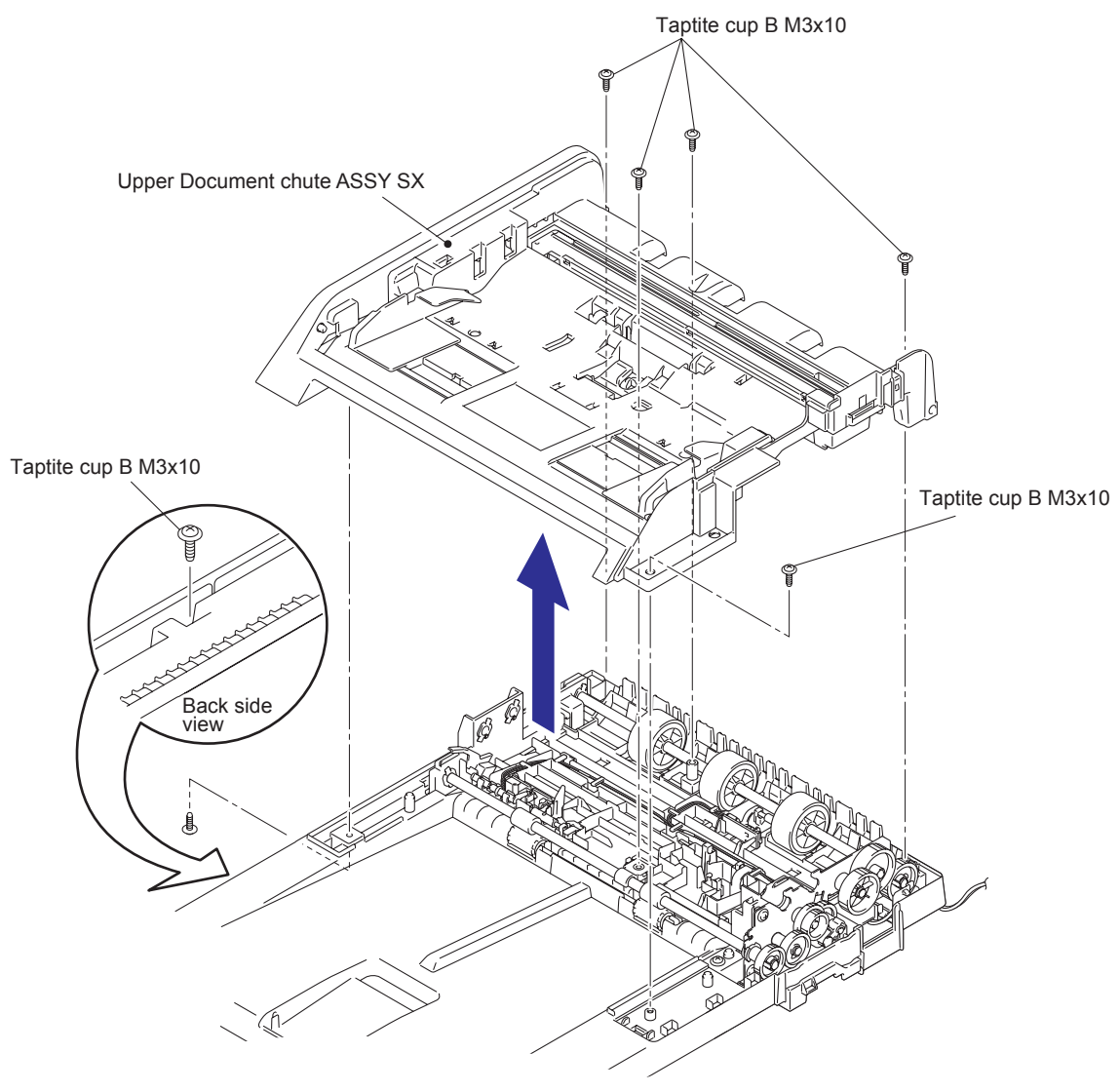

Fig. 3-37

## 9.10.10 Document Feed Roller ASSY

(1) Unlock the lock of the conductive bushing to remove the document feed roller ASSY.

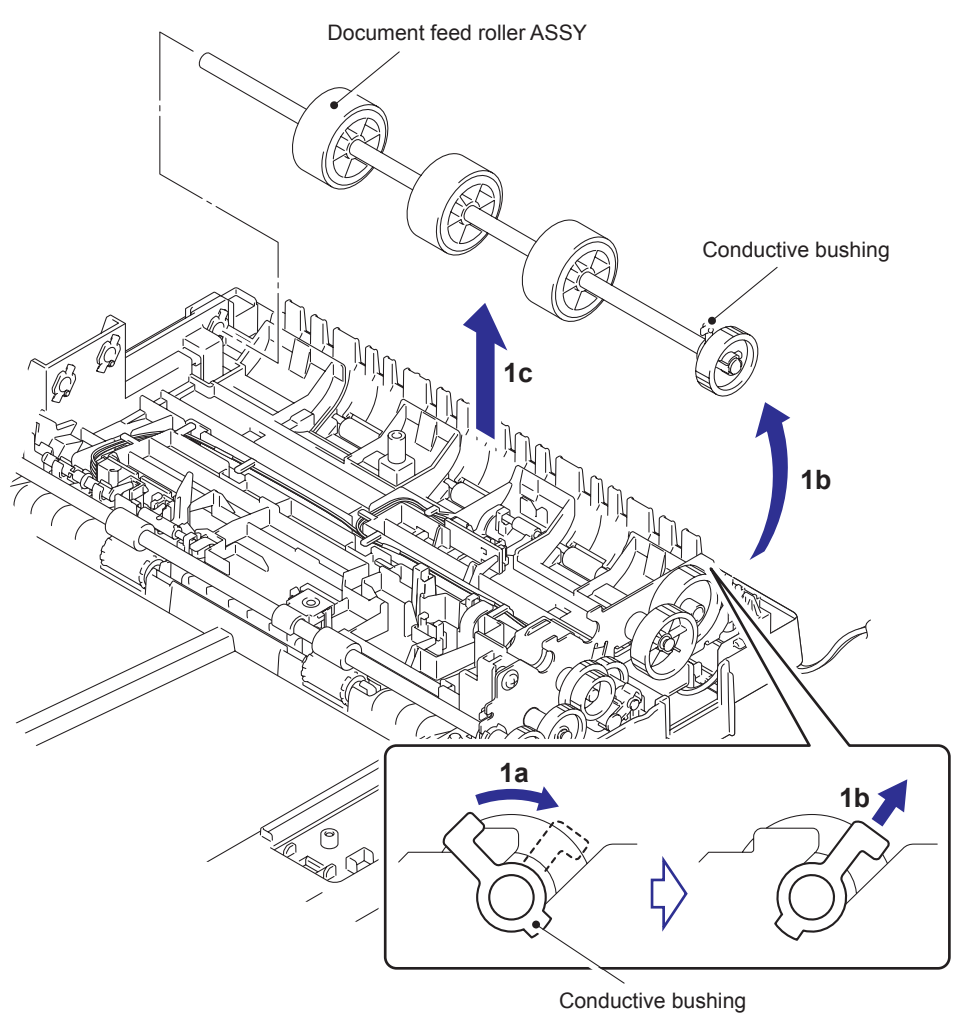

Fig. 3-38

## 9.10.11 Lower Document Chute ASSY

- (1) Remove the three taptite cup B M3x10 screws.
- (2) Release the hook to remove the lower document chute ASSY from the document cover.

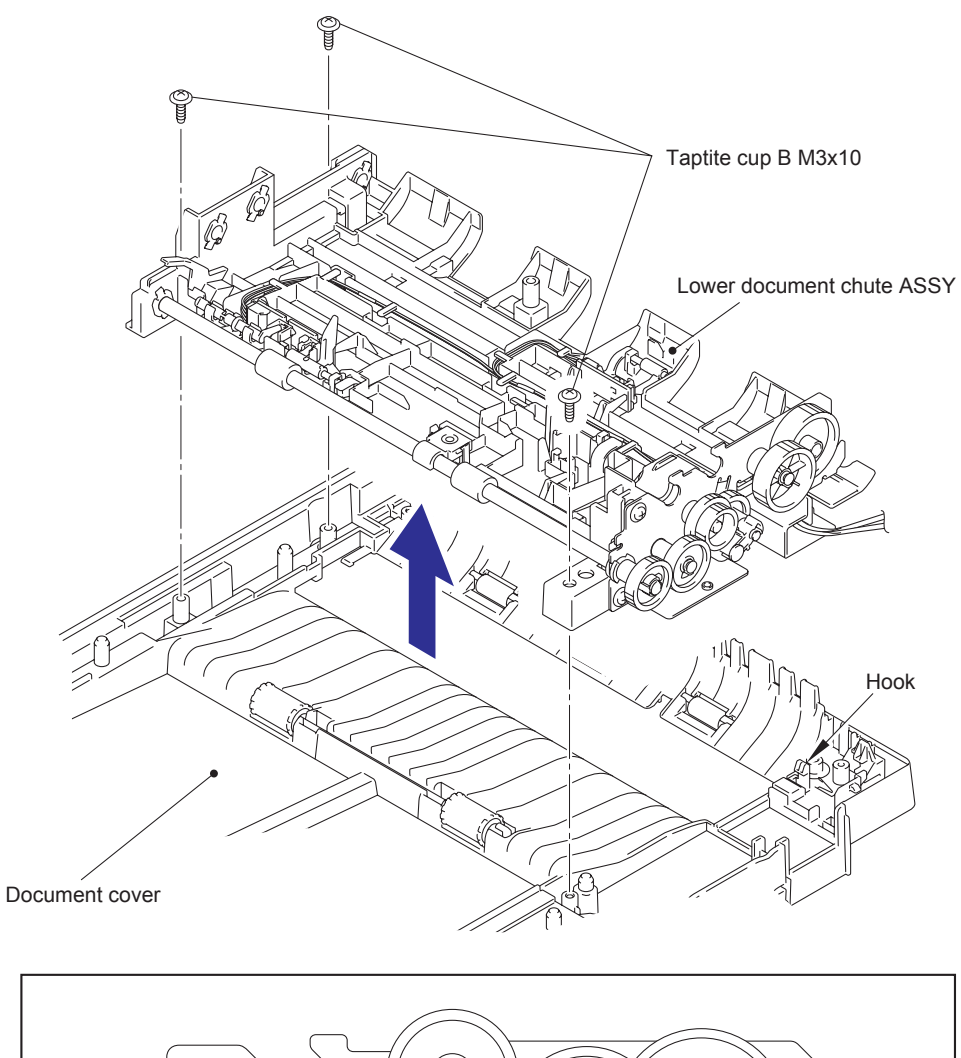

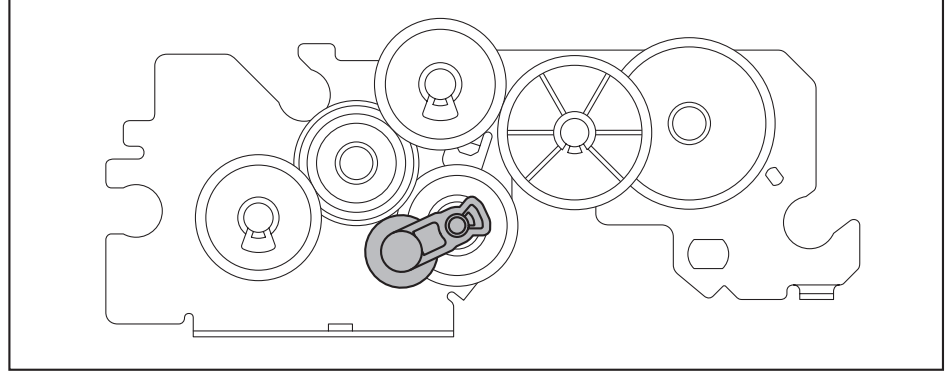

Fig. 3-39

#### Assembling Note:

• When assembling the lower document chute ASSY, ensure that the gear (indicated with gray) is placed in the position as shown in the figure above.

# 9.10.12 Ejection Roller ASSY

- (1) Release the hook to remove the ejection roller bushing M11.
- (2) Unlock the lock of the conductive bushing to remove the ejection roller ASSY.

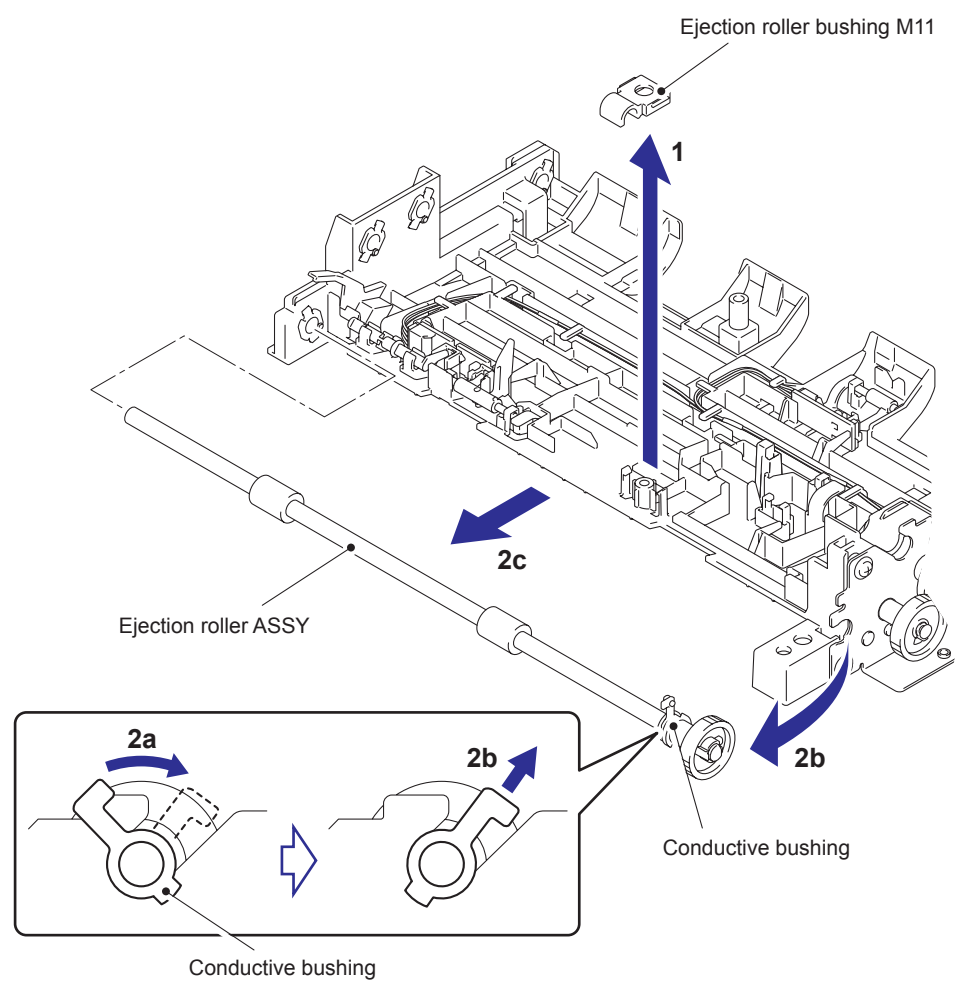

Fig. 3-40

## 9.10.13 ADF motor

- (1) Remove the ferrite core from the guide, and disconnect the connector of the ADF motor harness ASSY from the ADF motor.
- (2) Remove the taptite cup S M3x6 SR screw, and remove the FG harness.

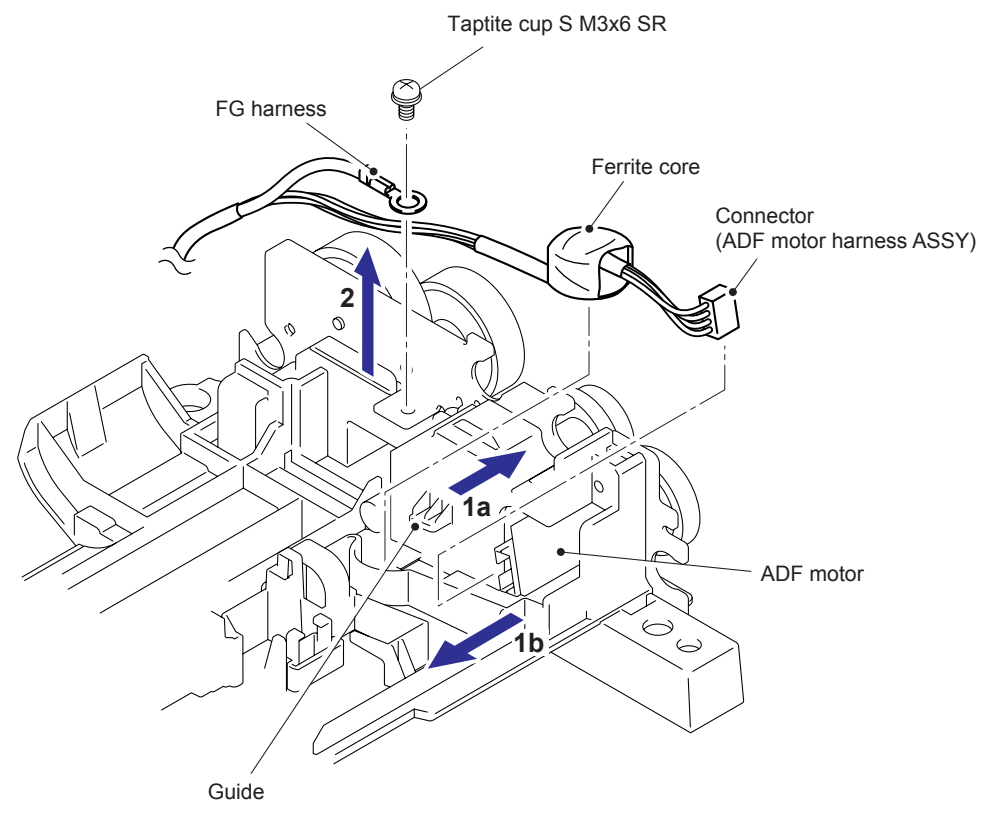

Fig. 3-41

- (3) Remove the three taptite cup B M3x10 screws, and remove the drive frame ASSY SX.
- (4) Release the hook to remove the gear 43.
- (5) Remove the screw pan (S/P washer) M3x6 screw, and remove the ADF motor.

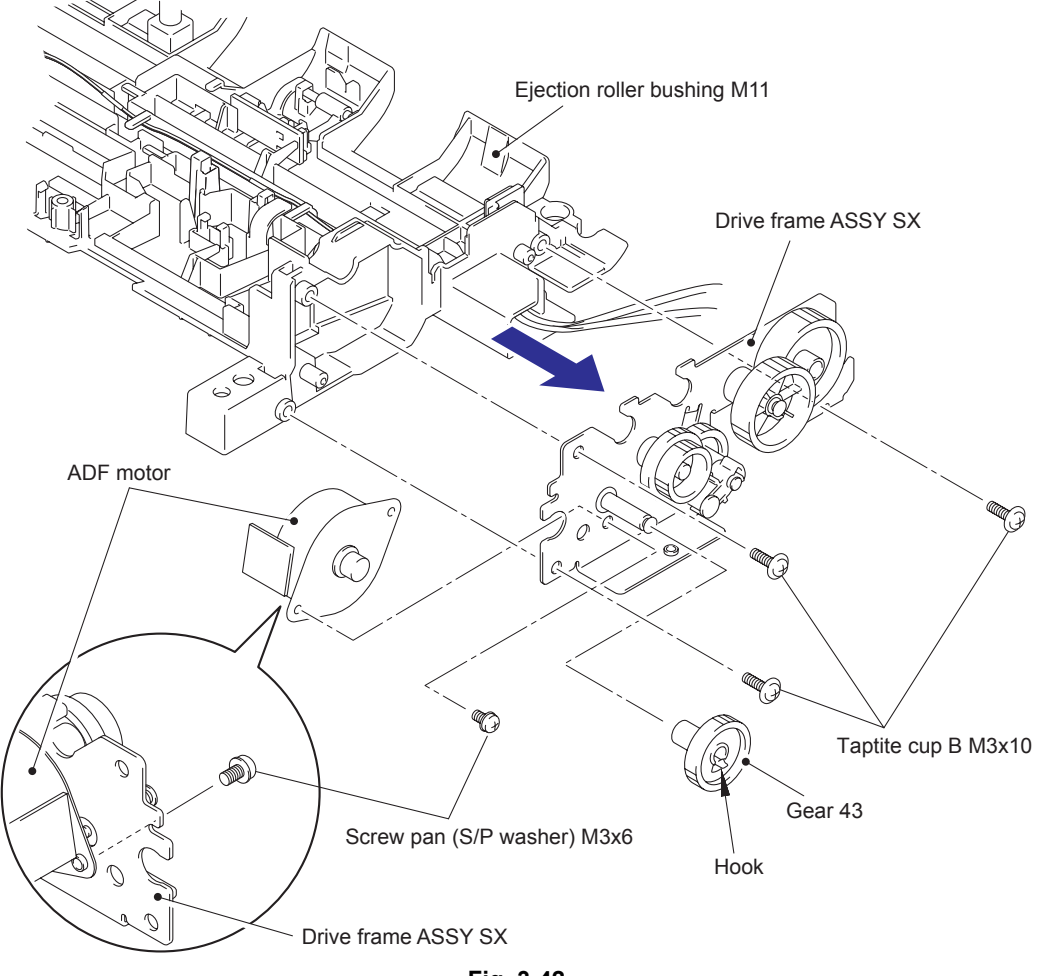

Fig. 3-42

#### 9.10.14 Document Scanning Position Detection Sensor / Document Detection/ADF Cover Open Sensor

- (1) Remove the document scanning position detection sensor while pushing the rib.
- (2) Disconnect the connector of ADF sensor harness unit from the document scanning position detection sensor.

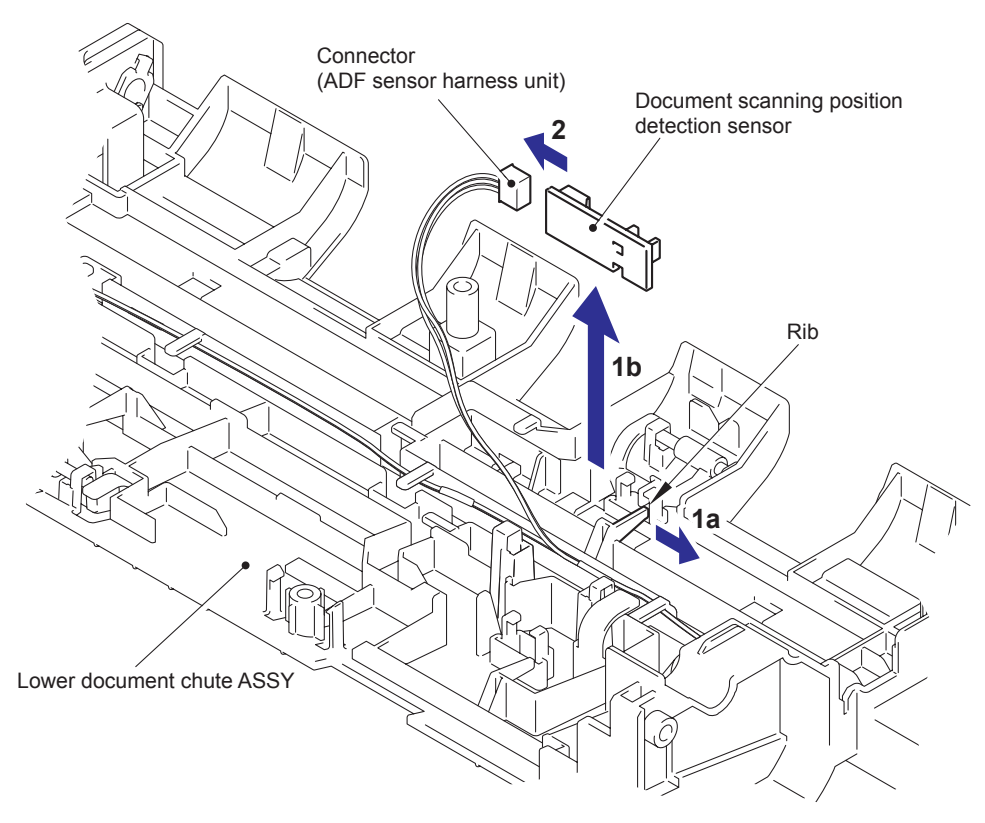

Fig. 3-43

- (3) Remove the document detection/ADF cover open sensor while pushing the rib.
- (4) Disconnect the connector of ADF sensor harness unit from the document detection/ADF cover open sensor.

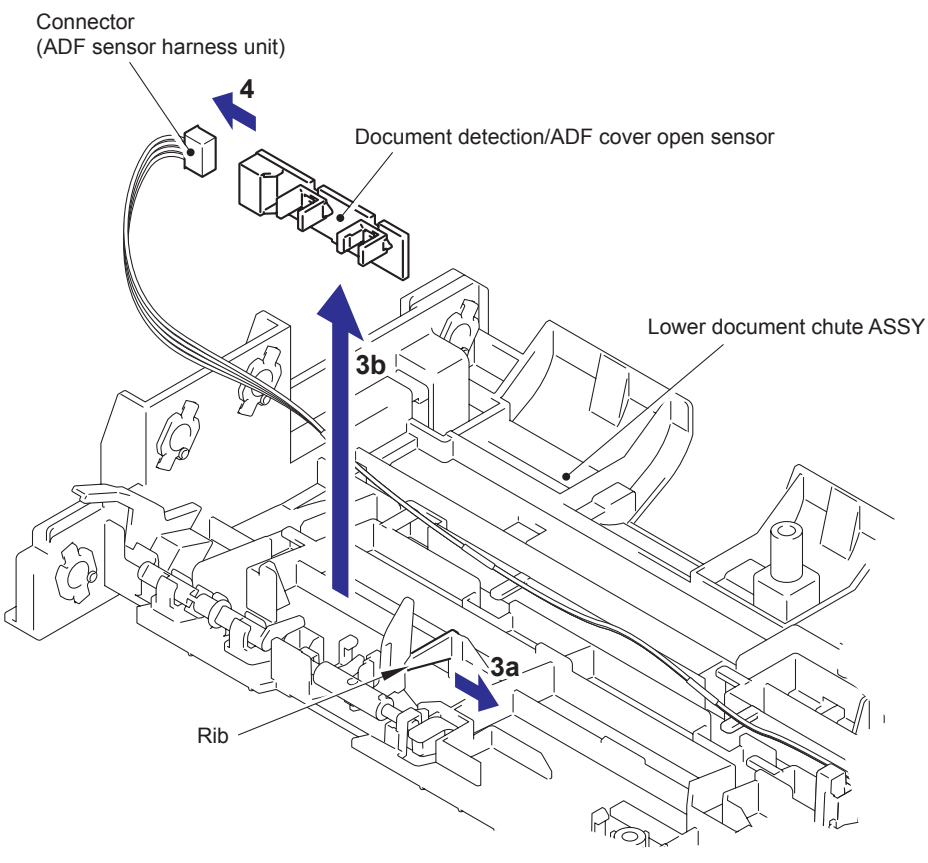

Fig. 3-44

# 9.11 Document Cover ASSY (For models without ADF)

(1) Release the hooks of the hinge L and the hinge R to remove the document cover ASSY.

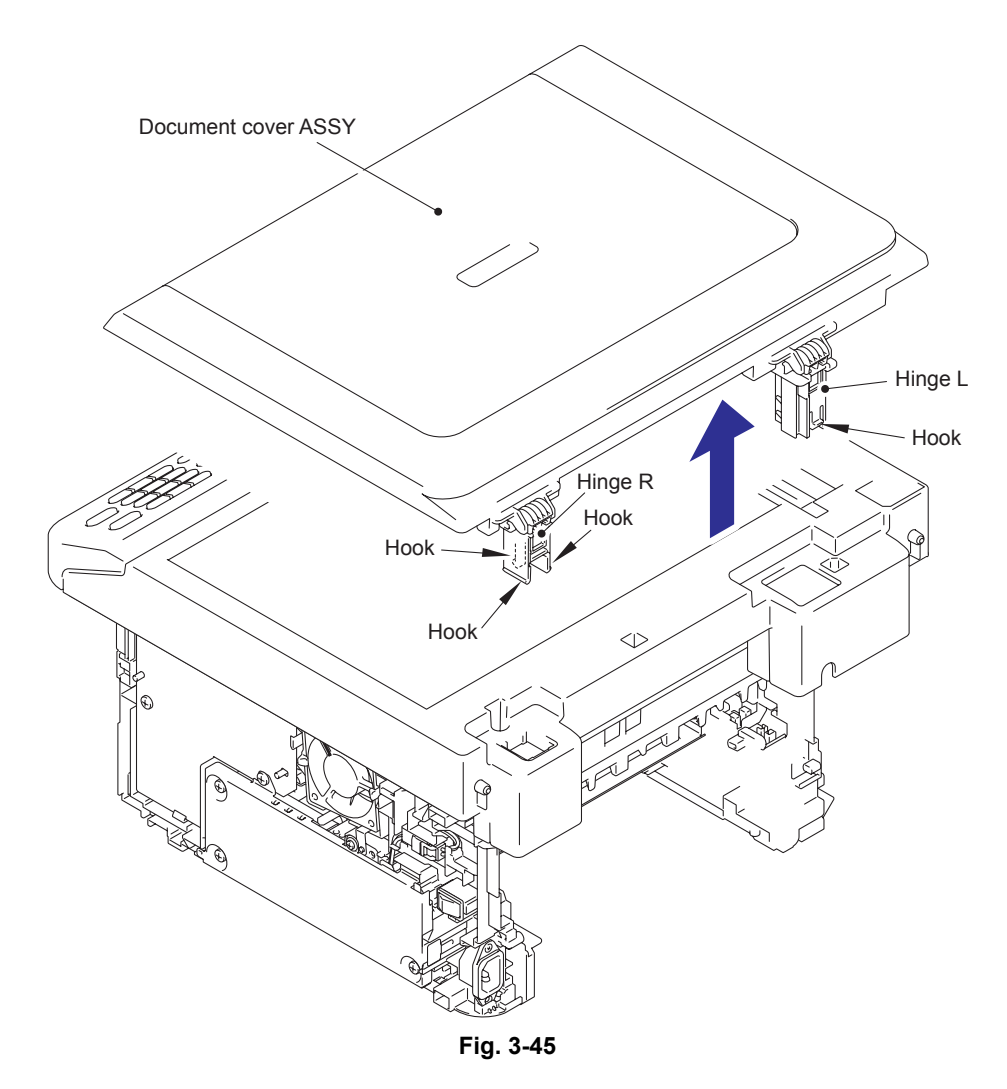

- (2) Remove the taptite cup B M3x10 screw, and remove the hinge L and the hinge L support from the hinge arm.
- (3) Remove the taptite cup B M3x10 screw, and remove the hinge R and the hinge L support from the hinge arm.

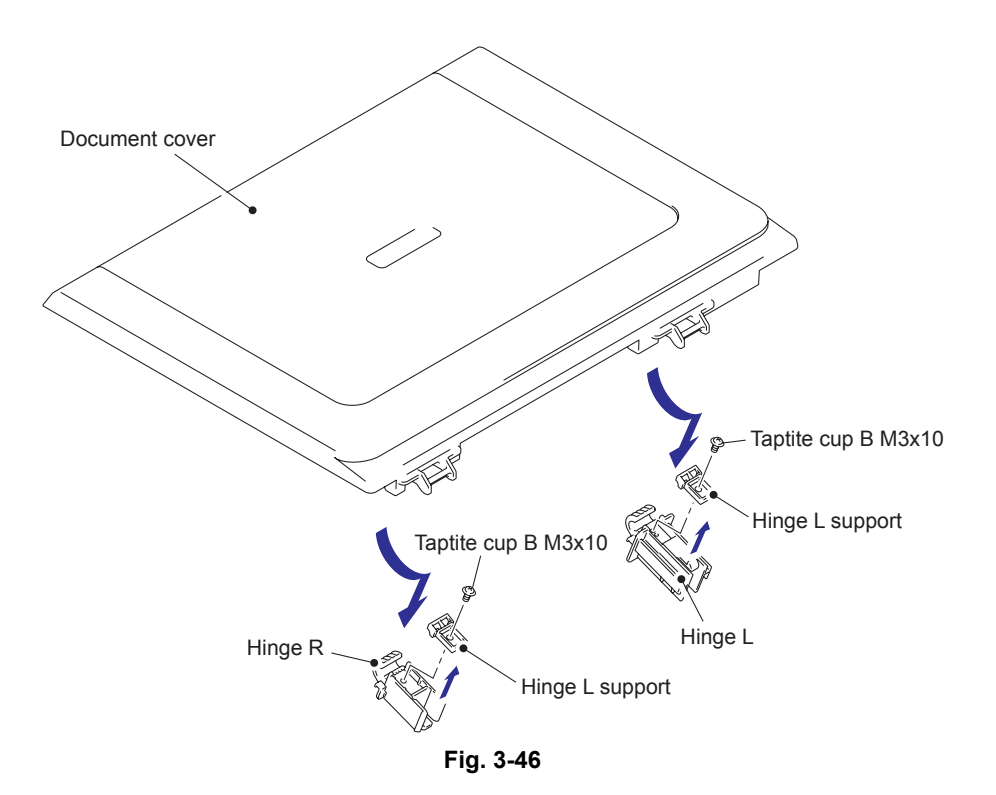

# 9.12 Pull Arm L / Pull Arm R / Pull Arm Spring

(1) Disconnect the two connectors and the flat cable from the main PCB ASSY.

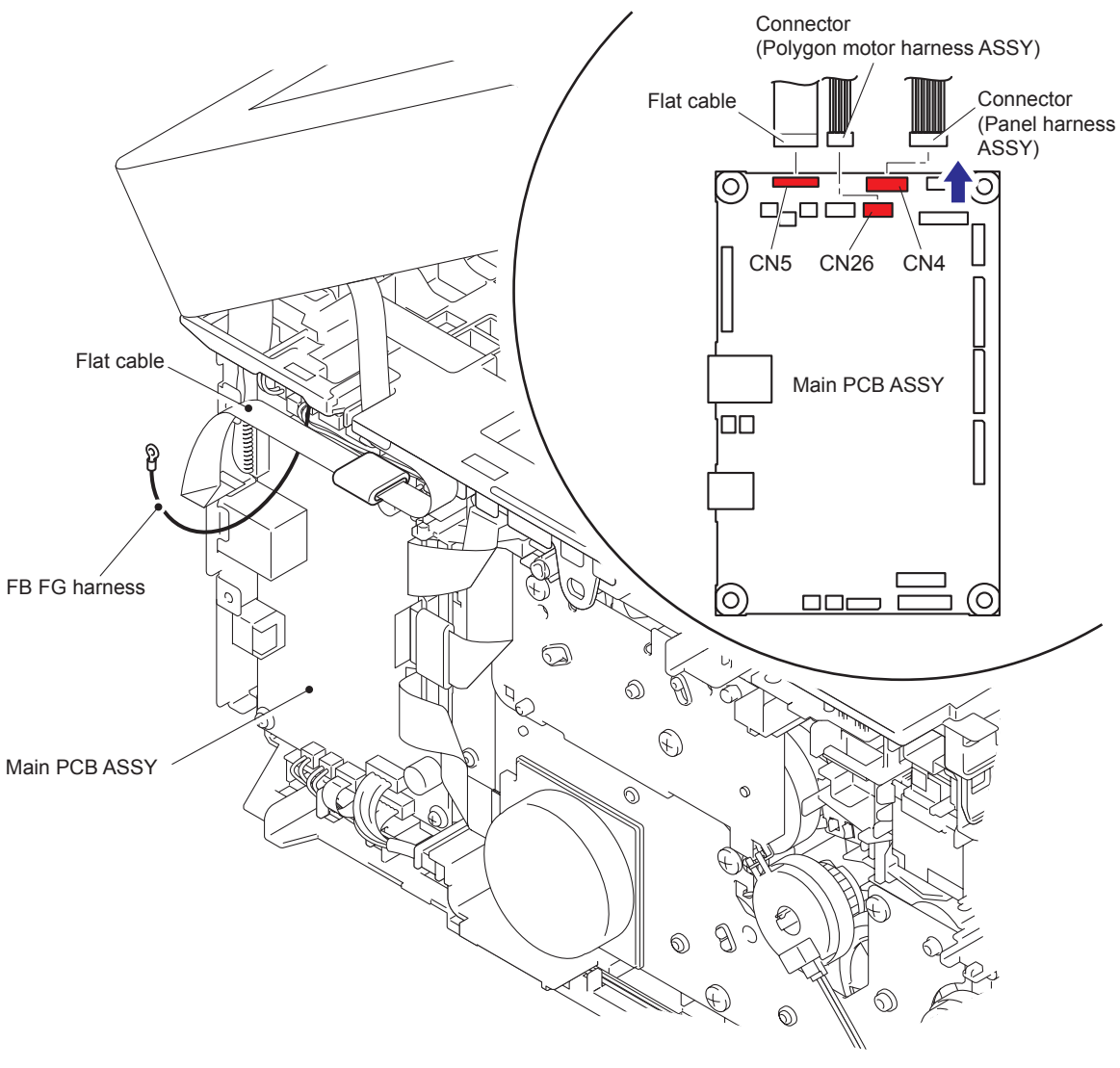

Fig. 3-47

Harness routing: Refer to "17. Panel unit", "18. Document scanner unit".

- (2) Open the document scanner unit.
- (3) Release the hooks of the pull arm L and the pull arm R from the each joint part of the document scanner unit.

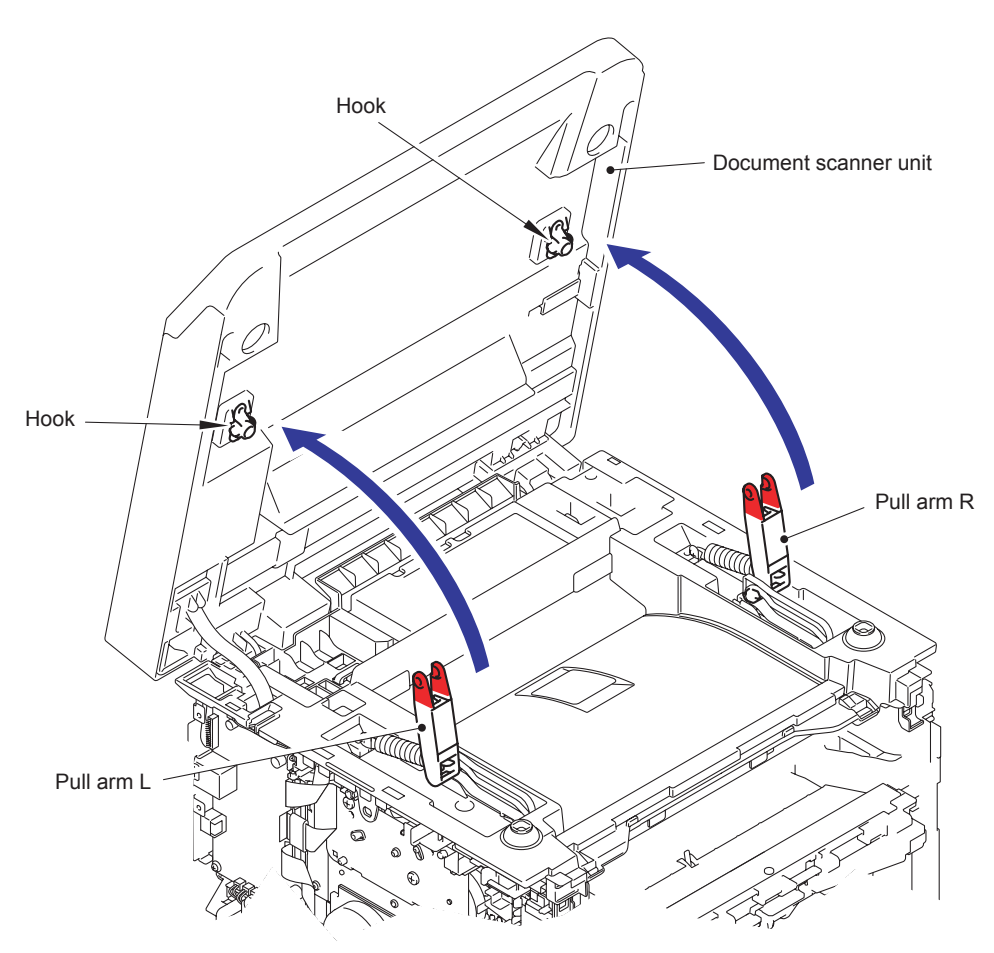

Fig. 3-48

- (4) Remove the pull arm L and the pull arm spring from the pull arm guide.
- (5) Remove the pull arm R and the pull arm spring from the pull arm guide.

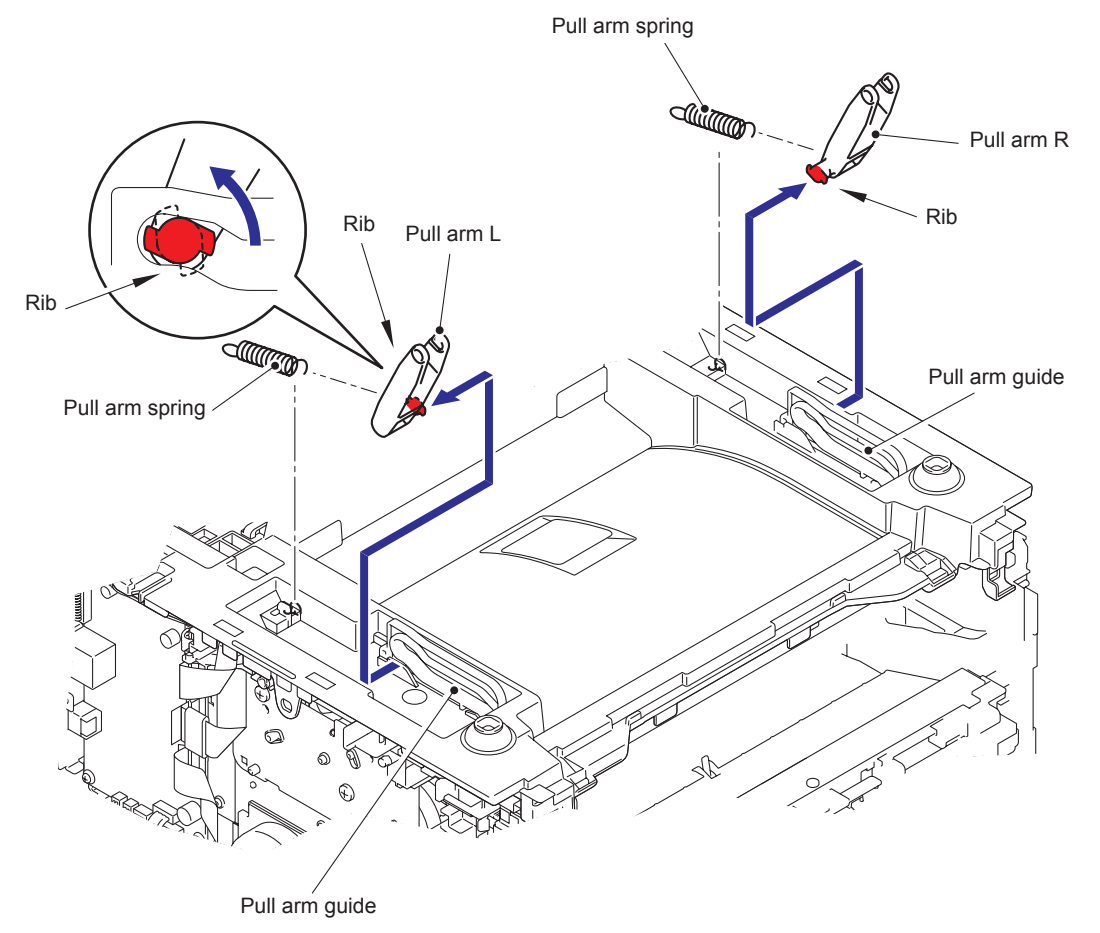

Fig. 3-49

# 9.13 Document Scanner Unit

- (1) Open the document scanner unit, and remove the harness from the hole, and remove the flat cable from the hole.
- (2) Change the angle of the document scanner unit as shown in the figure to remove it upward.

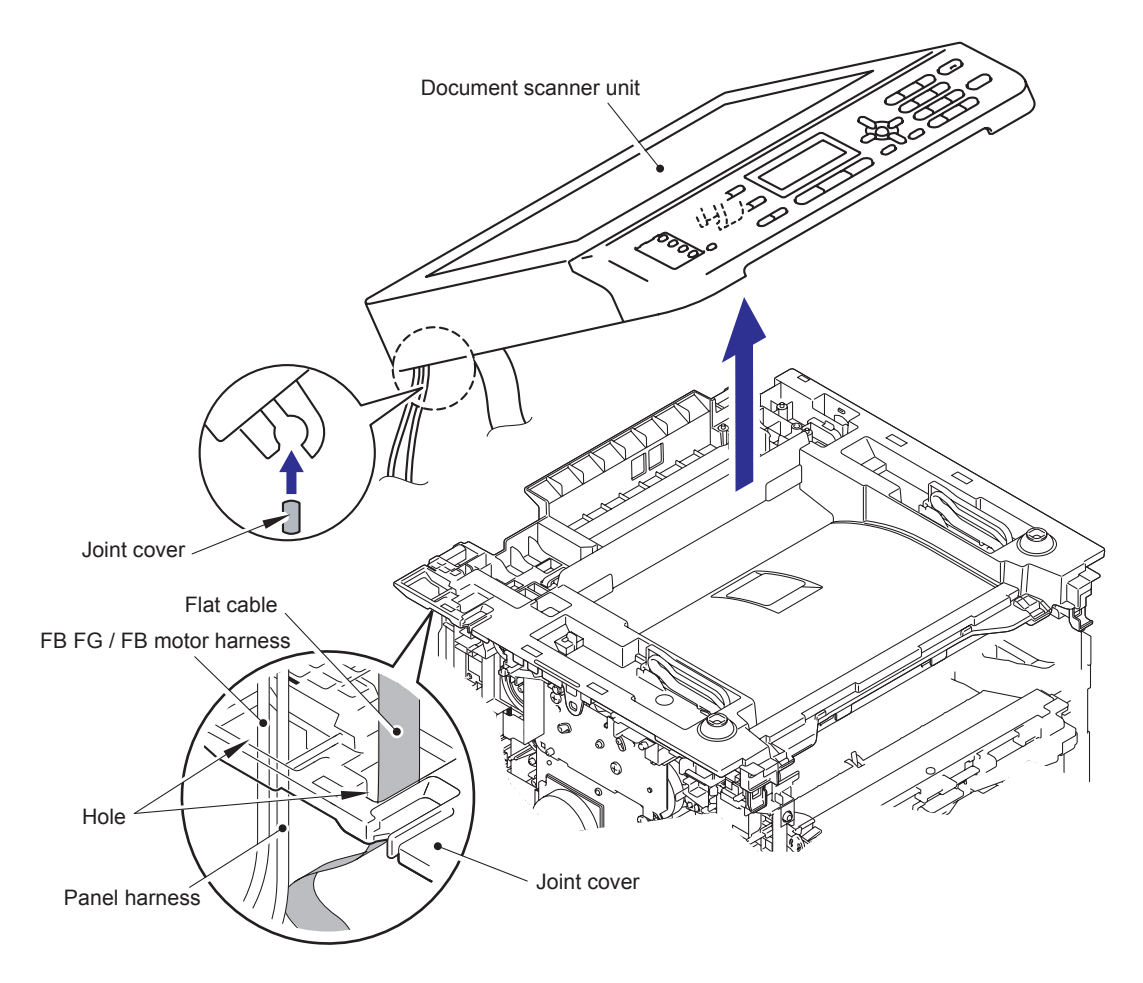

Fig. 3-50

# 9.14 Panel Unit

## 9.14.1 Panel Unit

- (1) Remove the four taptite cup B M3x10 screws.
- (2) Release the claw to remove the panel unit.

#### Note:

- Be careful not to pull the panel unit generic strongly because the harness is connected to it.
- (3) Disconnect the connector of the panel harness ASSY from the panel PCB ASSY.

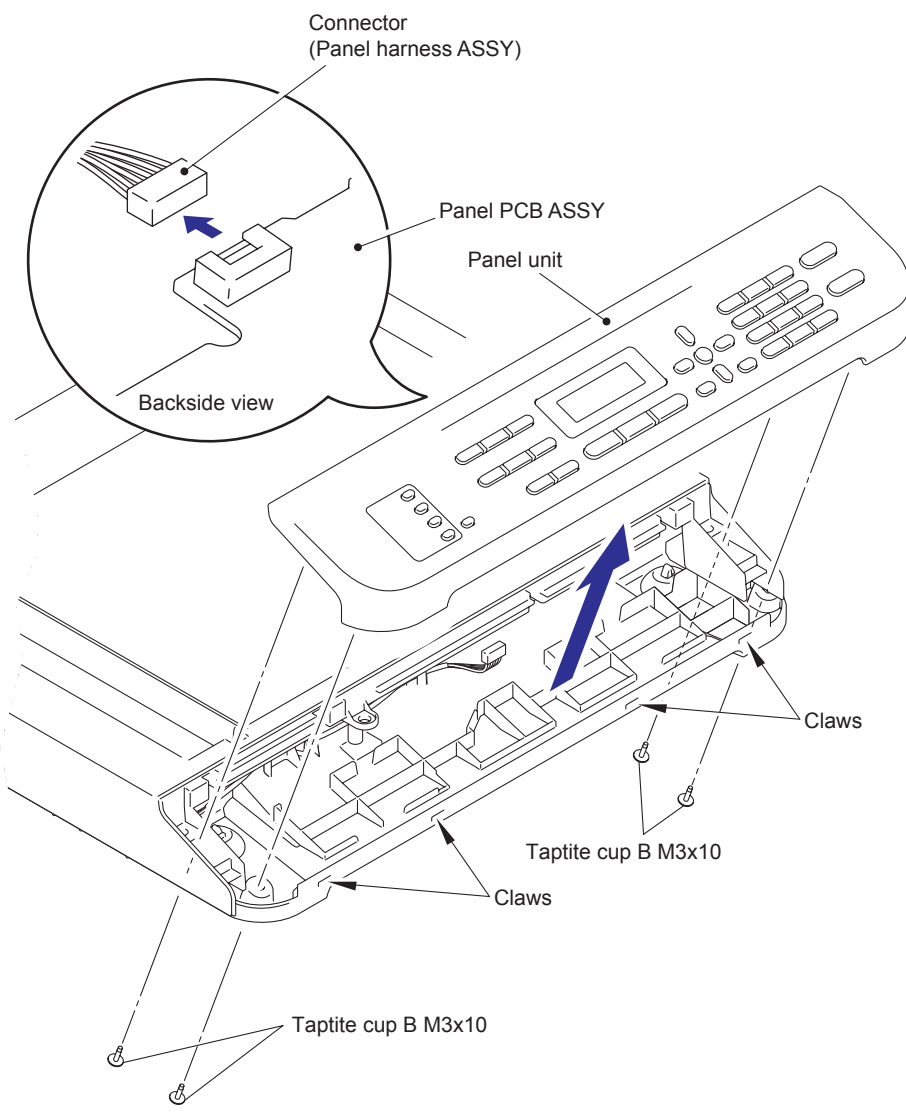

Fig. 3-51

## 9.14.2 Panel PCB ASSY

- (1) Unlock the lock to disconnect the flat cable from the panel PCB ASSY.
- (2) Release the hooks to remove the panel PCB ASSY from the panel unit.

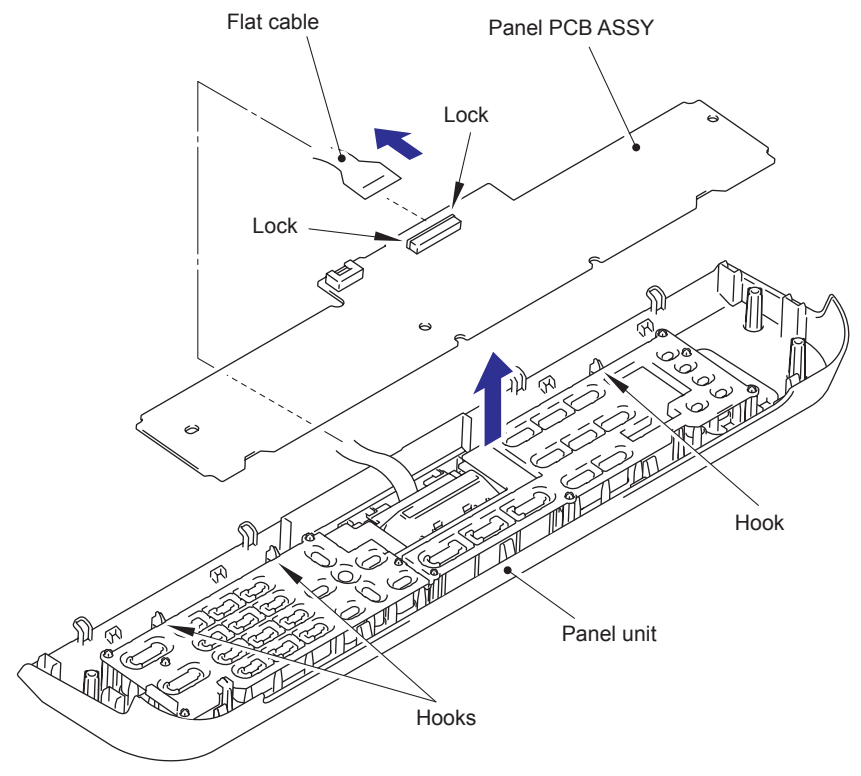

Fig. 3-52

## 9.14.3 Rubber Key L/R

(1) Remove the rubber key L and the rubber key R from the panel unit.

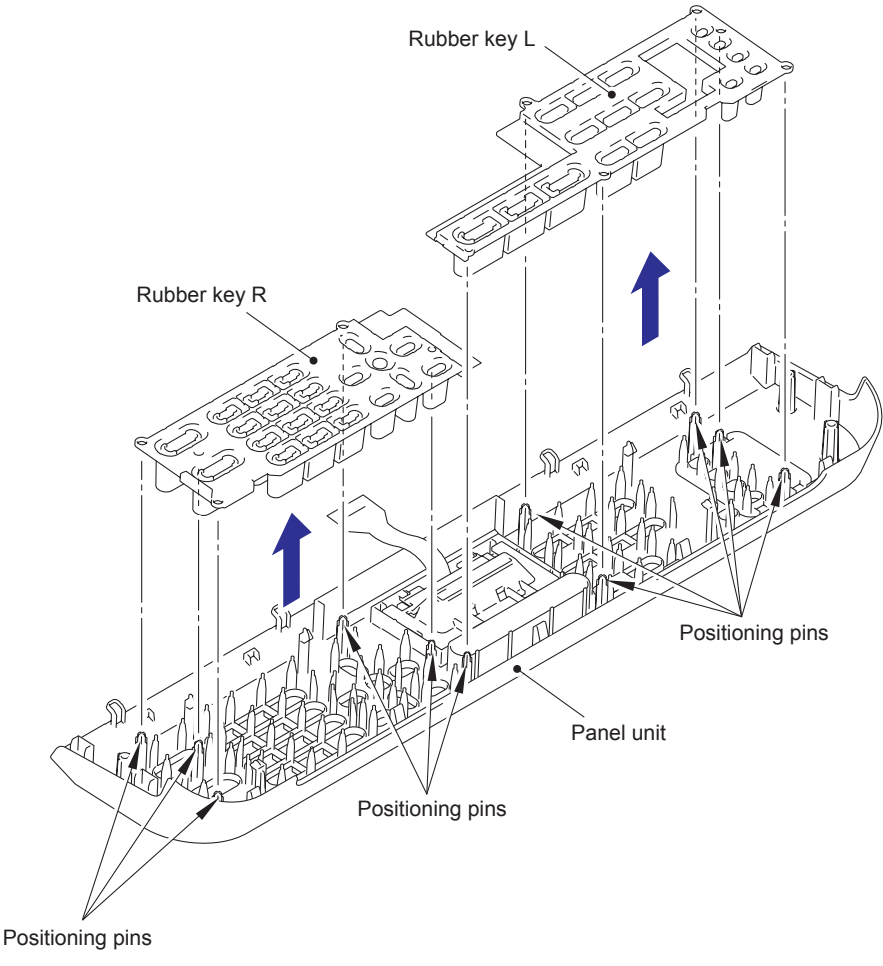

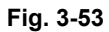

#### Assembling Note:

- Upon assembling, assemble the rubber key R first, and then assemble the rubber key L.
- Check if it is firmly inserted into the positioning pin.

## 9.14.4 LCD

(1) Release the hooks to remove the backlight guide from the panel cover.

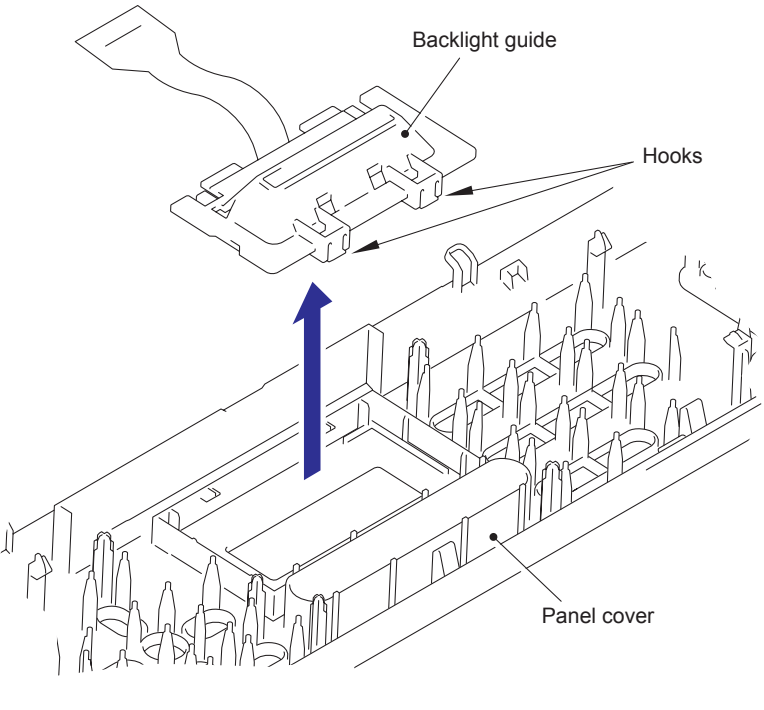

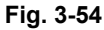

(2) Release the hooks to remove the LCD and the diffusion film from the backlight guide.

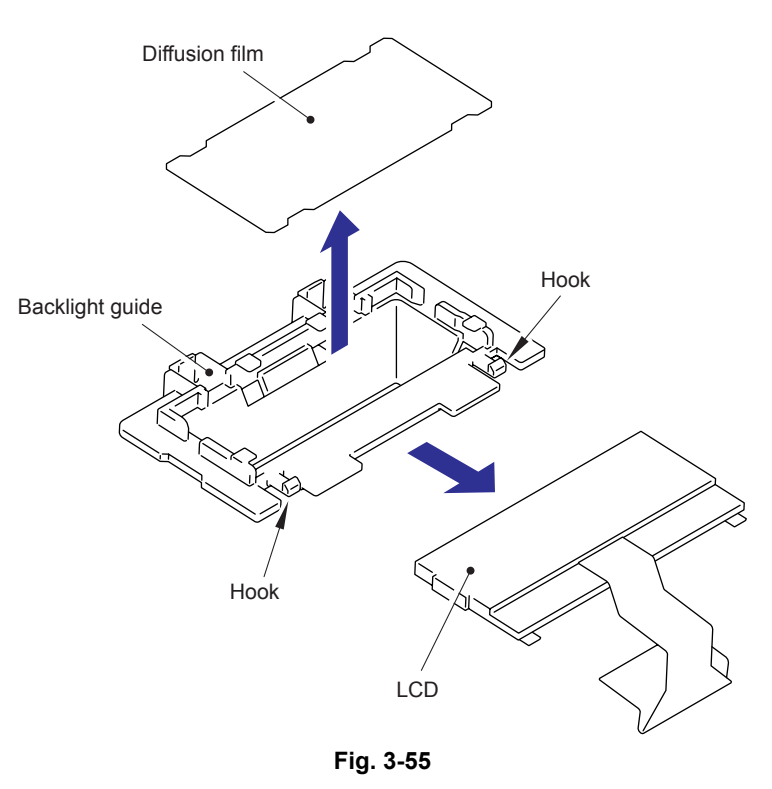

#### Note:

• When the hooks are deformed, the LCD may not be attached to the backlight guide, or the backlight guide may not be attached to the panel cover. Do not allow the hooks to be warped when releasing them.

# 9.15 Pull Arm Guide

(1) Remove the lock claw, and remove the pull arm guide. (2 locations)

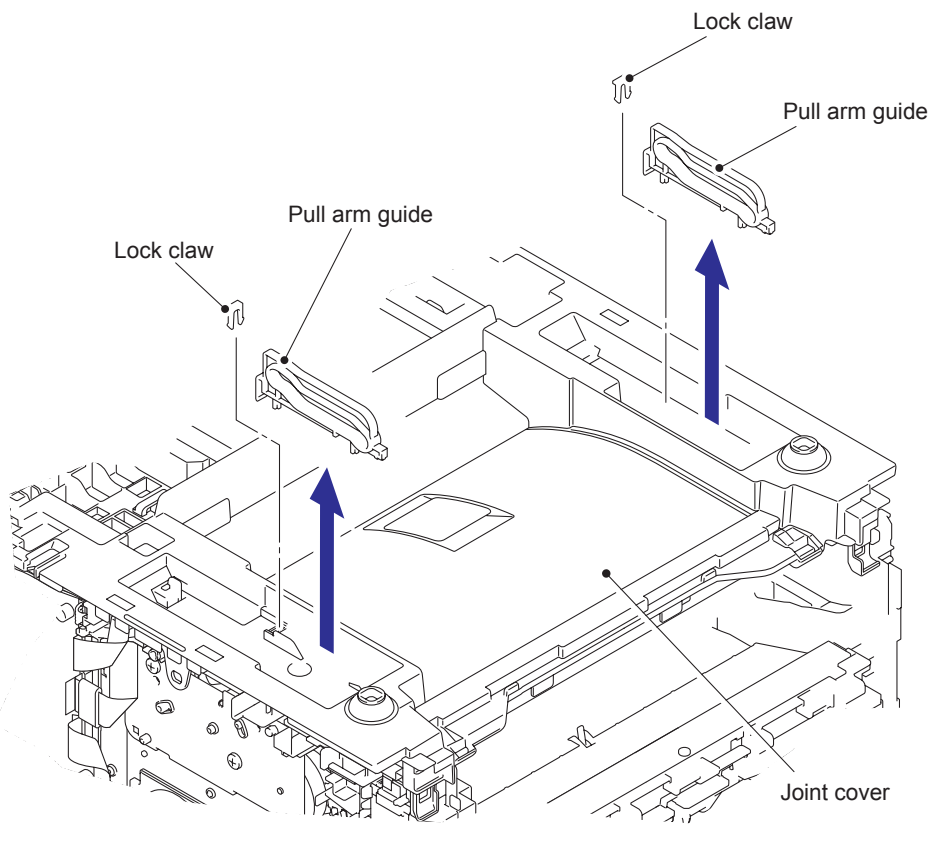

Fig. 3-56

# 9.16 NCU ASSY

- (1) Remove the taptite bind B M4x12 screw.
- (2) Release the hook to remove the speaker cover.

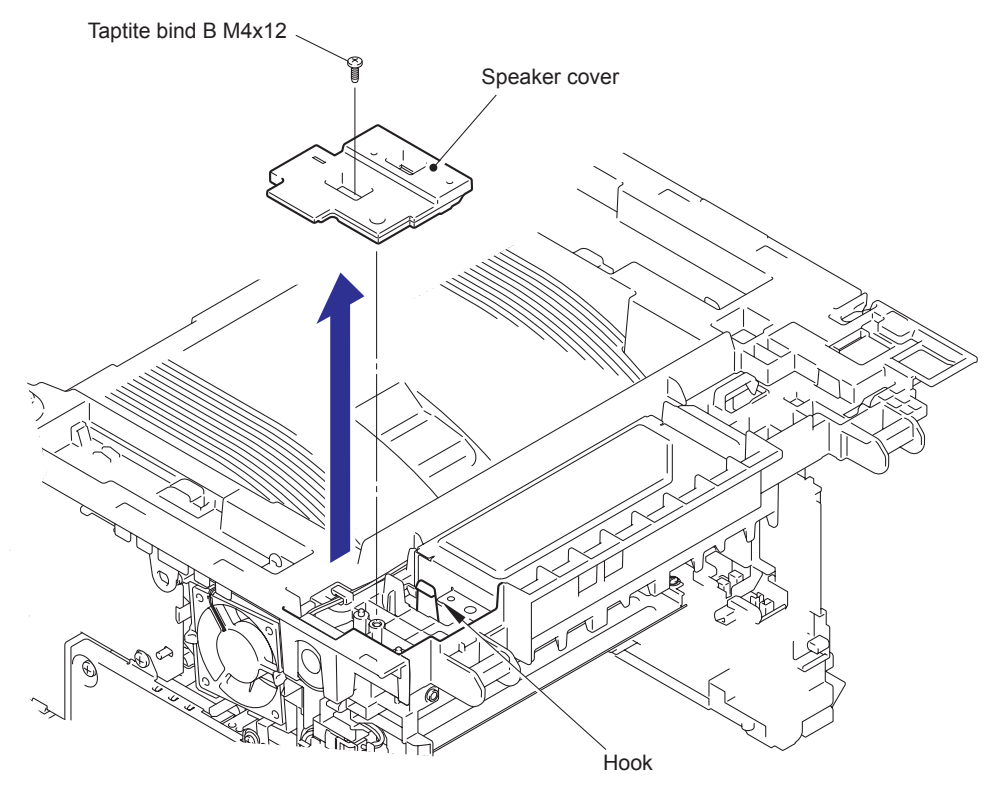

Fig. 3-57
- (3) Remove the two screw pan (S/P washer) M3.5x8 screws.
- (4) Remove the NCU FG harness ASSY from the guide.

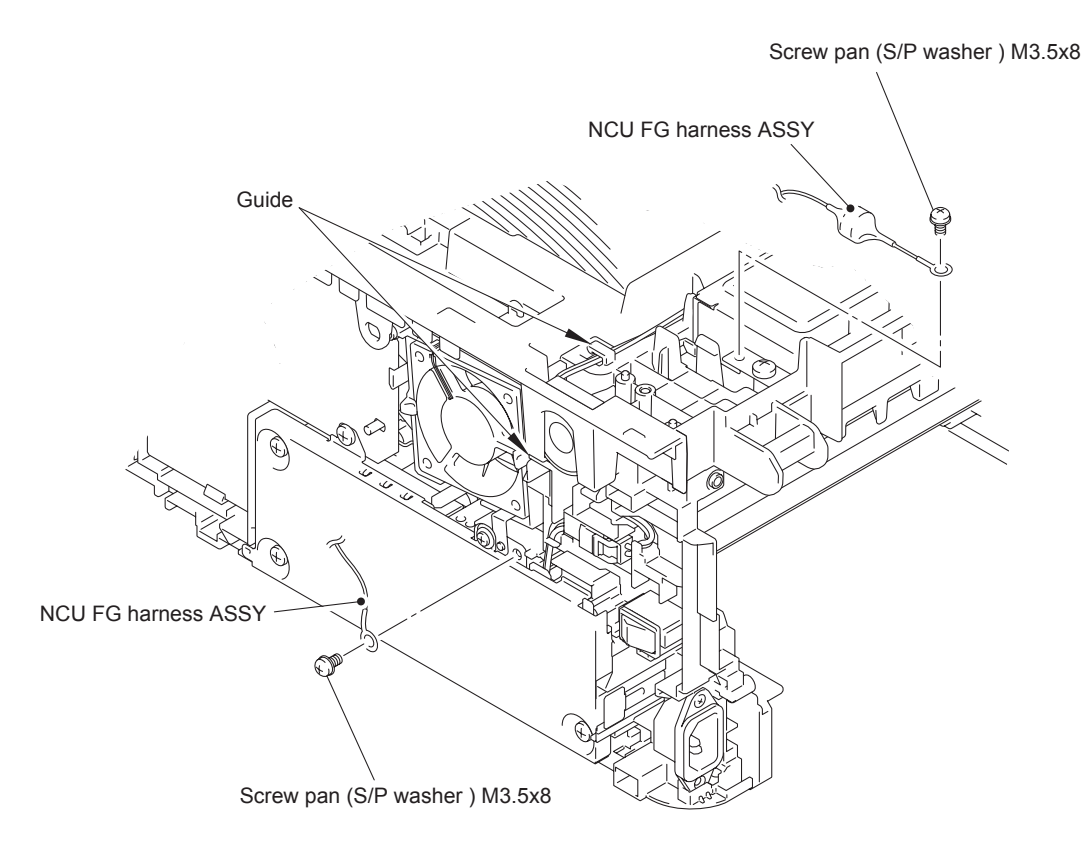

Fig. 3-58

Harness routing: Refer to "16. NCU FG harness ASSY".

- (5) Disconnect the connector of the NCU harness ASSY from the main PCB ASSY.
- (6) Remove the NCU harness ASSY from the guide.
- (7) Remove the two taptite bind B M4x12 screws, and remove the NCU shield.

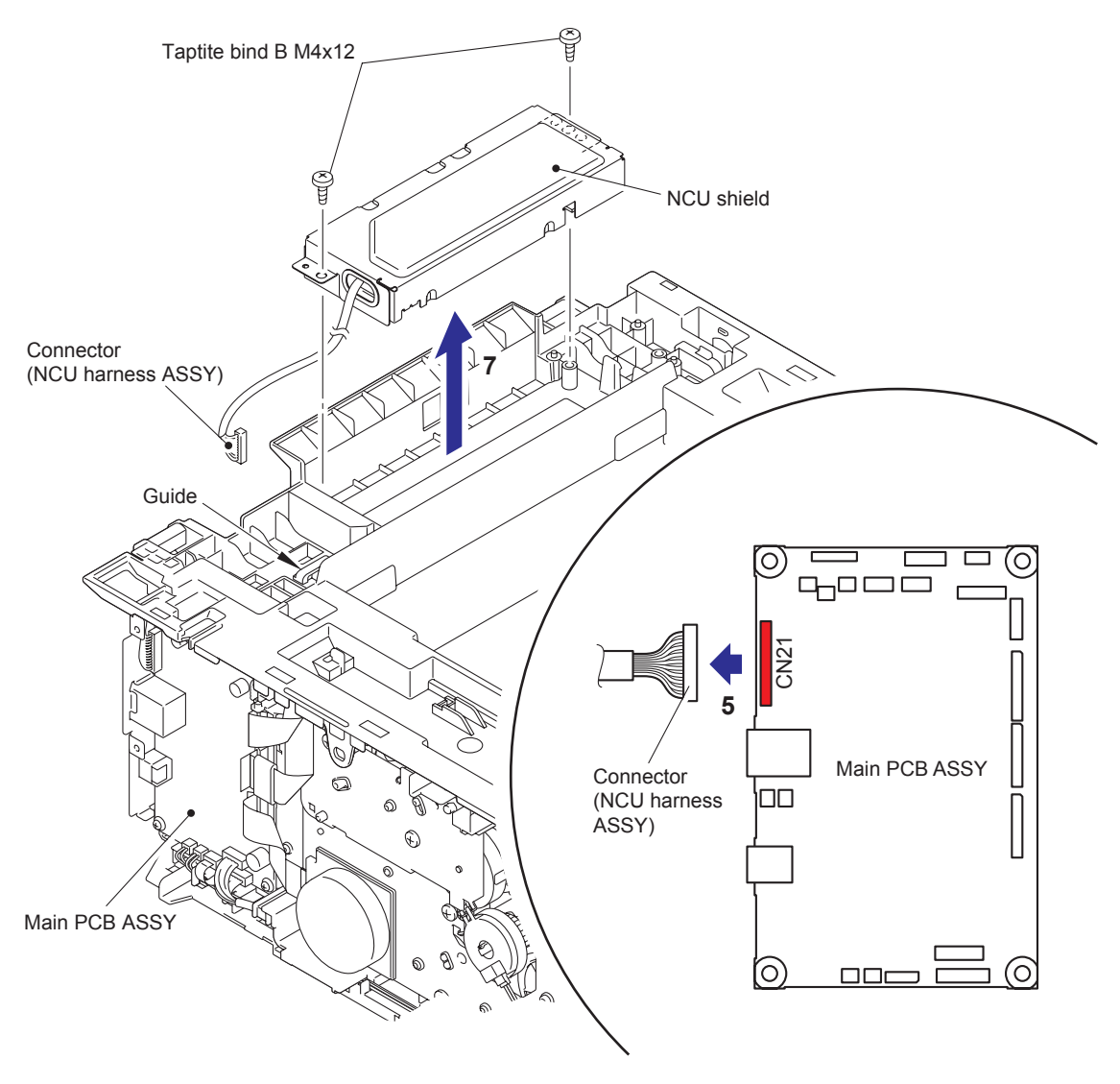

Fig. 3-59

- (8) Remove the two taptite cup S M3x6 SR screws, and remove the NCU ASSY from the NCU shield.
- (9) Disconnect the connector of the NCU harness ASSY from the NCU ASSY.

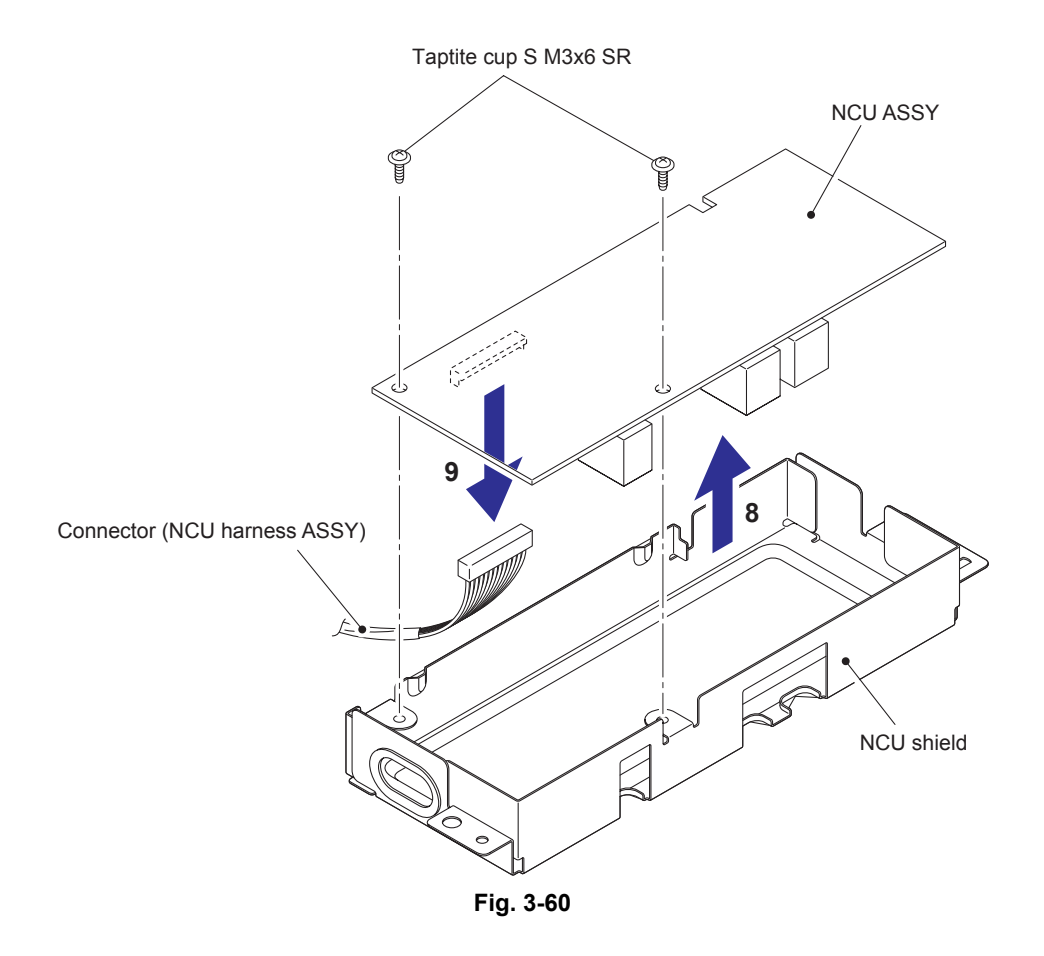

## 9.17 Speaker Unit

- (1) Disconnect the connector of the speaker unit from the main PCB ASSY.
- (2) Remove the speaker harness ASSY from the guide.

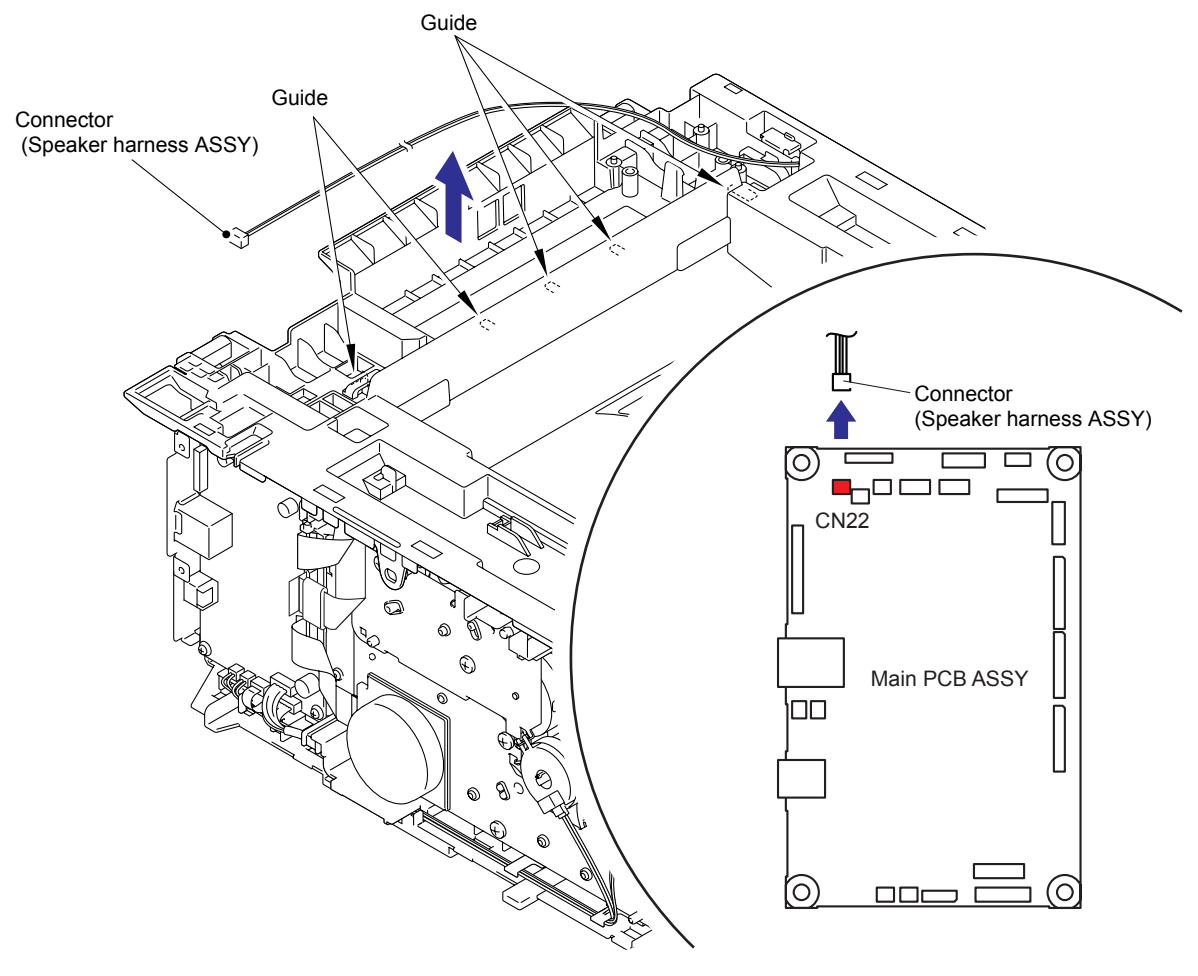

Fig. 3-61

- (3) Unlock the lock to remove the speaker hold spring.
- (4) Remove the speaker unit.

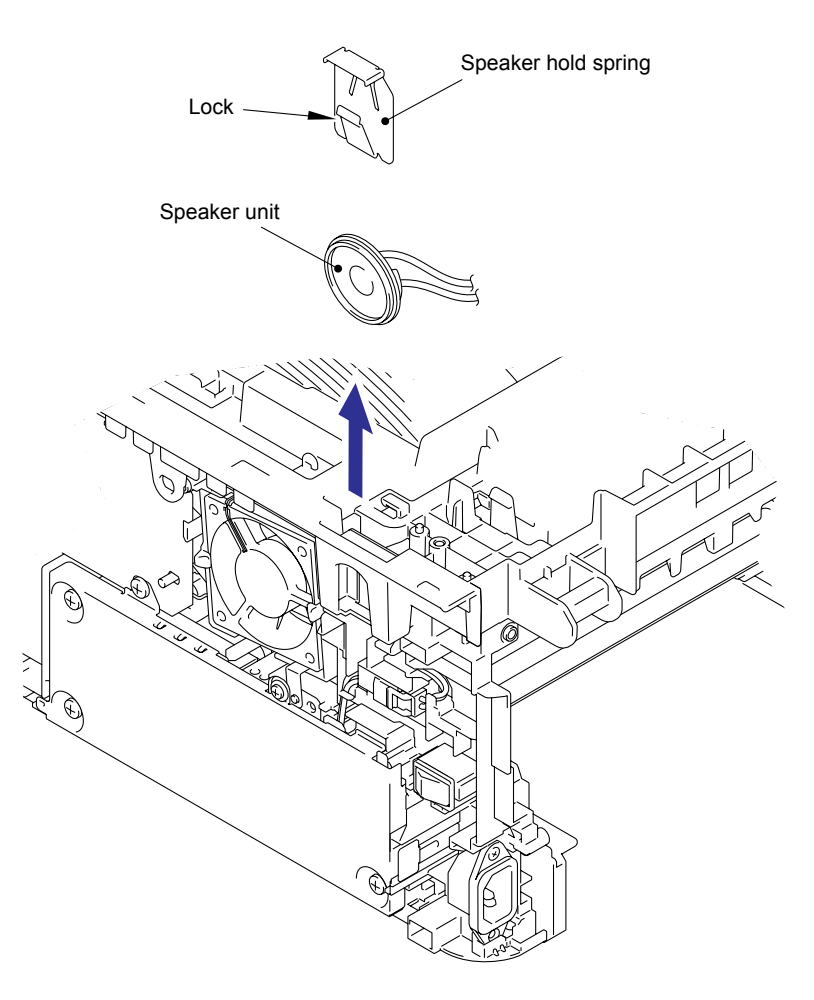

Fig. 3-62

## 9.18 Joint cover

- (1) Remove the five taptite bind B M4x12 screws.
- (2) Release the hooks to remove the joint cover.

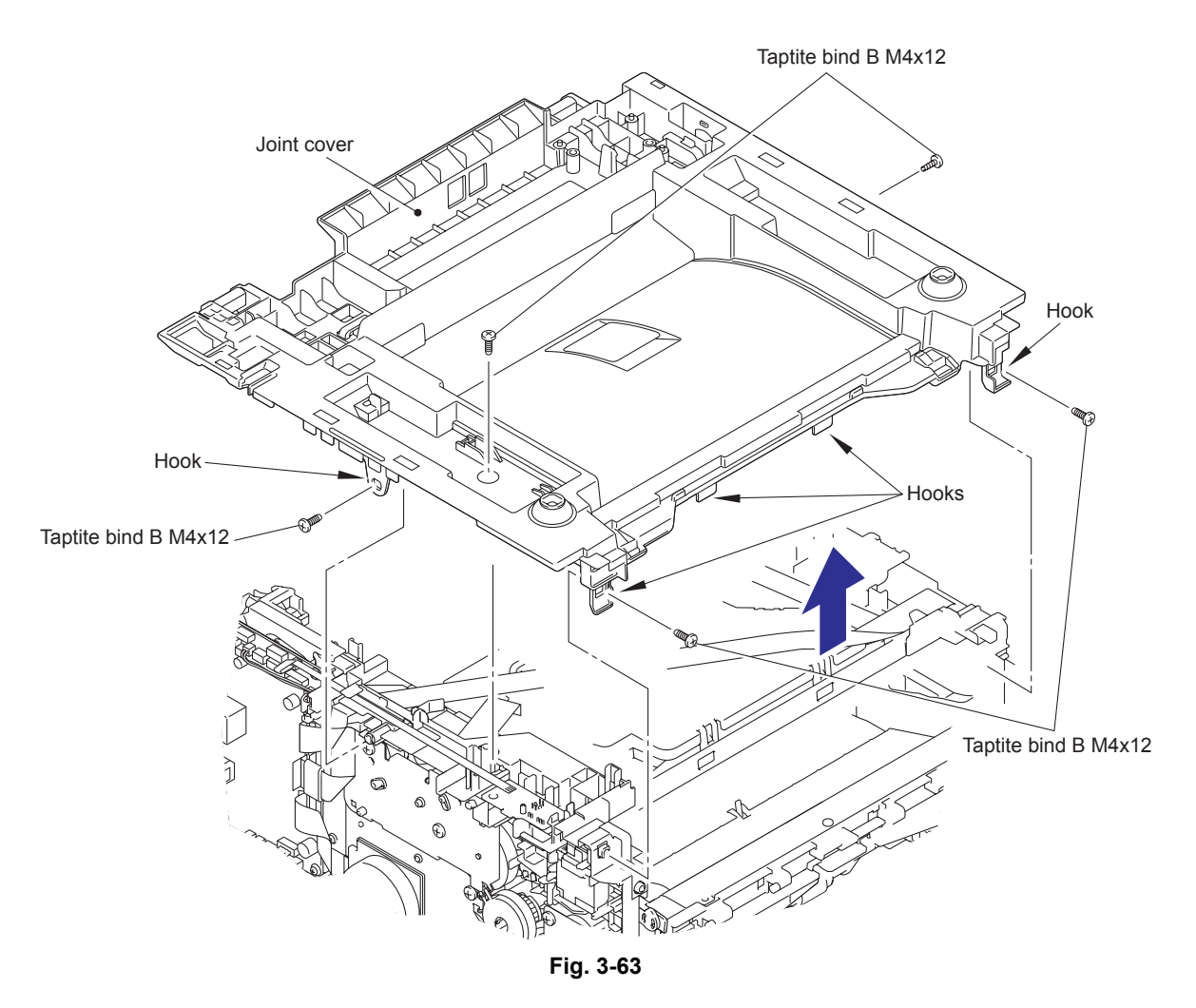

Confidential

(3) Remove the two paper stack levers.

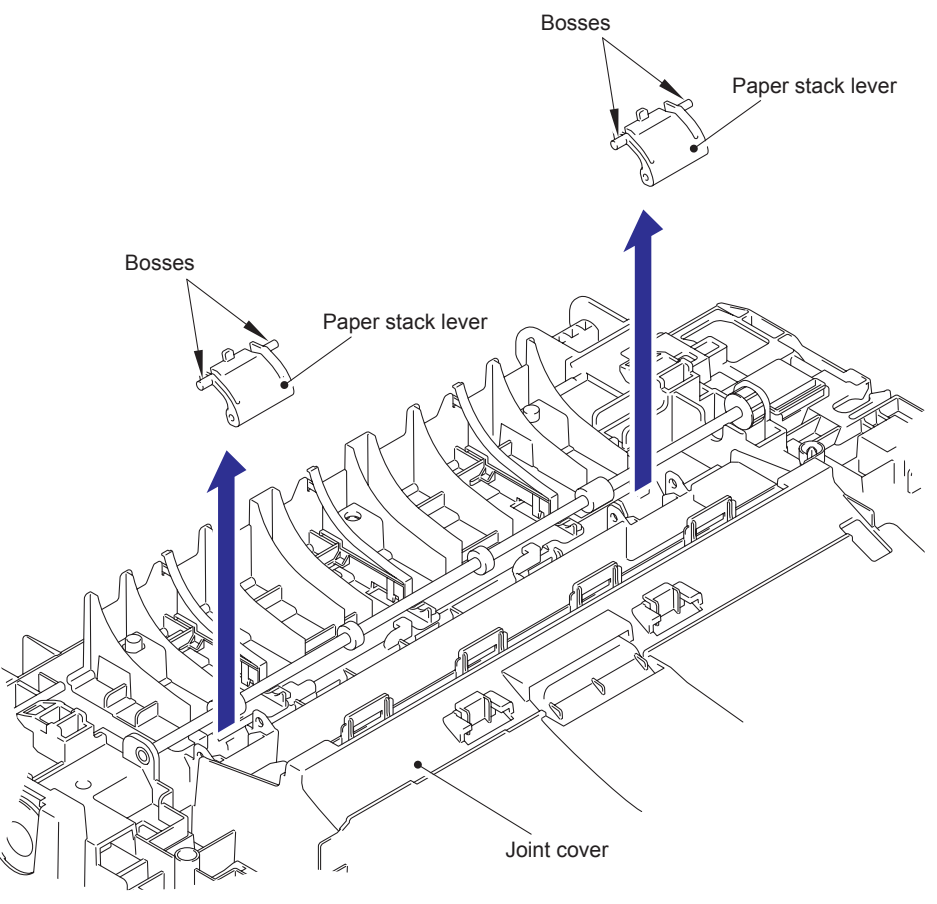

Fig. 3-64

#### 9.19 Fuser Unit

- (1) Release the harness of the fuser unit from the guides of the main frame R ASSY.
- (2) Disconnect the connector of the low voltage power supply PCB ASSY while pushing the hook of the connector of the fuser unit.

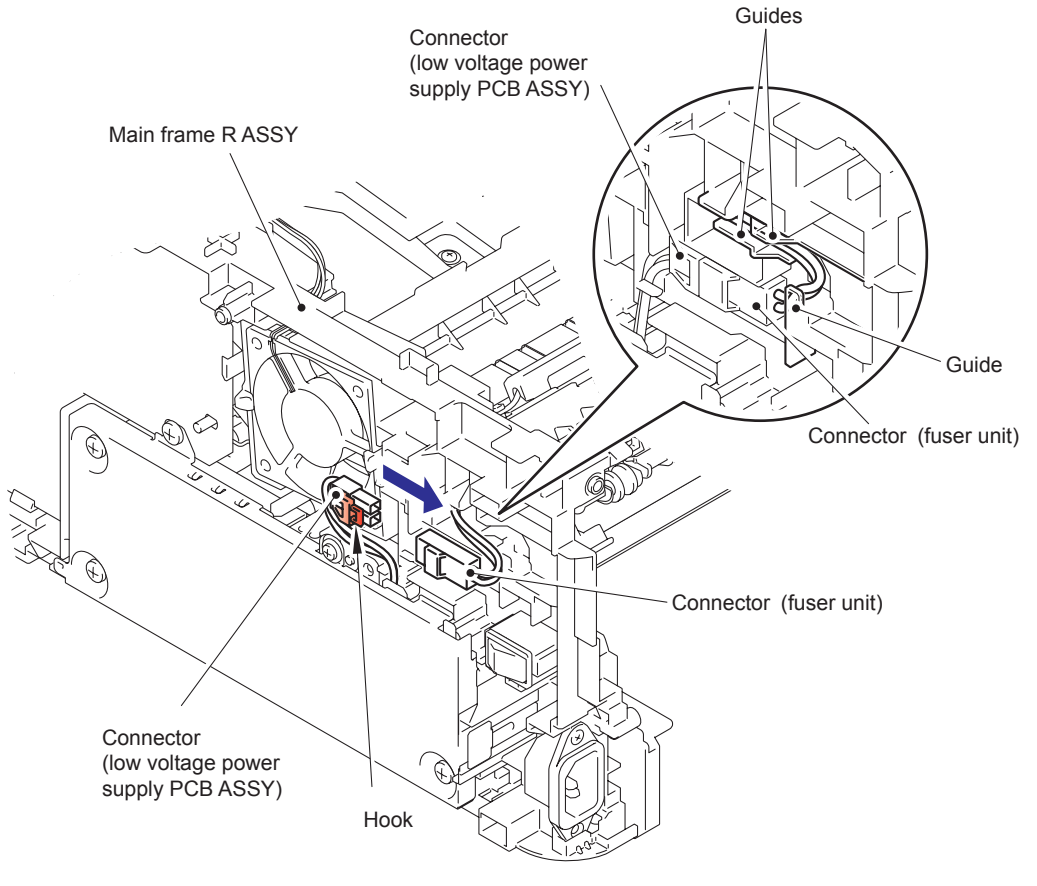

Fig. 3-65

(3) Put the connector of the fuser unit through the hole of the main frame R ASSY.

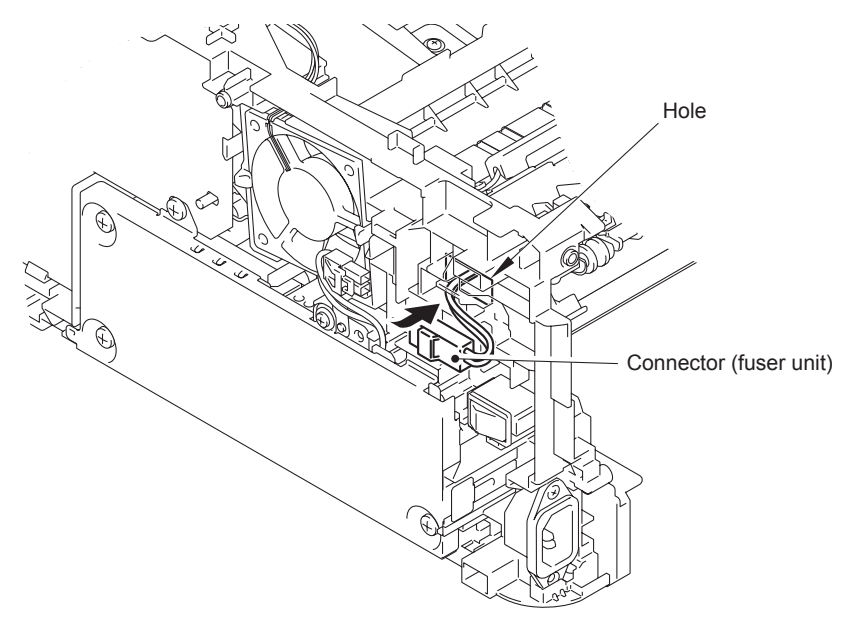

Fig. 3-66

- (4) Disconnect the connectors of the center thermistor harness ASSY and the side thermistor harness ASSY from the paper eject sensor PCB ASSY.
- (5) Release the harnesses of the center thermistor harness ASSY and the side thermistor harness ASSY from the guides of the main frame L ASSY.

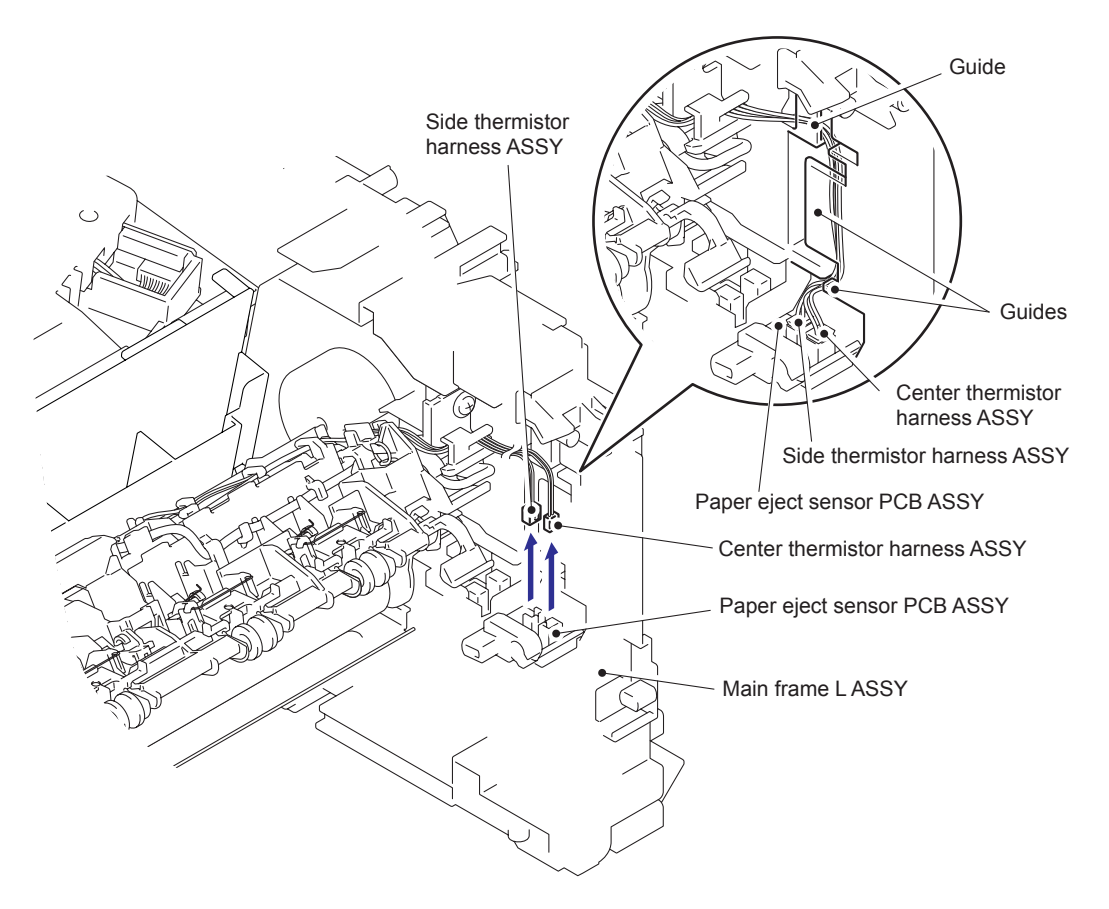

Fig. 3-67

(6) Remove the two taptite pan B M4x14 screws to remove the fuser unit.

#### Note:

- Do not apply a physical impact or vibration to the fuser unit.
- Do not touch the roller and electrodes as shown in the figure below to prevent breakage of the fuser unit.

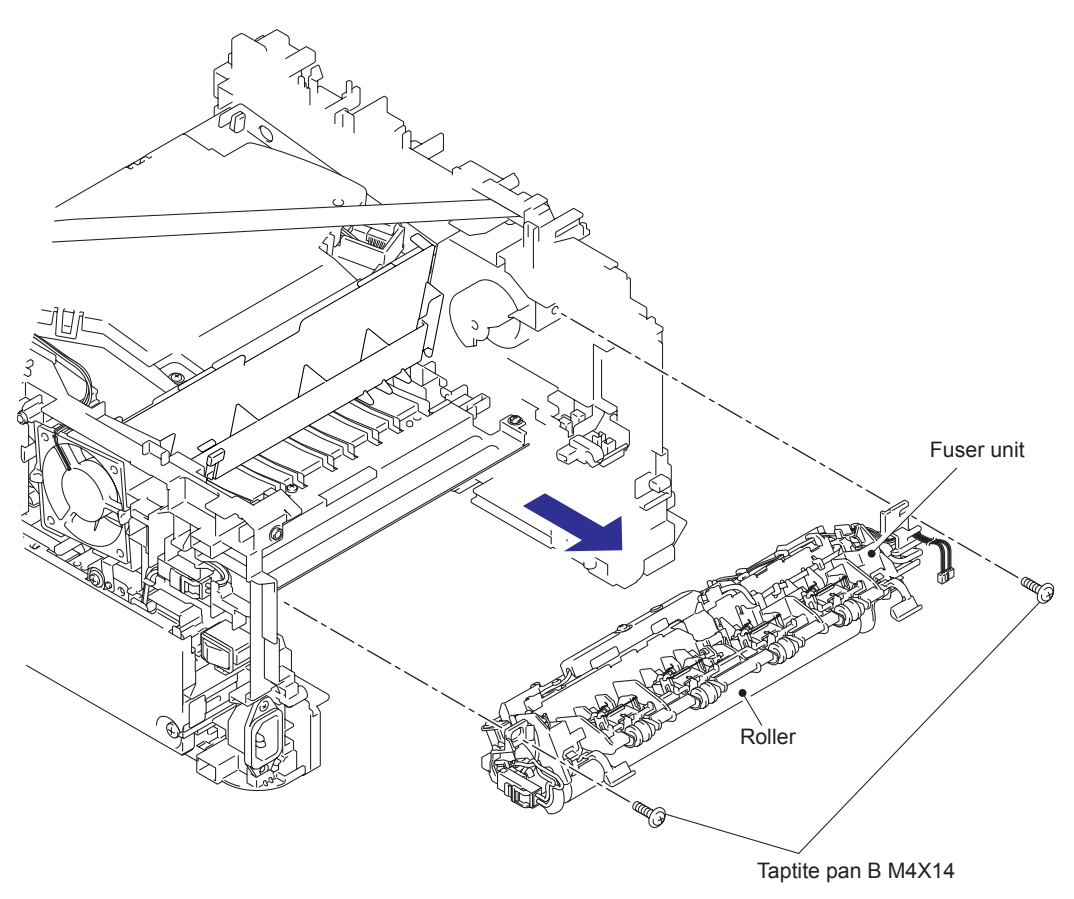

Fig. 3-68

### 9.20 Low voltage power supply PCB ASSY

- (1) Remove the FG spring front chute from the LV shield plate cover and the front chute ASSY.
- (2) Release the hook part of the FG wire under R from the LV shield plate cover.
- (3) Remove the three taptite bind B M4x12 screws, the screw pan (S/P washer) M3.5x6 screw and the screw pan (S/P washer) M3x12DB screw to remove the LV shield plate cover.

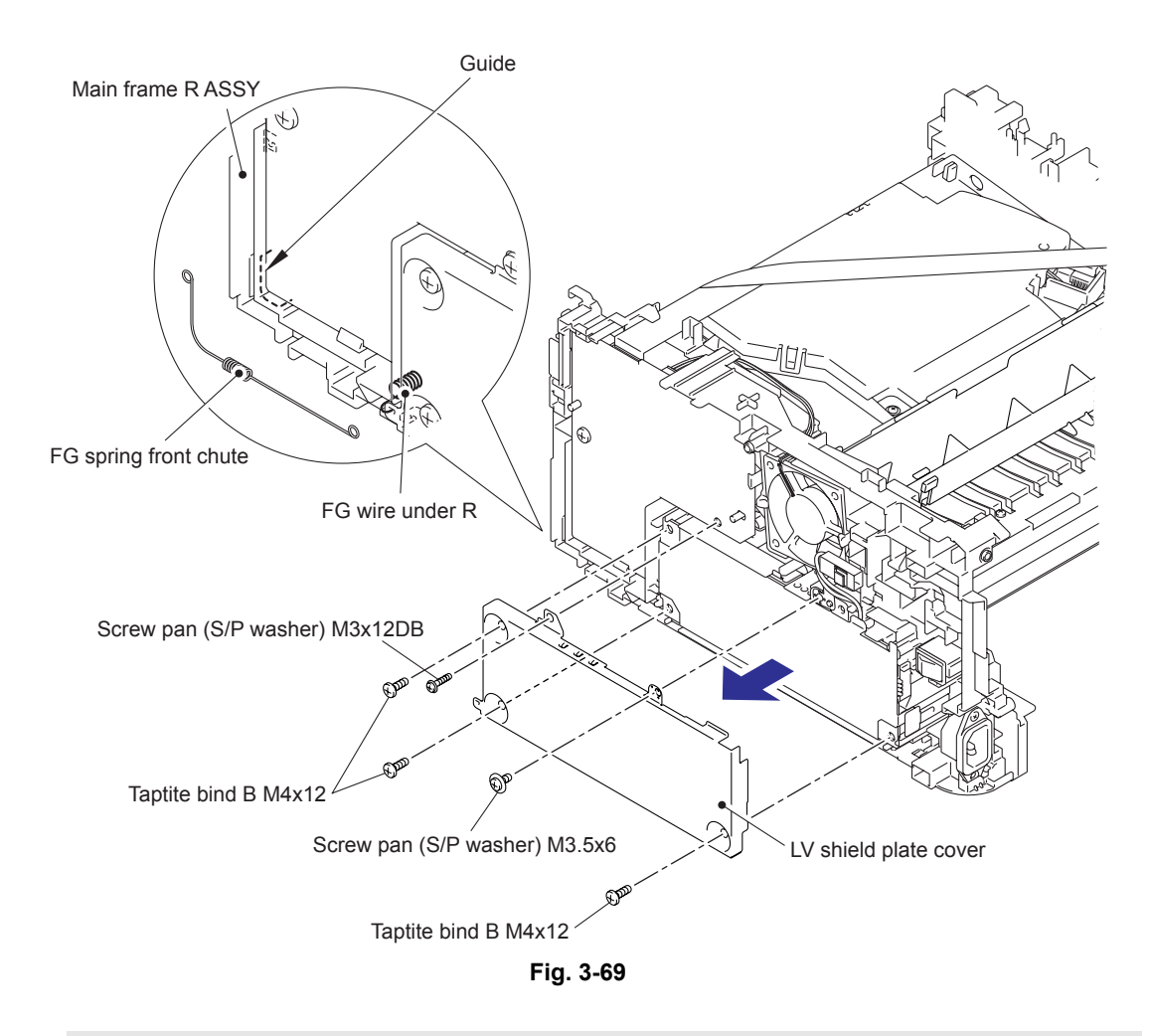

#### Assembling Note:

• Hang the FG spring front chute on the guide of the main frame R ASSY.

- (4) Remove the screw pan (S/P washer) M3.5x6 screw to remove the FG harness from the low voltage power supply PCB ASSY.
- (5) Remove the taptite flat B M3x10 screw to remove the Inlet of the low voltage power supply PCB ASSY.
- (6) Release the hooks to remove the power switch of the low voltage power supply PCB ASSY.
- (7) Remove the taptite bind B M4x12 screw.
- (8) Release the harness of the low voltage power supply PCB ASSY from the guide of the main frame R ASSY.

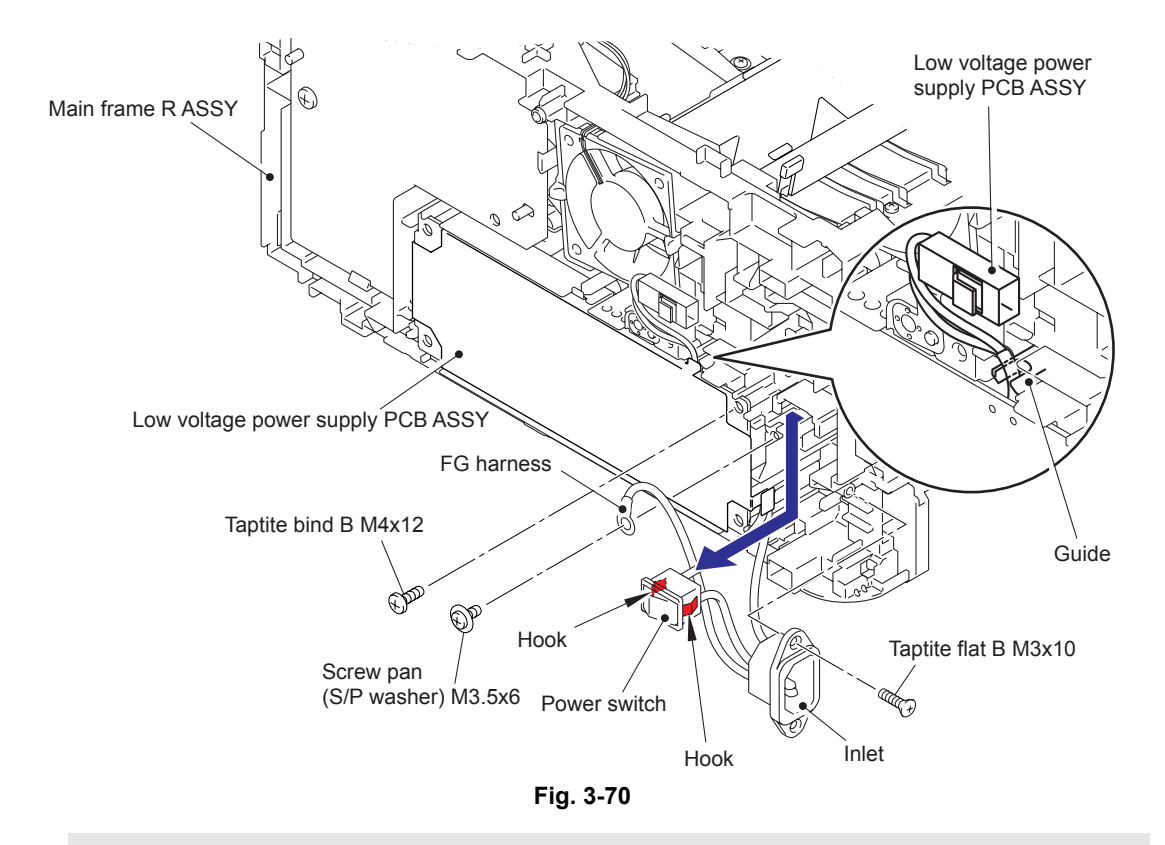

#### Assembling Note:

· When assembling the inlet, attach as shown in the figure below.

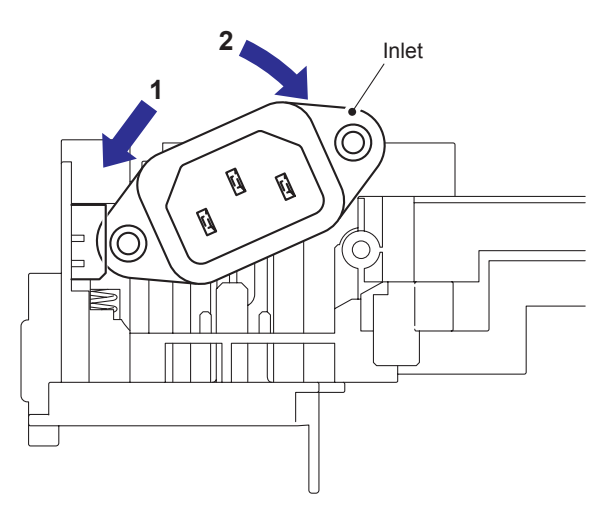

Fig. 3-71

- (9) Remove the low voltage power supply PCB ASSY, and disconnect the three connectors from the rear side.
- (10) Remove the LV insulation sheet.

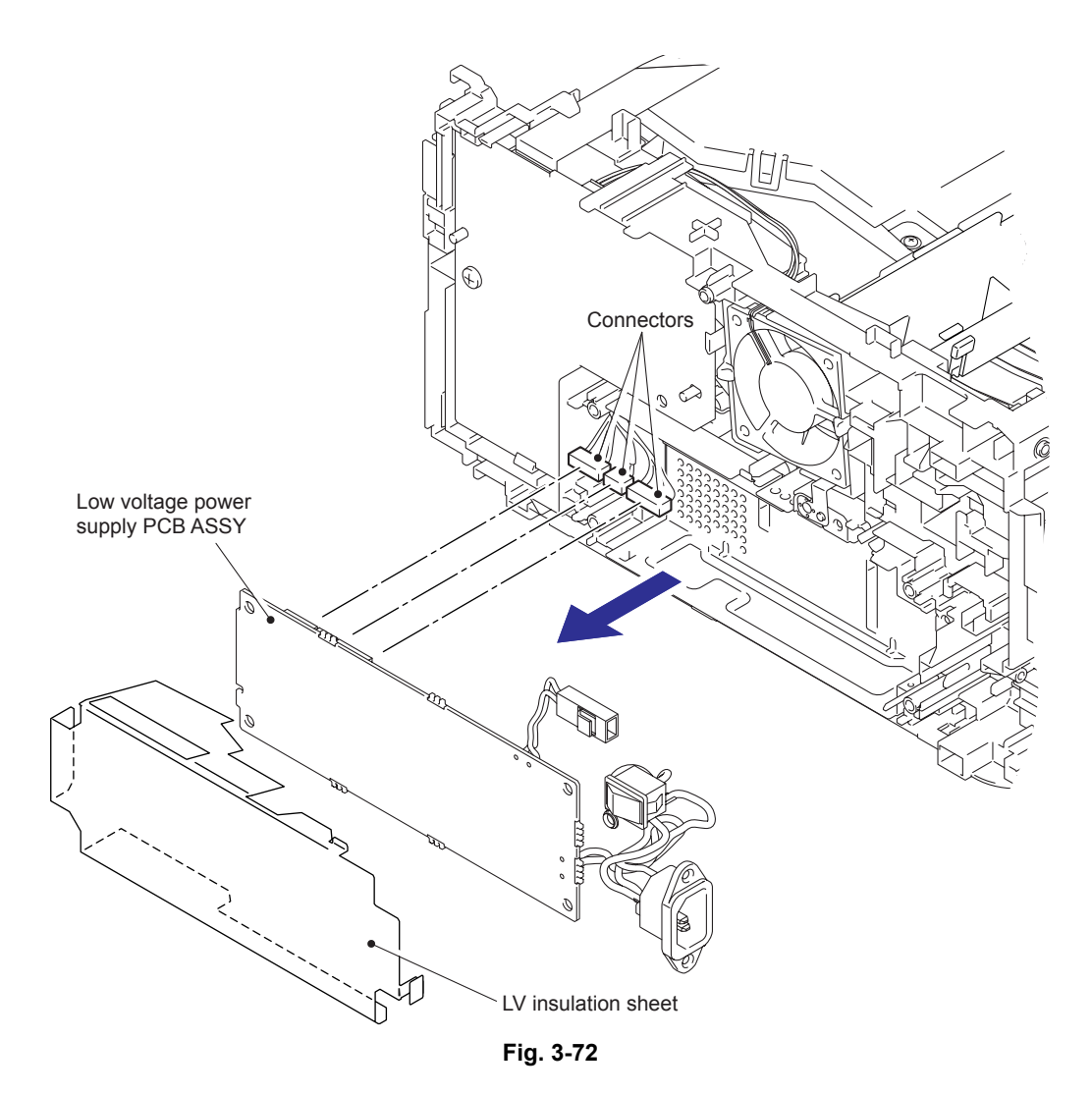

## 9.21 Fan Motor 60 ASSY

- (1) Disconnect the connector of the fan motor 60 ASSY from the high voltage power supply PCB ASSY.
- (2) Remove the harness of the fan motor 60 ASSY from the guides of the main frame R ASSY.
- (3) Release the hooks to remove the fan motor 60 ASSY.

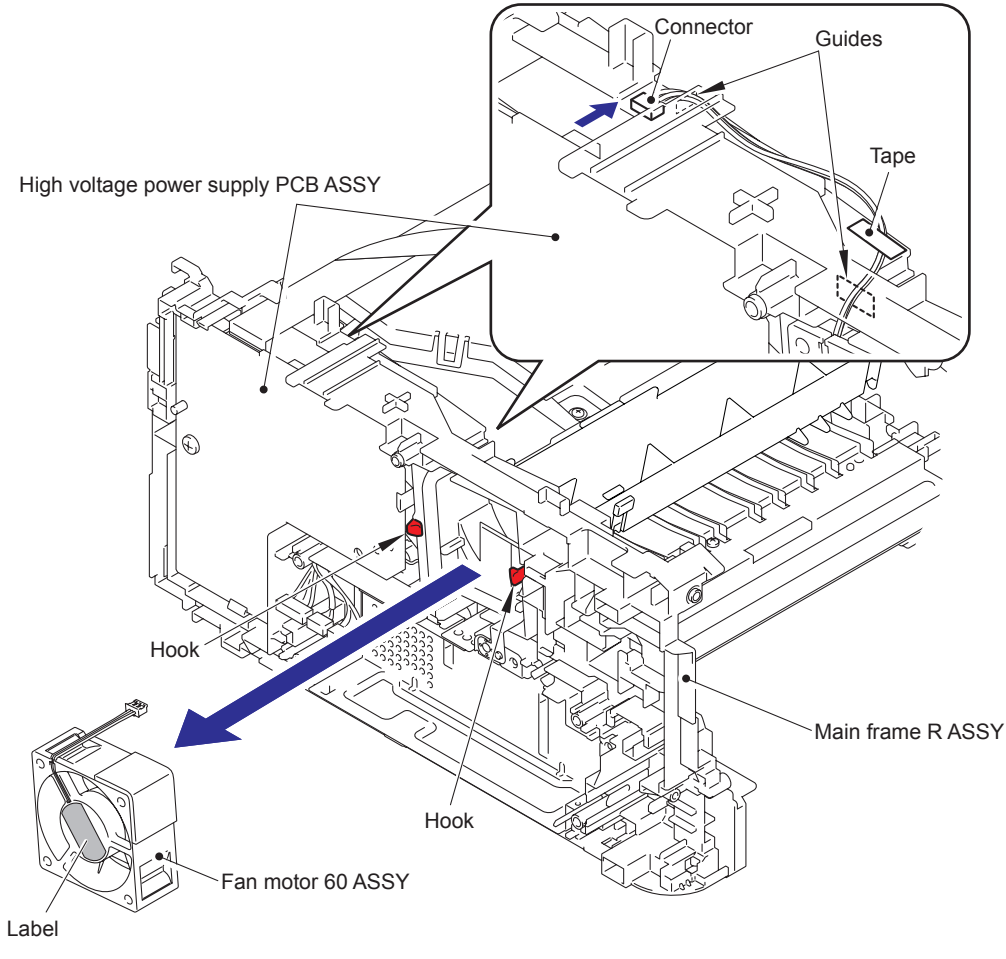

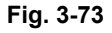

#### Assembling Note:

- When assembling the fan motor 60 ASSY, attach the fan motor 60 ASSY after inserting the harness into the guides of the main frame R ASSY.
- When assembling the fan motor 60 ASSY, place it so that the attached label faces outwards.
- When assembling the fan motor 60 ASSY, secure the harness to the position of figure above with the tape.

## 9.22 High Voltage Power Supply PCB ASSY

- (1) Remove the flat cable from the guides of the main frame L ASSY, and disconnect the connector from the high voltage power supply PCB ASSY.
- (2) Remove the taptite bind B M4x12 screw.
- (3) Release the hooks to remove the high voltage power supply PCB ASSY.

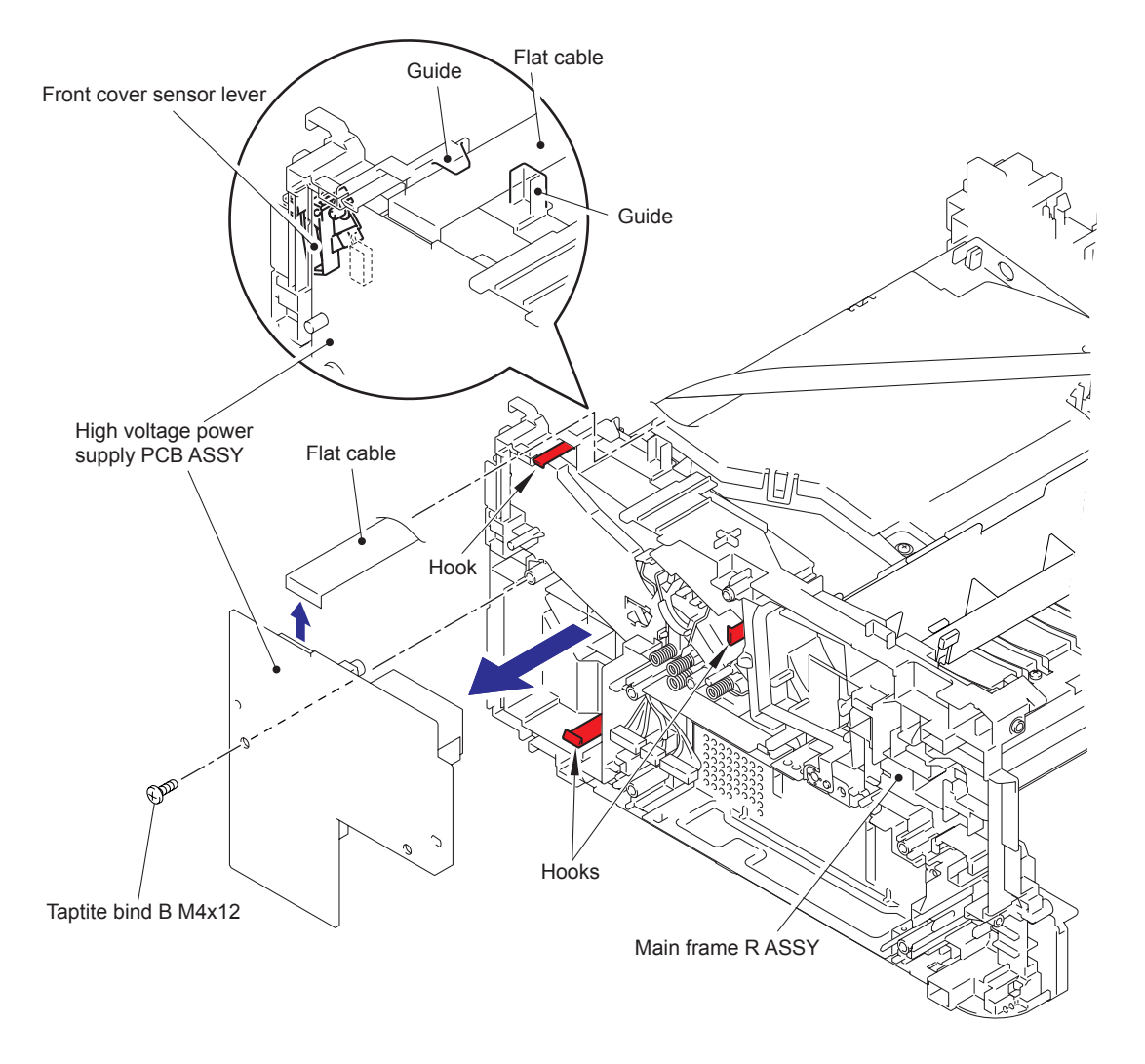

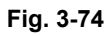

#### **Assembling Note:**

• Assemble the front cover sensor lever after assembling the high voltage power supply PCB ASSY.

#### 9.23 New Toner Sensor PCB ASSY

- (1) Rotate the machine 180° to the side of main frame L ASSY.
- (2) Disconnect the flat cable of the new toner sensor PCB ASSY from the main PCB ASSY, and remove the flat cable of the new toner sensor PCB ASSY from the guide of the main frame L ASSY.
- (3) Remove the taptite bind B M3x10 screw.
- (4) Release the hooks to remove the new toner sensor PCB ASSY.
- (5) Disconnect the connector from the bottom side of the new toner sensor PCB ASSY.

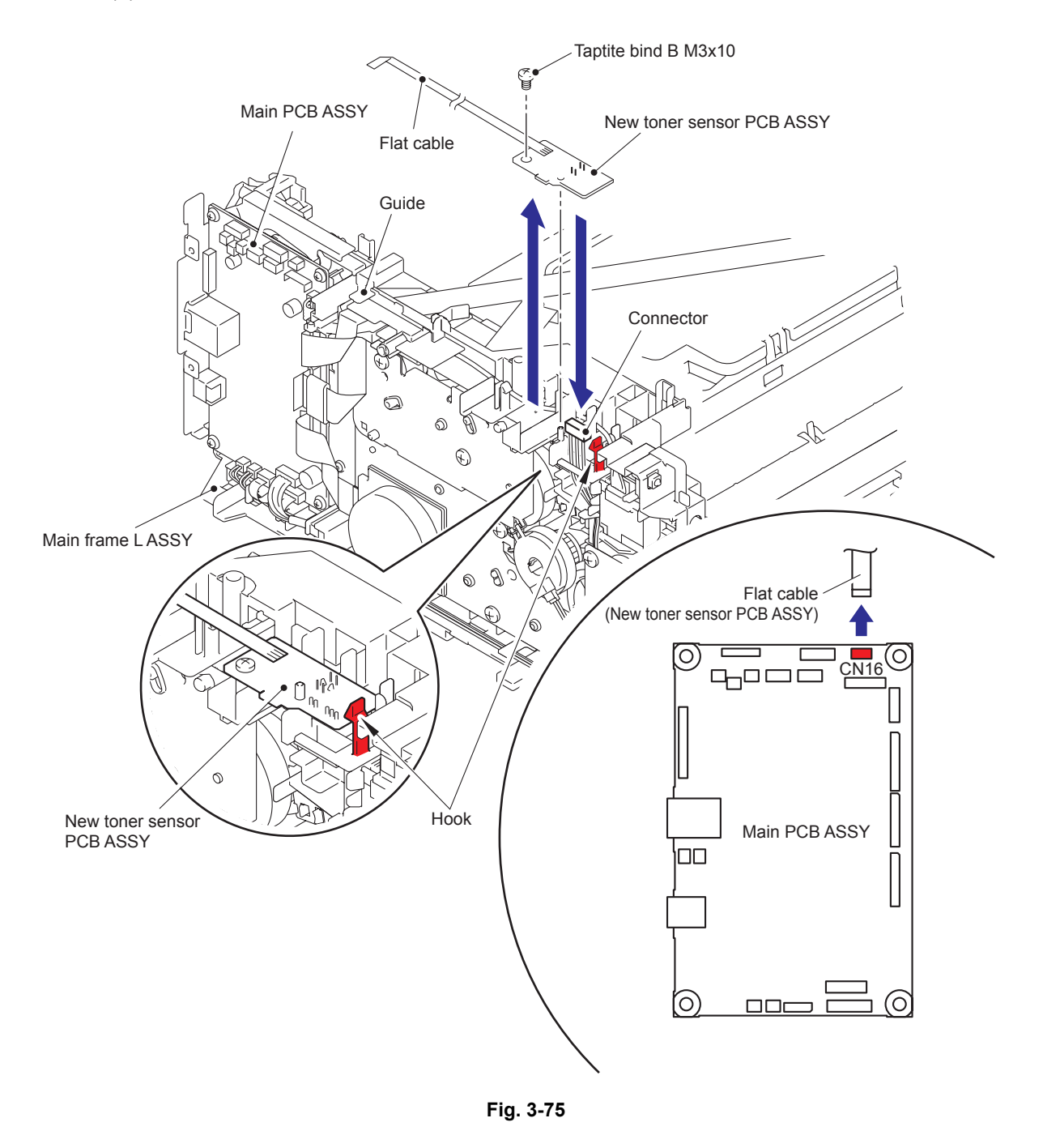

Harness routing: Refer to "4. New toner sensor PCB ASSY".

## 9.24 Filter

- (1) Release the hooks to remove the air duct.
- (2) Pull the rib of the air duct to the direction of the arrow 2a, and remove the filter.

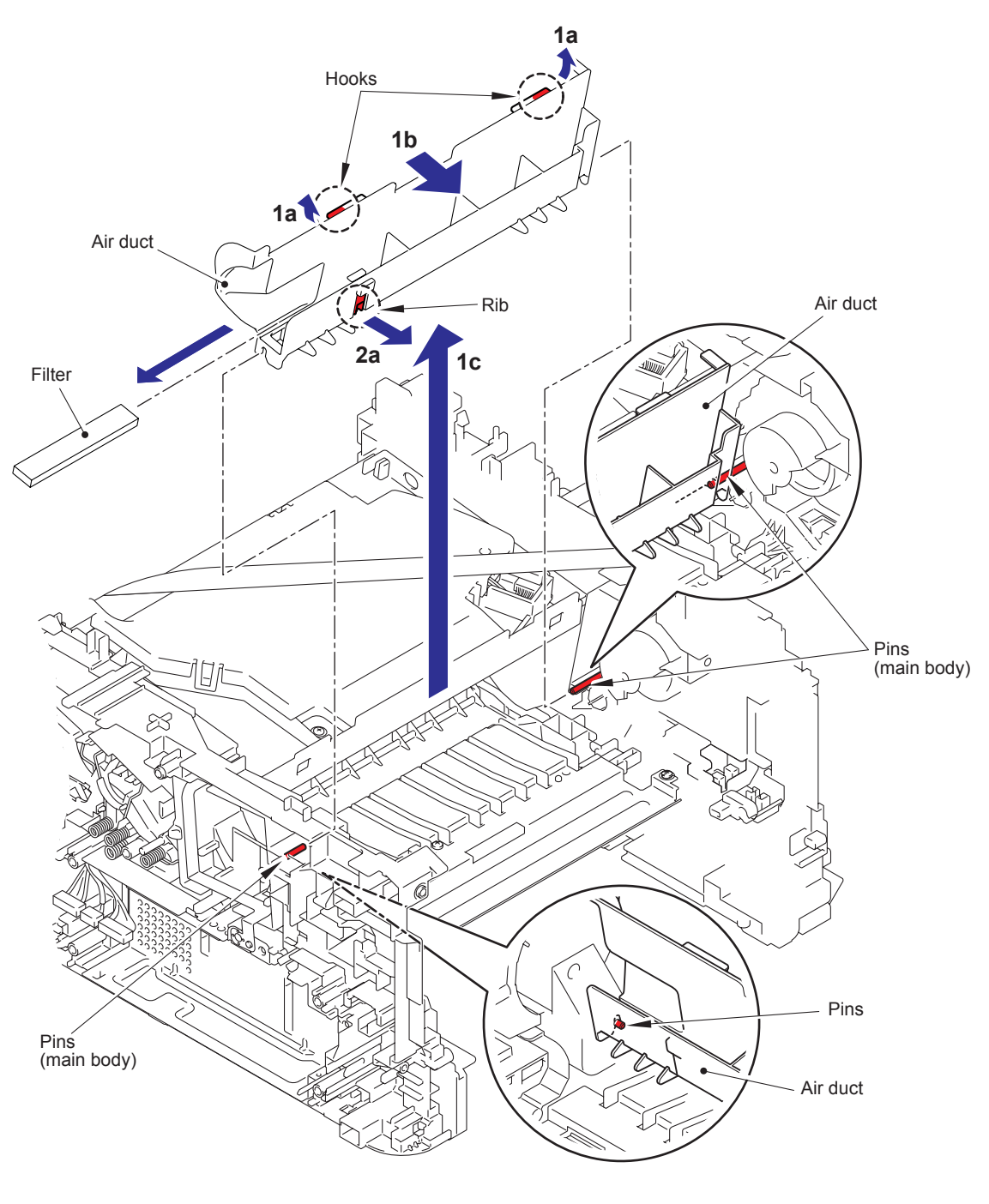

Fig. 3-76

#### Assembling Note:

• When assembling the air duct, align the notch part of the air duct with the pins of the main body.

#### 9.25 Laser Unit

- (1) Disconnect the flat cable of the high voltage power supply PCB ASSY from the main PCB ASSY, and remove the flat cable of the high voltage power supply PCB ASSY from the guide of the main frame L ASSY.
- (2) Disconnect the flat cable of the laser unit from the laser unit.
- (3) Remove the flat cable of the laser unit from the guide of the main frame L ASSY, and disconnect the flat cable of the laser unit from the main PCB ASSY.
- (4) Remove the four taptite cup S M3x8 SR screws, and remove the laser unit.

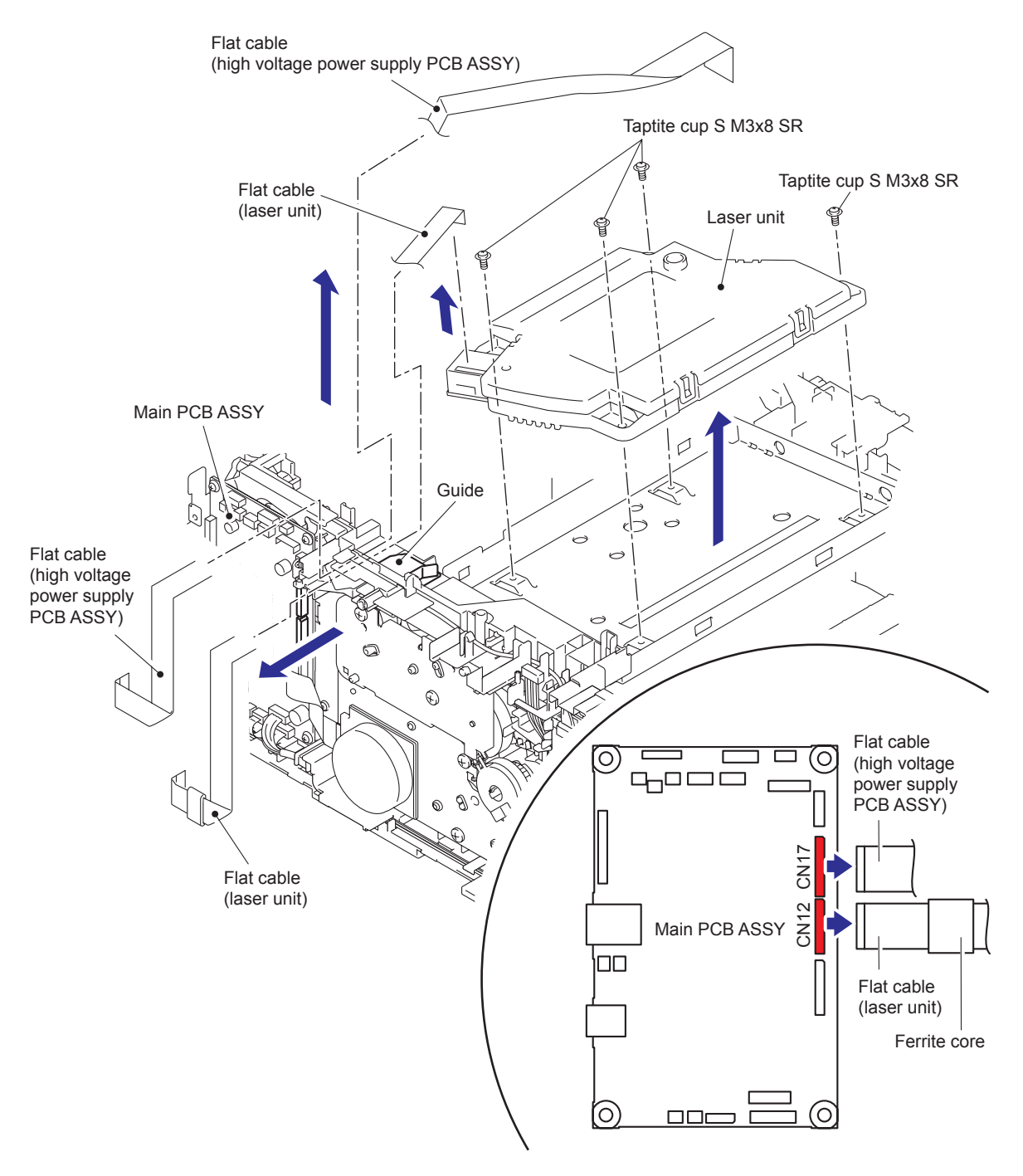

Fig. 3-77

#### Note:

• Do not touch the lens of the laser unit directly.

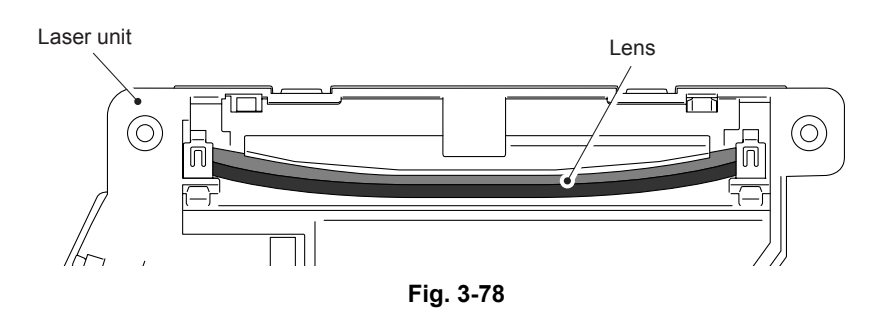

#### Note:

• Attach the laser serial label as shown in the figure (on laser plate) below after replacing the laser unit.

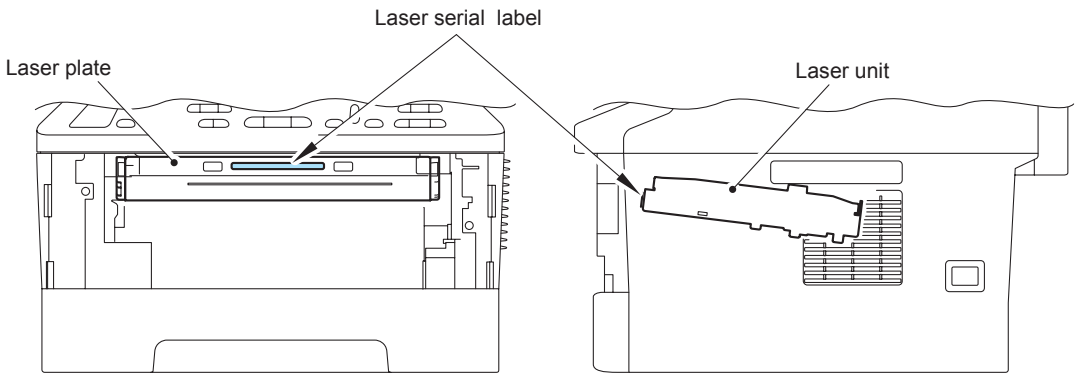

Fig. 3-79

## 9.26 Wireless LAN PCB ASSY (Wireless network model only)

- (1) Remove the harness of the wireless LAN PCB ASSY from the guides of the main frame L ASSY.
- (2) Disconnect the connector of the wireless LAN PCB ASSY from the main PCB ASSY.
- (3) Release the hooks to remove the wireless LAN PCB ASSY.

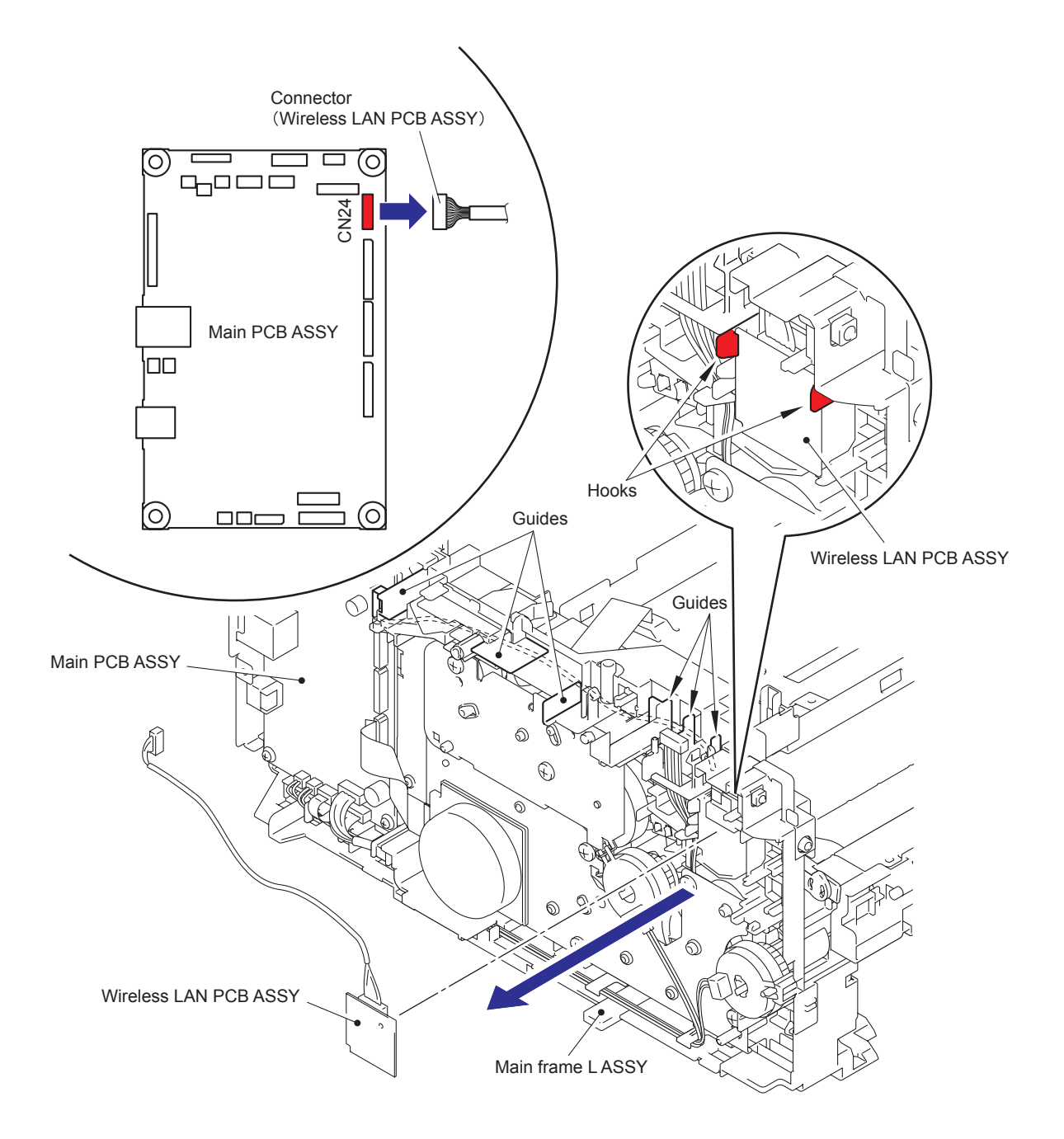

Fig. 3-80

## 9.27 Pick-up Roller Holder ASSY

- (1) Turn the machine upside down.
- (2) Push the link arm to the direction of the arrow 2, and turn the pick-up roller holder ASSY to release the boss.
- (3) Slide the pick-up roller holder ASSY to the direction of the arrow 3 to release it from the shaft, and remove the pick-up roller holder ASSY from the main body.

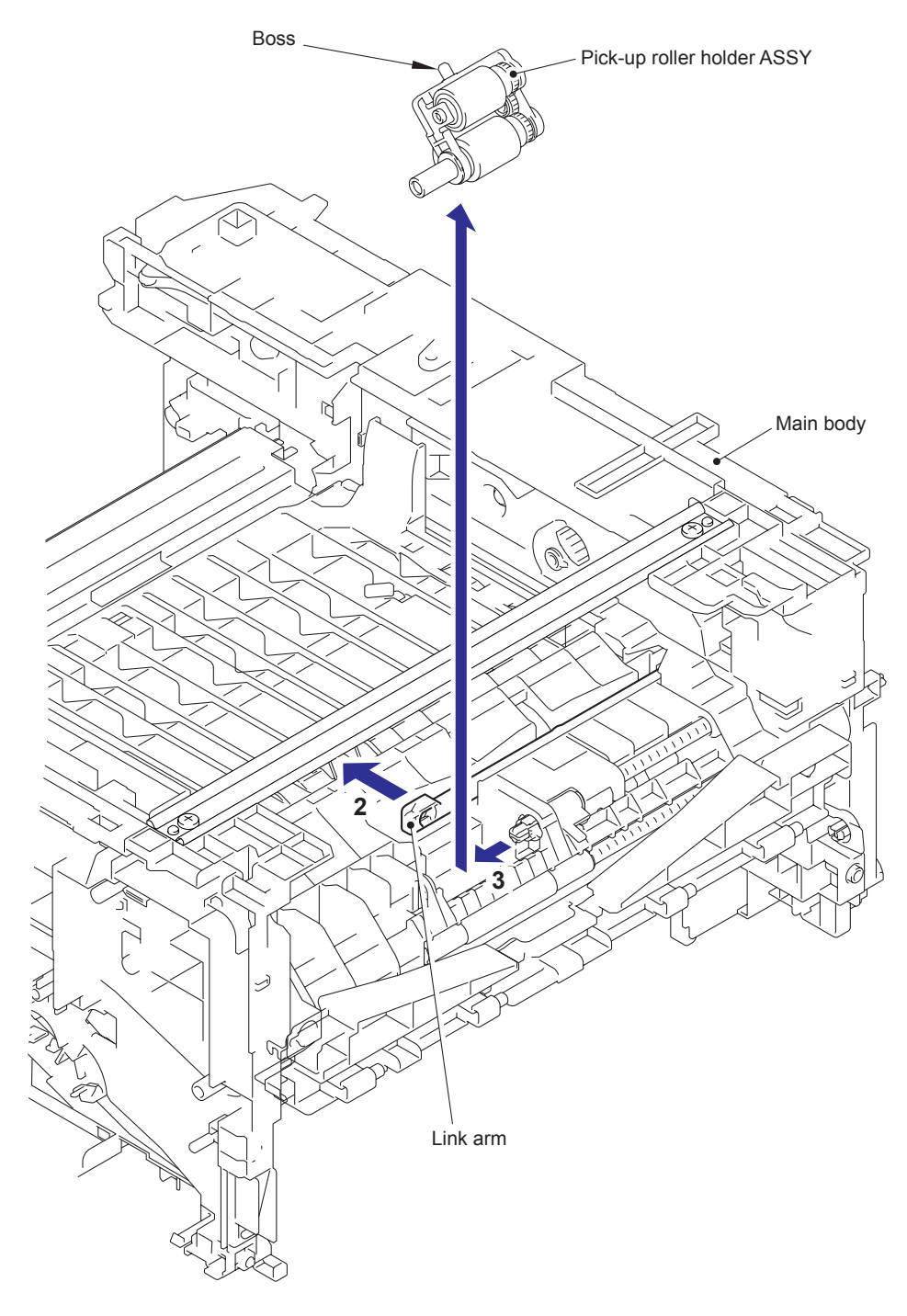

Fig. 3-81

## 9.28 Rubber Foot

(1) Remove the two rubber foots from the main body.

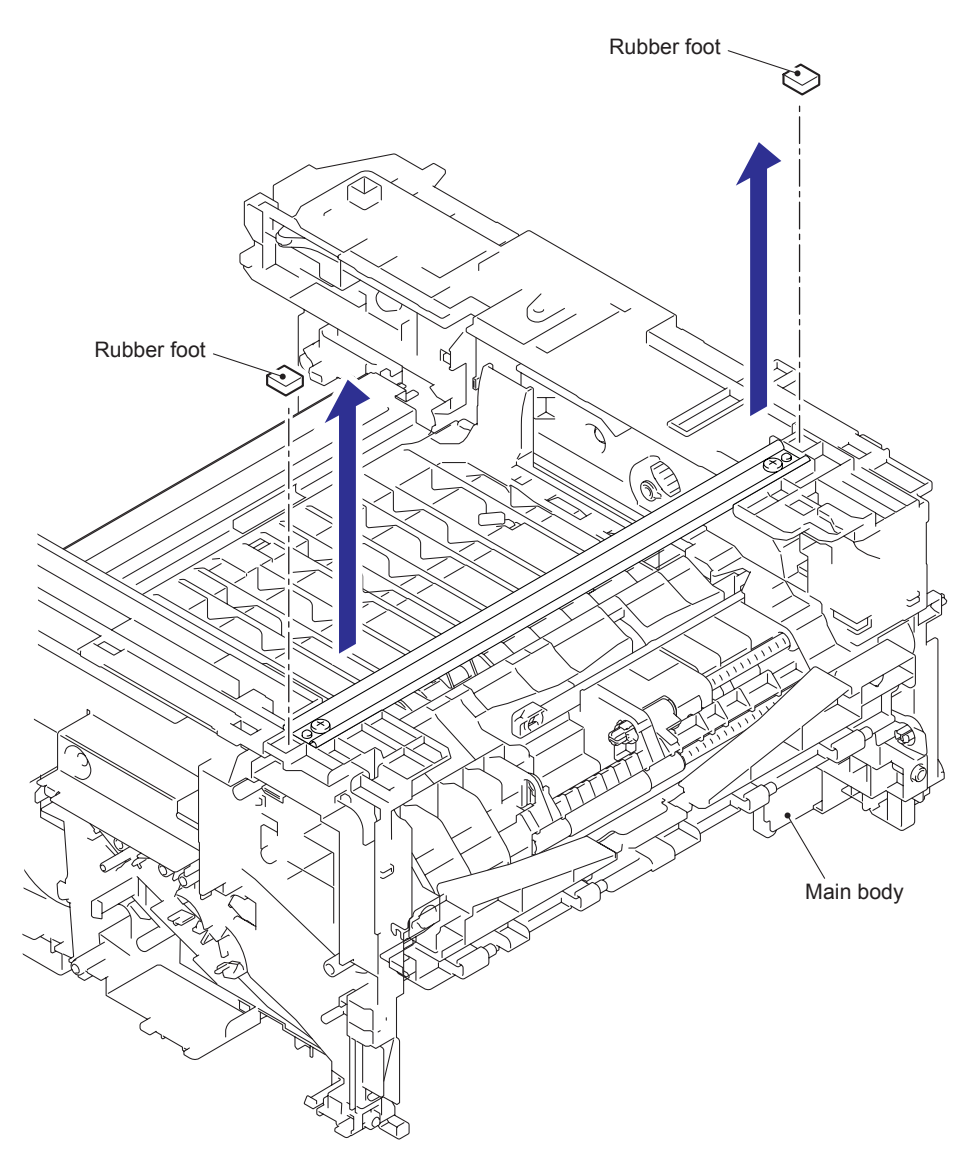

Fig. 3-82

#### 9.29 Main PCB ASSY

- (1) Turn the machine upside down.
- (2) Disconnect the two flat cables and the five connectors from the main PCB ASSY.
- (3) Remove the four taptite cup S M3x6 SR screws.
- (4) Release the hook to remove the main PCB ASSY and the main PCB sheet.

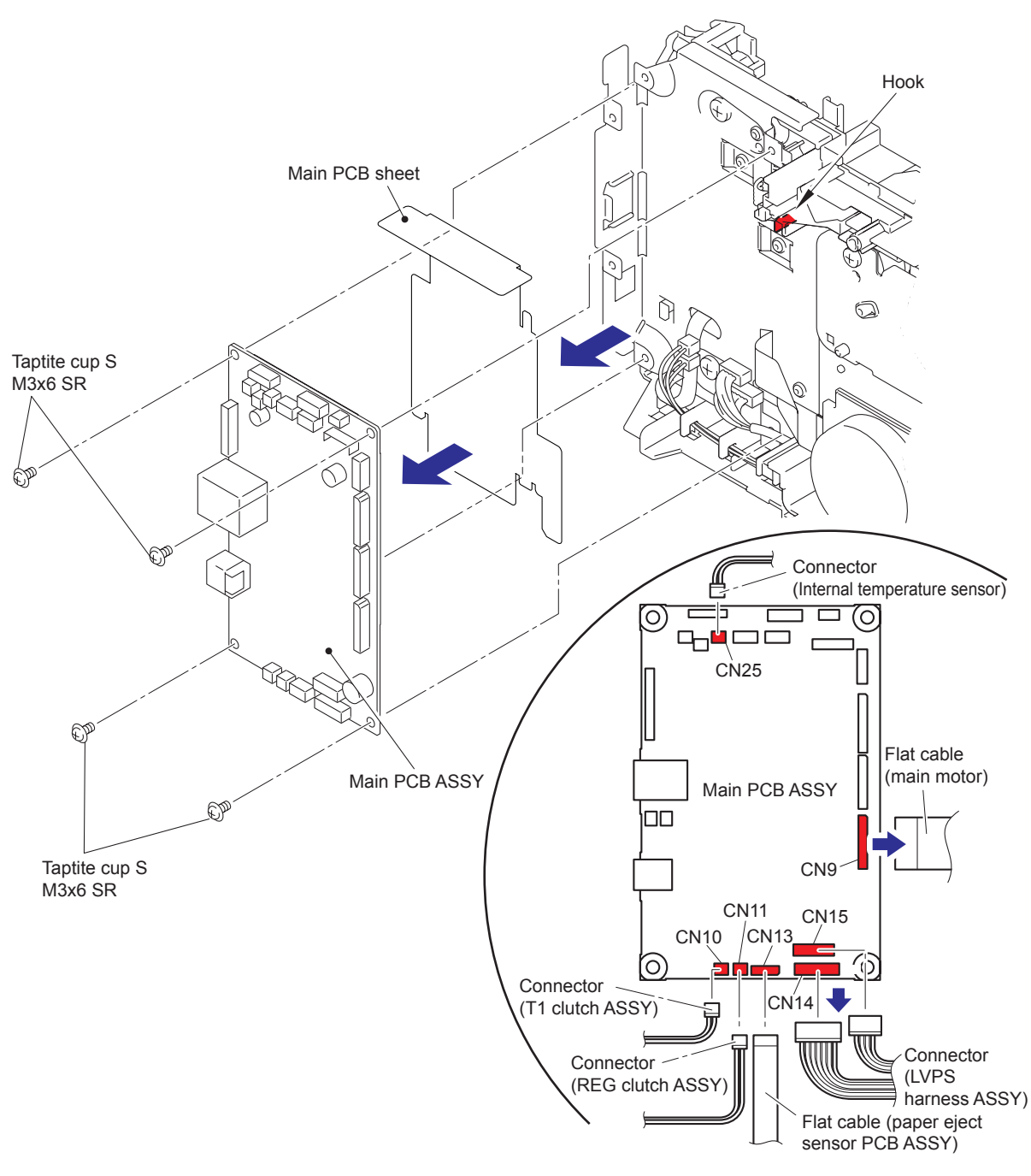

Fig. 3-83

Harness routing: Refer to "2. Registration front/rear sensor PCB ASSY", "5. T1 clutch ASSY, REG clutch ASSY", "6. Paper eject sensor PCB ASSY", "7. Main motor", "11. Low voltage power supply PCB ASSY".

## 9.30 T1 Clutch ASSY, REG Clutch ASSY

- (1) Remove the harness of the T1 clutch ASSY and the REG clutch ASSY from the guides of the main frame L ASSY.
- (2) Release the hook to remove the T1 clutch ASSY.
- (3) Release the hook to remove the REG clutch ASSY.

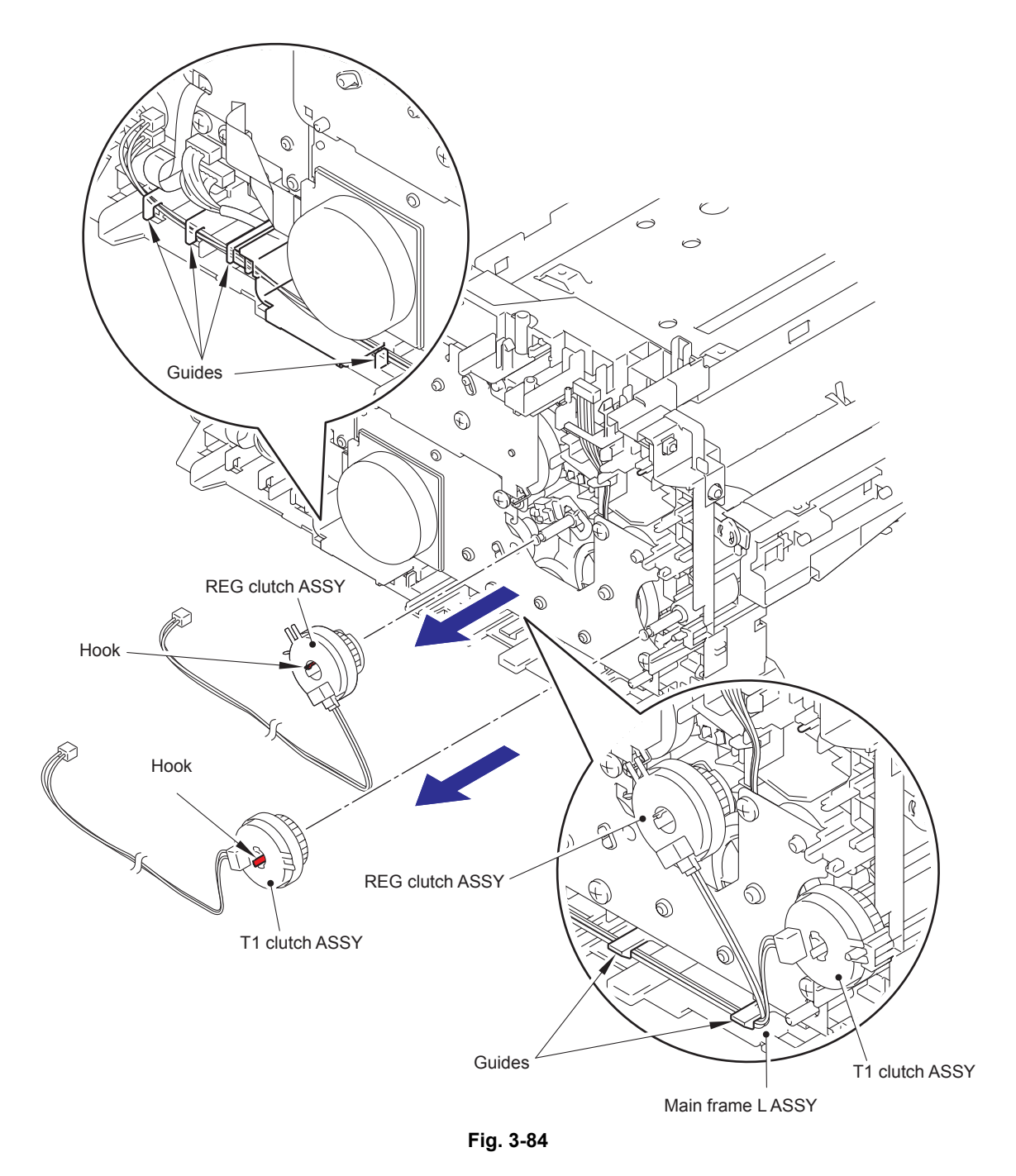

## Assembling Note:

• When wiring the harnesses of the T1 clutch ASSY and the REG clutch ASSY to the guides of the main frame L ASSY, check that there is no slack in the harnesses.

- (4) Remove the FG spring regist from the motor drive sub ASSY and the conductive bearing 5.
- (5) Remove the conductive bearing 5 from the pin of the main frame L ASSY, and turn it to the direction of the arrow 5a until the releasing position, and pull out the conductive bearing 5 from the registration roller shaft 2.
- (6) Pull out the registration roller shaft 2.

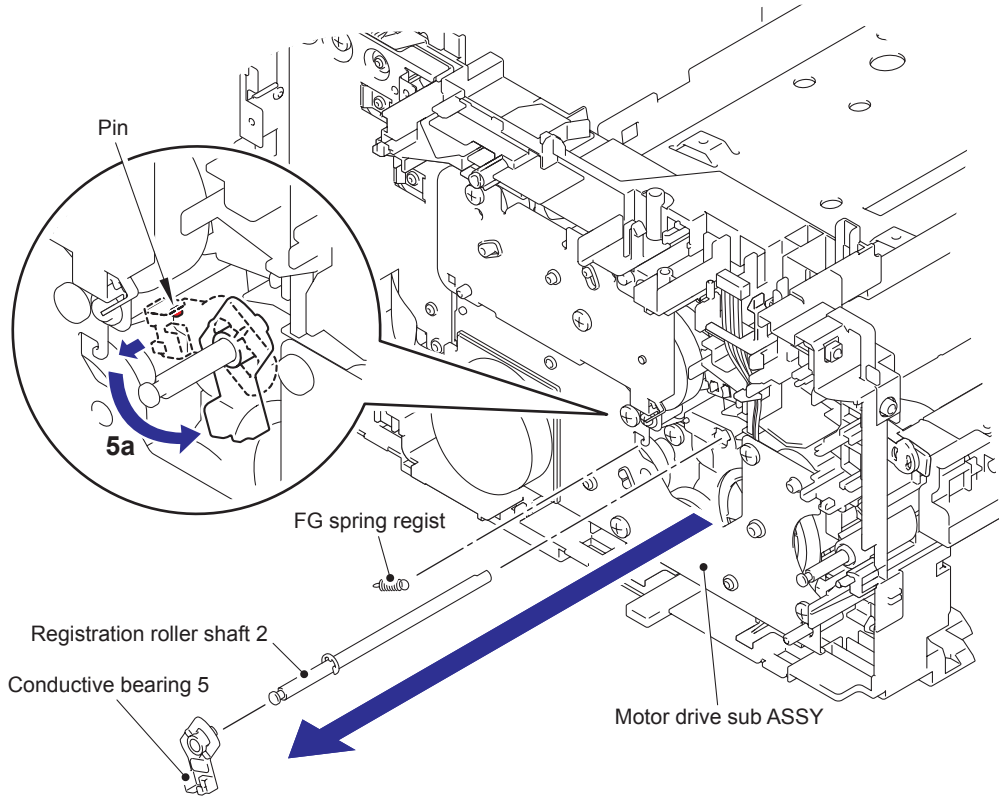

Fig. 3-85

## 9.31 Main Frame L ASSY

- (1) Remove the two taptite bind B M4x12 screws to remove the front chute ASSY.
- (2) Remove the paper edge sensor harness ASSY from the guides of the main frame L ASSY.

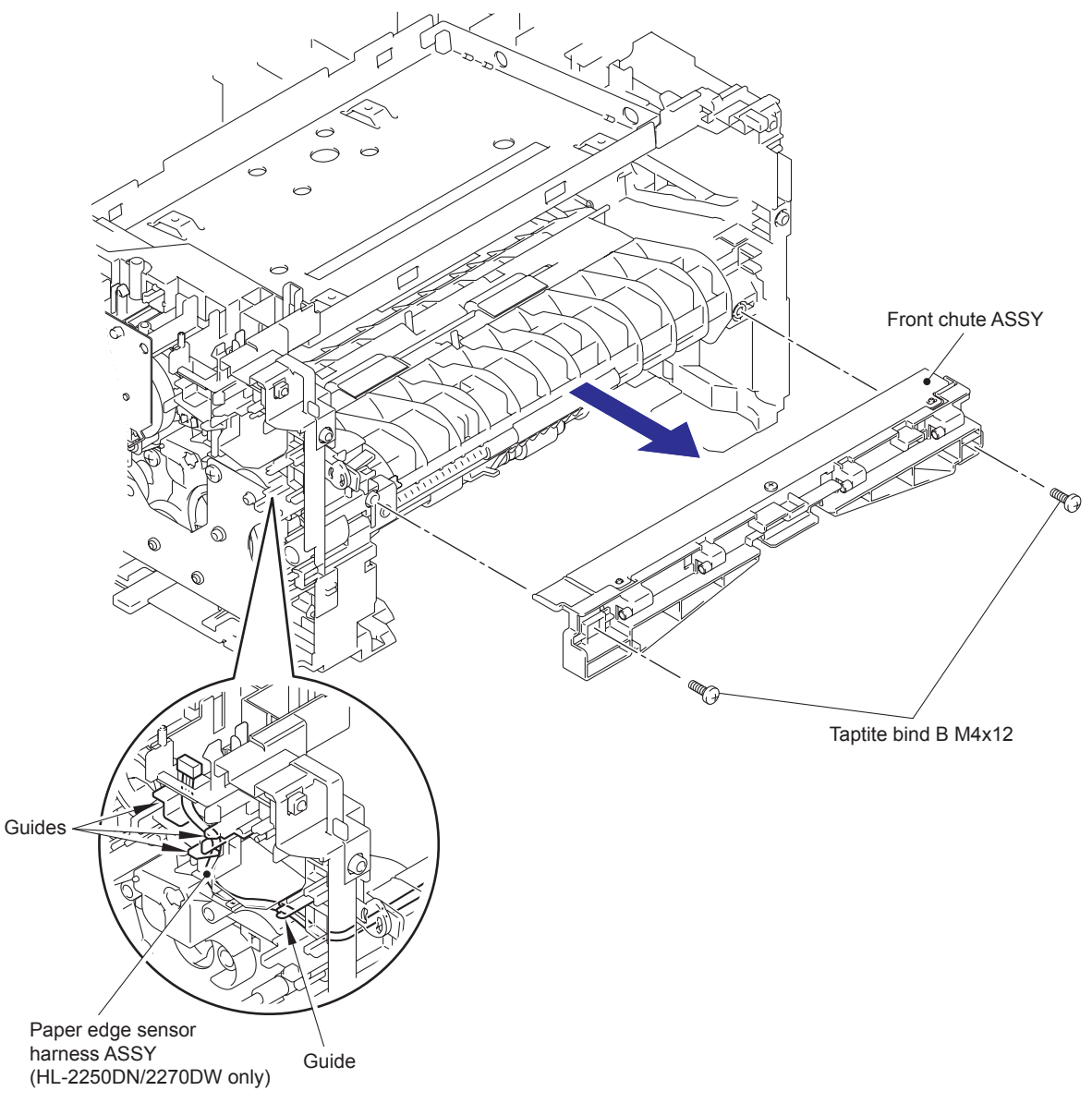

Fig. 3-86

- (3) Place the machine so that the main frame L ASSY is at the top.
- (4) Remove the LVPS harness ASSY from the guide of the main frame L ASSY.
- (5) Remove the taptite bind B M4x12 screw 5a (for Under bar).
- (6) Remove the taptite cup S M3X6 SR screw 6a (for Chute ground plate), the taptite bind B M4x12 screw 6b (for PF frame ASSY) and the taptite cup S M3x6 SR screw 6c (for FG plate laser L).
- (7) Release the hook to remove the feeder gear 17.
- (8) Turn the feeder cam lever to the direction of the arrow, and remove the taptite bind B M4x12 screw 8.
- (9) Remove the taptite bind B M4x12 screw 9a and the two taptite cup S M3x6 SR screws 9b to remove the main frame L ASSY.

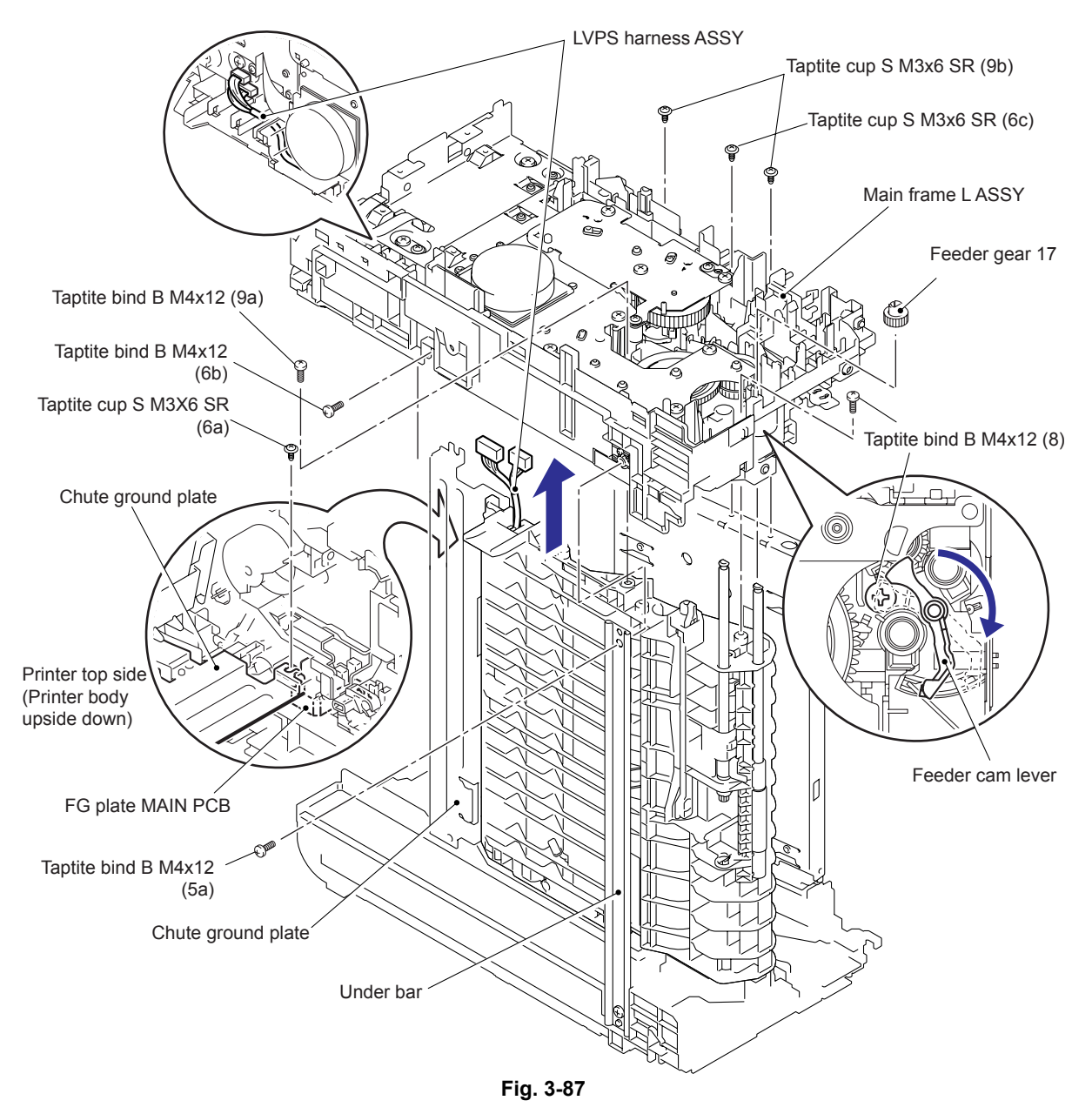

#### **Assembling Note:**

• When assembling the main frame L ASSY, check that there is the chute ground plate on the upper side of the FG plate main PCB.

## 9.32 Develop Drive Sub ASSY, Develop Gear Joint/52

(1) Remove the taptite cup S M3X6 SR screw and three taptite bind B M4x12 screws to remove the develop drive sub ASSY.

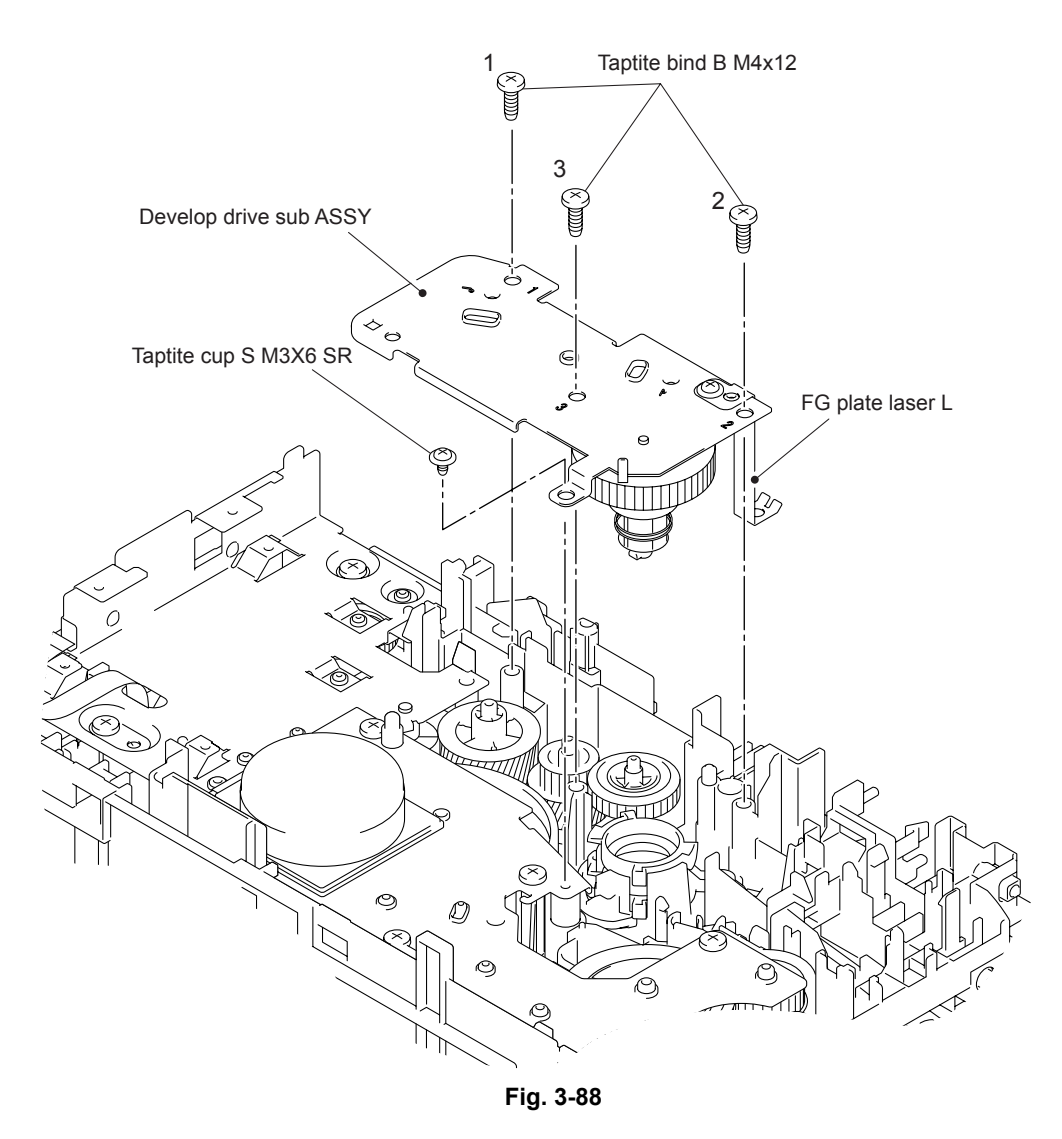

#### Assembling Note:

- When assembling the develop drive sub ASSY, tighten the three taptite bind B M4x12 screws in numerical order written in the plate.
- Be careful not to bent the FG plate laser L.

- (2) Place the develop drive sub ASSY as shown in the figure below.
- (3) Be careful not to damage the Hooks of the develop joint and release the hooks to remove the develop joint, and then remove the develop joint spring and the develop gear joint/52.

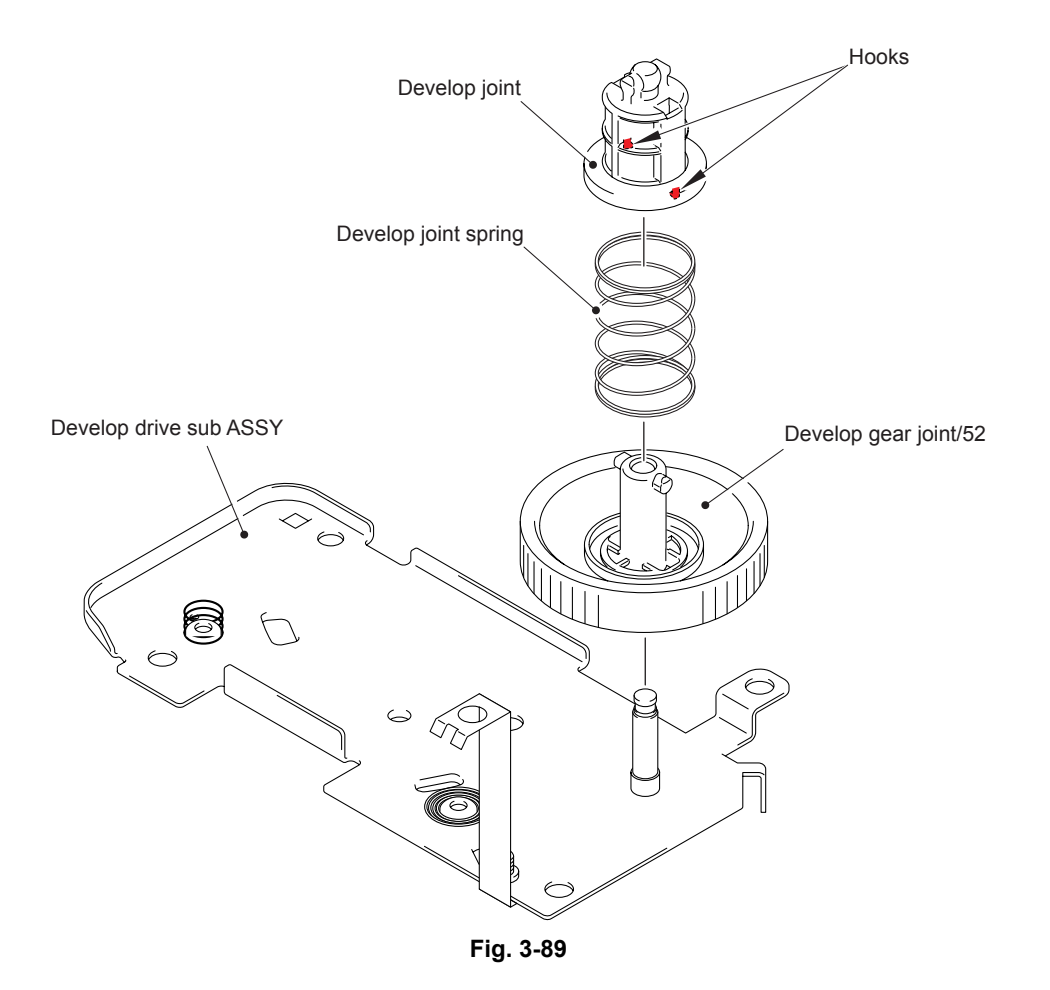

## 9.33 Motor Drive Sub ASSY, Main Motor

(1) Remove the six taptite bind B M4x12 screws to remove the stopper and motor drive sub ASSY.

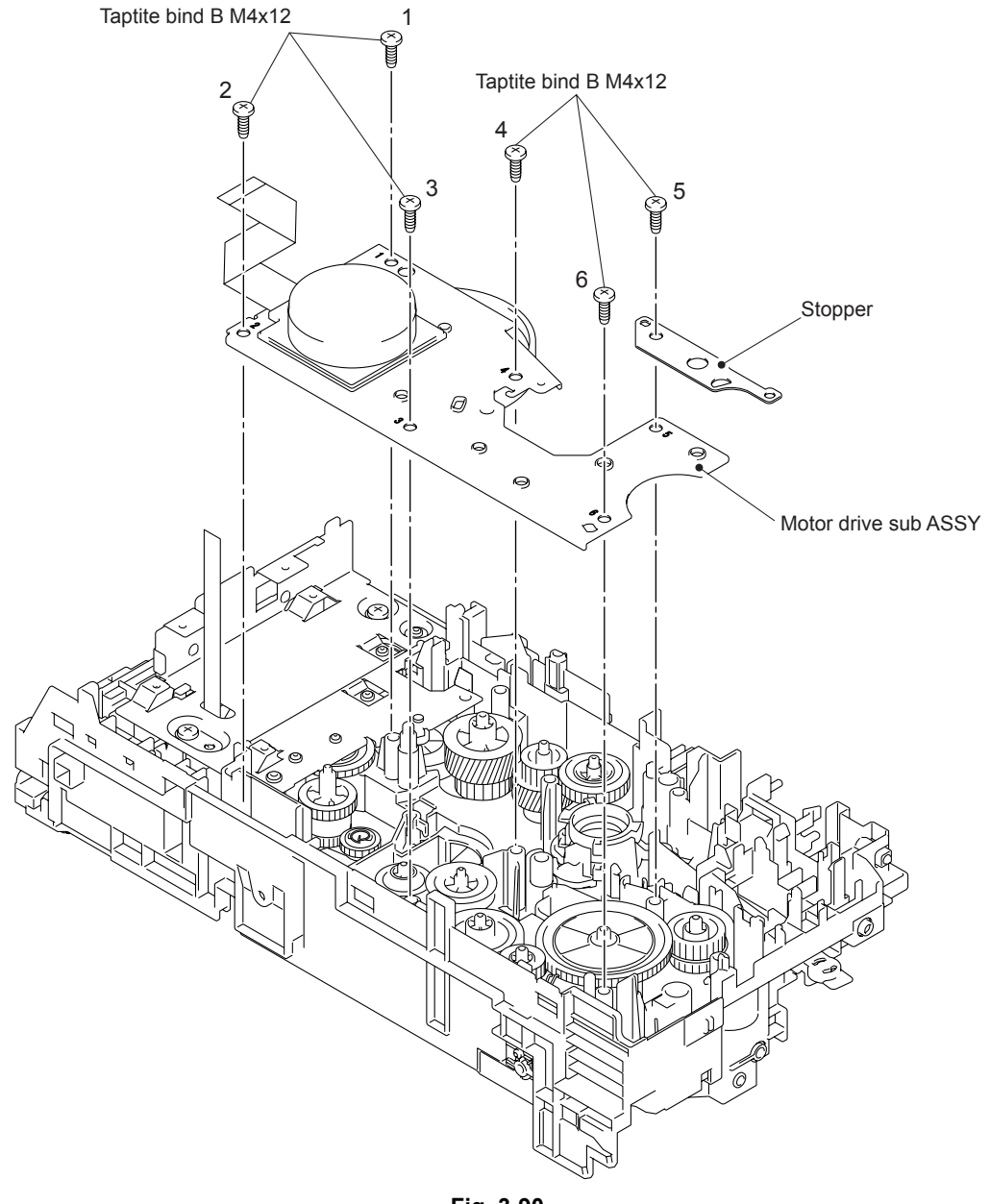

Fig. 3-90

#### Assembling Note:

• When assembling the motor drive sub ASSY, tighten the six taptite bind B M4x12 screws in numerical order written in the plate.

- (2) Place the motor drive sub ASSY as shown in the figure below.
- (3) Remove the drum gear 26L/131L.
- (4) Remove the three screw bind M3x4 screws to remove the main motor.

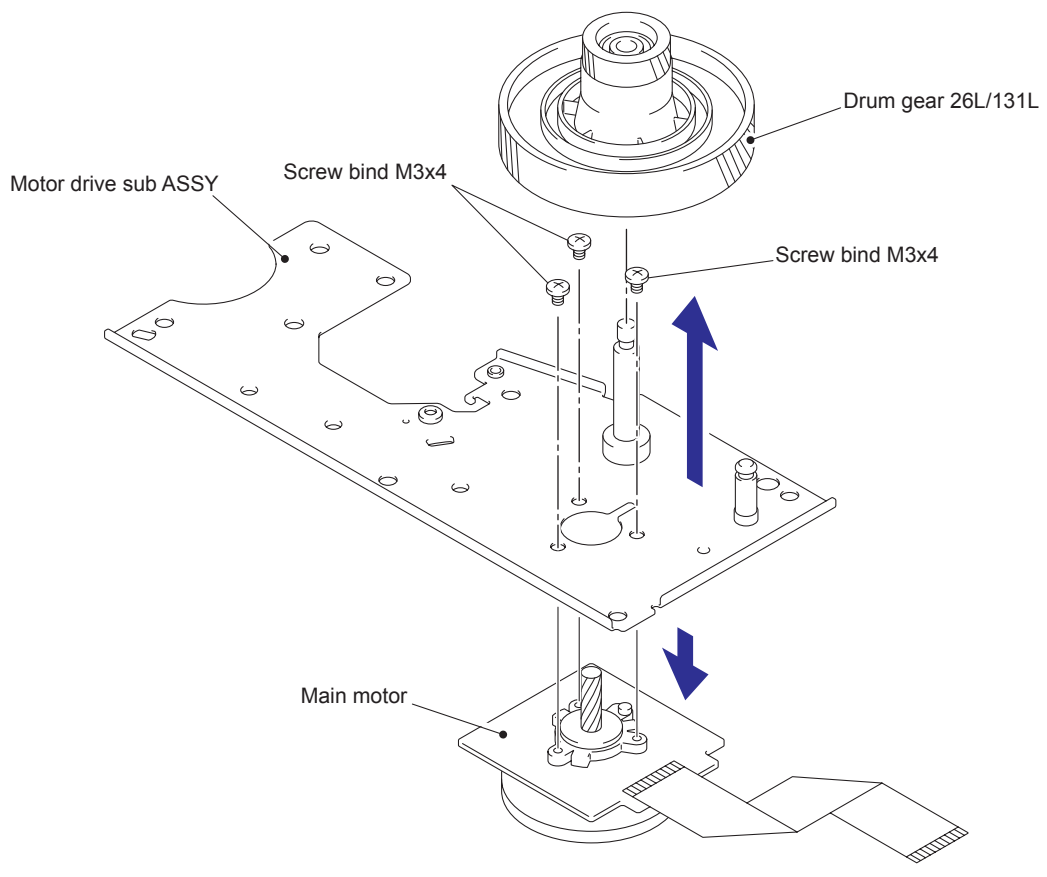

Fig. 3-91

## 9.34 Internal Temperature Sensor

(1) Remove the harness of the internal temperature sensor from the guide of the frame L ASSY, and remove the internal temperature sensor.

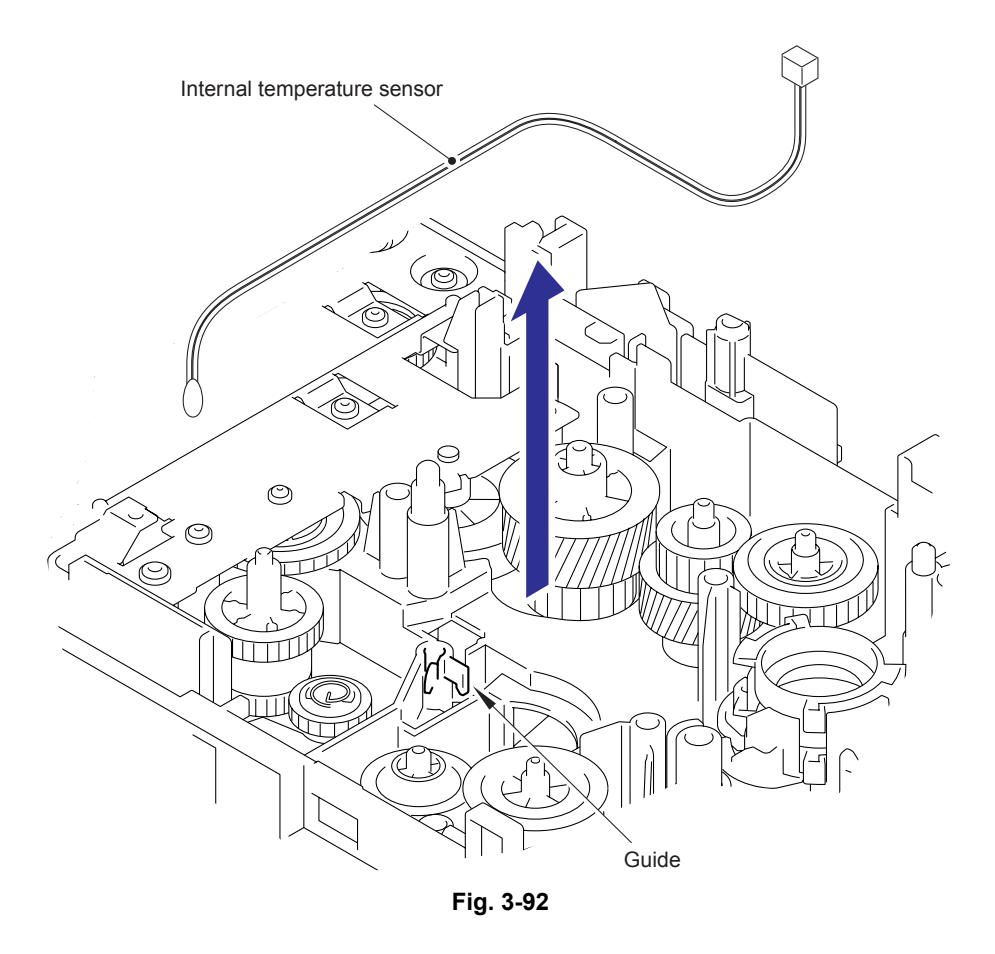

Harness routing: Refer to "3. Internal temperature sensor".

## 9.35 Paper Eject Sensor PCB ASSY

- (1) Remove the taptite cup S M3x6 SR screw and the two taptite bind B M4x12 screws.
- (2) Release the hooks to remove the main PCB shield.

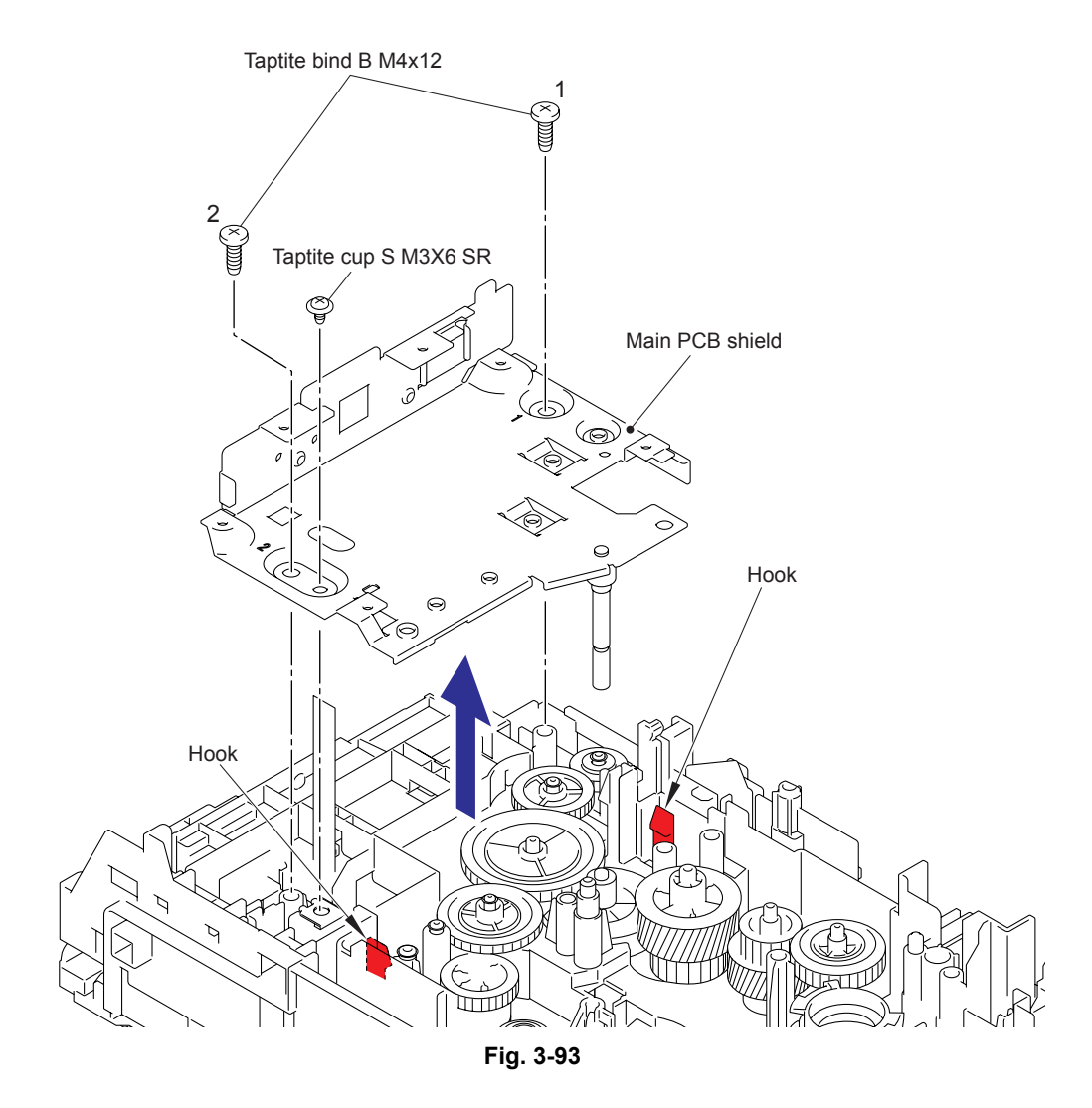

#### Assembling Note:

- When assembling the main PCB shield, insert the flat cable of the paper eject sensor PCB ASSY into the hole of the main PCB shield.
- When assembling the main PCB shield, tighten the two taptite bind B M4x12 screws in numerical order written in the plate.

- (3) Release the hook to remove the paper eject sensor PCB ASSY from the pin of the main frame L ASSY.
- (4) Remove the harness of the paper eject sensor PCB ASSY from the guides of the main frame L ASSY.
- (5) Release the hooks to remove the back cover sensor.

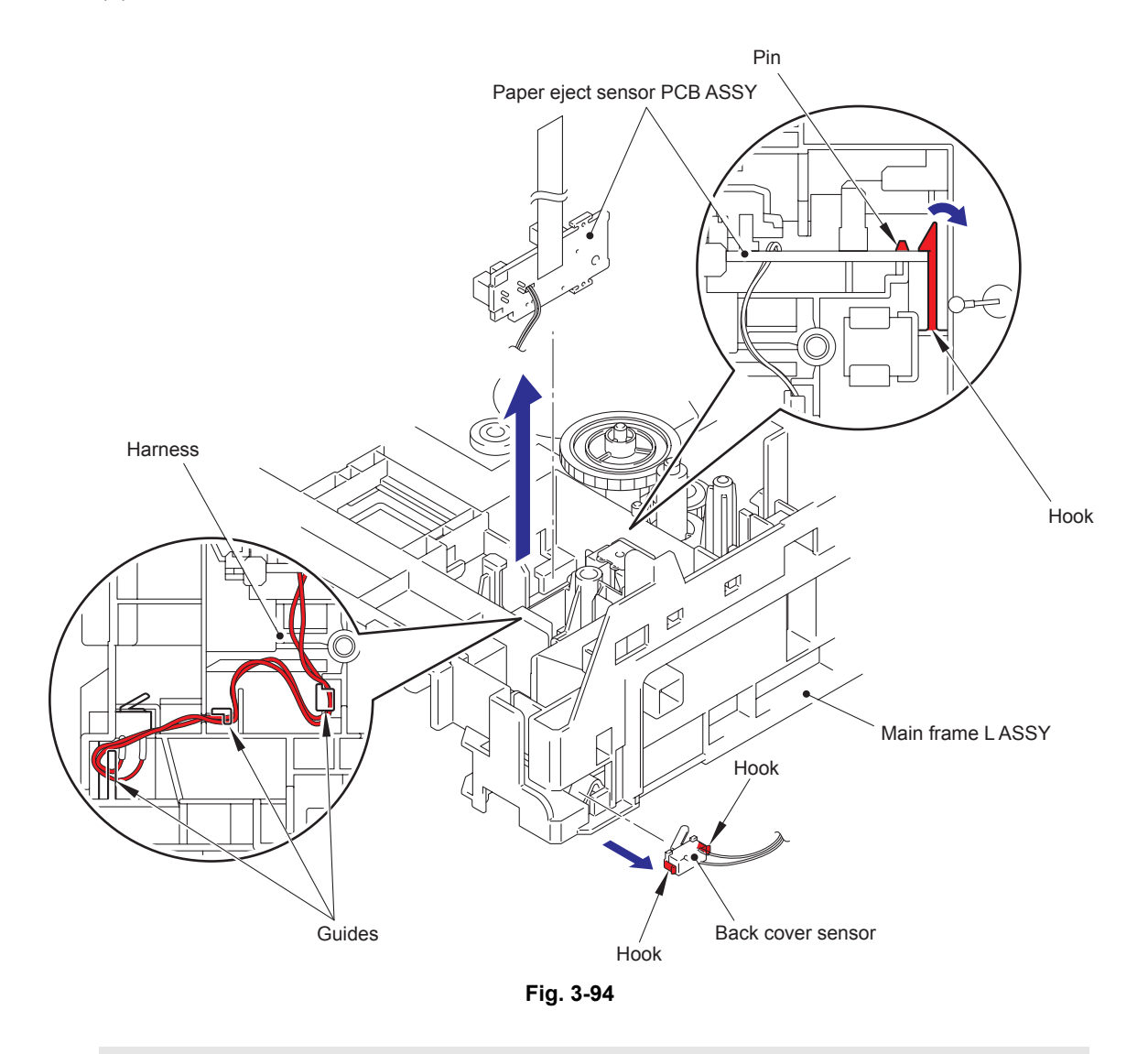

#### Assembling Note:

• When assembling the back cover sensor, attach it while pushing the center of the rear side of the back cover sensor.

## 9.36 Fuser Gear 28/34

- (1) Remove the ejector gear 40.
- (2) Remove the fuser gear 28/34.

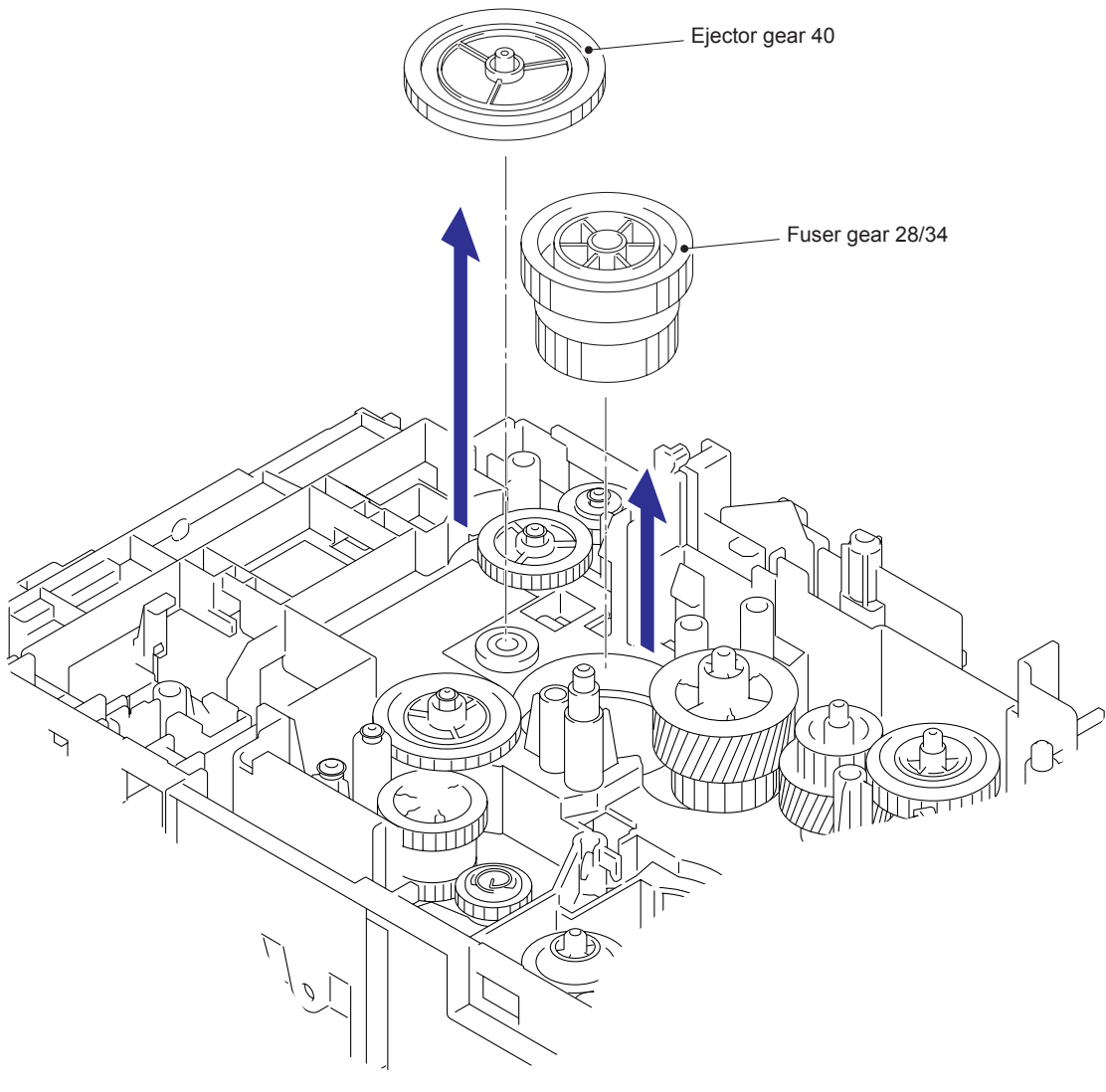

Fig. 3-95

Gear position: Refer to "Paper eject & Duplex part".

# CHAPTER 4

## ADJUSTMENTS AND UPDATING OF SETTINGS, REQUIRED AFTER PARTS REPLACEMENT
# CHAPTER 4 ADJUSTMENTS AND UPDATING OF SETTINGS, REQUIRED AFTER PARTS REPLACEMENT

This chapter describes adjustments and updating of settings, which are required if the main PCB ASSY and some other parts have been replaced. This chapter also covers how to update the firmware.

# CONTENTS

| 1.             | IF Y                                                                                                    | OU REPLACE THE MAIN PCB ASSY                                                                                                    | 4-1                                                                              |
|----------------|----------------------------------------------------------------------------------------------------|----------------------------------------------------------------------------------------------------|----------------------------------------------------------------------------------|
|                | 1.1                                                                                                    | Rewriting the firmware (Sub firmware, Main firmware)                                                                                                   | 4-2                                                                              |
|                |                                                                                                    | 1.1.1 Checking firmware version                                                                                                    | 4-2                                                                              |
|                |                                                                                                    | 1.1.2 Rewriting the firmware using computer                                                                                                    | 4-2                                                                              |
|                | 1.2                                                                                                    | Initialization of EEPROM of Main PCB ASSY (Maintenance Mode: Code 01)                                                                                  | 4-3                                                                              |
|                | 1.3                                                                                                    | Setting by Country (Maintenance Mode: Code 74)                                                                                                    | 4-3                                                                              |
|                | 1.4                                                                                                    | Setting the Serial Number                                                                                                    | 4-3                                                                              |
|                | 1.5                                                                                                    | Inputting the Adjusted Value of the Laser Unit                                                                                                    | 4-4                                                                              |
|                | 1.6                                                                                                    | Acquisition of White Level Data (Maintenance Mode: Code 55)                                                                                            | 4-5                                                                              |
|                | 1.7                                                                                                    | Operation Check of Sensors (Maintenance Mode: Code 32)                                                                                                 | 4-5                                                                              |
| 2.             | IF Y                                                                                                    | OU REPLACE THE LASER UNIT                                                                                                    | 4-6                                                                              |
|                | 2.1                                                                                                    | Inputting the Adjusted Value of the Laser Unit                                                                                                    | 4-6                                                                              |
| 3.             | IF T<br>THE                                                                                                    | THE IRREGULAR SUPPLY DETECTION ERROR IS DETECTED AND<br>E LOW VOLTAGE POWER SUPPLY PCB ASSY IS REPLACED                                                | 4-7                                                                              |
|                |                                                                                                    |                                                                                                    |                                                                                  |
|                | 3.1                                                                                                    | Reset of Irregular Power Supply Detection Counter                                                                                                    | 4-7                                                                              |
|                | 3.1                                                                                                    | <ul><li>Reset of Irregular Power Supply Detection Counter</li><li>3.1.1 Reset of irregular power supply detection counter using the PJL file</li></ul> | 4-7<br>4-7                                                                       |
|                | 3.1                                                                                                    | <ul> <li>Reset of Irregular Power Supply Detection Counter</li></ul>                                                                                   | 4-7<br>4-7<br>4-7                                                                |
| 4.             | 3.1<br>IF Y                                                                                                    | <ul> <li>Reset of Irregular Power Supply Detection Counter</li></ul>                                                                                   | 4-7<br>4-7<br>4-7<br>4-9                                                         |
| 4.             | 3.1<br>IF Y<br>4.1                                                                                                   | <ul> <li>Reset of Irregular Power Supply Detection Counter</li></ul>                                                                                   | 4-7<br>4-7<br>4-7<br>4-9                                                         |
| 4.             | 3.1<br>IF Y<br>4.1<br>4.2                                                                                            | <ul> <li>Reset of Irregular Power Supply Detection Counter</li></ul>                                                                                   | 4-7<br>4-7<br>4-7<br>4-9<br>4-9<br>4-9                                           |
| 4.             | <ul> <li>3.1</li> <li>IF Y</li> <li>4.1</li> <li>4.2</li> <li>4.3</li> </ul>                                         | <ul> <li>Reset of Irregular Power Supply Detection Counter</li></ul>                                                                                   | 4-7<br>4-7<br>4-7<br>4-9<br>4-9<br>4-9                                           |
| 4.             | <ul> <li>3.1</li> <li>IF Y</li> <li>4.1</li> <li>4.2</li> <li>4.3</li> </ul>                                         | <ul> <li>Reset of Irregular Power Supply Detection Counter</li></ul>                                                                                   | 4-7<br>4-7<br>4-7<br>4-9<br>4-9<br>4-9<br>4-9                                    |
| 4.             | 3.1<br>IF Y<br>4.1<br>4.2<br>4.3<br>IF Y                                                                             | <ul> <li>Reset of Irregular Power Supply Detection Counter</li></ul>                                                                                   | 4-7<br>4-7<br>4-7<br>4-9<br>4-9<br>4-9<br>4-9<br>4-9<br>4-9                      |
| 4.             | 3.1<br>IF Y<br>4.1<br>4.2<br>4.3<br>IF Y<br>5.1                                                                      | <ul> <li>Reset of Irregular Power Supply Detection Counter</li></ul>                                                                                   | 4-7<br>4-7<br>4-7<br>4-9<br>4-9<br>4-9<br>4-9<br>4-9<br>4-9<br>4-9               |
| 4.             | <ul> <li>3.1</li> <li>IF Y</li> <li>4.1</li> <li>4.2</li> <li>4.3</li> <li>IF Y</li> <li>5.1</li> <li>5.2</li> </ul> | <ul> <li>Reset of Irregular Power Supply Detection Counter</li></ul>                                                                                   | 4-7<br>4-7<br>4-7<br>4-9<br>4-9<br>4-9<br>4-9<br>4-9<br>4-9<br>4-9<br>4-9<br>4-9 |
| 4.<br>5.<br>6. | 3.1<br>IF Y<br>4.1<br>4.2<br>4.3<br>IF Y<br>5.1<br>5.2<br>IF Y                                                       | <ul> <li>Reset of Irregular Power Supply Detection Counter</li></ul>                                                                                   | 4-7<br>4-7<br>4-7<br>4-9<br>4-9<br>4-9<br>4-9<br>4-9<br>4-9<br>4-10              |

# 1. IF YOU REPLACE THE MAIN PCB ASSY

#### <What to do when replacing the main PCB ASSY>

- Rewriting the firmware (Sub firmware, Main firmware)
- Initialization of EEPROM of main PCB ASSY (Maintenance mode: code 01)
- Setting by country (Maintenance mode: code 74)
- Setting the serial number
- Acquisition of white level data (Maintenance mode: code 55)
- Operational check of sensors (Maintenance mode: code 32)

#### Note:

 Since the counters are reset when the main PCB ASSY is replaced, the consumables and/ or periodical replacement parts might reach the end of the life before the message is displayed.

#### <What you need to prepare>

- (1) A USB cable
- (2) Computer (Windows<sup>®</sup> XP/2000 or later) Create a temporary folder on the C drive, for example.
- (3) The maintenance tool (Mainte.zip) Copy it into the temporary folder that has been created in the C drive. Extract the copied file and execute "brmainte.exe" file by double-clicking it.
- (4) The download utility (FILEDG32.EXE)Copy it into the temporary folder that has been created in the C drive.
- (5) The Brother maintenance USB printer driver (Maintenance\_Driver.zip) Copy it into the temporary folder that has been created in the C drive. Extract the copied file.
- (6) The firmware

| Sub firmware                                                                                                    | LZXXXX_\$.upd* |  |  |
|----------------------------------------------------------------------------------------------------|----------------|--|--|
| Main firmware                                                                                                    | LZXXXX_\$.upd* |  |  |
| LZXXXX: First six digits are a parts number of the firmware.<br>\$: Alphabet representing the revision of the firmware |                |  |  |

\* upd: Used to rewrite the firmware via a computer.

(7) Installing the maintenance driver. (Refer to APPENDIX 3.)

# **1.1** Rewriting the firmware (Sub firmware, Main firmware)

The following two methods are available for rewriting the firmware (Sub firmware and Main firmware).

· Rewriting using a computer

# **1.1.1 Checking firmware version**

Check if the firmware written on the main PCB ASSY is the latest version or not. If it is the latest version, there is no need to write the firmware. If it is not, make sure to write the firmware to the main PCB ASSY in accordance with "1.1.2 Rewriting the firmware using computer" in this chapter.

#### <How to check firmware version>

Press the **2** and **5** buttons in this order in the initial state of the maintenance mode. Then, the firmware version information is displayed on the LCD.

#### Note:

• You can check the firmware version of the Sub firmware and the Main firmware on the display of the software version (Function code 25). (Refer to "1.4.10 Software version check (Function code 25)" in Chapter 5.)

# 1.1.2 Rewriting the firmware using computer

#### Note:

- It is recommendable to rewrite 1) Sub firmware and 2) Main firmware in this order.
- DO NOT unplug the power cord of the machine or your computer or disconnect the USB cable while rewriting the program files.

#### <Procedures>

- (1) Turn the power switch of the machine off. Turn on the power as pressing the 5 button (For models without numeric keys; Press the Number of Copies button or Duplex button.). Check that "IIIIIIIII" appears on the LCD.
- (2) Connect the computer to the machine with the USB cable.
- (3) Double-click the "FILEDG32.EXE" to start. The following screen appears. Select the "Brother Maintenance USB Printer."

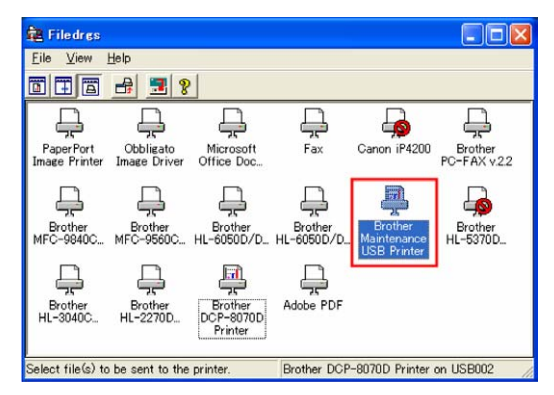

(4) Drag and drop a program file that you want to rewrite (for instance, LZXXXX\_\$.upd) onto the Brother Maintenance USB Printer icon in the screen shown above.

#### Note:

- After rewriting Sub firmware or Main firmware is completed, the machine returns to the ready state. To continue rewriting the other program files, turn off the power switch of the machine, and turn it on again as pressing the 5 buttons. Check that "
- (5) Upon completion of rewriting, the machine restarts and returns to the ready state automatically.

# 1.2 Initialization of EEPROM of Main PCB ASSY (Maintenance Mode: Code 01)

Initialize the EEPROM in accordance with "1.4.1 EEPROM parameter initialization (Function code 01, 91)" in Chapter 5.

# **1.3** Setting by Country (Maintenance Mode: Code 74)

Make appropriate settings by country in accordance with "1.4.20 Setting by country (Function code 74)" in Chapter 5.

# 1.4 Setting the Serial Number

# Note:

• The printer driver of the relevant model must have been installed.

# <Procedures>

- (1) Check that the machine is in the ready state, and then connect the USB cable.
- (2) Double-click the "brmainte.exe" file (maintenance utility) which has been copied in the temporary folder to start.
- (3) Select "Input information" from Menu.

| 🗌 Pri                       | nter Information                               |   |
|-----------------------------|------------------------------------------------|---|
| <u>M</u> enu                | <u>A</u> bout                                  |   |
| <u>G</u> et<br><u>D</u> eco | information<br>ode maintenance data            | Y |
| Inpur<br>Read<br>Send       | t information<br>d/write NVRAM<br>d->Read data |   |
| <u>E</u> xit                |                                                |   |
|                             | <u>Exit</u>                                    |   |

- (4) Select the applicable model name.
- (5) Check the port (USB) that the machine is connected through.
- (6) Click "Serial No." in the lower box. Enter the serial number (the fifteen digits) of the machine into the box on the right hand side and click the **OK** button.

| Printer Information                                                                                                    |  |  |  |  |
|----------------------------------------------------------------------------------------------------|--|--|--|--|
| You can use this tool only when your printer is connected to a parallel port.<br>Select the LPT port (1-3) or the USB you are using and click OK. |  |  |  |  |
| ⊂ LPT1:                                                                                                    |  |  |  |  |
| ⊂ LPT2:                                                                                                    |  |  |  |  |
| o lpt3:                                                                                                    |  |  |  |  |
| ⊙ USB:                                                                                                    |  |  |  |  |
|                                                                                                    |  |  |  |  |
| Serial No. ***********                                                                                                    |  |  |  |  |
| Default Paper Size Ad                                                                                                    |  |  |  |  |
| Reset Develop Bias LOW                                                                                                    |  |  |  |  |
| Reset Develop Bias STD                                                                                                    |  |  |  |  |
|                                                                                                    |  |  |  |  |
| MFC-7860DN/7860DW                                                                                                    |  |  |  |  |
|                                                                                                    |  |  |  |  |
| OK Cancel                                                                                                    |  |  |  |  |
|                                                                                                    |  |  |  |  |

A confirmation window opens and shows the serial number. Check that it is correct and click the **OK** button.

#### Memo:

• Refer to "APPENDIX 1 SERIAL NUMBERING SYSTEM" to know how to read the serial number of the machine.

# 1.5 Inputting the Adjusted Value of the Laser Unit

- (1) Select Input Information from Menu.
- (2) Select the applicable model name.
- (3) Select "Adjust Scanner" from Menu.
- (4) Check the port (USB) that the machine is connected through.
- (5) Enter the figures (the last four digits) shown on the laser serial label attached on the figure below. (Refer to Fig. 4-1 .)
- (6) Click the **OK** button.

| Printer Information                                                                                                    |          |  |  |  |
|----------------------------------------------------------------------------------------------------|----------|--|--|--|
| You can use this tool only when your printer is connected to a parallel port.<br>Select the LPT port (1-3) or the USB you are using and click OK. |          |  |  |  |
| ⊂ LPT1:                                                                                                    |          |  |  |  |
| ○ LPT2:                                                                                                    |          |  |  |  |
| ○ LPT3:                                                                                                    |          |  |  |  |
| ⊙ USB:                                                                                                    |          |  |  |  |
|                                                                                                    |          |  |  |  |
| Set Standard Toner                                                                                                    |          |  |  |  |
| Set High Capa Toner<br>Adjust Scanner                                                                                                    |          |  |  |  |
| Adjust Video Clock of Scanner                                                                                                    |          |  |  |  |
|                                                                                                    | <b>×</b> |  |  |  |
|                                                                                                    |          |  |  |  |
| MFC - 7860DN/7860DW                                                                                                    | •        |  |  |  |
|                                                                                                    |          |  |  |  |
| ОК                                                                                                    | Cancel   |  |  |  |
|                                                                                                    |          |  |  |  |

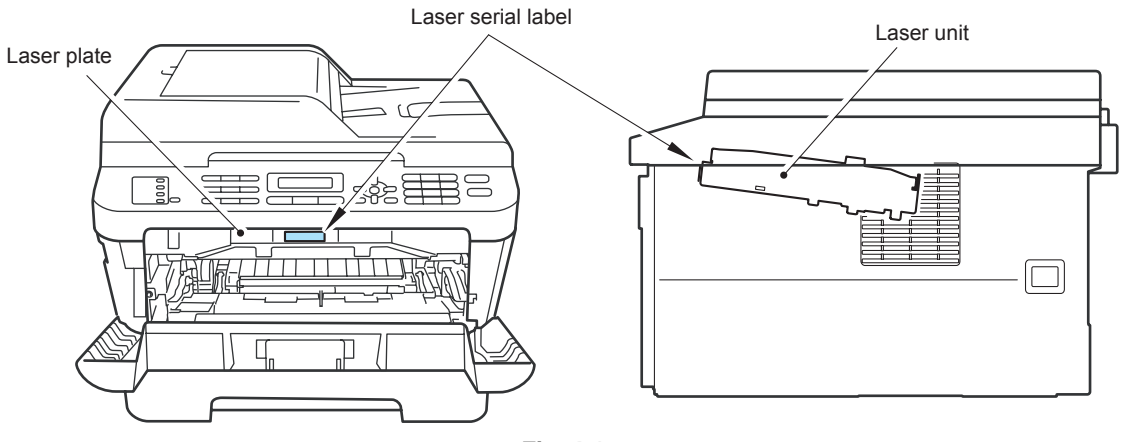

Fig. 4-1

# **1.6** Acquisition of White Level Data (Maintenance Mode: Code 55)

Acquire the white level data in accordance with "1.4.18 Acquisition of white level data (Function code 55)" in Chapter 5.

# **1.7** Operation Check of Sensors (Maintenance Mode: Code 32)

Check performance of the sensors in accordance with "1.4.11 Operational check of sensors (Function code 32)" in Chapter 5.

# 2. IF YOU REPLACE THE LASER UNIT

# 2.1 Inputting the Adjusted Value of the Laser Unit

# Note:

- The printer driver must have been installed.
- (1) Double-click the "brmainte.exe" file (maintenance tool) to start.
- (2) Select Input Information from Menu.
- (3) Select the applicable model name.
- (4) Select the "Adjust Scanner" from Menu.
- (5) Check the port (USB) that the machine is connected through.
- (6) Enter the figures (the last four digits) shown on the laser serial label attached on the figure below. (Refer to Fig. 4-1.)
- (7) Click the **OK** button.

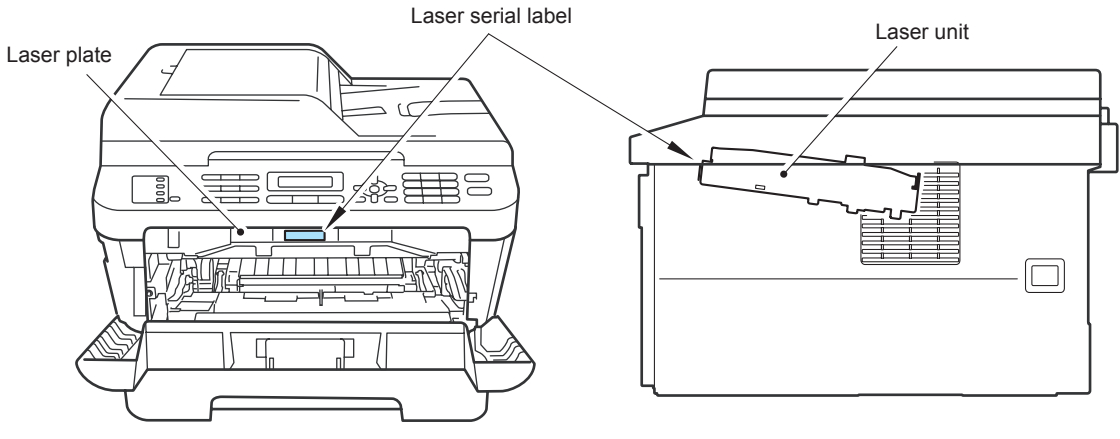

Fig. 4-2

# 3. IF THE IRREGULAR SUPPLY DETECTION ERROR IS DETECTED AND THE LOW VOLTAGE POWER SUPPLY PCB ASSY IS REPLACED

# 3.1 Reset of Irregular Power Supply Detection Counter

The irregular power supply detection counter is counted up when the machine detects irregular power supply. If the counter reaches to the limit, the machine shows the service error to replace the low-voltage power supply PCB because it might be damaged by recursive irregular power supply.

# 3.1.1 Reset of irregular power supply detection counter using the PJL file

# Note:

• The maintenance driver must have been installed. (Refer to APPENDIX 3.)

- Press the Menu button and then the Start button while the machine is in the ready state. Next, press the ▲ button four times to enter the maintenance mode. The machine displays ■ MAINTENANCE ■ ■ ■ on the LCD.
- (2) Connect the PC to the machine with the USB cable.
- (3) Double-click the "FILEDG32.EXE" to start. The following screen appears. Select the "Brother Maintenance USB Printer".
- (4) Click the "Brother Maintenance USB Printer" icon to select. Drag the SQWAVE.PJL and drop it.

# 3.1.2 Reset of irregular power supply detection counter using the maintenance tool

#### Note:

- The printer driver of the relevant model must have been installed.
- (1) Check that the machine is in the ready state, and then connect it to the PC with the USB cable.
- (2) Double-click "brmainte.exe" file (maintenance tool) copied to the temporary folder to activate it.
- (3) Click About.

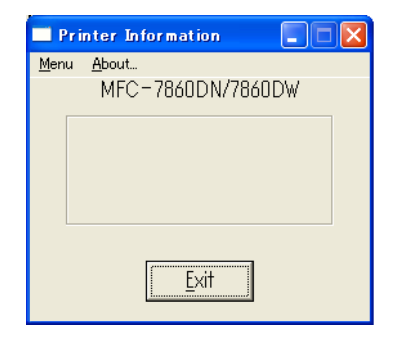

(4) The About window appears.Double-click anywhere in the window as pressing the Shift key.

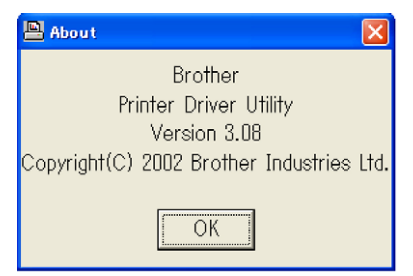

(5) The Password window appears. Enter "replace" in the Password box, and then click the **OK** button.

| Password |        |
|----------|--------|
| Password |        |
| *****    |        |
| ОК       | Cancel |

The Password window disappears.

(6) Select "Input information" from Menu.

| Printer Information                                        |   |
|------------------------------------------------------------|---|
| Menu About                                                 |   |
| <u>G</u> et information<br><u>D</u> ecode maintenance data | V |
| Input information                                          |   |
| <u>R</u> ead/write NVRAM                                   |   |
| Send->Read data                                            |   |
| <u>E</u> xit                                               |   |
| [                                                          |   |

(7) "Printer Information" is displayed.

| Printer Information                                                                                                    |
|----------------------------------------------------------------------------------------------------|
| You can use this tool only when your printer is connected to a parallel port.<br>Select the LPT port (1-3) or the USB you are using and click OK. |
| с LPT1:<br>с LPT2:<br>с LPT3:<br>с USB:                                                                                                    |
| Drum Change<br>Toner Change<br>Clear SQ-Wave Detected Count<br>Serial No.<br>Default Paper Size Letter                                            |
| MFC-7860DN/7860DW                                                                                                    |
| OK                                                                                                    |

- (8) Select the relevant model.
- (9) Check the port (USB), which is connected to the machine.
- (10) Select "Clear SQ-Wave Detected Count".
- (11) Click the check box of "ON" to put a check in it.
- (12) Click the OK button.

# 4. IF YOU REPLACE THE DOCUMENT SCANNER UNIT

# <What to do when replacing the document scanner unit>

- Acquisition of white level data (Maintenance mode: code 55)
- Scanning and printing check
- Placement of scanner unit in position for transportation (Maintenance mode: code 06)

# 4.1 Acquisition of White Level Data (Maintenance Mode: Code 55)

Perform the acquisition of white level data and scanner area setting in accordance with "1.4.18 Acquisition of white level data (Function code 55)" in Chapter 5.

# 4.2 Scanning and Printing Check

Scan the test chart TC-023 with ADF, and make sure there are no problem of the printed image.

Make sure there are no problem of the ADF, scanner unit and the performance of recording part.

# 4.3 Placement of Scanner Unit in Position for Transportation (Maintenance Mode: Code 06)

Perform the placement of document scanner unit in the position for transportation in accordance with "1.4.3 Placement of scanner unit in position for transportation (Function code 06)" in Chapter 5.

# 5. IF YOU REPLACE THE PANEL UNIT

# <What to do when replacing the panel unit or LCD unit>

• Operation check of LCD (Maintenance mode: code 12)

# 5.1 Operation Check of LCD (Maintenance Mode: Code 12)

Check performance of the LCD in accordance with "1.4.7 Operational check of LCD (Function code 12)" in Chapter 5.

# 5.2 Operation Check of Control Panel Button (Maintenance Mode: Code 13)

Check performance of the control panel button in accordance with "1.4.8 Operational check of control panel button (Function code 13)" in Chapter 5.

# 6. IF YOU REPLACE THE LCD UNIT

# <What to do when replacing the panel unit or LCD unit>

• Operation check of LCD (Maintenance mode: code 12)

# 6.1 Operation Check of LCD (Maintenance Mode: Code 12)

Check performance of the LCD in accordance with "1.4.7 Operational check of LCD (Function code 12)" in Chapter 5.

# CHAPTER 5 SERVICE FUNCTIONS

# **CHAPTER 5 SERVICE FUNCTIONS**

Describes the maintenance mode which is exclusively designed for the purpose of checking the settings and adjustments using the buttons on the control panel.

This chapter also covers not-disclosed-to-users function menus, which activate settings and functions or reset the parts life.

# CONTENTS

1.

| MAINTENANCE MODE |         |                                                                             | 5-1  |
|------------------|---------|-----------------------------------------------------------------------------|------|
| 1.1              | How to  | o Enter the Maintenance Mode                                                | 5-1  |
| 1.2              | How to  | o Enter the End User-accessible Maintenance Mode                            | 5-1  |
| 1.3              | List of | Maintenance-mode Functions                                                  | 5-2  |
| 1.4              | Detail  | ed Description of Maintenance-mode Functions                                | 5-3  |
|                  | 1.4.1   | EEPROM parameter initialization (Function code 01, 91)                      | 5-3  |
|                  | 1.4.2   | Printout of scanning compensation data (Function code 05)                   | 5-4  |
|                  | 1.4.3   | Placement of scanner unit in position for transportation (Function code 06) | 5-6  |
|                  | 1.4.4   | ADF performance test (Function code 08)                                     | 5-6  |
|                  | 1.4.5   | Monochrome image quality test pattern (Function code 09)                    | 5-7  |
|                  | 1.4.6   | Worker switch (WSW) setting and printout (Function code 10, 11)             | 5-8  |
|                  | 1.4.7   | Operational check of LCD (Function code 12)5                                | i-12 |
|                  | 1.4.8   | Operational check of control panel button (Function code 13)5               | -13  |
|                  | 1.4.9   | Adjustment of Handset Volume (Function code 16)                             |      |
|                  |         | (Only for handset models)5                                                  | -14  |
|                  | 1.4.10  | ) Software version check (Function code 25)5                                | -15  |
|                  | 1.4.11  | Operational check of sensors (Function code 32)5                            | -16  |
|                  | 1.4.12  | 2 LAN connection status display (Function code 33)5                         | -18  |
|                  | 1.4.13  | 3 PC print function (Function code 43)5                                     | -19  |
|                  | 1.4.14  | Not-disclosed-to-users functions (Function code 45)5                        | -22  |
|                  | 1.4.15  | 5 EEPROM customizing (User-accessible) (Function code 52)5                  | -23  |
|                  | 1.4.16  | Received data transfer function (Function code 53) (FAX model only)5        | -24  |
|                  | 1.4.17  | ' Fine adjustment of scan start/end positions (Function code 54)5           | -26  |
|                  | 1.4.18  | 3 Acquisition of white level data (Function code 55)5                       | -27  |
|                  | 1.4.19  | 9 Continuous print test (Function code 67)5                                 | -28  |
|                  | 1.4.20  | ) Setting by country (Function code 74)5                                    | -29  |
|                  | 1.4.21  | Printout of maintenance information (Function code 77)5                     | -32  |
|                  | 1.4.22  | 2 Operational check of fans (Function code 78)5                             | -33  |
|                  | 1.4.23  | B Display of the machine history (log) (Function code 80)5                  | -34  |
|                  | 1.4.24  | Error code indication (Function code 82)5                                   | -38  |
|                  | 1.4.25  | 5 Sending communication error list (Function code 87) (FAX model only) .5   | -38  |
|                  | 1.4.26  | Counter reset after replacing the fuser unit and paper feeding kit          |      |
|                  |         | (⊢unction code 88)                                                          | -39  |
|                  | 1.4.27  | 'Exit from the maintenance mode (Function code 99)                          | -39  |

| 2. | ОТ⊦ | IER SERVICE FUNCTIONS                                 | 5-40  |
|----|-----|-------------------------------------------------------|-------|
|    | 2.1 | Developer Roller Counter Reset Function               | .5-40 |
|    | 2.2 | Parts Life Reset Function                             | 5-40  |
|    | 2.3 | Deletion of User Setting Information, etc             | 5-41  |
|    | 2.4 | Continue mode / Stop mode settings of Toner cartridge | 5-42  |
|    | 2.5 | Drum Cleaning                                         | .5-43 |
|    | 2.6 | Deep Sleep Function                                   | 5-44  |

# **1. MAINTENANCE MODE**

The maintenance mode is exclusively designed for the checking, setting and adjustments of the machine by using the buttons on the control panel. The EEPROM can be customized according to the destination of the machine. Moreover, the operational check of the LCD, operation panel board, and sensors, print test, display of the log information and error codes, and change of the worker switches (WSW) can be performed.

# **1.1** How to Enter the Maintenance Mode

#### <Operating Procedure>

(1) Press the **Menu** button and then the **Start** button while the machine is in the ready state. Next, press the ▲ button four times to enter the maintenance mode.

#### Memo:

- Operation using Menu, \*, 2, 8, 6 and 4 buttons is also available.
- (2) The machine beeps for one second and displays "■■ MAINTENANCE ■■■ " on the LCD, indicating that it is placed in the initial state of the maintenance mode, a mode in which the machine is ready to accept entry from the buttons.
- (3) To select any of the maintenance mode functions shown in the next page, enter the maintenance mode that you want to use using the buttons.

#### Memo:

- To exit from the maintenance mode and switch to ready state, press the 9 button twice in the initial state of the maintenance mode.
   In the case of the model without the numeric keys; Press the ▲ or ▼ button. The "MAINTENANCE 99" appears on the LCD. Then press the OK button, and the machine returns to the ready state.
- When the **Stop/Exit** button is pressed, the machine beeps for one second and returns to the initial state of the maintenance mode.
- When an incorrect maintenance mode is entered, the machine beeps for one second and returns to the initial state of the maintenance mode.

# 1.2 How to Enter the End User-accessible Maintenance Mode

Basically, the maintenance-mode functions listed in the next page should be accessed by service personnel only. However, you can allow end users to access some of these under the guidance of service personnel by phone, for example.

The end user-accessible functions are shaded in the table given on the next page. (codes 06, 09, 10, 11, 12, 25, 43, 45, 52, 53, 54, 66, 68, 71, 72, 80, 82, 87, 88 and 91)

Function code 10 accesses the firmware switches, each of which has eight selectors. The service personnel should instruct end users to follow the procedure given below.

# <Operating Procedure>

- (1) Press the **Menu**, **Start**, **Menu** and ▲ buttons in this order when the machine is in the ready state. "MAINTENANCE 06" appears on the LCD.
- (2) Press the ▲ or ▼ button to display the desired maintenance code on the LCD. Then press the **OK** button.

To switch the machine back to the ready state, press the **Stop/Exit** button. When each of the user-accessible functions is completed, the machine automatically returns to the ready state.

| Function<br>Code | Function                                                           | Refer to:        |
|------------------|--------------------------------------------------------------------|------------------|
| 01               | EEPROM parameter initialization                                    | 1.4.1 (5-3)      |
| 05               | Printout of scanning compensation data                             | 1.4.2 (5-4)      |
| 06               | Placement of scanner unit in position for transportation           | 1.4.3 (5-6)      |
| 08               | ADF performance test                                               | 1.4.4 (5-6)      |
| 09               | Monochrome image quality test pattern                              | 1.4.5 (5-7)      |
| 10               | Worker switch (WSW) setting                                        | 1.4.6 [1] (5-8)  |
| 11               | Printout of worker switch data                                     | 1.4.6 [2] (5-11) |
| 12               | Operation check of LCD                                             | 1.4.7 (5-12)     |
| 13               | Operational check of control panel button                          | 1.4.8 (5-13)     |
| 16               | Adjustment of handset volume                                       | 1.4.9 (5-14)     |
| 25               | Software version check                                             | 1.4.10 (5-15)    |
| 32               | Operational check of sensors                                       | 1.4.11 (5-16)    |
| 33               | LAN connection status display                                      | 1.4.12 (5-18)    |
| 43               | PC print function                                                  | 1.4.13 (5-19)    |
| 45               | Not-disclosed-to-users functions                                   | 1.4.14 (5-22)    |
| 52               | EEPROM customizing (User-accessible)                               | 1.4.15 (5-23)    |
| 53               | Received data transfer function                                    | 1.4.16 (5-24)    |
| 54               | Fine adjustment of scan start/end positions                        | 1.4.17 (5-26)    |
| 55               | Acquisition of white level data                                    | 1.4.18 (5-27)    |
| 67               | Continuous print test                                              | 1.4.19 (5-28)    |
| 74               | Setting by country                                                 | 1.4.20 (5-29)    |
| 77               | Printout of maintenance information                                | 1.4.21 (5-32)    |
| 78               | Operational check of fans                                          | 1.4.22 (5-33)    |
| 80               | Display of machine history (log)                                   | 1.4.23 (5-34)    |
| 82               | Error code indication                                              | 1.4.24 (5-38)    |
| 87               | Sending communication error list                                   | 1.4.25 (5-38)    |
| 88               | Counter reset after replacing the fuser unit and paper feeding kit | 1.4.26 (5-39)    |
| 91               | EEPROM parameter initialization                                    | 1.4.1 (5-3)      |
| 99               | Exit from the maintenance mode                                     | 1.4.27 (5-39)    |

# 1.3 List of Maintenance-mode Functions

\* The functions shaded in the table above are user-accessible.

# **1.4 Detailed Description of Maintenance-mode Functions**

# 1.4.1 EEPROM parameter initialization (Function code 01, 91)

# <Function>

This function initializes the setting values of the operation parameters, user switches, and worker switches (WSW) registered in the EEPROM.

Entering function code 01 initializes almost all of the EEPROM areas, but entering 91 does not initialize some areas, as listed below.

| Data item                                                                                                    | Function code 01                      | Function code 91                      |  |
|----------------------------------------------------------------------------------------------------|---------------------------------------|---------------------------------------|--|
| Counter information                                                                                                    | These will <b>not</b> be initialized. | These will <b>not</b> be initialized. |  |
| Error History                                                                                                    |                                       |                                       |  |
| MAC Address (Ethernet Address)                                                                                                    |                                       |                                       |  |
| Operation lock of the control panel password                                                                                                    | These will be                         |                                       |  |
| Secure Function Lock                                                                                                    | initialized.                          |                                       |  |
| Worker switch                                                                                                    |                                       |                                       |  |
| Telephone function registration<br>One-touch dialing<br>Speed dialing<br>Group dialing                                                              |                                       |                                       |  |
| User switches (Items to be initialized when resetting to the factory default settings)                                                              |                                       | These will be initialized.            |  |
| Function settings except user switches<br>(Items except the factory default settings)<br>- Languages<br>- Reprint<br>- Secure Print<br>- Interfaces |                                       |                                       |  |
| LAN area (Network settings)                                                                                                    |                                       |                                       |  |
| PCL core area<br>(Emulation settings)                                                                                                    |                                       |                                       |  |

# <Operating Procedure>

- (1) Press the **0** and **1** buttons (or the **9** and **1** buttons according to your need) in this order in the initial state of the maintenance mode. In the case of the model without the numeric keys; Press the ▲ or ▼ button. The "MAINTENANCE 01" appears on the LCD (or the "MAINTENANCE 91" appears on the LCD to your need). Then press the OK button. The "PARAMETER INIT" appears on the LCD.
- (2) Upon completion of parameter initialization, the machine returns to the initial state of the maintenance mode.

# Note:

• Function code 01 is for service personnel. Function code 91 is for user support.

# 1.4.2 Printout of scanning compensation data (Function code 05)

# <Function>

The machine prints out the white and black level data for scanning compensation.

# <Operating Procedure>

# Note:

- Be sure to execute this operating procedure not immediately after the power is turned ON, but after conducting the document scanning operation at least once in scanning. Since the machine initializes the white and black level data and obtains the standard value for document scanning compensation when starting scanning the document, the correct data for compensation cannot be printed out even if this operation is implemented without scanning the document.
- The print result varies depending on whether implementing color scanning or black and white scanning immediately before this operating procedure. Make sure the white and black level data you want to print and implement the operation below.
- (1) For white and black scanning, copy the document. For color scanning, implement color copy of the document.
- (2) Press the **0** and **5** buttons in this order in the initial state of the maintenance mode. In the case of the model without the numeric keys; Press the ▲ or ▼ button. The "MAINTENANCE 05" appears on the LCD. Then press the **OK** button. The "PRINTING" will appear on the LCD, and the equipment prints out the scanning compensation data list (Refer to Fig. 5-1) containing the following:

# ■ Black and white/color scanning

# Note:

- In the case of the black and white scanning, the output data (B) and (R) are invalid.
- a) LED CURRENT DATA
- b) LED pulse data 1(UP) (G)
- c) LED pulse data 1(DOWN) (G)
- d) LED pulse data 1(UP) (B)
- e) LED pulse data 1(DOWN) (B)
- f) LED pulse data 1(UP) (R)
- g) LED pulse data 1(DOWN) (R)
- h) REFH date
- i) Background color compensated data
- j) Black level data
- k) White level data (G)
- I) White level data (B)
- m) White level data (R)

2 Bytes 2 Bytes 2 Bytes 2 Bytes 2 Bytes 2 Bytes 1 Bytes

1 Byte

1 Byte

by previous scanning pixel count by previous scanning pixel count

- by previous scanning pixel count
- by previous scanning pixel count

■ Black and white scanning

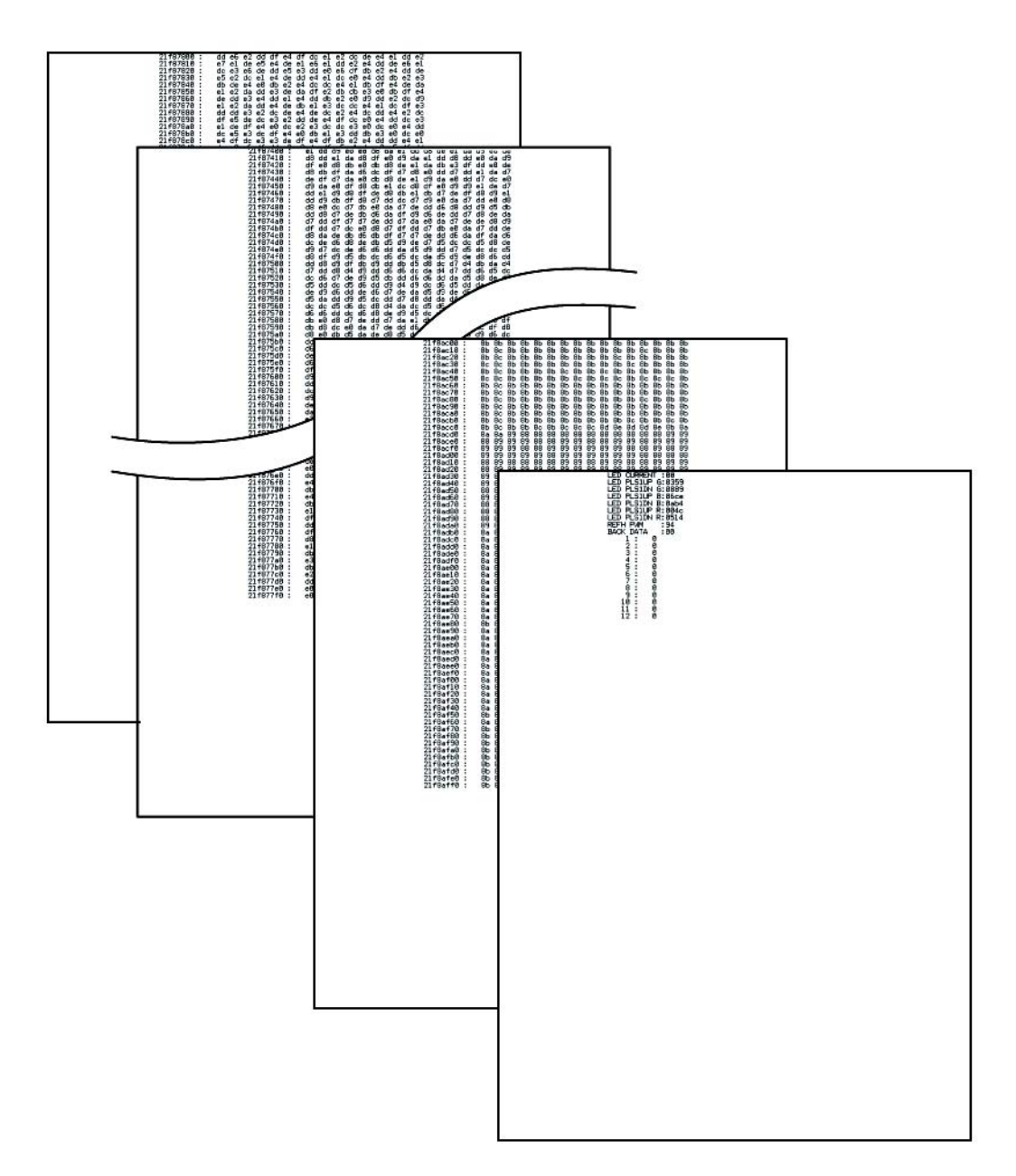

Fig. 5-1

# 1.4.3 Placement of scanner unit in position for transportation (Function code 06)

# <Function>

This function is to move the scanner unit in position for transportation located at the left end. When you fix the machine and check its operation, you need to perform this function last before packing and shipping.

# Note:

• Please instruct end users to perform this function if possible before packing and shipping their FAX machine to a sales agent or a service dealer for the purpose of repair. (For information on the procedure to make the user operate the maintenance mode, refer to "1.2 How to Enter the End User-accessible Maintenance Mode" in this chapter.)

# <Operating Procedure>

- (1) Press the **0** and **6** buttons in this order in the initial state of the maintenance mode. In the case of the model without the numeric keys; Press the ▲ or ▼ button. The "MAINTENANCE 06" appears on the LCD. Then press the **OK** button. The scanner unit moves to the designated position for transportation located at the left end. The "MAINTENANCE 06" is displayed until the scanner unit is placed in position. When the document scanner unit is placed in the position, the "SCAN LOCKED" appears on the LCD.
- (2) When the **Stop/Exit** button is pressed, the machine beeps for one second and returns to the initial state of the maintenance mode.

# Note:

- When the document scanner unit fails to move to the transport position or when the maintenance mode: code 06 is executed while a reading error occurs, "SCAN LOCK ERROR" appears.
- After moving the scanner unit to the transport position, you cannot perform the scanning operation such as copy.

# 1.4.4 ADF performance test (Function code 08)

# <Function>

The machine counts the documents fed by the automatic document feeder (ADF) and counts the scanned document pages and displays the result on the LCD.

# <Operating Procedure>

- (1) Load documents. (Do not exceed the paper capacity of the ADF.) "DOC.READY" is displayed on the LCD.
- (2) Press the **0** and **8** buttons in this order.
- (3) While counting the documents, the machine feeds them in and out, displaying the number of pages on the LCD as shown below.

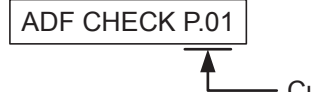

- Current count (1st page in this example)

(4) When the **Stop/Exit** button is pressed, the machine beeps for one second and returns to the initial state of the maintenance mode.

# 1.4.5 Monochrome image quality test pattern (Function code 09)

# <Function>

This function allows you to print various monochrome test patterns and check the quality and if there is any image loss.

# <Operating Procedure>

- Press the **0** and **9** buttons in this order in the initial state of the maintenance mode. In the case of the model without the numeric keys; Press the ▲ or ▼ button. The "MAINTENANCE 09" appears on the LCD. Then press the **OK** button.
- (2) Printing of the monochrome image quality test pattern (see the figure below) starts, and when printing is finished, the machine beeps for one second and returns to the initial state of the maintenance mode.

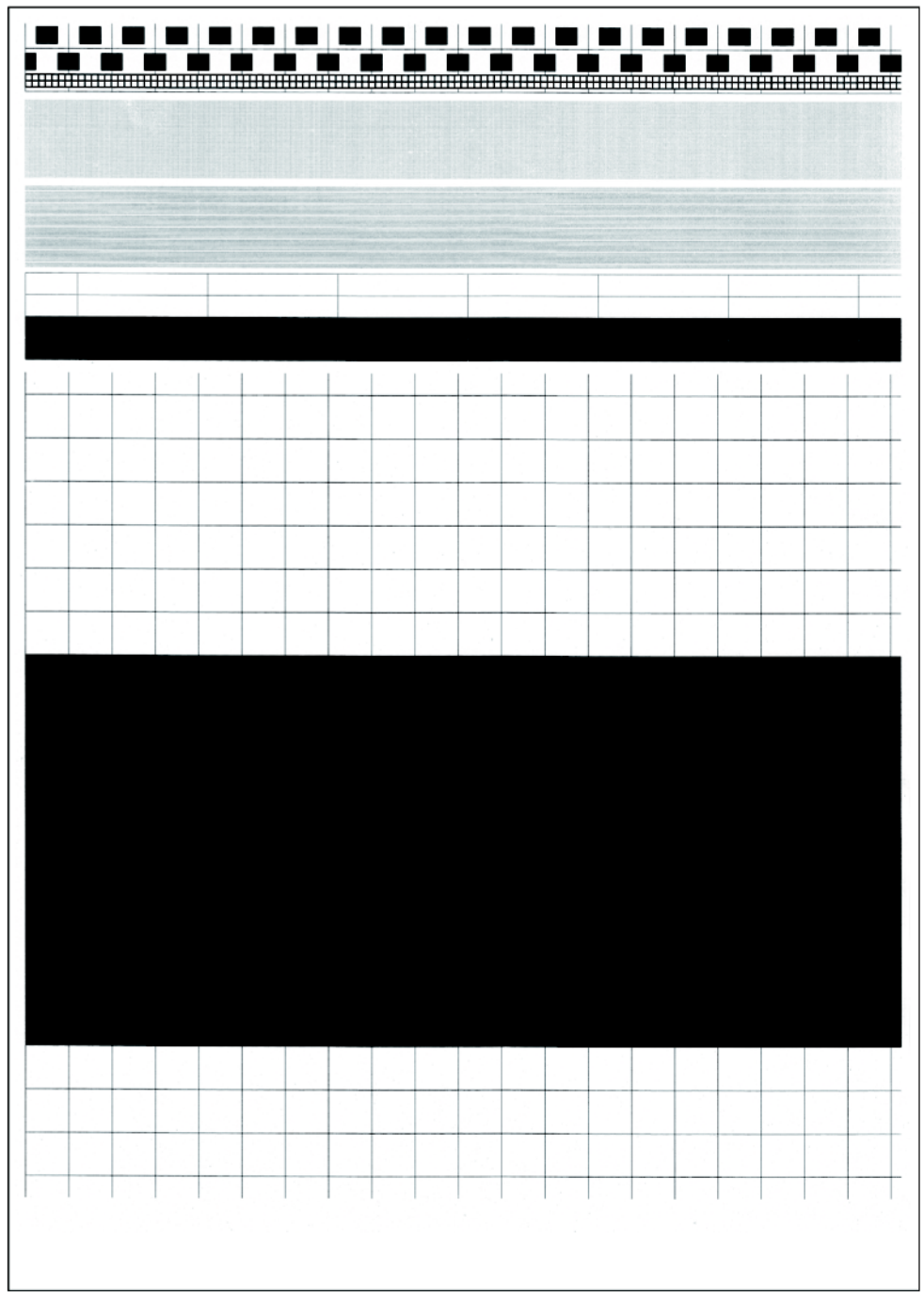

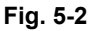

# 1.4.6 Worker switch (WSW) setting and printout (Function code 10, 11)

# [1] Worker switch setting (Function code 10)

The machine incorporates the following worker switch functions which may be activated with the procedures using the buttons on the control panel. The worker switches have been set at the factory in conformity to the codes of each country. Do not disturb them unless necessary. Some of these switches are disabled according to the model and specifications.

# Worker switch

| WSW No. | Function                                                |
|---------|---------------------------------------------------------|
| WSW01   | Dial pulse setting                                      |
| WSW02   | Tone signal setting                                     |
| WSW03   | PABX mode setting                                       |
| WSW04   | Transfer facility setting                               |
| WSW05   | 1st dial tone and busy tone detection                   |
| WSW06   | Redial/Pause button setting and 2nd dial tone detection |
| WSW07   | Dial tone setting 1                                     |
| WSW08   | Dial tone setting 2                                     |
| WSW09   | Protocol definition 1                                   |
| WSW10   | Protocol definition 2                                   |
| WSW11   | Busy tone setting                                       |
| WSW12   | Signal detection condition setting                      |
| WSW13   | Modem setting                                           |
| WSW14   | AUTO ANS facility setting                               |
| WSW15   | Redial facility setting                                 |
| WSW16   | Function setting 1                                      |
| WSW17   | Function setting 2                                      |
| WSW18   | Function setting 3                                      |
| WSW19   | Transmission speed setting                              |
| WSW20   | Overseas communications mode setting                    |
| WSW21   | TAD setting 1                                           |
| WSW22   | ECM and call waiting caller ID                          |
| WSW23   | Communications setting                                  |
| WSW24   | TAD setting 2                                           |
| WSW25   | TAD setting 3                                           |
| WSW26   | Function setting 4                                      |
| WSW27   | Function setting 5                                      |
| WSW28   | Function setting 6                                      |
| WSW29   | Function setting 7                                      |
| WSW30   | Function setting 8                                      |
| WSW31   | Function setting 9                                      |

| WSW No. | Function                                                             |  |
|---------|----------------------------------------------------------------------|--|
| WSW32   | Function setting 10                                                  |  |
| WSW33   | Function setting 11                                                  |  |
| WSW34   | Function setting 12                                                  |  |
| WSW35   | Function setting 13                                                  |  |
| WSW36   | Function setting 14                                                  |  |
| WSW37   | Function setting 15                                                  |  |
| WSW38   | V.34 transmission settings                                           |  |
| WSW39   | V.34 transmission speed                                              |  |
| WSW40   | V.34 modem settings                                                  |  |
| WSW41   | ON-duration of the scanning light source                             |  |
| WSW42   | Internet mail settings                                               |  |
| WSW43   | Function setting 16                                                  |  |
| WSW44   | Speeding up scanning-1                                               |  |
| WSW45   | Speeding up scanning-2                                               |  |
| WSW46   | Monitor of power ON/OFF state and parallel port kept at high         |  |
| WSW47   | Switching between high-speed USB and full-speed USB                  |  |
| WSW48   | USB setup latency                                                    |  |
| WSW49   | End-of-copying beep                                                  |  |
| WSW50   | SDAA settings                                                        |  |
| WSW51   | Function setting 17                                                  |  |
| WSW52   | Function setting 18                                                  |  |
| WSW53   | Function setting 19                                                  |  |
| WSW54   | Function setting 20                                                  |  |
| WSW55   | Interval of time required for the developing bias voltage correction |  |
| WSW56   | Function setting 21                                                  |  |
| WSW57   | Function setting 22                                                  |  |
| WSW58   | Function setting 23                                                  |  |
| WSW59   | Function setting 24                                                  |  |
| WSW60   | Function setting 25                                                  |  |
| WSW61   | Scanning light intensity to judge to be stable 1                     |  |
| WSW62   | Scanning light intensity to judge to be stable 2                     |  |
| WSW63   | Function setting 26                                                  |  |
| WSW64   | Setting the language/Default paper size                              |  |
| WSW65   | Setting the paper support                                            |  |
| WSW66   | Reserved (Change of the setting is prohibited)                       |  |
| WSW67   | Reserved (Change of the setting is prohibited)                       |  |
| WSW68   | Reserved (Change of the setting is prohibited)                       |  |
| WSW69   | Reserved (Change of the setting is prohibited)                       |  |
| WSW70   | Reserved (Change of the setting is prohibited)                       |  |

| WSW No. | Function                                                                                               |
|---------|----------------------------------------------------------------------------------------------------|
| WSW71   | Reserved (Change of the setting is prohibited)                                                         |
| WSW72   | Reserved (Change of the setting is prohibited)                                                         |
| WSW73   | Reserved (Change of the setting is prohibited)                                                         |
| WSW74   | ADF stop control                                                                                       |
| WSW75   | Paper feeding parameter for turning the document counter when the machine takes action duplex scanning |
| WSW76   | The limited number of the documents in reverse for paper ejection of the simplex scanning from ADF     |
| WSW77   | The limited number of the documents in reverse for paper ejection of the duplex scanning from ADF      |
| WSW78   | Recording stop function when the drum reaches the end of life                                          |

#### <Operating Procedure>

- (1) Press the 1 and 0 buttons in this order in the initial state of the maintenance mode. In the case of the model without the numeric keys; Press the ▲ or ▼ button. The "MAINTENANCE 10" appears on the LCD. Then press the OK button. The machine displays "WSW00" on the LCD and becomes ready to accept a worker switch number.
- (2) Enter the desired number from the worker switch numbers (01 through 78). The following appears on the LCD. In the case of the model without the numeric keys; Press the ▲ or ▼ button. Select the desired worker switch number.

Selector 1 Selector 2 WSWXX =  $\underline{0} \ 0 \ 0 \ 0 \ 0 \ 0 \ 0 \ 0$ 

- (3) Enter a value to be set (0 or 1) using the 0 and 1 buttons. In the case of the model without the numeric keys; If press the ▲ button, it is changed to "1". And press the ▼ button, it is changed to "0". Select the value by this method.
- (4) Press the **OK** button. This operation saves the newly entered selector values onto the EEPROM and readies the machine for accepting a worker switch number.
- (5) Repeat steps (2) through (4) until the modification for the desired worker switches is completed.
- (6) When the **Stop/Exit** button is pressed, the machine beeps for one second and returns to the initial state of the maintenance mode.

#### Note:

- To cancel this operation and return to the machine to the initial state of the maintenance mode during the above procedure, press the **Stop/Exit** button.
- If there is a pause of more than one minute after a single-digit number is entered for double-digit worker switch numbers, the machine will automatically return to the initial state of the maintenance mode.

# [2] Printout of worker switch data (Function code 11)

#### <Function>

The machine prints out the setting items of the worker switches and their contents specified.

#### <Operating Procedure>

- Press the 1 button twice in the initial state of the maintenance mode. In the case of the model without the numeric keys; Press the ▲ or ▼ button. The "MAINTENANCE 11" appears on the LCD. Then press the OK button. The "PRINTING" will appear on the LCD.
- (2) Printing of CONFIGURATION LIST (see the figure below) starts, and when printing is finished, the machine beeps for one second and returns to the initial state of the maintenance mode.

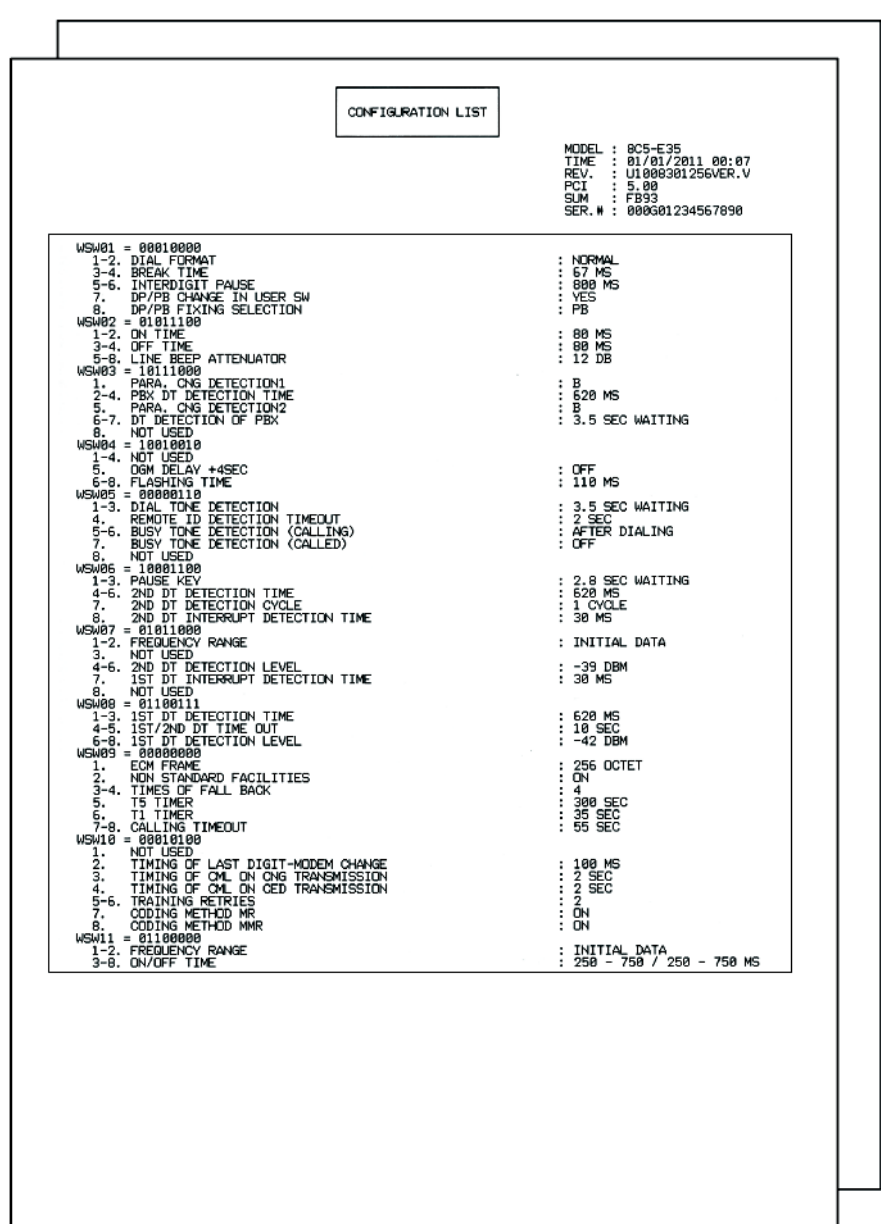

Fig. 5-3

#### Note:

 The function names specific to multi-function machines are printed in CONFIGURATION LIST for convenience of program development. They are invalid in this product and should be ignored.

# 1.4.7 Operational check of LCD (Function code 12)

# <Function>

This function allows you to check whether the LCD on the control panel works normally.

# <Operating Procedure>

- Press the 1 and 2 buttons in this order in the initial state of the maintenance mode. In the case of the model without the numeric keys; Press the ▲ or ▼ button. The "MAINTENANCE 12" appears on the LCD. Then press the OK button. The LCD shows.
- (2) Each time you press the **Start** button, the LCD cycles through the displays as shown below.
- (3) When the **Stop/Exit** button is pressed regardless of the display, the machine cancels the operation, beeps for one second and returns to the initial state of the maintenance mode.

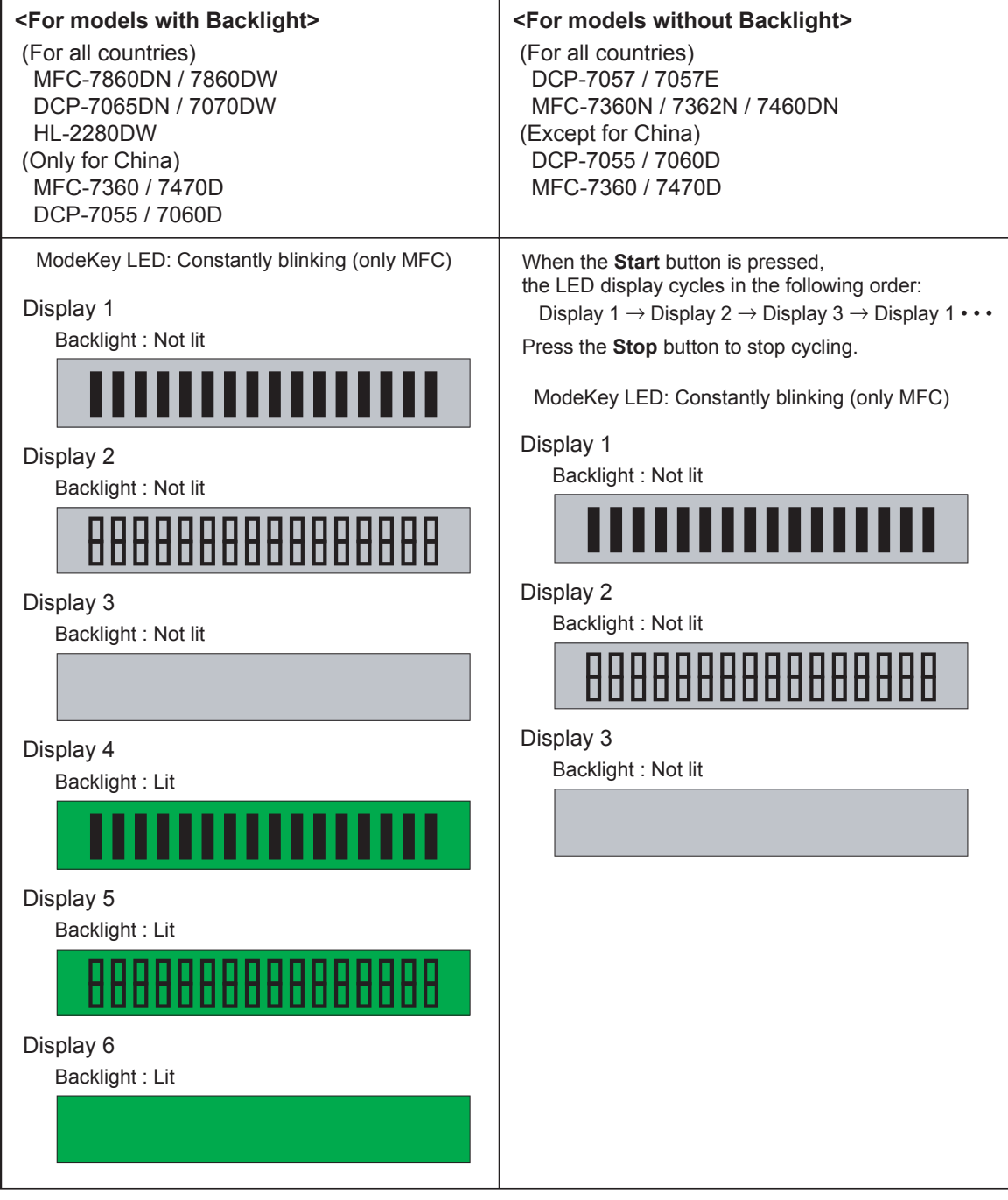

# 1.4.8 Operational check of control panel button (Function code 13)

# <Function>

This function allows you to check if the buttons on the control panel work properly.

# <Operating Procedure>

- Press the 1 and 3 buttons in this order in the initial state of the maintenance mode. In the case of the model without the numeric keys; Press the ▲ or ▼ button. The "MAINTENANCE 13" appears on the LCD. Then press the OK button. The "00" will appear on the LCD.
- (2) Press the buttons in the order designated in the illustration shown below. The LCD shows the corresponding number in decimal notation each time a button is pressed. Check that the displayed number is correct by referring to the illustration below.

When the buttons are pressed in an incorrect order, a warning beep goes off and "INVALID OPERATE" appears on the LCD at the same time. Press the Stop/Exit button, and the press the correct buttons.

(3) After the last number button is pressed, the machine beeps for one second and returns to the initial state of the maintenance mode.

#### Memo:

• When the **Stop/Exit** button is pressed, the machine beeps for one second and returns to the initial state of the maintenance mode.

# MFC-7460DN/7470D/7860DN/7860DW

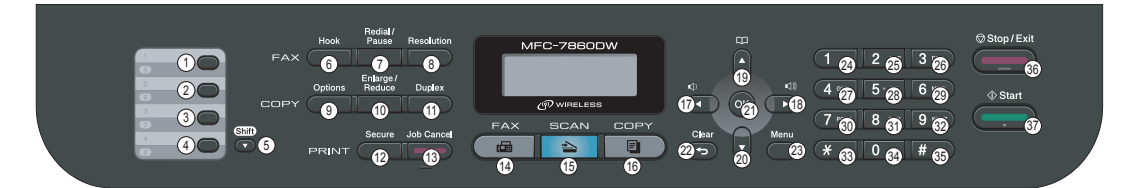

Fig. 5-5

# MFC-7360/7360N

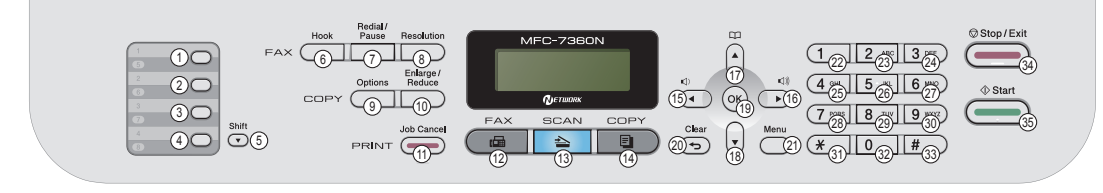

Fig. 5-6

# HL-2280DW/DCP-7055/7057E/7060D/7065DN/7070DW

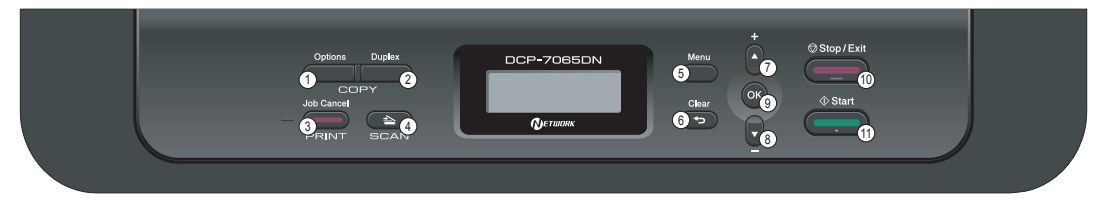

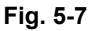

# 1.4.9 Adjustment of Handset Volume (Function code 16) (Only for handset models)

# <Function>

This function is to adjust the handset volume when it is set to Volume Amplify. (The adjustment is valid only when the Volume Amplify is set, and only "Low **IIIIII** High" can be set.)

# <Operating Procedure>

- (1) Press the **1** and **6** keys in this order in the initial stage of the maintenance mode. The "Low **IIII** High" will appear on the LCD.
- Press the Start button.
   The "Low IIII High 5B" will appear on the LCD.
   The above "5B" indicates the setting value. The value varies with setting condition.
- (3) When press any one of the 1,3,4 or 6 key, value will be changed as follows
  - 1: The value is decreased by 10H.
  - 3: The value is increased by 10H.
  - 4: The value is decreased by 1H.
  - 6: The value is increased by 1H.

When the value is increased, the handset volume is decreased, and vice versa. The adjustment range is from 00H to 7FH.

(4) Check the handset volume by listening to the actual sound. If the volume is adjusted properly, press the **OK** button.

The machine will write the adjusted level onto the ROM.

(5) Press the **Stop/Exit** button so that the machine returns to the initial stage of the maintenance mode.

# 1.4.10 Software version check (Function code 25)

#### <Function>

This function allows you to check the management information of the software programs such as version information, check sum.

### <Operating Procedure>

- Press the 2 and 5 buttons in this order in the initial state of the maintenance mode. In the case of the model without the numeric keys; Press the ▲ or ▼ button. The "MAINTENANCE 25" appears on the LCD. Then press the OK button. The machine displays each of items described below on the LCD.
- (2) Press the  $\blacktriangle$  or  $\blacktriangledown$  button to check the next item.
- (3) When the **Stop/Exit** button is pressed regardless of the display, the machine cancels the operation, beeps for one second and returns to the initial state of the maintenance mode.

| LCD                        | Description                                                |
|----------------------------|------------------------------------------------------------|
| TOTAL: Ver A <sup>*1</sup> | Main firmware version information(A): Revision information |
| PCL: Ver 1.00(P) *1        | Sub firmware (PCL/PS) version information                  |
| ENG: Ver1.00               | Engine firmware version information                        |
| NET: Ver 1.00              | Network program version information                        |
| i0801170900:0000           | I-FAX firmware version information                         |
| B09014151027:AF57 *1       | Boot program creation date                                 |
| U09040911553:A668 *1       | Main firmware creation date                                |
| D09041191021:2E8F *1       | Demo firmware data creation date                           |
| P09040031122:FC00 *1       | Sub firmware (PCL/PS) creation date                        |
| ROM Check Sum              | Check sum self-diagnosis function *2                       |

\*1 How to display the check sum information

Press the **OK** button when its version information is displayed on the LCD to display the check sum information. Press the **OK** button again to go back to the version information display. Press the  $\blacktriangle$  or  $\checkmark$  button to check the next item.

#### Note:

- Regarding the version information (Network and I-FAX) of which check sum information cannot be obtained, the check sum information is not displayed even if you press the **OK** button.
- \*2 There are two types of check sum information which can be checked with this function. This function checks if these two types of check sum information are matched each other. When you press the **OK** button while "ROM Check Sum" is displayed, check is automatically conducted for each ROM of each software part. When the check sum is matched, "OK" is displayed on the LCD. When all ROMs result in OK, "ROM Check Sum OK" is displayed at the end, and the operation is finished. When the check sum of any ROM is not matched, "NG" is displayed, and the display stops.

# 1.4.11 Operational check of sensors (Function code 32)

# <Function>

This function allows you to check each of the sensors.

# <Operating Procedure>

- Press the 3 and 2 buttons in this order in the initial state of the maintenance mode. In the case of the model without the numeric keys; Press the ▲ or ▼ button. The "MAINTENANCE 32" appears on the LCD. Then press the OK button.
- (2) The machine beeps 1,100 Hz and 400 Hz tones cyclically through the following volumes for testing the speaker. To stop beeping, press the **OK** button.

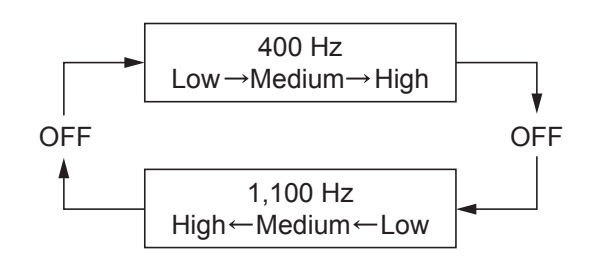

If the sensing status are as listed below, the LCD will show "RIRCNTRMRAPOCV\_\_", "DFDRAC" appears on the LCD.

Press the Start button to check the next item.

Given below is the relationship between the LCD indication, sensor name and sensor state.

| LCD                        | Sensors                     | Display                     | Nondisplay |
|----------------------------|-----------------------------|-----------------------------|------------|
| R1                         | Paper edge sensor           | No paper                    | Paper set  |
| RC                         | Back cover sensor / DX Tray | Cover closed                | Cover open |
| NT                         | New toner sensor            | ON                          | OFF        |
| RM                         | Registration front sensor   | No paper                    | Paper set  |
| RA                         | Registration rear sensor    | No paper                    | Paper set  |
| PO                         | Paper eject sensor          | No paper                    | Paper set  |
| CV                         | Front cover sensor          | Cover closed                | Cover open |
| 40<br>(Last two<br>digits) | Internal temperature sensor | Measured value<br>displayed | NG         |

<Display only models with ADF>

| LCD | Sensors                                     | Sensor status (ON) | Sensor status (OFF) |
|-----|---------------------------------------------|--------------------|---------------------|
| DF  | Document detection sensor                   | No paper           | Paper set           |
| DR  | Document scanning position detection sensor | No paper           | Paper set           |
| AC  | ADF cover open sensor                       | Cover closed       | Cover open          |

# Note:

- The "--" appears on the LCD if there is no display.
- The "\*\*" appears on the LCD if the parts are not installed or there is no item.

- (3) Check that the display on the LCD is changed when the detection condition of each sensor is changed. For instance, insert paper to the document detection sensor or the registration front (rear) sensor, open the front cover or the back cover, etc.
- (4) When the **Stop/Exit** button is pressed, the machine beeps for one second and returns to the initial state of the maintenance mode.

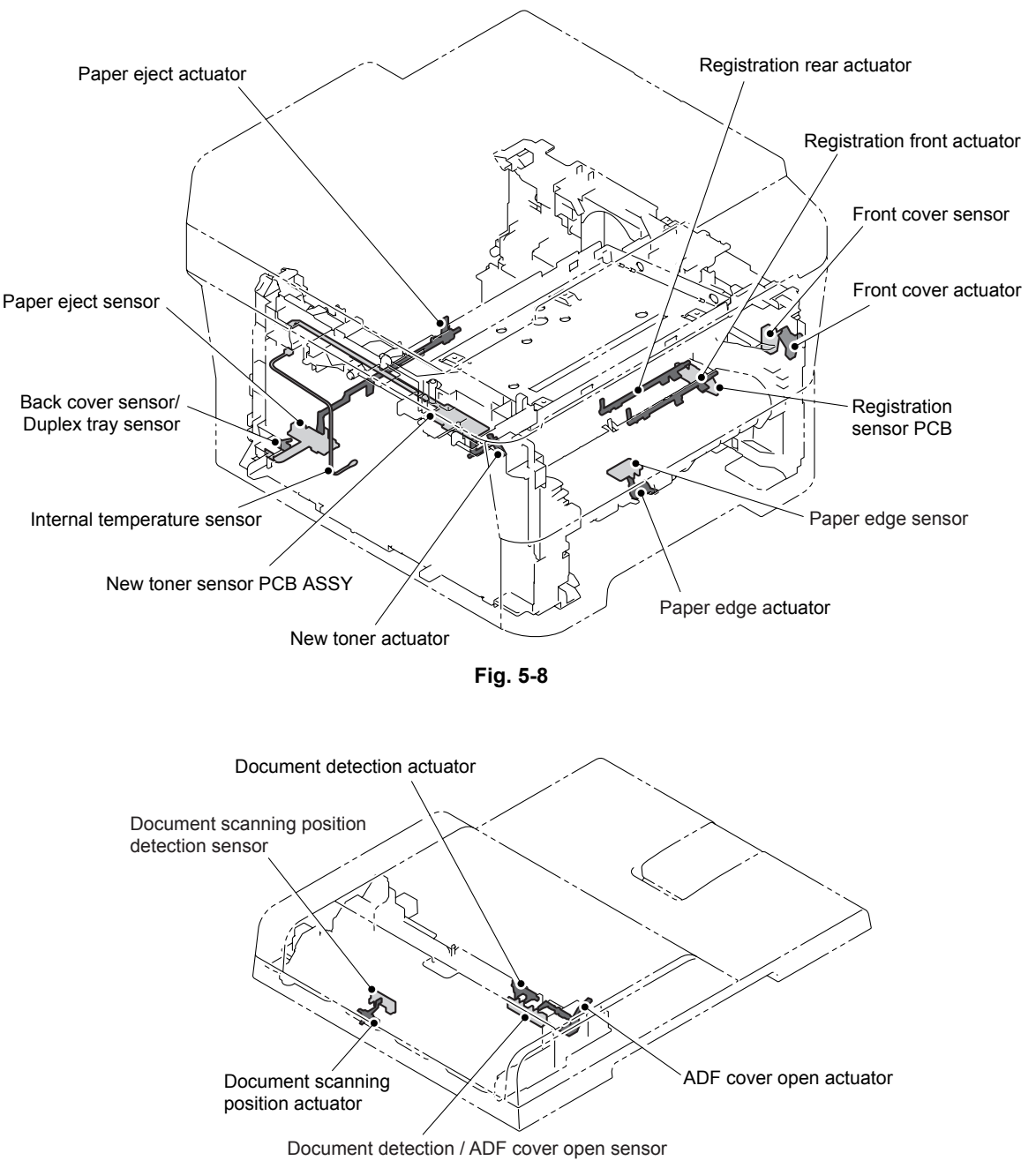

# Location of sensors

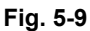

# 1.4.12 LAN connection status display (Function code 33)

# <Function>

This function allows you to check the status of the wired LAN connection. The display items are shown in the table below.

| LCD            | LAN connection status |
|----------------|-----------------------|
| Active 100B-FD | 100BASE-T Full Duplex |
| Active 100B-HD | 100BASE-T Half Duplex |
| Active 10B-FD  | 10BASE-T Full Duplex  |
| Active 10B-HD  | 10BASE-T Half Duplex  |
| Inactive       | Not connected.        |

# <Operating Procedure>

- Press the 3 button twice in the initial state of the maintenance mode. In the case of the model without the numeric keys; Press the ▲ or ▼ button. The "MAINTENANCE 33" appears on the LCD. Then press the OK button.
- (2) The display items in the table above are displayed.
- (3) Press the **Stop/Exit** button to return to the machine to the initial state of the maintenance mode.

# 1.4.13 PC print function (Function code 43)

# <Function>

This function allows the machine change that the setting of each computer printing function indicated to the following function settings.

# <Operating Procedure>

- Press the 4 and 3 buttons in this order in the initial state of the maintenance mode. In the case of the model without the numeric keys; Press the ▲ or ▼ button. The "MAINTENANCE 43" appears on the LCD. Then press the OK button. The "Manual Feed" will appear on the LCD.
- (2) Press the  $\blacktriangle$  or  $\blacktriangledown$  button to select the function you want to set and press the **OK** button.
- (3) When select the unchanging (On/Off) parameter, press the ▲ or ▼ button, or change the parameter using the numeric buttons. And press the OK button. When you select a parameter to input a numeric value, directly input a numeric value from the ten-key pad and press the OK button.
- (4) Press the **Stop/Exit** button so that the buzzer for one second and returns to the initial state of the maintenance mode.

| LCD             | Description                                                         | Set value                                                                                                 | Initial<br>value    |
|-----------------|---------------------------------------------------------------------|----------------------------------------------------------------------------------------------------|---------------------|
| Manual Feed     | Switching of the Manual Feed                                        | On/Off                                                                                                    | Off                 |
| Resolution      | Resolution to print                                                 | 300/600/1,200 dpi                                                                                         | 600                 |
| Toner Save      | Switching of the Toner Save                                         | On/Off                                                                                                    | Off                 |
| Density         | Switching of the Density level                                      | -6 to 6                                                                                                   | 0                   |
| JB-Can Time     | Setting of the time until the host time-out at the Job Cancel       | 0 to 225 (seconds)                                                                                        | 4                   |
| Sleep Time      | Setting of the time until enter the Sleep Mode                      | 0 to 99 (minutes)                                                                                         | 5                   |
| Page Protection | Switching of the protection of the page memory                      | Off/Letter/A4/Legal/Auto                                                                                  | Off                 |
| Emulation       | Switching of the emulation                                          | Auto/HP/PS                                                                                                | Auto                |
| Auto I/F Time   | Switching of the I/F open time                                      | 1 to 99 (seconds)                                                                                         | 5                   |
| Media Type      | Switching of the recording paper type                               | Thin/Plain/Thick/<br>Thicker/Trancparency/<br>Recycled/Bond/<br>Envlopes/EnvThin/<br>EnvThick             | Plain<br>or<br>Thin |
| Paper Size      | Switching of the area of develop the image                          | Letter/Legal/A4/<br>Executive/B5/JISB5/A5/<br>B6/A6/Monarch/C5/<br>COM10/DL/DLL/A4Long<br>/PostCard/Folio | Letter<br>or<br>A4  |
| Copies          | Switching of the print copiess                                      | 1 to 99 (pages)                                                                                           | 1                   |
| Orientation     | Switching of the print direction                                    | PortLait/Landscape                                                                                        | Portlait            |
| P-Pos X-Offset  | Switching of the offset print position of the landscape orientation | -500 to 500 (1/300 dpi)                                                                                   | 0                   |

# Function setting

| LCD            | Description                                                        | Set value               | Initial<br>value |
|----------------|--------------------------------------------------------------------|-------------------------|------------------|
| P-Pos Y-Offset | Switching of the offset print position of the portrait orientation | -500 to 500 (1/300 dpi) | 0                |
| AutoFF         | Switching of the auto form feed                                    | On/Off                  | Off              |
| AutoFF Time    | Switching of the time-out period of the auto form feed             | 1 to 99 (seconds)       | 5                |
| FF Surpress    | Switching of the FF Suppress                                       | On/Off                  | Off              |
| Auto LF        | Switching of the auto LF                                           | On/Off                  | Off              |
| Auto CR        | Switching of the auto CR                                           | On/Off                  | Off              |
| Auto WRAP      | Switching of the auto CRLF at the print width                      | On/Off                  | Off              |
| Auto Skip      | Switching of the Skip at the backend/tip of the paper              | On/Off                  | On               |
| Left Margin    | Switching of the margin at the left end                            | 0 to 145 (columus)      | 0                |
| Right Margin   | Switching of the margin at the right end                           | 10 to 155 (columus)     | 80               |
| Top Margin     | Switching of the margin at the upper end                           | 0 to 2.00 (inches)      | 0.5              |
| Bottom Margin  | Switching of the margin at the bottom end                          | 0 to 2.00 (inches)      | 0.5              |
| Lines          | Number of the text lines in the page                               | 5 to 128 (lines)        | 60               |
| Error Print    | Switching of the ErrorPrint of the PostScript                      | On/Off                  | On               |

# Detail description

| LCD         | Detail description                                                                                                    |
|-------------|----------------------------------------------------------------------------------------------------|
| Manual Feed | Effective for the print from the computer, or for the print of the NetWorkConfig/TestPrint/Fontlist/Configuration from the panel. When select the tray on the computer, the setting becomes effective. And this setting is ignored.                                                                                                 |
| Resolution  | Effective only for the print from the computer. When set the Resolution<br>on the computer, the setting becomes effective. And this setting is<br>ignored.                                                                                                    |
| Toner Save  | Effective for all print, and change the setting of the Function Menu.<br>However, as for the Copy, this setting becomes invalid. When set the<br>Toner Save or the computer, the setting becomes effective. And this<br>setting is ignored.                                                                                         |
| Density     | Effective for the print from the computer, or for the print of the<br>NetWorkConfig/TestPrint/FontList/Configuration from the panel. Link the<br>setting of the Toner Save. Judge the both setting, and decide the<br>density. When set the Density or the computer, the setting becomes<br>effective. And this setting is ignored. |
| JB-Can Time | Configure the setting for until the host time-out at the Job Cancel. The setting value is the second time scale.                                                                                                    |
| Sleep Time  | Configure the setting for the time until shift to the Sleep Time. Change the setting of the Function Menu.                                                                                                    |

| LCD             | Detail description                                                                                                    |  |
|-----------------|----------------------------------------------------------------------------------------------------|--|
| Page Protection | Configure the setting to protect the page memory, when recording in computer. Set in the PCL-Core. There is not the influence of the memory management problem of the MFC.                                                                                                    |  |
| Emulation       | Configure the setting for the Emulation. Change the setting of the Function Menu. When the data include the ENTER LANGUAGE, the setting becomes effective. And this setting is ignored.                                                                                                    |  |
| Auto I/F Time   | Configure the setting for the interface open time. The function is in the PC-Print. When the PC-Scan/Remote-SetUp works on the way, the setting becomes invalid.                                                                                                    |  |
| Media Type      | Effective for the print from the computer. When set the type of the recording paper on the computer, the setting becomes effective. And this setting is ignored. The default value is different by the country setting. China is the Thin, and others are the Plain.                                                                                                    |  |
| Paper Size      | Switching of the area of develop the image. Does not set the Paper Size<br>of the Menu, set the drawing size of the PC-Print. When set the size of<br>the recording paper on the computer, the setting becomes effective. And<br>this setting is ignored. The default value is different by the country<br>setting. U.S.A/Canada are the Letter, and others are the A4. |  |
| Copies          | Effective for the print from the computer. When set the number of the copies on the computer, the setting becomes effective. And this setting is ignored.                                                                                                    |  |
| Orientation     | Configure the switching for the print direction. Effective for the print from the computer.                                                                                                    |  |
| P-Pos X-Offset  | Configure the setting for the offset print position of the landscape<br>orientation. Effective for the print from the computer. When set the<br>X-Offset on the computer, the setting becomes effective. And this setting<br>is ignored.                                                                                                    |  |
| P-Pos Y-Offset  | Configure the setting for the offset print position of the portrait<br>orientation. Effective for the print from the computer. When set the<br>Y-Offset on the computer, the setting becomes effective. And this setting<br>is ignored.                                                                                                    |  |
| AutoFF          | Configure the setting for the ON/OFF of the Auto Form Feed. Effective for the print from the computer.                                                                                                    |  |
| AutoFF Time     | Configure the setting for the Time Out, when the Auto Form Feed is ON.                                                                                                    |  |
| FF Surpress     | Configure the setting for the skip of the blank page. Effective for the print from the computer. The blank data in the Copy/Fax cannot be turned ON/OFF in this setting.                                                                                                    |  |
| Auto LF         | Configure the setting for the auto line feed.                                                                                                    |  |
| Auto CR         | Configure the setting for the auto Carriage Return.                                                                                                    |  |
| Auto WRAP       | Configure the setting for the auto CRLF at the print width.                                                                                                    |  |
| Auto Skip       | Configure the setting for the skip at the back-end/tip of the recording paper and add the blank space.                                                                                                    |  |
| Left Margin     | Configure the setting for the column space at the left end.                                                                                                    |  |
| Right Margin    | Configure the setting for the column space at the right end.                                                                                                    |  |
| Top Margin      | Configure the setting for the space at the upper end.                                                                                                    |  |
| Bottom Margin   | Configure the setting for the space at the bottom end.                                                                                                    |  |
| Lines           | Configure the setting for the number of the lines in the PCL.                                                                                                    |  |
| Error Print     | Configure the setting for the Error Print of the BR-Script 3.                                                                                                    |  |

# 1.4.14 Not-disclosed-to-users functions (Function code 45)

# ■ Changing return value of USB No.

# <Function>

When the OS of the computer is Windows Vista<sup>®</sup>, and the computer is connected to a device through USB 2.0 full speed, the OS might fail to get the serial No. of the USB device depending on the computer and USB device. When the OS fails to get the serial No., the return value may continue to increase every time the device is connected to the computer. To avoid this problem, the return value of the serial No. is dropped to "0".

| LCD         | Detail description                              |
|-------------|-------------------------------------------------|
| USBNo. =ON  | Returns the serial No. of the device. (default) |
| USBNo. =OFF | Returns "0".                                    |

# <Operating Procedure>

- Press the 4 and 5 buttons in this order in the initial state of the maintenance mode. In the case of the model without the numeric keys; Press the ▲ or ▼ button. The "MAINTENANCE 45" appears on the LCD. Then press the OK button. The "USBNO." will appear on the LCD. Then, press the OK button.
- (2) Press the ▲ or ▼ button to select "USB No. = ON" or "USB No. = OFF," and then press the **OK** or **Start** button.
- (3) "Accepted" is displayed on the LCD, and the product goes back to the initial state of the maintenance mode.
- (4) Turn the power switch of the machine OFF.

#### Note:

• This mode is enabled when the power of the machine is turned OFF and ON.
# 1.4.15 EEPROM customizing (User-accessible) (Function code 52)

# <Function>

This function allows users to customize the EEPROM settings such as language, function settings or worker switch settings.

#### Note:

• This function is applicable to France and surrounding countries, Pan-Nordic, East Europe, Oceania and Iberia areas only.

## <Operating Procedure>

- (1) Press the **Menu**, **Start** and **Menu** buttons in this order in the ready state. The "0" will appear on the LCD.
- (2) Press the 5 and 2 buttons in this order. In the case of the model without the numeric keys; Press the ▲ or ▼ button. The "MAINTENANCE 52" appears on the LCD. Then press the OK button. The "Set Country/Press OK" will appear on the LCD.
- (3) Press the **OK** button. The country name will appear on the LCD.

#### Note:

• The country name indicated on the LCD varies depending on the area (code input in Function code 74) as shown in the table below.

| Belgium<br>Netherlands | Germany<br>Austria | France and<br>surrounding<br>countries | Oceania        | Pan-Nordic | Iberia   | East Europe        | South Africa<br>Turkey<br>Gulf |
|------------------------|--------------------|----------------------------------------|----------------|------------|----------|--------------------|--------------------------------|
| België /<br>Belgique   | Deutschland        | France                                 | Australia      | Norge      | España   | österreich         | South Africa                   |
| Nederland              | österreich         | België /<br>Belgique                   | New<br>Zealand | Suerige    | Portugal | Ceska<br>republika | Türkiye                        |
|                        |                    | Nederland                              |                | Suomi      |          | Magyarorazág       | Others                         |
|                        |                    |                                        |                | Danmark    |          | Polska             |                                |
|                        |                    |                                        |                | Others     |          | България           |                                |
|                        |                    |                                        |                |            |          | România            |                                |
|                        |                    |                                        |                |            |          | Slovensko          |                                |
|                        |                    |                                        |                |            |          | Others             |                                |

(4) Press the ▲ or ▼ button to display the country name where the machine is used. Press the **OK** button while the country name is being indicated. The EEPROM is customized, and the machine returns to the ready state.

# 1.4.16 Received data transfer function (Function code 53) (FAX model only)

# <Function>

This function transfers received FAX data to another machine. It is useful when the machine cannot print received data due to the printing mechanism being defective.

#### Note:

- This function transfers received FAX file to another machine. It is useful when the machine cannot print received FAX file due to the printing mechanism being defective.
- If there are both color and monochrome data in a FAX file to be transferred, the monochrome data will be transferred first. If the receiver machine does not support the color function, the sender machine cannot transfer color data, resulting in an error.

### <Operating Procedure>

- (1) Press the **5** and **3** buttons in this order in the initial state of the maintenance mode. The "FAX TRANSFER" appears on the LCD.
  - To check the number of received files, press the **1** button. The "1.NO. OF JOBS" appears on the LCD.Press the **OK** button, and the number of received files appears, just as "NO. OF. JOBS: 10."
  - To transfer the activity report only, press the **2** button. The "2.ACTIVITY" appears on the LCD.
  - To transfer received files (together with the activity report), press the **3** button. The "3.DOCUMENTS" appears on the LCD. Note that if there is no received file, the "NO DOCUMENTS" appears.
  - To transfer the communication list for the latest communication, press the **4** button. The "4.COM.LIST (NEW)" appears.
  - To transfer the communication list for last three errors, press the **5** button. The "5.COM.LIST (ERR3)" appears on the LCD.
- (2) With the "2.ACTIVITY," "3.DOCUMENTS," "4.COM.LIST (NEW)," or "5.COM.LIST (ERR3)" being displayed, press the **OK** button. The "ENTER NO & SET" appears on the LCD.
- (3) Enter the telephone number of the receiver machine and press the **OK** button again.
- (4) The machine displays the "ACCEPTED" for approximately two seconds and starts dialing to transfer data.

#### Note:

- Be sure to type the telephone number with the numerical buttons. No one-touch dialing is allowed in this procedure.
- No station ID will be attached. A cover page and end page as shown on the next page will be automatically attached, instead.

# ■ Cover page sample

г

| === FAX TRANSFER COVER PAGE ===<br>NO. OF JOBS :001         | Job number         Total number of page to be transferred         Station ID registered in the sender equipment         FAX number of the sender equipment         Telephone number of the sender equipment         Transfer start date |
|-------------------------------------------------------------|----------------------------------------------------------------------------------------------------|
| 8C5-E67<br>80403261602<br>U0404221449 VER.0<br>G01234567890 | Model code<br>Boot ROM info<br>ROM info<br>Serial number                                                                                                    |
|                                                             |                                                                                                    |

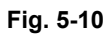

■ End page sample

| === FAX TRANSFER END PAGE ===                                                                                                    |                                                                                                    |
|----------------------------------------------------------------------------------------------------|----------------------------------------------------------------------------------------------------|
| NO. OF JOBS :001<br>TOTAL PAGE[S] :001<br>NAME :BROTHER<br>FAX :052 824 2330<br>TEL :                                                                                                    | Job number<br>Total number of pages transferred<br>Station ID registered in the sender equipment<br>FAX number of the sender equipment<br>Telephone number of the sender equipment |
| MACHINE STATUS 1       AF:0401022216 ←         MACHINE STATUS 2       43:0401022216 ←         MACHINE STATUS 3       48:0401022216 ←         MACHINE STATUS 4       AF:0401022017 ←         MACHINE STATUS 5       43:0401022017 ←         MACHINE STATUS 6       48:0401022017 ←         MACHINE STATUS 6       48:0401022017 ←         MACHINE STATUS 7       AF:0401012756 ←         MACHINE STATUS 8       43:0401011756 ←         MACHINE STATUS 9       48:0401011756 ← | Error codes                                                                                                    |
|                                                                                                    |                                                                                                    |

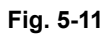

# 1.4.17 Fine adjustment of scan start/end positions (Function code 54)

# <Function>

This function allows you to adjust the scan start/end positions on the ADF and FB unit.

# <Operating Procedure>

- Press the 5 and 4 buttons in this order in the initial state of the maintenance mode. In the case of the model without the numeric keys; Press the ▲ or ▼ button. The "MAINTENANCE 54" appears on the LCD. Then press the OK button. The "SCAN START ADJ." will appear on the LCD.
- (2) The "▲ : ADF ▼ : FB" will appear after two seconds. Select one of them that you want to adjust the start position. If you want to adjust the start position of the ADF, press ▲ button, and if you want to adjust that of the FB unit, press ▼ button.
- (3) Press the ▲ or ▼ button to display the present compensation level for the start position. Compensation levels can be adjusted in 11 steps from +5 to -5 (mm).
- (4) Press the ▲ button to increase the correction value and the button to lower it. When the Stop/Exit button is pressed, the machine beeps for one second and returns to the initial state of the maintenance mode.
- (5) Set the compensation level and press the OK button. The "ACCEPTED" will appear on the LCD. One second later, the machine " ▲ : ADF ▼ : FB" will appear on the LCD.
- (6) Press the **Stop/Exit** button when finish the adjustment. The machine beeps for one second and returns to the initial state of the maintenance mode.

The correlation between the scan start/end positions and compensation levels is shown below.

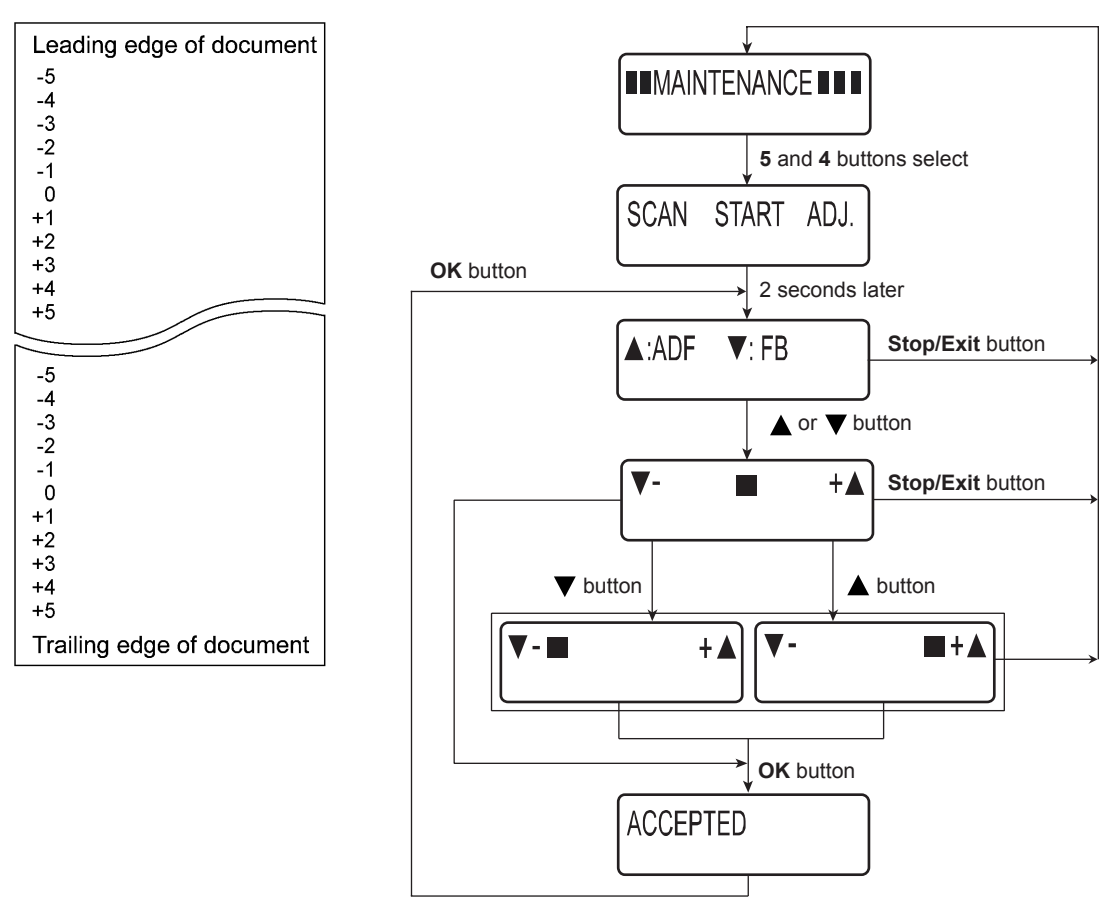

Fig. 5-12

# 1.4.18 Acquisition of white level data (Function code 55)

# <Function>

This function allows you to acquire the white level of the scanner unit and save it to the EEPROM of the main PCB.

# <Operating Procedure>

- Press the 5 button twice in the initial state of the maintenance mode. In the case of the model without the numeric keys; Press the ▲ or ▼ button. The "MAINTENANCE 55" appears on the LCD. Then press the OK button.
- (2) The "Press START" will appear on the LCD. Press the **Start** button. The "SCANNER AREA SET" will appear on the LCD.
- (3) After a few seconds, the machine saves the compensation of the white level data/ scanning width in the EEPROM, beeps for one second, and returns to the initial state of the maintenance mode.

# 1.4.19 Continuous print test (Function code 67)

# <Function>

This function allows you to conduct the pick-up and delivery test as printing patterns.

# <Operating Procedure>

- Press the 6 and 7 buttons in this order in the initial state of the maintenance mode. In the case of the model without the numeric keys; Press the ▲ or ▼ button. The "MAINTENANCE 67" appears on the LCD. Then press the OK button.
- (2) When "SELECT: A4" is displayed on the LCD, select a relevant paper size using ▲ or ▼ button, and then press the OK button.

The available paper sizes are shown below.

| LCD            |
|----------------|
| SELECT: A4     |
| SELECT: LETTER |
| SELECT: LEGAL  |
| SELECT: A5     |
| SELECT: B6     |
| SELECT: A6     |

(3) When "SELECT: TRAY1" is displayed on the LCD, press the ▲ or ▼ button to select the print format, and press the **OK** button.

| LCD              |
|------------------|
| SELECT: TRAY1    |
| SELECT: TRAY1 DX |

The available print formats are shown below.

- (4) The "PAPER FEED TEST" appears on the LCD, and print of the continuous print pattern with the selected pick-up test items starts.
- (5) Press the **Stop/Exit** button to return to the machine to the initial state of the maintenance mode.

# Note:

- The test printing is stopped until there is no paper in a tray. Press the **Stop/Exit** button to stop if you check the paper feeding and ejecting operations. (Printing is resumed when paper is loaded in the tray.)
- In the case that the error occurs during test printing, the continuous print is terminated. (If you do not press the **Cancel** button, printing is resumed when the error is cleared.)
- To clear the error, remove the error factors, and then press the **Start** button.

# 1.4.20 Setting by country (Function code 74)

# <Function>

This function allows you to customize the machine according to language, function settings, and worker switch settings.

# Note:

• When you replace the main PCB ASSY and rewrite the firmware forcibly, be sure to carry out this procedure.

# <Operating Procedure>

- Press the 7 and 4 buttons in this order in the initial state of the maintenance mode. In the case of the model without the numeric keys; Press the ▲ or ▼ button. The "MAINTENANCE 74" appears on the LCD. Then press the OK button. The present country code is displayed.
- (2) Enter the desired country code (e.g., MFC-7860DW (U.S.A): 0201). In the case of the model without the numeric keys; Press the ▲ or ▼ button several times. The desired number appears on the LCD. Then repeat this operation for each number.

The newly entered code appears.

# Note:

- The machine does not work properly when an incorrect code is entered.
- (3) Press the OK button. In the case of the model without the numeric keys; Press the Start button. The machine saves the setting and displays the "PARAMETER INIT" on the LCD. The machine beeps for one second and returns to the initial state of the maintenance mode.

# Memo:

• When the **Stop/Exit** button is pressed, or when no button is pressed for one second procedure during the above procedure, the machine cancels the above, beeps for one second and returns to the initial state of the maintenance mode. In this case, the modified setting data is not saved.

# Setting by country code list

| Country              | DCP-7055   | DCP-7057 | DCP-7060D  | DCP-7065DN | HL-2280DW | DCP-7070DW |
|----------------------|------------|----------|------------|------------|-----------|------------|
| U.S.A.               | 0001       |          | 0001       | 0001       | 0001      |            |
| Canada               |            |          | 0002       | 0002       | 0002      |            |
| Brazil               | 0042       |          |            | 0042       |           |            |
| Argentina /<br>Chile | 0036       |          |            | 0036       |           |            |
| Germany              | 3053(3003) |          | 3053(3004) | 3053(3004) |           | 3153(3104) |
| U.K. / Ireland       | 3004       |          | 3004       | 3004       |           | 3104       |
| France               | 3055(3004) |          | 3055(3004) | 3055(3005) |           | 3155(3105) |
| Belgium              | 3055(3008) |          | 3055(3008) | 3055(3008) |           | 3155(3108) |
| Netherlands          | 3055(3004) |          | 3055(3004) | 3055(3009) |           | 3155(3109) |
| Spain                | 3065(3015) |          | 3065(3015) | 3066(3015) |           |            |
| Italy                | 3004       | 3104     | 3004       | 3066(3004) |           |            |
| Portugal             | 3065(3004) |          | 3065(3004) | 3066(3004) |           |            |
| Switzerland          | 3004       |          | 3004       | 3004       |           |            |
| Austria              | 3053(3014) |          | 3053(3014) | 3053(3014) |           | 3153(3114) |
| Pan-Nordic           | 3004       | 3104     | 3004       | 3004       |           | 3104       |
| Norway               |            |          |            |            |           |            |
| Sweden               |            |          |            |            |           |            |
| Finland              |            |          |            |            |           |            |
| Denmark              |            |          |            |            |           |            |
| Slovakia             |            |          |            |            |           |            |
| Bulgaria             |            |          |            |            |           |            |
| Rumania              |            |          |            |            |           |            |
| Czech                |            |          |            |            |           |            |
| Hungary              |            |          |            |            |           |            |
| Poland               |            |          |            |            |           |            |
| Russia               | 3004       | 3104     | 3004       | 3004       |           | 3104       |
| EEU General          | 3004       |          | 3004       | 3004       |           | 3104       |
| South Africa         |            |          |            |            |           |            |
| Turkey               |            |          |            |            |           |            |
| Australia            | 2004       |          | 2004       | 2004       |           |            |
| New Zealand          | 2004       |          | 2004       | 2004       |           |            |
| Asia                 | 0004       |          | 0004       |            |           |            |
| Gulf                 | 1004       |          |            | 1004       |           |            |
| Iran                 | 8004       |          |            |            |           |            |
| India                | 0045       |          |            |            |           |            |
| Korea                |            |          |            |            |           |            |
| China                | 2020       |          |            |            |           |            |
| Philippines          |            |          |            | 0021       |           |            |
| Taiwan               |            |          | 0023       |            |           |            |

\* Country codes are subject to change without notice.

# Note:

• The information in this page is as of September 2010.

For information on the latest code settings, see the ROM/firmware information provided by Brother.

| Country              | MFC-7360   | MFC-7360N  | MFC-7460DN | MFC-7470D | MFC-7860DN | MFC-7860DW |
|----------------------|------------|------------|------------|-----------|------------|------------|
| U.S.A.               |            | 0001       | 0001       |           |            | 0201       |
| Canada               |            | 0002       | 0002       |           |            | 0202       |
| Brazil               |            | 0042       | 0042       |           |            | 0242       |
| Argentina /<br>Chile |            | 0036       | 0036       |           |            | 0236       |
| Germany              |            | 2053(2003) | 2053(2003) |           |            | 2253(2203) |
| U.K. / Ireland       |            | 2004       | 2004       |           |            | 2204       |
| France               |            | 2005       | 2005       |           |            | 2205       |
| Belgium              |            | 2008       | 2008       |           |            | 2258(2208) |
| Netherlands          |            | 2009       | 2009       |           |            | 2258(2209) |
| Spain                |            | 2065(2015) | 2065(2015) |           |            | 2265(2215) |
| Italy                |            | 2016       | 2016       |           |            | 2216       |
| Portugal             |            | 2065(2018) | 2065(2018) |           |            | 2265(2218) |
| Switzerland          |            | 2010       | 2010       |           |            | 2210       |
| Austria              |            | 2053(2014) | 2053(2014) |           |            | 2253(2214) |
| Pan-Nordic           |            | 2057       | 2057       |           |            | 2257       |
| Norway               |            | 2057(2007) | 2057(2007) |           |            | 2257(2207) |
| Sweden               |            | 2057(2026) | 2057(2026) |           |            | 2257(2226) |
| Finland              |            | 2057(2012) | 2057(2012) |           |            | 2257(2212) |
| Denmark              |            | 2057(2013) | 2057(2013) |           |            | 2257(2213) |
| Slovakia             |            | 2088(2033) | 2088(2030) |           |            |            |
| Bulgaria             |            | 2088(2032) | 2088(2032) |           |            |            |
| Rumania              |            | 2088(2033) | 2088(2033) |           |            |            |
| Czech                |            | 2088(2037) | 2088(2037) |           |            |            |
| Hungary              |            | 2088(2039) | 2088(2038) |           |            |            |
| Poland               |            | 2039       | 2039       |           |            | 2239       |
| Russia               |            | 2048       |            |           |            | 2248       |
| EEU General          |            | 2088       | 2088       |           |            |            |
| South Africa         | 0074(0024) |            |            |           |            | 0274(0224) |
| Turkey               | 0074(0025) |            |            |           |            | 0274(0225) |
| Australia            |            | 2056(2006) | 2056(2006) |           |            | 2256(2206) |
| New Zealand          |            | 2056(2027) | 2056(2027) |           |            | 2256(2227) |
| Asia                 | 0040       |            |            | 0040      |            | 0240       |
| Gulf                 | 0074(0041) |            |            | 0041      |            | 0274(0241) |
| Iran                 | 8041       |            |            |           |            |            |
| India                | 0045       |            |            |           |            | 0245       |
| Korea                | 0040       |            |            | 0040      | 0140       |            |
| China                | 2020       |            |            | 2020      | 2120       |            |
| Philippines          |            |            |            | 0021      |            | 0221       |
| Taiwan               | 0023       |            | 0023       |           |            | 0223       |

\* Country codes are subject to change without notice.

# Note:

• The information in this page is as of September 2010. For information on the latest code settings, see the ROM/firmware information provided by Brother.

# 1.4.21 Printout of maintenance information (Function code 77)

## <Function>

This function is to print out log information.

### <Operating Procedure>

- (1) Press the 7 button twice in the initial stage of the maintenance mode. The "MAINTENANCE 77" will appear on the LCD.
  In the case of the model without the numeric keys; Press the ▲ or ▼ button. The "MAINTENANCE 77" appears on the LCD. Then press the OK button.
- (2) The machine prints out a list of log information. Upon completion of printing, the machine returns to the initial state of the maintenance mode. The example of the log information is shown below.

# Maintenance information

| MAINTENANCE                                                                                                    |                                                                                                    |                                                                                 |                            |
|----------------------------------------------------------------------------------------------------|----------------------------------------------------------------------------------------------------|---------------------------------------------------------------------------------|----------------------------|
| HL-2280DW Serial No.=X12<br>Main ROM: Ver.U U1008301834 ROM Ct<br>Sub ROM: Ver.0.19 P1008301832 USB Pr<br>Demc ROM: D1008302118<br>Boot ROM: B1008301649<br>Memory Version:<br>RAM Size = 32Mbyte | 2345K0N000402 Model=8C5-E<br>hSum: FB19<br>rod.ID: 0272                                                                 | 17 Country=0001<br>OK 00<br>OKOK 000000<br>0018008008004000<br>00B2800030200000 | SW CheckSum=13<br>000000F2 |
| Remaining life of :<br>*Toner Cartridge: 99% **Drum Unit:                                                                                                    | 11998 (100%)                                                                                                    |                                                                                 |                            |
| <device status=""><br/>Total Page Count: 1</device>                                                                                                    | <error (last="" 10<br="" history="">1:</error>                                                                          | errors)>                                                                        |                            |
| Copy Count: 0                                                                                                    | 2:                                                                                                    |                                                                                 |                            |
| PC-Print Count: 0                                                                                                    | 3:                                                                                                    |                                                                                 |                            |
| List/FAX Count: 1                                                                                                    | 4:                                                                                                    |                                                                                 |                            |
| ****                                                                                                    | 5:                                                                                                    |                                                                                 |                            |
| ***Average Coverage(Total): 2.36%                                                                                                    | 6:                                                                                                    |                                                                                 |                            |
| ""Average coverage(current)": 2.30%                                                                                                    | 7:<br>8•                                                                                                    |                                                                                 |                            |
| <drum information=""></drum>                                                                                                    | 9:                                                                                                    |                                                                                 |                            |
| Drum Page Count: 2                                                                                                    | 10:                                                                                                    |                                                                                 |                            |
| Drum Count: 31                                                                                                    |                                                                                                    |                                                                                 |                            |
| <developing 31="" count:="" roller=""></developing>                                                                                                    | <replace count=""><br/>Toner Cartridge: 0<br/>Drum Unit: 0</replace>                                                    | 0                                                                               |                            |
| <total pages="" printed=""></total>                                                                                                    |                                                                                                    |                                                                                 |                            |
| Tray 1: 1                                                                                                    | <total pages="" printed=""></total>                                                                                     |                                                                                 |                            |
| Duplex: 0                                                                                                    | Previously Used Toner:                                                                                                  | 0                                                                               |                            |
| <total pages="" printed=""><br/>A4/Letter: 1</total>                                                                                                    | <scan count=""><br/>SX Page Count: 130</scan>                                                                           |                                                                                 |                            |
| Legal/Folio: 0<br>B5/Executive: 0<br>Envelope: 0                                                                                                    | FB Page Count: 0                                                                                                    |                                                                                 |                            |
| A5: 0                                                                                                    | <developing 415v="" bias:=""></developing>                                                                              |                                                                                 |                            |
| Others: 0                                                                                                    |                                                                                                    |                                                                                 |                            |
| <total pages="" printed=""><br/>Plain/Thin/Recycled: 1<br/>Thick/Thicker/Bond: 0<br/>Envelope/Env.Thick/Env.Thin: 0<br/>Label: 0<br/>Hagaki: 0</total>                                            | <engine log="" sensor=""><br/>KO: 000000/000000<br/>RS: 000000/000000</engine>                                          | MN: 000000/000000<br>EJ: 000000/000000                                          |                            |
| <total 0="" jams:="" paper=""><br/>Jam Tray: 0<br/>Jam Inside: 0<br/>Jam Rear: 0<br/>Jam Duplex: 0</total>                                                                                        |                                                                                                    |                                                                                 |                            |
| <power 0="" hours="" on="" time:=""><br/><power 2="" count:="" on=""></power></power>                                                                                                    |                                                                                                    |                                                                                 |                            |
|                                                                                                    | <ul> <li>Remaining life will vary de</li> <li>** Based on A4/Letter printing</li> <li>**Calculated coverane.</li> </ul> | pending on the types of doc                                                     | uments printed.            |
|                                                                                                    | Calculated coverage.                                                                                                    |                                                                                 |                            |

Fig. 5-13

# 1.4.22 Operational check of fans (Function code 78)

# <Function>

This function is to check whether each of fans is operating correctly or not.

# <Operating Procedure>

- Press the 7 and 8 buttons in this order in the initial state of the maintenance mode. In the case of the model without the numeric keys; Press the ▲ or ▼ button. The "MAINTENANCE 78" appears on the LCD. Then press the OK button. The indication will appear on the LCD as shown in the figure below.
- (2) Press the **Start** button to check the next item. For operation check, spin or stop fans actually on each item.
- (3) Press the **Stop/Exit** button so that the machine stops checking the fans, beeps for one second and returns to the initial state of the maintenance mode.

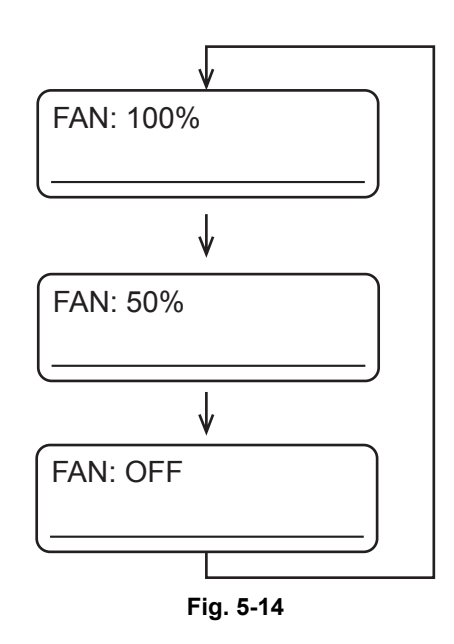

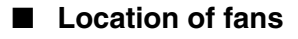

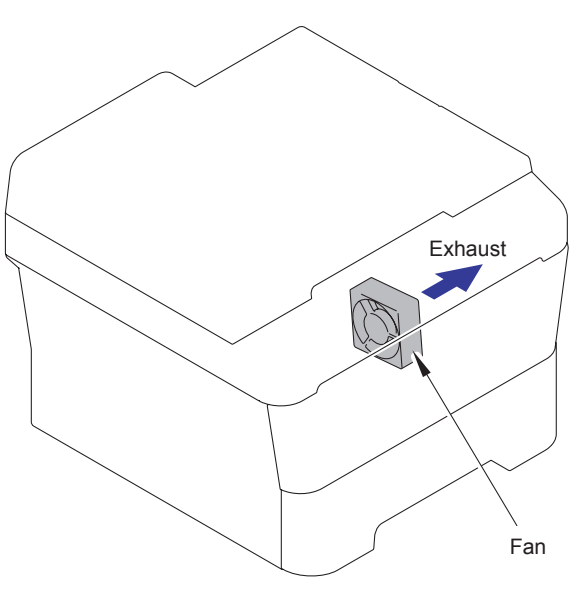

Fig. 5-15

# 1.4.23 Display of the machine history (log) (Function code 80)

# <Function>

This function allows you to view the machine's history (log). The display items are shown in the table below.

|                            | LCD         | Description                                                                                                    |  |
|----------------------------|-------------|----------------------------------------------------------------------------------------------------|--|
| Serial *1                  | USB:        | Serial number                                                                                                    |  |
| PCB Serial                 | PCB:        | Main PCB serial number                                                                                                    |  |
| Drum related items         | DRUM:       | Number of drum rotations                                                                                                   |  |
|                            | DRUM_PG:    | Number of printed pages by drum                                                                                            |  |
|                            | DRUM_CH: *2 | Number of times the drum unit has been<br>replaced/<br>Date of last replacement                                            |  |
| Toner related items        | KTN_PG1:    | Number of printed pages by black toner                                                                                     |  |
|                            | KTN_PG2:    | Number of printed pages before previous reset of black toner                                                               |  |
|                            | KTN_ERM:    | Remaining toner amount of black toner (the calculated value in dots)                                                       |  |
|                            | KTN_RRM:    | Remaining toner amount of black toner<br>(the remaining amount based on the<br>number of rotation of the developer roller) |  |
|                            | KTNR_CH: *2 | Number of times the black toner has been<br>replaced/<br>Date of last replacement                                          |  |
|                            | KTNR_RND:   | Black toner developer roller count                                                                                         |  |
| Average print rate         | KCVRGUSI:   | Average black coverage% (Toner in use)                                                                                     |  |
| related items              | KCVRGACC:   | Average black coverage% (Accumulated)                                                                                      |  |
| Print pages related        | TTL_PG:     | Total number of printed pages                                                                                              |  |
| items                      | TTLCOPY:    | Number of copy pages                                                                                                    |  |
|                            | TTLPCPT:    | Number of PC prints made                                                                                                   |  |
|                            | TTLFAX:     | Number of List/FAX outputs made                                                                                            |  |
| Picked-up pages<br>by tray | TR1_PG:     | Number of pages picked up from the paper tray1                                                                             |  |
|                            | MN_PG:      | Number of pages picked up from the MP tray                                                                                 |  |
|                            | DX_PG:      | Number of sheets picked up from the DX                                                                                     |  |

|                                    | LCD        | Description                                                      |  |
|------------------------------------|------------|------------------------------------------------------------------|--|
| Picked-up pages                    | A4+LTR:    | Number of A4/Letter size sheets picked up                        |  |
| by paper size                      | LG+F0L:    | Number of Legal/Folio size sheets picked up                      |  |
|                                    | B5+EXE:    | Number of B5/Executive size sheets picked up                     |  |
|                                    | ENVLOP:    | Number of envelopes picked up                                    |  |
|                                    | A5:        | Number of A5 size (including A5R) sheets picked up               |  |
|                                    | OTHER:     | Number of other-size (including JIS B6) sheets picked up         |  |
| Print pages by pa-<br>per types *4 | PLTNRE:    | Printed pages of plain, thin, and recycled paper                 |  |
|                                    | TKTRBD:    | Printed pages of thick, thicker, and bond paper                  |  |
|                                    | ENVTYP:    | Printed pages of envelope, envelope thick, and envelope thin     |  |
|                                    | HAGAKI:    | Printed pages of Hagaki                                          |  |
|                                    | LABEL:     | Printed pages of label                                           |  |
| Number of scanned pages            | ADSX_PG    | Number of pages scanned in singled sided scanning with ADF.      |  |
|                                    | FB_PG      | Number of pages scanned with document table                      |  |
| Developing bias re-<br>lated time  | KDEV_BIAS: | Black developing bias voltage (unit:V)                           |  |
| Power distribution                 | POWER:     | Power distribution time (unit: H)                                |  |
| time                               | PWRCNT:    | Number of times that the power is turned ON                      |  |
| Jam related items                  | TTL_JAM    | Total number of times when a jam occurs                          |  |
|                                    | TR1_JAM    | Number of times when a jam occurs at the paper tray1             |  |
|                                    | MN_JAM     | Number of times when a jam occurs at the manual tray             |  |
|                                    | DX_JAM     | Number of sheets jammed in the DX                                |  |
|                                    | IN_JAM     | Number of sheets jammed in the product                           |  |
|                                    | RE_JAM     | Number of sheets jammed around the back cover                    |  |
|                                    | ADSX_JAM   | Number of jams that occurred at singled sided scanning with ADF. |  |

|                             | LCD              | Description                                                                         |
|-----------------------------|------------------|-------------------------------------------------------------------------------------|
| Number of error occurrences | HODN_ER:         | Number of times that the error caused by the dirt on the corona wire occurs         |
|                             | FUSR_ER:         | Number of times that fuser unit error occurs                                        |
|                             | MTLK_ER:         | Number of times that the motor lock error in the laser scanner occurs               |
| Error log related items     | MACHINEERR_##:*5 | Error history ## to be displayed to the user:<br>Error code/Occurrence page counter |
|                             | COMERR##:        | Last communication error mode                                                       |

<sup>\*1</sup> The serial number can be changed using the steps below.

- Push the 9, 4, 7, and 5 buttons in this order with the serial number displayed.
   (For models without the numeric keys; push the ▲ or ▼ button to display "9" on the LCD, and push the OK button. Perform the same operation to display "4", "7", and "5".) The first digit of the serial number displayed on the LCD flashes.
- (2) Models with numeric keys

Use the numeric keys to enter the first digit of the machine's serial number, and push the  $\blacktriangleright$  button to change the flashing digit. Repeat this operation until the nine-digit serial number is entered.

<Entry method of alphabetical characters>

Push the corresponding numeric keys in the table below until the desired alphabetical character is displayed.

| Numeric key | Assigned characters         |
|-------------|-----------------------------|
| 2           | $2 \to A \to B \to C$       |
| 3           | $3 \to D \to E \to F$       |
| 4           | $4 \to G \to H \to I$       |
| 5           | $5 \to J \to K \to L$       |
| 6           | $6 \to M \to N \to O$       |
| 7           | $7 \to P \to Q \to R \to S$ |
| 8           | $8 \to T \to U \to V$       |
| 9           | $9 \to W \to X \to Y \to Z$ |

# Models without numeric keys

Push the  $\blacktriangle$  or  $\checkmark$  button to display the first digit of the machine's serial number on the LCD, and push the **OK** button. Then, push the  $\blacktriangle$  button to display "?" on the LCD, and push the **OK** button to change the flashing digit. Repeat this operation until the nine-digit serial number is entered.

<Entry method of alphabetical characters>

- a) Push the ▲ or ▼ button to display the number corresponding to the alphabetical character in the table below on the LCD, and push the OK button. The selected number is displayed on the LCD.
- b) Push the ▲ or ▼ button again to display the same number on the LCD, and push the OK button. The corresponding alphabetical character is displayed on the LCD. (Do not change the flashing digit.)

c) If the alphabetical character displayed is not the desired one, repeat step b) until the desired character is displayed.

| Number | Assigned characters |
|--------|---------------------|
| 2      | A, B, C             |
| 3      | D, E, F             |
| 4      | G, H, I             |
| 5      | J, K, L             |
| 6      | M, N, O             |
| 7      | P, Q, R, S          |
| 8      | T, U, V             |
| 9      | W, X, Y, Z          |

<Number and corresponding characters>

E.g. When entering "Q"

Push the  $\blacktriangle$  or  $\blacktriangledown$  button to display "7" on the LCD, and push the **OK** button. "7" is displayed on the LCD.

Push the  $\blacktriangle$  or  $\checkmark$  button again to display "7" on the LCD, and push the **OK** button. "P" is displayed on the LCD.

Push the  $\blacktriangle$  or  $\checkmark$  button again to display "7" on the LCD, and push the **OK** button. "Q" is displayed on the LCD.

- d) Push the ▲ button to display "?" on the LCD, and push the OK button to change the flashing digit. Repeat these operations until the nine-digit serial number is entered.
- (3) When serial number entry is completed, push the OK button.The new setting is stored, and the machine returns to the ready state.

To abort serial number entry, push the **Stop** button. Setting is canceled, and the machine returns to the ready state.

- \*2 Press the **OK** button while the number of times that the consumable part has been replaced is displayed, the date last time the consumable part was replaced is displayed. Press the **OK** button again, and the number of times the consumable part has been replaced is displayed again.
- <sup>\*3</sup> Average print rate: Print area/printable area
- <sup>\*4</sup> Paper type according to the printer driver settings. It is not necessarily matched with the type of the actual fed paper.
- \*5 01 to 10 are entered in ## in chronological order. When you press the **OK** button as the machine error history is displayed, the page counter values when the errors occurred are displayed.

#### <Operating Procedure>

- Press the 8 and 0 buttons in this order in the initial state of the maintenance mode. In the case of the model without the numeric keys; Press the ▲ or ▼ button. The "MAINTENANCE 80" appears on the LCD. Then press the OK button.
- (2) Each time the **Start** button is pressed, next log information item appears on the LCD in the order. Press the button to go to the next item. Press the button to go back to the previous item.

(3) Press the **Stop/Exit** button to return to the machine to the initial state of the maintenance mode.

### Note:

• Regarding "MACHINEERR" and "COMERR", when the **OK** button is pressed while the error history is displayed, the page counter value at which the error occurred is displayed. Press the **OK** button again to return the machine to the error history display.

# 1.4.24 Error code indication (Function code 82)

### <Function>

This function displays an error code of the machine on the LCD.

### <Operating Procedure>

- Press the 8 and 2 buttons in this order in the initial state of the maintenance mode. In the case of the model without the numeric keys; Press the ▲ or ▼ button. The "MAINTENANCE 82" appears on the LCD. Then press the OK button. The machine displays "MACHINE ERROR X X" on the LCD.
- (2) Press the **Stop/Exit** button to return to the machine to the initial state of the maintenance mode.

# 1.4.25 Sending communication error list (Function code 87) (FAX model only)

#### <Function>

This function is to send the error list to a service man at a remote location when a FAX communication error occurs on a user's machine. Reception of the error list enables a service man to analyze the problem occurring on a user's machine.

#### <Operating Procedure>

- · Service side
- (1) The service side connects the phone line to the user in question.
- User side
- (1) Press the Menu button and **Start** button as the machine is in the ready state.
- (2) Press the **0** button to display "0" on the LCD.
- (3) Press the **8** button and **7** button in this order, and "SENDING P.01" is displayed on the LCD, and the error list is sent.
- (4) When the error list is sent, the machine beeps for approximately 1 second and returns to the initial state of the maintenance mode.

#### Note:

• If this operation is not performed while the phone line is connected, the error list sending operation is not started. Be sure to perform the operation explained above while the phone line is connected (i.e., while making a call using the built-in H/S, using the additional telephone set, or using the line monitor).

# 1.4.26 Counter reset after replacing the fuser unit and paper feeding kit (Function code 88)

# <Function>

The number of replacement is increased by one, and the warning indication "Replace \*\*\*" is cleared, with implementing this operation after replacing the fuser unit and paper feeding kit.

# <Operating Procedure>

- Press the 8 button twice in the initial state of the maintenance mode. In the case of the model without the numeric keys; Press the ▲ or ▼ button. The "MAINTENANCE 88" appears on the LCD. Then press the OK button.
- (2) The "Reset-Fuser Unit" will appear on the LCD.
- (3) Press the  $\blacktriangle$  or  $\blacktriangledown$  button to select the item you want to reset. The LCD shows.
  - Laser Unit
  - Fuser Unit
  - PF KIT MP
  - PF KIT T1
  - PF KIT T2
- (4) Press the **OK** or **Start** button, then "OK?" will appear on the LCD.
- (5) Press the **OK** or **Start** button to reset the counter of the selected part and returns the operating procedure (2) mode.
- (6) When the **Stop/Exit** button is pressed, the machine beeps for one second and returns to the initial state of the maintenance mode.

# 1.4.27 Exit from the maintenance mode (Function code 99)

# <Function>

This function allows you to exit from the maintenance mode. If the error related to the fuser unit occurs, the error is cleared.

# <Operating Procedure>

Press the 9 button twice in the initial state of the maintenance mode. The maintenance mode exits from the maintenance mode and return to the ready state.
 In the case of the model without the numeric keys; Press the ▲ or ▼ button. The "MAINTENANCE 99" appears on the LCD. Then press the OK button.

# Note:

• When a fuser error occurs, be sure to turn ON the power after cooling the halogen heater sufficiently.

# 2. OTHER SERVICE FUNCTIONS

# 2.1 Developer Roller Counter Reset Function

This function is to manually perform the operation same as the one when a toner cartridge is replaced with a new one. The purpose of this function is to provide a means to resolve an error when a new toner cannot be recognized by the machine, and the toner life display fails to be cleared.

- (1) Open the front cover.
- (2) Press the Clear/Back button and "Replace Drum? / 1. Yes 2. No" appears on the LCD.
- (3) Press the button in order of \*, 0, 0 and "0 0" appears on the LCD in 2 seconds.
- (4) "Cover is open" appears on the LCD after 2 seconds.
- (5) Close the front cover.

### Note:

 If there is no operation for 30 seconds or more, the machine automatically returns to step (1).

# 2.2 Parts Life Reset Function

This function is used to reset the relevant part counter when the user replaced a periodical replacement part with the correct procedure, and also used to forcibly reset the relevant part counter when an error cannot be resolved because the user did not replace a consumable part with the correct procedure.

- (1) Press the **3** and **9** buttons at the same time in the ready state.
- (2) The "Reset Menu" will appear on the LCD. Select the applicable periodical replacement part or consumable part by pressing the ▲ or ▼ button and press the **OK** button.

<Periodical replacement parts or consumable part are indicated on the LCD>

- Drum
- (3) Once "1.Reset 2.Exit" appears on the LCD; press the **1** or **2** button.
- (4) The machine implements clearing the counter.

#### Note:

- This function is not available on models without the numeric keys.
- All replacement parts are always indicated on the LCD even though their lives do not reach the end of life.
- The machine returns to the ready state automatically if no panel operation is implemented for 30 seconds.

# 2.3 Deletion of User Setting Information, etc.

In this machine, the user setting information is stored in the EEPROM and flash memory of the main PCB ASSY. You can delete all the data listed below at a time with the procedure given below.

- · Information related to Net
- User setting information

### <Operating Procedure>

- (1) Press the Menu button while the machine is in the ready state.
- (2) Press the ▲ or ▼ button, then the "Initial Setup" or "General Setup" will appears on the LCD and press the OK button. (Which will appear, "Initial Setup" or "General Setup", depends on the model.)
- (3) Press the ▲ or ▼ button, then the "Reset Menu" will appear on the LCD and press the **OK** button.
- (4) Press the ▲ or ▼ button, then the "All Settings" will appear on the LCD and press the OK button.
- (5) The "1.Reset 2.Exit" appear on the LCD.
- (6) Press the **1** button, and the user setting information is deleted, and the machine goes back to the ready state.

#### Note:

• The machine returns to the ready state automatically if no panel operation is implemented for 30 seconds.

# 2.4 Continue mode / Stop mode settings of Toner cartridge

You can set the machine to continue printing after the LCD shows "Replace Toner". The machine will continue printing until the LCD shows "Toner Ended". The default setting is "Stop".

#### <Models with numeric keys>

- (1) Press the **Menu** button, and then press the **1**, **8** in this order.
- (2) Press the  $\blacktriangle$  or  $\blacktriangledown$  button to choose continue or stop.
- (3) Press the **OK** button.
- (4) Press the **Stop/Exit** button, the machine goes back to the ready states.

### <Models without numeric keys>

- (1) Press the Menu button.
- (2) Press the ▲ or ▼ button, then the "1. General Setup" will appear on the LCD and press the **OK** button.
- (3) Press the ▲ or ▼ button, then the "4. Replace Toner" will appear on the LCD and press the **OK** button.
- (4) Press the  $\blacktriangle$  or  $\blacktriangledown$  button, then select the "Continue" or "Stop" and press the **OK** button.
- (5) Press the **Stop/Exit** button, the machine goes back to the ready states.

# Note:

- Printing is not guaranteed in the continue mode.
- If the toner cartridge is replaced, the machine returns to the default setting.

# 2.5 Drum Cleaning

# Drum cleaning function overview

Install the plain paper into the manual feed slot and perform the cleaning of the drum.

# <Operating Procedure>

- (1) Open the back cover while the machine is in the ready state.
- (2) Press the **Clear** and **Menu** buttons at the same time. "Insert the blank paper into the Manual feed slot." is displayed on the LCD.
- (3) Install the paper into the manual feed slot.
- (4) The drum cleaning is performed. "Please Wait" is displayed on the LCD.
- (5) The paper is ejected from the back cover, and the drum cleaning is completed
- (6) Close the back cover, and the machine goes back to the ready state.

# Note:

• When the error of jam during the drum cleaning, drum cleaning mode is canceled automatically and becomes the error display.

# 2.6 Deep Sleep Function

In addition to the sleep function with the normal specifications, the deep sleep function is prepared to reduce the power consumption.

The deep sleep function is used to stop the operation of the following functions whereas they are available in the normal sleep mode.

- · Operation of the wireless LAN
- Power supply to the paper tray 2
- · Operation of all the fans

#### <Transition conditions>

The machine goes into the deep sleep function when the user does not operate the machine (from a PC) and no warning such as an error is issued after it goes into the normal sleep mode and all the fans are stopped. When secure print exists, the machine does not go into the deep sleep mode.

#### <How to Exit>

The machine exits from the deep sleep function when it receives an input from the outside, for instance when it receives print data from a PC, or when any button on the control panel is operated, or when the front cover is opened or closed.

# ■ Setting of ON/OFF of the deep sleep function

You can set ON/OFF of the deep sleep function so that the machine will not go into the deep sleep function even when the aforementioned conditions are satisfied.

### <Operating Procedure>

- (1) Press the **OK** button while the machine is in the ready state.
- (2) Press the ▲ or ▼ button to display "General Setup" on the LCD, and then press the **OK** button.
- (3) Press the ▲ or ▼ button to display "General Setup/Ecology" on the LCD, and then press the **OK** button.
- (4) Press the ▲ or ▼ button to display "Sleep Time" on the LCD, and then press the OK button.
- (5) Press the **Job Cancel** button and **Start** button at the same time while "Sleep Time/ \*Min" is displayed on the LCD. "Deep Sleep/On\*" is displayed on the LCD.
- (6) Press the ▲ or ▼ button to switch Deep Sleep On and Off and display the state that you want to set, and then press the OK button.
- (7) The machine goes back to the "Sleep Time/ \*Min" on the LCD.

#### Note:

- When no operation is made for 30 seconds during the switching operation, the machine goes back to the ready state.
- The initial value of Deep Sleep is set to On.
- In the procedure (5), the present setting (On or Off) of Deep Sleep is displayed on the LCD.
- "\*" is displayed on the right side of the present setting (On or Off) of Deep Sleep.

# CHAPTER 6 CIRCUIT DIAGRAMS, WIRING DIAGRAM

# **CHAPTER 6 CIRCUIT DIAGRAMS, WIRING DIAGRAM**

This chapter provides the circuit diagrams and wiring diagram for the connections of the PCBs.

# CONTENTS

| 1. | CIRCUIT DIAGRAMS | 6-1 |
|----|------------------|-----|
| 2. | WIRING DIAGRAM   | -10 |

# **1. CIRCUIT DIAGRAMS**

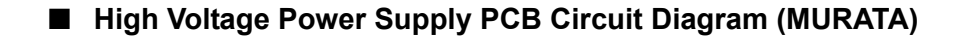

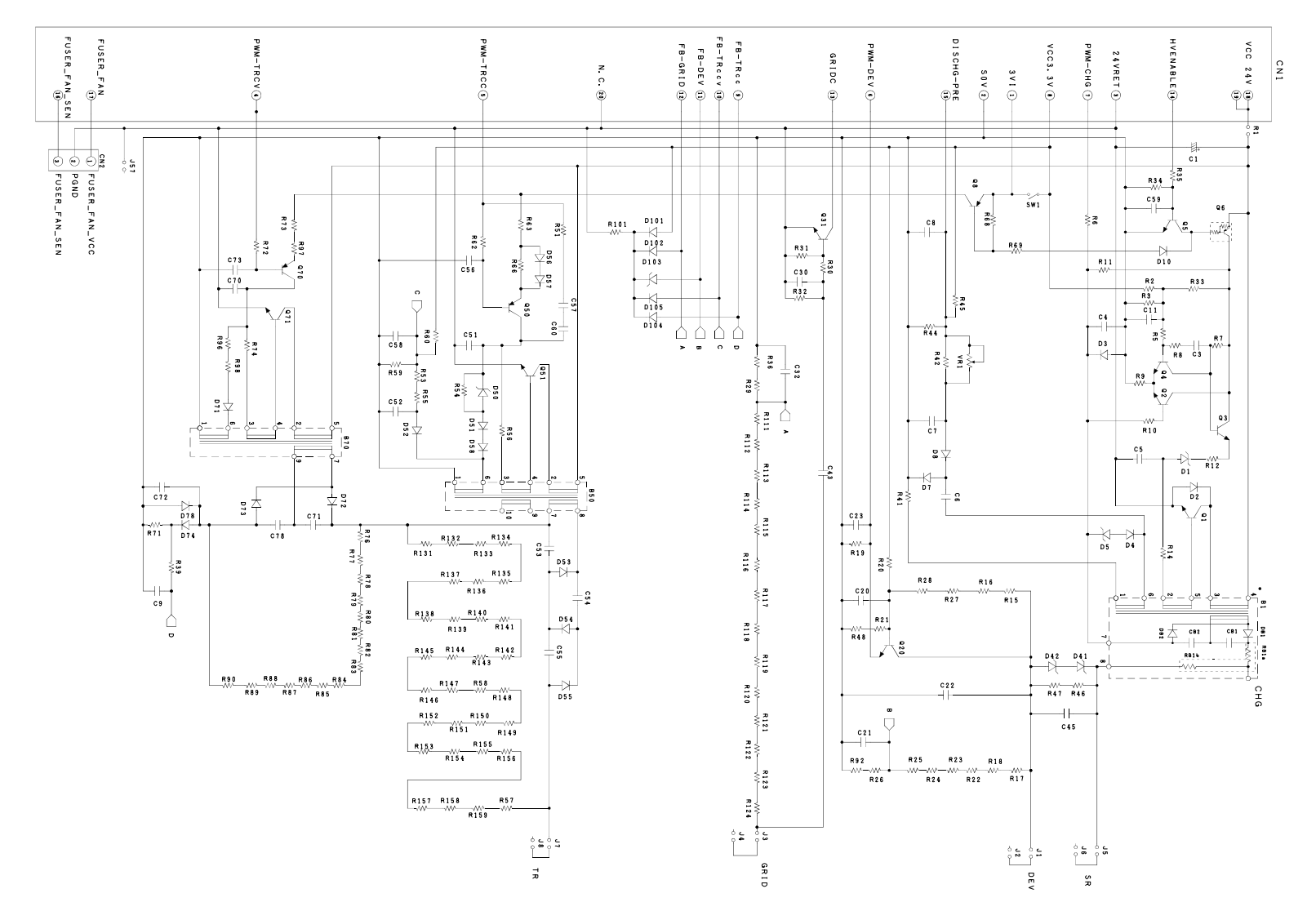

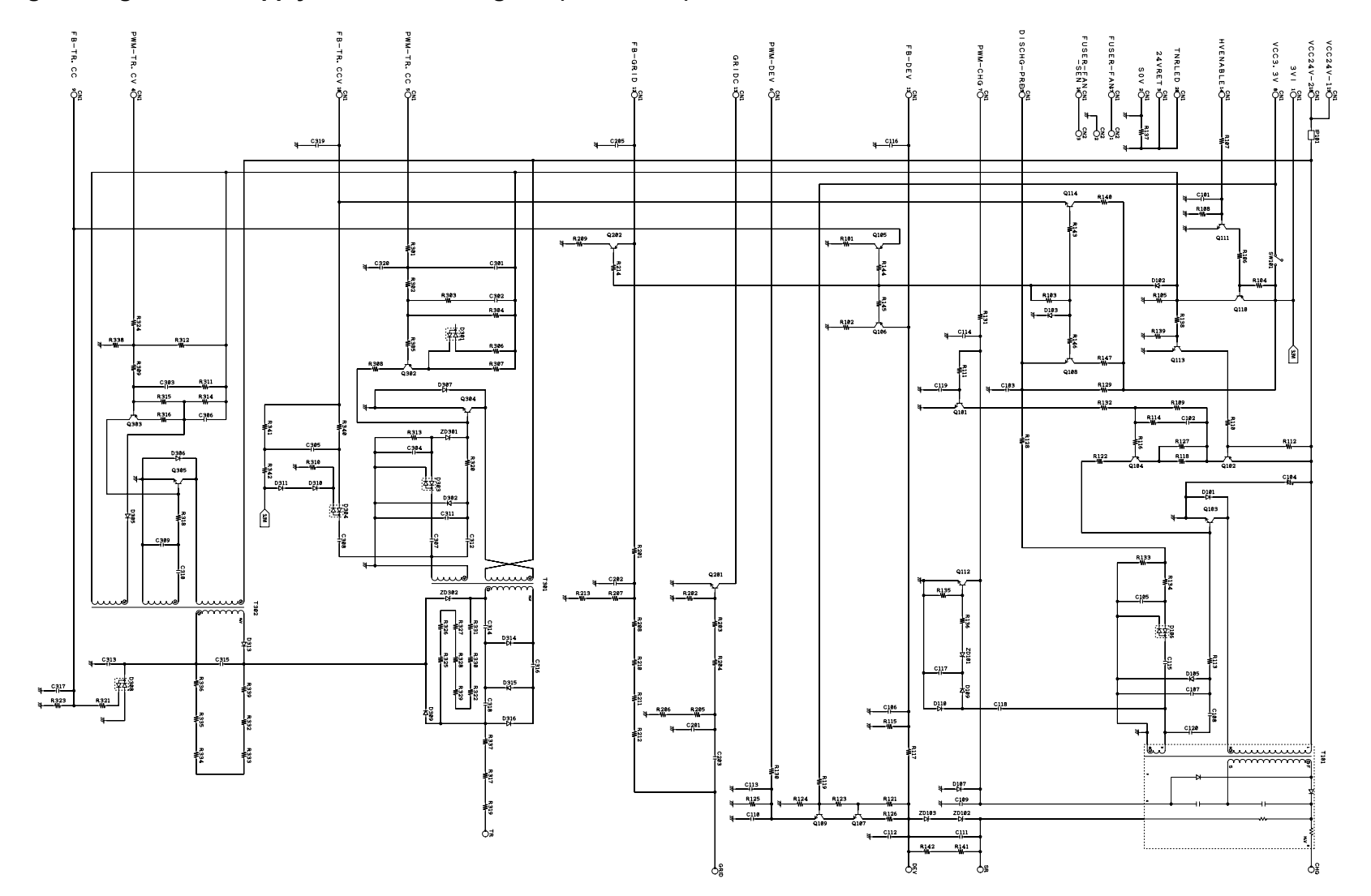

# ■ High Voltage Power Supply PCB Circuit Diagram (Panasonic)

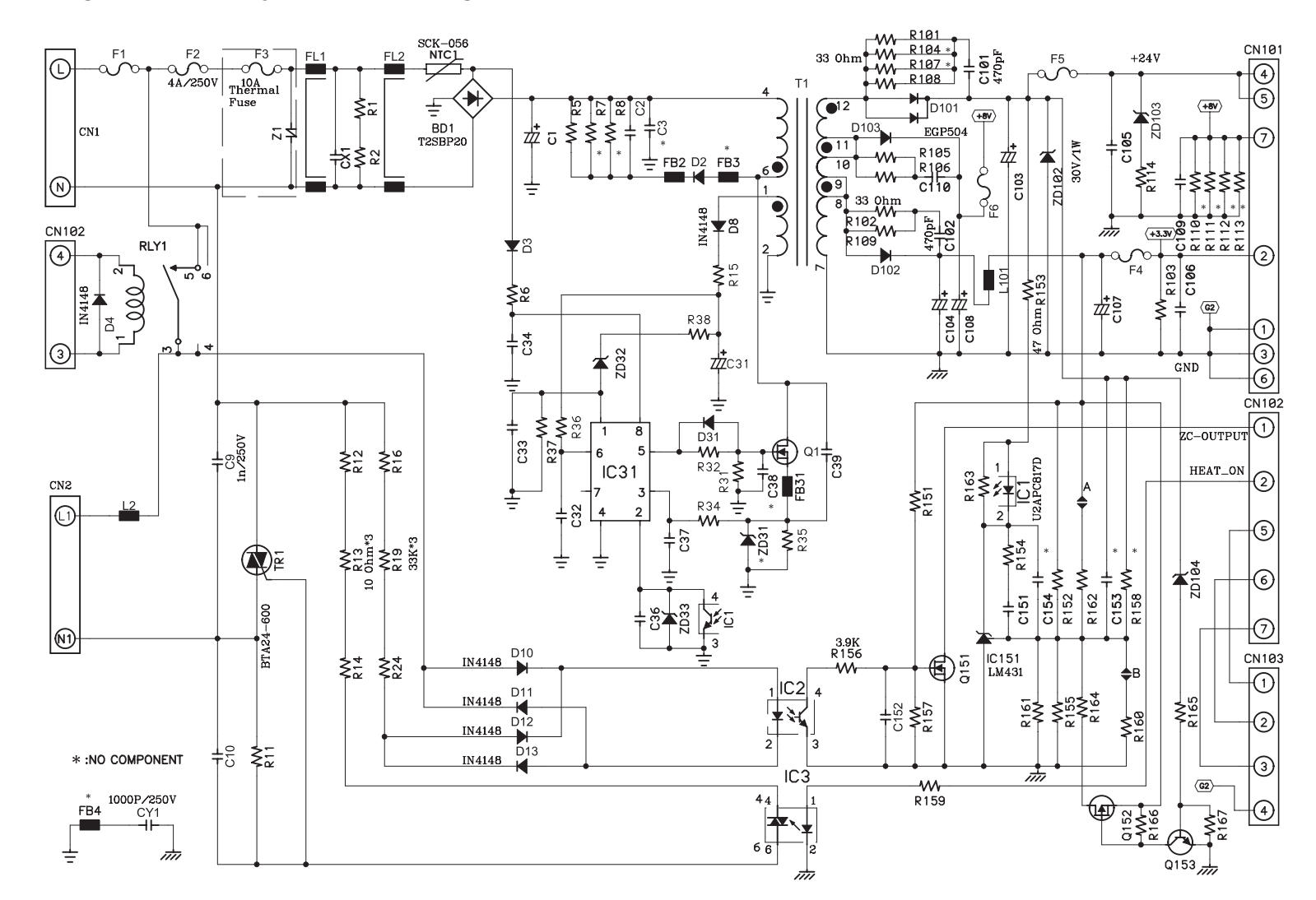

# ■ Low Voltage Power Supply PCB Circuit Diagram (115V) EDPS-62AF A (Delta)

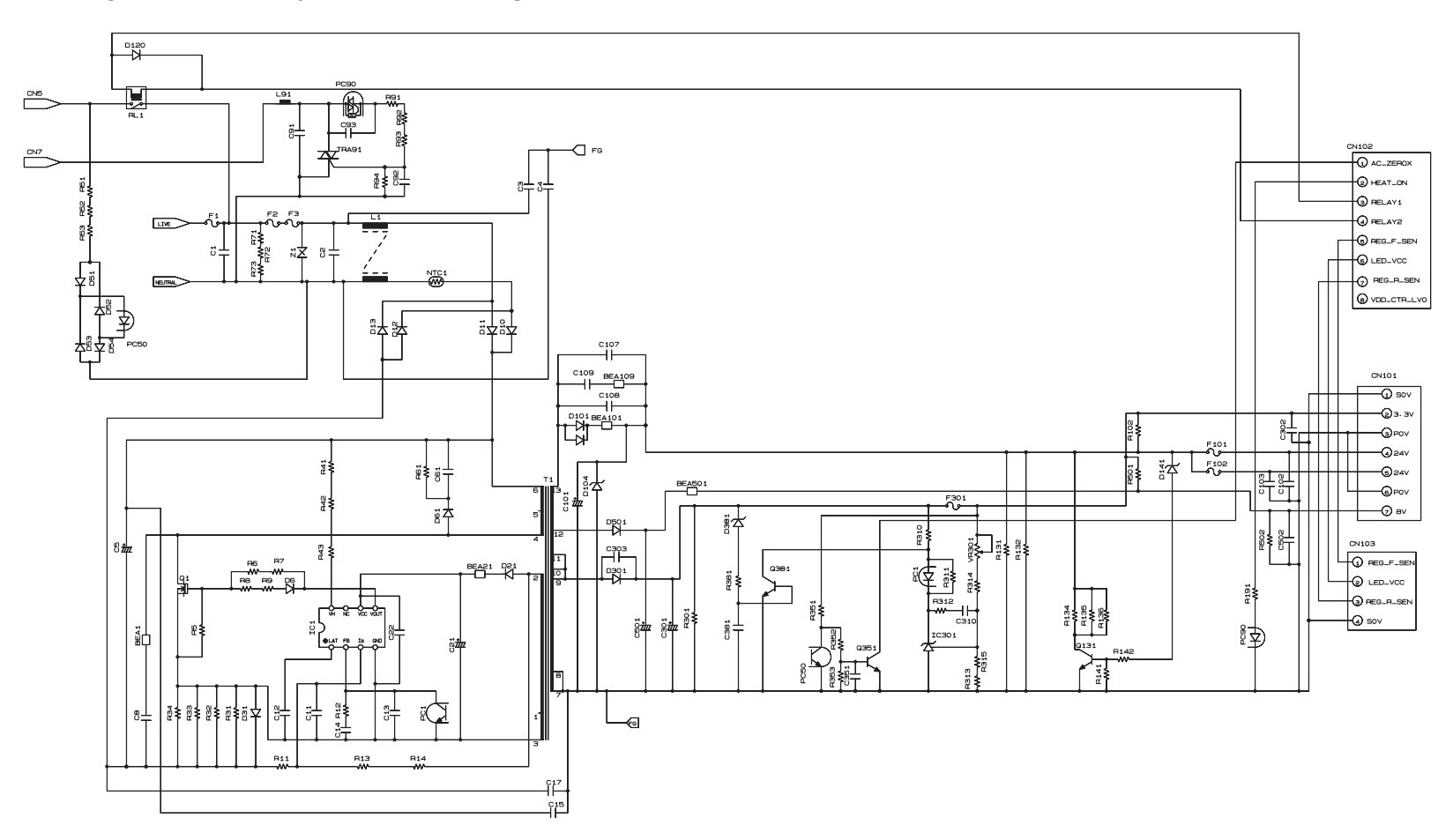

# ■ Low Voltage Power Supply PCB Circuit Diagram (115V) MPW3058 (MURATA)

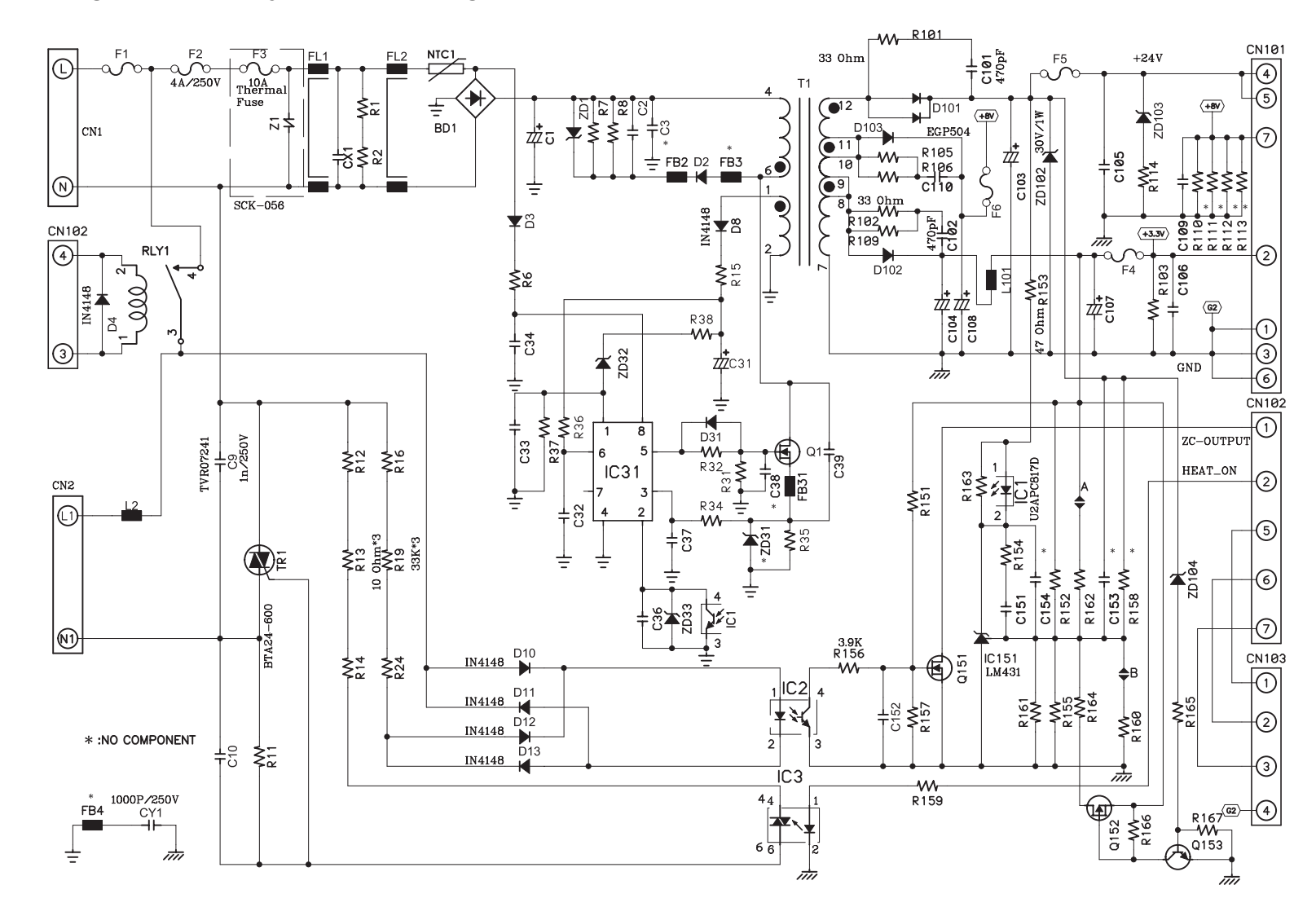

# ■ Low Voltage Power Supply PCB Circuit Diagram (230V) EDPS-62BF A (Delta)

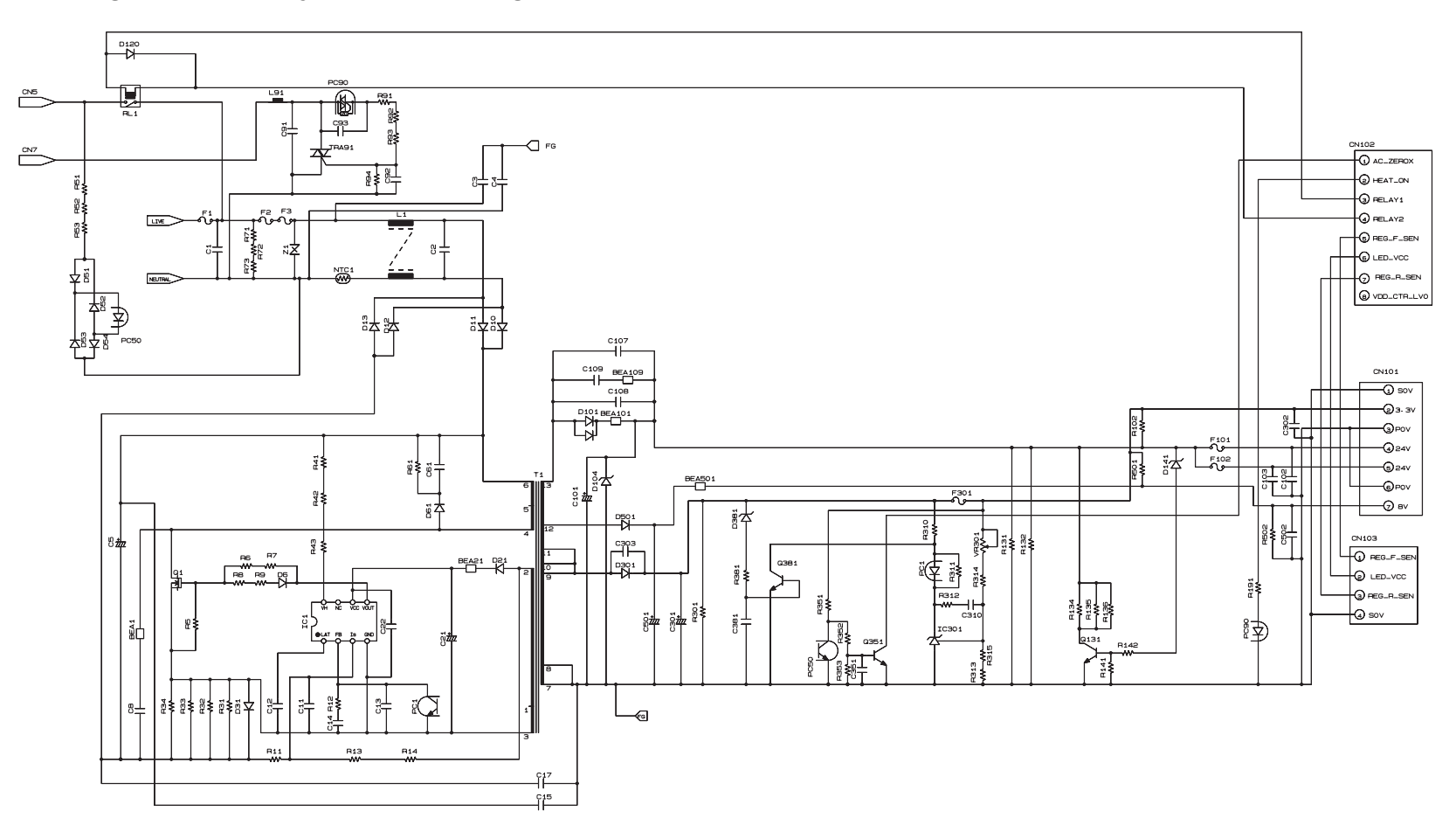

# ■ Low Voltage Power Supply PCB Circuit Diagram (230V) MPW3059 (MURATA)

# ■ NCU PCB Circuit Diagram: U.S.A/Canada

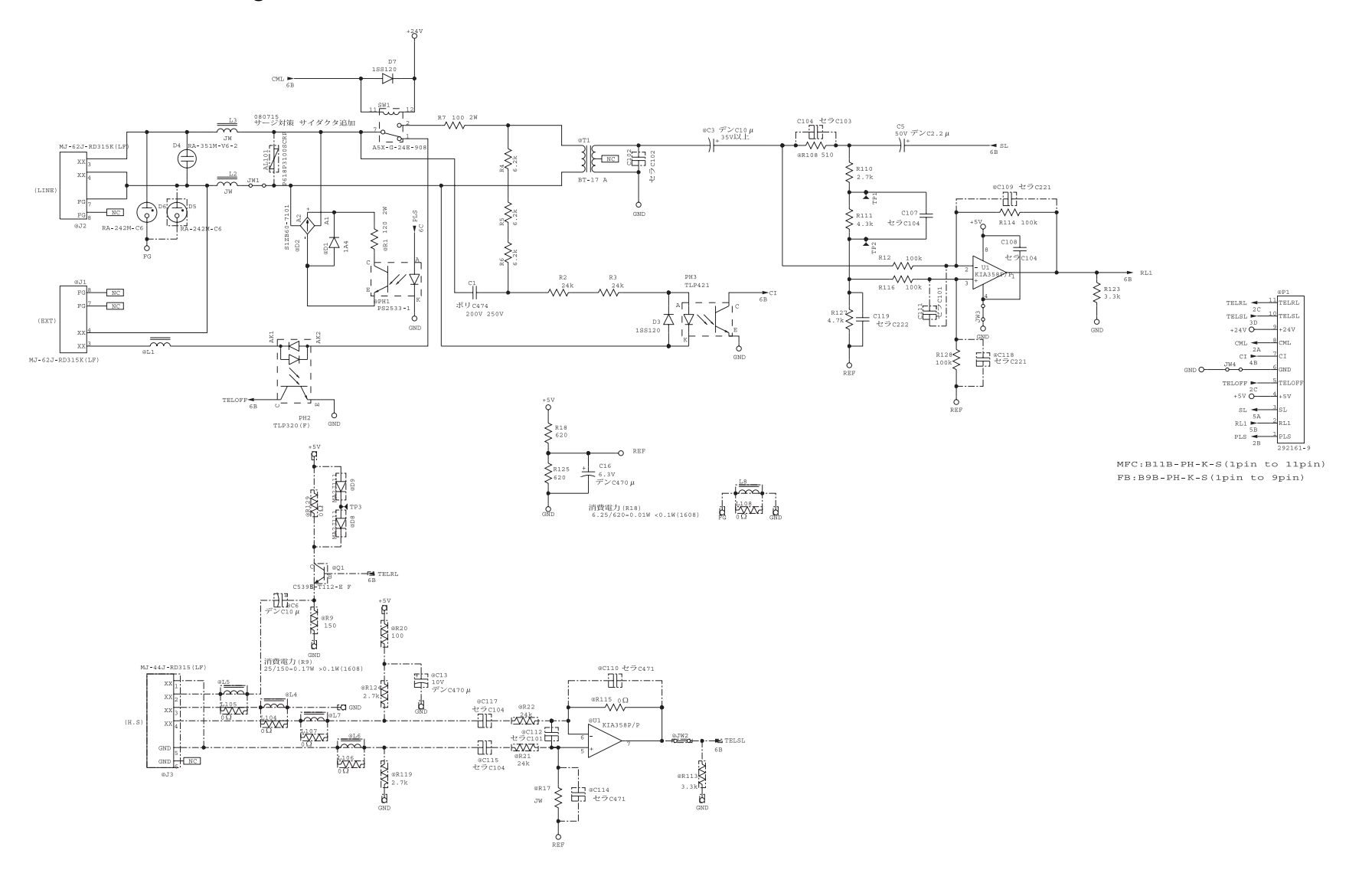

# ■ NCU PCB Circuit Diagram: Europe/Oceania

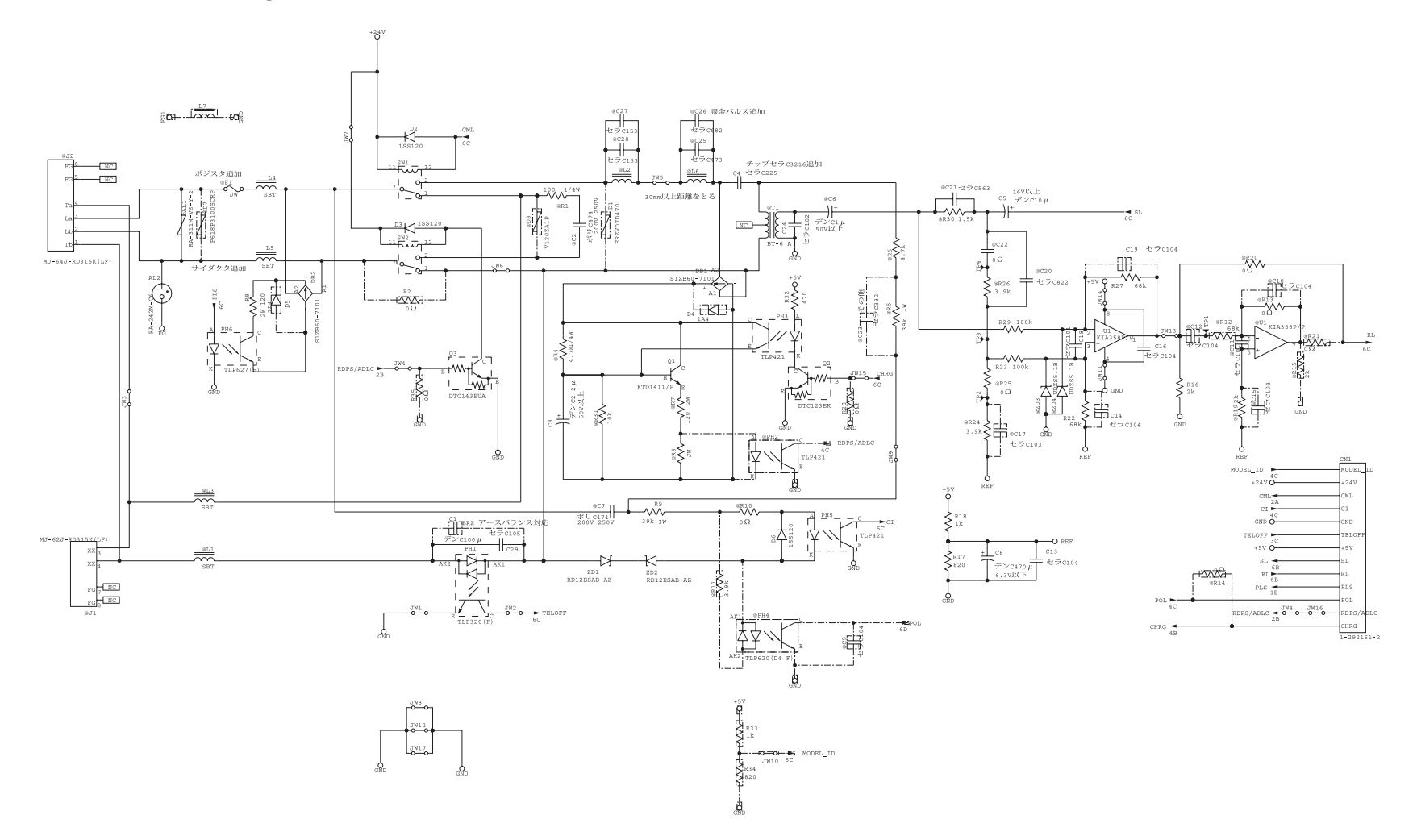

# ■ NCU PCB Circuit Diagram: China/Asia/Gulf

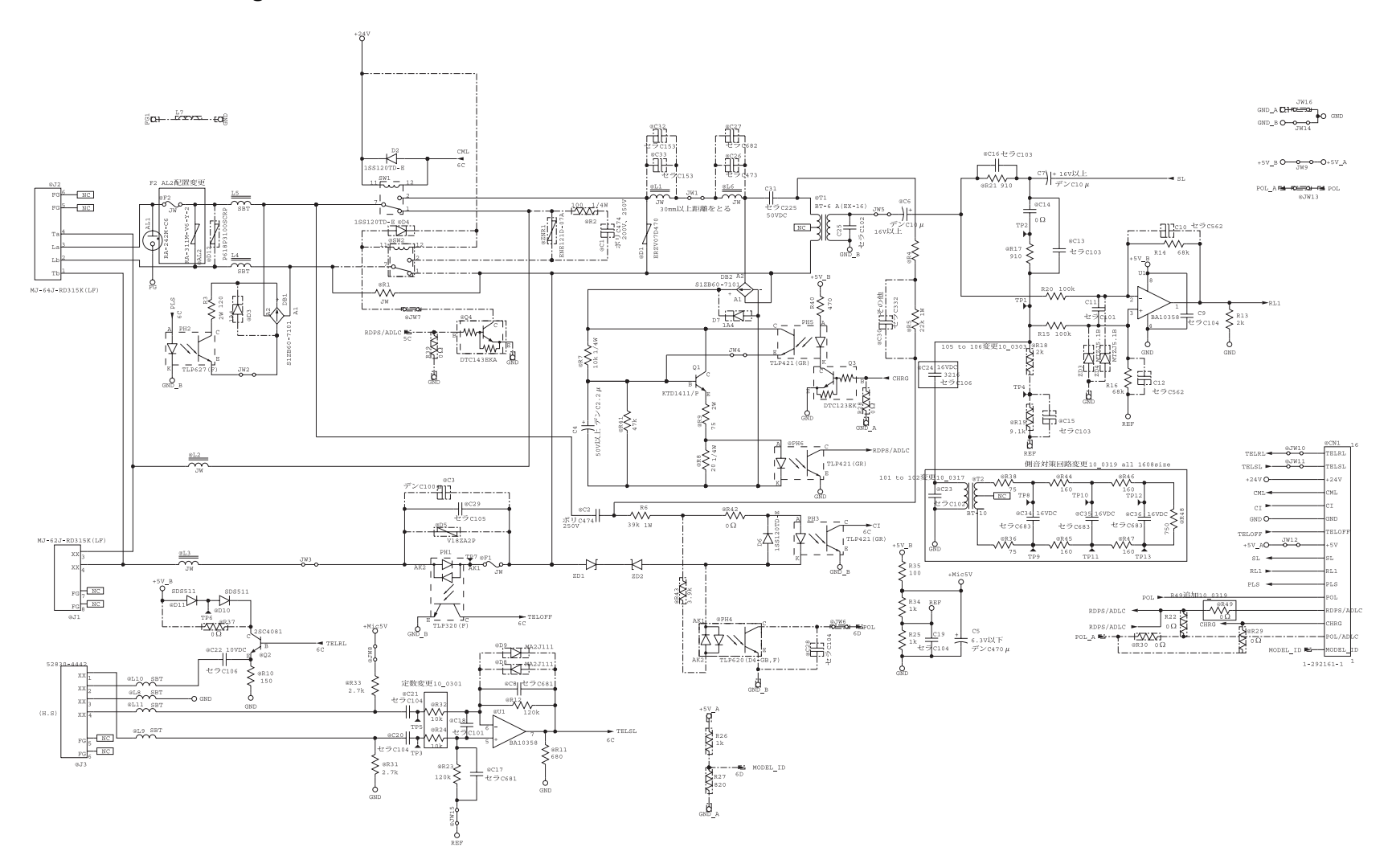

# 2. WIRING DIAGRAM

# Wiring diagram

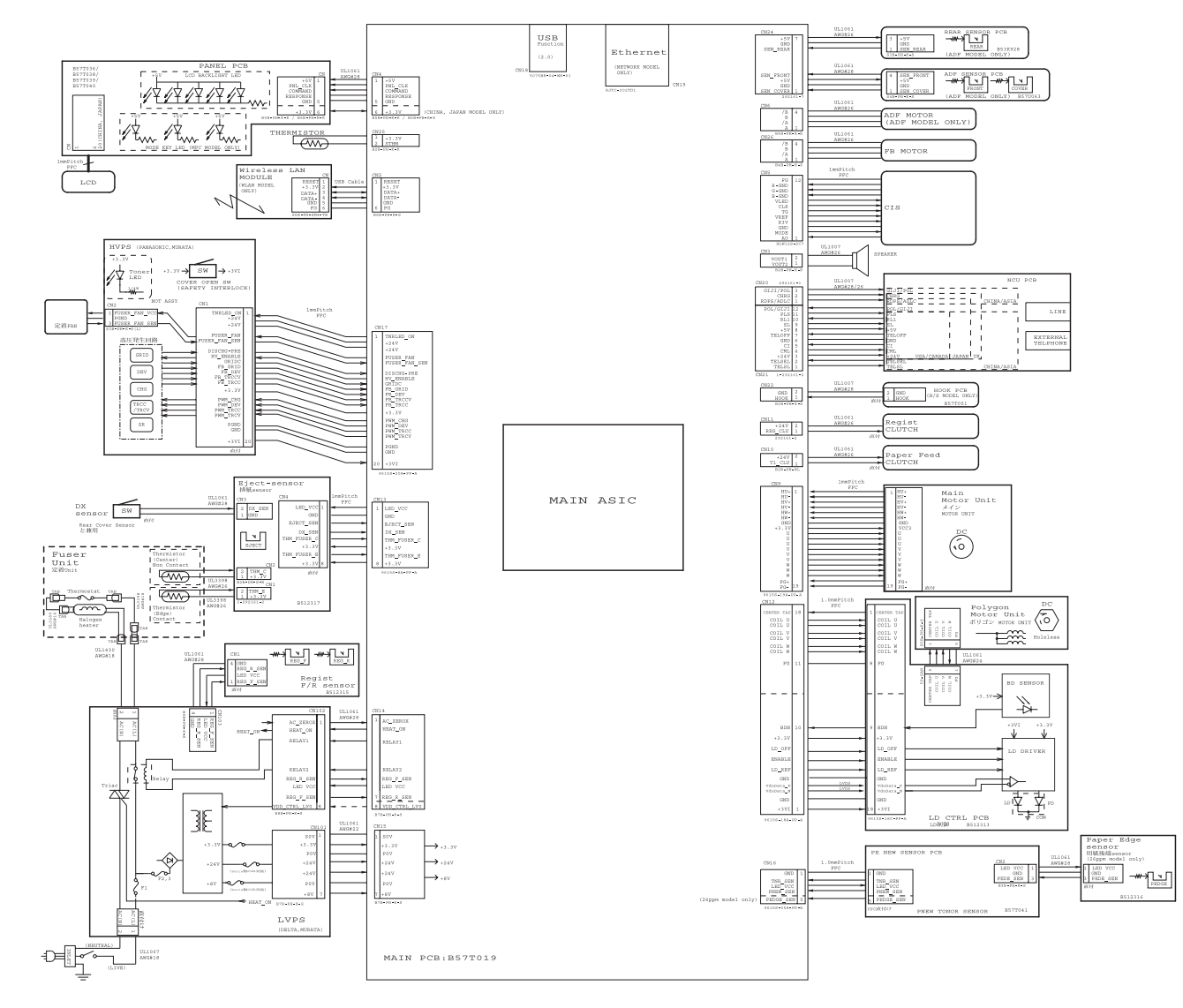

# CHAPTER 7 PERIODICAL MAINTENANCE

# **CHAPTER 7 PERIODICAL MAINTENANCE**

# CONTENTS

| 1. PERIODICAL REPLACEMENT PARTS | 7- | 1 |  |
|---------------------------------|----|---|--|
|---------------------------------|----|---|--|
## 1. PERIODICAL REPLACEMENT PARTS

There are no parts to be replaced periodically.

# APPENDIX 1 SERIAL NUMBERING SYSTEM

## APPENDIX 1 SERIAL NUMBERING SYSTEM

Serial number labels for the machine itself

### <How to Read>

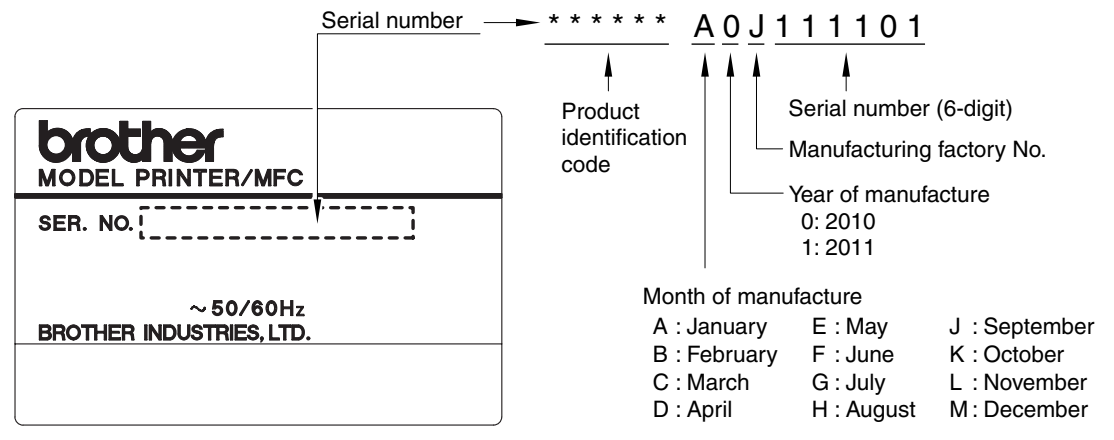

Fig. App. 1-1

<Location>

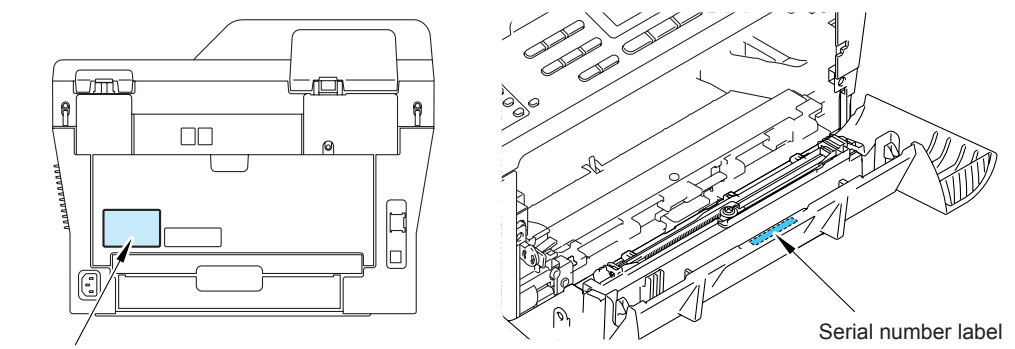

Serial number label

Fig. App. 1-2

## APPENDIX 2 DELETION OF USER SETTING INFORMATION, ETC.

This appendix provides instructions on how to delete user setting information etc. recorded in the machine.

### APPENDIX 2 DELETION OF USER SETTING INFORMATION, ETC.

In this machine, the user setting information is stored in the EEPROM and flash memory of the main PCB. You can delete all the data listed below at a time with the procedure given below.

- · Information related to Net
- User setting information
- (1) Press the **Menu** button while the machine is in the ready state.
- (2) Press the ▲ or ▼ button, then the "Initial Setup" or "General Setup" will appear on the LCD and press the OK button.

(Which will appear, "Initial Setup" or "General Setup", depends on the model.)

- (3) Press the or button, then the "Reset Menu" will appear on the LCD and press the **OK** button.
- (4) Press the or button, then the "All Settings" will appear on the LCD and press the **OK** button.
- (5) The "1.Reset/2.Exit" will appear on the LCD.
- (6) Press the **1** button, and the user setting information is deleted, and the machine goes back to the ready state.

#### Note:

• The machine returns to the ready state automatically if no panel operation is implemented for 30 seconds.

## APPENDIX 3 INSTALLING THE MAINTENANCE DRIVER

## APPENDIX 3 INSTALLING THE MAINTENANCE DRIVER

To identify multiple machines connected to the computer via USB, the computer needs to configure the corresponding number of virtual USB devices by a driver or software. If you connect a multiple number of machines to your computer, the same number of virtual USB devices will be automatically configured on your computer.

To prevent virtual USB devices from being configured without limitation, use the unique driver installation procedure described below that enables your computer to identify multiple machines via one single virtual USB device.

#### <Procedures>

- While the machine is in the ready state, press the OK button and then Start button. Next, press the ▲ button 4 times, and the machine goes into the maintenance mode.
- (2) "■■ MAINTENANCE ■■■" appears on the LCD, and the machine goes into the maintenance mode.
- (3) Double-click "Setup.exe" of the maintenance printer driver which is saved in the temporary folder to execute.
- (4) The following screen appears, indicating the detection of device driver installation wizard. Click **Next** to proceed. (Screen below is the example of Windows<sup>®</sup> XP.)

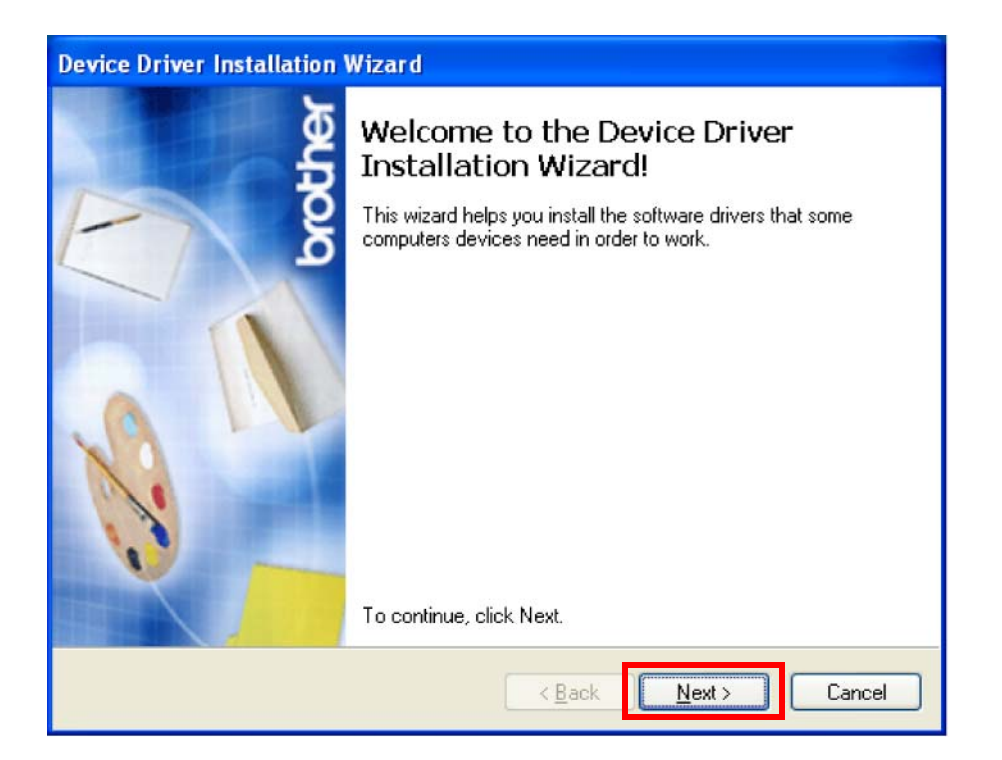

(5) Alert warning message appears three times, click **Continue Anyway** to proceed.

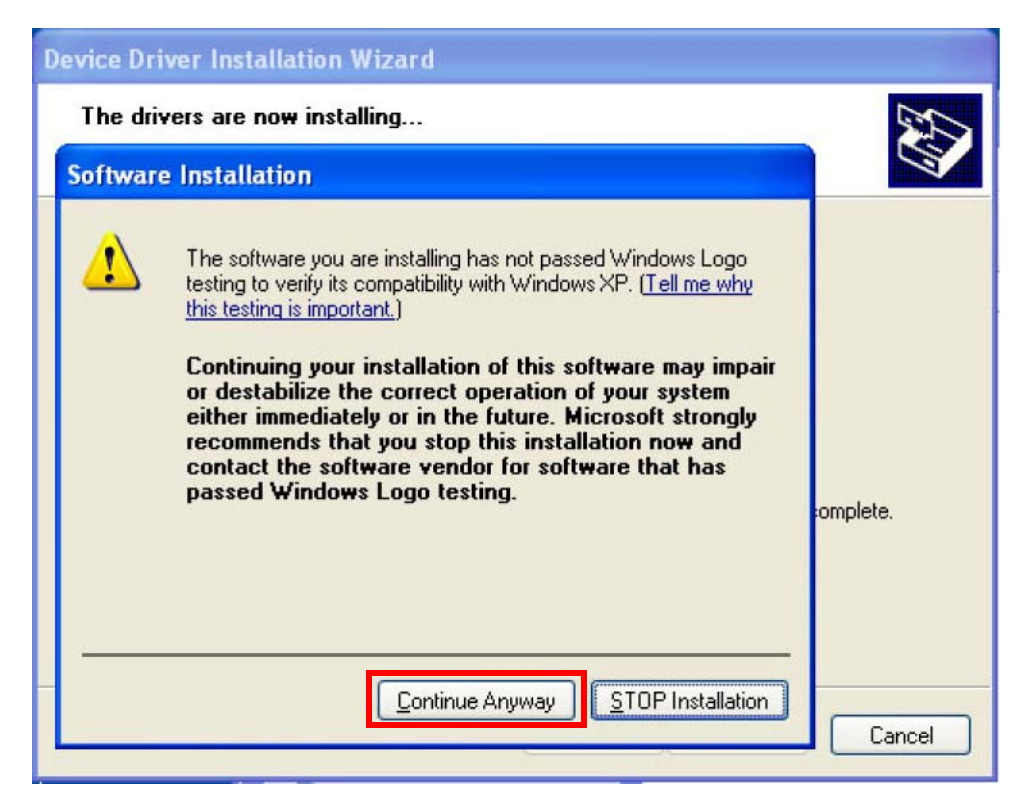

(6) If the device driver is successfully installed, the following message screen appears. Click **Finish** to return.

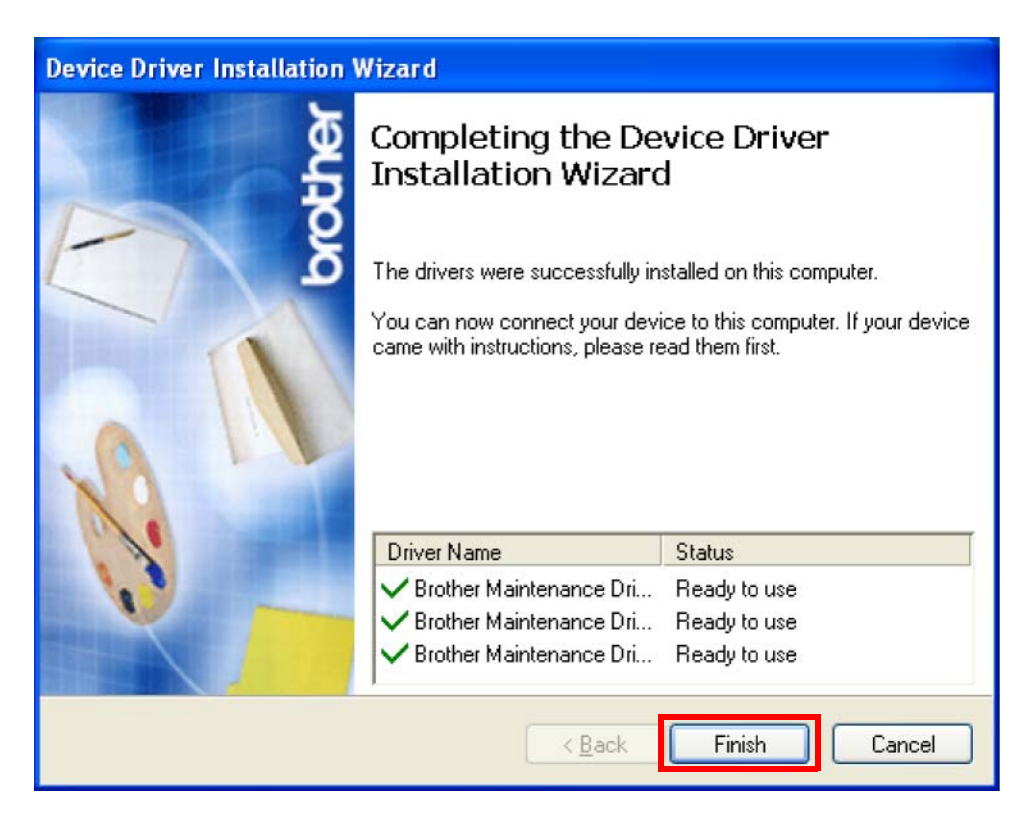

- (7) Connect the machine to your computer using the USB cable.
- (8) The following screen appears, indicating the detection of new hardware device by the system. Select "No, not this time" and click **Next.**

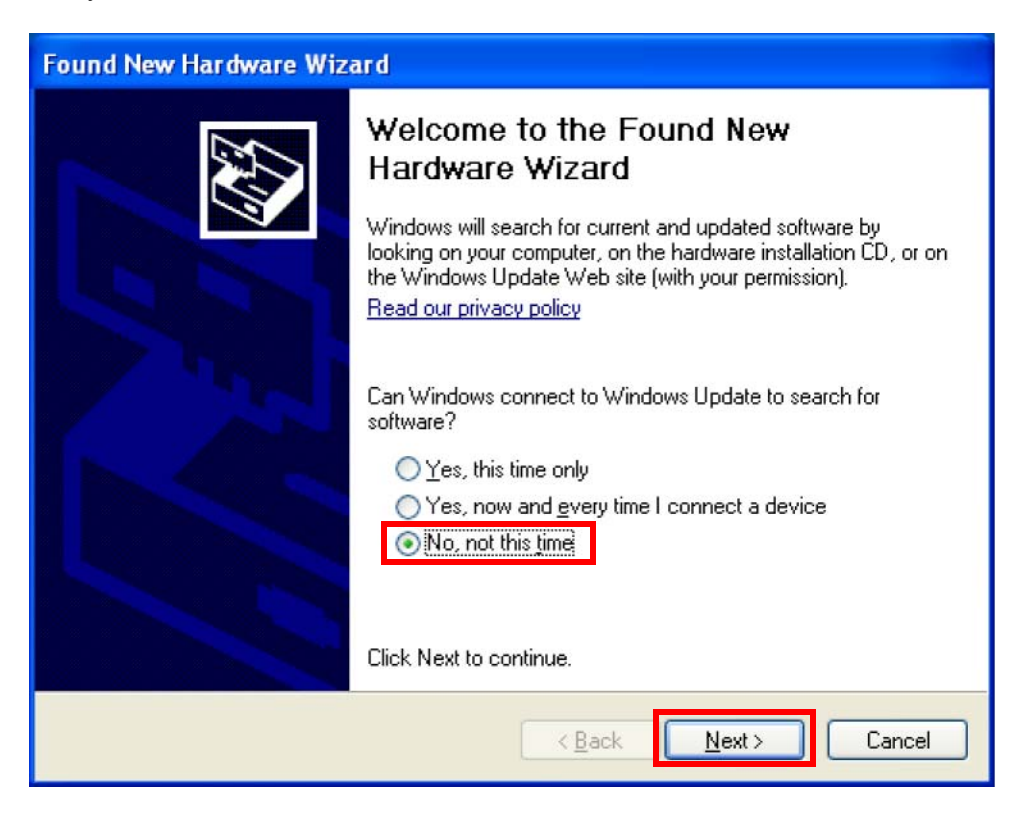

(9) Select "Install the software automatically (Recommended)" and click Next.

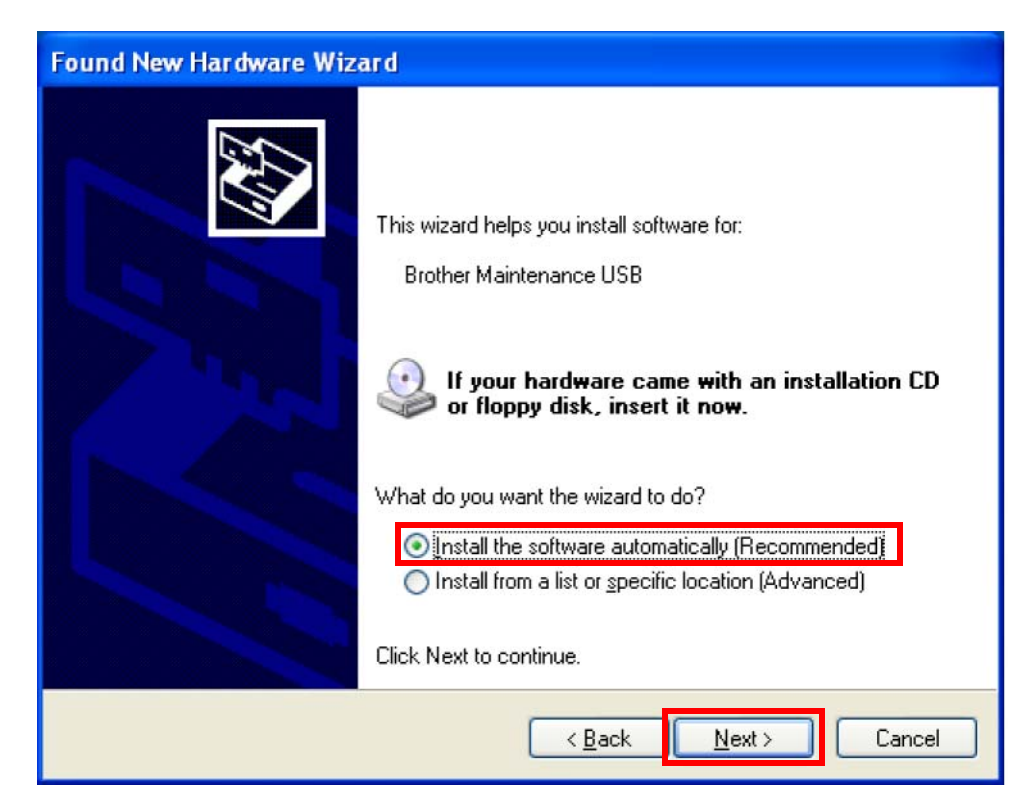

(10) Alert warning message appears, click **Continue Anyway** to proceed.

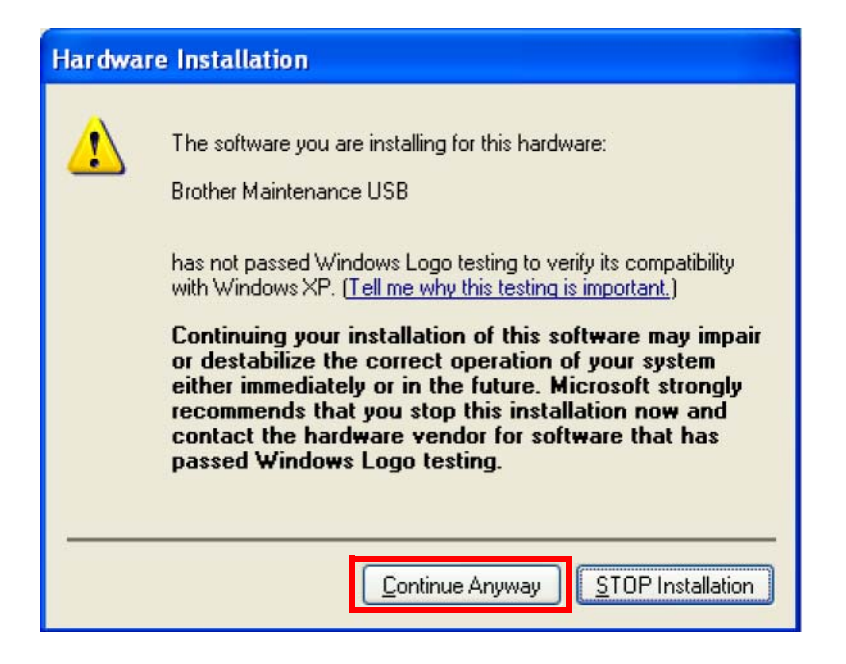

| Found New Hardware Wizard                          |                                                                                                    |  |
|----------------------------------------------------|----------------------------------------------------------------------------------------------------|--|
| Please wait while the wizard installs the software |                                                                                                    |  |
| ¢                                                  | Brother Maintenance USB                                                                                         |  |
|                                                    | Setting a system restore point and backing up old files in case your system needs to be restored in the future. |  |
|                                                    | < <u>B</u> ack <u>N</u> ext > Cancel                                                                            |  |

(11) If the Brother maintenance USB printer driver is successfully installed, the following message screen appears. Click **Finish** to return.

| Found New Hardware Wizard |                                                                                                    |  |
|---------------------------|----------------------------------------------------------------------------------------------------|--|
|                           | Completing the Found New<br>Hardware Wizard<br>The wizard has finished installing the software for:<br>Brother Maintenance USB |  |
|                           |                                                                                                    |  |
|                           | < Back Finish Cancel                                                                                                    |  |

- (12) Repeat the steps from (9) to (11) three times, and then complete its installation.
- (13) Disconnect the USB cable.
- (14) Press the ▲ or ▼ button to display "MAINTENANCE 99" on the LCD. Then, press the OK button. The maintenance mode exits from the maintenance mode and return to the ready state.

## APPENDIX 4 HOW TO MAKE PROTECTIVE MATERIAL OF DRUM UNIT

### APPENDIX 4 HOW TO MAKE PROTECTIVE MATERIAL OF DRUM UNIT

#### Protective material

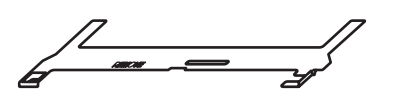

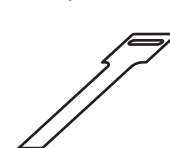

Paper strip

Make the protective material of drum unit by the following procedures, and use it at the time of packing.

#### <Procedure>

- (1) Pass the Paper strip through the hole of Protective material. (The white surface of Paper strip is the upper side.)
- (2) Pass the end of Paper strip through the hole of Paper strip, and then pull the end of Paper strip to the direction of the arrow.

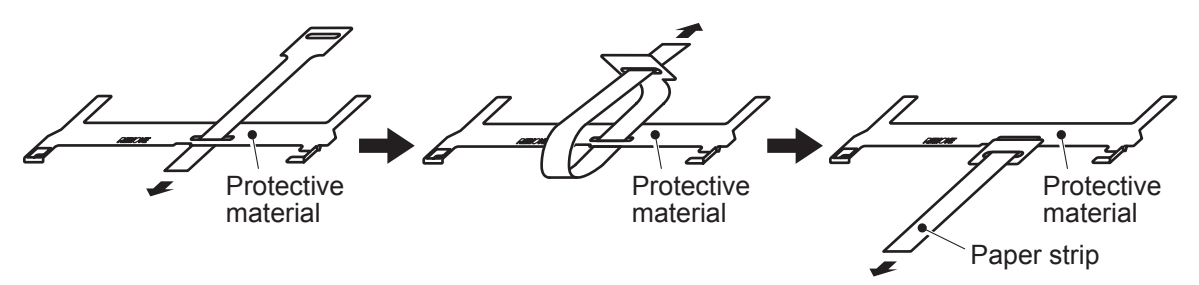

Fig. APP. 4-1